## **comunidad**web

# DIME

© 2012 Comunidad Web Ltda

## DIME

#### © 2012 Comunidad Web Ltda

Todos los derechos reservados. Ninguna parte de este trabajo puede ser reproducida por cualquier forma o medio – gráfico, electrónico, o mecánico, incluyendo fotocopiad, grabado, digitado, o en un sistema de almacenado y recuperación – sin el permiso escrito del editor.

Los productos que se refieren en este documento pueden ser registrados y/o marcas registradas de sus respectivos dueños. El editor y el autor no toman derechos sobre estas marcas registradas.

Aunque se han tomado todas las precauciones al preparar este documento, el editor y el autor no asumen ninguna responsabilidad de errores u omisiones, o de daños resultando del uso de la información contenida en este documento o del uso de los programas y código fuente que puedan acompañarlo. El Editor y el autor no serán responsables por cualquier pérdida o cualquier otro daño comercial causado o alegado haber sido causado directamente o indirectamente por este documento.

Impreso: marzo 2012 en Bogotá, Colombia

Editor

Comunidad Web Ltda

3

## Tabla de Contenidos

| Parte I   | Indroducción                             | 16        |
|-----------|------------------------------------------|-----------|
| Parte II  | Descripcion                              | 18        |
| Parte III | Informes Programaticos                   | 22        |
| 1         | Operación Aprobar                        |           |
| 2         | Operación Rechazar                       | 24        |
| - 2       | Operación Enviar                         |           |
| 5         |                                          |           |
| 4         | Pestana Indicadores                      |           |
| 5         | Pestaña Avances                          |           |
|           | Operación Modificar                      |           |
| 6         | Pestaña Observaciones                    |           |
|           | Operación Modificar                      |           |
| 7         | Pestaña Observaciones CHF                |           |
|           | Operación Modificar                      |           |
| 8         | Objetivo 1                               |           |
|           | Pestaña Líderes pares                    |           |
|           | Caracterización Líder                    |           |
|           | Operación Agregar                        |           |
|           | Operación Modificar                      |           |
|           | Operación Borrar                         |           |
|           | Operación Cerrar                         |           |
|           | Capacitación Líder                       |           |
|           | Operación Cerrar                         |           |
|           | Pestana Capacitaciones Registradas       |           |
|           | Operación Agregar                        |           |
|           | Operación Rorrar                         |           |
|           | Pestaña Temas de Canacitación            |           |
|           | Operación Agregar                        | 37        |
|           | Operación Borrar                         |           |
|           | Pestaña Participantes de la Capacitación |           |
|           | Operación Agregar                        |           |
|           | Operación Borrar                         |           |
|           | Pestaña Productos Distribuidos           | 40        |
|           | Operación Agregar                        | 40        |
|           | Operación Modificar                      |           |
|           | Operación Borrar                         |           |
|           | Operación Guardar                        |           |
|           | Uperacion Gancelar                       |           |
|           | Nil Liuer                                |           |
|           | Operación Agregal                        | 42.<br>۸۹ |
|           | Operación Borrar                         | 45<br>45  |
|           |                                          |           |

| Operación Cerrar                              | 46 |
|-----------------------------------------------|----|
| Incentivos Líder                              |    |
| Operación Agregar                             |    |
| Operación Modificar                           |    |
| Operación Borrar                              | 50 |
| Operación Cerrar                              | 51 |
| Veedurías Líder                               |    |
| Operación Agregar                             |    |
| Operación Modificar                           | 53 |
| Operación Borrar                              | 56 |
| Operación Cerrar                              | 56 |
| Distribución Productos a Líderes              |    |
| Operación Agregar                             | 57 |
| Operación Modificar                           | 58 |
| Operación Borrar                              | 60 |
| Operación Cerrar                              | 61 |
| Pestaña Actividades de Promoción y Prevención | 61 |
| Actividades Líder                             |    |
| Operación Cerrar                              | 62 |
| Grupo Información de la Actividad             | 63 |
| Operación Agregar Actividad                   | 63 |
| Operación Agregar Grupo                       |    |
| Operación Modificar                           | 65 |
| Operación Borrar                              | 66 |
| Grupo Líderes                                 | 67 |
| Operación Agregar                             | 67 |
| Operación Borrar                              | 68 |
| Grupo Destalle de Productos                   | 69 |
| Operación Agregar                             | 69 |
| Operación Modificar                           | 69 |
| Operación Borrar                              |    |
| Operación Guardar                             |    |
| Operación Cancelar                            |    |
| Actividades Institucionales                   |    |
| Grupo Actividades                             | 71 |
| Operación Agregar Actividad                   |    |
| Operacion Agregar Grupo                       |    |
| Operación Modificar                           | 74 |
| Operación Borrar                              | 75 |
| Grupo Detalle de Productos                    | 75 |
| Operación Agregar                             |    |
| Operación Modificar                           |    |
| Operación Borrar                              |    |
| Operación Guardar                             |    |
| Operación Cancelar                            |    |
| Pestaña Servicios Comunitarios Tipo A         |    |
| Fortalecimiento SCA                           |    |
| Grupo Fortalecimientos                        |    |
| Operación Agregar                             |    |
| Operación Modificar                           | 80 |
| Operación Borrar                              | 82 |
| Grupo Mejoras                                 | 82 |
| Pestaña Adecuaciones                          | 82 |
| Operación Agregar                             | 83 |

| Operación Modificar                        |                    |
|--------------------------------------------|--------------------|
| Operación Borrar                           |                    |
| Pestaña Dotaciones                         |                    |
| Operación Agregar                          |                    |
| Operación Modificar                        |                    |
| Operación Borrar                           |                    |
| Pestaña Asistencia Técnica                 |                    |
| Operación Agregar                          |                    |
| Operación Modificar                        |                    |
| Operación Borrar                           |                    |
| Propuestas creación SCA                    |                    |
| Operación Agregar                          |                    |
| Operación Modificar                        |                    |
| Operación Borrar                           |                    |
| ,<br>Operación Cerrar                      |                    |
| Pestaña Estrategias de Movilización Social |                    |
| Caracterización Participante ONG y Redes   |                    |
| Operación Agregar                          |                    |
| Operación Modificar                        |                    |
| Operación Borrar                           | 98                 |
| Operación Cerrar                           | 99                 |
| Capacitación Participante ONG v Redes      | 99                 |
| Oneración Cerrar                           | 99                 |
| Pestaña Canacitaciones Registradas         | 99                 |
| Operación Agregar                          | 100                |
| Operación Modificar                        | 101                |
| Operación Borrar                           | 107                |
| Pestaña Temas de Canacitación              | 102                |
| Operación Agregar                          | 102                |
| Operación Borrar                           | 102                |
| Pestaña Particinantes de la Canacitación   | 103                |
|                                            | 103                |
| Operación Borrar                           | 103                |
| Pestaña Productos Distribuidos             | 105                |
|                                            |                    |
| Operación Modificar                        |                    |
|                                            |                    |
|                                            |                    |
|                                            |                    |
|                                            | 106                |
| Gruno Difusiones Peristradas               | 100                |
| Operación Agregar                          | 107                |
| Operación Modificar                        | 107                |
|                                            | 108                |
| Gruno Detalle del alcance                  | 100                |
|                                            | 110                |
| Operación Borrar                           | 110                |
| Eventos Campañas Locales                   | 110<br>110         |
|                                            |                    |
| Operación Modificar                        |                    |
| Operación Borrar                           | ۲۱۲<br>112         |
| Operación Cerrar                           |                    |
| Encuentros en Servicios Comunitarios       |                    |
| Operación Cerrar                           | +۱۱<br>۱1 <i>۸</i> |
|                                            |                    |

| Grupo Encuentros Registrados                        |     |
|-----------------------------------------------------|-----|
| Operación Agregar                                   |     |
| Operación Modificar                                 |     |
| Operación Borrar                                    |     |
| Grupo Temas                                         |     |
| Operación Agregar                                   |     |
| Operación Borrar                                    |     |
| Pestaña Proyectos Productivos                       |     |
| Caracterización Beneficiarios Proyectos Productivos | 119 |
| Operación Agregar                                   |     |
| Operación Modificar                                 |     |
| Operación Borrar                                    |     |
| Operación Cerrar                                    |     |
| Caracterización Mujeres Inclusión Laboral           |     |
| Operación Agregar                                   |     |
| Operación Modificar                                 |     |
| Operación Borrar                                    |     |
| Operación Cerrar                                    |     |
| Capacitación Beneficiarios Proyectos Productivos    |     |
| Operación Cerrar                                    |     |
| Pestaña Capacitaciones Registradas                  |     |
| Operación Agregar                                   |     |
| Operación Modificar                                 |     |
| Operación Borrar                                    |     |
| Pestaña Temas de la Capacitación                    |     |
| Operación Agregar                                   |     |
| Operación Borrar                                    |     |
| Pestaña Participantes de la Capacitación            |     |
| Operación Agregar                                   |     |
| Operación Borrar                                    |     |
| Pestaña Productos Distribuidos                      |     |
| Operación Agregar                                   |     |
| Operación Modificar                                 |     |
| Operación Borrar                                    |     |
| Operación Guardar                                   |     |
| Operación Cancelar                                  |     |
| Capacitación Mujeres Inclusión Laboral              |     |
| Pestaña Capacitaciones Registradas                  |     |
| Operación Agregar                                   |     |
| Operación Modificar                                 |     |
| Operación Borrar                                    |     |
| Pestaña Temas de la Capacitación                    |     |
| Operación Agregar                                   |     |
| Operación Borrar                                    |     |
| Pestaña Participantes de la Capacitación            |     |
| Operación Agregar                                   |     |
| Operación Borrar                                    |     |
| Pestaña Productos Distribuidos                      |     |
| Operación Agregar                                   |     |
| Operación Modificar                                 |     |
| Operación Borrar                                    |     |
| Operación Guardar                                   |     |
| Operación Cancelar                                  |     |
| Proyectos Productivos                               |     |

7

|   | Grupo Proyectos Registrados                           | 143 |
|---|-------------------------------------------------------|-----|
|   | Operación Agregar                                     |     |
|   | Operación Modificar                                   |     |
|   | Operación Borrar                                      |     |
|   | Grupo Entrega en Especie                              |     |
|   | Operación Agregar                                     |     |
|   | Operación Modificar                                   | 151 |
|   | Operación Borrar                                      |     |
|   | Grupo Vinculados al Proyecto                          |     |
|   | Operación Agregar                                     |     |
|   | Operación Borrar                                      |     |
|   | Réplica de Formación en Proyectos Productivos         |     |
|   | Operación Cerrar                                      |     |
|   | Grupo Réplica de Formación en Provectos Productivos   |     |
|   | Operación Agregar                                     | 154 |
|   | Operación Modificar                                   | 155 |
|   | Operación Borrar                                      | 157 |
|   | Gruno Particinantes que Realizan Actividad de Rénlica | 157 |
|   |                                                       | 157 |
|   |                                                       |     |
|   | Plan de Mercadeo para Provectos Productivos           |     |
|   |                                                       |     |
|   | Operación Medificar                                   |     |
|   |                                                       |     |
|   |                                                       |     |
|   |                                                       |     |
|   |                                                       |     |
|   |                                                       |     |
|   |                                                       |     |
|   |                                                       |     |
|   | Operación Cerrar                                      |     |
|   | Pestaña Sistemas de Información y Vigilancia          |     |
|   | Caracterización Funcionarios DIS                      |     |
|   | Operación Agregar                                     |     |
|   | Operación Modificar                                   |     |
|   | Operación Borrar                                      |     |
|   | Operación Cerrar                                      |     |
|   | Capacitación Funcionarios DTS                         | 172 |
|   | Pestaña Capacitaciones Registradas                    | 172 |
|   | Operación Agregar                                     |     |
|   | Operación Modificar                                   |     |
|   | Operación Borrar                                      | 175 |
|   | Pestaña Temas de la Capacitación                      |     |
|   | Operación Agregar                                     |     |
|   | Operación Borrar                                      | 176 |
|   | Pestaña Participantes de la Capacitación              | 176 |
|   | Operación Agregar                                     | 176 |
|   | Operación Borrar                                      | 177 |
|   | Pestaña Productos Distribuidos                        | 178 |
|   | Operación Agregar                                     |     |
|   | Operación Modificar                                   | 178 |
|   | Operación Borrar                                      |     |
|   | Operación Guardar                                     | 179 |
|   | Operación Cancelar                                    | 179 |
| 9 | Obietivo 2                                            |     |
| - | • •                                                   |     |

| Pestaña Asesoría y Prueba Voluntaria            | 180        |
|-------------------------------------------------|------------|
| Asesorías Pre Prueba                            | 181        |
| Operación Agregar                               | 181        |
| Operación Modificar                             | 185        |
| Operación Borrar                                | 189        |
| Operación Cerrar                                | 190        |
| Asesorías Post Prueba                           | 190        |
| Operación Agregar                               | 190        |
| Operación Modificar                             | 195        |
| Operación Borrar                                | 200        |
| Operación Cerrar                                | 201        |
| Pruebas Rápidas                                 | 201        |
| Operación Agregar                               | 201        |
| Operación Modificar                             | 206        |
| Operación Borrar                                | 211        |
| Operación Cerrar                                | 212        |
| Pestaña Actividades de Capacitación             | 212        |
| Caracterización Personal de Salud               |            |
| Operación Agregar                               | 213        |
| Operación Modificar                             |            |
| Operación Borrar                                |            |
| Operación Cerrar                                |            |
| Caracterización Representantes Comités de VIII. |            |
| Operación Agregar                               |            |
| Operación Modificar.                            |            |
| Operación Borrar                                | 221        |
| Operación Cerrar                                | 222        |
| Caracterización Representantes MCD              | 222        |
| Operación Agregar                               | 222        |
| Operación Modificar                             | 224        |
| Operación Borrar                                | 226        |
| Operación Cerrar                                | 227        |
| Canacitación del Personal de Salud              | 227        |
| Pestaña Canacitaciones Registradas              | 227        |
| Oneración Agregar                               | 228        |
| Operación Modificar                             | 229        |
| Operación Rorrar                                | 230        |
| Pestaña Temas de la Canacitación                | 230        |
|                                                 |            |
| Operación Rorrar                                |            |
| Pestaña Particinantes de la Canacitación        |            |
|                                                 |            |
|                                                 |            |
| Pestaña Productos Distribuidos                  |            |
|                                                 |            |
| Operación Modificar                             |            |
|                                                 |            |
| Operación Guardar                               |            |
| Operación Cancelar                              |            |
| Canacitación Renresentantes Comités de VIII     |            |
| Pestaña Canacitaciones Registradas              |            |
| Oneración Agregar                               |            |
| Operación Modificar                             |            |
|                                                 | 230<br>227 |
|                                                 |            |

| Pestaña Temas de la Capacitación               |            |
|------------------------------------------------|------------|
| Operación Agregar                              |            |
| Operación Borrar                               |            |
| Pestaña Participantes de la Capacitación       |            |
| Operación Agregar                              |            |
| Operación Borrar                               |            |
| Pestaña Productos Distribuidos                 |            |
| Operación Agregar                              |            |
| Operación Modificar                            |            |
| Operación Borrar                               |            |
| Operación Guardar                              |            |
| Operación Cancelar                             |            |
| Capacitación Representantes MCD                |            |
| Pestaña Capacitaciones Registradas             |            |
| Operación Agregar                              |            |
| Operación Modificar                            |            |
| Operación Borrar                               |            |
| Pestaña Temas de la Capacitación               |            |
| Operación Agregar                              |            |
| Operación Borrar                               |            |
| Pestaña Participantes de la Capacitación       |            |
| Operación Agregar                              |            |
| Operación Borrar                               |            |
| Pestaña Productos Distribuidos                 |            |
| Operación Agregar                              |            |
| Operación Modificar                            | 249        |
| Operación Borrar                               |            |
| Operación Guardar.                             |            |
| Operación Cancelar                             | 250        |
| Pestaña Servicios Comunitarios Tipo B          |            |
| Fortalecimiento SCB                            | 251        |
| Operación Cerrar                               | 252        |
| Grupo Fortalecimientos                         | 252        |
| Operación Agregar                              | 252        |
| Operación Modificar                            | 253        |
| Operación Borrar                               | 255        |
| Grupo Meioras                                  | 255        |
| Pestaña Adecuaciones                           | 255        |
| Operación Agregar                              | 256        |
| Operación Modificar                            | 256        |
| Operación Borrar                               | 257        |
| Pestaña Dotaciones                             | 257        |
| Operación Agregar                              | 258        |
| Operación Modificar                            | 258        |
| Oneración Borrar                               | 250        |
| Pestaña Asistencia Técnica                     | 250        |
| Operación Agregar                              | 200        |
| Operación Modificar                            | 200<br>261 |
| Operación Rorrar                               | 201<br>261 |
| Pestaña Calidad de los Servicios               | 201        |
| Encuestas de Calidad de los Servicios de Salud | 202<br>วคว |
|                                                | 202<br>263 |
| Operación Modificar                            |            |
| Oneración Borrar                               |            |
|                                                |            |

|          | Operación Cerrar                                   |              |
|----------|----------------------------------------------------|--------------|
|          | Encuestas de Satisfacción de Usuarios              |              |
|          | Operación Agregar                                  |              |
|          | Operación Modificar                                |              |
|          | Operación Borrar                                   |              |
|          | Operación Cerrar                                   |              |
|          | Pestaña Distribución de Productos a Organizaciones |              |
|          | Distribución de Productos a Organizaciones         |              |
|          | Operación Agregar                                  |              |
|          | Operación Modificar                                |              |
|          |                                                    |              |
|          | Operación Cerrar                                   |              |
| Parte IV | Informes Financieros                               | 278          |
| 1        | Operación Agregar                                  |              |
| 2        | Operación Modificar                                |              |
| 3        | Operación Borrar                                   |              |
| 4        | Operación Aprobar                                  |              |
| 5        | Operación Rechazar                                 |              |
| 6        | Operación Enviar                                   |              |
| 7        | Operación Cerrar                                   |              |
| 8        | Pestaña Avances                                    |              |
|          | Operación Modificar                                |              |
| 9        | Pestaña Observaciones                              |              |
|          | Operación Modificar                                | 285          |
| 10       | Pestaña Observaciones CHE                          | 286          |
|          | Oneración Modificar                                |              |
|          |                                                    | 200          |
| Parte V  | Informes de Laboratorio                            | 290          |
| 1        | Operación Aprobar                                  |              |
| 2        | Operación Rechazar                                 |              |
| 3        | Operación Enviar                                   |              |
| 4        | Operación Cerrar                                   |              |
| 5        | Pestaña Formularios                                |              |
|          | Caracterización Pacientes                          |              |
|          | Operación Agregar                                  |              |
|          | Operación Modificar                                |              |
|          | Operación Borrar                                   |              |
|          | Operación Cerrar                                   |              |
|          | Distribución para Pruebas Contirmatorias           |              |
|          | Operación Modificar                                |              |
|          | Operación Borrar                                   | ו סר<br>גטטג |
|          | Operación Cerrar                                   | 304          |
|          | Distribución Pruebas de Seguimiento                |              |
|          | Operación Agregar                                  |              |
|          | Operación Modificar                                |              |
|          | Operación Borrar                                   | 307          |

|          | Pruebas Confirmatorias         |     |
|----------|--------------------------------|-----|
|          | Operación Agregar              |     |
|          | Operación Modificar            |     |
|          | Operación Borrar               |     |
|          | Operación Cerrar               |     |
|          | Pruebas de Seguimiento         |     |
|          | Operación Agregar              |     |
|          | Operación Modificar            |     |
|          | Operación Borrar               |     |
|          | Operación Cerrar               |     |
| 6        | Pestaña Avances                |     |
|          | Operación Modificar            |     |
| 7        | Pestaña Observaciones          |     |
|          | Operación Modificar            |     |
| 8        | Pestaña Obervaciones CHF       |     |
|          | Operación Modificar            |     |
| Parte VI | Informes de Operador Logistico | 324 |
| 1        | Operación Aprobar              |     |
| 2        | Operación Rechazar             | 327 |
| - 3      | Operación Enviar               | 327 |
| 1        | Operación Cerrar               | 328 |
|          | Poetaña Formularios            | 328 |
| •        |                                | 328 |
|          | Operación Cerrar               | 329 |
|          | Grupo Compras Registradas      | 329 |
|          | Operación Agregar              | 330 |
|          | Operación Modificar            |     |
|          | operación Borrar               |     |
|          | Grupo Detalle de Productos     |     |
|          | Operación Agregar              |     |
|          | Operación Modificar            |     |
|          | Operación Borrar               |     |
|          | Operación Guardar              |     |
|          | Operación Cancelar             |     |
|          | Entrega de Protocolos Paciente |     |
|          | Operación Agregar              |     |
|          | Operación Modificar            |     |
|          | Operación Borrar               |     |
| _        | Operación Cerrar               |     |
| 6        | Pestaña Avances                | 341 |
|          | Operación Modificar            |     |
| 7        | Pestaña Observaciones          |     |
|          | Operación Modificar            |     |
| 8        | Pestaña Obervaciones CHF       |     |
|          | Operación Modificar            |     |

## Parte VII Informes de Profesional de Enlace

346

| 1 | Operación Aprobar        |     |
|---|--------------------------|-----|
| 2 | Operación Rechazar       | 349 |
| 3 | Operación Enviar         |     |
| 4 | Operación Cerrar         | 350 |
| 5 | Pestaña Formularios      |     |
|   | Remisión SGSSS           |     |
|   | Operación Agregar        |     |
|   | Operación Modificar      |     |
|   | Operación Borrar         |     |
|   | Operación Cerrar         |     |
|   | Reporte SIVIGILA         |     |
|   | Operación Agregar        |     |
|   | Operación Modificar      |     |
|   | Operación Borrar         |     |
|   | Operación Cerrar         |     |
| 6 | Pestaña Avances          |     |
|   | Operación Modificar      |     |
| 7 | Pestaña Observaciones    |     |
|   | Operación Modificar      |     |
| 8 | Pestaña Obervaciones CHF |     |
|   | Operación Modificar      |     |
|   |                          |     |

## **Parte VIII Inventarios**

| $\mathbf{v}\mathbf{v}\mathbf{v}$ |
|----------------------------------|
|----------------------------------|

| 1 | Compras                                                                                                    |                                                                                                    |
|---|----------------------------------------------------------------------------------------------------|----------------------------------------------------------------------------------------------------|
|   | Operación Cerrar                                                                                                    |                                                                                                    |
|   | Grupo Compras Registradas                                                                                                    |                                                                                                    |
|   | Operación Agregar                                                                                                    |                                                                                                    |
|   | Operación Modificar                                                                                                    |                                                                                                    |
|   | Operación Borrar                                                                                                    |                                                                                                    |
|   | Grupo Detalle de Productos                                                                                                    |                                                                                                    |
|   | Operación Agregar                                                                                                    |                                                                                                    |
|   | Operación Modificar                                                                                                    |                                                                                                    |
|   | Operación Borrar                                                                                                    |                                                                                                    |
|   | Operación Guardar                                                                                                    |                                                                                                    |
|   | Operación Cancelar                                                                                                    |                                                                                                    |
| 2 | Distribución                                                                                                    |                                                                                                    |
|   | Operación Cerrar                                                                                                    |                                                                                                    |
|   | •••••••••••••••••••••••••••••••••••••••                                                                                                    |                                                                                                    |
|   | Grupo Distribución                                                                                                    |                                                                                                    |
|   | Grupo Distribución<br>Operación Agregar                                                                                                    |                                                                                                    |
|   | Grupo Distribución<br>Operación Agregar<br>Operación Modificar                                                                                                    | <b>373</b><br>374<br>375                                                                              |
|   | Grupo Distribución<br>Operación Agregar<br>Operación Modificar<br>Operación Borrar                                                                                                    | <b>373</b><br>374<br>375<br>375                                                                       |
|   | Grupo Distribución<br>Operación Agregar<br>Operación Modificar<br>Operación Borrar<br>Grupo Detalle de Productos                                                                                                    | <b>373</b><br>374<br>375<br>375<br><b>375</b><br><b>376</b>                                           |
|   | Grupo Distribución<br>Operación Agregar<br>Operación Modificar<br>Operación Borrar<br>Grupo Detalle de Productos<br>Operación Agregar                                                                                                    | <b>373</b><br>374<br>375<br>375<br><b>375</b><br><b>376</b><br><b>376</b><br>376                      |
|   | Grupo Distribución<br>Operación Agregar<br>Operación Modificar<br>Operación Borrar<br>Grupo Detalle de Productos<br>Operación Agregar<br>Operación Modificar                                                                                      | 373<br>374<br>375<br>375<br>375<br>376<br>376<br>376<br>377                                           |
|   | Grupo Distribución<br>Operación Agregar<br>Operación Modificar<br>Operación Borrar<br>Grupo Detalle de Productos<br>Operación Agregar<br>Operación Modificar<br>Operación Borrar                                                                  | 373<br>374<br>375<br>375<br>375<br>376<br>376<br>376<br>377<br>377                                    |
|   | Grupo Distribución<br>Operación Agregar<br>Operación Modificar<br>Operación Borrar<br>Grupo Detalle de Productos<br>Operación Agregar<br>Operación Modificar<br>Operación Borrar<br>Operación Borrar<br>Operación Guardar                         | <b>373</b><br>374<br>375<br>375<br><b>375</b><br><b>376</b><br>376<br>377<br>377<br>377               |
|   | Grupo Distribución<br>Operación Agregar<br>Operación Modificar<br>Operación Borrar<br>Grupo Detalle de Productos<br>Operación Agregar.<br>Operación Modificar<br>Operación Borrar<br>Operación Borrar<br>Operación Guardar.<br>Operación Cancelar | <b>373</b><br>374<br>375<br>375<br><b>375</b><br><b>376</b><br>376<br>376<br>377<br>377<br>377<br>378 |

## Parte IX Linea Base

| 1        | Indicadores Programáticos       |     |
|----------|---------------------------------|-----|
|          | Operación Cerrar                |     |
|          | Grupo Indicadores Programáticos |     |
|          | Grupo Fases del Indicador       |     |
|          | Operación Agregar               |     |
|          | Operación Modificar             |     |
|          | Operación Borrar                |     |
|          | Grupo Ubicaciones por Fase      |     |
|          | Operación Agregar               |     |
|          | Operación Modificar             |     |
|          | Operación Borrar                |     |
|          | Operación Guardar               |     |
|          | Operación Cancelar              |     |
|          | Grupo Metas por Ubicación       |     |
|          | Operación Agregar               |     |
|          | Operación Modificar             |     |
|          | Operación Borrar                |     |
|          | Operación Guardar               |     |
|          | Operación Cancelar              |     |
| 2        | Indicadores Financieros         |     |
|          | Operación Cerrar                |     |
|          | Grupo Entidades Ejecutoras      |     |
|          | Grupo Versión de Presupuesto    |     |
|          | Operación Agregar               |     |
|          | Operación Modificar             |     |
|          | Operación Borrar                |     |
|          | Grupo Rubros por Versión        |     |
|          | Operación Agregar               |     |
|          | Operación Modificar             |     |
|          | Operación Borrar                |     |
|          | Grupo Metas por Rubro           |     |
|          | Operación Agregar               |     |
|          | Operación Modificar             |     |
|          | Operación Borrar                |     |
|          | Operación Guardar               |     |
|          | Operación Cancelar              |     |
| Parte X  | Revision de informes            | 404 |
| 1        | Programáticos                   | 404 |
| 2        | Financieros                     |     |
| 3        | Profesional de Enlace           |     |
| 4        | Laboratorios                    |     |
| 5        | Operadores Logísticos           |     |
| Parte XI | Segimiento y Control            | 416 |
| 1        | Auditoria                       | 416 |
|          | Operación Buscar                |     |
|          | Operación Agregar               |     |
|          | Operación Modificar             |     |
|          | Operación Cerrar                |     |
|          |                                 |     |

| 14 | DIME |
|----|------|
|    |      |

| 2          | Calidad                                                            | 422 |
|------------|--------------------------------------------------------------------|-----|
|            | Operación Buscar                                                   |     |
|            | Operación Agregar                                                  |     |
|            | Operación Modificar<br>Operación Cerrar                            |     |
| Parte XII  | Desembolsos                                                        | 430 |
| 1          | Operación Cerrar                                                   | 430 |
| 2          | Grupo Buscar Desembolsos                                           | 431 |
| 3          | Grupo Desembolsos Registrados                                      | 431 |
|            | Operación Agregar                                                  | 431 |
|            | Operación Modificar                                                |     |
| 1          | Operación Borrar<br>Grupo Detalle de los Desembolsos               |     |
| -          | Oneración Agregar                                                  |     |
|            | Operación Modificar                                                |     |
|            | Operación Borrar                                                   | 435 |
| Parte XIII | Generación de Reportes                                             | 438 |
| 1          | Operación Cerrar                                                   | 438 |
| 2          | Grupo Tipo                                                         | 438 |
| 3          | Grupo Reporte                                                      | 439 |
| 4          | Grupo Detalle Reporte                                              | 440 |
|            | Generar                                                            | 440 |
| Parte XIV  | Gestión                                                            | 442 |
| 1          | Operación Cerrar                                                   | 442 |
| 2          | Grupo Eventos Vencidos o Próximos a Vencer                         | 442 |
| 3          | Grupo Seleccione el Indicador para Ver las Tareas<br>Seleccionadas | 443 |
| 4          | Grupo Tareas del Indicador                                         | 443 |
|            | Operación Agregar                                                  | 443 |
|            | Operación Modificar                                                | 446 |
|            | Operación Borrar                                                   | 449 |
| Parte XV   | Noticias                                                           | 452 |
| 1          | Operación Agregar                                                  | 452 |
| 2          | Operación Modificar                                                | 453 |
| 3          | Operación Borrar                                                   | 454 |
| 4          | Operación Cerrar                                                   | 455 |
| Parte XVI  | Glosario                                                           | 458 |

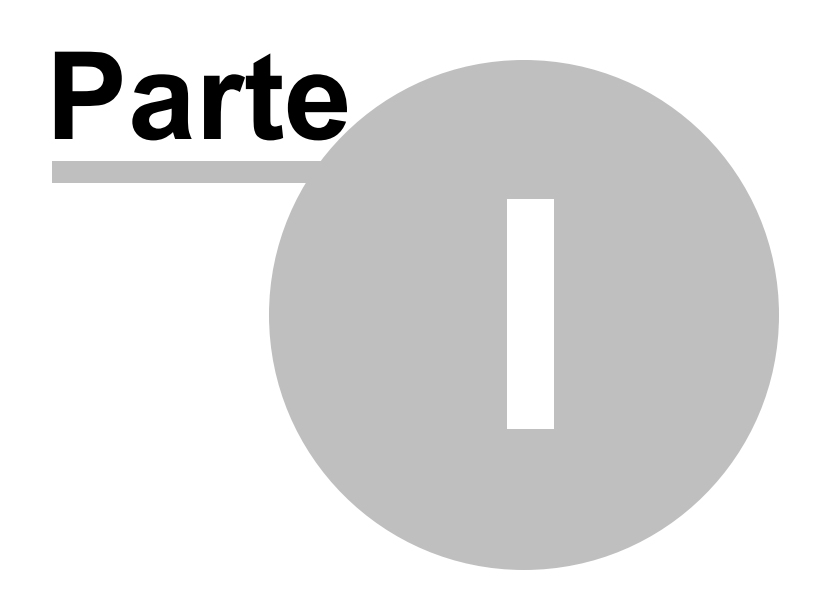

## Indroducción

## 1 Indroducción

El sistema de Monitorio y Evaluación para el Proyecto VIH permite la recolección de información por las entidades ejecutoras, operadores logisticos, laboratorios y profesionales de enlace.

El sistema es administrado por CHF, tanto ingresando la información de linea de base como en el ingreso de información general del proyecto.

El sistema en su conjunto se denomina DIME

EL sistema DIME esta compuesto por los siguientes sitios Web:

- Sitio Web Agenda: Digitación de los informes por parte de los actores externos a CHF y manejo de la información y tareas de gestión de CHF
- Sitio Web Reportes: Permite generar una visión global y particular de los indicadores del proyecto.
- Sitio Web Administración: Gestiona los usuarios del sistema y la información básica del proyecto

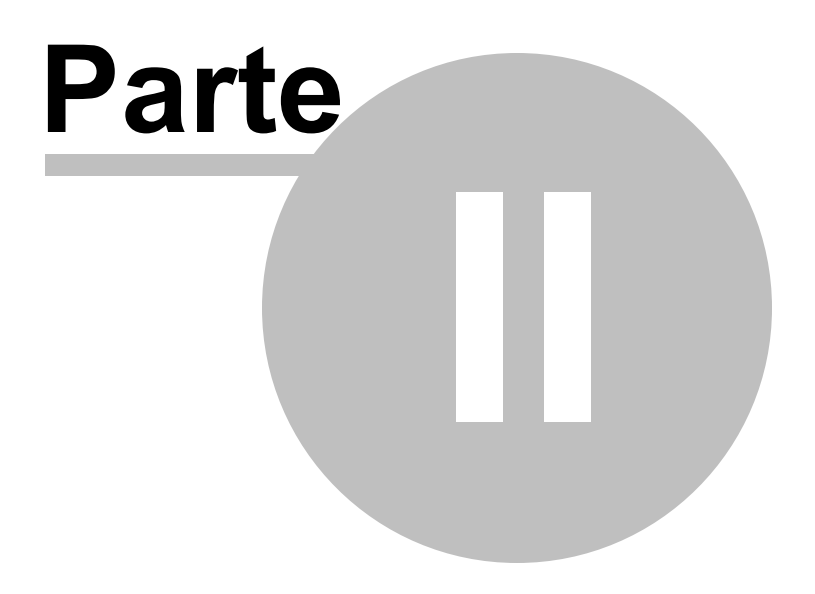

## Descripcion

## 2 Descripcion

La agenda es el programa que permite la gestión de la información del sistema DIME

Al ingresar al sitio se muestra la siguiente pantalla:

| 🗲 🌖 🎑 http://localhost:62921/FormAgenda.wgx | , P → 🗟 Ċ X 😵 Google                                                | 🧭 DIME - Iniciar Se 🗴 🤕 DIME - Administrac 🤕 localhost | nt ★ ₽ |
|---------------------------------------------|---------------------------------------------------------------------|--------------------------------------------------------|--------|
| MCP Colombia<br>Mecanismo Coordinador País, | DIM                                                                 | 1E                                                     |        |
|                                             | Desarrollo Informático de                                           | Monitoreo y Evaluación                                 |        |
| Unidos por el Bienestar                     | Proyecto VIH - F<br>Digite su usuario y co<br>Usuario<br>Contraseña | rondo Mundial                                          |        |
| Proyecto VIH/SIDA                           | Inic                                                                | iar sesión Salir                                       |        |
| CHFF<br>International                       |                                                                     |                                                        |        |
| Construyendo un mundo mejor                 |                                                                     |                                                        |        |
|                                             |                                                                     |                                                        |        |
|                                             |                                                                     |                                                        |        |
|                                             |                                                                     |                                                        |        |

Para llegar a los informes programáticos, el usuario debe dar clic sobre el ícono de informes en la ventana principal que muestra el sistema, tal como se ilustra a continuación:

|                   | http://localhost.62921/FormAgenda.wgx                              | gle <i>intereo y Evaluació</i><br>nitoreo y Evaluació | Construyende un Munde Mejor | ↑ ★ \$  |   |
|-------------------|--------------------------------------------------------------------|-------------------------------------------------------|-----------------------------|---------|---|
| Archivo           | Informes Administración Ayuda                                      |                                                       |                             |         |   |
| Alertas           |                                                                    |                                                       | Noticias                    |         |   |
| ID                | NOMBRE                                                             | FECHA !                                               | Feccha                      | Titular | _ |
| • 1               | INFORME PROGRAMATICO PERIODO 2012-1 NO ENVIADO                     | 10/02/2012                                            | 02/03/2012 08:36 a.m.       | DIME    | _ |
| 2                 | INFORME PROGRAMATICO PERIODO 2012-2 NO ENVIADO                     | 10/03/2012                                            |                             |         |   |
| 3                 | INFORME PROGRAMATICO PERIODO 2011-7 NO ENVIADO                     | 10/08/2011                                            |                             |         |   |
| 4                 | INFORME PROGRAMATICO PERIODO 2011-8 NO ENVIADO                     | 10/09/2011                                            |                             |         |   |
| 5                 | INFORME PROGRAMATICO PERIODO 2011-9 NO ENVIADO                     | 10/10/2011                                            |                             |         |   |
| 6                 | INFORME PROGRAMATICO PERIODO 2011-10 NO ENVIADO                    | 10/11/2011                                            |                             |         |   |
| 7                 | INFORME PROGRAMATICO PERIODO 2011-11 NO ENVIADO                    | 10/12/2011                                            |                             |         |   |
| 8                 | INFORME PROGRAMATICO PERIODO 2011-12 NO ENVIADO                    | 10/01/2012                                            |                             |         |   |
| 9                 | INFORME FINANCIERO PERIODO 2011-7 NO ENVIADO                       | 10/08/2011                                            |                             |         |   |
| 10                | INFORME FINANCIERO PERIODO 2011-8 NO ENVIADO                       | 10/09/2011 📕                                          |                             |         |   |
| 11                | INFORME FINANCIERO PERIODO 2011-9 NO ENVIADO                       | 10/10/2011 📕                                          |                             |         |   |
| 12                | INFORME FINANCIERO PERIODO 2011-10 NO ENVIADO                      | 10/11/2011                                            |                             |         |   |
| 13                | INFORME FINANCIERO PERIODO 2011-11 NO ENVIADO                      | 10/12/2011                                            |                             |         |   |
| 14                | INFORME FINANCIERO PERIODO 2011-12 NO ENVIADO                      | 10/01/2012                                            |                             |         |   |
| 15                | INFORME FINANCIERO PERIODO 2012-1 NO ENVIADO                       | 10/02/2012                                            |                             |         |   |
| 16                | INFORME FINANCIERO PERIODO 2012-2 NO ENVIADO                       | 10/03/2012                                            |                             |         |   |
|                   |                                                                    |                                                       |                             |         |   |
| Usuario: Digitado | or ee1 Ultimo Login Exitoso: 26/03/2012 01:31 p.m. Ultimo Login No | Exitoso:27/03/2012 11:26 a.m                          |                             |         |   |

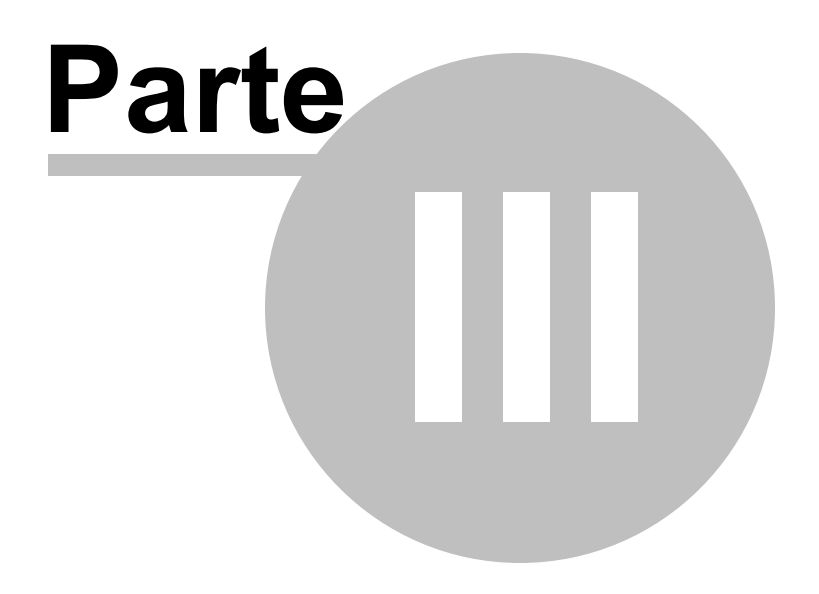

# Informes Programaticos

## 3 Informes Programaticos

| l n  | bicacion |              | Estado                 | Fecha Inicia | I I   |     | Fecha Final |            |            |          |
|------|----------|--------------|------------------------|--------------|-------|-----|-------------|------------|------------|----------|
| ABEJ | ORRAL (A | NTIOQUIA) 🔻  | PENDIENTE -            | 27/03        | /2012 | *   | 27/03/2012  | *          | Buscar     |          |
| _    | Id       | Tipo         | Ubicación              |              | Año   | Mes | Estado      | Fec.       | Creación   | Fec      |
|      | 383      | COMPLETO     | ABEJORRAL (ANTIOQUIA)  |              | 2011  | 7   | PENDIENTE   | 23/03/2012 | 04:50 p.m. | 23/03/20 |
|      | 407      | PROGRAMATICO | ANDES (ANTIOQUIA)      |              | 2011  | 7   | PENDIENTE   | 23/03/2012 | 04:50 p.m. | 23/03/20 |
|      | 389      | PROGRAMATICO | BELLO (ANTIOQUIA)      |              | 2011  | 7   | PENDIENTE   | 23/03/2012 | 04:50 p.m. | 23/03/20 |
|      | 401      | COMPLETO     | CARCEL MEDELLIN (ANTIO | QUIA)        | 2011  | 7   | PENDIENTE   | 23/03/2012 | 04:50 p.m. | 23/03/20 |
|      | 395      | PROGRAMATICO | ITAGUI (ANTIOQUIA)     |              | 2011  | 7   | PENDIENTE   | 23/03/2012 | 04:50 p.m. | 23/03/20 |
|      | 465      | PRODUCTIVO   | PAPIA (BOYACA)         |              | 2011  | 7   | PENDIENTE   | 27/03/2012 | 08:28 a.m. | 27/03/20 |
|      | 384      | COMPLETO     | ABEJORRAL (ANTIOQUIA)  |              | 2011  | 8   | PENDIENTE   | 23/03/2012 | 04:50 p.m. | 23/03/20 |
|      | 408      | PROGRAMATICO | ANDES (ANTIOQUIA)      |              | 2011  | 8   | PENDIENTE   | 23/03/2012 | 04:50 p.m. | 23/03/20 |
|      | 390      | PROGRAMATICO | BELLO (ANTIOQUIA)      |              | 2011  | 8   | PENDIENTE   | 23/03/2012 | 04:50 p.m. | 23/03/20 |
|      | 402      | COMPLETO     | CARCEL MEDELLIN (ANTIO | QUIA)        | 2011  | 8   | PENDIENTE   | 23/03/2012 | 04:50 p.m. | 23/03/20 |
|      | 396      | PROGRAMATICO | ITAGUI (ANTIOQUIA)     |              | 2011  | 8   | PENDIENTE   | 23/03/2012 | 04:50 p.m. | 23/03/20 |
|      | 466      | PRODUCTIVO   | PAPIA (BOYACA)         |              | 2011  | 8   | PENDIENTE   | 27/03/2012 | 08:28 a.m. | 27/03/20 |
|      | 385      | COMPLETO     | ABEJORRAL (ANTIOQUIA)  |              | 2011  | 9   | PENDIENTE   | 23/03/2012 | 04:50 p.m. | 23/03/20 |
|      | •        |              | III                    |              | -     |     |             |            |            | E.       |
|      |          |              |                        | H 4 _        | 1/3 🔸 | M   |             |            |            |          |

Al seleccionar "Programáticos..." se mostrará el siguiente formulario:

En este formulario se listan los informes programáticos de las diferentes entidades ejecutoras, donde se pueden realizar las siguientes operaciones:

#### Buscar:

En esta parte se muestra los diferentes tipos de filtros que ayudan a encontrar un determinado informe, los cuales son:

- Entidad ejecutora: Este filtro permite listar todos los informes programáticos sobre la entidad ejecutora que se seleccione.
- Ubicación: Este filtro permite listar todos los informes programáticos de acuerdo a la ubicación seleccionada.
- Estado: Al seleccionar "estado" se listan los informes programáticos de acuerdo al estado en que se encuentren.
- Fecha inicial: Permite listar los informes programáticos que iniciaron en la fecha indicada o posterior.
- Fecha final: Permite listar los informes programáticos que finalizaron en la fecha indicada o anterior.

**Nota:** Para que se aplique cualquiera de los filtros anteriormente mencionados se deben seleccionar el campo que esta ubicado a la izquierda del nombre de cada filtro.

Los informes programáticos están clasificados en diferentes tipos: completo, programático y productivo; en el completo el usuario podrá ingresar la información de todos los formularios del objetivo 1 y 2, en el

informe programático permitirá ingresar la información de todos los formularios ecepto los de la pestaña de productos productivos y finalmente lo informes productivos son lo contrario a los informes programáticos ya que solo permiten ingresar información en la pestaña de proyectos productivos.

#### <u>Ver:</u>

Al dar clic en la opción "ver" después se haber seleccionado un informe de la lista nos muestra el formulario de informes programáticos ya explicado en el ítem de informe programático.

| INFORME PROGRAMÁTICO DE BELLO (ANTIOQUIA). PERIODO: 2011-7. ESTADO DEL INFORME: PENDIENTE              |             |
|----------------------------------------------------------------------------------------------------|-------------|
| Objetivo 1 Objetivo 2 Indicadores                                                                      |             |
| Dé dic sobre el formulario que desea trabajar                                                          |             |
|                                                                                                    |             |
| 1. LÍDERES PARES 2. ACTIVIDADES DE PROMOCIÓN Y PREVENCIPON 3. SERVICIOS COMUNITARIOS TIPO A            |             |
| 4. ESTRATEGIAS DE MOVILIZACIÓN SOCIAL 5. PROYECTOS PRODUCTIVOS 6. SISTEMAS DE INFORMACIÓN Y VIGILANCIA | I           |
| 1.1 Caracterización Líder                                                                              |             |
| 1.2 Capacitación Líder                                                                                 |             |
| 1.3 Kit Líder                                                                                          |             |
| 1.4 Incentivos Líder                                                                                   |             |
| 1.5 Veedurías Líder                                                                                    |             |
| 1.6 Distribución Productos a Líderes                                                                   |             |
|                                                                                                    |             |
|                                                                                                    |             |
|                                                                                                    |             |
| Avances Observaciones Observaciones CHF                                                                |             |
|                                                                                                    | A Madificar |
|                                                                                                    | Mouncar     |
|                                                                                                    |             |
|                                                                                                    |             |
|                                                                                                    |             |
|                                                                                                    |             |
|                                                                                                    | -           |
|                                                                                                    |             |
| Aprobar Rechazar                                                                                       | viar Cerrar |
|                                                                                                    |             |

Las operaciones que se pueden realizar sobre este formulario son:

- Aprobar: La operación aprobar esta solamente habilitada para el perfil CHF y permite dar el visto bueno final al informe.
- **Rechazar:** La operación rechazar esta solamente habilitada para el perfil CHF y permite manifestar que el informe no esta debidamente terminado y que se deben realizar modificaciones.
- Enviar: La operación de enviar solo está habilitada para las entidades ejecutoras para que indiquen a CHF que ya finalizo la captura de información y puede proceder con la revisión
- Cerrar: Cierra el formulario.

Las pestañas que contiene este formulario son:

- Objetivo 1
- Objetivo 2
- Indicadores

- Avances
- Observaciones
- Observaciones CHF

Cerrar:

Al dar clic en el botón "Cerrar" se cierra el formulario.

### 3.1 Operación Aprobar

La operación aprobar esta solamente habilitada para el perfil CHF y permite dar el visto bueno final al informe de tal manera que una vez aprobado no se puede volver hacer modificaciones sobre este. Para habilitar el botón el perfil también debe tener asociada la operación de aprobar informes programáticos.

|--|

| ſ | Mensaje sistema                            |
|---|--------------------------------------------|
|   | ¿Está seguro que desea aprobar el informe? |
| l | Ok Cancel                                  |
| L |                                            |

Si se confirma la operación se cambiará el estado del informe programático a "Aprobado" y solo quedará activo en botón "Cerrar".

### 3.2 Operación Rechazar

La operación rechazar esta solamente habilitada para el perfil CHF y permite manifestar el desacuerdo al informe de forma tal que debe ser ajustado por la entidad ejecutora. Para habilitar el botón el perfil debe tener asociada la operación de aprobar informes programático.

| Mensaje sistema                             |
|---------------------------------------------|
| ¿Está seguro que desea rechazar el informe? |
| Ok Cancel                                   |

Al dar clic en el botón "Rechazar" se muestra la siguiente caja de diálogo:

Si se confirma la operación se cambiará el estado del informe programático a "Rechazado" y unicamente quedará activo en botón "Cerrar".

### 3.3 Operación Enviar

La operación de enviar solo está habilitada para las entidades ejecutoras para que indiquen a CHF que ya finalizo la captura de información y puede proceder con la revisión. También se debe tener asociada

la operación de envío de informes programáticos para que el botón se habilite.

Al dar clic en el botón "Enviar" se muestra la siguiente caja de diálogo:

| Mensaje sistema                           |
|-------------------------------------------|
| ¿Está seguro que desea enviar el informe? |
| Ok Cancel                                 |

Si se confirma la operación se cambiará el estado del informe programático a "Enviado" y únicamente quedara activo en botón "Cerrar".

### 3.4 Pestaña Indicadores

Al dar clic sobre la pestaña de "Indicadores" se muestra la siguiente información:

| Objetiv | o 1 0 | bjetivo 2 Indicadores                                                                            |      |        |      |   |   |
|---------|-------|--------------------------------------------------------------------------------------------------|------|--------|------|---|---|
|         | ID    | NOMBRE                                                                                           | META | AVANCE | %    | 1 |   |
| •       | 5     | 01. Número de líderes pares capacitados en prevención y asistencia para el VIH                   | 300  | 0      | 0    |   |   |
|         | 6     | 02. Número de condones distribuidos                                                              | 300  | 0      | 0    |   |   |
|         | 2     | 03. Número de HSH alcanzados con un paquete de servicios de prevención                           | 300  | 0      | 0    |   | Ε |
|         | 3     | 04. Número de TRANS alcanzados con un paquete de servicios de prevención                         | 300  | 0      | 0    |   |   |
|         | 4     | 05. Número de TS alcanzadas con un paquete de servicios de prevención                            | 300  | 0      | 0    |   | М |
|         | 7     | 06. Número de Servicios Comunitarios tipo A que reciben asistencia técnica y apoyo para mejoram  | 300  | 1      | 0,33 |   |   |
|         | 9     | 07. Número de personal médico a cargo de SSR (Salud Sexual y Reproductiva) y servicios de tube   | 300  | 0      | 0    |   |   |
|         | 12    | 08. Número de sesiones de Asesoría y Prueba Voluntaria a los grupos clave incluyendo el suminist | 300  | 0      | 0    |   |   |
|         | 15    | 10. Número de Servicios Comunitarios tipo B que reciben asistencia técnica y mejora en capacidad | 300  | 0      | 0    |   |   |
|         | 11    | 11. Porcentaje de personas que expresan satisfacción con los servicios de salud                  | 300  | 0      | 0    |   |   |
|         | 26    | 15. Número de piezas comunicativas entregadas a personas de los grupos dave                      | 300  | 0      | 0    |   |   |
|         | 27    | 16. Número de brigadas de acercamiento a los grupos dave                                         | 300  | 1      | 0,33 |   | Ŧ |

## 3.5 Pestaña Avances

En la parte inferior del reporte se encuentra la pestaña de avances, tal como lo ilustra la siguiente gráfica:

| Avances Observaciones Observaciones CHF |           |
|-----------------------------------------|-----------|
|                                         | Modificar |
|                                         | *         |

En esta parte permite agregar y visualizar los avances del informe.

#### 3.5.1 Operación Modificar

Al dar clic sobre el botón "Modificar" se muestra el siguiente formulario:

| Modificar                        |          |
|----------------------------------|----------|
| No se aceptan comentarios vacios |          |
|                                  | <b>^</b> |
|                                  |          |
|                                  |          |
|                                  |          |
|                                  |          |
| Aceptar                          | Cancelar |
|                                  |          |

Este formulario contiene los siguientes campos:

- Observaciones: Para ingresar el texto asociado al reporte.
- Aceptar: Guarda la información y cierra el formulario.
- Cancelar: Cierre el formulario.

## 3.6 Pestaña Observaciones

En la parte inferior del reporte se encuentra la pestaña de observaciones, tal como lo ilustra la siguiente gráfica:

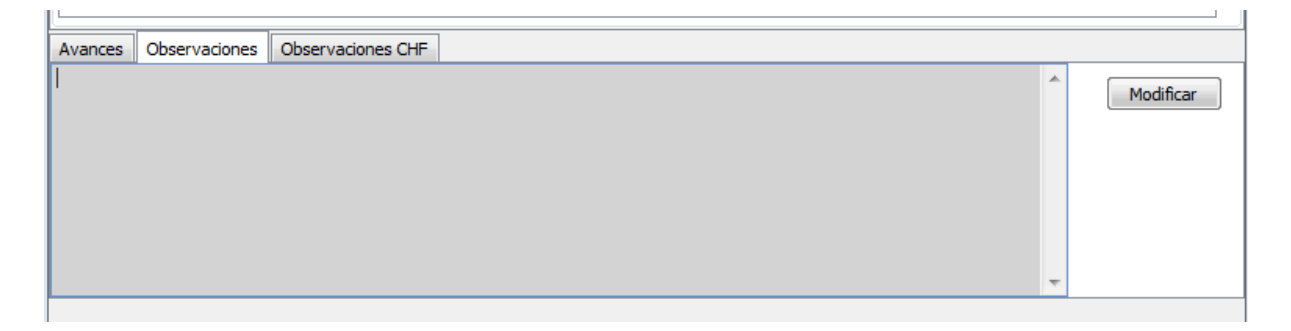

En esta parte permite agregar y visualizar las diferentes observaciones que puedan surgir sobre el informe.

#### 3.6.1 Operación Modificar

Al dar clic sobre el botón "Modificar" se muestra el siguiente formulario:

| м | odificar                         |          |
|---|----------------------------------|----------|
|   | No se aceptan comentarios vacios |          |
|   |                                  | ^        |
|   |                                  |          |
| 2 |                                  |          |
|   |                                  |          |
|   |                                  | <b>T</b> |
|   | Aceptar                          | Cancelar |

Este formulario contiene los siguientes campos:

- Observaciones: Para ingresar el texto asociado al reporte.
- Aceptar: Guarda la información y cierra el formulario.
- Cancelar: Cierre el formulario.

## 3.7 Pestaña Observaciones CHF

En la parte inferior del reporte se encuentra la pestaña de observaciones CHF, tal como lo ilustra la siguiente gráfica:

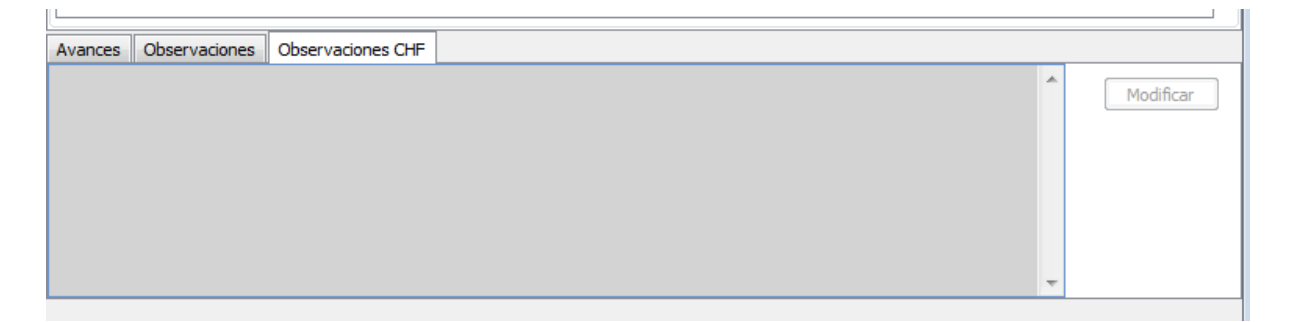

En esta parte permite agregar y visualizar las observaciones que pueda tener el perfil CHF sobre el informe.

#### 3.7.1 Operación Modificar

Al dar clic sobre el botón "Modificar" se muestra el siguiente formulario:

| м   | lodificar                        |     |
|-----|----------------------------------|-----|
|     | No se aceptan comentarios vacios |     |
|     |                                  | *   |
|     |                                  |     |
| 202 |                                  |     |
|     |                                  |     |
|     |                                  | -   |
|     |                                  |     |
|     | Aceptar Cance                    | lar |

Este formulario contiene los siguientes campos:

- **Observaciones:** Para ingresar el texto asociado al reporte.
- Aceptar: Guarda la información y cierra el formulario.
- Cancelar: Cierre el formulario.

## 3.8 Objetivo 1

| Objetivo 1                           | Objetivo 2          | Indicadores        |                          |      |                              |            |
|--------------------------------------|---------------------|--------------------|--------------------------|------|------------------------------|------------|
| Dé clic sobre                        | el formulari        | o que desea trabaj | jar                      |      |                              |            |
|                                      |                     |                    |                          |      |                              |            |
| 1. LÍDERES                           | PARES 2             | . ACTIVIDADES DE   | PROMOCIÓN Y PREVENCIPON  | 3. S | ERVICIOS COMUNITARIOS TIPO A |            |
| 4. ESTRATE                           | GIAS DE M           | OVILIZACIÓN SOC    | IAL 5. PROYECTOS PRODUCT | VOS  | 6. SISTEMAS DE INFORMACIÓN Y | VIGILANCIA |
| 1.1 Carac                            | terización L        | íder_              |                          |      |                              |            |
| 1.2 Capac                            | citación Líde       | <u>r</u>           |                          |      |                              |            |
| <u>1.3 Kit Líd</u>                   | er                  |                    |                          |      |                              |            |
| 1.4 Incent                           | tivos Líder         |                    |                          |      |                              |            |
| 1.5 Veedu                            | 1.5 Veedurías Líder |                    |                          |      |                              |            |
| 1.6 Distribución Productos a Líderes |                     |                    |                          |      |                              |            |
|                                      |                     |                    |                          |      |                              |            |
|                                      |                     |                    |                          |      |                              |            |
|                                      |                     |                    |                          |      |                              |            |

En esta clasificación se encuentran dispuestos por pestañas los siguientes formularios:

En la pestaña "1. LÍDERES PARES":

- 1.1 Caracterización líder
- 1.2 Capacitación líder
- 1.3 Kit líder
- 1.4 Incentivos líder
- 1.5 Veedurías líder
- 1.6 Distribución de productos a líderes

En la pestaña "2. ACTIVIDADES DE PROMOCIÓN Y PREVENCIÓN":

2.1 Actividades líder

- 2.2 Actividades institucionales
- En la pestaña "3. SERVICIOS COMUNITARIOS TIPO A":
- 3.1 Fortalecimiento SCA
- 3.2 Propuestas creación SCA

En la pestaña "4. ESTRATEGIAS DE MOVILIZACIÓN SOCIAL":

- 4.1 Caracterización participante ONG y Redes
- 4.2 Capacitación participantes ONG y Redes
- 4.3 Difusión campaña nacional
- 4.4 Eventos campañas locales
- 4.5 Encuentros en servicios comunitarios

En la pestaña "5. PROYECTOS PRODUCTIVOS":

- 5.1 Caracterización beneficiarios proyectos productivos
- 5.2 Caracterización mujeres inclusión laboral
- 5.3 Capacitación beneficiarios proyecto productivos
- 5.4 Capacitación mujeres inclusión laboral
- 5.5 Proyectos productivos
- En la pestaña "6. SISTEMAS DE INFORMACIÓN Y VIGILANCIA"
- 6.1 Caracterización funcionarios DTS
- 6.2 Capacitación funcionarios DTS

#### 3.8.1 Pestaña Líderes pares

Al seleccionar la pestaña de "Líderes pares" aparecerá lo siguiente:

```
1. LÍDERES PARES
2. ACTIVIDADES DE PROMOCIÓN Y PREVENCIPON
3. SERVICIOS COMUNITARIOS TIPO A

4. ESTRATEGIAS DE MOVILIZACIÓN SOCIAL
5. PROYECTOS PRODUCTIVOS
6. SISTEMAS DE INFORMACIÓN Y VIGILANCIA

1.1 Caracterización Líder
1.2 Capacitación Líder

1.3 Kit Líder
1.3 Kit Líder

1.5 Veedurías Líder
1.6 Distribución Productos a Líderes
```

En esta pestaña se encuentran los siguientes formularios:

- 1. Caracterización líder
- 2. Capacitación líder
- 3. Kit líder
- 4. Incentivos líder
- 5. Veedurías líder
- 6. Distribución de productos a líderes

A continuación se describen cada uno de los formularios:

#### 3.8.1.1 Caracterización Líder

Al seleccionar "Caracterización Líder" se mostrará el siguiente formulario:

| Caracte | rización líderes |          |            |              |              |                |        |        |        |
|---------|------------------|----------|------------|--------------|--------------|----------------|--------|--------|--------|
|         | Fec.Carateriz;   | Nombre   | Apellido   | Tipo<br>Dcto | No.Documento | Fec.Nacimiento | Sexo   | Edad   |        |
| •       | 17/11/2011       | ELMER    | RIVERA     | SD           | 111          | 17/01/1994     | HOMBRE | 18     |        |
|         | 25/11/2011       | PRUEBA 2 | PRUEBA 2   | CC           | 45454        | 30/01/2007     | MUJER  | 5      |        |
|         | 01/11/2011       | ASDESAE  | ASDESAESAE | CC           | 45665        | 01/02/1990     | HOMBRE | 22     |        |
|         |                  |          |            |              |              |                |        |        |        |
|         |                  |          |            |              | Agre         | egar Modi      | ficar  | Borrar | Cerrar |

En este formulario se lista los líderes registrados en el sistema relacionados al informe que se este trabajando, donde se pueden realizar las siguientes operaciones:

- Agregar: Adiciona un nuevo líder al periodo seleccionado.
- Modificar: Modifica información del líder seleccionado.
- Borrar: Elimina el líder seleccionado.
- **Cerrar**: Cierra el formulario.

3.8.1.1.1 Operación Agregar

Al seleccionar la opción "Agregar" se mostrará el siguiente formulario:

| Agregar líder            |              |                          |                  |
|--------------------------|--------------|--------------------------|------------------|
| Caracterización lider    |              |                          |                  |
| Fecha de caracterización | 23/02/2012   | Sexo                     | SELECCIONE 🔻     |
| Primer nombre            |              | ¿Usted se reconoce cómo? | SELECCIONE 💌     |
| Segundo nombre           |              | Grupo poblacional        | SELECCIONE 💌     |
| Primer apellido          |              | Etnia                    | SELECCIONE 💌     |
| Phine: apeliido          |              | Escolaridad              | SELECCIONE 💌     |
| Segundo apellido         |              | ¿Estudia actualmente?    |                  |
| Tipo de documento        | SELECCIONE 🔻 | ¿Trabaja actualmente?    |                  |
| Número de documento      |              | ¿Asegurado SGSSS?        |                  |
| Fecha de nacimiento      | 23/02/2012   | Régimen                  | SELECCIONE 🔻     |
| Edad                     | 0 Calcular   | Régimen especial         | SELECCIONE 👻     |
| Barrio                   |              | ¿Encuesta SISBEN?        |                  |
| Dirección                |              | EPS                      | SELECCIONE 🔻     |
| Teléfono                 |              | IPS donde es atendido    |                  |
| Correo electrónico       |              |                          |                  |
|                          |              |                          |                  |
|                          |              |                          | Aceptar Cancelar |

El formulario tiene los siguientes campos:

- Fecha de caracterización: Fecha en la que se agrega el nuevo líder, esta fecha debe corresponder a la fecha del informe que se este trabajando.
- Primer nombre: Primer nombre del líder.
- Segundo nombre: Segundo nombre del líder.
- Primer apellido: Primer apellido del líder.
- Segundo apellido: Segundo apellido del líder.
- Tipo de documento: Tipo de documento del líder.
- Número de documento: Número de documento del líder.
- Fecha de nacimiento: Fecha de nacimiento del líder.
- Edad: Edad del líder de acuerdo a la fecha de nacimiento.
- Barrio: Barrio en el que vive el líder.
- Dirección: Dirección de la residencia del líder.
- **Teléfono:** Teléfono de contacto del líder.
- Correo electrónico. Correo electrónico del líder.
- Sexo: Sexo del líder.
- ¿Usted se reconoce cómo?: Orientación sexual del líder.
- **Grupo poblacional:** grupo poblacional al que pertenece el líder de acuerdo a los grupos de estudio establecidos.
- Etnia: Etnia a la que pertenece el líder.
- Escolaridad: Nivel de escolaridad del líder.
- ¿Estudia actualmente?: Indica si el lider estudia actualmente.
- ¿Trabaja actualmente?: Indica si el lider trabaja actualmente.
- ¿Asegurado SGSSS?: Indica si el lider está asegurado al SGSSS.
- Régimen: Indica el tipo de régimen al que pertenece el líder.
- Régimen especial: Indica el tipo de régimen especial al que pertenece el líder .
- ¿Encuesta sisben?: Indica si al líder le hicieron encuesta de sisben.
- EPS: EPS a la que pertenece el líder.
- IPS donde es atendido: lps donde es atendido el líder.

Al dar clic en aceptar si falta algún campo obligatorio o esta mal diligenciado aparece al lado del campo la siguiente imagen:

θ

Al pasar el puntero del mouse sobre la imagen nos muestra un mensaje de alerta.

#### 3.8.1.1.2 Operación Modificar

Al seleccionar la opción "Modificar" se mostrará el siguiente formulario:

| Modificar líder          |                 |                          |                                  |
|--------------------------|-----------------|--------------------------|----------------------------------|
| Caracterización lider    |                 |                          |                                  |
| Fecha de caracterización | 17/11/2011      | Sexo                     | HOMBRE                           |
| Primer nombre            | ELMER           | ¿Usted se reconoce cómo? | HETEROSEXUAL -                   |
| Segundo nombre           | ANDRES          | Grupo poblacional        | POBLACIÓN PRIVADA DE LA LIBERTAD |
| Primer apellido          |                 | Etnia                    | MESTIZO -                        |
| Frine apelico            |                 | Escolaridad              | UNIVERSITARIA                    |
| Segundo apellido         | QUINTERO        | Estudia actualmente?     |                                  |
| Tipo de documento        | SIN DOCUMENTO - | ¿Trabaja actualmente?    |                                  |
| Número de documento      | 111             | ¿Asegurado SGSSS?        |                                  |
| Fecha de nacimiento      | 17/01/1994 🛟    | Régimen                  | SELECCIONE 💌                     |
| Edad                     | 18 Calcular     | Régimen especial         | SELECCIONE                       |
| Barrio                   |                 | ¿Encuesta SISBEN?        |                                  |
| Dirección                |                 | EPS                      | SELECCIONE 💌                     |
| Teléfono                 |                 | IPS donde es atendido    |                                  |
| Correo electrónico       |                 |                          |                                  |
|                          |                 |                          |                                  |
|                          |                 |                          | Aceptar Cancelar                 |

En este formulario se carga toda la información correspondiente al líder seleccionado, para permitir realizar modificaciones sobre esta.

El formulario tiene los siguientes campos:

- Fecha de caracterización: Fecha en la que se agrega el nuevo líder, esta fecha debe corresponder a la fecha del informe que se este trabajando.
- Primer nombre: Primer nombre del líder.
- Segundo nombre: Segundo nombre del líder.
- Primer apellido: Primer apellido del líder.
- Segundo apellido: Segundo apellido del líder.
- Tipo de documento: Tipo de documento del líder.
- Número de documento: Número de documento del líder.
- Fecha de nacimiento: Fecha de nacimiento del líder.
- Edad: Edad del líder de acuerdo a la fecha de nacimiento.
- Barrio: Barrio en el que vive el líder.
- Dirección: Dirección de la residencia del líder.
- Teléfono: Teléfono de contacto del líder.
- Correo electrónico. Correo electrónico del líder.

- Sexo: Sexo del líder.
- ¿Usted se reconoce cómo?: Orientación sexual del líder.
- **Grupo poblacional:** grupo poblacional al que pertenece el líder de acuerdo a los grupos de estudio establecidos.
- Etnia: Etnia a la que pertenece el líder.
- Escolaridad: Nivel de escolaridad del líder.
- ¿Estudia actualmente?: Indica si el lider estudia actualmente.
- ¿Trabaja actualmente?: Indica si el lider trabaja actualmente.
- ¿Asegurado SGSSS?: Indica si el lider está asegurado al SGSSS.
- Régimen: Indica el tipo de régimen al que pertenece el líder.
- Régimen especial: Indica el tipo de régimen especial al que pertenece el líder .
- ¿Encuesta sisben?: Indica si al líder le hicieron encuesta de sisben.
- EPS: EPS a la que pertenece el líder.
- IPS donde es atendido: lps donde es atendido el líder.

Al dar clic en aceptar si falta algún campo obligatorio o esta mal diligenciado aparece al lado del campo la siguiente imagen:

#### θ

Al pasar el puntero del mouse sobre la imagen nos muestra un mensaje de alerta.

#### 3.8.1.1.3 Operación Borrar

Al seleccionar un líder y dar clic sobre la opción "Borrar" se muestra la siguiente caja de diálogo:

|                                                                                                    | Mensaje sistema                                  |
|----------------------------------------------------------------------------------------------------|--------------------------------------------------|
| 200                                                                                                    | ¿Esta seguro de eliminar el lider seleccionado ? |
| 14 million 1 million 1 mil | Ok Cancel                                        |

Si se confirma la operación el líder con toda su información será borrada.

#### 3.8.1.1.4 Operación Cerrar

Al dar clic en el botón "Cerrar" se cierra el formulario.

#### 3.8.1.2 Capacitación Líder

Al seleccionar "Capacitación Líder" se mostrará el siguiente formulario:

| Сара | acitación [Líderes]                                                                                         |                   |         |                       |     |          |  |           |
|------|----------------------------------------------------------------------------------------------------|-------------------|---------|-----------------------|-----|----------|--|-----------|
| Cap  | Capacitaciones registradas Temas de la capacitación Participantes de la capacitación Productos distribuidos |                   |         |                       |     |          |  |           |
|      | Fecha de<br>capacitación                                                                                    | Tipo capacitación | No      | ombre de capacitación | 1   | Duración |  | Agregar   |
| ►    | 17/11/2011                                                                                                  | Reunión           | PREVENC | TION DE ENFERMEDADES  | 100 |          |  | Modificar |
|      |                                                                                                    |                   |         |                       |     |          |  | Borrar    |
|      |                                                                                                    |                   |         |                       |     |          |  |           |
|      |                                                                                                    |                   |         |                       |     |          |  |           |
|      |                                                                                                    |                   |         |                       |     |          |  |           |
|      |                                                                                                    |                   |         |                       |     |          |  |           |
|      |                                                                                                    |                   |         |                       |     |          |  | Cerrar    |

El formulario de capacitación consta de cuatro pestañas: una para ingresar la información general de la capacitación, otra para ingresar información sobre los temas de capacitación, otra para ingresar los participantes de la capacitación y una para ingreso de los productos que se distribuyen en la capacitación.

Es importante tener en cuenta que la primera pestaña "Capacitaciones registradas" llevará la pauta sobre la información que se muestre en las otras pestañas pues corresponde a la información asociada a la capacitación seleccionada en "Capacitaciones registradas".

#### 3.8.1.2.1 Operación Cerrar

Al dar clic en el botón "Cerrar" se cierra el formulario.

3.8.1.2.2 Pestaña Capacitaciones Registradas

Al seleccionar la pestaña "Capacitaciones registradas" se mostrará la siguiente ventana:

| Capacita | ciones registradas       | Temas de la capacitación | Participantes de la capacitación | Productos distribu | idos     |           |
|----------|--------------------------|--------------------------|----------------------------------|--------------------|----------|-----------|
| 4        | Fecha de<br>capacitación | Tipo capacitación        | Nombre de capaci                 | tación             | Duración | Agregar   |
| ►        | 17/11/2011               | Reunión                  | PREVENCION DE ENFERME            | EDADES 100         | 1        | Modificar |
|          |                          |                          |                                  |                    |          | Borrar    |
|          |                          |                          |                                  |                    |          |           |

En esta ventana se muestra la lista de capacitaciones indicando la fecha de capacitación, tipo de capacitación, nombre de la capacitación y la duración (horas), donde se pueden hacer las siguientes operaciones:

- Agregar: Adiciona una nueva capacitación.
- Modificar: Modifica la información de la capacitación registrada.
- Borrar: Elimina la capacitación registrada.

#### 3.8.1.2.2.1 Operación Agregar

Al seleccionar la opción "Agregar" se mostrará el siguiente formulario:

| Agregar capacitación                |                  |
|-------------------------------------|------------------|
| Datos de la capacitación            |                  |
| Fecha de la capacitación            | 23/02/2012       |
| Tipo de capacitación                | SELECCIONE 🔻     |
| Duración (en horas)                 | 0                |
| Entidad que realiza la capacitación |                  |
| Nombre de la capacitación           |                  |
| Observaciones                       |                  |
|                                     | Aceptar Cancelar |

El formulario tiene los siguientes campos:

- Fecha de la capacitación: Fecha en la que se agrega la nueva capacitación.
- Tipo de capacitación: Indica el tipo de capacitación
- Duración (en horas): Duración en horas de la capacitación
- Entidad que realiza la capacitación: Nombre de la entidad que realiza la capacitación.
- Nombre de la capacitación: Nombre de la capacitación a registrar.
- Observaciones: Permite agregar detalles adicionales sobre la capacitación.

Al dar clic en aceptar si falta algún campo obligatorio o esta mal diligenciado aparece al lado del campo la siguiente imagen:

θ

Al pasar el puntero del mouse sobre la imagen nos muestra un mensaje de alerta.

3.8.1.2.2.2 Operación Modificar

Al seleccionar la opción "Modificar" se mostrará el siguiente formulario:

| Modificar capacitación              |                            |
|-------------------------------------|----------------------------|
| Datos de la capacitación            |                            |
| Fecha de la capacitación            | 17/11/2011                 |
| Tipo de capacitación                | Reunión 👻                  |
| Duración (en horas)                 | 100                        |
| Entidad que realiza la capacitación | HUMANAVIVIR                |
| Nombre de la capacitación           | PREVENCION DE ENFERMEDADES |
| Observaciones                       |                            |
|                                     | Aceptar Cancelar           |

En este formulario se carga toda la información correspondiente a la capacitación seleccionada, para permitir realizar modificaciones sobre esta.

El formulario tiene los siguientes campos:

- Fecha de la capacitación: Fecha en la que se agrega la nueva capacitación.
- Tipo de capacitación: Indica el tipo de capacitación
- Duración (en horas): Duración en horas de la capacitación
- Entidad que realiza la capacitación: Nombre de la entidad que realiza la capacitación.
- Nombre de la capacitación: Nombre de la capacitación a registrar.
- Observaciones: Permite agregar detalles adicionales sobre la capacitación.

Al dar clic en aceptar si falta algún campo obligatorio o esta mal diligenciado aparece al lado del campo la siguiente imagen:

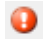

Al pasar el puntero del mouse sobre la imagen nos muestra un mensaje de alerta.

3.8.1.2.2.3 Operación Borrar

Al seleccionar una capacitación y dar clic sobre la opción "Borrar" se muestra la siguiente caja de diálogo:

| Mensaje sistema                       |  |
|---------------------------------------|--|
| ¿Esta seguro de eliminar el registro? |  |
| Ok Cancel                             |  |
Si se confirma la operación la capacitación es eliminada.

3.8.1.2.3 Pestaña Temas de Capacitación

Al seleccionar la pestaña "Temas de la capacitación" se mostrará la siguiente ventana:

| Capacitacio | ones registradas | Temas de la capacitación | Participantes de la capacitación | Productos distribuidos |           |
|-------------|------------------|--------------------------|----------------------------------|------------------------|-----------|
| Datos de la | capacitación —   |                          |                                  |                        |           |
| Nombre:     | PREVENCION DE    | E ENFERMEDADES           |                                  | Duración (ho           | ras): 100 |
|             |                  |                          |                                  |                        |           |
|             |                  |                          |                                  |                        |           |
|             |                  | Temas de capacit         | ación                            |                        | Agregar   |
| ► A         | SESORIA Y PRUE   | BA VOLUNTARIA            |                                  |                        |           |
|             |                  |                          |                                  |                        | Borrar    |
|             |                  |                          |                                  |                        |           |
|             |                  |                          |                                  |                        |           |
|             |                  |                          |                                  |                        |           |
|             |                  |                          |                                  |                        |           |
|             |                  |                          |                                  |                        |           |
|             |                  |                          |                                  |                        |           |

En esta ventana se muestra la lista de Temas de capacitación registradas para la capacitación seleccionada previamente en la pestaña "Capacitaciones registradas", donde se pueden hacer las siguientes operaciones:

- Agregar: Adiciona un nuevo tema a la capacitación.
- Borrar: Elimina el tema seleccionado de la capacitación.
- 3.8.1.2.3.1 Operación Agregar

Al seleccionar la opción "Agregar" se mostrará el siguiente formulario:

| Agregar tema de capacita | ción                         |                  |
|--------------------------|------------------------------|------------------|
| Tema de capacitación     | ENFOQUE DE DERECHOS Y GENERO |                  |
|                          |                              | Aceptar Cancelar |

El formulario solo tiene un campo, "Tema de la capacitación", que permite seleccionar de un listado de opciones ya predefinidos un tema para agregar a la capacitación.

3.8.1.2.3.2 Operación Borrar

Al seleccionar un tema de capacitación y dar clic sobre la opción "Borrar" se muestra la siguiente caja de diálogo:

| Mensaje sistema |                  |        | X |
|-----------------|------------------|--------|---|
| ¿Esta seguro de | eliminar el regi | stro?  |   |
|                 | Ok               | Cancel |   |

Si se confirma la operación el tema de capacitación es eliminado.

3.8.1.2.4 Pestaña Participantes de la Capacitación

38

DIME

Al seleccionar la pestaña "Participantes de la capacitación" se mostrará la siguiente ventana:

| Capacitaciones registradas Temas de la capacitación Participantes de la capacitación Productos distribuidos |                     |                                                    |                                                                                         |                                                                                                    |                                                                                                    |                                                                                                    |                                                                                                    |  |  |  |
|----------------------------------------------------------------------------------------------------|---------------------|----------------------------------------------------|-----------------------------------------------------------------------------------------|----------------------------------------------------------------------------------------------------|----------------------------------------------------------------------------------------------------|----------------------------------------------------------------------------------------------------|----------------------------------------------------------------------------------------------------|--|--|--|
| Datos de la capacitación                                                                                    |                     |                                                    |                                                                                         |                                                                                                    |                                                                                                    |                                                                                                    |                                                                                                    |  |  |  |
| Nombre: PREVENCION DE ENFERMEDADES Duración (horas): 100                                                    |                     |                                                    |                                                                                         |                                                                                                    |                                                                                                    |                                                                                                    |                                                                                                    |  |  |  |
|                                                                                                    |                     |                                                    |                                                                                         |                                                                                                    |                                                                                                    |                                                                                                    |                                                                                                    |  |  |  |
| Tipo<br>locumento                                                                                           | Número<br>documento | Primer nombre 🔺                                    | Segundo<br>nombre                                                                       | Primer apellido                                                                                                    | Segundo<br>apellido                                                                                                    | ID                                                                                                    | Agregar                                                                                                    |  |  |  |
| C 4                                                                                                    | 1654654             | ADRIANA                                            |                                                                                         | PEREZ                                                                                                    |                                                                                                    | 4                                                                                                    | Borrar                                                                                                    |  |  |  |
| 3                                                                                                    | 3333                | JUAN                                               |                                                                                         | PEREZ                                                                                                    |                                                                                                    | 166                                                                                                    |                                                                                                    |  |  |  |
| C 5                                                                                                    | 5454545             | PATRICIA                                           |                                                                                         | PEREZ                                                                                                    |                                                                                                    | 8                                                                                                    |                                                                                                    |  |  |  |
|                                                                                                    |                     |                                                    |                                                                                         |                                                                                                    |                                                                                                    |                                                                                                    |                                                                                                    |  |  |  |
|                                                                                                    |                     |                                                    |                                                                                         |                                                                                                    |                                                                                                    | •                                                                                                    |                                                                                                    |  |  |  |
|                                                                                                    | Tipo<br>ocumento    | Tipo<br>ocumento<br>2 4654654<br>3333<br>2 5454545 | Tipo<br>ocumento Número<br>documento Primer nombre ▲<br>3333 JUAN<br>5 5454545 PATRICIA | Tipo<br>ocumento     Número<br>documento     Primer nombre ▲     Segundo<br>nombre       3333     JUAN       5454545     PATRICIA | Tipo<br>ocumento     Número<br>documento     Primer nombre ▲     Segundo<br>nombre     Primer apellido       2     4654654     ADRIANA     PEREZ       3333     JUAN     PEREZ       5454545     PATRICIA     PEREZ | Tipo ocumento     Número documento     Primer nombre     Segundo nombre     Primer apellido     Segundo apellido       2     4654654     ADRIANA     PEREZ       3333     JUAN     PEREZ       5454545     PATRICIA     PEREZ | trapacitación         PREVENCION DE ENFERMEDADES       Duración (horas):         Tipo ocumento       Número documento       Primer nombre |  |  |  |

En esta ventana se muestra la lista de participantes de la capacitación registrados para la capacitación seleccionada previamente en la pestaña "Capacitaciones registradas", donde se pueden hacer las siguientes operaciones:

- Agregar: Adiciona un nuevo participante a la capacitación.
- Borrar: Elimina el participante seleccionado de la capacitación.

# 3.8.1.2.4.1 Operación Agregar

Al seleccionar la opción "Agregar" se mostrará el siguiente formulario:

| Agregar | Agregar participantes capacitación |                     |               |                   |                    |                     |  |  |
|---------|------------------------------------|---------------------|---------------|-------------------|--------------------|---------------------|--|--|
| Búsque  | da de participante                 |                     |               |                   |                    |                     |  |  |
| Númer   | Número de documento Buscar         |                     |               |                   |                    |                     |  |  |
| Resulta | Resultado de la búsqueda           |                     |               |                   |                    |                     |  |  |
|         | TIPO                               | NUMERO<br>DOCUMENTO | PRIMER NOMBRE | SEGUNDO<br>NOMBRE | PRIMER<br>APELLIDO | SEGUNDO<br>APELLIDO |  |  |
| ►       | сс                                 | 123456              | JUAN          |                   | PEREZ111           |                     |  |  |
|         | СС                                 | 12121212            | PEDRO         |                   | PEREZ              |                     |  |  |
|         | СС                                 | 4654654             | ADRIANA       |                   | PEREZ              |                     |  |  |
|         | сс                                 | 5454545             | PATRICIA      |                   | PEREZ              |                     |  |  |
|         | СС                                 | 545456              | PRUEBA 2      |                   | PRUEBA 3           |                     |  |  |
|         | CC                                 | 1                   | NOMBRE1       |                   | APELLIDO1          |                     |  |  |
|         | CC                                 | 22                  | juan          |                   | PEREZ              |                     |  |  |
|         | п                                  | 3333                | JUAN          |                   | PEREZ              |                     |  |  |
|         | CC                                 | 45564               | JAIME         |                   | RODRIGUEZ          |                     |  |  |
|         | SD                                 | 111                 | ELMER.        | ANDRES            | RIVERA             | QUINTERO            |  |  |
|         | CC                                 | 45454               | PRUEBA 2      |                   | PRUEBA 2           |                     |  |  |
|         | CC                                 | 45665               | ASDESAE       |                   | ASDESAESAE         |                     |  |  |
|         |                                    |                     |               |                   |                    |                     |  |  |
|         |                                    |                     |               |                   |                    |                     |  |  |
|         | Aceptar Cancelar                   |                     |               |                   |                    |                     |  |  |

El formulario solo tiene un campo, "Número de documento", que permite indicar el número de identificación del participante que vayamos agregar, o sencillamente se puede dejar ese campo en blanco y se da clic en la opción "Buscar" para que se liste todos los participantes que están registrados, donde podremos escoger el participante a adicionar.

#### 3.8.1.2.4.2 Operación Borrar

Al seleccionar un participante de la capacitación y dar clic sobre la opción "Borrar" se muestra la siguiente caja de diálogo:

| Mensaje sistema                       |
|---------------------------------------|
| ¿Esta seguro de eliminar el registro? |
| Ok Cancel                             |

Si se confirma la operación el participante de la capacitación es eliminado.

#### 3.8.1.2.5 Pestaña Productos Distribuidos

Al seleccionar la pestaña "Productos distribuidos" se mostrará la siguiente ventana:

| Capacitacio | ones registradas                         | Temas de la capacitad | tión       | Participantes de la | a capacitación | Producto | s distribuidos |        |           |
|-------------|------------------------------------------|-----------------------|------------|---------------------|----------------|----------|----------------|--------|-----------|
| Datos de la | capacitación —                           |                       |            |                     |                |          |                |        |           |
| Nombre:     | bre: PREVENCION DE ENFERMEDADES Duración |                       |            |                     |                |          | Duración (h    | oras): | 100       |
|             |                                          |                       |            |                     |                |          |                |        |           |
|             | P                                        | roducto               |            | Cantidad            |                |          |                |        |           |
| ► P         | ROTOCOLO 4                               |                       | <b>-</b> 5 | 5000                |                |          |                |        | Agregar   |
| P           | AQUETE HSH OPC                           | CION 2                | <b>-</b> 2 | 200                 |                |          |                |        | Modificar |
| P           | AQUETE HSH OPC                           | CION 3                | <b>+</b> 3 | 300                 |                |          |                |        | Borrar    |
|             |                                          |                       |            |                     |                |          |                |        | Guardar   |
|             |                                          |                       |            |                     |                |          |                |        | Cancelar  |
|             |                                          |                       |            |                     |                |          |                |        |           |
|             |                                          |                       |            |                     |                |          |                |        |           |

En esta ventana se muestra la lista de productos distribuidos registrados para la capacitación seleccionada previamente en la pestaña "Capacitaciones registradas", donde se pueden hacer las siguientes operaciones:

- Agregar: Adiciona un nuevo producto a la capacitación.
- Modifica: Modifica la información del producto seleccionado.
- Borrar: Elimina el producto seleccionado de la capacitación.
- Guardar: Guarda los cambios realizados por las operaciones agregar, modificar y borrar.
- Cancelar: Cancela los cambios realizados por las operaciones agregar, modificar y borrar.

#### 3.8.1.2.5.1 Operación Agregar

Al seleccionar la opción "Agregar" se agrega una nueva fila en la tabla sobre la cual podemos seleccionar una opción para el caso de la columna "Producto" como se muestra en la siguiente imagen:

|   | Producto               |   | Cantidad |
|---|------------------------|---|----------|
|   | PROTOCOLO 4            | - | 5000     |
|   | PAQUETE HSH OPCION 2   | • | 200      |
|   | PAQUETE HSH OPCION 3   | • | 300      |
| 1 | PAQUETE HSH OPCION 1   | - | 0        |
|   | PAQUETE HSH OPCION 1   |   |          |
|   | PAQUETE HSH OPCION 2   | E |          |
|   | PAQUETE HSH OPCION 3   |   | J        |
|   | PAQUETE TRANS OPCION 1 |   |          |
|   | PAQUETE TRANS OPCION 2 |   |          |
|   | PAQUETE TRANS OPCION 3 |   |          |
|   | PAQUETE TS OPCION 1    |   |          |
|   | PAQUETE IS OPCION 2    |   |          |

igualmente podemos agregar el número de productos en la columna cantidad a agregar.

#### 3.8.1.2.5.2 Operación Modificar

Al seleccionar la opción "Modificar" se habilita la edición de los campos de la tabla para permitir realizar cambios, como en el caso del campo "Producto" que podemos observar en la siguiente imagen:

|   | Producto               |   | Cantidad |
|---|------------------------|---|----------|
|   | PROTOCOLO 4            | • | 5000     |
|   | PAQUETE HSH OPCION 2   | • | 200      |
|   | PAQUETE HSH OPCION 3   | • | 300      |
| 1 | PAQUETE HSH OPCION 1   | • | 0        |
|   | PAQUETE HSH OPCION 1   | - |          |
|   | PAQUETE HSH OPCION 2   | = |          |
|   | PAQUETE HSH OPCION 3   |   | J        |
|   | PAQUETE TRANS OPCION 1 |   |          |
|   | PAQUETE TRANS OPCION 2 |   |          |
| _ | PAQUETE TRANS OPCION 3 |   |          |
|   | PAQUETE TS OPCION 1    |   |          |
|   | PAQUETE TS OPCION 2    | - |          |

### 3.8.1.2.5.3 Operación Borrar

Al seleccionar un producto y dar clic sobre la opción "Borrar" se muestra la siguiente caja de diálogo:

| Mensaje sistema                       | x |
|---------------------------------------|---|
| ¿Esta seguro de eliminar el registro? |   |
| Ok Cancel                             |   |

Si se confirma la operación el producto es eliminado.

# 3.8.1.2.5.4 Operación Guardar

Permite guardar los cambios realizados con las operaciones de Agregar, Modificar y Borrar.

### 3.8.1.2.5.5 Operación Cancelar

Cancela cualquier cambio que no haya sido guardado.

# 3.8.1.3 Kit Líder

Al seleccionar "Kit Líder" se mostrará el siguiente formulario:

| üt Líde | r       |           |             |                   |        |
|---------|---------|-----------|-------------|-------------------|--------|
|         | Nombre  | Apellido  | Fec.Entrega | Observaciones     |        |
| •       | JUAN    | PEREZ111  | 01/02/2012  |                   |        |
|         | NOMBRE1 | APELLIDO1 | 01/01/2012  |                   |        |
|         | juan    | PEREZ     | 01/11/2012  |                   |        |
|         |         |           |             |                   |        |
|         |         |           |             |                   |        |
|         |         |           |             |                   |        |
|         |         |           |             |                   |        |
|         |         |           |             |                   |        |
|         |         |           |             |                   |        |
|         |         |           |             |                   |        |
|         |         |           |             |                   |        |
|         |         |           |             |                   |        |
|         |         |           |             | Agregar Modificar | Borrar |

En este formulario se lista los líderes a quienes ya se les ha sido asociado un kit, donde se pueden realizar las siguientes operaciones:

- Agregar: Adiciona un nuevo kit líder.
- Modificar: Modifica información del kit líder seleccionado.
- Borrar: Elimina el kit líder seleccionado.
- Cerrar: Cierra el formulario.

### 3.8.1.3.1 Operación Agregar

Al seleccionar la opción "Agregar" se mostrará el siguiente formulario:

| Agregar kit líder                                              |                                |
|----------------------------------------------------------------|--------------------------------|
| Lider<br>¿Se entregó kit?<br>Fecha de entrega<br>Observaciones | SELECCIONE  Buscar  23/02/2012 |
|                                                                | Aceptar Cancelar               |

El formulario tiene los siguientes campos:

- Líder: Líder al que se le va asociar un Kit.
- ¿Se entrego kit?: Indica si se le entrego el kit al lider seleccionado previamente.
- Fecha de entrega: Fecha de entrega del kit.
- Observaciones: Permite agregar información adicional.

Al seleccionar la opción buscar se mostrará el siguiente formulario:

| в   | uscar Lí                            | deres          |           |               |        |            |                 |
|-----|-------------------------------------|----------------|-----------|---------------|--------|------------|-----------------|
| 1   | Búsqued                             | la de persona  |           |               |        |            |                 |
|     | Nro Id                              | entificación 🔻 |           | Buscar        |        |            |                 |
| Ì   | Nro Identificación<br>Primer Nombre |                |           |               |        |            |                 |
| 100 | Primer                              | Apellido       | DOCUMENTO | PRIMER NOMBRE | NOMBRE | APELLIDO   | APELLIDO        |
|     | Þ                                   | СС             | 123456    | JUAN          |        | PEREZ111   |                 |
|     |                                     | СС             | 12121212  | PEDRO         |        | PEREZ      |                 |
|     |                                     | СС             | 4654654   | ADRIANA       |        | PEREZ      |                 |
|     |                                     | СС             | 5454545   | PATRICIA      |        | PEREZ      |                 |
|     |                                     | СС             | 545456    | PRUEBA 2      |        | PRUEBA 3   |                 |
|     |                                     | сс             | 1         | NOMBRE1       |        | APELLIDO1  |                 |
|     |                                     | СС             | 22        | juan          |        | PEREZ      |                 |
|     |                                     | п              | 3333      | JUAN          |        | PEREZ      |                 |
|     |                                     | СС             | 45564     | JAIME         |        | RODRIGUEZ  |                 |
|     |                                     | SD             | 111       | ELMER.        | ANDRES | RIVERA     | QUINTERO        |
|     |                                     | СС             | 45454     | PRUEBA 2      |        | PRUEBA 2   |                 |
|     |                                     | СС             | 45665     | ASDESAE       |        | ASDESAESAE |                 |
|     |                                     |                |           |               |        |            |                 |
|     |                                     |                |           |               |        |            |                 |
|     |                                     |                |           |               |        | A          | ceptar Cancelar |

En este formulario podemos buscar el líder a seleccionar, por tres tipos de ayudas de búsqueda:

- Nro Identificación
- Primer Nombre
- Primer Apellido

Después de ingresar la información correspondiente de acuerdo al tipo de búsqueda seleccionada, aparecerá una lista sobre la cual se podrá seleccionar el líder que estamos buscando.

#### 3.8.1.3.2 Operación Modificar

Al seleccionar la opción "Modificar" se mostrará el siguiente formulario:

| Modificar kit líder |                              |
|---------------------|------------------------------|
| Lider               | JUAN PEREZ111-123456  Buscar |
| ¿Se entregó kit?    |                              |
| Fecha de entrega    | ☑ 01/02/2012                 |
| Observaciones       |                              |
|                     |                              |
|                     |                              |
|                     |                              |
|                     | Aceptar Cancelar             |

En este formulario se carga toda la información correspondiente al kit líder seleccionado, donde solo podremos modificar los siguientes campos:

- ¿Se entrego kit?: Indica si se le entrego el kit al lider seleccionado previamente.
- Fecha de entrega: Fecha de entrega del kit.
- **Observaciones:** Permite agregar información adicional.

Al seleccionar la opción buscar se mostrará el siguiente formulario:

| в   | Buscar Líderes                      |                |           |               |          |            |                 |
|-----|-------------------------------------|----------------|-----------|---------------|----------|------------|-----------------|
| ł   | Búsqued                             | la de persona  |           |               |          |            |                 |
|     | Nro Ide                             | entificación 🔻 |           | Buscar        |          |            |                 |
| F   | Nro Identificación<br>Primer Nombre |                |           |               | 05011000 | 2011/20    | 0701100         |
| 202 | Primer                              | Apellido       | DOCUMENTO | PRIMER NOMBRE | NOMBRE   | APELLIDO   | APELLIDO        |
|     | Þ                                   | CC             | 123456    | JUAN          |          | PEREZ111   |                 |
|     |                                     | CC             | 12121212  | PEDRO         |          | PEREZ      |                 |
|     |                                     | CC             | 4654654   | ADRIANA       |          | PEREZ      |                 |
|     |                                     | CC             | 5454545   | PATRICIA      |          | PEREZ      |                 |
|     |                                     | СС             | 545456    | PRUEBA 2      |          | PRUEBA 3   |                 |
|     |                                     | СС             | 1         | NOMBRE1       |          | APELLIDO1  |                 |
|     |                                     | СС             | 22        | juan          |          | PEREZ      |                 |
|     |                                     | п              | 3333      | JUAN          |          | PEREZ      |                 |
|     |                                     | CC             | 45564     | JAIME         |          | RODRIGUEZ  |                 |
|     |                                     | SD             | 111       | ELMER         | ANDRES   | RIVERA     | QUINTERO        |
|     |                                     | CC             | 45454     | PRUEBA 2      |          | PRUEBA 2   |                 |
|     |                                     | CC             | 45665     | ASDESAE       |          | ASDESAESAE |                 |
|     |                                     |                |           |               |          |            |                 |
|     |                                     |                |           |               |          |            |                 |
|     |                                     |                |           |               |          | A          | ceptar Cancelar |

En este formulario podemos buscar el líder a seleccionar, por tres tipos de ayudas de búsqueda:

- Nro Identificación
- Primer Nombre
- Primer Apellido

Después de ingresar la información correspondiente de acuerdo al tipo de búsqueda seleccionada, nos aparecerá una lista sobre la cual podremos seleccionar el líder que estamos buscando.

### 3.8.1.3.3 Operación Borrar

Al seleccionar un kit líder y dar clic sobre la opción "Borrar" se muestra la siguiente caja de diálogo:

| Mensaje sistema                      | x |
|--------------------------------------|---|
| Esta seguro de eliminar el registro? |   |
| Ok Cancel                            |   |

Si se confirma la operación el kit líder es eliminado.

| 46 | DIME |
|----|------|
| -  |      |

### 3.8.1.3.4 Operación Cerrar

Al dar clic en el botón "Cerrar" se cierra el formulario.

# 3.8.1.4 Incentivos Líder

Al seleccionar "Incentivos Líder" se mostrará el siguiente formulario:

| Incer | ntivos Líder |          |             |                 |               |        |
|-------|--------------|----------|-------------|-----------------|---------------|--------|
|       | Nombre       | Apellido | Fec.Entrega |                 | Observaciones |        |
| Þ     | PRUEBA 2     | PRUEBA 3 | 16/11/2011  | sdfsdfsd        |               |        |
|       | ELMER        | RIVERA   | 17/11/2011  | gdgfdfsd        |               |        |
|       |              |          |             |                 |               |        |
|       |              |          |             |                 |               |        |
|       |              |          |             |                 |               |        |
|       |              |          |             |                 |               |        |
|       |              |          |             |                 |               |        |
|       |              |          |             |                 |               |        |
|       |              |          |             |                 |               |        |
|       |              |          |             |                 |               |        |
|       |              |          |             |                 |               |        |
|       |              |          |             |                 |               |        |
|       |              |          |             |                 |               |        |
|       |              |          |             |                 |               |        |
|       |              |          |             |                 |               |        |
|       |              |          | A           | gregar Modifica | ar Borrar     | Cerrar |

En este formulario se lista los líderes a quienes ya se les ha sido asociado un incentivo, donde se pueden realizar las siguientes operaciones:

- Agregar: Adiciona un nuevo incentivo líder.
- Modificar: Modifica información del incentivo líder seleccionado.
- Borrar: Elimina el incentivo líder seleccionado.
- Cerrar: Cierra el formulario.

```
3.8.1.4.1 Operación Agregar
```

Al seleccionar la opción "Agregar" se mostrará el siguiente formulario:

| Agregar incentivo líder |              |          |
|-------------------------|--------------|----------|
| Líder                   | SELECCIONE   | ▼ Buscar |
| Fecha de entrega        | 23/02/2012 🜩 |          |
| Observaciones           |              |          |
|                         |              |          |
|                         | Aceptar      | Cancelar |

El formulario tiene los siguientes campos:

- Líder: Líder al que se le va asociar un Kit.
- Fecha de entrega: Fecha de entrega del kit.
- Observaciones: Permite agregar información adicional.

Al seleccionar la opción buscar se mostrará el siguiente formulario:

| в | Buscar Líderes   |                        |           |               |          |            |                 | × |
|---|------------------|------------------------|-----------|---------------|----------|------------|-----------------|---|
| E | Búsqueo          | úsqueda de persona     |           |               |          |            |                 |   |
|   | Nro Id           | entificación 🔻         |           | Buscar        |          |            |                 |   |
| F | Nro Id<br>Primer | entificación<br>Nombre |           | 1             | 05011000 | 227452     | 05011100        |   |
|   | Primer           | Apellido               | DOCUMENTO | PRIMER NOMBRE | NOMBRE   | APELLIDO   | APELLIDO        |   |
|   | Þ                | CC                     | 123456    | JUAN          |          | PEREZ111   |                 |   |
|   |                  | CC                     | 12121212  | PEDRO         |          | PEREZ      |                 |   |
|   |                  | СС                     | 4654654   | ADRIANA       |          | PEREZ      |                 |   |
|   |                  | СС                     | 5454545   | PATRICIA      |          | PEREZ      |                 |   |
|   |                  | CC                     | 545456    | PRUEBA 2      |          | PRUEBA 3   |                 |   |
|   |                  | CC                     | 1         | NOMBRE1       |          | APELLIDO1  |                 |   |
|   |                  | СС                     | 22        | juan          |          | PEREZ      |                 |   |
|   |                  | п                      | 3333      | JUAN          |          | PEREZ      |                 |   |
|   |                  | СС                     | 45564     | JAIME         |          | RODRIGUEZ  |                 |   |
|   |                  | SD                     | 111       | ELMER         | ANDRES   | RIVERA     | QUINTERO        |   |
|   |                  | СС                     | 45454     | PRUEBA 2      |          | PRUEBA 2   |                 |   |
|   |                  | СС                     | 45665     | ASDESAE       |          | ASDESAESAE |                 |   |
|   |                  |                        |           |               |          |            |                 |   |
|   |                  |                        |           |               |          |            |                 |   |
|   |                  |                        |           |               |          | A          | ceptar Cancelar |   |

En este formulario podemos buscar el líder a seleccionar, por tres tipos de ayudas de búsqueda:

- Nro Identificación
- Primer Nombre
- Primer Apellido

Después de ingresar la información correspondiente de acuerdo al tipo de búsqueda seleccionada, nos aparecerá una lista sobre la cual podremos seleccionar el líder que estamos buscando.

### 3.8.1.4.2 Operación Modificar

Al seleccionar la opción "Modificar" se mostrará el siguiente formulario:

| Modificar incentivo líder |                            |
|---------------------------|----------------------------|
|                           |                            |
| Líder                     | ELMER RIVERA-111    Buscar |
| Fecha de entrega          | 17/11/2011 🗘               |
| Observaciones             | gdgfdfsd                   |
|                           | Aceptar Cancelar           |

En este formulario se carga toda la información correspondiente al incentivo líder seleccionado, para permitir realizar modificaciones en los siguientes campos:

- Líder: Líder al que se le va asociar un Kit.
- Fecha de entrega: Fecha de entrega del kit.
- Observaciones: Permite agregar información adicional.

Al seleccionar la opción buscar se mostrará el siguiente formulario:

| в                    | uscar Lí           | deres         |           |               |        |            |                 |
|----------------------|--------------------|---------------|-----------|---------------|--------|------------|-----------------|
| F                    | Búsqueo            | la de persona |           |               |        |            |                 |
| Nro Identificación 🔻 |                    |               |           | Buscar        |        |            |                 |
| F                    | Nro Identificación |               |           |               |        |            |                 |
| 202                  | Primer             | Apellido      | DOCUMENTO | PRIMER NOMBRE | NOMBRE | APELLIDO   | APELLIDO        |
|                      | Þ                  | СС            | 123456    | JUAN          |        | PEREZ111   |                 |
|                      |                    | СС            | 12121212  | PEDRO         |        | PEREZ      |                 |
|                      |                    | CC            | 4654654   | ADRIANA       |        | PEREZ      |                 |
|                      |                    | CC            | 5454545   | PATRICIA      |        | PEREZ      |                 |
|                      |                    | СС            | 545456    | PRUEBA 2      |        | PRUEBA 3   |                 |
|                      |                    | СС            | 1         | NOMBRE1       |        | APELLIDO1  |                 |
|                      |                    | СС            | 22        | juan          |        | PEREZ      |                 |
|                      |                    | п             | 3333      | JUAN          |        | PEREZ      |                 |
|                      |                    | СС            | 45564     | JAIME         |        | RODRIGUEZ  |                 |
|                      |                    | SD            | 111       | ELMER         | ANDRES | RIVERA     | QUINTERO        |
|                      |                    | СС            | 45454     | PRUEBA 2      |        | PRUEBA 2   |                 |
|                      |                    | СС            | 45665     | ASDESAE       |        | ASDESAESAE |                 |
|                      |                    |               |           |               |        |            |                 |
|                      |                    |               |           |               |        |            |                 |
|                      |                    |               |           |               |        | A          | ceptar Cancelar |

En este formulario se podrá buscar el líder a seleccionar, de acuerdo a tres tipos de ayudas de búsqueda:

- Nro Identificación
- Primer Nombre
- Primer Apellido

Después de ingresar la información correspondiente según el tipo de búsqueda seleccionado, nos aparecerá una lista sobre la cual se podrá seleccionar el líder que estamos buscando.

### 3.8.1.4.3 Operación Borrar

Al seleccionar un incentivo líder y dar clic sobre la opción "Borrar" se muestra la siguiente caja de diálogo:

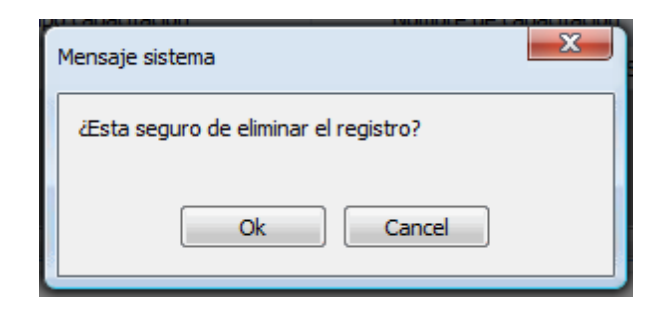

Si se confirma la operación el incentivo líder es eliminado.

#### 3.8.1.4.4 Operación Cerrar

Al dar clic en el botón "Cerrar" se cierra el formulario.

### 3.8.1.5 Veedurías Líder

Al seleccionar "Veedurías Líder" se mostrará el siguiente formulario:

| Veedur | leedurías Líder                       |              |                |                  |        |  |  |
|--------|---------------------------------------|--------------|----------------|------------------|--------|--|--|
|        | Institución donde se hace la veeduría | Nombre lider | Apellido lider | Observaciones    |        |  |  |
| ۱.     | TET TEST                              | juan         | PEREZ          |                  |        |  |  |
|        | SERVICIO SCA1                         | juan         | PEREZ          |                  |        |  |  |
|        | TET TEST                              | ADRIANA      | PEREZ          |                  |        |  |  |
|        |                                       |              |                |                  |        |  |  |
|        |                                       |              |                |                  |        |  |  |
|        |                                       |              |                |                  |        |  |  |
|        |                                       |              |                |                  |        |  |  |
|        |                                       |              |                |                  |        |  |  |
|        |                                       |              |                |                  |        |  |  |
|        |                                       |              |                |                  |        |  |  |
|        |                                       |              | Agregar        | Modificar Borrar | Cerrar |  |  |
|        |                                       |              |                |                  |        |  |  |

En este formulario se lista la información de las veedurías registradas, donde se pueden realizar las siguientes operaciones:

- Agregar: Adiciona una nueva veeduría.
- Modificar: Modifica información de la veeduría seleccionada.
- Borrar: Elimina la veeduría seleccionada.
- Cerrar: Cierra el formulario.

3.8.1.5.1 Operación Agregar

Al seleccionar la opción "Agregar" se mostrará el siguiente formulario:

| Agregar Veeduria                  |            |         |          |
|-----------------------------------|------------|---------|----------|
| Entidad donde se hace la veeduría | SELECCIONE | •       | Buscar   |
| Líder                             | SELECCIONE | •       | Buscar   |
| Observaciones                     |            |         |          |
|                                   |            |         |          |
|                                   |            |         |          |
|                                   |            | Aceptar | Cancelar |

El formulario tiene los siguientes campos:

- Entidad donde se hace la veeduría: Institución donde se va a realzar la veeduría.
- Líder: Líder al que se le asocia la veeduría.
- Observaciones: Permite agregar información adicional.

Al seleccionar la opción buscar en la parte de "Entidad donde se hace la veeduría" se mostrará la siguiente ventana:

| В | uscar ins          | titución                             |               |                           |                      |                  |             |
|---|--------------------|--------------------------------------|---------------|---------------------------|----------------------|------------------|-------------|
| E | Súsqueda           | a de instituciones -                 |               |                           |                      |                  |             |
|   | Por tipo           | ) <del>•</del>                       | SELECCIONE    | <ul> <li>Busca</li> </ul> | ar                   |                  |             |
| F | Por tipo           | )                                    |               |                           |                      |                  |             |
|   | Por ser<br>Razón s | vicio comunitario<br>social (nombre) | NOMBRE        | TIPO SERVICIO<br>COMUN.   | UBICACIÓN            | DIRECCIÓN        | TELÉFONO    |
|   | ▶                  | IPS                                  | TET TEST      | SCB                       | MEDELLÍN (ANTIOQUIA) | TEST             | TEST        |
|   |                    | IPS                                  | TEST 2        | SCA                       | MEDELLÍN (ANTIOQUIA) | TEST 2           | TEST 2      |
|   |                    | IPS                                  | SERVICIO SCA1 | SCA                       | MEDELLÍN (ANTIOQUIA) | ABC              | 4545        |
|   |                    | IPS                                  | SERVICIO SCB1 | SCB                       | MEDELLÍN (ANTIOQUIA) | ABC              | 5656        |
|   |                    | IPS                                  | ABC LTDA      | SCA                       | MEDELLÍN (ANTIOQUIA) | CL 10 # 10-10    | 4545        |
|   |                    | IPS                                  | PRUEBAS CWL   | SCB                       | MEDELLÍN (ANTIOQUIA) | CALLE 10 # 10-10 | 2454545     |
|   |                    |                                      |               |                           |                      |                  |             |
|   |                    |                                      |               |                           |                      | Acepta           | ar Cancelar |

En este formulario podemos buscar la institución a seleccionar, de acuerdo a tres tipos de ayudas de búsqueda:

- Por tipo ()
- Por servicio comunitario
- Razón social (nombre)

Después de ingresar la información correspondiente según el tipo de búsqueda seleccionado, nos aparecerá una lista sobre la cual podremos seleccionar la institución que estamos buscando.

Al seleccionar la opción buscar en la parte de "Líder" se mostrará la siguiente ventana:

| В   | uscar Lío         | deres                  |           |               |          |            |                 |
|-----|-------------------|------------------------|-----------|---------------|----------|------------|-----------------|
| E   | Búsqued           | la de persona          |           |               |          |            |                 |
|     | Nro Ide           | entificación 🔫         |           | Buscar        |          |            |                 |
| F   | Nro Ide<br>Primer | entificación<br>Nombre |           |               | 05011000 | 2011/22    | 050 1120        |
| 100 | Primer            | Apellido               | DOCUMENTO | PRIMER NOMBRE | NOMBRE   | APELLIDO   | APELLIDO        |
|     | Þ                 | CC                     | 123456    | JUAN          |          | PEREZ111   |                 |
|     |                   | СС                     | 12121212  | PEDRO         |          | PEREZ      |                 |
|     |                   | CC                     | 4654654   | ADRIANA       |          | PEREZ      |                 |
|     |                   | CC                     | 5454545   | PATRICIA      |          | PEREZ      |                 |
|     |                   | СС                     | 545456    | PRUEBA 2      |          | PRUEBA 3   |                 |
|     |                   | СС                     | 1         | NOMBRE1       |          | APELLIDO1  |                 |
|     |                   | СС                     | 22        | juan          |          | PEREZ      |                 |
|     |                   | п                      | 3333      | JUAN          |          | PEREZ      |                 |
|     |                   | CC                     | 45564     | JAIME         |          | RODRIGUEZ  |                 |
|     |                   | SD                     | 111       | ELMER         | ANDRES   | RIVERA     | QUINTERO        |
|     |                   | СС                     | 45454     | PRUEBA 2      |          | PRUEBA 2   |                 |
|     |                   | CC                     | 45665     | ASDESAE       |          | ASDESAESAE |                 |
|     |                   |                        |           |               |          |            |                 |
|     |                   |                        |           |               |          |            |                 |
|     |                   |                        |           |               |          | A          | ceptar Cancelar |

En este formulario podemos buscar el líder a seleccionar, de acuerdo a tres tipos de ayudas de búsqueda:

- Nro Identificación
- Primer Nombre
- Primer Apellido

Después de ingresar la información correspondiente de según el tipo de búsqueda seleccionado, nos aparecerá una lista sobre la cual podremos seleccionar el líder que estamos buscando.

#### 3.8.1.5.2 Operación Modificar

Al seleccionar la opción "Modificar" se mostrará el siguiente formulario:

| Modificar Veeduria                |                        |         |          |
|-----------------------------------|------------------------|---------|----------|
| Entidad donde se hace la veeduría | ABC LTDA               | •       | Buscar   |
| Líder                             | JUAN GONZALEZ-34255435 | •       | Buscar   |
| Observaciones                     |                        |         |          |
|                                   |                        |         |          |
|                                   |                        |         |          |
|                                   |                        | Aceptar | Cancelar |

En este formulario se carga toda la información correspondiente a la veeduría seleccionada, donde se podrá modificar los siguientes campos:

- Entidad donde se hace la veeduría: Institución donde se va a realzar la veeduría.
- Líder: Líder al que se le asocia la veeduría.
- Observaciones: Permite agregar información adicional.

Al seleccionar la opción buscar en la parte de "Entidad donde se hace la veeduría" se mostrará la siguiente ventana:

| в | uscar ins          | titución                             |               |                           |                      |                  |             |
|---|--------------------|--------------------------------------|---------------|---------------------------|----------------------|------------------|-------------|
| 1 | Búsqueda           | a de instituciones -                 |               |                           |                      |                  |             |
|   | Por tipo           | ) <del>-</del>                       | SELECCIONE    | <ul> <li>Busca</li> </ul> | ar                   |                  |             |
| h | Por tipo           | <b>)</b>                             |               |                           |                      |                  |             |
|   | Por ser<br>Razón s | vicio comunitario<br>social (nombre) | NOMBRE        | TIPO SERVICIO<br>COMUN.   | UBICACIÓN            | DIRECCIÓN        | TELÉFONO    |
|   | •                  | IPS                                  | TET TEST      | SCB                       | MEDELLÍN (ANTIOQUIA) | TEST             | TEST        |
|   |                    | IPS                                  | TEST 2        | SCA                       | MEDELLÍN (ANTIOQUIA) | TEST 2           | TEST 2      |
|   |                    | IPS                                  | SERVICIO SCA1 | SCA                       | MEDELLÍN (ANTIOQUIA) | ABC              | 4545        |
|   |                    | IPS                                  | SERVICIO SCB1 | SCB                       | MEDELLÍN (ANTIOQUIA) | ABC              | 5656        |
|   |                    | IPS                                  | ABC LTDA      | SCA                       | MEDELLÍN (ANTIOQUIA) | CL 10 # 10-10    | 4545        |
|   |                    | IPS                                  | PRUEBAS CWL   | SCB                       | MEDELLÍN (ANTIOQUIA) | CALLE 10 # 10-10 | 2454545     |
|   |                    |                                      |               |                           |                      |                  |             |
|   |                    |                                      |               |                           |                      | Acept            | ar Cancelar |

En este formulario podemos buscar la institución a seleccionar, de acuerdo a tres tipos de ayudas de

búsqueda:

- Por tipo ()
- Por servicio comunitario
- Razón social (nombre)

Después de ingresar la información correspondiente según el tipo de búsqueda seleccionado, nos aparecerá una lista sobre la cual podremos seleccionar la institución que estamos buscando.

Al seleccionar la opción buscar en la parte de "Líder" se mostrará la siguiente ventana:

| В | uscar Líd                             | leres          |           |               |          |            |                 |
|---|---------------------------------------|----------------|-----------|---------------|----------|------------|-----------------|
| E | lúsqueda                              | a de persona   |           |               |          |            |                 |
|   | Nro Ide                               | entificación 🔻 |           | Buscar        |          |            |                 |
| F | F Nro Identificación<br>Primer Nombre |                |           | 1             | 05018100 | 2014/20    | 25214100        |
| 3 | Primer /                              | Apellido       | DOCUMENTO | PRIMER NOMBRE | NOMBRE   | APELLIDO   | APELLIDO        |
|   | Þ                                     | сс             | 123456    | JUAN          |          | PEREZ111   |                 |
|   |                                       | СС             | 12121212  | PEDRO         |          | PEREZ      |                 |
|   |                                       | СС             | 4654654   | ADRIANA       |          | PEREZ      |                 |
|   |                                       | СС             | 5454545   | PATRICIA      |          | PEREZ      |                 |
|   |                                       | СС             | 545456    | PRUEBA 2      |          | PRUEBA 3   |                 |
|   |                                       | СС             | 1         | NOMBRE1       |          | APELLIDO1  |                 |
|   |                                       | СС             | 22        | juan          |          | PEREZ      |                 |
|   |                                       | п              | 3333      | JUAN          |          | PEREZ      |                 |
|   |                                       | СС             | 45564     | JAIME         |          | RODRIGUEZ  |                 |
|   |                                       | SD             | 111       | ELMER         | ANDRES   | RIVERA     | QUINTERO        |
|   |                                       | СС             | 45454     | PRUEBA 2      |          | PRUEBA 2   |                 |
|   |                                       | СС             | 45665     | ASDESAE       |          | ASDESAESAE |                 |
|   |                                       |                |           |               |          |            |                 |
|   |                                       |                |           |               |          |            |                 |
|   |                                       |                |           |               |          | A          | ceptar Cancelar |

En este formulario se podrá buscar el líder a seleccionar, de acuerdo a tres tipos de ayudas de búsqueda:

- Nro Identificación
- Primer Nombre
- Primer Apellido

Después de ingresar la información correspondiente según el tipo de búsqueda seleccionado, nos aparecerá una lista sobre la cual se podrá seleccionar el líder que estamos buscando.

### 3.8.1.5.3 Operación Borrar

Al seleccionar un veeduría líder y dar clic sobre la opción "Borrar" se muestra la siguiente caja de diálogo:

| Mensaje sistema                       | x |
|---------------------------------------|---|
| ¿Esta seguro de eliminar el registro? |   |
| Ok Cancel                             |   |

Si se confirma la operación el kit líder es eliminado.

### 3.8.1.5.4 Operación Cerrar

Al dar clic en el botón "Cerrar" se cierra el formulario.

### 3.8.1.6 Distribución Productos a Líderes

Al seleccionar "Distribución Productos a Líderes" se mostrará el siguiente formulario:

| Di | stribución productos a líderes |                    |              |                |           |        |
|----|--------------------------------|--------------------|--------------|----------------|-----------|--------|
|    | Producto                       | Fecha<br>Recepción | Nombre Lider | Apellido Lider | Cantidad  |        |
| Þ  | PAQUETE TRANS OPCION 1         | 20/11/2011         | JAIME        | RODRIGUEZ      | 10        |        |
|    |                                |                    |              |                |           |        |
| 8  |                                |                    |              |                |           |        |
|    |                                |                    |              |                |           |        |
|    |                                |                    |              |                |           |        |
|    |                                |                    |              |                |           |        |
|    |                                |                    |              |                |           |        |
|    |                                |                    |              |                |           |        |
|    |                                |                    |              |                |           |        |
|    |                                |                    |              |                |           |        |
|    |                                |                    |              |                |           |        |
|    |                                |                    |              | Agregar        | Modificar | Borrar |
|    |                                |                    |              |                |           |        |

En este formulario se lista los productos que han sido distribuidos, donde se pueden realizar las siguientes operaciones:

- Agregar: Adiciona una nueva distribución de productos.
- **Modificar**: Modifica información de la distribución de productos seleccionada.
- Borrar: Elimina la distribución de productos seleccionada.
- Cerrar: Cierra el formulario.
- ٠

#### 3.8.1.6.1 Operación Agregar

| Agregar distribución productos a líderes |              |               |
|------------------------------------------|--------------|---------------|
| Fecha de recibo                          | 08/03/2012   |               |
| Líder que recibe                         | SELECCIONE 💌 | Buscar        |
| Producto                                 | SELECCIONE   | •             |
| Cantidad                                 | 0            |               |
| Observaciones                            |              |               |
|                                          |              |               |
|                                          |              |               |
|                                          | Acep         | otar Cancelar |

Al seleccionar la opción "Agregar" se mostrará el siguiente formulario:

El formulario tiene los siguientes campos:

- Fecha de recibo: Fecha que indica cuando se hizo la distribución.
- Líder que recibe: Líder al que se le hace entrega del determinado producto.
- **Producto:** Producto a distribuir.
- Cantidad: Número de unidades del producto a entregar.
- **Observaciones:** Permite agregar información adicional.

Al seleccionar la opción buscar se mostrará el siguiente formulario:

| В                                                        | uscar Lí | deres                  |           |               |        |            |                 |
|----------------------------------------------------------|----------|------------------------|-----------|---------------|--------|------------|-----------------|
| E                                                        | Búsqued  | la de persona          |           |               |        |            |                 |
|                                                          | Nro Ide  | entificación 🔻         |           | Buscar        |        |            |                 |
| F Nro Identificación<br>Primer Nombre<br>Primer Apellido |          | entificación<br>Nombre |           |               |        |            |                 |
|                                                          |          | Apellido               | DOCUMENTO | PRIMER NOMBRE | NOMBRE | APELLIDO   | APELLIDO        |
|                                                          | Þ        | СС                     | 123456    | JUAN          |        | PEREZ111   |                 |
|                                                          |          | CC                     | 12121212  | PEDRO         |        | PEREZ      |                 |
|                                                          |          | CC                     | 4654654   | ADRIANA       |        | PEREZ      |                 |
|                                                          |          | CC                     | 5454545   | PATRICIA      |        | PEREZ      |                 |
|                                                          |          | CC                     | 545456    | PRUEBA 2      |        | PRUEBA 3   |                 |
|                                                          |          | СС                     | 1         | NOMBRE1       |        | APELLIDO1  |                 |
|                                                          |          | CC                     | 22        | juan          |        | PEREZ      |                 |
|                                                          |          | П                      | 3333      | JUAN          |        | PEREZ      |                 |
|                                                          |          | СС                     | 45564     | JAIME         |        | RODRIGUEZ  |                 |
|                                                          |          | SD                     | 111       | ELMER         | ANDRES | RIVERA     | QUINTERO        |
|                                                          |          | СС                     | 45454     | PRUEBA 2      |        | PRUEBA 2   |                 |
|                                                          |          | СС                     | 45665     | ASDESAE       |        | ASDESAESAE |                 |
|                                                          |          |                        |           |               |        |            |                 |
|                                                          |          |                        |           |               |        |            |                 |
|                                                          |          |                        |           |               |        | A          | ceptar Cancelar |

En este formulario se podrá buscar el líder a seleccionar, de acuerdo a tres tipos de ayudas de búsqueda:

- Nro Identificación
- Primer Nombre
- Primer Apellido

Después de ingresar la información correspondiente según el tipo de búsqueda seleccionado, nos aparecerá una lista sobre la cual podremos seleccionar el líder que se esta buscando.

### 3.8.1.6.2 Operación Modificar

Al seleccionar la opción "Modificar" se mostrará el siguiente formulario:

| Modificar distribución productos a líderes |                             |
|--------------------------------------------|-----------------------------|
| Fecha de recibo                            | 08/07/2011                  |
| Líder que recibe                           | ANA PEREZ-79804122   Buscar |
| Producto                                   | ASDFASFASF                  |
| Cantidad                                   | 1                           |
| Observaciones                              |                             |
|                                            |                             |
|                                            |                             |
|                                            | Aceptar Cancelar            |

En este formulario se carga toda la información correspondiente a la distribución de productos seleccionada, donde se podrá modificar los siguientes campos:

- Fecha de recibo: Fecha que indica cuando se hizo la distribución.
- Líder que recibe: Líder al que se le hace entrega del determinado producto.
- **Producto:** Producto a distribuir.
- Cantidad: Número de unidades del producto a entregar.
- Observaciones: Permite agregar información adicional.

Al seleccionar la opción buscar se mostrará el siguiente formulario:

| в                  | uscar Lío | deres                  |           |               |        |            |                 |
|--------------------|-----------|------------------------|-----------|---------------|--------|------------|-----------------|
| E                  | Búsqued   | a de persona           |           |               |        |            |                 |
|                    | Nro Ide   | entificación 🔻         |           | Buscar        |        |            |                 |
| Pro Identificación |           | entificación<br>Nombre |           |               |        |            |                 |
|                    | Primer    | Apellido               | DOCUMENTO | PRIMER NOMBRE | NOMBRE | APELLIDO   | APELLIDO        |
|                    | Þ         | сс                     | 123456    | JUAN          |        | PEREZ111   |                 |
|                    |           | CC                     | 12121212  | PEDRO         |        | PEREZ      |                 |
|                    |           | сс                     | 4654654   | ADRIANA       |        | PEREZ      |                 |
|                    |           | сс                     | 5454545   | PATRICIA      |        | PEREZ      |                 |
|                    |           | сс                     | 545456    | PRUEBA 2      |        | PRUEBA 3   |                 |
|                    |           | сс                     | 1         | NOMBRE1       |        | APELLIDO1  |                 |
|                    |           | сс                     | 22        | juan          |        | PEREZ      |                 |
|                    |           | ті                     | 3333      | JUAN          |        | PEREZ      |                 |
|                    |           | CC                     | 45564     | JAIME         |        | RODRIGUEZ  |                 |
|                    |           | SD                     | 111       | ELMER         | ANDRES | RIVERA     | QUINTERO        |
|                    |           | СС                     | 45454     | PRUEBA 2      |        | PRUEBA 2   |                 |
|                    |           | CC                     | 45665     | ASDESAE       |        | ASDESAESAE |                 |
|                    |           |                        |           |               |        |            |                 |
|                    |           |                        |           |               |        |            |                 |
|                    |           |                        |           |               |        | A          | ceptar Cancelar |

En este formulario se podrá buscar el líder a seleccionar, de acuerdo a tres tipos de ayudas de búsqueda:

- Nro Identificación
- Primer Nombre
- Primer Apellido

Después de ingresar la información correspondiente según el tipo de búsqueda seleccionado, nos aparecerá una lista sobre la cual podremos seleccionar el líder que se esta buscando.

### 3.8.1.6.3 Operación Borrar

Al seleccionar una distribución de productos y dar clic sobre la opción "Borrar" se muestra la siguiente caja de diálogo:

| ľ | Mensaje sistema                      |
|---|--------------------------------------|
|   | Æsta seguro de eliminar el registro? |
|   | Ok Cancel                            |

Si se confirma la operación la distribución es eliminada.

3.8.1.6.4 Operación Cerrar

Al dar clic en el botón "Cerrar" se cierra el formulario.

# 3.8.2 Pestaña Actividades de Promoción y Prevención

Al seleccionar la pestaña de "Actividades de promoción y prevención" aparecerá lo siguiente:

| 1. LÍDERES PARES    | 2. ACTIVIDADES DE PRO | MOCIÓN Y PREVENCIPON  | 3. Si | ERVICIOS COMUNITARIOS TIPO A |            |
|---------------------|-----------------------|-----------------------|-------|------------------------------|------------|
| 4. ESTRATEGIAS DE   | MOVILIZACIÓN SOCIAL   | 5. PROYECTOS PRODUCTI | VOS   | 6. SISTEMAS DE INFORMACIÓN Y | VIGILANCIA |
| 2.1 Actividades Líd | <u>er</u>             |                       |       |                              |            |
| 2.2 Actividades Ins | titucionales          |                       |       |                              |            |
|                     |                       |                       |       |                              |            |
|                     |                       |                       |       |                              |            |
|                     |                       |                       |       |                              |            |
|                     |                       |                       |       |                              |            |
|                     |                       |                       |       |                              |            |
|                     |                       |                       |       |                              |            |

En esta pestaña se encuentran los siguientes formularios:

- 1. Actividades Líder.
- 2. Actividades Institucionales.

A continuación se describen cada uno de los formularios:

# 3.8.2.1 Actividades Líder

Al seleccionar "Actividad Líder" se mostrará el siguiente formulario:

| Información de la actividad         |                   |               |             |            |                   |
|-------------------------------------|-------------------|---------------|-------------|------------|-------------------|
| O POBLACIONAL                       | No. PARTICIPANTES | No. HOMBRES   | No. MUJERES | ID         |                   |
| 7/2011, [Tipo: Taller]              |                   |               |             | v          | Agregar           |
| SGENERISTAS, TRANSEXUALES Y TRAVEST | TS 1              | 1             | 0           | 337        | Agregar           |
|                                     |                   |               |             |            | Grupo             |
|                                     |                   |               |             |            | Modificar         |
|                                     |                   |               |             |            | Borrar            |
|                                     |                   |               |             |            | borra             |
|                                     |                   |               |             |            |                   |
|                                     |                   |               |             |            |                   |
|                                     |                   |               |             |            |                   |
|                                     |                   |               |             |            |                   |
| •                                   |                   |               |             | •          |                   |
| Líderes Detalle de Productos        |                   |               |             |            |                   |
|                                     |                   |               |             |            |                   |
| Tipo Número<br>Documento documento  | Primer nombre S   | egundo nombre | Prime       | r apellido | Agregar           |
| Tipo Número<br>Documento documento  | Primer nombre S   | egundo nombre | Prime       | r apellido | Agregar<br>Borrar |
| Tipo Número<br>Documento documento  | Primer nombre S   | egundo nombre | Prime       | r apellido | Agregar<br>Borrar |
| Tipo Número<br>Documento documento  | Primer nombre S   | egundo nombre | Prime       | r apellido | Agregar<br>Borrar |
| Tipo Número<br>Documento documento  | Primer nombre S   | egundo nombre | Prime       | r apellido | Agregar<br>Borrar |
| Tipo Número<br>Documento documento  | Primer nombre S   | egundo nombre | Prime       | r apellido | Agregar<br>Borrar |
| Tipo Número<br>Documento documento  | Primer nombre S   | egundo nombre | Prime       | r apellido | Agregar<br>Borrar |
| Tipo Número<br>Documento documento  | Primer nombre S   | egundo nombre | Prime       | r apellido | Agregar<br>Borrar |

Este formulario se divide en tres partes:

- Información actividad: En esta parte se encuentra las actividades registradas.
- Líderes: Acá se muestra los líderes asociados con una actividad especifica previamente seleccionada.
- Detalle de productos: Se muestran los productos asociados con la actividad seleccionada.

#### 3.8.2.1.1 Operación Cerrar

Al dar clic en el botón "Cerrar" se cierra el formulario.

#### 3.8.2.1.2 Grupo Información de la Actividad

| GRUPO POBLACIONAL                         | No. PARTICIPANTES | No. HOMBRES | No. MUJERES | ID  |                                         |
|-------------------------------------------|-------------------|-------------|-------------|-----|-----------------------------------------|
| 26/07/2011, [Tipo: Taller]                |                   |             |             |     | Agregar                                 |
| TRANSGENERISTAS, TRANSEXUALES Y TRAVESTIS | 1                 | 1           | 0           | 337 | Agregar<br>Grupo<br>Modificar<br>Borrar |
| •                                         | III               |             |             | *   |                                         |

En esta parte se lista las actividades registradas, donde se pueden realizar las siguientes operaciones:

- Agregar Actividad: Adiciona una nueva actividad la cual va hacer la principal al seleccionar agregar grupo cuando esta se tiene seleccionada.
- Agregar Grupo: Adiciona una nueva actividad con las mismas características de fecha y tipo actividad agrupandolas de acuerdo a las principales o agregadas con la opción "Agregar Actividad".
- Modificar: Modifica información de la actividad seleccianada.
- Borrar: Elimina la actividad seleccianada.

### 3.8.2.1.2.1 Operación Agregar Actividad

Al seleccionar la opción "Agregar Actividad" se mostrará el siguiente formulario:

| Agregar actividad líder     |                  |
|-----------------------------|------------------|
| Información de la actividad |                  |
| Fecha                       | 27/03/2012 🚭     |
| Tipo de actividad           | SELECCIONE 🔻     |
| Grupo poblacional           | SELECCIONE 💌     |
| Número de participantes     | 0                |
| Total hombres               | 0                |
| Total mujeres               | 0                |
| ¿Utilizó carpa?             |                  |
| Observaciones               |                  |
|                             |                  |
|                             |                  |
| l                           |                  |
|                             | Aceptar Cancelar |

El formulario tiene los siguientes campos:

- Fecha: Indica la fecha de creación de la actividad.
- **Grupo poblacional:** grupo poblacional al que pertenece el líder de acuerdo a los grupos de estudio establecidos.
- Número de participantes: Número de participantes de la actividad.
- Tipo de actividad: Tipo de actividad a la que pertenece
- Total hombres: Número total de hombres que participaron en la capacitación.
- Total mujeres: Número total de mujeres que participaron en la capacitación.
- ¿Utilizó carpa?: Indica si se utilizó carpa en la actividad.
- Observaciones: Permite agregar información adicional sobre la actividad.

Al dar clic en aceptar si falta algún campo obligatorio o esta mal diligenciado aparecerá al lado del campo la siguiente imagen:

θ

Al pasar el puntero del mouse sobre la imagen se mostrará un mensaje de alerta.

3.8.2.1.2.2 Operación Agregar Grupo

Al seleccionar la opción "Agregar Actividad" se mostrará el siguiente formulario:

| Agregar Grupo Poblacional   |                  |
|-----------------------------|------------------|
| Información de la actividad |                  |
| Fecha                       | 26/07/2011 🚭     |
| Tipo de actividad           | Taller           |
| Grupo poblacional           | SELECCIONE 💌     |
| Número de participantes     | 0                |
| Total hombres               | 0                |
| Total mujeres               | 0                |
| ¿Utilizó carpa?             |                  |
| Observaciones               |                  |
|                             |                  |
|                             |                  |
|                             |                  |
|                             | Aceptar Cancelar |

El formulario tiene los siguientes campos:

- Fecha: Indica la fecha de creación de la actividad. *No editable*
- Grupo poblacional: grupo poblacional al que pertenece el líder de acuerdo a los grupos de estudio establecidos.
- Número de participantes: Número de participantes de la actividad.
- Tipo de actividad: Tipo de actividad a la que pertenece. No editable
- Total hombres: Número total de hombres que participaron en la capacitación.
- Total mujeres: Número total de mujeres que participaron en la capacitación.
- ¿Utilizó carpa?: Indica si se utilizó carpa en la actividad.
- Observaciones: Permite agregar información adicional sobre la actividad.

Al dar clic en aceptar si falta algún campo obligatorio o esta mal diligenciado aparecerá al lado del campo la siguiente imagen:

θ

Al pasar el puntero del mouse sobre la imagen se mostrará un mensaje de alerta.

3.8.2.1.2.3 Operación Modificar

Al seleccionar la opción "Modificar" se mostrará el siguiente formulario:

| Modificar actividad líder   |                                           |
|-----------------------------|-------------------------------------------|
| Información de la actividad |                                           |
| Fecha                       | 26/07/2011 🗢                              |
| Tipo de actividad           | Taller                                    |
| Grupo poblacional           | TRANSGENERISTAS, TRANSEXUALES Y TRAVESTIS |
| Número de participantes     | 1                                         |
| Total hombres               | 1                                         |
| Total mujeres               | 0                                         |
| äUtilizó carpa?             |                                           |
| Observaciones               |                                           |
|                             |                                           |
|                             |                                           |
| L                           |                                           |
|                             | Aceptar Cancelar                          |

En este formulario se carga toda la información correspondiente a la actividad líder seleccionada, donde se podrá modificar los siguientes campos:

- Fecha: Indica la fecha de creación de la actividad. No editable
- **Grupo poblacional:** grupo poblacional al que pertenece el líder de acuerdo a los grupos de estudio establecidos.
- Número de participantes: Número de participantes de la actividad.
- **Tipo de actividad:** Tipo de actividad a la que pertenece. *No editable*
- Total hombres: Número total de hombres que participaron en la capacitación.
- Total mujeres: Número total de mujeres que participaron en la capacitación.
- ¿Utilizó carpa?: Indica si se utilizó carpa en la actividad.
- Observaciones: Permite agregar información adicional sobre la actividad.

Al dar clic en aceptar si falta algún campo obligatorio o esta mal diligenciado aparecerá al lado del campo la siguiente imagen:

θ

Al pasar el puntero del mouse sobre la imagen se mostrará un mensaje de alerta.

### 3.8.2.1.2.4 Operación Borrar

Al seleccionar una actividad líder y dar clic sobre la opción "Borrar" se muestra la siguiente caja de diálogo:

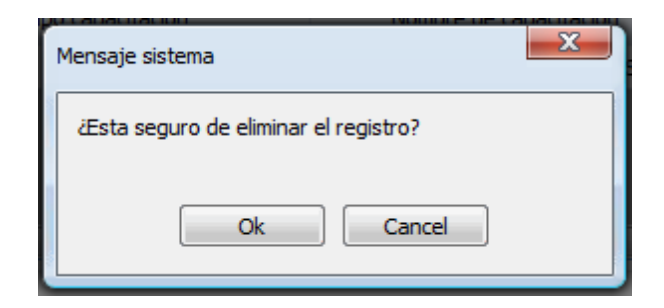

Si se confirma la operación la actividad líder es eliminada.

### 3.8.2.1.3 Grupo Líderes

| Líderes | Detalle de Pr     | roductos            |               |                |                 |         |
|---------|-------------------|---------------------|---------------|----------------|-----------------|---------|
| 4       | Tipo<br>Documento | Número<br>documento | Primer nombre | Segundo nombre | Primer apellido | Agregar |
|         |                   |                     |               |                |                 | Borrar  |
|         |                   |                     |               |                |                 |         |
|         |                   |                     |               |                |                 |         |
|         |                   |                     |               |                |                 |         |
|         | •                 |                     |               |                | •               |         |

En esta parte se lista los líderes asociados con la actividad previamente seleccionada, donde se pueden realizar las siguientes operaciones:

- Agregar: Adiciona un nuevo líder a la actividad.
- Borrar: Elimina el líder seleccionado de la actividad.

### 3.8.2.1.3.1 Operación Agregar

Al seleccionar la opción "Agregar" se mostrará el siguiente formulario:

| A | gregar lío | der participante en | actividad           |               |                   |                    |                     |
|---|------------|---------------------|---------------------|---------------|-------------------|--------------------|---------------------|
| F | Búsqueda   | a de participante - |                     |               |                   |                    |                     |
|   | Número     | de documento        |                     | Buscar        | ]                 |                    |                     |
| Ŧ | Resultad   | o de la búsqueda -  |                     |               |                   |                    |                     |
| 3 |            | TIPO                | NUMERO<br>DOCUMENTO | PRIMER NOMBRE | SEGUNDO<br>NOMBRE | PRIMER<br>APELLIDO | SEGUNDO<br>APELLIDO |
|   | ۱.         | CC                  | 123456              | JUAN          |                   | PEREZ111           |                     |
|   |            | сс                  | 12121212            | PEDRO         |                   | PEREZ              |                     |
|   |            | сс                  | 4654654             | ADRIANA       |                   | PEREZ              |                     |
|   |            | сс                  | 5454545             | PATRICIA      |                   | PEREZ              |                     |
|   |            | сс                  | 545456              | PRUEBA 2      |                   | PRUEBA 3           |                     |
|   |            | СС                  | 1                   | NOMBRE1       |                   | APELLIDO1          |                     |
|   |            | СС                  | 22                  | juan          |                   | PEREZ              |                     |
|   |            | п                   | 3333                | JUAN          |                   | PEREZ              |                     |
|   |            | CC                  | 45564               | JAIME         |                   | RODRIGUEZ          |                     |
|   |            | SD                  | 111                 | ELMER         | ANDRES            | RIVERA             | QUINTERO            |
|   |            | CC                  | 45454               | PRUEBA 2      |                   | PRUEBA 2           |                     |
|   |            | сс                  | 45665               | ASDESAE       |                   | ASDESAESAE         |                     |
|   |            |                     |                     |               |                   |                    |                     |
|   |            |                     |                     |               |                   |                    |                     |
|   |            |                     |                     |               |                   | A                  | ceptar Cancelar     |

En este formulario se podrá buscar el líder a agregar ingresando el número de identificación de este, o sencillamente dejando el campo en blanco y luego seleccionando la opción buscar, la cual arrojará una lista con todos los líderes registrados donde se podrá seleccionar el líder que se esta buscando.

### 3.8.2.1.3.2 Operación Borrar

Al seleccionar un líder y dar clic sobre la opción "Borrar" se muestra la siguiente caja de diálogo:

| ſ    | Mensaje sistema                       |
|------|---------------------------------------|
| 1    | ¿Esta seguro de eliminar el registro? |
| - 11 | Ok Cancel                             |

Si se confirma la operación el líder es eliminado.

.....

#### 3.8.2.1.4 Grupo Destalle de Productos

| Líderes | Detalle de Productos |               |        |           |
|---------|----------------------|---------------|--------|-----------|
|         |                      | LIDER: JOSE F | ROMERO | Agregar   |
| 4       | Producto             | Cantidad      |        | Modificar |
| ۱.      | CONDON               | 1000          |        | Borrar    |
|         |                      |               |        | Guardar   |
|         |                      |               |        | Cancelar  |
|         |                      |               |        |           |
|         |                      |               |        |           |

En esta parte se lista los productos asociados con la actividad previamente seleccionada, donde se pueden realizar las siguientes operaciones:

- Agregar: Adiciona un nuevo producto a la actividad.
- Modifica: Modifica la información del producto seleccionado.
- Borrar: Elimina el producto seleccionado de la actividad.
- Guardar: Guarda los cambios realizados por las operaciones agregar, modificar y borrar.
- Cancelar: Cancela los cambios realizados por las operaciones agregar, modificar y borrar.

### 3.8.2.1.4.1 Operación Agregar

Al seleccionar la opción "Agregar" se agrega una nueva fila en la tabla sobre la cual podemos seleccionar una opción para el caso de la columna "Producto" como se muestra en la siguiente imagen:

|   | Producto               |   | Cantidad |
|---|------------------------|---|----------|
|   | PROTOCOLO 4            | • | 5000     |
|   | PAQUETE HSH OPCION 2   | • | 200      |
|   | PAQUETE HSH OPCION 3   | • | 300      |
| 1 | PAQUETE HSH OPCION 1   | • | 0        |
|   | PAQUETE HSH OPCION 1   |   |          |
|   | PAQUETE HSH OPCION 2   | = |          |
|   | PAQUETE HSH OPCION 3   |   | ]        |
|   | PAQUETE TRANS OPCION 1 |   |          |
|   | PAQUETE TRANS OPCION 2 |   |          |
|   | PAQUETE TRANS OPCION 3 |   |          |
|   | PAQUETE TS OPCION 1    |   |          |
|   | PAQUETE TS OPCION 2    | Ŧ |          |

igualmente podemos agregar el número de productos en la columna cantidad a agregar.

### 3.8.2.1.4.2 Operación Modificar

Al seleccionar la opción "Modificar" se habilita la edición de los campos de la tabla para permitir realizar cambios, como en el caso del campo "Producto" que podemos observar en la siguiente imagen:

|   | Producto               |   | Cantidad | Agregar  |
|---|------------------------|---|----------|----------|
|   | PROTOCOLO 4            | • | 5000     | Agrega   |
|   | PAQUETE HSH OPCION 2   | • | 200      | Modifica |
|   | PAQUETE HSH OPCION 3   | • | 300      | Borrar   |
| I | PAQUETE HSH OPCION 1   | • | 0        | Guardar  |
|   | PAQUETE HSH OPCION 1   |   |          | Cancela  |
|   | PAQUETE HSH OPCION 2   | = |          |          |
|   | PAQUETE HSH OPCION 3   |   |          |          |
|   | PAQUETE TRANS OPCION 1 |   |          |          |
|   | PAQUETE TRANS OPCION 2 |   |          | Cerrar   |
|   | PAQUETE TRANS OPCION 3 |   |          |          |
|   | PAQUETE TS OPCION 1    |   |          |          |
|   | PAQUETE TS OPCION 2    | - |          |          |

### 3.8.2.1.4.3 Operación Borrar

70

DIME

Al seleccionar un producto y dar clic sobre la opción "Borrar" se muestra la siguiente caja de diálogo:

| Mensaje sistema                       |
|---------------------------------------|
| ¿Esta seguro de eliminar el registro? |
| Ok Cancel                             |

Si se confirma la operación el producto es eliminado.

# 3.8.2.1.4.4 Operación Guardar

Permite guardar los cambios realizados con las operaciones de Agregar, Modificar y Borrar.

# 3.8.2.1.4.5 Operación Cancelar

Cancela cualquier cambio que no haya sido guardado.

# 3.8.2.2 Actividades Institucionales

Al seleccionar "Actividades Institucionales" se mostrará el siguiente formulario:

| Actividades institucionales |                   |             |             |    |                                                                 |
|-----------------------------|-------------------|-------------|-------------|----|-----------------------------------------------------------------|
| Información de la actividad |                   |             |             |    |                                                                 |
| GRUPO POBLACIONAL           | No. PARTICIPANTES | No. HOMBRES | No. MUJERES | ID | Agregar<br>Actividad<br>Agregar<br>Grupo<br>Modificar<br>Borrar |
| •                           |                   |             |             | •  |                                                                 |
| Detalle de productos        |                   |             |             |    |                                                                 |
| Producto                    | Cantidad          |             |             |    | Agregar<br>Modificar<br>Borrar<br>Guardar<br>Cancelar           |
|                             |                   |             |             |    | Cerrar                                                          |

Este formulario se divide en dos partes:

- Actividades: En esta parte se encuentra las actividades registradas.
- Detalle de productos: Se muestran los productos asociados con la actividad seleccionada.

<sup>3.8.2.2.1</sup> Grupo Actividades

| Información de la actividad |                   |             |             |    |                                                                 |
|-----------------------------|-------------------|-------------|-------------|----|-----------------------------------------------------------------|
| GRUPO POBLACIONAL           | No. PARTICIPANTES | No. HOMBRES | No. MUJERES | ID | Agregar<br>Actividad<br>Agregar<br>Grupo<br>Modificar<br>Borrar |
|                             | 11                |             |             | •  |                                                                 |

En esta parte se lista las actividades registradas, donde se pueden realizar las siguientes operaciones:

- Agregar Actividad: Adiciona una nueva actividad la cual va hacer la principal al seleccionar agregar grupo cuando esta se tiene seleccionada.
- Agregar Grupo: Adiciona una nueva actividad con las mismas características de fecha y tipo actividad e institución que realiza la distribución, agrupandolas de acuerdo a las principales o agregadas con la opción "Agregar Actividad".
- Modificar: Modifica información de la actividad seleccionada.
- Borrar: Elimina la actividad seleccionada.

#### 3.8.2.2.1.1 Operación Agregar Actividad

Al seleccionar la opción "Agregar" se mostrará el siguiente formulario:

| Agregar distribución                    |                    |
|-----------------------------------------|--------------------|
| Información de la distribución          |                    |
| Fecha                                   | 27/03/2012 🜩       |
| Tipo de actividad                       | SELECCIONE 💌       |
| Institución que realiza la distribución | SELECCIONE  Buscar |
| Grupo poblacional                       | SELECCIONE 🔻       |
| Número de participantes                 | 0                  |
| Total hombres                           | 0                  |
| Total mujeres                           | 0                  |
| ¿Utilizó carpa?                         |                    |
| Observaciones                           |                    |
|                                         |                    |
|                                         |                    |
|                                         | Aceptar Cancelar   |

El formulario tiene los siguientes campos:

- Fecha: Indica la fecha de creación de la actividad.
- Tipo de actividad: Tipo de actividad a la que pertenece.
- Institución que realiza la distribución: Institución que realiza la distribución.
- Grupo poblacional: grupo poblacional al que pertenece el líder de acuerdo a los grupos de estudio establecidos.
- Número de participantes: Número de participantes de la actividad.
- Total hombres: Número total de hombres que participaron en la capacitación.
- Total mujeres: Número total de mujeres que participaron en la capacitación.
- ¿Utilizó carpa?: Indica si se utilizó carpa en la actividad.
- Observaciones: Permite agregar información adicional sobre la actividad.

Al dar clic en aceptar si falta algún campo obligatorio o esta mal diligenciado aparecerá al lado del
campo la siguiente imagen:

0

Al pasar el puntero del mouse sobre la imagen se mostrará un mensaje de alerta.

#### 3.8.2.2.1.2 Operacion Agregar Grupo

| Agregar Grupo Poblacional               |                       |
|-----------------------------------------|-----------------------|
| Información de la distribución          |                       |
| Fecha                                   | 27/07/2011 🜩          |
| Tipo de actividad                       | Brigada               |
| Institución que realiza la distribución | ABC LTDA - IPS Buscar |
| Grupo poblacional                       | SELECCIONE 🔻          |
| Número de participantes                 | 0                     |
| Total hombres                           | 0                     |
| Total mujeres                           | 0                     |
| ¿Utilizó carpa?                         |                       |
| Observaciones                           |                       |
|                                         |                       |
|                                         |                       |
|                                         | Aceptar Cancelar      |

El formulario tiene los siguientes campos:

- Fecha: Indica la fecha de creación de la actividad. No editable.
- Tipo de actividad: Tipo de actividad a la que pertenece. No editable.
- Institución que realiza la distribución: Institución que realiza la distribución. No editable.
- **Grupo poblacional:** grupo poblacional al que pertenece el líder de acuerdo a los grupos de estudio establecidos.
- Número de participantes: Número de participantes de la actividad.
- Total hombres: Número total de hombres que participaron en la capacitación.
- Total mujeres: Número total de mujeres que participaron en la capacitación.
- ¿Utilizó carpa?: Indica si se utilizó carpa en la actividad.
- Observaciones: Permite agregar información adicional sobre la actividad.

Al dar clic en aceptar si falta algún campo obligatorio o esta mal diligenciado aparecerá al lado del campo la siguiente imagen:

θ

Al pasar el puntero del mouse sobre la imagen se mostrará un mensaje de alerta.

#### 3.8.2.2.1.3 Operación Modificar

Al seleccionar la opción "Modificar" se mostrará el siguiente formulario:

| Modificar                   |                       |
|-----------------------------|-----------------------|
| Información de la actividad |                       |
| Fecha                       | 21/11/2011 🚭          |
| Grupo poblacional           | TRABAJADORAS SEXUALES |
| Número de participantes     | 1                     |
| Tipo de actividad           | Taller                |
| Total hombres               | 1                     |
| Total mujeres               | 0                     |
| ¿Utilizó carpa?             |                       |
| Observaciones               |                       |
|                             |                       |
|                             |                       |
|                             |                       |
|                             | Aceptar Cancelar      |

En este formulario se carga toda la información correspondiente a la actividad líder seleccionada, donde se podrá modificar los siguientes campos:

- Fecha: Indica la fecha de creación de la actividad.
- **Grupo poblacional:** grupo poblacional al que pertenece el líder de acuerdo a los grupos de estudio establecidos.
- Número de participantes: Número de participantes de la actividad.
- **Tipo de actividad**: Tipo de actividad a la que pertenece
- Total hombres: Número total de hombres que participaron en la capacitación.
- Total mujeres: Número total de mujeres que participaron en la capacitación.
- ¿Utilizó carpa?: Indica si se utilizó carpa en la actividad.
- Observaciones: Permite agregar información adicional sobre la actividad.

Al dar clic en aceptar si falta algún campo obligatorio o esta mal diligenciado aparecerá al lado del campo la siguiente imagen:

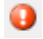

Al pasar el puntero del mouse sobre la imagen se mostrará un mensaje de alerta.

#### 3.8.2.2.1.4 Operación Borrar

Al seleccionar una actividad y dar clic sobre la opción "Borrar" se muestra la siguiente caja de diálogo:

| ſ | Mensaje sistema                       |
|---|---------------------------------------|
| 5 | ¿Esta seguro de eliminar el registro? |
|   | Ok Cancel                             |

Si se confirma la operación la actividad es eliminada.

#### 3.8.2.2.2 Grupo Detalle de Productos

| De | etalle de | e productos |            |          |  |
|----|-----------|-------------|------------|----------|--|
|    |           | Producto    |            | Cantidad |  |
|    |           | CARTILLA    | <b>-</b> 5 | 500      |  |
|    |           | FOLLETO     | <b>-</b> 7 | 700      |  |
|    |           |             |            |          |  |
|    |           |             |            |          |  |
|    |           |             |            |          |  |
|    |           |             |            |          |  |
|    |           |             |            |          |  |
|    |           |             |            |          |  |

En esta parte se lista los productos asociados con la actividad previamente seleccionada, donde se pueden realizar las siguientes operaciones:

- Agregar: Adiciona un nuevo producto a la actividad.
- Modifica: Modifica la información del producto seleccionado.
- Borrar: Elimina el producto seleccionado de la actividad.
- Guardar: Guarda los cambios realizados por las operaciones agregar, modificar y borrar.
- Cancelar: Cancela los cambios realizados por las operaciones agregar, modificar y borrar.

## 3.8.2.2.2.1 Operación Agregar

Al seleccionar la opción "Agregar" se agrega una nueva fila en la tabla sobre la cual podemos seleccionar una opción para el caso de la columna "Producto" como se muestra en la siguiente imagen:

|   | Destada                |   | o rited  |
|---|------------------------|---|----------|
|   | Producto               |   | Cantidad |
|   | PROTOCOLO 4            | • | 5000     |
|   | PAQUETE HSH OPCION 2   | • | 200      |
|   | PAQUETE HSH OPCION 3   | • | 300      |
| 1 | PAQUETE HSH OPCION 1   | • | 0        |
|   | PAQUETE HSH OPCION 1   |   |          |
|   | PAQUETE HSH OPCION 2   | = |          |
|   | PAQUETE HSH OPCION 3   |   |          |
|   | PAQUETE TRANS OPCION 1 |   |          |
|   | PAQUETE TRANS OPCION 2 |   |          |
| _ | PAQUETE TRANS OPCION 3 |   |          |
|   | PAQUETE TS OPCION 1    |   |          |
|   | PAQUETE TS OPCION 2    | Ŧ |          |

igualmente podemos agregar el número de productos en la columna cantidad a agregar.

## 3.8.2.2.2.2 Operación Modificar

Al seleccionar la opción "Modificar" se habilita la edición de los campos de la tabla para permitir realizar cambios, como en el caso del campo "Producto" que podemos observar en la siguiente imagen:

|   | Producto               |   | Cantidad |
|---|------------------------|---|----------|
|   | PROTOCOLO 4            | • | 5000     |
|   | PAQUETE HSH OPCION 2   | • | 200      |
|   | PAQUETE HSH OPCION 3   | • | 300      |
| 1 | PAQUETE HSH OPCION 1   | - | 0        |
|   | PAQUETE HSH OPCION 1   |   |          |
|   | PAQUETE HSH OPCION 2   | E |          |
|   | PAQUETE HSH OPCION 3   |   | J        |
|   | PAQUETE TRANS OPCION 1 |   |          |
|   | PAQUETE TRANS OPCION 2 |   |          |
|   | PAQUETE TRANS OPCION 3 |   |          |
|   | PAQUETE TS OPCION 1    |   |          |
|   | PAQUETE TS OPCION 2    |   |          |

## 3.8.2.2.2.3 Operación Borrar

Al seleccionar un producto y dar clic sobre la opción "Borrar" se muestra la siguiente caja de diálogo:

| ſ | Mensaje sistema                       |
|---|---------------------------------------|
|   | ¿Esta seguro de eliminar el registro? |
|   | Ok Cancel                             |
|   |                                       |

Si se confirma la operación el producto es eliminado.

÷.

## 3.8.2.2.2.4 Operación Guardar

Permite guardar los cambios realizados con las operaciones de Agregar, Modificar y Borrar.

3.8.2.2.2.5 Operación Cancelar

Cancela cualquier cambio que no haya sido guardado.

# 3.8.3 Pestaña Servicios Comunitarios Tipo A

Al seleccionar la pestaña de "Servicios comunitarios tipo A" aparecerá lo siguiente:

| 1. LÍDERES PARES 2. ACTIVIDADES DE PROM | IOCIÓN Y PREVENCIPON 3. SI | ERVICIOS COMUNITARIOS TIPO A |            |
|-----------------------------------------|----------------------------|------------------------------|------------|
| 4. ESTRATEGIAS DE MOVILIZACIÓN SOCIAL   | 5. PROYECTOS PRODUCTIVOS   | 6. SISTEMAS DE INFORMACIÓN Y | VIGILANCIA |
| 3.1 Fortalecimiento SCA                 |                            |                              |            |
| 3.2 Propuestas creación SCA             |                            |                              |            |
|                                         |                            |                              |            |
|                                         |                            |                              |            |
|                                         |                            |                              |            |
|                                         |                            |                              |            |
|                                         |                            |                              |            |
|                                         |                            |                              |            |
|                                         |                            |                              |            |

En esta pestaña se encuentran los siguientes formularios:

- 1. Fortalecimientos SCA.
- 2. Propuestas creación SCA.

# 3.8.3.1 Fortalecimiento SCA

Al seleccionar "Fortalecimientos SCA" se mostrará el siguiente formulario:

| Fort | alecin | niento ·      | - Servicios Com | unitario | os Tipo A     |                          |                          |           |           |
|------|--------|---------------|-----------------|----------|---------------|--------------------------|--------------------------|-----------|-----------|
| For  | taleci | mientos       | S               |          |               |                          |                          |           |           |
|      | _      | Nor           | nbre de organiz | ación f  | fortalecida   | Fecha<br>Fortalecimiento | Fecha<br>Fortalecimiento |           | Agregar   |
|      |        | SERVICIO SCA1 |                 |          | 18/11/2011    | 18/11/2011               |                          | Modificar |           |
|      |        | ABC L         | TDA             |          |               | 30/11/2011               |                          |           | Borrar    |
|      |        |               | ۱۳              |          |               | 1                        |                          |           |           |
| Ad   | ecuad  | iones         | Dotaciones      | Asiste   | encia técnica |                          |                          |           |           |
|      |        |               | Adecuación      |          |               | Observaciones            |                          |           |           |
|      | l      | Espacio       | os de almacenar | niento   |               |                          |                          |           | Agregar   |
| ۱.   | ł      | Baños         |                 |          |               |                          |                          |           | Modificar |
|      |        |               |                 |          |               |                          |                          |           | Borrar    |
|      |        |               |                 |          |               |                          |                          |           |           |
|      |        |               |                 |          |               |                          |                          |           |           |
|      |        |               |                 |          |               |                          |                          |           |           |
|      |        |               |                 |          |               |                          |                          |           |           |
|      |        |               |                 |          |               |                          |                          |           |           |
|      |        |               |                 |          |               |                          |                          |           |           |
|      |        |               |                 |          |               |                          |                          |           |           |
|      |        |               |                 |          |               |                          |                          |           | Cerrar    |

Este formulario se divide en dos partes:

- Fortalecimientos: En esta parte se encuentra las instituciones fortalecidas.
- **Mejoras:** Esta parte esta a su vez compuesta por tres pestañas: Adecuaciones, Dotaciones, Asistencia técnica.

## 3.8.3.1.1 Grupo Fortalecimientos

|    | Nombre de organización fortalecida | Fecha<br>Fortalecimiento |
|----|------------------------------------|--------------------------|
| ۱. | SERVICIO SCA1                      | 18/11/2011               |
|    | ABC LTDA                           | 30/11/2011               |

En esta parte se lista las instituciones fortalecidas, donde se pueden realizar las siguientes operaciones:

- Agregar: Adiciona un nuevo fortalecimiento.
- Modificar: Modifica información de un fortalecimiento seleccionado.
- Borrar: Elimina el fortalecimiento seleccionado.

#### 3.8.3.1.1.1 Operación Agregar

Al seleccionar la opción "Agregar" se mostrará el siguiente formulario:

| Agregar fortalecimiento               |              |          |
|---------------------------------------|--------------|----------|
| Información del fortalecimiento       |              |          |
| Tipo de organización                  | SCA 🔹        |          |
| Nombre de la organización fortalecida | SELECCIONE 🗸 | Buscar   |
| Fecha del fortalecimiento             | 23/02/2012 🚔 |          |
|                                       |              |          |
|                                       | Aceptar      | Cancelar |

El formulario tiene los siguientes campos:

**Tipo de la organización:** Este campo no se puede editar, ya que es un campo informativo encargado de indicar el tipo de organización fortalecida.

**Nombre de la organización fortalecida:** Nombre de la institución fortalecida de acuerdo a la registradas en el sistema.

Fecha del fortalecimiento: Fecha en que se realizó el fortalecimiento.

Al seleccionar la opción buscar nos aparece la siguiente ventana:

| в                         | Buscar institución [Servicios Comunitarios Tipo A] |                     |               |                         |                      |               |             |  |  |
|---------------------------|----------------------------------------------------|---------------------|---------------|-------------------------|----------------------|---------------|-------------|--|--|
| Búsqueda de instituciones |                                                    |                     |               |                         |                      |               |             |  |  |
|                           | Por ser                                            | vicio comunitario 🔻 | NOMBRE        | Busca                   | ar                   |               |             |  |  |
| Ì                         | Resultad                                           | lo de la búsqueda - |               |                         |                      |               |             |  |  |
| 146                       |                                                    | TIPO<br>INSTITUCIÓN | NOMBRE        | TIPO SERVICIO<br>COMUN. | UBICACIÓN            | DIRECCIÓN     | TELÉFONO    |  |  |
|                           | ۱.                                                 | IPS                 | TEST 2        | SCA                     | MEDELLÍN (ANTIOQUIA) | TEST 2        | TEST 2      |  |  |
|                           |                                                    | IPS                 | SERVICIO SCA1 | SCA                     | MEDELLÍN (ANTIOQUIA) | ABC           | 4545        |  |  |
|                           |                                                    | IPS                 | ABC LTDA      | SCA                     | MEDELLÍN (ANTIOQUIA) | CL 10 # 10-10 | 4545        |  |  |
|                           |                                                    | EPS                 | CAPRECOM      | SCA                     | MEDELLÍN (ANTIOQUIA) | CL 9 N 5-23   | 3454545     |  |  |
|                           |                                                    |                     |               |                         |                      |               |             |  |  |
|                           |                                                    |                     |               |                         |                      | Acepta        | ar Cancelar |  |  |

Esta ventana permite buscar la institución fortalecida para cargar en el formulario, ingresando el nombre y luego seleccionando la opción buscar o sencillamente dejando el espacio en blanco y haciendo clic en buscar listará las instituciones registradas en el sistema de donde se podrá seleccionar la institución que se busca.

Al dar clic en aceptar si falta algún campo obligatorio o esta mal diligenciado aparecerá al lado del campo la siguiente imagen:

0

Al pasar el puntero del mouse sobre la imagen se mostrará un mensaje de alerta.

## 3.8.3.1.1.2 Operación Modificar

Al seleccionar la opción "Modificar" se mostrará el siguiente formulario:

| Modificar fortalecimiento             |              |         |          |
|---------------------------------------|--------------|---------|----------|
| Información del fortalecimiento       |              |         |          |
| Tipo de organización                  | SCA          | •       |          |
| Nombre de la organización fortalecida | ABC LTDA     | •       | Buscar   |
| Fecha del fortalecimiento             | 30/11/2011 🚔 |         |          |
|                                       |              |         |          |
|                                       |              | Aceptar | Cancelar |

En este formulario se carga toda la información correspondiente al fortalecimiento seleccionado, donde se podrá modificar los siguientes campos:

**Nombre de la organización fortalecida:** Nombre de la institución fortalecida de acuerdo a la registradas en el sistema.

Fecha del fortalecimiento: Fecha en que se realizó el fortalecimiento.

| queda de institucio | ines          |          |                  |                     |          |
|---------------------|---------------|----------|------------------|---------------------|----------|
| r servicio comunita | ario - NOMBRE |          | Buscar           |                     |          |
| ultado de la búsqu  | eda           |          |                  |                     |          |
| TIPO<br>INSTITUCI   | ÓN NOME       | TIPO SER | UBICACIÓN        | DIRECCIÓN           | TELÉFONO |
| IPS                 | TEST 2        | SCA      | MEDELLÍN (ANTIOC | QUIA) TEST 2        | TEST 2   |
| IPS                 | SERVICIO SCA1 | SCA      | MEDELLÍN (ANTIOC | QUIA) ABC           | 4545     |
| IPS                 | ABC LTDA      | SCA      | MEDELLÍN (ANTIOC | QUIA) CL 10 # 10-10 | 4545     |
| EPS                 | CAPRECOM      | SCA      | MEDELLÍN (ANTIOC | QUIA) CL 9 N 5-23   | 3454545  |
|                     |               |          |                  |                     |          |

Al seleccionar la opción buscar nos aparece la siguiente ventana:

Esta ventana permite buscar la institución fortalecida para cargar en el formulario, ingresando el nombre y luego seleccionando la opción buscar o sencillamente dejando el espacio en blanco y haciendo clic en buscar listará las instituciones registradas en el sistema de donde se podrá seleccionar la institución que se busca.

Al dar clic en aceptar si falta algún campo obligatorio o esta mal diligenciado aparecerá al lado del campo la siguiente imagen:

θ

Al pasar el puntero del mouse sobre la imagen se mostrará un mensaje de alerta.

3.8.3.1.1.3 Operación Borrar

Al seleccionar un fortalecimiento y dar clic sobre la opción "Borrar" se muestra la siguiente caja de diálogo:

| Mensaje sistema                       | x |
|---------------------------------------|---|
| ¿Esta seguro de eliminar el registro? |   |
| Ok Cancel                             |   |

Si se confirma la operación el fortalecimiento es eliminado.

#### 3.8.3.1.2 Grupo Mejoras

| Adec | uaciones | Dotaciones    | Asiste | encia técnica |               |         |
|------|----------|---------------|--------|---------------|---------------|---------|
|      | 4        | Adecuación    |        |               | Observaciones |         |
|      | Espacio  | s de almacena | miento |               |               | Agregar |
| ۱.   | Baños    |               |        |               | Modificar     |         |
|      |          |               |        |               | Borrar        |         |
|      |          |               |        |               |               |         |
|      |          |               |        |               |               |         |
|      |          |               |        |               |               |         |
|      |          |               |        |               |               |         |
|      |          |               |        |               |               |         |
|      |          |               |        |               |               |         |

En esta parte se compone de tes pestañas

- Adecuaciones: Lista las adecuaciones realizadas en el fortalecimiento seleccionado.
- Dotaciones: Lista las dotaciones entregadas en el fortalecimiento seleccionado.
- Asistencia Técnica: Lista las asistencias técnicas realizadas en el fortalecimiento seleccionado.
- 3.8.3.1.2.1 Pestaña Adecuaciones

Pestaña adecuaciones:

|     | aciones | Dotaciones    | Asiste | encia técnica |               |         |
|-----|---------|---------------|--------|---------------|---------------|---------|
|     |         | Adecuación    |        |               | Observaciones |         |
|     | Espacio | s de almacena | miento |               |               | Agregar |
| ► I | Baños   |               |        | Modificar     |               |         |
|     |         |               |        |               |               | Borrar  |
|     |         |               |        |               |               |         |
|     |         |               |        |               |               |         |
|     |         |               |        |               |               |         |
|     |         |               |        |               |               |         |
|     |         |               |        |               |               |         |
|     |         |               |        |               |               |         |

En esta parte se lista las adecuaciones realizadas, donde se pueden realizar las siguientes operaciones:

- Agregar: Adiciona una nueva adecuación.
- Modificar: Modifica información de la adecuación seleccionada.
- Borrar: Elimina la adecuación seleccionada.

# **Operación Agregar:**

Al seleccionar la opción "Agregar" se mostrará el siguiente formulario:

| Agregar adecuación |                  |
|--------------------|------------------|
| Tipo de adecuación | SELECCIONE       |
| Observaciones      |                  |
|                    |                  |
|                    | Aceptar Cancelar |

El formulario tiene los siguientes campos:

**Tipo de adecuación:** Nombre de la adecuación realizada de acuerdo a las opciones ya preestablecidas en el sistema.

Observaciones: Permite agregar información adicional sobre la adecuación.

#### **Operación Modificar:**

Al seleccionar la opción "Modificar" se mostrará el siguiente formulario:

| Modificar adecuación |                  |
|----------------------|------------------|
| Tipo de adecuación   | Baños            |
| Observaciones        |                  |
|                      |                  |
|                      | Aceptar Cancelar |

En este formulario se carga toda la información correspondiente a la adecuación seleccionada, donde se podrá modificar los siguientes campos:

**Observaciones:** Permite agregar información adicional sobre la adecuación.

# **Operación Borrar:**

Al seleccionar una adecuación y dar clic sobre la opción "Borrar" se muestra la siguiente caja de diálogo:

| Mensaje sistema                       |  |
|---------------------------------------|--|
| ¿Esta seguro de eliminar el registro? |  |
| Ok Cancel                             |  |

Si se confirma la operación la adecuación es eliminada.

3.8.3.1.2.2 Pestaña Dotaciones

## Pestaña Dotaciones:

| Adecua | aciones Dotaciones | Asistencia técnica |               |           |
|--------|--------------------|--------------------|---------------|-----------|
|        | Dotación           |                    | Observaciones | Agrogar   |
|        | Colchonetas        |                    |               | Agregar   |
| ۶.     | Sillas             |                    |               | Modificar |
|        |                    |                    |               | Borrar    |
|        |                    |                    |               |           |
|        |                    |                    |               |           |
|        |                    |                    |               |           |
|        |                    |                    |               |           |
|        |                    |                    |               |           |
|        |                    |                    |               |           |
|        |                    |                    |               |           |

En esta parte se lista las dotaciones entregadas, donde se pueden realizar las siguientes operaciones:

- Agregar: Adiciona una nueva dotación.
- Modificar: Modifica información de la dotación seleccionada.
- Borrar: Elimina la dotación seleccionada.

## **Operación Agregar:**

Al seleccionar la opción "Agregar" se mostrará el siguiente formulario:

| Agregar dotación |                  |
|------------------|------------------|
| Tipo de dotación | SELECCIONE 🔻     |
| Observaciones    |                  |
|                  | Aceptar Cancelar |

El formulario tiene los siguientes campos:

- **Tipo de dotación:** Nombre de la dotación realizada de acuerdo a las opciones ya preestablecidas en el sistema.
- Observaciones: Permite agregar información adicional sobre la dotación.

## **Operación Modificar:**

Al seleccionar la opción "Modificar" se mostrará el siguiente formulario:

| Modificar dotación |                  |
|--------------------|------------------|
| Tipo de dotación   | Sillas           |
| Observaciones      |                  |
|                    | Aceptar Cancelar |

En este formulario se carga toda la información correspondiente a la dotación seleccionada, donde se podrá modificar los siguientes campos:

• **Observaciones:** Permite agregar información adicional sobre la dotación.

# **Operación Borrar:**

Al seleccionar una dotación y dar clic sobre la opción "Borrar" se muestra la siguiente caja de diálogo:

| Mensaje sistema                       | Γ |
|---------------------------------------|---|
| ¿Esta seguro de eliminar el registro? |   |
| Ok Cancel                             |   |

Si se confirma la operación la dotación es eliminada.

# 3.8.3.1.2.3 Pestaña Asistencia Técnica

Pestaña Asistencia técnica:

| Adec | uaciones | Dotaciones | Asistencia técnica    |        |                  |          |
|------|----------|------------|-----------------------|--------|------------------|----------|
|      | Horas    | Enti       | dad que da asistencia | 1      | Temas asistencia | Arrear   |
| •    | 20       | HOSPITAL   | DE SUBA               | TEMA 1 |                  | Agregar  |
|      |          |            |                       |        |                  | Mounicar |
|      |          |            |                       |        |                  | Borrar   |
|      |          |            |                       |        |                  |          |
|      |          |            |                       |        |                  |          |
|      |          |            |                       |        |                  |          |
|      |          |            |                       |        |                  |          |
|      |          |            |                       |        |                  |          |
|      | •        |            | III                   |        | •                |          |

En esta parte se lista las asistencias técnicas realizadas, donde se pueden realizar las siguientes operaciones:

- Agregar: Adiciona una nueva asistencia técnica.
- Modificar: Modifica información de la asistencia técnica seleccionada.
- Borrar: Elimina la asistencia técnica seleccionada.

# Operación Agregar:

Al seleccionar la opción "Agregar" se mostrará el siguiente formulario:

| Agregar asistencia técnica     |              | x    |
|--------------------------------|--------------|------|
| Horas asistencia               | 1            |      |
| Entidad que realiza asistencia |              |      |
| Temas de la asistencia         |              |      |
| Observaciones                  |              |      |
|                                |              |      |
|                                |              |      |
|                                |              |      |
|                                | Aceptar Cano | elar |
|                                |              |      |

El formulario tiene los siguientes campos:

- Horas asistencia: Número de horas que duro la asistencia.
- Entidad que realiza asistencia: Nombre de la entidad que realiza la asistencia.
- Temas de la asistencia: Temas que se trataron en la asistencia.
- Observaciones: Permite agregar información adicional sobre la dotación.

Al dar clic en aceptar si falta algún campo obligatorio o esta mal diligenciado aparecerá al lado del campo la siguiente imagen:

θ

Al pasar el puntero del mouse sobre la imagen se mostrará un mensaje de alerta.

## **Operación Modificar:**

Al seleccionar la opción "Modificar" se mostrará el siguiente formulario:

| Modificar asistencia técnica   |                  |
|--------------------------------|------------------|
| Horas asistencia               | 20               |
| Entidad que realiza asistencia | HOSPITAL DE SUBA |
| Temas de la asistencia         | TEMA 1           |
| Observaciones                  |                  |
|                                |                  |
|                                |                  |
|                                |                  |
|                                | Aceptar Cancelar |

En este formulario se carga toda la información correspondiente a la asistencia técnica seleccionada, donde se podrá modificar los siguientes campos:

- Horas asistencia: Número de horas que duro la asistencia.
- Entidad que realiza asistencia: Nombre de la entidad que realiza la asistencia.
- Temas de la asistencia: Temas que se trataron en la asistencia.
- Observaciones: Permite agregar información adicional sobre la dotación.

Al dar clic en aceptar si falta algún campo obligatorio o esta mal diligenciado aparecerá al lado del campo la siguiente imagen:

# θ

Al pasar el puntero del mouse sobre la imagen se mostrará un mensaje de alerta.

#### **Operación Borrar:**

Al seleccionar una asistencia técnica y dar clic sobre la opción "Borrar" se muestra la siguiente caja de diálogo:

| ľ | Mensaje sistema                       |
|---|---------------------------------------|
| 1 | ¿Esta seguro de eliminar el registro? |
|   | Ok Cancel                             |

Si se confirma la operación la asistencia técnica es eliminada.

# 3.8.3.2 Propuestas creación SCA

Al seleccionar "Propuestas creación SCA" se mostrará el siguiente formulario:

| Propu | esta creación SCA           |                                  |                    |          |
|-------|-----------------------------|----------------------------------|--------------------|----------|
|       | Propuesta                   | Grupo Poblacional                | Entidad Implementa | Teléfono |
| Þ     | MANTENIMIENTO INSTALACIONES | POBLACIÓN PRIVADA DE LA LIBERTAD | SERVICIO SCA1      | 4562598  |
|       |                             |                                  |                    |          |
| 3     |                             |                                  |                    |          |
|       |                             |                                  |                    |          |
|       |                             |                                  |                    |          |
|       |                             |                                  |                    |          |
|       |                             |                                  |                    |          |
|       |                             |                                  |                    |          |
|       |                             |                                  |                    |          |
|       |                             |                                  |                    |          |
|       |                             |                                  |                    |          |
|       |                             |                                  |                    |          |
|       |                             | Agregar                          | Modificar Borrar   | Cerrar   |

En este formulario se lista las propuestas de creación de SCA registradas, donde se pueden realizar las siguientes operaciones:

- Agregar: Adiciona un nueva propuesta.
- Modificar: Modifica información de la propuesta seleccionada.
- Borrar: Elimina la propuesta seleccionada.
- Cerrar: Cierra el formulario.

3.8.3.2.1 Operación Agregar

Al seleccionar la opción "Agregar" se mostrará el siguiente formulario:

| Agregar propuesta creación SCA      |                   |
|-------------------------------------|-------------------|
| Nombre de la propuesta              |                   |
| Grupo poblacional                   | SELECCIONE        |
| Cobertura poblacional               | 0                 |
| Valor                               | 0,00              |
| ¿Aprobada?                          |                   |
| Entidad que implementa y acompaña   | SELECCIONE Buscar |
| Representante Legal                 |                   |
| Dirección contacto entidad          |                   |
| Teléfono contacto entidad           |                   |
| Correo electrónico contacto entidad |                   |
| Observaciones                       |                   |
|                                     |                   |
|                                     |                   |
|                                     |                   |
|                                     |                   |
|                                     | Aceptar Cancelar  |

El formulario tiene los siguientes campos:

- Nombre de la propuesta: Nombre de la propuesta a crear.
- Grupo poblacional: Grupo poblacional.asociado.
- Cobertura poblacional: Número de individuos que se espera alcanzar.
- Tipo de apoyo: Tipo de apoyo.
- ¿Aprobada?: Indica si la propuesta está o no aprobada.
- Entidad que implementa y acompaña: Nombre de la institución que implementa la propuesta.
- Representante legal: Nombre del representante legal.
- Dirección contacto entidad: Dirección de contacto.
- Teléfono contacto entidad: Teléfono de contacto.
- Correo electrónico contacto entidad: Correo electrónico
- Observaciones: Permite agregar información adicional sobre la propuesta.

Al seleccionar la opción buscar se mostrará la siguiente ventana:

| В | iscar ins          | titución                             |               |                         |                      |                  |             |  |
|---|--------------------|--------------------------------------|---------------|-------------------------|----------------------|------------------|-------------|--|
| B | úsqueda            | a de instituciones -                 |               |                         |                      |                  |             |  |
|   | Por tipo           |                                      |               |                         |                      |                  |             |  |
| Æ | F Por tipo         |                                      |               |                         |                      |                  |             |  |
|   | Por ser<br>Razón s | vicio comunitario<br>social (nombre) | NOMBRE        | TIPO SERVICIO<br>COMUN. | UBICACIÓN            | DIRECCIÓN        | TELÉFONO    |  |
|   | •                  | IPS                                  | TET TEST      | SCB                     | MEDELLÍN (ANTIOQUIA) | TEST             | TEST        |  |
|   |                    | IPS                                  | TEST 2        | SCA                     | MEDELLÍN (ANTIOQUIA) | TEST 2           | TEST 2      |  |
|   |                    | IPS                                  | SERVICIO SCA1 | SCA                     | MEDELLÍN (ANTIOQUIA) | ABC              | 4545        |  |
|   |                    | IPS                                  | SERVICIO SCB1 | SCB                     | MEDELLÍN (ANTIOQUIA) | ABC              | 5656        |  |
|   |                    | IPS                                  | ABC LTDA      | SCA                     | MEDELLÍN (ANTIOQUIA) | CL 10 # 10-10    | 4545        |  |
|   |                    | IPS                                  | PRUEBAS CWL   | SCB                     | MEDELLÍN (ANTIOQUIA) | CALLE 10 # 10-10 | 2454545     |  |
|   |                    |                                      |               |                         |                      |                  |             |  |
|   |                    |                                      |               |                         |                      | Acepta           | ar Cancelar |  |

En este formulario podemos buscar la institución a seleccionar, de acuerdo a tres tipos de ayudas de búsqueda:

- Por tipo ()
- Por servicio comunitario
- Razón social (nombre)

Después de ingresar la información correspondiente según el tipo de búsqueda seleccionado, nos aparecerá una lista sobre la cual se podrá seleccionar la institución que se esta buscando.

# 3.8.3.2.2 Operación Modificar

Al seleccionar la opción "Modificar" se mostrará el siguiente formulario:

| Modificar propuesta creación SCA    |                     |
|-------------------------------------|---------------------|
| Nombre de la propuesta              | NOMBREPROPUESTA     |
| Grupo poblacional                   | HABITANTES DE CALLE |
| Cobertura poblacional               | 200 🗘               |
| Valor                               | 11.500.000,00       |
| ¿Aprobada?                          |                     |
| Entidad que implementa y acompaña   | CAPRECOM            |
| Representante Legal                 | NAUL                |
| Dirección contacto entidad          | CRA 25 N67-20       |
| Teléfono contacto entidad           |                     |
| Correo electrónico contacto entidad |                     |
| Observaciones                       |                     |
|                                     |                     |
|                                     |                     |
|                                     |                     |
|                                     |                     |
|                                     | Aceptar Cancelar    |

En este formulario se carga toda la información correspondiente a la propuesta seleccionada, donde se podrá modificar los siguientes campos:

- Nombre de la propuesta: Nombre de la propuesta a crear.
- Grupo poblacional: Grupo poblacional.asociado.
- Cobertura poblacional: Número de individuos que se espera alcanzar.
- **Tipo de apoyo:** Tipo de apoyo.
- ¿Aprobada?: Indica si la propuesta está o no aprobada.
- Entidad que implementa y acompaña: Nombre de la institución que implementa la propuesta.
- Representante legal: Nombre del representante legal.
- Dirección contacto entidad: Dirección de contacto.
- Teléfono contacto entidad: Teléfono de contacto.
- Correo electrónico contacto entidad: Correo electrónico
- **Observaciones:** Permite agregar información adicional sobre la propuesta.

Al seleccionar la opción buscar se mostrará la siguiente ventana:

| В   | iscar ins                 | titución                             |               |                         |                      |                  |             |  |
|-----|---------------------------|--------------------------------------|---------------|-------------------------|----------------------|------------------|-------------|--|
| B   | Búsqueda de instituciones |                                      |               |                         |                      |                  |             |  |
|     | Por tipo                  |                                      |               |                         |                      |                  |             |  |
| Æ   | F Por tipo                |                                      |               |                         |                      |                  |             |  |
| 100 | Por ser<br>Razón s        | vicio comunitario<br>social (nombre) | NOMBRE        | TIPO SERVICIO<br>COMUN. | UBICACIÓN            | DIRECCIÓN        | TELÉFONO    |  |
|     | •                         | IPS                                  | TET TEST      | SCB                     | MEDELLÍN (ANTIOQUIA) | TEST             | TEST        |  |
|     |                           | IPS                                  | TEST 2        | SCA                     | MEDELLÍN (ANTIOQUIA) | TEST 2           | TEST 2      |  |
|     |                           | IPS                                  | SERVICIO SCA1 | SCA                     | MEDELLÍN (ANTIOQUIA) | ABC              | 4545        |  |
|     |                           | IPS                                  | SERVICIO SCB1 | SCB                     | MEDELLÍN (ANTIOQUIA) | ABC              | 5656        |  |
|     |                           | IPS                                  | ABC LTDA      | SCA                     | MEDELLÍN (ANTIOQUIA) | CL 10 # 10-10    | 4545        |  |
|     |                           | IPS                                  | PRUEBAS CWL   | SCB                     | MEDELLÍN (ANTIOQUIA) | CALLE 10 # 10-10 | 2454545     |  |
|     |                           |                                      |               |                         |                      |                  |             |  |
|     |                           |                                      |               |                         |                      | Acepta           | ar Cancelar |  |

En este formulario podemos buscar la institución a seleccionar, de acuerdo a tres tipos de ayudas de búsqueda:

- Por tipo ()
- Por servicio comunitario
- Razón social (nombre)

Después de ingresar la información correspondiente según el tipo de búsqueda seleccionado, nos aparecerá una lista sobre la cual se podrá seleccionar la institución que se esta buscando.

## 3.8.3.2.3 Operación Borrar

Al seleccionar una propuesta y dar clic sobre la opción "Borrar" se muestra la siguiente caja de diálogo:

| Mensaje sistema                      | x |
|--------------------------------------|---|
| Esta seguro de eliminar el registro? |   |
| Ok Cancel                            |   |

Si se confirma la operación la propuesta es eliminada.

#### 3.8.3.2.4 Operación Cerrar

Al dar clic en el botón "Cerrar" se cierra el formulario.

# 3.8.4 Pestaña Estrategias de Movilización Social

Al seleccionar la pestaña de "Estrategias de movilización social" aparecerá lo siguiente:

 1. LÍDERES PARES
 2. ACTIVIDADES DE PROMOCIÓN Y PREVENCIPON
 3. SERVICIOS COMUNITARIOS TIPO A

 4. ESTRATEGIAS DE MOVILIZACIÓN SOCIAL
 5. PROYECTOS PRODUCTIVOS
 6. SISTEMAS DE INFORMACIÓN Y VIGILANCIA

 4.1 Caracterización Participante ONG y Redes
 4.2 Capacitación Participantes ONG y Redes
 4.3 Difusión Campaña Nacional

 4.4 Eventos Campaña Locales
 4.5 Encuentros en Servicios Comunitarios

En esta pestaña se encuentran los siguientes formularios:

- 1. Caracterización participantes ONG y Redes.
- 2. Capacitación participantes ONG y Redes.
- 3. Difusión campaña nacional.
- 4. Eventos campañas locales.
- 5. Encuentro en servicios comunitarios.

# 3.8.4.1 Caracterización Participante ONG y Redes

Al seleccionar "Caracterización participantes ONG y Redes" se mostrará el siguiente formulario:

| Caracte | rización participa | ante ONG y Redes |             |                      |              |                |        | x   |
|---------|--------------------|------------------|-------------|----------------------|--------------|----------------|--------|-----|
|         | Fec.Caracteriz     | Nombre           | Apellido    | Tipo Dcto            | No.Documento | Fec.Nacimiento | Sexo   | Edi |
| ►       | 20/11/2011         | MAICOL           | RUIZ        | TARJETA DE IDENTIDAD | 12           | 20/01/1994     | MUJER  | 18  |
|         | 01/11/2011         | SDFGDS           | SDFGDSG     | SIN DOCUMENTO        | 1            | 01/02/1994     | MUJER  | 18  |
|         | 02/11/2011         | SGFDSG           | SDGFDSFGDSG | REGISTRO CIVIL       | R34332234    | 02/02/1990     | HOMBRE | 22  |
|         |                    |                  |             | 111                  |              |                |        | Þ   |
|         |                    |                  |             |                      |              |                |        | ,   |
|         |                    |                  |             | Agregar              | Modificar    | Borrar         | Cerrar |     |

En este formulario se lista los participantes de ONG y Redes registrados, donde se pueden realizar las siguientes operaciones:

- Agregar: Adiciona un nuevo participante..
- Modificar: Modifica información del participante seleccionado.
- Borrar: Elimina el participante seleccionado.
- Cerrar: Cierra el formulario.

## 3.8.4.1.1 Operación Agregar

Al seleccionar la opción "Agregar" se mostrará el siguiente formulario:

| gregar participante ONG         |              |                          |            |                  |
|---------------------------------|--------------|--------------------------|------------|------------------|
| Caracterización participante ON | G            |                          |            |                  |
| Fecha de caracterización        | 08/03/2012   | Sexo                     | SELECCIONE | •                |
| Primer nombre                   |              | ¿Usted se reconoce cómo? | SELECCIONE | •                |
| Segundo nombre                  |              | Etnia                    | SELECCIONE | •                |
| Primer apellido                 |              | Tipo de cargo            | SELECCIONE | -                |
| Segundo apellido                |              | Nombre del cargo         |            |                  |
| Segundo apellido                |              | Institución              | SELECCIONE | ▼ Buscar         |
| Tipo de documento               | SELECCIONE 🔻 | Ubicación                | SELECCIONE | •                |
| Número de documento             |              | Teléfono                 |            |                  |
| Fecha de nacimiento             | ☑ 08/03/2012 | Correo electrónico       |            |                  |
| Edad                            | 0 Calcular   |                          |            |                  |
|                                 |              |                          |            | Aceptar Cancelar |

El formulario tiene los siguientes campos:

- Fecha de caracterización: Fecha en la que se agrega el nuevo participante.
- Primer nombre: Primer nombre del participante.
- Segundo nombre: Segundo nombre del participante.
- Primer apellido: Primer apellido del participante.
- Segundo apellido: Segundo apellido del participante.
- Tipo de documento: Tipo de documento del participante.
- Número de documento: Número de documento del participante.
- Fecha de nacimiento: Fecha de nacimiento del participante.
- Edad: Edad del participante de acuerdo a la fecha de nacimiento.
- Sexo: Sexo del participante.
- ¿Usted se reconoce cómo?: Orientación sexual del participante. ٠
- Etnia: Etnia a la que pertenece el participante.
- Tipo de cargo: Tipo cargo.
- Nombre del cargo: Nombre del cargo.
- Institución: Institución a la que pertenece.
- Ubicación: Ubicación del participante.
- Teléfono: Teléfono de contacto del participante.
- Correo electrónico: Correo electrónico del participante.

\_\_ O <mark>\_ X</mark> Buscar institución Búsqueda de instituciones Buscar Por tipo Ŧ -- SELECCIONE --Ŧ Por tipo Por servicio comunitario TIPO SERVICIO Razón social (nombre) NOMBRE UBICACIÓN DIRECCIÓN TELÉFONO COMUN. IPS SCB MEDELLÍN (ANTIOQUIA) TEST TEST TET TEST IPS TEST 2 SCA MEDELLÍN (ANTIOQUIA) TEST 2 TEST 2 SCA MEDELLÍN (ANTIOQUIA) ABC 4545 IPS SERVICIO SCA1 IPS SERVICIO SCB1 SCB MEDELLÍN (ANTIOQUIA) ABC 5656 IPS ABC LTDA SCA MEDELLÍN (ANTIOQUIA) CL 10 # 10-10 4545 IPS PRUEBAS CWL SCB MEDELLÍN (ANTIOQUIA) CALLE 10 # 10-10 2454545 Aceptar Cancelar

Al seleccionar la opción buscar se mostrará la siguiente ventana:

En este formulario podemos buscar la institución a seleccionar, de acuerdo a tres tipos de ayudas de búsqueda:

- Por tipo ()
- · Por servicio comunitario

• Razón social (nombre)

Después de ingresar la información correspondiente según el tipo de búsqueda seleccionado, nos aparecerá una lista sobre la cual se podrá seleccionar la institución que se esta buscando.

#### 3.8.4.1.2 Operación Modificar

Al seleccionar la opción "Modificar" se mostrará el siguiente formulario:

| Modificar participante ONG      |                        |                          |                      |
|---------------------------------|------------------------|--------------------------|----------------------|
| Caracterización participante ON | G                      |                          |                      |
| Fecha de caracterización        | 20/11/2011             | Sexo                     | MUJER 👻              |
| Primer nombre                   | MAICOL                 | ¿Usted se reconoce cómo? | LESBIANA             |
| Segundo nombre                  |                        | Etnia                    | MESTIZO              |
| Primer apellido                 | RUIZ                   | Tipo de cargo            | ADMINISTRATIVO -     |
| Segundo apellido                |                        | Nombre del cargo         |                      |
| begando apendo                  |                        | Institución              | TET TEST             |
| Tipo de documento               | TARJETA DE IDENTIDAD 🔻 | Ubicación                | MEDELLÍN (ANTIOQUIA) |
| Número de documento             | 12                     | Teléfono                 |                      |
| Fecha de nacimiento             | 20/01/1994 🛟           | Correo electrónico       |                      |
| Edad                            | 18 Calcular            |                          |                      |
|                                 |                        |                          | Aceptar Cancelar     |

En este formulario se carga toda la información correspondiente al participante seleccionado, donde se podrá modificar los siguientes campos:

- Fecha de caracterización: Fecha en la que se agrega el nuevo participante.
- Primer nombre: Primer nombre del participante.
- Segundo nombre: Segundo nombre del participante.
- Primer apellido: Primer apellido del participante.
- Segundo apellido: Segundo apellido del participante.
- Tipo de documento: Tipo de documento del participante.
- Número de documento: Número de documento del participante.
- Fecha de nacimiento: Fecha de nacimiento del participante.
- Edad: Edad del participante de acuerdo a la fecha de nacimiento.
- Sexo: Sexo del participante.
- ¿Usted se reconoce cómo?: Orientación sexual del participante.
- Etnia: Etnia a la que pertenece el participante.
- Tipo de cargo: Tipo cargo.
- Nombre del cargo: Nombre del cargo.
- Institución: Institución a la que pertenece.
- Ubicación: Ubicación del participante.
- Teléfono: Teléfono de contacto del participante.
- Correo electrónico: Correo electrónico del participante.

Al seleccionar la opción buscar se mostrará la siguiente ventana:

| в | uscar ins          | stitución                            |               |                          |                      |                  |             |
|---|--------------------|--------------------------------------|---------------|--------------------------|----------------------|------------------|-------------|
| 1 | Búsqueda           | a de instituciones -                 |               |                          |                      |                  |             |
|   | Por tipe           | o <del>-</del>                       | SELECCIONE    | <ul> <li>Busc</li> </ul> | ar                   |                  |             |
| Ì | Por tipe           | <b>b</b>                             |               |                          |                      |                  |             |
|   | Por ser<br>Razón s | vicio comunitario<br>social (nombre) | NOMBRE        | TIPO SERVICIO<br>COMUN.  | UBICACIÓN            | DIRECCIÓN        | TELÉFONO    |
|   | ۶.                 | IPS                                  | TET TEST      | SCB                      | MEDELLÍN (ANTIOQUIA) | TEST             | TEST        |
|   |                    | IPS                                  | TEST 2        | SCA                      | MEDELLÍN (ANTIOQUIA) | TEST 2           | TEST 2      |
|   |                    | IPS                                  | SERVICIO SCA1 | SCA                      | MEDELLÍN (ANTIOQUIA) | ABC              | 4545        |
|   |                    | IPS                                  | SERVICIO SCB1 | SCB                      | MEDELLÍN (ANTIOQUIA) | ABC              | 5656        |
|   |                    | IPS                                  | ABC LTDA      | SCA                      | MEDELLÍN (ANTIOQUIA) | CL 10 # 10-10    | 4545        |
|   |                    | IPS                                  | PRUEBAS CWL   | SCB                      | MEDELLÍN (ANTIOQUIA) | CALLE 10 # 10-10 | 2454545     |
|   |                    |                                      |               |                          |                      |                  |             |
|   |                    |                                      |               |                          |                      | Acepta           | ar Cancelar |

En este formulario podemos buscar la institución a seleccionar, de acuerdo a tres tipos de ayudas de búsqueda:

- Por tipo ()
- Por servicio comunitario
- Razón social (nombre)

Después de ingresar la información correspondiente según el tipo de búsqueda seleccionado, nos aparecerá una lista sobre la cual se podrá seleccionar la institución que se esta buscando.

## 3.8.4.1.3 Operación Borrar

Al seleccionar un participante y dar clic sobre la opción "Borrar" se muestra la siguiente caja de diálogo:

| ſ | Mensaje sistema                       |
|---|---------------------------------------|
| 5 | ¿Esta seguro de eliminar el registro? |
|   | Ok Cancel                             |

Si se confirma la operación el participante es eliminado.

#### 3.8.4.1.4 Operación Cerrar

Al dar clic en el botón "Cerrar" se cierra el formulario.

# 3.8.4.2 Capacitación Participante ONG y Redes

Al seleccionar "Capacitación participante ONG y Redes" se mostrará el siguiente formulario:

| c | apacitad | ción (Participan        | te ON | G y Redes]               |         |                           |               |           |      |           |
|---|----------|-------------------------|-------|--------------------------|---------|---------------------------|---------------|-----------|------|-----------|
| ſ | Capacita | aciones registra        | adas  | Temas de la capacitación | Partici | pantes de la capacitación | Productos dis | tribuidos |      |           |
|   |          | Fecha de<br>Ipacitación |       | Tipo capacitación        |         | Nombre de capaci          | tación        | Dura      | ción | Agregar   |
| 3 | ۶.       | 1/2011                  | Encue | entro regional           |         | ANALISIS DE DATOS         |               | 1         |      | Modificar |
|   |          |                         |       |                          |         |                           |               |           |      | Borrar    |
|   |          |                         |       |                          |         |                           |               |           |      |           |
|   |          | •                       |       |                          |         | III                       |               |           | •    |           |
| ľ |          |                         |       |                          |         |                           |               |           |      |           |
|   |          |                         |       |                          |         |                           |               |           |      |           |
|   |          |                         |       |                          |         |                           |               |           | (    | Cerrar    |

El formulario de capacitación consta de cuatro pestañas: una para ingresar la información general de la capacitación, otra para ingresar información sobre los temas de capacitación, otra para ingresar los participantes de la capacitación y una para ingreso de los productos que se distribuyen en la capacitación.

Es importante tener en cuenta que la primera pestaña "Capacitaciones registradas" llevará la pauta sobre la información que se muestre en las otras pestañas pues corresponde a la información asociada a la capacitación seleccionada en "Capacitaciones registradas".

3.8.4.2.1 Operación Cerrar

Al dar clic en el botón "Cerrar" se cierra el formulario.

3.8.4.2.2 Pestaña Capacitaciones Registradas

Al seleccionar la pestaña "Capacitaciones registradas" se mostrará la siguiente ventana:

| C | apacit | aciones registradas      | Temas de la capacitación | Participantes de la capa | acitación  | Productos dis | tribuidos |           |
|---|--------|--------------------------|--------------------------|--------------------------|------------|---------------|-----------|-----------|
|   |        | Fecha de<br>capacitación | Tipo capacitación        | Nombre                   | de capacit | tación        | Duración  | Agregar   |
|   | •      | 17/11/2011               | Reunión                  | PREVENCION DE            | ENFERME    | EDADES        | 100       | Modificar |
|   |        |                          |                          |                          |            |               |           | Borrar    |
|   |        |                          |                          |                          |            |               |           |           |

En esta ventana se muestra la lista de capacitaciones indicando la fecha de capacitación, tipo de capacitación, nombre de la capacitación y la duración (horas), donde se pueden hacer las siguientes operaciones:

- Agregar: Adiciona una nueva capacitación.
- Modificar: Modifica la información de la capacitación registrada.
- Borrar: Elimina la capacitación registrada.

#### 3.8.4.2.2.1 Operación Agregar

Al seleccionar la opción "Agregar" se mostrará el siguiente formulario:

| Agregar capacitación                |                  |
|-------------------------------------|------------------|
| Datos de la capacitación            |                  |
| Fecha de la capacitación            | 23/02/2012 🗘     |
| Tipo de capacitación                | SELECCIONE 🗸     |
| Duración (en horas)                 | 0                |
| Entidad que realiza la capacitación |                  |
| Nombre de la capacitación           |                  |
| Observaciones                       |                  |
|                                     | Aceptar Cancelar |

El formulario tiene los siguientes campos:

Fecha de la capacitación: Fecha en la que se agrega la nueva capacitación.
Tipo de capacitación: Indica el tipo de capacitación.
Duración (en horas): Duración en horas de la capacitación.
Entidad que realiza la capacitación: Nombre de la entidad que realiza la capacitación.
Nombre de la capacitación: Nombre de la capacitación a registrar.

Observaciones: Permite agregar detalles adicionales sobre la capacitación.

Al dar clic en aceptar si falta algún campo obligatorio o esta mal diligenciado aparece al lado del campo la siguiente imagen:

θ

Al pasar el puntero del mouse sobre la imagen nos muestra un mensaje de alerta.

3.8.4.2.2.2 Operación Modificar

Al seleccionar la opción "Modificar" se mostrará el siguiente formulario:

| Modificar capacitación              |                            |
|-------------------------------------|----------------------------|
| Datos de la capacitación            |                            |
| Fecha de la capacitación            | 17/11/2011                 |
| Tipo de capacitación                | Reunión 👻                  |
| Duración (en horas)                 | 100                        |
| Entidad que realiza la capacitación | HUMANAVIVIR                |
| Nombre de la capacitación           | PREVENCION DE ENFERMEDADES |
| Observaciones                       |                            |
|                                     | Aceptar Cancelar           |

En este formulario se carga toda la información correspondiente a la capacitación seleccionada, para permitir realizar modificaciones sobre esta.

El formulario tiene los siguientes campos:

Fecha de la capacitación: Fecha en la que se agrega la nueva capacitación.
Tipo de capacitación: Indica el tipo de capacitación.
Duración (en horas): Duración en horas de la capacitación.
Entidad que realiza la capacitación: Nombre de la entidad que realiza la capacitación.
Nombre de la capacitación: Nombre de la capacitación a registrar.
Observaciones: Permite agregar detalles adicionales sobre la capacitación.

Al dar clic en aceptar si falta algún campo obligatorio o esta mal diligenciado aparece al lado del campo la siguiente imagen:

# θ

Al pasar el puntero del mouse sobre la imagen nos muestra un mensaje de alerta.

# 3.8.4.2.2.3 Operación Borrar

Al seleccionar una capacitación y dar clic sobre la opción "Borrar" se muestra la siguiente caja de diálogo:

| Mensaje sistema                       |  |
|---------------------------------------|--|
| ¿Esta seguro de eliminar el registro? |  |
| Ok Cancel                             |  |

Si se confirma la operación la capacitación es eliminada.

# 3.8.4.2.3 Pestaña Temas de Capacitación

Al seleccionar la pestaña "Temas de la capacitación" se mostrará la siguiente ventana:

| Capacitacio | ones registradas        | Temas de la capacitación | Participantes de la capacitación | Productos distribuidos |         |  |  |  |  |  |  |  |
|-------------|-------------------------|--------------------------|----------------------------------|------------------------|---------|--|--|--|--|--|--|--|
| Datos de la | atos de la capacitación |                          |                                  |                        |         |  |  |  |  |  |  |  |
| Nombre:     | PREVENCION DE           | E ENFERMEDADES           | Duración (ho                     | oras): 100             |         |  |  |  |  |  |  |  |
|             |                         |                          |                                  |                        |         |  |  |  |  |  |  |  |
|             |                         | Temas de capacit         | ación                            |                        |         |  |  |  |  |  |  |  |
| ► A         | SESORIA Y PRUE          | BA VOLUNTARIA            |                                  |                        | Agregar |  |  |  |  |  |  |  |
|             |                         |                          |                                  |                        | Borrar  |  |  |  |  |  |  |  |
|             |                         |                          |                                  |                        |         |  |  |  |  |  |  |  |
|             |                         |                          |                                  |                        |         |  |  |  |  |  |  |  |
|             |                         |                          |                                  |                        |         |  |  |  |  |  |  |  |
|             |                         |                          |                                  |                        |         |  |  |  |  |  |  |  |
|             |                         |                          |                                  |                        |         |  |  |  |  |  |  |  |
|             |                         |                          |                                  |                        |         |  |  |  |  |  |  |  |

En esta ventana se muestra la lista de Temas de capacitación registradas para la capacitación seleccionada previamente en la pestaña "Capacitaciones registradas", donde se pueden hacer las siguientes operaciones:

- Agregar: Adiciona un nuevo tema a la capacitación.
- Borrar: Elimina el tema seleccionado de la capacitación.

## 3.8.4.2.3.1 Operación Agregar

Al seleccionar la opción "Agregar" se mostrará el siguiente formulario:

| Agregar tema de capacit | xción 🗖 🗖 📈                  |
|-------------------------|------------------------------|
| Tema de capacitación    | ENFOQUE DE DERECHOS Y GENERO |
|                         | Aceptar Cancelar             |

El formulario solo tiene un campo, "Tema de la capacitación", que permite seleccionar de un listado de opciones ya predefinidos un tema para agregar a la capacitación.

3.8.4.2.3.2 Operación Borrar

Al seleccionar un tema de capacitación y dar clic sobre la opción "Borrar" se muestra la siguiente caja de diálogo:

|      | Mensaje sistema                       |
|------|---------------------------------------|
| Same | ¿Esta seguro de eliminar el registro? |
| 140  | Ok Cancel                             |

Si se confirma la operación el tema de capacitación es eliminado.

3.8.4.2.4 Pestaña Participantes de la Capacitación

Al seleccionar la pestaña "Participantes de la capacitación" se mostrará la siguiente ventana:

| ( | Capacita                                                 | ciones registra | das Temas de la | capacitación Pa | rticipantes de | la capacitación | Productos distribui | dos |         |  |  |
|---|----------------------------------------------------------|-----------------|-----------------|-----------------|----------------|-----------------|---------------------|-----|---------|--|--|
| P | Datos de la capacitación                                 |                 |                 |                 |                |                 |                     |     |         |  |  |
|   | Nombre: PREVENCION DE ENFERMEDADES Duración (horas): 100 |                 |                 |                 |                |                 |                     |     |         |  |  |
|   |                                                          |                 |                 |                 |                |                 |                     |     |         |  |  |
|   |                                                          | <b>T</b>        |                 |                 | C              |                 | Consult.            |     | <b></b> |  |  |
|   |                                                          | Documento       | documento       | Primer nombre 🔺 | segundo        | Primer apellido | apellido            | ID  | Agregar |  |  |
|   |                                                          | cc              | ACEACEA         |                 | nombre         | 05057           | apendo              | 4   | Barran  |  |  |
|   | P                                                        | 00              | 4654654         | ADRIANA         |                | PEREZ           |                     | 4   | Borrar  |  |  |
|   |                                                          | ті              | 3333            | JUAN            |                | PEREZ           |                     | 166 |         |  |  |
|   |                                                          | СС              | 5454545         | PATRICIA        |                | PEREZ           |                     | 8   |         |  |  |
|   |                                                          |                 |                 |                 |                |                 |                     |     |         |  |  |
|   |                                                          |                 |                 |                 |                |                 |                     |     |         |  |  |
|   |                                                          | •               |                 |                 |                |                 |                     | •   |         |  |  |
| P |                                                          |                 |                 |                 |                |                 |                     |     | )       |  |  |

En esta ventana se muestra la lista de participantes de la capacitación registrados para la capacitación seleccionada previamente en la pestaña "Capacitaciones registradas", donde se pueden hacer las siguientes operaciones:

- Agregar: Adiciona un nuevo participante a la capacitación.
- Borrar: Elimina el participante seleccionado de la capacitación.
- 3.8.4.2.4.1 Operación Agregar

Al seleccionar la opción "Agregar" se mostrará el siguiente formulario:

| Agr                      | Agregar participantes capacitación |      |                     |               |                   |                    |                     |    |
|--------------------------|------------------------------------|------|---------------------|---------------|-------------------|--------------------|---------------------|----|
| Bú                       | Búsqueda de participante           |      |                     |               |                   |                    |                     |    |
| N                        | imero de documento Buscar          |      |                     |               |                   |                    |                     |    |
| Resultado de la búsqueda |                                    |      |                     |               |                   |                    |                     |    |
|                          |                                    | TIPO | NUMERO<br>DOCUMENTO | PRIMER NOMBRE | SEGUNDO<br>NOMBRE | PRIMER<br>APELLIDO | SEGUNDO<br>APELLIDO |    |
| ►                        |                                    | сс   | 123456              | JUAN          |                   | PEREZ111           |                     |    |
|                          |                                    | CC   | 12121212            | PEDRO         |                   | PEREZ              |                     |    |
|                          |                                    | CC   | 4654654             | ADRIANA       |                   | PEREZ              |                     |    |
|                          |                                    | CC   | 5454545             | PATRICIA      |                   | PEREZ              |                     |    |
|                          |                                    | СС   | 545456              | PRUEBA 2      |                   | PRUEBA 3           |                     |    |
|                          |                                    | СС   | 1                   | NOMBRE1       |                   | APELLIDO1          |                     |    |
|                          |                                    | СС   | 22                  | juan          |                   | PEREZ              |                     |    |
|                          |                                    | п    | 3333                | JUAN          |                   | PEREZ              |                     |    |
|                          |                                    | CC   | 45564               | JAIME         |                   | RODRIGUEZ          |                     |    |
|                          |                                    | SD   | 111                 | ELMER.        | ANDRES            | RIVERA             | QUINTERO            |    |
|                          |                                    | CC   | 45454               | PRUEBA 2      |                   | PRUEBA 2           |                     |    |
|                          |                                    | CC   | 45665               | ASDESAE       |                   | ASDESAESAE         |                     |    |
|                          |                                    |      |                     |               |                   |                    |                     |    |
|                          |                                    |      |                     |               |                   |                    |                     |    |
|                          |                                    |      |                     |               |                   | A                  | ceptar Cancela      | ar |

El formulario solo tiene un campo, "Número de documento", que permite indicar el número de identificación del participante que vayamos agregar, o sencillamente se puede dejar ese campo en blanco y se da clic en la opción "Buscar" para que se liste todos los participantes que están registrados, donde podremos escoger el participante a adicionar.

#### 3.8.4.2.4.2 Operación Borrar

Al seleccionar un participante de la capacitación y dar clic sobre la opción "Borrar" se muestra la siguiente caja de diálogo:

| ĺ | Mensaje sistema                       |  |  |  |  |  |  |
|---|---------------------------------------|--|--|--|--|--|--|
| 1 | ¿Esta seguro de eliminar el registro? |  |  |  |  |  |  |
|   | Ok Cancel                             |  |  |  |  |  |  |
|   |                                       |  |  |  |  |  |  |

Si se confirma la operación el participante de la capacitación es eliminado.

#### 3.8.4.2.5 Pestaña Productos Distribuidos

Al seleccionar la pestaña "Productos distribuidos" se mostrará la siguiente ventana:

| Capacitacio              | Capacitaciones registradas Temas de la capacitación Participantes de la capacitación Productos distribuidos |                            |   |          |             |        |     |  |           |
|--------------------------|----------------------------------------------------------------------------------------------------|----------------------------|---|----------|-------------|--------|-----|--|-----------|
| Datos de la capacitación |                                                                                                    |                            |   |          |             |        |     |  |           |
| Nombre:                  | PREVENCION D                                                                                                | PREVENCION DE ENFERMEDADES |   |          | Duración (h | oras): | 100 |  |           |
|                          |                                                                                                    |                            |   |          |             |        |     |  |           |
|                          | P                                                                                                    | roducto                    |   | Cantidad |             |        |     |  |           |
| ► P                      | ROTOCOLO 4                                                                                                  |                            | • | 5000     |             |        |     |  | Agregar   |
| P                        | AQUETE HSH OPC                                                                                              | CION 2                     | • | 200      |             |        |     |  | Modificar |
| P                        | AQUETE HSH OPC                                                                                              | CION 3                     | • | 300      |             |        |     |  | Borrar    |
|                          |                                                                                                    |                            |   |          |             |        |     |  | Guardar   |
|                          |                                                                                                    |                            |   |          |             |        |     |  | Cancelar  |
|                          |                                                                                                    |                            |   |          |             |        |     |  |           |
|                          |                                                                                                    |                            |   |          |             |        |     |  |           |

En esta ventana se muestra la lista de productos distribuidos registrados para la capacitación seleccionada previamente en la pestaña "Capacitaciones registradas", donde se pueden hacer las siguientes operaciones:

- Agregar: Adiciona un nuevo producto a la capacitación.
- Modifica: Modifica la información del producto seleccionado.
- Borrar: Elimina el producto seleccionado de la capacitación.
- Guardar: Guarda los cambios realizados por las operaciones agregar, modificar y borrar.
- Cancelar: Cancela los cambios realizados por las operaciones agregar, modificar y borrar.

#### 3.8.4.2.5.1 Operación Agregar

Al seleccionar la opción "Agregar" se agrega una nueva fila en la tabla sobre la cual podemos seleccionar una opción para el caso de la columna "Producto" como se muestra en la siguiente imagen:

| 4 | Producto               |   | Cantidad |
|---|------------------------|---|----------|
|   | PROTOCOLO 4            | - | 5000     |
|   | PAQUETE HSH OPCION 2   | - | 200      |
|   | PAQUETE HSH OPCION 3   | • | 300      |
| I | PAQUETE HSH OPCION 1   | - | 0        |
|   | PAQUETE HSH OPCION 1   |   |          |
|   | PAQUETE HSH OPCION 2   | = |          |
|   | PAQUETE HSH OPCION 3   |   | J        |
|   | PAQUETE TRANS OPCION 1 |   |          |
|   | PAQUETE TRANS OPCION 2 |   |          |
|   | PAQUETE TRANS OPCION 3 |   |          |
|   | PAQUETE TS OPCION 1    |   |          |
|   | PAQUETE TS OPCION 2    | Ŧ |          |

igualmente podemos agregar el número de productos en la columna cantidad a agregar.

#### 3.8.4.2.5.2 Operación Modificar

Al seleccionar la opción "Modificar" se habilita la edición de los campos de la tabla para permitir realizar cambios, como en el caso del campo "Producto" que podemos observar en la siguiente imagen:

|   | Producto               |   | Cantidad |
|---|------------------------|---|----------|
|   | PROTOCOLO 4            | • | 5000     |
|   | PAQUETE HSH OPCION 2   | - | 200      |
|   | PAQUETE HSH OPCION 3   | - | 300      |
| 1 | PAQUETE HSH OPCION 1   | - | 0        |
|   | PAQUETE HSH OPCION 1   | - |          |
|   | PAQUETE HSH OPCION 2   | = |          |
|   | PAQUETE HSH OPCION 3   |   | J        |
|   | PAQUETE TRANS OPCION 1 |   |          |
|   | PAQUETE TRANS OPCION 2 |   |          |
|   | PAQUETE TRANS OPCION 3 |   |          |
|   | PAQUETE IS OPCION 1    | - |          |
|   | PAQUETE IS OPCION 2    | - |          |

## 3.8.4.2.5.3 Operación Borrar

Al seleccionar un producto y dar clic sobre la opción "Borrar" se muestra la siguiente caja de diálogo:

| Mensaje sistema                       |  |  |  |  |  |
|---------------------------------------|--|--|--|--|--|
| ¿Esta seguro de eliminar el registro? |  |  |  |  |  |
| Ok Cancel                             |  |  |  |  |  |

Si se confirma la operación el producto es eliminado.

# 3.8.4.2.5.4 Operación Guardar

Permite guardar los cambios realizados con las operaciones de Agregar, Modificar y Borrar.

# 3.8.4.2.5.5 Operación Cancelar

Cancela cualquier cambio que no haya sido guardado.

## 3.8.4.3 Difusión Campaña Nacional

Al seleccionar "Difusión campaña nacional" se mostrará el siguiente formulario:

| Difusión camp | paña nacional          |                  |                  |        |           |
|---------------|------------------------|------------------|------------------|--------|-----------|
| Difusiones re | egistradas             |                  |                  |        |           |
|               | Entidad apoyo difusión | Fec.Ini Difusión | Fec.Fin Difusión | # vece |           |
|               |                        |                  |                  |        | Agregar   |
|               |                        |                  |                  |        |           |
| 100           |                        |                  |                  |        | Modificar |
|               |                        |                  |                  |        | Borrar    |
|               |                        |                  |                  |        |           |
|               |                        |                  |                  |        |           |
|               |                        |                  |                  | ٢      |           |
| Detaile del a | Icance                 |                  |                  |        |           |
|               | Munic                  | ipio             |                  | _      |           |
|               |                        |                  |                  |        | Agregar   |
|               |                        |                  |                  |        | Borrar    |
|               |                        |                  |                  |        |           |
|               |                        |                  |                  |        |           |
|               |                        |                  |                  |        |           |
|               |                        |                  |                  |        | Comm      |
|               |                        |                  |                  |        | Cerrar    |

Este formulario se divide en dos partes partes:

- **Difusiones registradas:** En esta parte se lista la información correspondiente a las campañas de difusión radial registradas.
- Detalle del alcance: En detalle del alcance aparece los municipios donde llega la difusión previamente seleccionada.

3.8.4.3.1 Grupo Difusiones Registradas

| D | Difusiones registradas |                        |                  |                  |        |           |  |
|---|------------------------|------------------------|------------------|------------------|--------|-----------|--|
|   |                        | Entidad apoyo difusión | Fec.Ini Difusión | Fec.Fin Difusión | # vece |           |  |
|   | ►                      | AFDSAFSA               | 02/02/2012       | 02/02/2012       | 1      | Agregar   |  |
|   |                        | COLSANITAS             | 15/02/2012       | 15/02/2020       | 1      |           |  |
|   |                        |                        |                  |                  |        | Modificar |  |
|   |                        |                        |                  |                  |        | Borrar    |  |
|   |                        |                        |                  |                  |        |           |  |
|   |                        |                        |                  |                  |        |           |  |
| U |                        |                        |                  |                  | F      |           |  |

En esta parte se lista las difusiones registradas, donde se pueden realizar las siguientes operaciones:

- Agregar: Adiciona un nueva difusión.
- Modificar: Modifica información de una difusión seleccionada.
- Borrar: Elimina la difusión seleccionada.

3.8.4.3.1.1 Operación Agregar

Al seleccionar la opción "Agregar" se mostrará el siguiente formulario:

| Agregar difusión                                                                                                    |                                                  |  |  |  |
|----------------------------------------------------------------------------------------------------|--------------------------------------------------|--|--|--|
| Entidad con la que se gestiona la difusión<br>Fecha inicio difusión<br>Fecha final difusión<br>Número de veces difusión al mes | 23/02/2012<br>23/02/2012<br>1<br>23/02/2012<br>1 |  |  |  |
| Observaciones                                                                                                    | Aceptar Cancelar                                 |  |  |  |

El formulario tiene los siguientes campos:

- Entidad con la que se gestiona la difusión: Nombre de la entidad que apoya la difusión
- Fecha de inicio de la difusión: Fecha de inicio de la difusión.
- Fecha final de la difusión: Fecha fin de la difusión.
- Número de veces difusión al mes: Número de veces que se realiza la difusión por mes.
- Observaciones: Observaciones asociadas a la difusión.

Al dar clic en aceptar si falta algún campo obligatorio o esta mal diligenciado aparecerá al lado del campo la siguiente imagen:

# 0

Al pasar el puntero del mouse sobre la imagen se mostrará un mensaje de alerta.

#### 3.8.4.3.1.2 Operación Modificar

Al seleccionar la opción "Modificar" se mostrará el siguiente formulario:
| Modificar difusión                                                                                                    |                                             |
|----------------------------------------------------------------------------------------------------|---------------------------------------------|
| Entidad con la que se gestiona la difusión<br>Fecha inicio difusión<br>Fecha final difusión<br>Número de veces difusión al mes | COLSANITAS<br>15/02/2012<br>15/02/2020<br>1 |
| Observaciones                                                                                                    |                                             |
|                                                                                                    | Aceptar Cancelar                            |

En este formulario se carga toda la información correspondiente a la difusión seleccionada, donde se podrá modificar los siguientes campos:

- Entidad con la que se gestiona la difusión: Nombre de la entidad que apoya la difusión
- Fecha de inicio de la difusión: Fecha de inicio de la difusión.
- Fecha final de la difusión: Fecha fin de la difusión.
- Número de veces difusión al mes: Número de veces que se realiza la difusión por mes.
- Observaciones: Observaciones asociadas a la difusión.

Al dar clic en aceptar si falta algún campo obligatorio o esta mal diligenciado aparecerá al lado del campo la siguiente imagen:

# θ

Al pasar el puntero del mouse sobre la imagen se mostrará un mensaje de alerta.

### 3.8.4.3.1.3 Operación Borrar

Al seleccionar una difusión y dar clic sobre la opción "Borrar" se muestra la siguiente caja de diálogo:

| Mensaje sistema                       | J |
|---------------------------------------|---|
| ¿Esta seguro de eliminar el registro? |   |
| Ok Cancel                             |   |

Si se confirma la operación la difusión es eliminada.

### 3.8.4.3.2 Grupo Detalle del alcance

| D | etalle de | l alcance            | <br>    |
|---|-----------|----------------------|---------|
|   |           | Municipio            |         |
|   | •         | MEDELLÍN (ANTIOQUIA) | Agregar |
|   |           | adfasfsda            | Borrar  |
|   |           |                      |         |
|   |           |                      |         |
| U |           |                      |         |

En esta parte se lista los municipios donde se realiza la difusión previamente seleccionada, donde se pueden realizar las siguientes operaciones:

- Agregar: Adiciona un nuevo municipio.
- Borrar: Elimina el municipio seleccionado.

## 3.8.4.3.2.1 Operación Agregar

Al seleccionar la opción "Agregar" se mostrará el siguiente formulario:

| Agregar alcance | difusión             |                  |
|-----------------|----------------------|------------------|
| Municipio       | MEDELLÍN (ANTIOQUIA) |                  |
|                 |                      | Aceptar Cancelar |

El formulario solo tiene un campo, "Municipio", que permite seleccionar de un listado el municipio a agregar.

## 3.8.4.3.2.2 Operación Borrar

Al seleccionar un municipio y dar clic sobre la opción "Borrar" se muestra la siguiente caja de diálogo:

| Mensaje sistema                      |
|--------------------------------------|
| Esta seguro de eliminar el registro? |
| Ok Cancel                            |
|                                      |

Si se confirma la operación el municipio es eliminado.

## 3.8.4.4 Eventos Campañas Locales

Al seleccionar "Eventos campañas locales" se mostrará el siguiente formulario:

| Agregar evento              |                  |
|-----------------------------|------------------|
| Tino de campaña             |                  |
| Nombre de la campaña        |                  |
| Lugar del evento            |                  |
| Entidad que realiza campaña |                  |
| Fecha del evento            | 08/03/2012       |
| Medio alternativo utilizado | SELECCIONE 👻     |
| Número de personas          | 0                |
| Población participante      | SELECCIONE       |
| Observaciones               |                  |
|                             |                  |
|                             |                  |
|                             | Aceptar Cancelar |

En este formulario se lista los eventos locales realizados, donde se pueden realizar las siguientes operaciones:

- Agregar: Adiciona un nuevo evento local..
- Modificar: Modifica información del evento seleccionado.
- Borrar: Elimina el evento seleccionado.
- **Cerrar**: Cierra el formulario.

## 3.8.4.4.1 Operación Agregar

Al seleccionar la opción "Agregar" se mostrará el siguiente formulario:

| Agregar evento                                                                                  |                                                  |
|-------------------------------------------------------------------------------------------------|--------------------------------------------------|
| Tipo de campaña<br>Nombre de la campaña<br>Lugar del evento                                     |                                                  |
| Fecha del evento<br>Medio alternativo utilizado<br>Número de personas<br>Población participante | 23/02/2012<br>SELECCIONE<br>1<br>SELECCIONE<br>V |
| Observaciones                                                                                   | Aceptar Cancelar                                 |

El formulario tiene los siguientes campos:

- Tipo de campaña: Tipo de campaña que se tiene para realizar el evento.
- Nombre de la campaña: Nombre de la campaña.
- Lugar del evento: Lugar donde se realiza el evento.
- Entidad que realiza campaña: Nombre de la entidad que realiza el evento.
- Fecha del evento: Fecha en que se realiza el evento.
- Medio alternativo utilizado: Medio alternativo utilizado.
- Número de personas: Número de personas que asisten al evento.
- Población participante: grupo poblacional al que se orienta el evento.
- Observaciones: Observaciones sobre el evento.

Al dar clic en aceptar si falta algún campo obligatorio o esta mal diligenciado aparecerá al lado del campo la siguiente imagen:

θ

Al pasar el puntero del mouse sobre la imagen se mostrará un mensaje de alerta.

## 3.8.4.4.2 Operación Modificar

Al seleccionar la opción "Modificar" se mostrará el siguiente formulario:

| Modificar evento            |                     |
|-----------------------------|---------------------|
| Tipo de campaña             | PRIVADA             |
| Nombre de la campaña        | VIDA SANA           |
| Lugar del evento            | PLAZA DE BOLIVAR    |
| Entidad que realiza campaña | AIRGO               |
| Fecha del evento            | 20/11/2011          |
| Medio alternativo utilizado | Cultural            |
| Número de personas          | 1                   |
| Población participante      | HABITANTES DE CALLE |
| Observaciones               |                     |
|                             |                     |
|                             |                     |
|                             | Aceptar Cancelar    |
| L                           |                     |

En este formulario se carga toda la información correspondiente al evento seleccionado, donde se podrá modificar los siguientes campos:

- Tipo de campaña: Tipo de campaña que se tiene para realizar el evento.
- Nombre de la campaña: Nombre de la campaña.
- Lugar del evento: Lugar donde se realiza el evento.
- Entidad que realiza campaña: Nombre de la entidad que realiza el evento.
- Fecha del evento: Fecha en que se realiza el evento.
- Medio alternativo utilizado: Medio alternativo utilizado.
- Número de personas: Número de personas que asisten al evento.
- **Población participante:** grupo poblacional al que se orienta el evento.
- Observaciones: Observaciones sobre el evento.

Al dar clic en aceptar si falta algún campo obligatorio o esta mal diligenciado aparecerá al lado del campo la siguiente imagen:

θ

Al pasar el puntero del mouse sobre la imagen se mostrará un mensaje de alerta.

## 3.8.4.4.3 Operación Borrar

Al seleccionar un evento y dar clic sobre la opción "Borrar" se muestra la siguiente caja de diálogo:

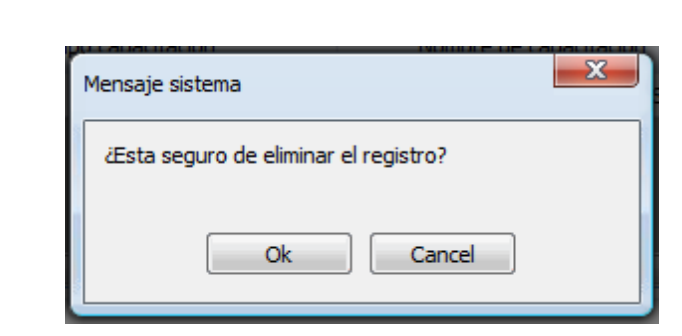

Si se confirma la operación el evento es eliminado.

### 3.8.4.4.4 Operación Cerrar

DIME

114

Al dar clic en el botón "Cerrar" se cierra el formulario.

## 3.8.4.5 Encuentros en Servicios Comunitarios

Al seleccionar "Encuentros en servicios comunitarios" se mostrará el siguiente formulario:

| Encuentro | s en servicios | comunitarios |                        |                  |               |           |
|-----------|----------------|--------------|------------------------|------------------|---------------|-----------|
| Encuentro | os registrados |              |                        |                  |               |           |
|           | Fecha          | Duración     | Entidad que lo realiza | Total<br>Hombres | Total Mujeres |           |
| Þ         | 15/11/2011     | 1            | AFD                    | 0                | 0             | Agregar   |
|           | 15/11/2011     | 15           | ENTIDAD YXZ LTDA       | 0                | 0             | Modificar |
|           |                |              |                        |                  |               | Borrar    |
|           |                |              |                        |                  |               |           |
|           | •              |              |                        |                  | •             |           |
| Temas     |                |              |                        |                  |               |           |
|           |                |              | Tema                   |                  |               |           |
|           |                |              |                        |                  |               | Agregar   |
|           |                |              |                        |                  |               | Borrar    |
|           |                |              |                        |                  |               |           |
|           |                |              |                        |                  |               |           |
|           |                |              |                        |                  |               |           |
|           |                |              |                        |                  |               | Cerrar    |

Este formulario se divide en dos partes partes:

- Encuentros registrados: En esta parte se lista la información correspondiente a los encuentros registrados.
- Temas: Lista de los temas tratados en el encuentro previamente seleccionado.

## 3.8.4.5.1 Operación Cerrar

Al dar clic en el botón "Cerrar" se cierra el formulario.

### 3.8.4.5.2 Grupo Encuentros Registrados

| E | ncuentro | os registrados |          |                        |                  |               |           |
|---|----------|----------------|----------|------------------------|------------------|---------------|-----------|
|   |          | Fecha          | Duración | Entidad que lo realiza | Total<br>Hombres | Total Mujeres |           |
|   | ۶.       | 15/11/2011     | 1        | AFD                    | 0                | 0             | Agregar   |
|   |          | 15/11/2011     | 15       | ENTIDAD YXZ LTDA       | 0                | 0             | Modificar |
|   |          |                |          |                        |                  |               | Borrar    |
|   |          | •              |          | III                    |                  | •             |           |

En esta parte se lista los encuentros registrados, donde se pueden realizar las siguientes operaciones:

- Agregar: Adiciona un nuevo encuentro.
- Modificar: Modifica información del encuentro seleccionado.
- Borrar: Elimina el encuentro seleccionado.

### 3.8.4.5.2.1 Operación Agregar

Al seleccionar la opción "Agregar" se mostrará el siguiente formulario:

| Agregar encuentro                |                    |                                      |                 |
|----------------------------------|--------------------|--------------------------------------|-----------------|
| Información general              |                    | Totales por grupos poblaciones       |                 |
| Fecha encuentro                  | 08/03/2012         | Número de personas HSH               | 0               |
| Duración (en horas)              | 0                  | Numero de personas HC                | 0               |
| Entidad que realiza el encuentro | SELECCIONE  Buscar | Número de personas JDESP             | 0               |
| Nombre del encuentro             |                    | Número de personas TS                | 0               |
| Total hombres                    | 0                  | Número de personas PPL               | 0               |
| Total mujeres                    | 0                  | Número de personas TRANS             | 0               |
| Observaciones                    |                    | Número de personas PVS               | 0               |
|                                  |                    | Número de personas población diversa | 0               |
|                                  |                    | A                                    | ceptar Cancelar |

El formulario tiene los siguientes campos:

- Fecha encuentro: Indica la fecha en la que se realizó el encuentro.
- Duración (en horas): Duración en horas del encuentro.
- Entidad que realiza el encuentro: Entidad que realiza el encuentro.
- Nombre del encuentro: Nombre del encuentro.
- Total hombres: Número total de hombres que participaron en el encuentro.
- Total mujeres: Número total de mujeres que participaron en el encuentro.
- Observaciones: Permite agregar información adicional sobre el encuentro.
- Número de personas HSH: Número de personas HSH..

- Número de personas HC: Número de personas HC.
- Número de personas JDESP: Número de personas JDESP.
- Número de personas TS: Número de personas TS.
- Número de personas PPL: Número de personas PPL.
- Número de personas TRANS: Número de personas TRANS.
- Número de personas PVS: Número de personas PVS.
- Número de personas población diversa: Número de personas población diversa.

Al dar clic en aceptar si falta algún campo obligatorio o esta mal diligenciado aparecerá al lado del campo la siguiente imagen:

θ

Al pasar el puntero del mouse sobre la imagen se mostrará un mensaje de alerta.

### 3.8.4.5.2.2 Operación Modificar

| Al seleccionar la opción "Modificar" se mostrará el siguiente formulario: |
|---------------------------------------------------------------------------|
|---------------------------------------------------------------------------|

| Modificar encuentro              |                        |                                      |                 |
|----------------------------------|------------------------|--------------------------------------|-----------------|
| Información general              |                        | Totales por grupos poblaciones       |                 |
| Fecha encuentro                  | 07/07/2011             | Número de personas HSH               | 1               |
| Duración (en horas)              | 1                      | Numero de personas HC                | 0               |
| Entidad que realiza el encuentro | SERVICIO SCA1   Buscar | Número de personas JDESP             | 0               |
| Nombre del encuentro             |                        | Número de personas TS                | 0               |
| Total hombres                    | 1                      | Número de personas PPL               | 0               |
| Total mujeres                    | 0                      | Número de personas TRANS             | 0               |
| Observaciones                    |                        | Número de personas PVS               | 0               |
|                                  |                        | Número de personas población diversa | 0               |
|                                  |                        | Ac                                   | ceptar Cancelar |

En este formulario se carga toda la información correspondiente al encuentro seleccionado, donde se podrá modificar los siguientes campos:

- Fecha encuentro: Indica la fecha en la que se realizó el encuentro.
- Duración (en horas): Duración en horas del encuentro.
- Entidad que realiza el encuentro: Entidad que realiza el encuentro.
- Nombre del encuentro: Nombre del encuentro.
- Total hombres: Número total de hombres que participaron en el encuentro.
- Total mujeres: Número total de mujeres que participaron en el encuentro.
- Observaciones: Permite agregar información adicional sobre el encuentro.
- Número de personas HSH: Número de personas HSH..
- Número de personas HC: Número de personas HC.
- Número de personas JDESP: Número de personas JDESP.
- Número de personas TS: Número de personas TS.

- Número de personas PPL: Número de personas PPL.
- Número de personas TRANS: Número de personas TRANS.
- Número de personas PVS: Número de personas PVS.
- Número de personas población diversa: Número de personas población diversa.

Al dar clic en aceptar si falta algún campo obligatorio o esta mal diligenciado aparecerá al lado del campo la siguiente imagen:

θ

Al pasar el puntero del mouse sobre la imagen se mostrará un mensaje de alerta.

#### 3.8.4.5.2.3 Operación Borrar

Al seleccionar un encuentro y dar clic sobre la opción "Borrar" se muestra la siguiente caja de diálogo:

| Mensaje sistema                       |
|---------------------------------------|
| ¿Esta seguro de eliminar el registro? |
| Ok Cancel                             |

Si se confirma la operación el encuentro es eliminado.

### 3.8.4.5.3 Grupo Temas

| Temas |                   |
|-------|-------------------|
| Tema  |                   |
|       | Agregar<br>Borrar |

En esta parte se lista los temas del encuentro previamente seleccionado, donde se pueden realizar las siguientes operaciones:

- Agregar: Adiciona un nuevo tema al encuentro.
- Borrar: Elimina el tema seleccionado del encuentro.

## 3.8.4.5.3.1 Operación Agregar

Al seleccionar la opción "Agregar" se mostrará el siguiente formulario:

| 118 | DIME |
|-----|------|
|-----|------|

| Agregar temas del encu | entro           |                  |
|------------------------|-----------------|------------------|
| Tema                   | TRATAMIENTO VIH | <b></b>          |
|                        |                 | Aceptar Cancelar |

El formulario solo tiene un campo, "Tema", que permite seleccionar de un listado de opciones ya predefinidos, un tema para agregar al encuentro.

## 3.8.4.5.3.2 Operación Borrar

Al seleccionar un tema y dar clic sobre la opción "Borrar" se muestra la siguiente caja de diálogo:

| Mensaje sistema                       | X |
|---------------------------------------|---|
| ¿Esta seguro de eliminar el registro? |   |
| Ok Cancel                             |   |

Si se confirma la operación el tema es eliminado del encuentro.

# 3.8.5 Pestaña Proyectos Productivos

Al seleccionar la pestaña de "Caracterización Beneficiarios Proyectos Productivos" aparecerá lo siguiente:

| 1. LÍDERES PARES                                         | 2. ACTIVIDADES DE PROMOCIÓN Y PREVENCIPON |          |     | ERVICIOS COMUNITARIOS TIPO A |            |  |  |
|----------------------------------------------------------|-------------------------------------------|----------|-----|------------------------------|------------|--|--|
| 4. ESTRATEGIAS DE MOVILIZACIÓN SOCIAL 5. PROYECTOS PRODU |                                           |          | VOS | 6. SISTEMAS DE INFORMACIÓN Y | /IGILANCIA |  |  |
| 5.1 Caracterización Beneficiarios Proyectos Productivos  |                                           |          |     |                              |            |  |  |
| 5.2 Caracterización                                      | n Mujeres Inclusión Labora                | L        |     |                              |            |  |  |
| 5.3 Capacitación B                                       | eneficiarios Proyectos Pro                | ductivos |     |                              |            |  |  |
| 5.4 Capacitación M                                       | lujeres Inclusión Laboral                 |          |     |                              |            |  |  |
| 5.5 Proyectos Proc                                       | luctivos                                  |          |     |                              |            |  |  |
| 5.6 Réplica de For                                       | mación en Proyectos Prod                  | uctivos  |     |                              |            |  |  |
| 5.7 Plan de Mercad                                       | leo para Proyectos Produc                 | tivos    |     |                              |            |  |  |
| 5.8 Vinculación Laboral                                  |                                           |          |     |                              |            |  |  |
|                                                          |                                           |          |     |                              |            |  |  |
|                                                          |                                           |          |     |                              |            |  |  |

En esta pestaña se encuentran los siguientes formularios:

- 1. Caracterización beneficiarios proyectos productivos.
- 2. Caracterización mujeres inclusión laboral.
- 3. Capacitación beneficiarios proyectos productivos.
- 4. Capacitación mujeres inclusión laboral.
- 5. Proyectos productivos.

- 6. Réplica de formación en proyectos productivos.
- 7. Plan de mercadeo para proyectos productivos.
- 8. Vinculación laboral.

## 3.8.5.1 Caracterización Beneficiarios Proyectos Productivos

Al seleccionar "Caracterización beneficiarios proyectos productivos" se mostrará el siguiente formulario:

| Caracte | rización participa | antes proyecto |            |              |         |        |            |        |
|---------|--------------------|----------------|------------|--------------|---------|--------|------------|--------|
|         | Fec.Carateriza     | Nombre         | Apellido   | No.Documento | Sexo    | Edad   |            |        |
| •       | 17/11/2011         | asdfasdf       | asdfsafdsa | sfsfsdf      | MUJER   | 0      |            |        |
|         | 23/11/2011         | HUGO           | HERNANDES  | 213          | HOMBRE  | 0      |            |        |
| 4       | 30/11/2011         | JUAN           | GALINDO    | 156          | HOMBRE  | 20     |            |        |
|         | 01/11/2011         | ASFDSAF        | ASDFASF    | 321          | HOMBRE  | 1      |            |        |
|         |                    |                |            |              |         |        |            |        |
|         |                    |                |            |              | Agregar | Modifi | car Borrar | Cerrar |

En este formulario se lista los beneficiarios de proyectos productivos, donde se pueden realizar las siguientes operaciones:

- Agregar: Adiciona un nuevo participante.
- Modificar: Modifica información del participante seleccionado.
- **Borrar**: Elimina el participante seleccionado.
- **Cerrar**: Cierra el formulario.

## 3.8.5.1.1 Operación Agregar

Al seleccionar la opción "Agregar" se mostrará el siguiente formulario:

| racterización beneficiario pro | yecto        |                          |              |
|--------------------------------|--------------|--------------------------|--------------|
| Fecha de caracterización       | 23/02/2012 🔷 | Sexo                     | SELECCIONE 🔻 |
| Primer nombre                  |              | ¿Usted se reconoce cómo? | SELECCIONE 🔻 |
| Segundo nombre                 |              | Grupo poblacional        | SELECCIONE 🔻 |
| Primer apellido                |              | Etnia                    | SELECCIONE 🔻 |
|                                |              | Escolaridad              | SELECCIONE 💌 |
| Segundo apellido               |              | ¿Estudia actualmente?    |              |
| Tipo de documento              | SELECCIONE 🔻 | ¿Trabaja actualmente?    |              |
| Número de documento            |              | ¿Asegurado SGSSS?        |              |
| Fecha de nacimiento            | 23/02/2012   | Régimen                  | SELECCIONE 🔻 |
| Edad                           | 0 Calcular   | Régimen especial         | SELECCIONE   |
| Barrio                         |              | ¿Encuesta SISBEN?        |              |
| Dirección                      |              | EPS                      | SELECCIONE 🔻 |
| Teléfono/celular               |              | IPS donde es atendido    |              |
| Correo electrónico             |              |                          |              |

El formulario tiene los siguientes campos:

- Fecha de caracterización: Fecha en la que se agrega el nuevo beneficiario, esta fecha debe corresponder a la fecha del informe que se este trabajando.
- Primer nombre: Primer nombre del beneficiario.
- Segundo nombre: Segundo nombre del beneficiario.
- Primer apellido: Primer apellido del beneficiario.
- Segundo apellido: Segundo apellido del beneficiario.
- Tipo de documento: Tipo de documento del beneficiario.
- Número de documento: Número de documento del beneficiario.
- Fecha de nacimiento: Fecha de nacimiento del beneficiario.
- Edad: Edad del beneficiario de acuerdo a la fecha de nacimiento.
- Barrio: Barrio en el que vive el beneficiario.
- Dirección: Dirección de la residencia del beneficiario.
- Teléfono: Teléfono de contacto del beneficiario.
- Correo electrónico: Correo electrónico del beneficiario.
- Sexo: Sexo del beneficiario.
- ¿Usted se reconoce cómo?: Orientación sexual del beneficiario.
- **Grupo poblacional:** grupo poblacional al que pertenece el beneficiario de acuerdo a los grupos de estudio establecidos.
- Etnia: Etnia a la que pertenece el beneficiario.
- Escolaridad: Nivel de escolaridad del beneficiario.
- ¿Estudia actualmente?: Indica si el lider estudia actualmente.
- ¿Trabaja actualmente?: Indica si el lider trabaja actualmente.
- ¿Asegurado SGSSS?: Indica si el lider está asegurado al SGSSS.
- Régimen: Indica el tipo de régimen al que pertenece el beneficiario.
- Régimen especial: Indica el tipo de régimen especial al que pertenece el beneficiario .
- ¿Encuesta sisben?: Indica si al beneficiario le hicieron encuesta de sisben.
- EPS: EPS a la que pertenece el beneficiario.
- IPS donde es atendido: lps donde es atendido el beneficiario.

Al dar clic en aceptar si falta algún campo obligatorio o esta mal diligenciado aparece al lado del campo la siguiente imagen:

# θ

Al pasar el puntero del mouse sobre la imagen nos muestra un mensaje de alerta.

### 3.8.5.1.2 Operación Modificar

Al seleccionar la opción "Modificar" se mostrará el siguiente formulario:

| Modificar participante proyecto   |                        |                          |                                                |
|-----------------------------------|------------------------|--------------------------|------------------------------------------------|
| Caracterización beneficiario proy | yecto                  |                          |                                                |
| Fecha de caracterización          | 30/11/2011 🗢           | Sexo                     | HOMBRE                                         |
| Primer nombre                     | JUAN                   | ¿Usted se reconoce cómo? | LESBIANA                                       |
| Segundo nombre                    |                        | Grupo poblacional        | HOMBRES QUE TIENEN RELACIONES SEXUALES CON H - |
| Primer apellido                   | GALINDO                | Etnia                    | MESTIZO                                        |
| Fogundo apollido                  |                        | Escolaridad              | PRIMARIA                                       |
| Segundo apeliido                  |                        | ¿Estudia actualmente?    |                                                |
| Tipo de documento                 | CEDULA DE CIUDADANIA 🔻 | ¿Trabaja actualmente?    |                                                |
| Número de documento               | 156                    | ¿Asegurado SGSSS?        |                                                |
| Fecha de nacimiento               | 30/01/1992 🛟           | Régimen                  |                                                |
| Edad                              | 20 Calcular            | Régimen especial         | SELECCIONE                                     |
| Barrio                            |                        | ¿Encuesta SISBEN?        |                                                |
| Dirección                         |                        | EPS                      | SELECCIONE                                     |
| Teléfono/celular                  |                        | IPS donde es atendido    |                                                |
| Correo electrónico                |                        |                          |                                                |
|                                   |                        |                          | Aceptar Cancelar                               |

En este formulario se carga toda la información correspondiente al beneficiarios seleccionado, donde se podrá modificar los siguientes campos:

- Fecha de caracterización: Fecha en la que se agrega el nuevo beneficiario, esta fecha debe corresponder a la fecha del informe que se este trabajando.
- Primer nombre: Primer nombre del beneficiario.
- Segundo nombre: Segundo nombre del beneficiario.
- Primer apellido: Primer apellido del beneficiario.
- Segundo apellido: Segundo apellido del beneficiario.
- Tipo de documento: Tipo de documento del beneficiario.
- Número de documento: Número de documento del beneficiario.
- Fecha de nacimiento: Fecha de nacimiento del beneficiario.
- Edad: Edad del beneficiario de acuerdo a la fecha de nacimiento.
- Barrio: Barrio en el que vive el beneficiario.
- Dirección: Dirección de la residencia del beneficiario.
- Teléfono: Teléfono de contacto del beneficiario.
- Correo electrónico: Correo electrónico del beneficiario.

- Sexo: Sexo del beneficiario.
- ¿Usted se reconoce cómo?: Orientación sexual del beneficiario.
- **Grupo poblacional:** grupo poblacional al que pertenece el beneficiario de acuerdo a los grupos de estudio establecidos.
- Etnia: Etnia a la que pertenece el beneficiario.
- Escolaridad: Nivel de escolaridad del beneficiario.
- ¿Estudia actualmente?: Indica si el lider estudia actualmente.
- ¿Trabaja actualmente?: Indica si el lider trabaja actualmente.
- ¿Asegurado SGSSS?: Indica si el lider está asegurado al SGSSS.
- Régimen: Indica el tipo de régimen al que pertenece el beneficiario.
- Régimen especial: Indica el tipo de régimen especial al que pertenece el beneficiario .
- ¿Encuesta sisben?: Indica si al beneficiario le hicieron encuesta de sisben.
- **EPS:** EPS a la que pertenece el beneficiario.
- IPS donde es atendido: lps donde es atendido el beneficiario.

Al dar clic en aceptar si falta algún campo obligatorio o esta mal diligenciado aparece al lado del campo la siguiente imagen:

## Θ

Al pasar el puntero del mouse sobre la imagen nos muestra un mensaje de alerta.

### 3.8.5.1.3 Operación Borrar

Al seleccionar un beneficiario y dar clic sobre la opción "Borrar" se muestra la siguiente caja de diálogo:

|      | Mensaje sistema                       |
|------|---------------------------------------|
| 2000 | ¿Esta seguro de eliminar el registro? |
|      | Ok Cancel                             |

Si se confirma la operación el beneficiario es eliminado.

### 3.8.5.1.4 Operación Cerrar

Al dar clic en el botón "Cerrar" se cierra el formulario.

## 3.8.5.2 Caracterización Mujeres Inclusión Laboral

Al seleccionar "Caracterización beneficiarios proyectos productivos" se mostrará el siguiente formulario:

| Caract | Caracterización mujeres inclusión laboral |          |           |                   |         |           |                | 3      |    |
|--------|-------------------------------------------|----------|-----------|-------------------|---------|-----------|----------------|--------|----|
|        | Fec.Carateriza                            | Nombre   | Apellido  | Tipo Dcto         | No      | Documento | Fec.Nacimiento | Sexo   |    |
| ۱.     | 18/11/2011                                | ANDREA   | DOMINGUEZ | CEDULA DE CIUDADA | ANIA 12 | 3         | 18/01/1994     | MUJER  | 18 |
|        | 20/11/2011                                | HUMBERTO | VIVAS     | CEDULA DE CIUDADA | ANIA 45 | i         | 20/01/1992     | MUJER  | 20 |
|        | 24/11/2011                                | WREWQ    | WQREWQE   | TARJETA DE IDENTI | DAD 12  | 3         | 24/01/1988     | HOMBRE | 24 |
|        | 4                                         |          |           |                   |         |           |                |        | Þ  |
|        |                                           |          |           | 4                 | gregar  | Modificar | Borrar         | Cerrar |    |

En este formulario se lista las mujeres que han sido vinculadas laboralmente, donde se pueden realizar las siguientes operaciones:

- Agregar: Adiciona una nueva vinculación laboral.
- Modificar: Modifica información de la vinculación laboral seleccionada.
- Borrar: Elimina la vinculación seleccionada.
- Cerrar: Cierra el formulario.

3.8.5.2.1 Operación Agregar

Al seleccionar la opción "Agregar" se mostrará el siguiente formulario:

| acterización mujeres inclusió | n laboral    |                          |              |
|-------------------------------|--------------|--------------------------|--------------|
| Fecha de caracterización      | 23/02/2012 🔶 | Sexo                     | SELECCIONE 🔻 |
| Primer nombre                 |              | ¿Usted se reconoce cómo? | SELECCIONE 💌 |
| Segundo nombre                |              | Grupo poblacional        | SELECCIONE 🔻 |
| Primer apellido               |              | Etnia                    | SELECCIONE 💌 |
| Segundo apellido              |              | Escolaridad              | SELECCIONE 🔻 |
| Tipo de documento             | SELECCIONE 🔻 | ¿Estudia actualmente?    |              |
| Número de documento           |              | ¿Trabaja actualmente?    |              |
| Fecha de nacimiento           | 23/02/2012 🛟 | ¿Asegurado SGSSS?        |              |
| Edad                          | 0 Calcular   | Régimen                  | SELECCIONE 🔻 |
| Barrio                        |              | Régimen especial         | SELECCIONE   |
| Dirección                     |              | ¿Encuesta SISBEN?        |              |
| Teléfono                      |              | EPS                      | SELECCIONE 🔻 |
| Correo eletrónico             |              | IPS donde es atendido    |              |
|                               |              |                          |              |

El formulario tiene los siguientes campos:

- Fecha de caracterización: Fecha en la que se agrega el nuevo beneficiario, esta fecha debe corresponder a la fecha del informe que se este trabajando.
- Primer nombre: Primer nombre de la mujer a vincular.
- Segundo nombre: Segundo nombre de la mujer a vincular.
- Primer apellido: Primer apellido de la mujer a vincular.
- Segundo apellido: Segundo apellido de la mujer a vincular.
- Tipo de documento: Tipo de documento de la mujer a vincular.
- Número de documento: Número de documento de la mujer a vincular.
- Fecha de nacimiento: Fecha de nacimiento de la mujer a vincular.
- Edad: Edad de la mujer a vincular de acuerdo a la fecha de nacimiento.
- Barrio: Barrio en el que vive la mujer a vincular.
- Dirección: Dirección de la residencia de la mujer a vincular.
- Teléfono: Teléfono de contacto de la mujer a vincular.
- Correo electrónico: Correo electrónico de la mujer a vincular.
- Sexo: Sexo de la mujer a vincular.
- ¿Usted se reconoce cómo?: Orientación sexual de la mujer a vincular.
- **Grupo poblacional:** Grupo poblacional al que pertenece la mujer a vincular de acuerdo a los grupos de estudio establecidos.
- Etnia: Etnia a la que pertenece la mujer a vincular.
- Escolaridad: Nivel de escolaridad de la mujer a vincular.
- ¿Estudia actualmente?: Indica si el lider estudia actualmente.
- ¿Trabaja actualmente?: Indica si el lider trabaja actualmente.
- ¿Asegurado SGSSS?: Indica si el lider está asegurado al SGSSS.
- Régimen: Indica el tipo de régimen al que pertenece la mujer a vincular.
- Régimen especial: Indica el tipo de régimen especial al que pertenece la mujer a vincular .
- ¿Encuesta sisben?: Indica si al beneficiario le hicieron encuesta de sisben.
- EPS: EPS a la que pertenece la mujer a vincular.
- IPS donde es atendido: lps donde es atendido la mujer a vincular.

Al dar clic en aceptar si falta algún campo obligatorio o esta mal diligenciado aparece al lado del campo la siguiente imagen:

θ

Al pasar el puntero del mouse sobre la imagen nos muestra un mensaje de alerta.

### 3.8.5.2.2 Operación Modificar

Al seleccionar la opción "Modificar" se mostrará el siguiente formulario:

| Modificar mujer inclusión laboral |                      |                          |                     |
|-----------------------------------|----------------------|--------------------------|---------------------|
| Caracterización mujeres inclusión | laboral              |                          |                     |
| Fecha de caracterización          | 18/11/2011           | Sexo                     | MUJER               |
| Primer nombre                     | ANDREA               | ¿Usted se reconoce cómo? | LESBIANA            |
| Segundo nombre                    |                      | Grupo poblacional        | HABITANTES DE CALLE |
| Primer apellido                   | DOMINGUEZ            | Etnia                    | MESTIZO             |
| Segundo apellido                  |                      | Escolaridad              | PRIMARIA            |
| Tipo de documento                 | CEDULA DE CIUDADANIA | ¿Estudia actualmente?    |                     |
| Número de documento               | 123                  | ¿Trabaja actualmente?    |                     |
| Fecha de nacimiento               | 18/01/1994 🗘         | ¿Asegurado SGSSS?        |                     |
| Edad                              | 18 Calcular          | Régimen                  |                     |
| Barrio                            |                      | Régimen especial         | SELECCIONE          |
| Dirección                         |                      | ¿Encuesta SISBEN?        |                     |
| Teléfono                          |                      | EPS                      | SELECCIONE 🔻        |
| Correo eletrónico                 |                      | IPS donde es atendido    |                     |
|                                   |                      |                          |                     |
|                                   |                      |                          | Aceptar Cancelar    |

En este formulario se carga toda la información correspondiente a la vinculación seleccionado, donde se podrá modificar los siguientes campos:

- Fecha de caracterización: Fecha en la que se agrega el nuevo beneficiario, esta fecha debe corresponder a la fecha del informe que se este trabajando.
- Primer nombre: Primer nombre de la mujer a vincular.
- Segundo nombre: Segundo nombre de la mujer a vincular.
- Primer apellido: Primer apellido de la mujer a vincular.
- Segundo apellido: Segundo apellido de la mujer a vincular.
- Tipo de documento: Tipo de documento de la mujer a vincular.
- Número de documento: Número de documento de la mujer a vincular.
- Fecha de nacimiento: Fecha de nacimiento de la mujer a vincular.
- Edad: Edad de la mujer a vincular de acuerdo a la fecha de nacimiento.
- Barrio: Barrio en el que vive la mujer a vincular.
- Dirección: Dirección de la residencia de la mujer a vincular.
- Teléfono: Teléfono de contacto de la mujer a vincular.
- Correo electrónico: Correo electrónico de la mujer a vincular.
- Sexo: Sexo de la mujer a vincular.
- ¿Usted se reconoce cómo?: Orientación sexual de la mujer a vincular.

- **Grupo poblacional:** Grupo poblacional al que pertenece la mujer a vincular de acuerdo a los grupos de estudio establecidos.
- Etnia: Etnia a la que pertenece la mujer a vincular.
- Escolaridad: Nivel de escolaridad de la mujer a vincular.
- ¿Estudia actualmente?: Indica si el lider estudia actualmente.
- ¿Trabaja actualmente?: Indica si el lider trabaja actualmente.
- ¿Asegurado SGSSS?: Indica si el lider está asegurado al SGSSS.
- Régimen: Indica el tipo de régimen al que pertenece la mujer a vincular.
- Régimen especial: Indica el tipo de régimen especial al que pertenece la mujer a vincular .
- ¿Encuesta sisben?: Indica si al beneficiario le hicieron encuesta de sisben.
- **EPS:** EPS a la que pertenece la mujer a vincular.
- IPS donde es atendido: lps donde es atendido la mujer a vincular.

Al dar clic en aceptar si falta algún campo obligatorio o esta mal diligenciado aparece al lado del campo la siguiente imagen:

## Θ

Al pasar el puntero del mouse sobre la imagen nos muestra un mensaje de alerta.

### 3.8.5.2.3 Operación Borrar

Al seleccionar una vinculación y dar clic sobre la opción "Borrar" se muestra la siguiente caja de diálogo:

| Mensaje sistema                       |  |  |  |  |  |  |
|---------------------------------------|--|--|--|--|--|--|
| ¿Esta seguro de eliminar el registro? |  |  |  |  |  |  |
| Ok Cancel                             |  |  |  |  |  |  |

Si se confirma la operación la vinculación laboral es eliminada.

### 3.8.5.2.4 Operación Cerrar

Al dar clic en el botón "Cerrar" se cierra el formulario.

## 3.8.5.3 Capacitación Beneficiarios Proyectos Productivos

Al seleccionar "Capacitación beneficiarios proyectos productivos" se mostrará el siguiente formulario:

| Capacit | ación [Beneficiarios pr  | oyectos productivos]     |             |                       |                     |          |           |
|---------|--------------------------|--------------------------|-------------|-----------------------|---------------------|----------|-----------|
| Capac   | citaciones registradas   | Temas de la capacitación | Participant | es de la capacitación | Productos distribui | idos     |           |
|         | Fecha de<br>capacitación | Tipo capacitación        | I           | Nombre de ca          | apacitación         | Duración | Agregar   |
| •       | 25/11/2011               | Asistencia técnica       |             | CAPACITACION 1        |                     | 155      | Modificar |
|         |                          |                          |             |                       |                     |          | Borrar    |
|         | •                        |                          |             |                       |                     | •        |           |
|         |                          |                          |             |                       |                     |          |           |
|         |                          |                          |             |                       |                     | [        | Cerrar    |

El formulario de capacitación consta de cuatro pestañas: una para ingresar la información general de la capacitación, otra para ingresar información sobre los temas de capacitación, otra para ingresar los participantes de la capacitación y una para ingreso de los productos que se distribuyen en la capacitación.

Es importante tener en cuenta que la primera pestaña "Capacitaciones registradas" llevará la pauta sobre la información que se muestre en las otras pestañas pues corresponde a la información asociada a la capacitación seleccionada en "Capacitaciones registradas".

3.8.5.3.1 Operación Cerrar

Al dar clic en el botón "Cerrar" se cierra el formulario.

3.8.5.3.2 Pestaña Capacitaciones Registradas

Al seleccionar la pestaña "Capacitaciones registradas" se mostrará la siguiente ventana:

| Capacita | aciones registradas      | Temas de la capacitación | Participantes de la capacitación | Productos distribuido | DS            |     |
|----------|--------------------------|--------------------------|----------------------------------|-----------------------|---------------|-----|
|          | Fecha de<br>capacitación | Tipo capacitación        | Nombre de capaci                 | tación Du             | uración Agreg | jar |
| •        | 17/11/2011               | Reunión                  | PREVENCION DE ENFERME            | EDADES 100            | Modifi        | car |
|          |                          |                          |                                  |                       | Borra         | ar  |
|          |                          |                          |                                  |                       |               |     |

En esta ventana se muestra la lista de capacitaciones indicando la fecha de capacitación, tipo de capacitación, nombre de la capacitación y la duración (horas), donde se pueden hacer las siguientes operaciones:

• Agregar: Adiciona una nueva capacitación.

- Modificar: Modifica la información de la capacitación registrada.
- Borrar: Elimina la capacitación registrada.

## 3.8.5.3.2.1 Operación Agregar

Al seleccionar la opción "Agregar" se mostrará el siguiente formulario:

| Agregar capacitación                |                  |
|-------------------------------------|------------------|
| Datos de la capacitación            |                  |
| Fecha de la capacitación            | 23/02/2012 🗢     |
| Tipo de capacitación                | SELECCIONE 💌     |
| Duración (en horas)                 | 0                |
| Entidad que realiza la capacitación |                  |
| Nombre de la capacitación           |                  |
| Observaciones                       |                  |
|                                     | Aceptar Cancelar |

El formulario tiene los siguientes campos:

- Fecha de la capacitación: Fecha en la que se agrega la nueva capacitación.
- Tipo de capacitación: Indica el tipo de capacitación
- Duración (en horas): Duración en horas de la capacitación
- Entidad que realiza la capacitación: Nombre de la entidad que realiza la capacitación.
- Nombre de la capacitación: Nombre de la capacitación a registrar.
- Observaciones: Permite agregar detalles adicionales sobre la capacitación.

Al dar clic en aceptar si falta algún campo obligatorio o esta mal diligenciado aparece al lado del campo la siguiente imagen:

θ

Al pasar el puntero del mouse sobre la imagen nos muestra un mensaje de alerta.

3.8.5.3.2.2 Operación Modificar

Al seleccionar la opción "Modificar" se mostrará el siguiente formulario:

| Modificar capacitación              |                            |
|-------------------------------------|----------------------------|
| Datos de la capacitación            |                            |
| Fecha de la capacitación            | 17/11/2011                 |
| Tipo de capacitación                | Reunión 👻                  |
| Duración (en horas)                 | 100 🗘                      |
| Entidad que realiza la capacitación | HUMANAVIVIR                |
| Nombre de la capacitación           | PREVENCION DE ENFERMEDADES |
| Observaciones                       |                            |
|                                     |                            |
|                                     | Aceptar Cancelar           |

En este formulario se carga toda la información correspondiente a la capacitación seleccionada, para permitir realizar modificaciones sobre esta.

El formulario tiene los siguientes campos:

- Fecha de la capacitación: Fecha en la que se agrega la nueva capacitación.
- Tipo de capacitación: Indica el tipo de capacitación
- Duración (en horas): Duración en horas de la capacitación
- Entidad que realiza la capacitación: Nombre de la entidad que realiza la capacitación.
- Nombre de la capacitación: Nombre de la capacitación a registrar.
- Observaciones: Permite agregar detalles adicionales sobre la capacitación.

Al dar clic en aceptar si falta algún campo obligatorio o esta mal diligenciado aparece al lado del campo la siguiente imagen:

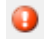

Al pasar el puntero del mouse sobre la imagen nos muestra un mensaje de alerta.

3.8.5.3.2.3 Operación Borrar

Al seleccionar una capacitación y dar clic sobre la opción "Borrar" se muestra la siguiente caja de diálogo:

| Mensaje sistema                       |
|---------------------------------------|
| ¿Esta seguro de eliminar el registro? |
| Ok Cancel                             |

Si se confirma la operación la capacitación es eliminada.

3.8.5.3.3 Pestaña Temas de la Capacitación

Al seleccionar la pestaña "Temas de la capacitación" se mostrará la siguiente ventana:

| Capacitacio | ones registradas | Temas de la capacitación | Participantes de la capacitación | Productos distribuidos |           |
|-------------|------------------|--------------------------|----------------------------------|------------------------|-----------|
| Datos de la | capacitación —   |                          |                                  |                        |           |
| Nombre:     | PREVENCION DE    | ENFERMEDADES             |                                  | Duración (ho           | ras): 100 |
|             |                  |                          |                                  |                        |           |
|             |                  | Temas de capacit         | ación                            |                        |           |
| ► A         | SESORIA Y PRUE   | BA VOLUNTARIA            |                                  |                        | Agregar   |
|             |                  |                          |                                  |                        | Borrar    |
|             |                  |                          |                                  |                        |           |
|             |                  |                          |                                  |                        |           |
|             |                  |                          |                                  |                        |           |
|             |                  |                          |                                  |                        |           |
|             |                  |                          |                                  |                        |           |
|             |                  |                          |                                  |                        |           |

En esta ventana se muestra la lista de Temas de capacitación registradas para la capacitación seleccionada previamente en la pestaña "Capacitaciones registradas", donde se pueden hacer las siguientes operaciones:

- Agregar: Adiciona un nuevo tema a la capacitación.
- Borrar: Elimina el tema seleccionado de la capacitación.
- 3.8.5.3.3.1 Operación Agregar

Al seleccionar la opción "Agregar" se mostrará el siguiente formulario:

|   | Agregar tema de capacitac | ción 📃 🗖 🖻                   |        |
|---|---------------------------|------------------------------|--------|
| 2 | Tema de capacitación      | ENFOQUE DE DERECHOS Y GENERO | •      |
|   |                           | (Aceptar ) Car               | ncelar |
|   |                           |                              |        |

El formulario solo tiene un campo, "Tema de la capacitación", que permite seleccionar de un listado de opciones ya predefinidos un tema para agregar a la capacitación.

3.8.5.3.3.2 Operación Borrar

Al seleccionar un tema de capacitación y dar clic sobre la opción "Borrar" se muestra la siguiente caja de diálogo:

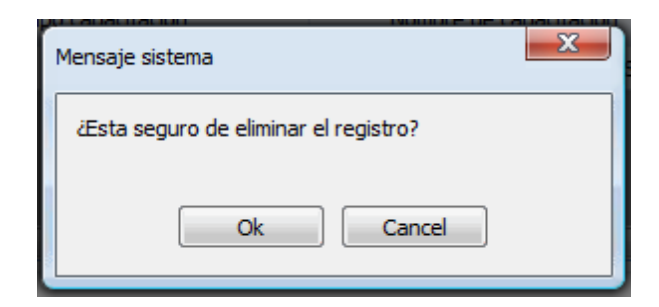

Si se confirma la operación el tema de capacitación es eliminado.

3.8.5.3.4 Pestaña Participantes de la Capacitación

Al seleccionar la pestaña "Participantes de la capacitación" se mostrará la siguiente ventana:

| Cap  | acita                    | ciones registra   | idas Temas de la    | capacitación Par | rticipantes de    | la capacitación 🛛 | Productos distribui | idos        |         |
|------|--------------------------|-------------------|---------------------|------------------|-------------------|-------------------|---------------------|-------------|---------|
| Date | Datos de la capacitación |                   |                     |                  |                   |                   |                     |             |         |
| No   | mbre                     | PREVENCE          | ON DE ENFERMED/     | ADES             |                   |                   | Duració             | ón (horas): | 100     |
| _    |                          |                   |                     |                  |                   |                   |                     |             |         |
|      |                          | Tipo<br>Documento | Número<br>documento | Primer nombre 🔺  | Segundo<br>nombre | Primer apellido   | Segundo<br>apellido | ID          | Agregar |
| ►    |                          | СС                | 4654654             | ADRIANA          |                   | PEREZ             |                     | 4           | Borrar  |
|      |                          | TI                | 3333                | JUAN             |                   | PEREZ             |                     | 166         |         |
|      |                          | CC                | 5454545             | PATRICIA         |                   | PEREZ             |                     | 8           |         |
|      |                          |                   |                     |                  |                   |                   |                     |             |         |
|      |                          |                   |                     |                  |                   |                   |                     |             |         |
|      |                          |                   |                     |                  |                   |                   |                     |             |         |

En esta ventana se muestra la lista de participantes de la capacitación registrados para la capacitación seleccionada previamente en la pestaña "Capacitaciones registradas", donde se pueden hacer las siguientes operaciones:

- Agregar: Adiciona un nuevo participante a la capacitación.
- Borrar: Elimina el participante seleccionado de la capacitación.

## 3.8.5.3.4.1 Operación Agregar

Al seleccionar la opción "Agregar" se mostrará el siguiente formulario:

| Aç                         | gregar p                   | participantes capac | itación             |               |                   |                    |                     |
|----------------------------|----------------------------|---------------------|---------------------|---------------|-------------------|--------------------|---------------------|
| В                          | úsqueda                    | a de participante - |                     |               |                   |                    |                     |
| 1                          | Número de documento Buscar |                     |                     |               |                   |                    |                     |
| Resultado de la búsqueda - |                            |                     |                     |               |                   |                    |                     |
|                            |                            | TIPO                | NUMERO<br>DOCUMENTO | PRIMER NOMBRE | SEGUNDO<br>NOMBRE | PRIMER<br>APELLIDO | SEGUNDO<br>APELLIDO |
|                            | ►                          | сс                  | 123456              | JUAN          |                   | PEREZ111           |                     |
|                            |                            | СС                  | 12121212            | PEDRO         |                   | PEREZ              |                     |
|                            |                            | СС                  | 4654654             | ADRIANA       |                   | PEREZ              |                     |
|                            |                            | СС                  | 5454545             | PATRICIA      |                   | PEREZ              |                     |
|                            |                            | СС                  | 545456              | PRUEBA 2      |                   | PRUEBA 3           |                     |
|                            |                            | СС                  | 1                   | NOMBRE1       |                   | APELLIDO1          |                     |
|                            |                            | СС                  | 22                  | juan          |                   | PEREZ              |                     |
|                            |                            | п                   | 3333                | JUAN          |                   | PEREZ              |                     |
|                            |                            | СС                  | 45564               | JAIME         |                   | RODRIGUEZ          |                     |
|                            |                            | SD                  | 111                 | ELMER         | ANDRES            | RIVERA             | QUINTERO            |
|                            |                            | CC                  | 45454               | PRUEBA 2      |                   | PRUEBA 2           |                     |
|                            |                            | CC                  | 45665               | ASDESAE       |                   | ASDESAESAE         |                     |
|                            |                            |                     |                     |               |                   |                    |                     |
|                            |                            |                     |                     |               |                   |                    |                     |
|                            |                            |                     |                     |               |                   | A                  | ceptar Cancelar     |

El formulario solo tiene un campo, "Número de documento", que permite ingresar el número de identificación del participante que vayamos agregar, o sencillamente se puede dejar ese campo en blanco y se da clic en la opción "Buscar" para que se liste todos los participantes que están registrados, donde podremos escoger el participante a adicionar.

### 3.8.5.3.4.2 Operación Borrar

Al seleccionar un participante de la capacitación y dar clic sobre la opción "Borrar" se muestra la siguiente caja de diálogo:

| ſ | Mensaje sistema                       |  |  |  |  |  |  |  |
|---|---------------------------------------|--|--|--|--|--|--|--|
|   | ¿Esta seguro de eliminar el registro? |  |  |  |  |  |  |  |
|   | Ok Cancel                             |  |  |  |  |  |  |  |
|   |                                       |  |  |  |  |  |  |  |

Si se confirma la operación el participante de la capacitación es eliminado.

#### 3.8.5.3.5 Pestaña Productos Distribuidos

Al seleccionar la pestaña "Productos distribuidos" se mostrará la siguiente ventana:

| Capacitacio | Capacitaciones registradas 🛛 Temas de la capacitación 🔹 Participantes de la capacitación 📄 Productos distribuidos |         |   |          |             |        |     |  |           |  |
|-------------|----------------------------------------------------------------------------------------------------|---------|---|----------|-------------|--------|-----|--|-----------|--|
| Datos de la | atos de la capacitación                                                                                           |         |   |          |             |        |     |  |           |  |
| Nombre:     | Nombre: PREVENCION DE ENFERMEDADES                                                                                |         |   |          | Duración (h | oras): | 100 |  |           |  |
|             |                                                                                                    |         |   |          |             |        |     |  |           |  |
|             | P                                                                                                    | roducto |   | Cantidad |             |        |     |  |           |  |
| ► P         | ROTOCOLO 4                                                                                                    |         | • | 5000     |             |        |     |  | Agregar   |  |
| P           | AQUETE HSH OPC                                                                                                    | CION 2  | • | 200      |             |        |     |  | Modificar |  |
| P           | AQUETE HSH OPC                                                                                                    | CION 3  | • | 300      |             |        |     |  | Borrar    |  |
|             |                                                                                                    |         |   |          |             |        |     |  | Guardar   |  |
|             |                                                                                                    |         |   |          |             |        |     |  | Cancelar  |  |
|             |                                                                                                    |         |   |          |             |        |     |  |           |  |
|             |                                                                                                    |         |   |          |             |        |     |  |           |  |

En esta ventana se muestra la lista de productos distribuidos registrados para la capacitación seleccionada previamente en la pestaña "Capacitaciones registradas", donde se pueden hacer las siguientes operaciones:

- Agregar: Adiciona un nuevo producto a la capacitación.
- Modifica: Modifica la información del producto seleccionado.
- Borrar: Elimina el producto seleccionado de la capacitación.
- Guardar: Guarda los cambios realizados por las operaciones agregar, modificar y borrar.
- Cancelar: Cancela los cambios realizados por las operaciones agregar, modificar y borrar.

#### 3.8.5.3.5.1 Operación Agregar

Al seleccionar la opción "Agregar" se agrega una nueva fila en la tabla sobre la cual podemos seleccionar una opción para el caso de la columna "Producto" como se muestra en la siguiente imagen:

|   | Producto               |   | Cantidad |
|---|------------------------|---|----------|
|   | PROTOCOLO 4            | • | 5000     |
|   | PAQUETE HSH OPCION 2   | - | 200      |
|   | PAQUETE HSH OPCION 3   | • | 300      |
| 1 | PAQUETE HSH OPCION 1   | • | 0        |
|   | PAQUETE HSH OPCION 1   | - |          |
|   | PAQUETE HSH OPCION 2   | = |          |
|   | PAQUETE HSH OPCION 3   |   |          |
|   | PAQUETE TRANS OPCION 1 |   |          |
|   | PAQUETE TRANS OPCION 2 |   |          |
|   | PAQUETE TRANS OPCION 3 |   |          |
|   | PAQUETE TS OPCION 1    |   |          |
|   | PAQUETE TS OPCION 2    | Ŧ |          |

igualmente podemos agregar el número de productos en la columna cantidad a agregar.

#### 3.8.5.3.5.2 Operación Modificar

Al seleccionar la opción "Modificar" se habilita la edición de los campos de la tabla para permitir realizar cambios, como en el caso del campo "Producto" que podemos observar en la siguiente imagen:

|   | Producto               |   | Cantidad |
|---|------------------------|---|----------|
|   | PROTOCOLO 4            | - | 5000     |
|   | PAQUETE HSH OPCION 2   | - | 200      |
|   | PAQUETE HSH OPCION 3   | • | 300      |
| 1 | PAQUETE HSH OPCION 1   | - | 0        |
|   | PAQUETE HSH OPCION 1   |   |          |
|   | PAQUETE HSH OPCION 2   | E |          |
|   | PAQUETE HSH OPCION 3   |   |          |
|   | PAQUETE TRANS OPCION 1 |   |          |
|   | PAQUETE TRANS OPCION 2 |   |          |
|   | PAQUETE TRANS OPCION 3 |   |          |
|   | PAQUETE IS OPCION 1    | - |          |

## 3.8.5.3.5.3 Operación Borrar

Al seleccionar un producto y dar clic sobre la opción "Borrar" se muestra la siguiente caja de diálogo:

| Mensaje sistema                       | x |
|---------------------------------------|---|
| ¿Esta seguro de eliminar el registro? |   |
| Ok Cancel                             |   |

Si se confirma la operación el producto es eliminado.

## 3.8.5.3.5.4 Operación Guardar

Permite guardar los cambios realizados con las operaciones de Agregar, Modificar y Borrar.

## 3.8.5.3.5.5 Operación Cancelar

Cancela cualquier cambio que no haya sido guardado.

## 3.8.5.4 Capacitación Mujeres Inclusión Laboral

Al seleccionar "Capacitación mujeres inclusión laboral" se mostrará el siguiente formulario:

| c | apacitaci                                                                                                   | ión [Mujeres inclusio    | ón laboral]        | 011000001 |                  | <u></u>     |         |           |
|---|----------------------------------------------------------------------------------------------------|--------------------------|--------------------|-----------|------------------|-------------|---------|-----------|
| ſ | Capacitaciones registradas Temas de la capacitación Participantes de la capacitación Productos distribuidos |                          |                    |           |                  |             |         |           |
|   |                                                                                                    | Fecha de<br>capacitación | Tipo capacitación  |           | Nombre de ca     | apacitación | Duració | n Agregar |
|   | •                                                                                                    | 17/11/2011               | Asistencia técnica |           | CORTE DE CABELLO |             | 1       | Modificar |
|   |                                                                                                    |                          |                    |           |                  |             |         | Borrar    |
|   |                                                                                                    | <                        |                    |           |                  |             |         |           |
|   |                                                                                                    |                          |                    |           |                  |             |         |           |
|   |                                                                                                    |                          |                    |           |                  |             |         | Cerrar    |

El formulario de capacitación consta de cuatro pestañas: una para ingresar la información general de la capacitación, otra para ingresar información sobre los temas de capacitación, otra para ingresar los participantes de la capacitación y una para ingreso de los productos que se distribuyen en la capacitación.

Es importante tener en cuenta que la primera pestaña "Capacitaciones registradas" llevará la pauta sobre la información que se muestre en las otras pestañas pues corresponde a la información asociada a la capacitación seleccionada en "Capacitaciones registradas".

3.8.5.4.1 Pestaña Capacitaciones Registradas

Al seleccionar la pestaña "Capacitaciones registradas" se mostrará la siguiente ventana:

| Capacitad | ciones registradas       | Temas de la capacitación | Participantes de la capacitación | Productos distrib | ouidos   |           |
|-----------|--------------------------|--------------------------|----------------------------------|-------------------|----------|-----------|
|           |                          |                          |                                  |                   |          |           |
| 4         | Fecha de<br>capacitación | Tipo capacitación        | Nombre de capac                  | itación           | Duración | Agregar   |
| Þ         | 17/11/2011               | Reunión                  | PREVENCION DE ENFERM             | EDADES 10         | 00       | Modificar |
|           |                          |                          |                                  |                   |          | Borrar    |
|           |                          |                          |                                  |                   |          |           |

En esta ventana se muestra la lista de capacitaciones indicando la fecha de capacitación, tipo de capacitación, nombre de la capacitación y la duración (horas), donde se pueden hacer las siguientes operaciones:

- Agregar: Adiciona una nueva capacitación.
- Modificar: Modifica la información de la capacitación registrada.
- Borrar: Elimina la capacitación registrada.

### 3.8.5.4.1.1 Operación Agregar

Al seleccionar la opción "Agregar" se mostrará el siguiente formulario:

| Agregar capacitación                |                  |
|-------------------------------------|------------------|
| Datos de la capacitación            |                  |
| Fecha de la capacitación            | 23/02/2012 🜩     |
| Tipo de capacitación                | SELECCIONE 🗸     |
| Duración (en horas)                 | 0                |
| Entidad que realiza la capacitación |                  |
| Nombre de la capacitación           |                  |
| Observaciones                       |                  |
|                                     | Aceptar Cancelar |

El formulario tiene los siguientes campos:

- Fecha de la capacitación: Fecha en la que se agrega la nueva capacitación.
- **Tipo de capacitación:** Indica el tipo de capacitación
- Duración (en horas): Duración en horas de la capacitación
- Entidad que realiza la capacitación: Nombre de la entidad que realiza la capacitación.
- Nombre de la capacitación: Nombre de la capacitación a registrar.
- Observaciones: Permite agregar detalles adicionales sobre la capacitación.

Al dar clic en aceptar si falta algún campo obligatorio o esta mal diligenciado aparece al lado del campo la siguiente imagen:

θ

Al pasar el puntero del mouse sobre la imagen nos muestra un mensaje de alerta.

3.8.5.4.1.2 Operación Modificar

Al seleccionar la opción "Modificar" se mostrará el siguiente formulario:

| Modificar capacitación              |                            |
|-------------------------------------|----------------------------|
| Datos de la capacitación            |                            |
| Fecha de la capacitación            | 17/11/2011                 |
| Tipo de capacitación                | Reunión 👻                  |
| Duración (en horas)                 | 100 🗘                      |
| Entidad que realiza la capacitación | HUMANAVIVIR                |
| Nombre de la capacitación           | PREVENCION DE ENFERMEDADES |
| Observaciones                       |                            |
|                                     |                            |
|                                     | Aceptar Cancelar           |

En este formulario se carga toda la información correspondiente a la capacitación seleccionada, para permitir realizar modificaciones sobre esta.

El formulario tiene los siguientes campos:

- Fecha de la capacitación: Fecha en la que se agrega la nueva capacitación.
- Tipo de capacitación: Indica el tipo de capacitación
- Duración (en horas): Duración en horas de la capacitación
- Entidad que realiza la capacitación: Nombre de la entidad que realiza la capacitación.
- Nombre de la capacitación: Nombre de la capacitación a registrar.
- Observaciones: Permite agregar detalles adicionales sobre la capacitación.

Al dar clic en aceptar si falta algún campo obligatorio o esta mal diligenciado aparece al lado del campo la siguiente imagen:

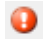

Al pasar el puntero del mouse sobre la imagen nos muestra un mensaje de alerta.

3.8.5.4.1.3 Operación Borrar

Al seleccionar una capacitación y dar clic sobre la opción "Borrar" se muestra la siguiente caja de diálogo:

| Mensaje sistema                       |  |  |  |  |  |  |
|---------------------------------------|--|--|--|--|--|--|
| ¿Esta seguro de eliminar el registro? |  |  |  |  |  |  |
| Ok Cancel                             |  |  |  |  |  |  |

Si se confirma la operación la capacitación es eliminada.

3.8.5.4.2 Pestaña Temas de la Capacitación

Al seleccionar la pestaña "Temas de la capacitación" se mostrará la siguiente ventana:

| Capacitacio | ones registradas         | Temas de la capacitación | Participantes de la capacitación | Productos distribuidos |           |  |  |  |  |
|-------------|--------------------------|--------------------------|----------------------------------|------------------------|-----------|--|--|--|--|
| Datos de la | Datos de la capacitación |                          |                                  |                        |           |  |  |  |  |
| Nombre:     | PREVENCION DE            | E ENFERMEDADES           |                                  | Duración (hor          | ras): 100 |  |  |  |  |
|             |                          |                          |                                  |                        |           |  |  |  |  |
|             |                          | Temas de capacit         | ación                            |                        |           |  |  |  |  |
| ► A         | SESORIA Y PRUE           | BA VOLUNTARIA            |                                  |                        | Agregar   |  |  |  |  |
|             |                          |                          |                                  |                        | Borrar    |  |  |  |  |
|             |                          |                          |                                  |                        |           |  |  |  |  |
|             |                          |                          |                                  |                        |           |  |  |  |  |
|             |                          |                          |                                  |                        |           |  |  |  |  |
|             |                          |                          |                                  |                        |           |  |  |  |  |
|             |                          |                          |                                  |                        |           |  |  |  |  |

En esta ventana se muestra la lista de Temas de capacitación registradas para la capacitación seleccionada previamente en la pestaña "Capacitaciones registradas", donde se pueden hacer las siguientes operaciones:

- Agregar: Adiciona un nuevo tema a la capacitación.
- Borrar: Elimina el tema seleccionado de la capacitación.
- 3.8.5.4.2.1 Operación Agregar

Al seleccionar la opción "Agregar" se mostrará el siguiente formulario:

| Agregar tema de capacitación |                              |                  |  |  |  |  |  |
|------------------------------|------------------------------|------------------|--|--|--|--|--|
| Tema de capacitación         | ENFOQUE DE DERECHOS Y GENERO | <b></b>          |  |  |  |  |  |
|                              |                              | Aceptar Cancelar |  |  |  |  |  |

El formulario solo tiene un campo, "Tema de la capacitación", que permite seleccionar de un listado de opciones ya predefinidos un tema para agregar a la capacitación.

3.8.5.4.2.2 Operación Borrar

Al seleccionar un tema de capacitación y dar clic sobre la opción "Borrar" se muestra la siguiente caja de diálogo:

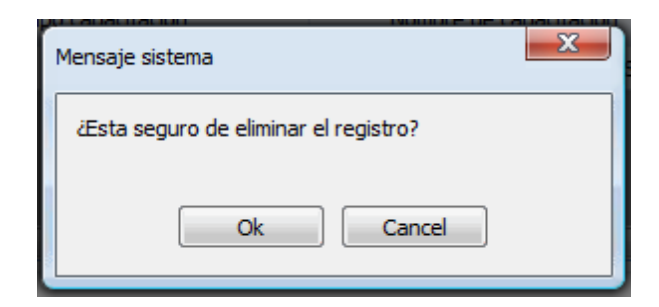

Si se confirma la operación el tema de capacitación es eliminado.

3.8.5.4.3 Pestaña Participantes de la Capacitación

Al seleccionar la pestaña "Participantes de la capacitación" se mostrará la siguiente ventana:

|   | Capacitaciones registradas Temas de la capacitación Participantes de la capacitación Productos distribuidos |                   |                     |                 |                   |                 |                     |     |         |  |
|---|----------------------------------------------------------------------------------------------------|-------------------|---------------------|-----------------|-------------------|-----------------|---------------------|-----|---------|--|
| ł | Datos de la capacitación                                                                                    |                   |                     |                 |                   |                 |                     |     |         |  |
|   | Nombre: PREVENCION DE ENFERMEDADES Duración (horas): 100                                                    |                   |                     |                 |                   |                 |                     |     |         |  |
| Č |                                                                                                    |                   |                     |                 |                   |                 |                     |     |         |  |
|   | 4                                                                                                    | Tipo<br>Documento | Número<br>documento | Primer nombre 4 | Segundo<br>nombre | Primer apellido | Segundo<br>apellido | ID  | Agregar |  |
|   | ►                                                                                                    | CC                | 4654654             | ADRIANA         |                   | PEREZ           |                     | 4   | Borrar  |  |
|   |                                                                                                    | п                 | 3333                | JUAN            |                   | PEREZ           |                     | 166 |         |  |
|   |                                                                                                    | CC                | 5454545             | PATRICIA        |                   | PEREZ           |                     | 8   |         |  |
|   |                                                                                                    |                   |                     |                 |                   |                 |                     |     |         |  |
|   | ۲                                                                                                    |                   |                     |                 |                   |                 |                     |     |         |  |
| ŀ |                                                                                                    |                   |                     |                 |                   |                 |                     |     |         |  |

En esta ventana se muestra la lista de participantes de la capacitación registrados para la capacitación seleccionada previamente en la pestaña "Capacitaciones registradas", donde se pueden hacer las siguientes operaciones:

- Agregar: Adiciona un nuevo participante a la capacitación.
- Borrar: Elimina el participante seleccionado de la capacitación.

## 3.8.5.4.3.1 Operación Agregar

Al seleccionar la opción "Agregar" se mostrará el siguiente formulario:

| Ag                         | Agregar participantes capacitación |                     |                     |               |                   |                    |                     |   |  |  |
|----------------------------|------------------------------------|---------------------|---------------------|---------------|-------------------|--------------------|---------------------|---|--|--|
| B                          | úsqueda                            | a de participante - |                     |               |                   |                    |                     |   |  |  |
| Número de documento Buscar |                                    |                     |                     |               |                   |                    |                     |   |  |  |
| R                          | esultad                            | o de la búsqueda -  |                     |               | ·                 |                    |                     | Ξ |  |  |
|                            | 4                                  | TIPO                | NUMERO<br>DOCUMENTO | PRIMER NOMBRE | SEGUNDO<br>NOMBRE | PRIMER<br>APELLIDO | SEGUNDO<br>APELLIDO |   |  |  |
|                            | •                                  | СС                  | 123456              | JUAN          |                   | PEREZ111           |                     |   |  |  |
|                            |                                    | CC                  | 12121212            | PEDRO         |                   | PEREZ              |                     |   |  |  |
|                            |                                    | СС                  | 4654654             | ADRIANA       |                   | PEREZ              |                     |   |  |  |
|                            |                                    | сс                  | 5454545             | PATRICIA      |                   | PEREZ              |                     |   |  |  |
|                            |                                    | сс                  | 545456              | PRUEBA 2      |                   | PRUEBA 3           |                     |   |  |  |
|                            |                                    | сс                  | 1                   | NOMBRE1       |                   | APELLIDO1          |                     |   |  |  |
|                            |                                    | сс                  | 22                  | juan          |                   | PEREZ              |                     |   |  |  |
|                            |                                    | п                   | 3333                | JUAN          |                   | PEREZ              |                     |   |  |  |
|                            |                                    | сс                  | 45564               | JAIME         |                   | RODRIGUEZ          |                     |   |  |  |
|                            |                                    | SD                  | 111                 | ELMER         | ANDRES            | RIVERA             | QUINTERO            |   |  |  |
|                            |                                    | cc                  | 45454               | PRUEBA 2      |                   | PRUEBA 2           |                     |   |  |  |
|                            |                                    | CC                  | 45665               | ASDESAE       |                   | ASDESAESAE         |                     |   |  |  |
|                            |                                    |                     |                     |               |                   |                    |                     |   |  |  |
|                            |                                    |                     |                     |               |                   |                    |                     |   |  |  |
|                            |                                    |                     |                     |               |                   | A                  | ceptar Cancelar     |   |  |  |

El formulario solo tiene un campo, "Número de documento", que permite indicar el número de identificación del participante que vayamos agregar, o sencillamente se puede dejar ese campo en blanco y se da clic en la opción "Buscar" para que se liste todos los participantes que están registrados, donde podremos escoger el participante a adicionar.

### 3.8.5.4.3.2 Operación Borrar

Al seleccionar un tema de capacitación y dar clic sobre la opción "Borrar" se muestra la siguiente caja de diálogo:

| ſ | Mensaje sistema                       |
|---|---------------------------------------|
| 1 | ¿Esta seguro de eliminar el registro? |
|   | Ok Cancel                             |

Si se confirma la operación el tema de capacitación es eliminado.

#### 3.8.5.4.4 Pestaña Productos Distribuidos

Al seleccionar la pestaña "Productos distribuidos" se mostrará la siguiente ventana:

| Capacitacio | ones registradas         | Temas de la capacita | ción | Participantes de la | a capacitación | Producto | s distribuidos |        |           |  |  |
|-------------|--------------------------|----------------------|------|---------------------|----------------|----------|----------------|--------|-----------|--|--|
| Datos de la | Datos de la capacitación |                      |      |                     |                |          |                |        |           |  |  |
| Nombre:     | PREVENCION D             | E ENFERMEDADES       |      |                     |                |          | Duración (h    | oras): | 100       |  |  |
|             |                          |                      |      |                     |                |          |                |        |           |  |  |
|             | P                        | roducto              |      | Cantidad            |                |          |                |        |           |  |  |
| ► P         | ROTOCOLO 4               |                      | •    | 5000                |                |          |                |        | Agregar   |  |  |
| P           | AQUETE HSH OPC           | CION 2               | •    | 200                 |                |          |                |        | Modificar |  |  |
| P           | AQUETE HSH OPC           | CION 3               | •    | 300                 |                |          |                |        | Borrar    |  |  |
|             |                          |                      |      |                     |                |          |                |        | Guardar   |  |  |
|             |                          |                      |      |                     |                |          |                |        | Cancelar  |  |  |
|             |                          |                      |      |                     |                |          |                |        |           |  |  |
|             |                          |                      |      |                     |                |          |                |        |           |  |  |

En esta ventana se muestra la lista de productos distribuidos registrados para la capacitación seleccionada previamente en la pestaña "Capacitaciones registradas", donde se pueden hacer las siguientes operaciones:

- Agregar: Adiciona un nuevo producto a la capacitación.
- Modifica: Modifica la información del producto seleccionado.
- Borrar: Elimina el producto seleccionado de la capacitación.
- Guardar: Guarda los cambios realizados por las operaciones agregar, modificar y borrar.
- Cancelar: Cancela los cambios realizados por las operaciones agregar, modificar y borrar.

#### 3.8.5.4.4.1 Operación Agregar

Al seleccionar la opción "Agregar" se agrega una nueva fila en la tabla sobre la cual podemos seleccionar una opción para el caso de la columna "Producto" como se muestra en la siguiente imagen:

|   | Producto               |   | Cantidad |
|---|------------------------|---|----------|
|   | PROTOCOLO 4            | • | 5000     |
|   | PAQUETE HSH OPCION 2   | - | 200      |
|   | PAQUETE HSH OPCION 3   | • | 300      |
| 1 | PAQUETE HSH OPCION 1   | - | 0        |
|   | PAQUETE HSH OPCION 1   |   |          |
|   | PAQUETE HSH OPCION 2   | E |          |
|   | PAQUETE HSH OPCION 3   |   | ]        |
|   | PAQUETE TRANS OPCION 1 |   |          |
|   | PAQUETE TRANS OPCION 2 |   |          |
|   | PAQUETE TRANS OPCION 3 |   |          |
|   | PAQUETE TS OPCION 1    |   |          |
|   | PAQUETE TS OPCION 2    | Ŧ |          |

igualmente podemos agregar el número de productos en la columna cantidad a agregar.

#### 3.8.5.4.4.2 Operación Modificar

Al seleccionar la opción "Modificar" se habilita la edición de los campos de la tabla para permitir realizar cambios, como en el caso del campo "Producto" que podemos observar en la siguiente imagen:

|   | Producto               |   | Cantidad |
|---|------------------------|---|----------|
|   | PROTOCOLO 4            | • | 5000     |
|   | PAQUETE HSH OPCION 2   | - | 200      |
|   | PAQUETE HSH OPCION 3   | - | 300      |
| 1 | PAQUETE HSH OPCION 1   | - | 0        |
|   | PAQUETE HSH OPCION 1   | - |          |
|   | PAQUETE HSH OPCION 2   | = |          |
|   | PAQUETE HSH OPCION 3   |   | J        |
|   | PAQUETE TRANS OPCION 1 |   |          |
|   | PAQUETE TRANS OPCION 2 |   |          |
|   | PAQUETE TRANS OPCION 3 |   |          |
|   | PAQUETE IS OPCION 1    | - |          |
|   | PAQUETE IS OPCION 2    | - |          |

## 3.8.5.4.4.3 Operación Borrar

Al seleccionar un producto y dar clic sobre la opción "Borrar" se muestra la siguiente caja de diálogo:

| Mensaje sistema                       | x |
|---------------------------------------|---|
| ¿Esta seguro de eliminar el registro? |   |
| Ok Cancel                             |   |

Si se confirma la operación el producto es eliminado.

## 3.8.5.4.4.4 Operación Guardar

Permite guardar los cambios realizados con las operaciones de Agregar, Modificar y Borrar.

## 3.8.5.4.4.5 Operación Cancelar

Cancela cualquier cambio que no haya sido guardado.

## 3.8.5.5 Proyectos Productivos

Al seleccionar "Proyectos productivos" se mostrará el siguiente formulario:

| Proyectos | productivo            | s               |                 |                 |         |                                |  |  |  |
|-----------|-----------------------|-----------------|-----------------|-----------------|---------|--------------------------------|--|--|--|
| Proyectos | Proyectos registrados |                 |                 |                 |         |                                |  |  |  |
|           |                       | Nombre Proyecto | Aprobado        | Fec. Aprobación | Monto A | Agregar                        |  |  |  |
| Þ         | ASDF                  |                 | NO              | 05/07/2011      |         | Modificar                      |  |  |  |
|           | •                     |                 |                 |                 | Þ       | Borrar                         |  |  |  |
| Entregale | n especie             |                 |                 |                 | *       |                                |  |  |  |
|           |                       | Producto Car    | ntidad          |                 |         | Agregar<br>Modificar<br>Borrar |  |  |  |
| Vinculado | s al proyec           | to<br>Partic    | ipante proyecto |                 |         |                                |  |  |  |
|           |                       |                 |                 |                 |         | Agregar<br>Borrar              |  |  |  |
|           |                       |                 |                 |                 |         | Cerrar                         |  |  |  |

Este formulario se divide en tres partes:

- Proyectos registrados: En esta parte se encuentra los proyectos productivos registrados.
- Entrega en especie: Acá se muestra las entregas realizadas en el proyecto previamente seleccionado.
- Vinculados al proyecto: Aparece la lista de participantes en el proyecto seleccionado inicialmente.

3.8.5.5.1 Grupo Proyectos Registrados

| roye | ctos | registrados                             |          |                 |          |           |
|------|------|-----------------------------------------|----------|-----------------|----------|-----------|
|      |      | Nombre Proyecto                         | Aprobado | Fec. Aprobación | Monto /  | Agregar   |
| •    |      | CON                                     | NO       | 16/11/2011      | <u>^</u> | Modificar |
|      |      | PRODUCCIÓN AGRICOLA                     | SI       | 18/11/2011      |          |           |
|      |      | ۰ III III III III III III III III III I | 1        |                 | Þ        | Borrar    |

En esta parte se listan los proyectos productivos registrados, donde se pueden realizar las siguientes operaciones:

- Agregar: Adiciona un nuevo proyecto.
- Modificar: Modifica información del proyecto seleccionado.

• Borrar: Elimina el proyecto seleccionado.

#### 3.8.5.5.1.1 Operación Agregar

Al seleccionar la opción "Agregar" se mostrará el siguiente formulario:

| Agr | egar proyecto                         |                     |          |
|-----|---------------------------------------|---------------------|----------|
|     | Información general Cobertura por pob | ación Observaciones |          |
|     | Id Proyecto                           | 31                  |          |
| 3   | Tipo de proyecto                      | SELECCIONE 🔻        |          |
|     | Nombre del proyecto                   |                     |          |
|     | ¿Aprobado?                            |                     |          |
|     | Fecha de aprobación                   | 23/02/2012 🗘        |          |
|     | Monto aprobado                        | 0,00 🗘              |          |
|     | Fecha entrega recursos                | 23/02/2012 🗘        |          |
|     |                                       |                     |          |
|     |                                       |                     |          |
|     |                                       |                     |          |
|     |                                       |                     |          |
|     |                                       | Aceptar             | Cancelar |

El formulario se compone de las siguientes tres pestañas:

□ Información general: Información general del proyecto.

- Cobertura población: Número de personas por población que abarca el proyecto.
- **Observaciones:** Observaciones sobre el proyecto.

La pestaña información general contiene los siguientes campos:

- Id proyecto: Identificador único del proyecto.
- Tipo de proyecto: Tipo de proyecto.
- Nombre del proyecto: Nombre del proyecto
- ¿Aprobado?: Indica si el proyecto fue aprobado o no.
- Fecha de aprobación: Fecha de aprobación del proyecto.
- Monto aprobado: Monto de aprobación para el proyecto.
- Fecha entrega recursos: Fecha de entrega de los recursos.
| Agregar proyecto                                      |                  |
|-------------------------------------------------------|------------------|
| Información general Cobertura por población Observaci | ones             |
| Cobertura total prevista                              | 0                |
| Cobertura prevista HSH                                | 0                |
| Cobertura prevista HC                                 | 0                |
| Cobertura prevista JDESP                              | 0 🗘              |
| Cobertura prevista TS                                 | 0 🗘              |
| Cobertura prevista PPL                                | 0                |
| Cobertura prevista TRANS                              | 0                |
| Cobertura prevista población diversa                  |                  |
|                                                       | ▼                |
|                                                       | Aceptar Cancelar |

La pestaña Cobertura por población contiene los siguientes campos:

- Cobertura total prevista: Total de personas.
- Cobertura prevista HSH: Número de personas SHS.
- Cobertura prevista HC: Número de personas HC.
- Cobertura prevista JDESP: Número de personas JDESP.
- Cobertura prevista PSC: Número de personas PSC.
- Cobertura prevista PPL: Número de personas PPL.
- Cobertura prevista TRANS: Número de personas TRANS.
- Cobertura prevista PVS: Número de personas PVS.
- Cobertura prevista población diversa: Número de personas población diversa.

| Informacion gener | ral 🛛 Cobertura por població | n Observaciones |  |
|-------------------|------------------------------|-----------------|--|
|                   |                              |                 |  |
|                   |                              |                 |  |
|                   |                              |                 |  |
|                   |                              |                 |  |
|                   |                              |                 |  |
|                   |                              |                 |  |
|                   |                              |                 |  |
|                   |                              |                 |  |
|                   |                              |                 |  |
|                   |                              |                 |  |
|                   |                              |                 |  |

La pestaña de **Observaciones** no tiene campos solo tiene un espacio para agregar observaciones sobre el proyecto a agregar.

Al dar clic en aceptar si falta algún campo obligatorio o esta mal diligenciado aparecerá la siguiente caja de diálogo:

| 2   | Verifique la información, hay inconsistencias en los datos suministrados |
|-----|--------------------------------------------------------------------------|
|     | Ok                                                                       |
| 100 |                                                                          |

posteriormente aparecerá al lado de los campos mal diligenciados la siguiente imagen:

θ

146

DIME

Al pasar el puntero del mouse sobre la imagen se mostrará un mensaje de alerta.

# 3.8.5.5.1.2 Operación Modificar

Al seleccionar la opción "Modificar" se mostrará el mismo formulario :

| Modificar proyecto                     |                     |
|----------------------------------------|---------------------|
| Información general Cobertura por pobl | ación Observaciones |
| Id Proyecto                            | 22 🗘                |
| Tipo de proyecto                       | Productivo          |
| Nombre del proyecto                    | ASD                 |
| ¿Aprobado?                             |                     |
| Fecha de aprobación                    | 30/11/2011 🔹        |
| Monto aprobado                         | 25.000.000,00       |
| Fecha entrega recursos                 | 31/01/2012 🗢        |
|                                        |                     |
|                                        |                     |
|                                        |                     |
|                                        |                     |
|                                        | Aceptar Cancelar    |

En este formulario se carga toda la información correspondiente al proyecto seleccionado, donde se podrá modificar los siguientes campos:

### Pestaña Información general:

- **Tipo de proyecto:** Tipo de proyecto.
- Nombre del proyecto: Nombre del proyecto
- ¿Aprobado?: Indica si el proyecto fue aprobado o no.
- Fecha de aprobación: Fecha de aprobación del proyecto.
- Monto aprobado: Monto de aprobación para el proyecto.
- Fecha entrega recursos: Fecha de entrega de los recursos.

| Modificar proyecto                                    |                  |
|-------------------------------------------------------|------------------|
| Información general Cobertura por población Observaci | iones            |
| Cobertura total prevista                              | 0                |
| Cobertura prevista HSH                                | 0                |
| Cobertura prevista HC                                 | 0                |
| Cobertura prevista JDESP                              | 0                |
| Cobertura prevista TS                                 | 0 🗘              |
| Cobertura prevista PPL                                | 0                |
| Cobertura prevista TRANS                              | 0                |
| Cobertura prevista población diversa                  |                  |
|                                                       | v v              |
|                                                       | Aceptar Cancelar |

En la pestaña **Cobertura por población** se podrá modificar los siguientes campos:

- Cobertura total prevista: Total de personas.
- Cobertura prevista HSH: Número de personas SHS.
- Cobertura prevista HC: Número de personas HC.
- Cobertura prevista JDESP: Número de personas JDESP.
- Cobertura prevista PSC: Número de personas PSC.
- Cobertura prevista PPL: Número de personas PPL.
- Cobertura prevista TRANS: Número de personas TRANS.
- Cobertura prevista PVS: Número de personas PVS.
- Cobertura prevista población diversa: Número de personas población diversa.

| M | lodificar proyecto   |                         |               |         |          |
|---|----------------------|-------------------------|---------------|---------|----------|
|   | Información general  | Cobertura por población | Observaciones |         |          |
|   | Obsevaciones proyect | to                      |               |         |          |
| - |                      |                         |               |         |          |
|   |                      |                         |               |         |          |
|   |                      |                         |               |         |          |
|   |                      |                         |               |         |          |
|   |                      |                         |               |         |          |
|   |                      |                         |               |         |          |
|   |                      |                         |               |         |          |
|   |                      |                         |               |         |          |
|   |                      |                         |               |         |          |
|   |                      |                         |               | Aceptar | Cancelar |

En la pestaña de **Observaciones** se podrá agregar, eliminar o modificar cualquier obsevación.

Al dar clic en aceptar si falta algún campo obligatorio o esta mal diligenciado aparecerá la siguiente caja de diálogo:

|   | × )                                                                      |
|---|--------------------------------------------------------------------------|
| 2 | Verifique la información, hay inconsistencias en los datos suministrados |
|   |                                                                          |
| - |                                                                          |

posteriormente aparecerá al lado de los campos mal diligenciados la siguiente imagen:

0

Al pasar el puntero del mouse sobre la imagen se mostrará un mensaje de alerta.

### 3.8.5.5.1.3 Operación Borrar

Al seleccionar un tema y dar clic sobre la opción "Borrar" se muestra la siguiente caja de diálogo:

| Mensaje sistem | a              |           | × |
|----------------|----------------|-----------|---|
| ¿Esta seguro   | de eliminar el | registro? |   |
|                | Ok             | Cancel    |   |

Si se confirma la operación el tema es eliminado del encuentro.

3.8.5.5.2 Grupo Entrega en Especie

DIME

150

| Entrega en especie |          |           |
|--------------------|----------|-----------|
| Producto           | Cantidad | Agregar   |
|                    |          | Modificar |
|                    |          |           |
|                    |          | Borrar    |

En esta parte se listan los productos entregados en el proyecto previamente seleccionado, donde se pueden realizar las siguientes operaciones:

- Agregar: Adiciona un nuevo producto.
- Modificar: Modifica información del producto seleccionado.
- Borrar: Elimina el producto seleccionado.
- 3.8.5.5.2.1 Operación Agregar

Al seleccionar la opción "Agregar" se mostrará el siguiente formulario:

| Agregar productos entregados | al proyecto |                  |
|------------------------------|-------------|------------------|
| Producto                     | SELECCIONE  | <b></b>          |
| Cantidad                     | 0           |                  |
|                              |             |                  |
|                              |             | Aceptar Cancelar |

El formulario tiene los siguientes campos:

- Producto: Se indica que producto se va agregar de acuerdo a una lista ya predefinida.
- Cantidad: Indica el número de unidades del producto a agregar.

### 3.8.5.5.2.2 Operación Modificar

Al seleccionar la opción "Modificar" se mostrará el siguiente formulario:

| Modificar productos entregado | os del proyecto       |                  |
|-------------------------------|-----------------------|------------------|
| Producto                      | DOCUMENTO DE PROYECTO |                  |
| Cantidad                      | 50                    |                  |
|                               |                       |                  |
|                               |                       | Aceptar Cancelar |

En este formulario se carga toda la información correspondiente al producto seleccionado, donde se podrá modificar los siguientes campos:

- **Producto:** Se indica que producto se va agregar de acuerdo a una lista ya predefinida.
- Cantidad: Indica el número de unidades del producto a agregar.

#### 3.8.5.5.2.3 Operación Borrar

Al seleccionar un producto y dar clic sobre la opción "Borrar" se muestra la siguiente caja de diálogo:

| Mensaje sistema                      | x |
|--------------------------------------|---|
| Esta seguro de eliminar el registro? |   |
| Ok Cancel                            |   |

Si se confirma la operación el producto es eliminado del proyecto.

#### 3.8.5.5.3 Grupo Vinculados al Proyecto

| Vi | Vinculados al proyecto |                       |         |  |  |  |  |  |  |  |  |
|----|------------------------|-----------------------|---------|--|--|--|--|--|--|--|--|
|    |                        | Participante proyecto |         |  |  |  |  |  |  |  |  |
|    | ▶                      | JUANITA LOPEZ         | Agregar |  |  |  |  |  |  |  |  |
|    |                        | JOSE PEREZ            |         |  |  |  |  |  |  |  |  |
|    |                        | JUAN GALINDO          | Borrar  |  |  |  |  |  |  |  |  |
|    |                        |                       |         |  |  |  |  |  |  |  |  |

En esta parte se listan los productos entregados en el proyecto previamente seleccionado, donde se pueden realizar las siguientes operaciones:

- Agregar: Adiciona un nuevo participante al proyecto.
- Borrar: Elimina el participante seleccionado del proyecto.

### 3.8.5.5.3.1 Operación Agregar

Al seleccionar la opción "Agregar" se mostrará el siguiente formulario:

| Agregar particip |                  |                  |
|------------------|------------------|------------------|
| Participante     | JUAN GALINDO-156 | ▼ Buscar         |
|                  |                  | Aceptar Cancelar |

Este formulario permite seleccionar el participante de acuerdo a una lista de personas registradas en el sistema.

| Primer Apellido ▼ Nro Identificación Primer Nombre Primer Apellido TI TI RC CC CC CC CC RC             | NUMERO<br>DOCUMENTO<br>454545<br>56565<br>12369<br>sfsfsdf<br>213<br>156<br>221 | Buscar<br>PRIMER NOMBRE<br>JUANITA<br>JOSE<br>SDFASF<br>asdfasdf<br>HUGO<br>JUAN | SEGUNDO<br>NOMBRE<br>asdfsafda | PRIMER<br>APELLIDO<br>LOPEZ<br>PEREZ<br>AFDSAFA<br>asdfsafdsa<br>HERNANDES | SEGUNDO<br>APELLIDO<br>asdfasdf |  |
|----------------------------------------------------------------------------------------------------|---------------------------------------------------------------------------------|----------------------------------------------------------------------------------|--------------------------------|----------------------------------------------------------------------------|---------------------------------|--|
| Nro Identificación<br>Primer Nombre<br>Primer Apellido<br>TI<br>TI<br>RC<br>CC<br>CC<br>CC<br>CC<br>RC | NUMERO<br>DOCUMENTO<br>454545<br>56565<br>12369<br>sfsfsdf<br>213<br>156<br>221 | PRIMER NOMBRE<br>JUANITA<br>JOSE<br>SDFASF<br>asdfasdf<br>HUGO<br>JUAN           | SEGUNDO<br>NOMBRE<br>asdfsafda | PRIMER<br>APELLIDO<br>LOPEZ<br>PEREZ<br>AFDSAFA<br>asdfsafdsa<br>HERNANDES | SEGUNDO<br>APELLIDO<br>asdfasdf |  |
| Primer Apellido TI TI RC CC CC CC RC                                                                   | DOCUMENTO<br>454545<br>56565<br>12369<br>sfsfsdf<br>213<br>156<br>221           | PRIMER NOMBRE<br>JUANITA<br>JOSE<br>SDFASF<br>asdfasdf<br>HUGO<br>JUAN           | NOMBRE                         | APELLIDO<br>LOPEZ<br>PEREZ<br>AFDSAFA<br>asdfsafdsa<br>HERNANDES           | asdfasdf                        |  |
| Т Т<br>Т П<br>RC<br>CC<br>CC<br>CC<br>CC<br>RC                                                         | 454545<br>56565<br>12369<br>sfsfsdf<br>213<br>156<br>221                        | JUANITA<br>JOSE<br>SDFASF<br>asdfasdf<br>HUGO<br>JUAN                            | asdfsafda                      | LOPEZ<br>PEREZ<br>AFDSAFA<br>asdfsafdsa<br>HERNANDES                       | asdfasdf                        |  |
| TI RC CC CC CC CC RC RC                                                                                | 56565<br>12369<br>sfsfsdf<br>213<br>156<br>221                                  | JOSE<br>SDFASF<br>asdfasdf<br>HUGO<br>JUAN                                       | asdfsafda                      | PEREZ<br>AFDSAFA<br>asdfsafdsa<br>HERNANDES                                | asdfasdf                        |  |
| RC<br>CC<br>CC<br>CC<br>RC                                                                             | 12369<br>sfsfsdf<br>213<br>156<br>221                                           | SDFASF<br>asdfasdf<br>HUGO<br>JUAN                                               | asdfsafda                      | AFDSAFA<br>asdfsafdsa<br>HERNANDES                                         | asdfasdf                        |  |
| CC<br>CC<br>CC<br>RC                                                                                   | sfsfsdf<br>213<br>156<br>221                                                    | asdfasdf<br>HUGO<br>JUAN                                                         | asdfsafda                      | asdfsafdsa<br>HERNANDES                                                    | asdfasdf                        |  |
| CC<br>CC<br>RC                                                                                         | 213<br>156<br>221                                                               | HUGO<br>JUAN                                                                     |                                | HERNANDES                                                                  |                                 |  |
| CC<br>RC                                                                                               | 156                                                                             | JUAN                                                                             |                                |                                                                            |                                 |  |
| RC                                                                                                    | 221                                                                             |                                                                                  |                                | GALINDO                                                                    |                                 |  |
|                                                                                                    | 321                                                                             | ASFDSAF                                                                          |                                | ASDFASF                                                                    |                                 |  |
|                                                                                                    |                                                                                 |                                                                                  |                                |                                                                            |                                 |  |

Al seleccionar la opción buscar se mostrará el siguiente formulario:

En este formulario podemos buscar el participante a seleccionar, de acuerdo a tres tipos de ayudas de

búsqueda:

- Nro Identificación
- Primer Nombre
- Primer Apellido

Después de ingresar la información correspondiente según el tipo de búsqueda seleccionada, aparecerá una lista sobre la cual se podrá seleccionar el participante que se esta buscando.

3.8.5.5.3.2 Operación Borrar

Al seleccionar un participante y dar clic sobre la opción "Borrar" se muestra la siguiente caja de diálogo:

| Mensaje sistema                      | x |
|--------------------------------------|---|
| Esta seguro de eliminar el registro? |   |
| Ok Cancel                            |   |

Si se confirma la operación el participante es eliminado del proyecto.

# 3.8.5.6 Réplica de Formación en Proyectos Productivos

Al seleccionar "Réplica de formación en proyectos productivos" se mostrará el siguiente formulario:

| Activi | dade                                          | es réplica       |                         |                    |                  |              |                    |      |           |
|--------|-----------------------------------------------|------------------|-------------------------|--------------------|------------------|--------------|--------------------|------|-----------|
| Répli  | Réplica de formación en proyectos productivos |                  |                         |                    |                  |              |                    |      |           |
|        |                                               | Fecha            | Tipo Actividad          | Cobertura<br>Total | Cobertura<br>HSH | Cobertura HC | Cobertura<br>TRANS |      |           |
| •      |                                               | 08/11/2011       | Brigada                 | 0                  | 0                | 0            | 0                  | 0    | Agregar   |
|        |                                               |                  |                         |                    |                  |              |                    | 0    | Modificar |
|        |                                               |                  |                         |                    |                  |              |                    |      | Borrar    |
|        |                                               | •                |                         |                    |                  |              |                    | P.   |           |
| Partic | cipan                                         | ites que realiza | an actividad de réplica |                    |                  |              |                    | _    |           |
|        |                                               | Ті               | po Documento            | Núr                | mero documento   |              | Primer             | r no |           |
| ►      |                                               |                  |                         | 213                |                  | HU           | JGO                |      |           |
|        |                                               |                  |                         |                    |                  |              |                    |      | Agregar   |
|        |                                               |                  |                         |                    |                  |              |                    |      | Borrar    |
|        |                                               |                  |                         | _                  |                  |              |                    |      |           |
|        |                                               | •                |                         |                    |                  |              |                    | Þ.   |           |
|        |                                               |                  |                         |                    |                  |              |                    |      | Cerrar    |

Este formulario se divide en dos partes:

- Réplica de formación en proyectos productivos: En esta parte se encuentra las actividades réplica registradas.
- Participantes que realizan actividad réplica: Acá se muestra los participantes de la actividad réplica previamente seleccionada.
- 3.8.5.6.1 Operación Cerrar

Al dar clic en el botón "Cerrar" se cierra el formulario.

3.8.5.6.2 Grupo Réplica de Formación en Proyectos Productivos

| Réplica de formación en proyectos productivos |  |            |                |                    |                  |              |                    |    |           |  |
|-----------------------------------------------|--|------------|----------------|--------------------|------------------|--------------|--------------------|----|-----------|--|
|                                               |  | Fecha      | Tipo Actividad | Cobertura<br>Total | Cobertura<br>HSH | Cobertura HC | Cobertura<br>TRANS |    |           |  |
| ►                                             |  | 08/11/2011 | Brigada        | 0                  | 0                | 0            | 0                  | 0  | Agregar   |  |
|                                               |  |            |                |                    |                  |              |                    |    | Modificar |  |
|                                               |  |            |                |                    |                  |              |                    |    | Borrar    |  |
|                                               |  |            | III            |                    |                  |              |                    | Þ. |           |  |

En esta parte se listan las actividades réplica registradas, donde se pueden realizar las siguientes operaciones:

- Agregar: Adiciona una nueva actividad réplica.
- Modificar: Modifica la información de la actividad réplica seleccionada.
- Borrar: Elimina la actividad réplica seleccionada.
- 3.8.5.6.2.1 Operación Agregar

Al seleccionar la opción "Agregar" se mostrará el siguiente formulario:

| Agregar actividad réplica |               |                        |                  |
|---------------------------|---------------|------------------------|------------------|
| Información general       | Observaciones |                        |                  |
| Fecha                     | 09/03/2012 🚔  | Cobertura JDESP        | 0                |
| Tipo de actividad         | SELECCIONE 💌  | Cobertura TS           | 0                |
| Cobertura total           | 0             | Cobertura PPL          | 0                |
| Cobertura HSH             | 0             | Cobertura PVS          | 0                |
| Cobertura HC              | 0             | Cobertura Pob. Diversa | 0                |
| Cobertura TRANS           | 0             | ¿Utilizó carpa?        |                  |
|                           |               |                        |                  |
|                           |               |                        |                  |
|                           |               |                        |                  |
|                           |               |                        | Aceptar Cancelar |

El formulario se compone de las siguientes dos pestañas:

Información general: Información general de la actividad réplica.
 Observaciones: Observaciones sobre la actividad réplica.

La pestaña información general contiene los siguientes campos:

- Fecha: Fecha en la que se realizó la actividad
- Tipo de actividad: Tipo de actividad.
- Cobertura total: Total de personas.
- Cobertura HSH: Número de personas SHS.
- Cobertura HC: Número de personas HC.
- Cobertura TRANS: Número de personas TRANS.
- Cobertura JDESP: Número de personas JDESP.
- Cobertura TS: Número de personas TS.
- Cobertura PPL: Número de personas PPL.
- Cobertura PVS: Número de personas PVS.
- Cobertura Pob. Diversa: Número de personas población diversa.
- ¿Utilizó carpa?: Indica si en la actividad se utilizó carpa.

| Agregar actividad réplica         |               |
|-----------------------------------|---------------|
| Información general Observaciones | ]             |
|                                   |               |
|                                   |               |
|                                   |               |
|                                   |               |
|                                   |               |
|                                   |               |
|                                   |               |
|                                   |               |
| Ace                               | ptar Cancelar |
|                                   |               |

La pestaña de **Observaciones** no tiene campos solo tiene un espacio para agregar observaciones sobre la actividad a agregar.

Al dar clic en aceptar si falta algún campo obligatorio o esta mal diligenciado aparecerá al lado del campo la siguiente imagen:

θ

Al pasar el puntero del mouse sobre la imagen se mostrará un mensaje de alerta.

#### 3.8.5.6.2.2 Operación Modificar

Al seleccionar la opción "Modificar" se mostrará el mismo formulario :

| Modificar actividad réplica |               |                        |                  |
|-----------------------------|---------------|------------------------|------------------|
| Información general         | Observaciones |                        |                  |
| Fecha                       | 02/07/2011 🔷  | Cobertura JDESP        | 0                |
| Tipo de actividad           | Taller        | . Cobertura TS         | 0                |
| Cobertura total             | 0             | Cobertura PPL          | 0                |
| Cobertura HSH               | 0             | Cobertura PVS          | 0                |
| Cobertura HC                | 0             | Cobertura Pob. Diversa | 0                |
| Cobertura TRANS             | 0             | ¿Utilizó carpa?        |                  |
|                             |               |                        |                  |
|                             |               |                        |                  |
|                             |               |                        |                  |
|                             |               |                        | Aceptar Cancelar |

En este formulario se carga toda la información correspondiente a la actividad réplica seleccionada, donde se podrá modificar los siguientes campos:

### Pestaña información general:

- Fecha: Fecha en la que se realizó la actividad
- Tipo de actividad: Tipo de actividad.
- Cobertura total: Total de personas.
- Cobertura HSH: Número de personas SHS.
- Cobertura HC: Número de personas HC.
- Cobertura TRANS: Número de personas TRANS.
- Cobertura JDESP: Número de personas JDESP.
- Cobertura TS: Número de personas TS.
- Cobertura PPL: Número de personas PPL.
- Cobertura PVS: Número de personas PVS.
- Cobertura Pob. Diversa: Número de personas población diversa.
- ¿Utilizó carpa?: Indica si en la actividad se utilizó carpa.

| Modificar actividad réplica       |            |
|-----------------------------------|------------|
| Información general Observaciones |            |
|                                   |            |
|                                   |            |
|                                   |            |
|                                   |            |
|                                   |            |
|                                   |            |
|                                   |            |
| Acepta                            | r Cancelar |

En la pestaña de **Observaciones** se podrá agregar, eliminar o modificar cualquier observación.

Al dar clic en aceptar si falta algún campo obligatorio o esta mal diligenciado aparecerá al lado del campo la siguiente imagen:

θ

Al pasar el puntero del mouse sobre la imagen se mostrará un mensaje de alerta.

#### 3.8.5.6.2.3 Operación Borrar

Al seleccionar una actividad y dar clic sobre la opción "Borrar" se muestra la siguiente caja de diálogo:

| Mensaje sistema                      | J |
|--------------------------------------|---|
| Esta seguro de eliminar el registro? |   |
| Ok Cancel                            |   |

Si se confirma la operación la actividad es eliminada.

3.8.5.6.3 Grupo Participantes que Realizan Actividad de Réplica

| Participante | s que realizan actividad de réplica |                  |           |                   |
|--------------|-------------------------------------|------------------|-----------|-------------------|
| 4            | Tipo Documento                      | Número documento | Primer no |                   |
| ► I          |                                     | 213              | HUGO      |                   |
|              |                                     |                  |           | Agregar<br>Borrar |
| •            |                                     |                  | F         |                   |

En esta parte se listan los participantes que realizan la actividad réplica seleccionada, donde se pueden realizar las siguientes operaciones:

- Agregar: Adiciona un nuevo participante a la actividad réplica seleccionada.
- Modificar: Modifica la información del participante seleccionado.
- Borrar: Elimina el participante seleccionado de la actividad réplica.

#### 3.8.5.6.3.1 Operación Agregar

Al seleccionar la opción "Agregar" se mostrará el siguiente formulario:

|     | Agregar participantes actividades réplica |                    |                     |               |                   |                    |                     |  |
|-----|-------------------------------------------|--------------------|---------------------|---------------|-------------------|--------------------|---------------------|--|
|     | Busqueda de participante                  |                    |                     |               |                   |                    |                     |  |
|     | Numero                                    | de documento       |                     | Buscar        | ļ                 |                    |                     |  |
|     | Resultado                                 | o de la búsqueda - |                     |               |                   |                    |                     |  |
| 202 | 4                                         | TIPO               | NUMERO<br>DOCUMENTO | PRIMER NOMBRE | SEGUNDO<br>NOMBRE | PRIMER<br>APELLIDO | SEGUNDO<br>APELLIDO |  |
|     | •                                         | п                  | 454545              | JUANITA       |                   | LOPEZ              |                     |  |
|     |                                           | ті                 | 56565               | JOSE          |                   | PEREZ              |                     |  |
|     |                                           | RC                 | 12369               | SDFASE        |                   | AFDSAFA            |                     |  |
|     |                                           | CC                 | sfsfsdf             | asdfasdf      | asdfsafda         | asdfsafdsa         | asdfasdf            |  |
|     |                                           | СС                 | 213                 | HUGO          |                   | HERNANDES          |                     |  |
|     |                                           | СС                 | 156                 | JUAN          |                   | GALINDO            |                     |  |
|     |                                           | RC                 | 321                 | ASFDSAF       |                   | ASDFASF            |                     |  |
|     |                                           |                    |                     |               |                   |                    |                     |  |
|     |                                           |                    |                     |               |                   |                    |                     |  |
|     |                                           |                    |                     |               |                   |                    |                     |  |
|     |                                           |                    |                     |               |                   |                    |                     |  |
|     |                                           |                    |                     |               |                   |                    |                     |  |
|     |                                           |                    |                     |               |                   |                    |                     |  |
|     |                                           |                    |                     |               |                   |                    |                     |  |
|     |                                           |                    |                     |               |                   |                    |                     |  |
|     |                                           |                    |                     |               |                   | Ad                 | Cancelar Cancelar   |  |

El formulario solo tiene un campo, "Número de documento", que permite ingresar el número de identificación del participante que vayamos agregar, o sencillamente se puede dejar ese campo en blanco y se da clic en la opción "Buscar" para que se liste todos los participantes que están registrados, donde podremos escoger el participante a adicionar.

### 3.8.5.6.3.2 Operación Borrar

Al seleccionar un participante y dar clic sobre la opción "Borrar" se muestra la siguiente caja de diálogo:

| Mensaje sistema                       | x |
|---------------------------------------|---|
| ¿Esta seguro de eliminar el registro? |   |
| Ok Cancel                             |   |

Si se confirma la operación el participante es eliminado de la actividad.

# 3.8.5.7 Plan de Mercadeo para Proyectos Productivos

Al seleccionar "Plan de mercadeo para proyectos productivos" se mostrará el siguiente formulario:

| Plan | de mercadeo para proyectos productivos |             |                   |                   |               |
|------|----------------------------------------|-------------|-------------------|-------------------|---------------|
|      | Proyecto                               | Fec.Elabora | Monto<br>Aprobado | Observacione      | s             |
| •    | PRODUCCION DE ALIMENTOS                | 16/11/2011  | 1,00              | sdafsdf           |               |
|      | PROYECTO PRUEBA 1                      | 01/11/2011  | 1,00              |                   |               |
|      |                                        |             |                   |                   |               |
|      |                                        |             |                   | Agregar Modificar | Borrar Cerrar |

En este formulario se lista los planes de mercadeo registrados, donde se pueden realizar las siguientes operaciones:

- Agregar: Adiciona un nuevo plan de mercadeo.
- Modificar: Modifica información del plan de mercadeo seleccionado.
- Borrar: Elimina el plan de mercadeo seleccionado.
- Cerrar: Cierra el formulario.

3.8.5.7.1 Operación Agregar

Al seleccionar la opción "Agregar" se mostrará el siguiente formulario:

| Agregar plan de mercadeo   |                  |
|----------------------------|------------------|
|                            |                  |
| Proyecto                   | SELECCIONE 🔻     |
| Fecha elaboracion del plan | 09/03/2012 🗘     |
| Monto aprobado             | 0                |
| Observaciones              |                  |
|                            |                  |
|                            |                  |
|                            |                  |
|                            | Aceptar Cancelar |

El formulario tiene los siguientes campos:

- Proyecto: Nombre del proyecto de acuerdo a los registrados en el sistema
- Fecha de elaboración del plan: Fecha de elaboración del plan de mercadeo.
- Monto aprobado: Monto que a sido aprobado para el plan de mercadeo.
- Observaciones: Permite agregar observaciones sobre el plan de mercadeo.

Al dar clic en aceptar si falta algún campo obligatorio o esta mal diligenciado aparecerá al lado del campo la siguiente imagen:

### θ

Al pasar el puntero del mouse sobre la imagen se mostrará un mensaje de alerta.

### 3.8.5.7.2 Operación Modificar

Al seleccionar la opción "Modificar" se mostrará el siguiente formulario:

| Modificar plan de mercadeo |                  |
|----------------------------|------------------|
|                            |                  |
| Proyecto                   | CREARTE 👻        |
| Fecha elaboracion del plan | 09/07/2011 🗘     |
| Monto aprobado             | 1                |
| Observaciones              |                  |
|                            |                  |
|                            |                  |
|                            |                  |
|                            | Aceptar Cancelar |

En este formulario se carga toda la información correspondiente al plan de mercadeo seleccionado, donde se podrá modificar los siguientes campos:

- Proyecto: Nombre del proyecto de acuerdo a los registrados en el sistema
- Fecha de elaboración del plan: Fecha de elaboración del plan de mercadeo.
- Monto aprobado: Monto que a sido aprobado para el plan de mercadeo.
- Observaciones: Permite agregar observaciones sobre el plan de mercadeo.

Al dar clic en aceptar si falta algún campo obligatorio o esta mal diligenciado aparecerá al lado del campo la siguiente imagen:

# 0

Al pasar el puntero del mouse sobre la imagen se mostrará un mensaje de alerta.

### 3.8.5.7.3 Operación Borrar

Al seleccionar un plan de mercadeo y dar clic sobre la opción "Borrar" se muestra la siguiente caja de diálogo:

| Mensaje sistema                       | x |
|---------------------------------------|---|
| ¿Esta seguro de eliminar el registro? |   |
| Ok Cancel                             |   |

Si se confirma la operación el plan de mercadeo es eliminado.

| 162 | DIME |
|-----|------|
|     |      |

#### 3.8.5.7.4 Operación Cerrar

Al dar clic en el botón "Cerrar" se cierra el formulario.

### 3.8.5.8 Vinculación Laboral

Al seleccionar "Vinculación laboral" se mostrará el siguiente formulario:

| Vincula | inculación laboral |           |         |                |                |                  |  |  |
|---------|--------------------|-----------|---------|----------------|----------------|------------------|--|--|
|         | Nombre             | Apellido  | Empresa | Tipo Empresa   | Fec.Vinculacio | Valor<br>apoyado |  |  |
| •       | MARIA              | RODRIGUEZ | SDFSAD  | SFSA           | 17/11/2011     | 250000,00        |  |  |
|         | JUAN               | PEREZ     | ASDF    | ASDF           | 18/11/2011     | 0,00             |  |  |
|         | WREWQ              | WQREWQE   | ASDESA  | ASDFASF        | 01/11/2011     | 3,00             |  |  |
|         |                    |           |         |                |                |                  |  |  |
|         |                    |           | Ag      | regar Modifica | r Borra        | r Cerrar         |  |  |

En este formulario se lista las vinculaciones laborales registradas, donde se pueden realizar las siguientes operaciones:

- Agregar: Adiciona una nueva vinculación laboral.
- Modificar: Modifica información de la vinculación laboral seleccionada.
- Borrar: Elimina la vinculación laboral seleccionada.
- **Cerrar**: Cierra el formulario.

3.8.5.8.1 Operación Agregar

Al seleccionar la opción "Agregar" se mostrará el siguiente formulario:

| Agregar vinculación laboral              |            |                |
|------------------------------------------|------------|----------------|
| Persona vinculada                        | SELECCIONE | Buscar         |
| Empresa a la que se vincula laboralmente |            |                |
| Tipo de empresa                          |            |                |
| Fecha vinculación                        | 23/02/2012 |                |
| Cargo u oficio                           |            |                |
| ذ Valor apoyado por el proyecto?         |            |                |
| Valor apoyado proyecto                   | 0,00       |                |
| Observaciones                            |            |                |
|                                          |            |                |
|                                          |            |                |
|                                          |            |                |
|                                          | Ac         | eptar Cancelar |
|                                          |            |                |

El formulario tiene los siguientes campos:

- **Persona vinculada:** Nombre de la persona a vincular laboralmente de acuerdo a las registradas en el sistema.
- Empresa a la que se vincula laboralmente: Nombre de la empresa a la que se vinculará la persona.
- Tipo de empresa: Tipo de empresa.
- Fecha de vinculación: Fecha en que la persona se vincula a la empresa.
- Cargo u oficio: Cargo u oficio que va a desempeñar la persona en la empresa donde ha sido vinculada.
- ¿Valor apoyado por el proyeto?: Indica si hay valor apoyado por el proyecto.
- Valor apoyado proyecto: Indica el valor apoyado por el proyecto.
- Observaciones: Permite agregar observaciones sobre la vinculación laboral.

Al seleccionar la opción buscar se mostrará el siguiente formulario:

| Bu                  | Buscar Mujeres Inclusión Laboral |                    |                     |               |                   |                    |                     |  |
|---------------------|----------------------------------|--------------------|---------------------|---------------|-------------------|--------------------|---------------------|--|
| Búsqueda de persona |                                  |                    |                     |               |                   |                    |                     |  |
|                     | Nro Ide                          | entificación 👻     |                     | Buscar        |                   |                    |                     |  |
| F                   | Nro Identificación               |                    |                     |               |                   |                    |                     |  |
|                     | Primer<br>Primer                 | Nombre<br>Apellido | NUMERO<br>DOCUMENTO | PRIMER NOMBRE | SEGUNDO<br>NOMBRE | PRIMER<br>APELLIDO | SEGUNDO<br>APELLIDO |  |
|                     | •                                | TI                 | 54545               | NOMBRE 1      |                   | APELLIDO 2         |                     |  |
|                     |                                  | сс                 | 655665              | MARIA         |                   | RODRIGUEZ          |                     |  |
|                     |                                  | сс                 | 56666               | JUAN          |                   | PEREZ              |                     |  |
|                     |                                  | сс                 | 6454545             | PRUEBA        |                   | PRUEBA             | Q                   |  |
|                     |                                  | RC                 | 28                  | SDFG          |                   | SDFGDSG            |                     |  |
|                     |                                  | сс                 | 123                 | ANDREA        |                   | DOMINGUEZ          |                     |  |
|                     |                                  | СС                 | 45                  | HUMBERTO      |                   | VIVAS              |                     |  |
|                     |                                  | ті                 | 123                 | WREWQ         |                   | WQREWQE            |                     |  |
|                     |                                  |                    |                     |               |                   |                    |                     |  |
|                     |                                  |                    |                     |               |                   | A                  | ceptar Cancelar     |  |

En este formulario podemos buscar la persona a seleccionar, de acuerdo a tres tipos de ayudas de búsqueda:

Nro Identificación Primer Nombre Primer Apellido

Después de ingresar la información correspondiente según el tipo de búsqueda seleccionada, nos aparecerá una lista sobre la cual podremos seleccionar la persona que se esta buscando.

Al dar clic en aceptar si falta algún campo obligatorio o esta mal diligenciado aparecerá al lado del campo la siguiente imagen:

# θ

Al pasar el puntero del mouse sobre la imagen se mostrará un mensaje de alerta.

#### 3.8.5.8.2 Operación Modificar

Al seleccionar la opción "Modificar" se mostrará el siguiente formulario:

| Modificar vinculación laboral            |                        |                |
|------------------------------------------|------------------------|----------------|
| Persona vinculada                        | MARIA RODRIGUEZ-655665 | Buscar         |
| Empresa a la que se vincula laboralmente | SERVIENTREGA           |                |
| Tipo de empresa                          | PRIVADA                |                |
| Fecha vinculación                        | 17/11/2011             |                |
| Cargo u oficio                           | SFAS                   |                |
| ذ Valor apoyado por el proyecto?         |                        |                |
| Valor apoyado proyecto                   | 250.000,00             |                |
| Observaciones                            | sdfsa                  |                |
|                                          |                        |                |
|                                          |                        |                |
|                                          |                        |                |
|                                          | Ac                     | eptar Cancelar |

En este formulario se carga toda la información correspondiente a la vinculación laboral seleccionada, donde se podrá modificar los siguientes campos:

- Persona vinculada: Nombre de la persona a vincular laboralmente de acuerdo a las registradas en el sistema.
- Empresa a la que se vincula laboralmente: Nombre de la empresa a la que se vinculará la persona.
- Tipo de empresa: Tipo de empresa.
- Fecha de vinculación: Fecha en que la persona se vincula a la empresa.
- Cargo u oficio: Cargo u oficio que va a desempeñar la persona en la empresa donde ha sido vinculada.
- ¿Valor apoyado por el proyeto?: Indica si hay valor apoyado por el proyecto.
- Valor apoyado proyecto: Indica el valor apoyado por el proyecto.
- Observaciones: Permite agregar observaciones sobre la vinculación laboral.

Al seleccionar la opción buscar se mostrará el siguiente formulario:

| Bu                  | Buscar Mujeres Inclusión Laboral |                    |                     |               |                   |                    |                     |  |
|---------------------|----------------------------------|--------------------|---------------------|---------------|-------------------|--------------------|---------------------|--|
| Búsqueda de persona |                                  |                    |                     |               |                   |                    |                     |  |
|                     | Nro Ide                          | entificación 👻     |                     | Buscar        |                   |                    |                     |  |
| Æ                   | Nro Identificación               |                    |                     |               |                   |                    |                     |  |
| 8                   | Primer<br>Primer                 | Nombre<br>Apellido | NUMERO<br>DOCUMENTO | PRIMER NOMBRE | SEGUNDO<br>NOMBRE | PRIMER<br>APELLIDO | SEGUNDO<br>APELLIDO |  |
|                     | <b>&gt;</b>                      | ті                 | 54545               | NOMBRE 1      |                   | APELLIDO 2         |                     |  |
|                     |                                  | CC                 | 655665              | MARIA         |                   | RODRIGUEZ          |                     |  |
|                     |                                  | сс                 | 56666               | JUAN          |                   | PEREZ              |                     |  |
|                     |                                  | сс                 | 6454545             | PRUEBA        |                   | PRUEBA             | Q                   |  |
|                     |                                  | RC                 | 28                  | SDFG          |                   | SDFGDSG            |                     |  |
|                     |                                  | сс                 | 123                 | ANDREA        |                   | DOMINGUEZ          |                     |  |
|                     |                                  | сс                 | 45                  | HUMBERTO      |                   | VIVAS              |                     |  |
|                     |                                  | ті                 | 123                 | WREWQ         |                   | WQREWQE            |                     |  |
|                     |                                  |                    |                     |               |                   |                    |                     |  |
|                     |                                  |                    |                     |               |                   | A                  | ceptar Cancelar     |  |

En este formulario podemos buscar la persona a seleccionar, de acuerdo a tres tipos de ayudas de búsqueda:

Nro Identificación Primer Nombre Primer Apellido

Después de ingresar la información correspondiente según el tipo de búsqueda seleccionada, nos aparecerá una lista sobre la cual podremos seleccionar la persona que se esta buscando.

Al dar clic en aceptar si falta algún campo obligatorio o esta mal diligenciado aparecerá al lado del campo la siguiente imagen:

θ

Al pasar el puntero del mouse sobre la imagen se mostrará un mensaje de alerta.

### 3.8.5.8.3 Operación Borrar

Al seleccionar una vinculación laboral y dar clic sobre la opción "Borrar" se muestra la siguiente caja de diálogo:

| ſ | Mensaje sistema                       |
|---|---------------------------------------|
| 1 | ¿Esta seguro de eliminar el registro? |
|   | Ok Cancel                             |

Si se confirma la operación la vinculación laboral es eliminada.

#### 3.8.5.8.4 Operación Cerrar

Al dar clic en el botón "Cerrar" se cierra el formulario.

# 3.8.6 Pestaña Sistemas de Información y Vigilancia

Al seleccionar la pestaña de "Sistemas de información y vigilancia" aparecerá lo siguiente:

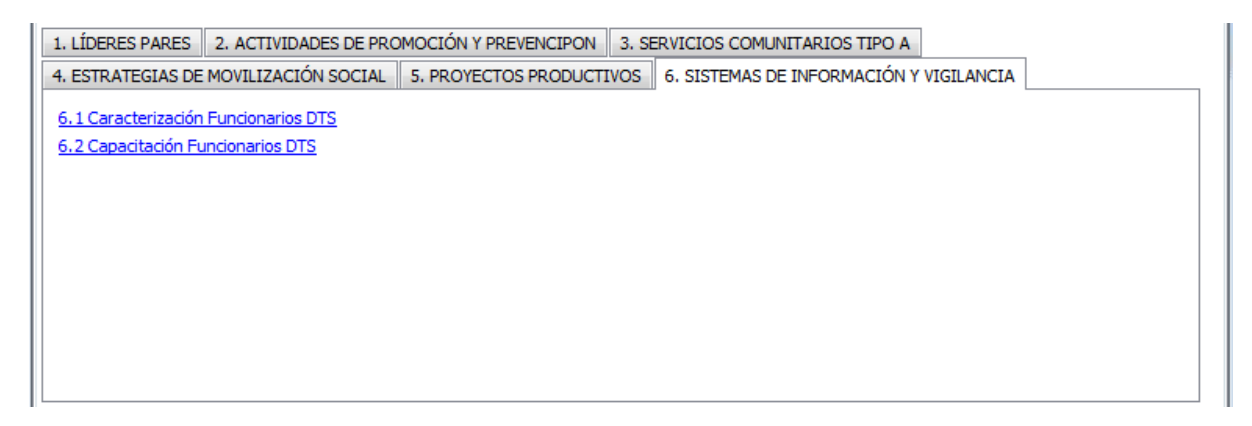

En esta pestaña se encuentran los siguientes formularios:

- 1. Caracterización funcionarios DTS.
- 2. Capacitación funcionarios DTS.

### 3.8.6.1 Caracterización Funcionarios DTS

Al seleccionar "Caracterización funcionarios DTS" se mostrará el siguiente formulario:

| Caracterización funcionarios DTS |                 |               |               |           |           |                |        |      |  |
|----------------------------------|-----------------|---------------|---------------|-----------|-----------|----------------|--------|------|--|
|                                  | Fec.Caracteriza | Nombre        | Apellido      | Tipo Dcto | Nro. Dcto | Fec.Nacimiento | Sexo   | Edad |  |
| •                                | 25/11/2011      | JUAN          | PEREZ         | SD        | 1         | 25/01/1994     | MUJER  | 18   |  |
|                                  | 27/11/2011      | FUNCIONARIO 1 | FUNCIONARIO1  | CC        | 222       | 27/01/1993     | HOMBRE | 19   |  |
|                                  | 27/11/2011      | FUNCIONARIO N | FUNCIONARIO N | CC        | 111       | 27/01/1987     | HOMBRE | 25   |  |
|                                  | 30/11/2011      | SDFGDSG       | SDGFDSG       | SD        | 3         | 30/01/1992     | MUJER  | 20   |  |
|                                  |                 |               |               |           |           |                |        |      |  |
| Agregar Modificar Borrar Cerrar  |                 |               |               |           |           |                |        |      |  |

En este formulario se lista los funcionarios DTS registrados, donde se pueden realizar las siguientes operaciones:

- Agregar: Adiciona un nuevo funcionario.
- Modificar: Modifica información del funcionario seleccionado.
- Borrar: Elimina el funcionario seleccionado.
- Cerrar: Cierra el formulario.

### 3.8.6.1.1 Operación Agregar

Al seleccionar la opción "Agregar" se mostrará el siguiente formulario:

| Agregar funcionario         |                     |                          |            |                  |
|-----------------------------|---------------------|--------------------------|------------|------------------|
| Caracterización funcionario |                     |                          |            |                  |
| Fecha de caracterización    | 09/03/2012          | Sexo                     | SELECCIONE | •                |
| Primer nombre               |                     | ¿Usted se reconece cómo? | SELECCIONE |                  |
| Segundo nombre              |                     | Etnia                    | SELECCIONE |                  |
| Primer apellido             |                     | Tipo de cargo            | SELECCIONE | <b></b>          |
| Segundo apellido            |                     | Nombre del cargo         |            |                  |
| Tipo de documento           | SELECCIONE 🔻        | Entidad                  | SELECCIONE | ▼ Buscar         |
| Número de documento         |                     | Teléfono                 |            |                  |
| Fecha de nacimiento         | <b>V</b> 09/03/2012 | Correo electrónico       |            |                  |
| Edad                        | 0 Calcular          |                          |            |                  |
|                             |                     |                          |            | Aceptar Cancelar |

El formulario tiene los siguientes campos:

- Fecha de caracterización: Fecha en la que se agrega el nuevo funcionario.
- Primer nombre: Primer nombre del funcionario.
- Segundo nombre: Segundo nombre del funcionario.
- Primer apellido: Primer apellido del funcionario.
- Segundo apellido: Segundo apellido del funcionario.
- **Tipo de documento:** Tipo de documento del funcionario.
- Número de documento: Número de documento del funcionario.
- Fecha de nacimiento: Fecha de nacimiento del funcionario.
- Edad: Edad del funcionario de acuerdo a la fecha de nacimiento.
- Sexo: Sexo del funcionario.
- ¿Usted se reconoce cómo?: Orientación sexual del funcionario.
- Etnia: Etnia a la que pertenece el funcionario.
- Tipo de cargo: Tipo cargo.
- Entidad: Entidad.
- Teléfono: Teléfono de contacto del funcionario.
- Correo electrónico: Correo electrónico del funcionario.

Al seleccionar la opción buscar se mostrará la siguiente ventana:

| В   | uscar ins           | titución                             |               |                           |                      |                  |             |
|-----|---------------------|--------------------------------------|---------------|---------------------------|----------------------|------------------|-------------|
| E   | úsqueda             | a de instituciones -                 |               |                           |                      |                  |             |
|     | Por tipo            | ) <del>-</del>                       | SELECCIONE    | <ul> <li>Busca</li> </ul> | ar                   |                  |             |
| Æ   | Por tipo            | )                                    |               |                           |                      |                  |             |
| 202 | Por serv<br>Razón s | vicio comunitario<br>social (nombre) | NOMBRE        | TIPO SERVICIO<br>COMUN.   | UBICACIÓN            | DIRECCIÓN        | TELÉFONO    |
|     | ▶                   | IPS                                  | TET TEST      | SCB                       | MEDELLÍN (ANTIOQUIA) | TEST             | TEST        |
|     |                     | IPS                                  | TEST 2        | SCA                       | MEDELLÍN (ANTIOQUIA) | TEST 2           | TEST 2      |
|     |                     | IPS                                  | SERVICIO SCA1 | SCA                       | MEDELLÍN (ANTIOQUIA) | ABC              | 4545        |
|     |                     | IPS                                  | SERVICIO SCB1 | SCB                       | MEDELLÍN (ANTIOQUIA) | ABC              | 5656        |
|     |                     | IPS                                  | ABC LTDA      | SCA                       | MEDELLÍN (ANTIOQUIA) | CL 10 # 10-10    | 4545        |
|     |                     | IPS                                  | PRUEBAS CWL   | SCB                       | MEDELLÍN (ANTIOQUIA) | CALLE 10 # 10-10 | 2454545     |
|     |                     |                                      |               |                           |                      |                  |             |
|     |                     |                                      |               |                           |                      | Acepta           | ar Cancelar |

En este formulario podemos buscar la institución a seleccionar, de acuerdo a tres tipos de ayudas de búsqueda:

- Por tipo ()
- Por servicio comunitario
- Razón social (nombre)

Después de ingresar la información correspondiente según el tipo de búsqueda seleccionado, nos aparecerá una lista sobre la cual se podrá seleccionar la institución que se esta buscando.

Al dar clic en aceptar si falta algún campo obligatorio o esta mal diligenciado aparecerá al lado del campo la siguiente imagen:

# θ

Al pasar el puntero del mouse sobre la imagen se mostrará un mensaje de alerta.

#### 3.8.6.1.2 Operación Modificar

Al seleccionar la opción "Modificar" se mostrará el siguiente formulario:

| Modificar funcionario       |                      |                          |                  |
|-----------------------------|----------------------|--------------------------|------------------|
| Caracterización funcionario |                      |                          |                  |
| Fecha de caracterización    | 09/11/2011           | Sexo                     | HOMBRE           |
| Primer nombre               | NOMBRE               | ¿Usted se reconece cómo? | BISEXUAL         |
| Segundo nombre              |                      | Etnia                    | AFROCOLOMBIANO - |
| Primer apellido             | APELLIDO             | Tipo de cargo            | ADMINISTRATIVO - |
| Segundo apellido            |                      | Nombre del cargo         | CARGO            |
| Tipo de documento           | CEDULA DE CIUDADANIA | Entidad                  | SELECCIONE       |
| Número de documento         | 11231231             | Teléfono                 |                  |
| Fecha de nacimiento         | <b>V</b> 09/03/1990  | Correo electrónico       |                  |
| Edad                        | 22 Calcular          |                          |                  |
|                             |                      |                          | Aceptar Cancelar |

En este formulario se carga toda la información correspondiente al funcionario seleccionado, donde se podrá modificar los siguientes campos:

- Fecha de caracterización: Fecha en la que se agrega el nuevo funcionario.
- Primer nombre: Primer nombre del funcionario.
- Segundo nombre: Segundo nombre del funcionario.
- Primer apellido: Primer apellido del funcionario.
- Segundo apellido: Segundo apellido del funcionario.
- Tipo de documento: Tipo de documento del funcionario.
- Número de documento: Número de documento del funcionario.
- Fecha de nacimiento: Fecha de nacimiento del funcionario.
- Edad: Edad del funcionario de acuerdo a la fecha de nacimiento.
- Sexo: Sexo del funcionario.
- ¿Usted se reconoce cómo?: Orientación sexual del funcionario.
- Etnia: Etnia a la que pertenece el funcionario.
- Tipo de cargo: Tipo cargo.
- Entidad: Entidad.
- **Teléfono:** Teléfono de contacto del funcionario.
- Correo electrónico: Correo electrónico del funcionario.

| luscar ir                 | nstitución                               |               |                         |                      |                  |             |  |
|---------------------------|------------------------------------------|---------------|-------------------------|----------------------|------------------|-------------|--|
| Búsqueda de instituciones |                                          |               |                         |                      |                  |             |  |
| Por tip                   | ро .                                     | SELECCIONE    | - Busc                  | ar                   |                  |             |  |
| Por tip                   | ро                                       |               |                         |                      |                  |             |  |
| Por se<br>Razór           | ervicio comunitario<br>n social (nombre) | NOMBRE        | TIPO SERVICIO<br>COMUN. | UBICACIÓN            | DIRECCIÓN        | TELÉFONO    |  |
| ۶.                        | IPS                                      | TET TEST      | SCB                     | MEDELLÍN (ANTIOQUIA) | TEST             | TEST        |  |
|                           | IPS                                      | TEST 2        | SCA                     | MEDELLÍN (ANTIOQUIA) | TEST 2           | TEST 2      |  |
|                           | IPS                                      | SERVICIO SCA1 | SCA                     | MEDELLÍN (ANTIOQUIA) | ABC              | 4545        |  |
|                           | IPS                                      | SERVICIO SCB1 | SCB                     | MEDELLÍN (ANTIOQUIA) | ABC              | 5656        |  |
|                           | IPS                                      | ABC LTDA      | SCA                     | MEDELLÍN (ANTIOQUIA) | CL 10 # 10-10    | 4545        |  |
|                           | IPS                                      | PRUEBAS CWL   | SCB                     | MEDELLÍN (ANTIOQUIA) | CALLE 10 # 10-10 | 2454545     |  |
|                           |                                          |               |                         |                      |                  |             |  |
|                           |                                          |               |                         |                      | Acept            | ar Cancelar |  |

Al seleccionar la opción buscar se mostrará la siguiente ventana:

En este formulario podemos buscar la institución a seleccionar, de acuerdo a tres tipos de ayudas de búsqueda:

- Por tipo ()
- Por servicio comunitario
- Razón social (nombre)

Después de ingresar la información correspondiente según el tipo de búsqueda seleccionado, nos aparecerá una lista sobre la cual se podrá seleccionar la institución que se esta buscando

Al dar clic en aceptar si falta algún campo obligatorio o esta mal diligenciado aparecerá al lado del campo la siguiente imagen:

0

Al pasar el puntero del mouse sobre la imagen se mostrará un mensaje de alerta.

### 3.8.6.1.3 Operación Borrar

Al seleccionar un funcionario y dar clic sobre la opción "Borrar" se muestra la siguiente caja de diálogo:

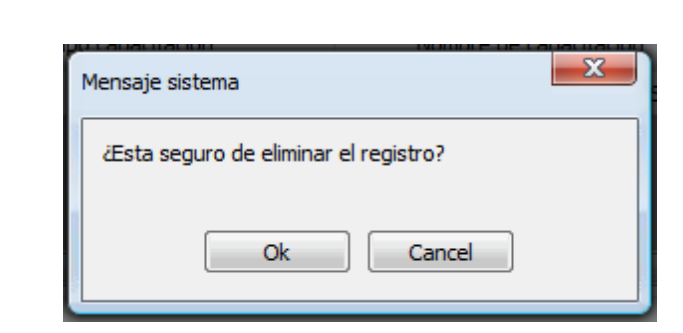

Si se confirma la operación el funcionario es eliminado.

#### 3.8.6.1.4 Operación Cerrar

172

DIME

Al dar clic en el botón "Cerrar" se cierra el formulario.

### 3.8.6.2 Capacitación Funcionarios DTS

Al seleccionar "Capacitación funcionarios DTS" se mostrará el siguiente formulario:

| c                                                                                                    | Capacitación [Funcionarios DTS] |                          |                    |    |              |             |        |            |  |
|----------------------------------------------------------------------------------------------------|---------------------------------|--------------------------|--------------------|----|--------------|-------------|--------|------------|--|
| Capacitaciones registradas Temas de la capacitación Participantes de la capacitación Productos distribuidos |                                 |                          |                    |    |              |             |        |            |  |
| h                                                                                                    |                                 |                          |                    |    |              |             |        |            |  |
|                                                                                                    |                                 | Fecha de<br>capacitación | Tipo capacitación  | I. | Nombre de ca | apacitación | Duraci | ón Agregar |  |
|                                                                                                    | ۶.                              | 20/11/2011               | Asistencia técnica |    | ASDFASDF     |             | 0      | Modificar  |  |
|                                                                                                    |                                 |                          |                    |    |              |             |        | Borrar     |  |
|                                                                                                    |                                 |                          |                    |    |              |             |        |            |  |
|                                                                                                    |                                 |                          |                    |    |              |             |        |            |  |
|                                                                                                    |                                 | •                        |                    |    |              |             |        | •          |  |
|                                                                                                    |                                 |                          |                    |    |              |             |        |            |  |
| L                                                                                                    |                                 |                          |                    |    |              |             |        |            |  |
| $\vdash$                                                                                                    |                                 |                          |                    |    |              |             |        |            |  |
|                                                                                                    |                                 |                          |                    |    |              |             |        | Cerrar     |  |
|                                                                                                    |                                 |                          |                    |    |              |             |        |            |  |

El formulario de capacitación consta de cuatro pestañas: una para ingresar la información general de la capacitación, otra para ingresar información sobre los temas de capacitación, otra para ingresar los participantes de la capacitación y una para ingreso de los productos que se distribuyen en la capacitación.

Es importante tener en cuenta que la primera pestaña "Capacitaciones registradas" llevará la pauta sobre la información que se muestre en las otras pestañas pues corresponde a la información asociada a la capacitación seleccionada en "Capacitaciones registradas".

#### 3.8.6.2.1 Pestaña Capacitaciones Registradas

Al seleccionar la pestaña "Capacitaciones registradas" se mostrará la siguiente ventana:

| Capacitaciones registradas | Temas de la capacitación | Participantes de la capacitación | Productos distribuidos |              |
|----------------------------|--------------------------|----------------------------------|------------------------|--------------|
| Fecha de<br>capacitación   | Tipo capacitación        | Nombre de capaci                 | tación Dura            | ción Agregar |
| 17/11/2011                 | Reunión                  | PREVENCION DE ENFERME            | EDADES 100             | Modificar    |
|                            |                          |                                  |                        | Borrar       |
|                            |                          |                                  |                        |              |
|                            |                          |                                  |                        |              |
|                            |                          |                                  |                        |              |
|                            |                          |                                  |                        |              |
|                            |                          |                                  |                        |              |

En esta ventana se muestra la lista de capacitaciones indicando la fecha de capacitación, tipo de capacitación, nombre de la capacitación y la duración (horas), donde se pueden hacer las siguientes operaciones:

- Agregar: Adiciona una nueva capacitación.
- Modificar: Modifica la información de la capacitación registrada.
- Borrar: Elimina la capacitación registrada.

#### 3.8.6.2.1.1 Operación Agregar

Al seleccionar la opción "Agregar" se mostrará el siguiente formulario:

| Agregar capacitación                |                  |
|-------------------------------------|------------------|
| Datos de la capacitación            |                  |
| Fecha de la capacitación            | 23/02/2012       |
| Tipo de capacitación                | SELECCIONE 🗸     |
| Duración (en horas)                 | 0                |
| Entidad que realiza la capacitación |                  |
| Nombre de la capacitación           |                  |
| Observaciones                       |                  |
|                                     | Aceptar Cancelar |

El formulario tiene los siguientes campos:

- Fecha de la capacitación: Fecha en la que se agrega la nueva capacitación.
- Tipo de capacitación: Indica el tipo de capacitación
- Duración (en horas): Duración en horas de la capacitación
- Entidad que realiza la capacitación: Nombre de la entidad que realiza la capacitación.
- Nombre de la capacitación: Nombre de la capacitación a registrar.

• Observaciones: Permite agregar detalles adicionales sobre la capacitación.

Al dar clic en aceptar si falta algún campo obligatorio o esta mal diligenciado aparece al lado del campo la siguiente imagen:

θ

Al pasar el puntero del mouse sobre la imagen nos muestra un mensaje de alerta.

3.8.6.2.1.2 Operación Modificar

Al seleccionar la opción "Modificar" se mostrará el siguiente formulario:

| Modificar capacitación              |                            |
|-------------------------------------|----------------------------|
| Datos de la capacitación            |                            |
| Fecha de la capacitación            | 17/11/2011                 |
| Tipo de capacitación                | Reunión 👻                  |
| Duración (en horas)                 | 100                        |
| Entidad que realiza la capacitación | HUMANAVIVIR                |
| Nombre de la capacitación           | PREVENCION DE ENFERMEDADES |
| Observaciones                       |                            |
|                                     | Aceptar Cancelar           |

En este formulario se carga toda la información correspondiente a la capacitación seleccionada, para permitir realizar modificaciones sobre esta.

El formulario tiene los siguientes campos:

- Fecha de la capacitación: Fecha en la que se agrega la nueva capacitación.
- Tipo de capacitación: Indica el tipo de capacitación
- Duración (en horas): Duración en horas de la capacitación
- Entidad que realiza la capacitación: Nombre de la entidad que realiza la capacitación.
- Nombre de la capacitación: Nombre de la capacitación a registrar.
- Observaciones: Permite agregar detalles adicionales sobre la capacitación.

Al dar clic en aceptar si falta algún campo obligatorio o esta mal diligenciado aparece al lado del campo la siguiente imagen:

### Θ

Al pasar el puntero del mouse sobre la imagen nos muestra un mensaje de alerta.

#### 3.8.6.2.1.3 Operación Borrar

Al seleccionar una capacitación y dar clic sobre la opción "Borrar" se muestra la siguiente caja de diálogo:

| Mensaje sistema                       |
|---------------------------------------|
| ¿Esta seguro de eliminar el registro? |
| Ok Cancel                             |

Si se confirma la operación la capacitación es eliminada.

### 3.8.6.2.2 Pestaña Temas de la Capacitación

Al seleccionar la pestaña "Temas de la capacitación" se mostrará la siguiente ventana:

| Capacitacio | nes registradas | Temas de la capacitación          | Participantes de la capacitación | Productos distribuidos |                   |
|-------------|-----------------|-----------------------------------|----------------------------------|------------------------|-------------------|
| Datos de la | capacitación —  |                                   |                                  |                        |                   |
| Nombre:     | PREVENCION DE   | E ENFERMEDADES                    |                                  | Duración (ho           | yras): 100        |
| ► A:        | SESORIA Y PRUEB | Temas de capacit<br>3A VOLUNTARIA | ación                            |                        | Agregar<br>Borrar |
|             |                 |                                   |                                  |                        |                   |
|             |                 |                                   |                                  |                        |                   |

En esta ventana se muestra la lista de Temas de capacitación registradas para la capacitación seleccionada previamente en la pestaña "Capacitaciones registradas", donde se pueden hacer las siguientes operaciones:

- Agregar: Adiciona un nuevo tema a la capacitación.
- Borrar: Elimina el tema seleccionado de la capacitación.

### 3.8.6.2.2.1 Operación Agregar

Al seleccionar la opción "Agregar" se mostrará el siguiente formulario:

| Agregar tema de capaci | ación                        |                  |
|------------------------|------------------------------|------------------|
| Tema de capacitación   | ENFOQUE DE DERECHOS Y GENERO | <b></b>          |
|                        |                              | Aceptar Cancelar |

El formulario solo tiene un campo, "Tema de la capacitación", que permite seleccionar de un listado de opciones ya predefinidos un tema para agregar a la capacitación.

3.8.6.2.2.2 Operación Borrar

Al seleccionar un tema de capacitación y dar clic sobre la opción "Borrar" se muestra la siguiente caja de diálogo:

| 1 | Mensaje sistema                       |
|---|---------------------------------------|
|   | ¿Esta seguro de eliminar el registro? |
| - | Ok Cancel                             |

Si se confirma la operación el tema de capacitación es eliminado.

3.8.6.2.3 Pestaña Participantes de la Capacitación

Al seleccionar la pestaña "Participantes de la capacitación" se mostrará la siguiente ventana:

| Capacitaciones registradas Temas de la capacitación |                                                          |                   |                     | capacitación F | Participantes de  | la capacitación | Productos distribui | dos |         |
|-----------------------------------------------------|----------------------------------------------------------|-------------------|---------------------|----------------|-------------------|-----------------|---------------------|-----|---------|
| Æ                                                   | Datos de la capacitación                                 |                   |                     |                |                   |                 |                     |     |         |
|                                                     | Nombre: PREVENCION DE ENFERMEDADES Duración (horas): 100 |                   |                     |                |                   |                 |                     |     |         |
|                                                     |                                                          |                   |                     |                |                   |                 |                     |     |         |
|                                                     | 4                                                        | Tipo<br>Documento | Número<br>documento | Primer nombre  | Segundo<br>nombre | Primer apellido | Segundo<br>apellido | ID  | Agregar |
|                                                     | ۶.                                                       | CC                | 4654654             | ADRIANA        |                   | PEREZ           |                     | 4   | Borrar  |
|                                                     |                                                          | п                 | 3333                | JUAN           |                   | PEREZ           |                     | 166 |         |
|                                                     |                                                          | CC                | 5454545             | PATRICIA       |                   | PEREZ           |                     | 8   |         |
|                                                     |                                                          |                   |                     |                |                   |                 |                     |     |         |
|                                                     |                                                          | •                 |                     |                |                   |                 |                     | •   |         |

En esta ventana se muestra la lista de participantes de la capacitación registrados para la capacitación seleccionada previamente en la pestaña "Capacitaciones registradas", donde se pueden hacer las siguientes operaciones:

- Agregar: Adiciona un nuevo participante a la capacitación.
- Borrar: Elimina el participante seleccionado de la capacitación.
- 3.8.6.2.3.1 Operación Agregar

Al seleccionar la opción "Agregar" se mostrará el siguiente formulario:

| Agregar         | r participantes capa                                  | citación            |               |                   |                    |                     |
|-----------------|-------------------------------------------------------|---------------------|---------------|-------------------|--------------------|---------------------|
| Búsque<br>Númer | úsqueda de participante<br>Número de documento Buscar |                     |               |                   |                    |                     |
| Resulta         | ado de la búsqueda                                    |                     |               |                   |                    |                     |
| _               |                                                       | NUMERO<br>DOCUMENTO | PRIMER NOMBRE | SEGUNDO<br>NOMBRE | PRIMER<br>APELLIDO | SEGUNDO<br>APELLIDO |
| •               | сс                                                    | 123456              | JUAN          |                   | PEREZ111           |                     |
|                 | CC                                                    | 12121212            | PEDRO         |                   | PEREZ              |                     |
|                 | CC                                                    | 4654654             | ADRIANA       |                   | PEREZ              |                     |
|                 | CC                                                    | 5454545             | PATRICIA      |                   | PEREZ              |                     |
|                 | CC                                                    | 545456              | PRUEBA 2      |                   | PRUEBA 3           |                     |
|                 | CC                                                    | 1                   | NOMBRE1       |                   | APELLIDO1          |                     |
|                 | CC                                                    | 22                  | juan          |                   | PEREZ              |                     |
|                 | п                                                     | 3333                | JUAN          |                   | PEREZ              |                     |
|                 | CC                                                    | 45564               | JAIME         |                   | RODRIGUEZ          |                     |
|                 | SD                                                    | 111                 | ELMER.        | ANDRES            | RIVERA             | QUINTERO            |
|                 | CC                                                    | 45454               | PRUEBA 2      |                   | PRUEBA 2           |                     |
|                 | CC                                                    | 45665               | ASDESAE       |                   | ASDESAESAE         |                     |
|                 |                                                       |                     |               |                   |                    |                     |
|                 |                                                       |                     |               |                   | A                  | ceptar Cancelar     |

El formulario solo tiene un campo, "Número de documento", que permite ingresar el número de identificación del participante que vayamos agregar, o sencillamente se puede dejar ese campo en blanco y se da clic en la opción "Buscar" para que se liste todos los participantes que están registrados, donde podremos escoger el participante a adicionar.

#### 3.8.6.2.3.2 Operación Borrar

Al seleccionar un participante de la capacitación y dar clic sobre la opción "Borrar" se muestra la siguiente caja de diálogo:

| Mensaje sistema                       |
|---------------------------------------|
| ¿Esta seguro de eliminar el registro? |
| Ok Cancel                             |

Si se confirma la operación el participante de la capacitación es eliminado.

#### 3.8.6.2.4 Pestaña Productos Distribuidos

Al seleccionar la pestaña "Productos distribuidos" se mostrará la siguiente ventana:

| Capacitacio                                              | ones registradas | Temas de la capacita | ción | Participantes de la | a capacitación | Producto | s distribuidos |  |           |
|----------------------------------------------------------|------------------|----------------------|------|---------------------|----------------|----------|----------------|--|-----------|
| Datos de la                                              | a capacitación — |                      |      |                     |                |          |                |  |           |
| Nombre: PREVENCION DE ENFERMEDADES Duración (horas): 100 |                  |                      |      |                     |                | 100      |                |  |           |
|                                                          |                  |                      |      |                     |                |          |                |  |           |
|                                                          | P                | roducto              |      | Cantidad            |                |          |                |  |           |
| ► P                                                      | ROTOCOLO 4       |                      | •    | 5000                |                |          |                |  | Agregar   |
| P                                                        | AQUETE HSH OPC   | CION 2               | •    | 200                 |                |          |                |  | Modificar |
| P                                                        | AQUETE HSH OPC   | CION 3               | •    | 300                 |                |          |                |  | Borrar    |
|                                                          |                  |                      |      |                     |                |          |                |  | Guardar   |
|                                                          |                  |                      |      |                     |                |          |                |  | Cancelar  |
|                                                          |                  |                      |      |                     |                |          |                |  |           |
|                                                          |                  |                      |      |                     |                |          |                |  |           |

En esta ventana se muestra la lista de productos distribuidos registrados para la capacitación seleccionada previamente en la pestaña "Capacitaciones registradas", donde se pueden hacer las siguientes operaciones:

- Agregar: Adiciona un nuevo producto a la capacitación.
- Modifica: Modifica la información del producto seleccionado.
- Borrar: Elimina el producto seleccionado de la capacitación.
- Guardar: Guarda los cambios realizados por las operaciones agregar, modificar y borrar.
- Cancelar: Cancela los cambios realizados por las operaciones agregar, modificar y borrar.

#### 3.8.6.2.4.1 Operación Agregar

Al seleccionar la opción "Agregar" se agrega una nueva fila en la tabla sobre la cual podemos seleccionar una opción para el caso de la columna "Producto" como se muestra en la siguiente imagen:

|   | Producto               |   | Cantidad |
|---|------------------------|---|----------|
|   | PROTOCOLO 4            | • | 5000     |
|   | PAQUETE HSH OPCION 2   | - | 200      |
|   | PAQUETE HSH OPCION 3   | • | 300      |
| 1 | PAQUETE HSH OPCION 1   | • | 0        |
|   | PAQUETE HSH OPCION 1   | - |          |
|   | PAQUETE HSH OPCION 2   | = |          |
|   | PAQUETE HSH OPCION 3   |   |          |
|   | PAQUETE TRANS OPCION 1 |   |          |
|   | PAQUETE TRANS OPCION 2 |   |          |
|   | PAQUETE TRANS OPCION 3 |   |          |
|   | PAQUETE TS OPCION 1    |   |          |
|   | PAQUETE TS OPCION 2    | Ŧ |          |

igualmente podemos agregar el número de productos en la columna cantidad a agregar.

#### 3.8.6.2.4.2 Operación Modificar

Al seleccionar la opción "Modificar" se habilita la edición de los campos de la tabla para permitir realizar cambios, como en el caso del campo "Producto" que podemos observar en la siguiente imagen:

|   | Producto               |   | Cantidad |
|---|------------------------|---|----------|
|   | PROTOCOLO 4            | - | 5000     |
|   | PAQUETE HSH OPCION 2   | • | 200      |
|   | PAQUETE HSH OPCION 3   | • | 300      |
| 1 | PAQUETE HSH OPCION 1   | - | 0        |
|   | PAQUETE HSH OPCION 1   | - |          |
|   | PAQUETE HSH OPCION 2   | = |          |
|   | PAQUETE HSH OPCION 3   |   | J        |
|   | PAQUETE TRANS OPCION 1 |   |          |
|   | PAQUETE TRANS OPCION 2 |   |          |
|   | PAQUETE TRANS OPCION 3 |   |          |
|   | PAQUETE TS OPCION 1    |   |          |
|   | PAQUETE TS OPCION 2    | Ŧ |          |

### 3.8.6.2.4.3 Operación Borrar

Al seleccionar un producto y dar clic sobre la opción "Borrar" se muestra la siguiente caja de diálogo:

| Mensaje sistema                      | x |
|--------------------------------------|---|
| Esta seguro de eliminar el registro? |   |
| Ok Cancel                            |   |

Si se confirma la operación el producto es eliminado.

# 3.8.6.2.4.4 Operación Guardar

Permite guardar los cambios realizados con las operaciones de Agregar, Modificar y Borrar.

### 3.8.6.2.4.5 Operación Cancelar

Cancela cualquier cambio que no haya sido guardado.

# 3.9 Objetivo 2

| Objetivo 1 Objetivo 2 Indicadores                                                               |
|-------------------------------------------------------------------------------------------------|
| Dé dic sobre el formulario que desea trabajar                                                   |
|                                                                                                 |
| 7. ASESORÍA Y PRUEBA VOLUNTARIA 8. ACTIVIDADES DE CAPACITACIÓN 9. SERVICIOS COMUNITARIOS TIPO B |
| 10. CALIDAD DE LOS SERVICIOS 11. DISTRIBUCIÓN DE PRODUCTOS A ORGANIZACIONES                     |
|                                                                                                 |
| 7.1 Asesorias Pre Prueba                                                                        |
| 7.2 Asesorías Post Prueba                                                                       |
| 7.3 Pruebas Rápidas                                                                             |
|                                                                                                 |
|                                                                                                 |
|                                                                                                 |
|                                                                                                 |
|                                                                                                 |
|                                                                                                 |
|                                                                                                 |
|                                                                                                 |

En esta clasificación se encuentran dispuestos por pestañas los siguientes formularios:

En la pestaña "7. ASESORÍAS Y PRUEBAS VOLUNTARIAS":

- 7.1 Asesorías pre prueba.
- 7.2 Asesorías post prueba.
- 7.3 Pruebas rápidas.

En la pestaña "8. ACTIVIDADES DE CAPACITACIÓN":

- 8.1 Caracterización personal salud.
- 8.2 Caracterización representantes comités VIH
- 8.3 Caracterización representantes MCD.
- 8.4 Capacitación del personal de salud.
- 8.5 Capacitación representante comités VIH.
- 8.6 Capacitación representantes MCD.

En la pestaña "9. SERVICIOS COMUNITARIOS TIPO B": 9.1 Fortalecimiento SCB.

En la pestaña "10. CALIDAD DE LOS SERVICIOS": 10.1 Encuestas de calidad de los servicios de salud. 10.2 Encuestas de satisfacción de usuarios.

En la pestaña "11. DISTRIBUCIÓN DE PRODUCTOS A ORGANIZACIONES": 11.1 Distribución de productos a organizaciones.

# 3.9.1 Pestaña Asesoría y Prueba Voluntaria

Al seleccionar la pestaña de "Asesorías y prueba voluntaria" aparecerá lo siguiente:
| 7. ASESORÍA Y PRUEBA VOLUNTARIA | 8. ACTIVIDADES DE CAPACITACIÓN     | 9. SERVICIOS COMUNITARIOS TIPO B |  |
|---------------------------------|------------------------------------|----------------------------------|--|
| 10. CALIDAD DE LOS SERVICIOS 11 | 1. DISTRIBUCIÓN DE PRODUCTOS A ORG | ANIZACIONES                      |  |
| 7.1 Asesorías Pre Prueba        |                                    |                                  |  |
| 7.2 Asesorías Post Prueba       |                                    |                                  |  |
| 7.3 Pruebas Rápidas             |                                    |                                  |  |
|                                 |                                    |                                  |  |
|                                 |                                    |                                  |  |
|                                 |                                    |                                  |  |
|                                 |                                    |                                  |  |
|                                 |                                    |                                  |  |
|                                 |                                    |                                  |  |

En esta pestaña se encuentran los siguientes formularios:

- 1. Asesorías pre prueba.
- 2. Asesorías post prueba.
- 3. Pruebas rápidas.

### 3.9.1.1 Asesorías Pre Prueba

Al seleccionar "Asesorías pre prueba" se mostrará el siguiente formulario:

| Aseso | Asesorias pre |                        |                            |                            |       |  |  |  |
|-------|---------------|------------------------|----------------------------|----------------------------|-------|--|--|--|
|       | Institución   | Nombre Persona Reporta | Total Asesorias<br>Hombres | Total Asesorias<br>Mujeres |       |  |  |  |
| •     | TET TEST      | SDAF                   | 1                          | 0                          |       |  |  |  |
|       |               |                        |                            |                            |       |  |  |  |
| 5     |               |                        |                            |                            |       |  |  |  |
|       |               |                        |                            |                            |       |  |  |  |
|       |               |                        |                            |                            |       |  |  |  |
|       |               |                        |                            |                            |       |  |  |  |
|       |               | Agregar                | Modificar                  | Borrar C                   | errar |  |  |  |
|       |               |                        |                            |                            |       |  |  |  |

En este formulario se lista las asesorías pre prueba registradas, donde se pueden realizar las siguientes operaciones:

- Agregar: Adiciona una nueva asesoría pre prueba.
- Modificar: Modifica información de la asesoría pre prueba seleccionada.
- Borrar: Elimina la asesoría pre prueba seleccionada.
- **Cerrar**: Cierra el formulario.

3.9.1.1.1 Operación Agregar

Al seleccionar la opción "Agregar" se mostrará el siguiente formulario:

| Agregar asesoría pre                     |                                               |          |
|------------------------------------------|-----------------------------------------------|----------|
| General Distribución por grupo poblacion | al Distribución por rangos edad Observaciones |          |
| Entidad que realiza asesoría             | SELECCIONE 🔻                                  | Buscar   |
| Nombre de quien reporta asesoría         |                                               |          |
| Cargo de quien reporta asesoría          |                                               |          |
| Total asesorías pre                      | 0 🗘                                           |          |
| Total asesorías hombres                  | 0                                             |          |
| Total asesorías mujeres                  | 0 🗘                                           |          |
|                                          |                                               |          |
|                                          | Aceptar                                       | Cancelar |

El formulario se compone de las siguientes cuatro pestañas:

- General: Información general de la asesoría pre prueba.
- Distribución por grupo poblacional: Distribución por grupo poblacional.
- Distribución por rangos de edad: Distribución por rangos de edad.
- **Observaciones:** Observaciones sobre la asesoría pre prueba.

La pestaña General contiene los siguientes campos:

- Entidad que realiza asesoría: Nombre de la entidad que realiza la asesoría de acuerdo a las registradas en el sistema.
- Nombre de quien reporta asesoría: Nombre de quien reporta la asesoría
- Cargo de quien reporta asesoría: Cargo de quien reporta asesoría.
- Total asesorías pre: Total asesorías realizadas.
- Total asesorías hombres: Total asesorías realizadas en hombres.
- Total asesorías mujeres: Total asesorías realizadas en mujeres.

Al seleccionar la opción buscar se mostrará la siguiente ventana:

| В   | uscar ins                 | titución                             |               |                         |                      |                  |             |
|-----|---------------------------|--------------------------------------|---------------|-------------------------|----------------------|------------------|-------------|
| B   | Búsqueda de instituciones |                                      |               |                         |                      |                  |             |
|     | Por tipo                  |                                      |               |                         |                      |                  |             |
| Æ   | Por tipo                  | )                                    |               |                         |                      |                  |             |
| 400 | Por ser<br>Razón s        | vicio comunitario<br>social (nombre) | NOMBRE        | TIPO SERVICIO<br>COMUN. | UBICACIÓN            | DIRECCIÓN        | TELÉFONO    |
|     | ▶                         | IPS                                  | TET TEST      | SCB                     | MEDELLÍN (ANTIOQUIA) | TEST             | TEST        |
|     |                           | IPS                                  | TEST 2        | SCA                     | MEDELLÍN (ANTIOQUIA) | TEST 2           | TEST 2      |
|     |                           | IPS                                  | SERVICIO SCA1 | SCA                     | MEDELLÍN (ANTIOQUIA) | ABC              | 4545        |
|     |                           | IPS                                  | SERVICIO SCB1 | SCB                     | MEDELLÍN (ANTIOQUIA) | ABC              | 5656        |
|     |                           | IPS                                  | ABC LTDA      | SCA                     | MEDELLÍN (ANTIOQUIA) | CL 10 # 10-10    | 4545        |
|     |                           | IPS                                  | PRUEBAS CWL   | SCB                     | MEDELLÍN (ANTIOQUIA) | CALLE 10 # 10-10 | 2454545     |
|     |                           |                                      |               |                         |                      |                  |             |
|     |                           |                                      |               |                         |                      | Acepta           | ar Cancelar |

En este formulario podemos buscar la institución a seleccionar, de acuerdo a tres tipos de ayudas de búsqueda:

- Por tipo ()
- Por servicio comunitario
- Razón social (nombre)

Después de ingresar la información correspondiente según el tipo de búsqueda seleccionado, nos aparecerá una lista sobre la cual se podrá seleccionar la institución que se esta buscando.

| Agregar asesoría pre         |                   |                             |          |        |          |
|------------------------------|-------------------|-----------------------------|----------|--------|----------|
| General Distribución por gru | po poblacional Di | stribución por rangos edad  | Observac | iones  |          |
| Total asesorías HSH          | 0                 | Total aseso                 | rías TS  | 0 🗘    |          |
| Total asesorías HC           | 0                 | Total asesori               | ías PPL  | 0 🗘    |          |
| Total asesorías TRANS        | 0                 | Total asesorí               | as PVS   | 0 🇘    |          |
| Total asesorías JDESP        | 0                 | Total asesorías población o | liversa  | 0      |          |
|                              |                   |                             |          |        |          |
|                              |                   |                             |          |        |          |
|                              |                   |                             | A        | ceptar | Cancelar |

La pestaña Distribución por grupo poblacional contiene los siguientes campos:

- Total asesorías HSH: Número de personas SHS.
- Total asesorías HC: Número de personas HC.
- Total asesorías TRANS: Número de personas TRANS.
- Total asesorías JDESP: Número de personas JDESP.
- Total asesorías TS: Número de personas TS.
- Total asesorías PPL: Número de personas PPL.
- Total asesorías PVS: Número de personas PVS.
- Total asesorías Pob. Diversa: Número de personas población diversa.

| Agregar as | esoría pre                         |                              |               |          |
|------------|------------------------------------|------------------------------|---------------|----------|
| General    | Distribución por grupo poblacional | Distribución por rangos edad | Observaciones |          |
| Total      | asesorías rango edad <=13          | 0                            |               |          |
|            | Total asesorías 14-17 años         | 0                            |               |          |
|            | Total asesorías 18-24 años         | 0                            |               |          |
|            | Total asesorías 25-59 años         | 0                            |               |          |
|            | Total asesorías edad >=60          | 0                            |               |          |
|            |                                    |                              |               |          |
|            |                                    |                              |               |          |
|            |                                    |                              | Aceptar       | Cancelar |
| -          |                                    |                              |               |          |

La pestaña Distribución por rangos de edad contiene los siguientes campos:

- Total asesorías rango edad <= 13: Total asesorías rango edad menor o igual a 13 años.
- Total asesorías 14-17 años: Total asesorías entre 14 y 17 años.
- Total asesorías 18-24 años: Total asesorías entre 18 y 24 años.
- Total asesorías 25-59 años: Total asesorías entre 25 y 59 años
- Total asesorías edad >=60: Total asesorías edad mayor o igual a 60 años.

| Agregar a | Agregar asesoría pre               |                              |               |     |        |  |  |
|-----------|------------------------------------|------------------------------|---------------|-----|--------|--|--|
| General   | Distribución por grupo poblacional | Distribución por rangos edad | Observaciones |     |        |  |  |
|           |                                    |                              |               |     |        |  |  |
|           |                                    |                              |               |     | - 1    |  |  |
|           |                                    |                              |               |     |        |  |  |
|           |                                    |                              |               |     |        |  |  |
|           |                                    |                              |               |     |        |  |  |
|           |                                    |                              |               |     |        |  |  |
|           |                                    |                              |               |     |        |  |  |
|           |                                    |                              |               |     |        |  |  |
|           |                                    |                              | Aceptar       | Car | ncelar |  |  |
|           |                                    |                              |               |     |        |  |  |

La pestaña de **Observaciones** no tiene campos solo tiene un espacio para agregar observaciones sobre la asesoría a agregar.

Al dar clic en aceptar si falta algún campo obligatorio o esta mal diligenciado aparecerá la siguiente caja de diálogo:

| 2   | Verifique la información, hay inconsistencias en los datos suministrados |
|-----|--------------------------------------------------------------------------|
|     |                                                                          |
| 100 | Ok                                                                       |

posteriormente aparecerá al lado de los campos mal diligenciados la siguiente imagen:

Θ

Al pasar el puntero del mouse sobre la imagen se mostrará un mensaje de alerta.

## 3.9.1.1.2 Operación Modificar

Al seleccionar la opción "Modificar" se mostrará el siguiente formulario:

| Modificar asesoría pre                  |                                                |
|-----------------------------------------|------------------------------------------------|
| General Distribución por grupo poblacio | nal Distribución por rangos edad Observaciones |
| Entidad que realiza asesoría            | TET TEST                                       |
| Nombre de quien reporta asesoría        | CAMILO RODRIGUEZ                               |
| Cargo de quien reporta asesoría         | ASESOR COMERCIAL                               |
| Total asesorías pre                     | 1                                              |
| Total asesorías hombres                 | 1                                              |
| Total asesorías mujeres                 | 0 🗘                                            |
|                                         |                                                |
|                                         | Aceptar Cancelar                               |

En este formulario se carga toda la información correspondiente a la asesoría seleccionada, donde se podrá modificar los siguientes campos:

En pestaña General:

- Entidad que realiza asesoría: Nombre de la entidad que realiza la asesoría de acuerdo a las registradas en el sistema.
- Nombre de quien reporta asesoría: Nombre de quien reporta la asesoría
- Cargo de quien reporta asesoría: Cargo de quien reporta asesoría.
- Total asesorías pre: Total asesorías realizadas.
- Total asesorías hombres: Total asesorías realizadas en hombres.
- Total asesorías mujeres: Total asesorías realizadas en mujeres.

Al seleccionar la opción buscar se mostrará la siguiente ventana:

| В   | uscar ins                 | titución                             |               |                         |                      |                  |             |
|-----|---------------------------|--------------------------------------|---------------|-------------------------|----------------------|------------------|-------------|
| E   | Búsqueda de instituciones |                                      |               |                         |                      |                  |             |
|     | Por tipo                  |                                      |               |                         |                      |                  |             |
| F   | Por tipo                  | <b>)</b>                             |               |                         |                      |                  |             |
| 100 | Por ser<br>Razón s        | vicio comunitario<br>social (nombre) | NOMBRE        | TIPO SERVICIO<br>COMUN. | UBICACIÓN            | DIRECCIÓN        | TELÉFONO    |
|     | <u>۲</u>                  | IPS                                  | TET TEST      | SCB                     | MEDELLÍN (ANTIOQUIA) | TEST             | TEST        |
|     |                           | IPS                                  | TEST 2        | SCA                     | MEDELLÍN (ANTIOQUIA) | TEST 2           | TEST 2      |
|     |                           | IPS                                  | SERVICIO SCA1 | SCA                     | MEDELLÍN (ANTIOQUIA) | ABC              | 4545        |
|     |                           | IPS                                  | SERVICIO SCB1 | SCB                     | MEDELLÍN (ANTIOQUIA) | ABC              | 5656        |
|     |                           | IPS                                  | ABC LTDA      | SCA                     | MEDELLÍN (ANTIOQUIA) | CL 10 # 10-10    | 4545        |
|     |                           | IPS                                  | PRUEBAS CWL   | SCB                     | MEDELLÍN (ANTIOQUIA) | CALLE 10 # 10-10 | 2454545     |
|     |                           |                                      |               |                         |                      |                  |             |
|     |                           |                                      |               |                         |                      | Acept            | ar Cancelar |

En este formulario podemos buscar la institución a seleccionar, de acuerdo a tres tipos de ayudas de búsqueda:

- Por tipo ()
- Por servicio comunitario
- Razón social (nombre)

Después de ingresar la información correspondiente según el tipo de búsqueda seleccionado, nos aparecerá una lista sobre la cual se podrá seleccionar la institución que se esta buscando.

| Modificar asesoría pre       |                  |                             |            |       |   |          |
|------------------------------|------------------|-----------------------------|------------|-------|---|----------|
| General Distribución por gru | po poblacional D | istribución por rangos edad | Observacio | ones  |   |          |
| Total asesorías HSH          | 1                | Total aseso                 | rías TS    | 0     | * |          |
| Total asesorías HC           | 0                | Total asesori               | as PPL     | 0     | * |          |
| Total asesorías TRANS        | 0                | Total asesori               | as PVS     | 0     | * |          |
| Total asesorías JDESP        | 0                | Total asesorías población d | liversa    | 0     | * |          |
|                              |                  |                             |            |       |   |          |
|                              |                  |                             |            |       |   |          |
|                              |                  |                             | Ace        | eptar |   | Cancelar |

En pestaña Distribución por grupo poblacional.

- Total asesorías HSH: Número de personas SHS.
- Total asesorías HC: Número de personas HC.
- Total asesorías TRANS: Número de personas TRANS.
- Total asesorías JDESP: Número de personas JDESP.
- Total asesorías TS: Número de personas TS.
- Total asesorías PPL: Número de personas PPL.
- Total asesorías PVS: Número de personas PVS.
- Total asesorías Pob. Diversa: Número de personas población diversa.

| Modificar ases | oría pre                          |                              |               |          |
|----------------|-----------------------------------|------------------------------|---------------|----------|
| General Di     | istribución por grupo poblacional | Distribución por rangos edad | Observaciones |          |
| Total ase      | esorías rango edad <=13           | 1                            |               |          |
| То             | otal asesorías 14-17 años         | 0                            |               |          |
| То             | otal asesorías 18-24 años         | 0                            |               |          |
| То             | otal asesorías 25-59 años         | 0                            |               |          |
| То             | tal asesorías edad >=60           | 0                            |               |          |
|                |                                   |                              |               |          |
|                |                                   |                              |               |          |
|                |                                   |                              | Aceptar       | Cancelar |
|                |                                   |                              |               |          |

En pestaña de Distribución por rangos de edad:

- Total asesorías rango edad <= 13: Total asesorías rango edad menor o igual a 13 años.
- Total asesorías 14-17 años: Total asesorías entre 14 y 17 años.
- Total asesorías 18-24 años: Total asesorías entre 18 y 24 años.
- Total asesorías 25-59 años: Total asesorías entre 25 y 59 años
- Total asesorías edad >=60: Total asesorías edad mayor o igual a 60 años.

| Modificar a | sesoría pre                        |                              |               |          | x |
|-------------|------------------------------------|------------------------------|---------------|----------|---|
| General     | Distribución por grupo poblacional | Distribución por rangos edad | Observaciones |          |   |
|             |                                    |                              |               |          |   |
|             |                                    |                              |               |          |   |
|             |                                    |                              |               |          |   |
|             |                                    |                              |               |          |   |
|             |                                    |                              |               |          |   |
|             |                                    |                              |               |          |   |
|             |                                    |                              |               |          |   |
|             |                                    |                              |               |          |   |
|             |                                    |                              |               |          |   |
|             |                                    |                              | Aceptar       | Cancelar |   |
|             |                                    |                              |               |          |   |

En la pestaña de **Observaciones** se podrá agregar, eliminar o modificar cualquier observación.

Al dar clic en aceptar si falta algún campo obligatorio o esta mal diligenciado aparecerá la siguiente caja de diálogo:

|     | Verifique la información, hay inconsistencias en los datos suministrados |
|-----|--------------------------------------------------------------------------|
|     |                                                                          |
| 100 | UK                                                                       |

posteriormente aparecerá al lado de los campos mal diligenciados la siguiente imagen:

θ

Al pasar el puntero del mouse sobre la imagen se mostrará un mensaje de alerta.

### 3.9.1.1.3 Operación Borrar

Al seleccionar una asesoría y dar clic sobre la opción "Borrar" se muestra la siguiente caja de diálogo:

| Mensaje sistema                       | J |
|---------------------------------------|---|
| ¿Esta seguro de eliminar el registro? |   |
| Ok Cancel                             |   |

Si se confirma la operación la asesoría es eliminada.

#### 3.9.1.1.4 Operación Cerrar

Al dar clic en el botón "Cerrar" se cierra el formulario.

## 3.9.1.2 Asesorías Post Prueba

Al seleccionar "Asesorías post prueba" se mostrará el siguiente formulario:

| As | esoría | s post      |                        |                                 |                            |                            |        |        |
|----|--------|-------------|------------------------|---------------------------------|----------------------------|----------------------------|--------|--------|
|    | _      | Institución | Nombre Persona Reporta | Cargo de persona que<br>reporta | Total Asesorias<br>Hombres | Total Asesorias<br>Mujeres |        |        |
| Þ  |        | TET TEST    | JORGE ROMERO           | GERENTE COMERCIAL               | 1                          | 0                          |        |        |
|    |        |             |                        |                                 |                            |                            |        |        |
| 2  |        |             |                        |                                 |                            |                            |        |        |
|    |        |             |                        |                                 |                            |                            |        |        |
|    |        |             |                        |                                 |                            |                            |        |        |
|    |        |             |                        |                                 |                            |                            |        |        |
|    |        |             |                        |                                 |                            |                            |        |        |
|    |        |             |                        |                                 |                            |                            |        |        |
|    |        |             |                        |                                 |                            |                            |        |        |
|    |        |             |                        |                                 |                            |                            |        |        |
|    |        | •           |                        |                                 |                            |                            |        | +      |
|    |        |             |                        |                                 | Agree                      | Modificar                  | Borrar | Cerrar |
|    |        |             |                        |                                 | Agreg                      |                            |        | Certal |

En este formulario se lista las asesorías post prueba registradas, donde se pueden realizar las siguientes operaciones:

- Agregar: Adiciona una nueva asesoría post prueba.
- Modificar: Modifica información de la asesoría post prueba seleccionada.
- Borrar: Elimina la asesoría post prueba seleccionada.
- Cerrar: Cierra el formulario.

3.9.1.2.1 Operación Agregar

Al seleccionar la opción "Agregar" se mostrará el siguiente formulario:

| Agregar as | sesoría post |                         |               |         |          |
|------------|--------------|-------------------------|---------------|---------|----------|
| General    | Asesorias    | Resultados entregados   | Observaciones |         |          |
|            |              |                         |               |         |          |
|            |              | Fecha                   | 24/02/20      | 12      |          |
| 200        | Entid        | ad que realiza asesoría | SELECCI       | IONE 🔻  | Buscar   |
|            | Nombre de    | quien reporta asesoría  |               |         |          |
|            | (            | Cargo de quien reporta  |               |         |          |
|            |              | Total asesorías post    | 0             | *       |          |
|            | Total        | resultados entregados   | 0             | *       |          |
|            |              |                         |               |         |          |
|            |              |                         |               |         |          |
|            |              |                         |               |         |          |
|            |              |                         |               |         |          |
|            |              |                         |               | Aceptar | Cancelar |

El formulario se compone de las siguientes cuatro pestañas:

- General: Información general de la asesoría post prueba.
- Asesorías: Indica la cantidad de asesorías por sexo, grupo poblacional y rango de edades.
- □ **Resultados entregados:** Indica los resultados entregados por sexo, grupo poblacional y rango de edades.
- **Observaciones:** Observaciones sobre la asesoría post prueba.

La pestaña General contiene los siguientes campos:

- Fecha: Fecha en la que se agrega la asesoría.
- Entidad que realiza asesoría: Nombre de la entidad que realiza la asesoría de acuerdo a las registradas en el sistema.
- Nombre de quien reporta asesoría: Nombre de quien reporta la asesoría
- Cargo de quien reporta: Cargo de quien reporta asesoría.
- Total asesorías post: Total asesorías realizadas.
- Total resultados entregados: Total resultados entregados.

Al seleccionar la opción buscar se mostrará la siguiente ventana:

| Bu | uscar ins           | titución                             |               |                           |                      |                  |             |
|----|---------------------|--------------------------------------|---------------|---------------------------|----------------------|------------------|-------------|
| В  | úsqueda             | a de instituciones -                 |               |                           |                      |                  |             |
|    | Por tipo            | ) <del>•</del>                       | SELECCIONE    | <ul> <li>Busca</li> </ul> | ar                   |                  |             |
| F  | Por tipo            | )                                    |               |                           |                      |                  |             |
| 2  | Por serv<br>Razón s | vicio comunitario<br>social (nombre) | NOMBRE        | TIPO SERVICIO<br>COMUN.   | UBICACIÓN            | DIRECCIÓN        | TELÉFONO    |
|    | •                   | IPS                                  | TET TEST      | SCB                       | MEDELLÍN (ANTIOQUIA) | TEST             | TEST        |
|    |                     | IPS                                  | TEST 2        | SCA                       | MEDELLÍN (ANTIOQUIA) | TEST 2           | TEST 2      |
|    |                     | IPS                                  | SERVICIO SCA1 | SCA                       | MEDELLÍN (ANTIOQUIA) | ABC              | 4545        |
|    |                     | IPS                                  | SERVICIO SCB1 | SCB                       | MEDELLÍN (ANTIOQUIA) | ABC              | 5656        |
|    |                     | IPS                                  | ABC LTDA      | SCA                       | MEDELLÍN (ANTIOQUIA) | CL 10 # 10-10    | 4545        |
|    |                     | IPS                                  | PRUEBAS CWL   | SCB                       | MEDELLÍN (ANTIOQUIA) | CALLE 10 # 10-10 | 2454545     |
|    |                     |                                      |               |                           |                      |                  |             |
|    |                     |                                      |               |                           |                      | Acepta           | ar Cancelar |

En este formulario podemos buscar la institución a seleccionar, de acuerdo a tres tipos de ayudas de búsqueda:

- Por tipo ()
- Por servicio comunitario
- Razón social (nombre)

Después de ingresar la información correspondiente según el tipo de búsqueda seleccionado, nos aparecerá una lista sobre la cual se podrá seleccionar la institución que se esta buscando.

| Agregar as | esoría post   |                |         |               |                                   |         |          |
|------------|---------------|----------------|---------|---------------|-----------------------------------|---------|----------|
| General    | Asesorias     | Resultados ent | regados | Observaciones |                                   |         |          |
| Por sexo   | īotal asesori | as hombres     | 0       | \$            | Total asesorías mujeres           | 0       |          |
| Por grupo  | poblacional   |                |         |               |                                   |         |          |
|            | Total ase     | esorías HSH    | 0       | *             | Total asesorías TS                | 0 🗘     |          |
|            | Total as      | sesorías HC    | 0       | *             | Total asesorías PPL               | 0 🗘     |          |
|            | Total aseso   | rías TRANS     | 0       | *             | Total asesorías PVS               | 0 🗘     |          |
|            | Total ases    | orías JDESP    | 0       | *             | Total asesorías población diversa | 0       |          |
| Por rango  | de edades     |                |         |               |                                   |         |          |
| Total ases | orías rango ( | edad <=13      | 0       | *             | Total asesorías 25-59 años        | 0 🗘     |          |
| Tota       | al asesorías  | 14-17 años     | 0       | *             | Total asesorías edad >=60         | 0 🗘     |          |
| Tota       | al asesorías  | 18-24 años     | 0       | *             |                                   |         |          |
|            |               |                |         |               |                                   |         |          |
|            |               |                |         |               |                                   | Aceptar | Cancelar |

La pestaña Asesorías contiene los siguientes campos de acuerdo a los grupos que la componen:

- ≻ Por sexo
  - Total asesorías hombres: Número total de asesorías en hombres.
  - Total asesorías mujeres: Número total de asesorías en mujeres.
- > Por grupo poblacional
  - Total asesorías HSH: Número de personas SHS.
  - Total asesorías HC: Número de personas HC.
  - Total asesorías TRANS: Número de personas TRANS.
  - Total asesorías JDESP: Número de personas JDESP.
  - Total asesorías TS: Número de personas TS.
  - Total asesorías PPL: Número de personas PPL.
  - Total asesorías PVS: Número de personas PVS.
  - Total asesorías población diversa: Número de personas población diversa..
- Por rango de edades
  - Total asesorías rango edad <= 13: Total resultados entregados rango edad menor o igual a 13 años.
  - Total asesorías 14-17 años: Total resultados entregados entre 14 y 17 años.
  - Total asesorías 18-24 años: Total resultados entregados entre 18 y 24 años.
  - Total asesorías 25-59 años: Total resultados entregados entre 25 y 59 años
  - Total asesorías edad >=60: Total resultados entregados edad mayor o igual a 60 años.

| Agregar asesoría post                           |               |                                               |                |
|-------------------------------------------------|---------------|-----------------------------------------------|----------------|
| General Asesorias Resultados entregados         | Observaciones |                                               |                |
| Por sexo<br>Total resultados entregados hombres | 0             | Total resultados entregados mujeres           | 0              |
| Por grupo poblacional                           |               |                                               |                |
| Total resultados entregados HSH                 | 0 🗘           | Total resultados entregados TS                | 0              |
| Total resultados entregados HC                  | 0 🗘           | Total resultados entregados PPL               | 0              |
| Total resultados entregados TRANS               | 0 🗘           | Total resultados entregados PVS               | 0              |
| Total resultados entregados JDESP               | 0             | Total resultados entregados población diversa | 0              |
| Por rango de edades                             |               |                                               |                |
| Total resultados entregados rango edad <=13     | 0 🗘           | Total resultados entregados 25-59 años        | 0              |
| Total resultados entregados 14-17 años          | 0 🗘           | Total resultados entregados edad >=60         | 0              |
| Total resultados entregados 18-24 años          | 0             |                                               |                |
|                                                 |               |                                               |                |
|                                                 |               |                                               |                |
|                                                 |               | Ace                                           | eptar Cancelar |
|                                                 |               |                                               |                |

La pestaña Asesorías contiene los siguientes campos de acuerdo a los grupos que la componen:

- ≻ Por sexo
  - Total resultados entregados hombres: Número total de asesorías en hombres.
  - Total resultados entregados mujeres: Número total de asesorías en mujeres.
- > Por grupo poblacional
  - Total resultados entregados HSH: Número de personas SHS.
  - Total resultados entregados HC: Número de personas HC.
  - Total resultados entregados TRANS: Número de personas TRANS.
  - Total resultados entregados JDESP: Número de personas JDESP.
  - Total resultados entregados TS: Número de personas TS.
  - Total resultados entregados PPL: Número de personas PPL.
  - Total resultados entregados PVS: Número de personas PVS.
  - Total resultados entregados Pob. Diversa: Número de personas población diversa.
- Por rango de edades
  - Total resultados entregados rango edad <= 13: Total resultados entregados rango edad menor o igual a 13 años.
  - Total resultados entregados 14-17 años: Total resultados entregados entre 14 y 17 años.
  - Total resultados entregados 18-24 años: Total resultados entregados entre 18 y 24 años.
  - Total resultados entregados 25-59 años: Total resultados entregados entre 25 y 59 años
  - Total resultados entregados edad >=60: Total resultados entregados edad mayor o igual a 60 años.

| ſ | Agregar as | sesoría post |                       |               |  |  |        |    |          |   |
|---|------------|--------------|-----------------------|---------------|--|--|--------|----|----------|---|
| Í | General    | Asesorias    | Resultados entregados | Observaciones |  |  |        |    |          |   |
|   |            |              |                       |               |  |  |        |    |          |   |
|   |            |              |                       |               |  |  |        |    |          |   |
| 3 |            |              |                       |               |  |  |        |    |          |   |
|   |            |              |                       |               |  |  |        |    |          |   |
|   |            |              |                       |               |  |  |        |    |          |   |
|   |            |              |                       |               |  |  |        |    |          |   |
|   |            |              |                       |               |  |  |        |    |          |   |
|   |            |              |                       |               |  |  |        |    |          |   |
|   |            |              |                       |               |  |  |        |    |          | I |
|   |            |              |                       |               |  |  |        |    |          |   |
|   |            |              |                       |               |  |  |        |    |          |   |
|   |            |              |                       |               |  |  |        |    |          |   |
|   |            |              |                       |               |  |  |        |    |          | - |
|   |            |              |                       |               |  |  | Acepta | ar | Cancelar |   |

La pestaña de **Observaciones** no tiene campos solo tiene un espacio para agregar observaciones sobre la asesoría a agregar.

Al dar clic en aceptar si falta algún campo obligatorio o esta mal diligenciado aparecerá la siguiente caja de diálogo:

|     | ×                                                                        |
|-----|--------------------------------------------------------------------------|
| 2   | Verifique la información, hay inconsistencias en los datos suministrados |
|     |                                                                          |
| 140 | Ok                                                                       |

posteriormente aparecerá al lado de los campos mal diligenciados la siguiente imagen:

0

Al pasar el puntero del mouse sobre la imagen se mostrará un mensaje de alerta.

3.9.1.2.2 Operación Modificar

Al seleccionar la opción "Modificar" se mostrará el siguiente formulario:

| Modificar | asesoría post | :                       |               |          |  |         |          |
|-----------|---------------|-------------------------|---------------|----------|--|---------|----------|
| General   | Asesorias     | Resultados entregados   | Observaciones |          |  |         |          |
|           |               |                         |               |          |  |         | I        |
|           |               | Fecha                   | 30/11/20      | 11 🗘     |  |         |          |
|           | Entid         | ad que realiza asesoría | TET TEST      |          |  | •       | Buscar   |
|           | Nombre de     | quien reporta asesoría  | JORGE RO      | MERO     |  |         |          |
|           | (             | Cargo de quien reporta  | GERENTE       | OMERCIAL |  |         |          |
|           |               | Total asesorías post    | 1             | *        |  |         |          |
|           | Total         | resultados entregados   | 0             | *        |  |         |          |
|           |               |                         |               |          |  |         |          |
|           |               |                         |               |          |  |         |          |
|           |               |                         |               |          |  |         |          |
|           |               |                         |               |          |  |         |          |
|           |               |                         |               |          |  | Aceptar | Cancelar |

En este formulario se carga toda la información correspondiente a la asesoría seleccionada, donde se podrá modificar los siguientes campos:

En pestaña General:

- Fecha: Fecha en la que se agrega la asesoría.
- Entidad que realiza asesoría: Nombre de la entidad que realiza la asesoría de acuerdo a las registradas en el sistema.
- Nombre de quien reporta asesoría: Nombre de quien reporta la asesoría
- Cargo de quien reporta: Cargo de quien reporta asesoría.
- Total asesorías post: Total asesorías realizadas.
- Total resultados entregados: Total resultados entregados.

Al seleccionar la opción buscar se mostrará la siguiente ventana:

| Bu         | uscar ins           | titución                             |               |                         |                      |                  |             |
|------------|---------------------|--------------------------------------|---------------|-------------------------|----------------------|------------------|-------------|
| B          | úsqueda             | a de instituciones -                 |               |                         |                      |                  |             |
|            | Por tipo            | ) –                                  | SELECCIONE    | ar                      |                      |                  |             |
| F Por tipo |                     |                                      |               |                         |                      |                  |             |
| 202        | Por serv<br>Razón s | vicio comunitario<br>social (nombre) | NOMBRE        | TIPO SERVICIO<br>COMUN. | UBICACIÓN            | DIRECCIÓN        | TELÉFONO    |
|            | •                   | IPS                                  | TET TEST      | SCB                     | MEDELLÍN (ANTIOQUIA) | TEST             | TEST        |
|            |                     | IPS                                  | TEST 2        | SCA                     | MEDELLÍN (ANTIOQUIA) | TEST 2           | TEST 2      |
|            |                     | IPS                                  | SERVICIO SCA1 | SCA                     | MEDELLÍN (ANTIOQUIA) | ABC              | 4545        |
|            |                     | IPS                                  | SERVICIO SCB1 | SCB                     | MEDELLÍN (ANTIOQUIA) | ABC              | 5656        |
|            |                     | IPS                                  | ABC LTDA      | SCA                     | MEDELLÍN (ANTIOQUIA) | CL 10 # 10-10    | 4545        |
|            |                     | IPS                                  | PRUEBAS CWL   | SCB                     | MEDELLÍN (ANTIOQUIA) | CALLE 10 # 10-10 | 2454545     |
|            |                     |                                      |               |                         |                      |                  |             |
|            |                     |                                      |               |                         |                      | Acepta           | ar Cancelar |

En este formulario podemos buscar la institución a seleccionar, de acuerdo a tres tipos de ayudas de búsqueda:

- Por tipo ()
- Por servicio comunitario
- Razón social (nombre)

Después de ingresar la información correspondiente según el tipo de búsqueda seleccionado, nos aparecerá una lista sobre la cual se podrá seleccionar la institución que se esta buscando.

| Modificar asesoría post             |                     |                                   |         |          |
|-------------------------------------|---------------------|-----------------------------------|---------|----------|
| General Asesorias Resultados entre  | gados Observaciones |                                   |         |          |
| Por sexo<br>Total asesorías hombres | 1                   | Total asesorías mujeres           | 0       |          |
| Por grupo poblacional               |                     |                                   |         |          |
| Total asesorías HSH                 | 1                   | Total asesorías TS                | 0 🌲     |          |
| Total asesorías HC                  | 0                   | Total asesorías PPL               | 0 🌲     |          |
| Total asesorías TRANS               | 0                   | Total asesorías PVS               | 0 🌲     |          |
| Total asesorías JDESP               | 0                   | Total asesorías población diversa | 0       |          |
| Por rango de edades                 |                     |                                   |         |          |
| Total asesorías rango edad <=13     | 1                   | Total asesorías 25-59 años        | 0 🇘     |          |
| Total asesorías 14-17 años          | 0                   | Total asesorías edad >=60         | 0 🗘     |          |
| Total asesorías 18-24 años          | 0                   |                                   |         |          |
|                                     |                     |                                   |         |          |
|                                     |                     |                                   | Aceptar | Cancelar |

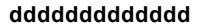

En pestaña Asesorías de acuerdo a los grupos que la componen:

- ≻ Por sexo
  - Total asesorías hombres: Número total de asesorías en hombres.
  - Total asesorías mujeres: Número total de asesorías en mujeres.
- > Por grupo poblacional
  - Total asesorías HSH: Número de personas SHS.
  - Total asesorías HC: Número de personas HC.
  - Total asesorías TRANS: Número de personas TRANS.
  - Total asesorías JDESP: Número de personas JDESP.
  - Total asesorías TS: Número de personas TS.
  - Total asesorías PPL: Número de personas PPL.
  - Total asesorías PVS: Número de personas PVS.
  - Total asesorías población diversa: Número de personas población diversa..
- Por rango de edades
  - Total asesorías rango edad <= 13: Total resultados entregados rango edad menor o igual a 13 años.
  - Total asesorías 14-17 años: Total resultados entregados entre 14 y 17 años.
  - Total asesorías 18-24 años: Total resultados entregados entre 18 y 24 años.
  - Total asesorías 25-59 años: Total resultados entregados entre 25 y 59 años
  - Total asesorías edad >=60: Total resultados entregados edad mayor o igual a 60 años.

| Modificar asesoría post                         |               |                                               |                |
|-------------------------------------------------|---------------|-----------------------------------------------|----------------|
| General Asesorias Resultados entregados         | Observaciones |                                               |                |
| Por sexo<br>Total resultados entregados hombres | 1             | Total resultados entregados mujeres           | 0              |
| Por grupo poblacional                           |               |                                               |                |
| Total resultados entregados HSH                 | 1             | Total resultados entregados TS                | 0              |
| Total resultados entregados HC                  | 0 🗘           | Total resultados entregados PPL               | 0              |
| Total resultados entregados TRANS               | 0             | Total resultados entregados PVS               | 0              |
| Total resultados entregados JDESP               | 0             | Total resultados entregados población diversa | 0              |
| Por rango de edades                             |               |                                               |                |
| Total resultados entregados rango edad <=13     | 1             | Total resultados entregados 25-59 años        | 0              |
| Total resultados entregados 14-17 años          | 0             | Total resultados entregados edad >=60         | 0              |
| Total resultados entregados 18-24 años          | 0             |                                               |                |
|                                                 |               |                                               |                |
|                                                 |               |                                               |                |
|                                                 |               | Ace                                           | eptar Cancelar |
|                                                 |               |                                               |                |

La pestaña Asesorías de acuerdo a los grupos que la componen:

≻ Por sexo

- Total resultados entregados hombres: Número total de asesorías en hombres.
- Total resultados entregados mujeres: Número total de asesorías en mujeres.
- > Por grupo poblacional
  - Total resultados entregados HSH: Número de personas SHS.
  - Total resultados entregados HC: Número de personas HC.
  - Total resultados entregados TRANS: Número de personas TRANS.
  - Total resultados entregados JDESP: Número de personas JDESP.
  - Total resultados entregados TS: Número de personas TS.
  - Total resultados entregados PPL: Número de personas PPL.
  - Total resultados entregados PVS: Número de personas PVS.
  - Total resultados entregados Pob. Diversa: Número de personas población diversa.
- Por rango de edades
  - Total resultados entregados rango edad <= 13: Total resultados entregados rango edad menor o igual a 13 años.
  - Total resultados entregados 14-17 años: Total resultados entregados entre 14 y 17 años.
  - Total resultados entregados 18-24 años: Total resultados entregados entre 18 y 24 años.
  - Total resultados entregados 25-59 años: Total resultados entregados entre 25 y 59 años
  - Total resultados entregados edad >=60: Total resultados entregados edad mayor o igual a 60 años.

|     | Modificar a | sesoría post |                       |               |   |         |          |
|-----|-------------|--------------|-----------------------|---------------|---|---------|----------|
|     | General     | Asesorias    | Resultados entregados | Observaciones |   |         |          |
|     |             |              |                       |               |   |         |          |
|     |             |              |                       |               |   |         |          |
| 202 |             |              |                       |               |   |         |          |
|     |             |              |                       |               |   |         |          |
|     |             |              |                       |               |   |         |          |
|     |             |              |                       |               |   |         |          |
|     |             |              |                       |               |   |         |          |
|     |             |              |                       |               |   |         |          |
|     |             |              |                       |               |   |         |          |
|     |             |              |                       |               |   |         |          |
|     |             |              |                       |               |   |         |          |
|     |             |              |                       |               |   |         |          |
|     |             |              |                       |               |   |         |          |
|     |             |              |                       |               | A | lceptar | Cancelar |
|     |             |              |                       |               |   |         |          |

En la pestaña de **Observaciones** se podrá agregar, eliminar o modificar cualquier observación.

Al dar clic en aceptar si falta algún campo obligatorio o esta mal diligenciado aparecerá la siguiente caja de diálogo:

|   | ×                                                                        |
|---|--------------------------------------------------------------------------|
|   | Verifique la información, hay inconsistencias en los datos suministrados |
|   | Ok                                                                       |
| L |                                                                          |

posteriormente aparecerá al lado de los campos mal diligenciados la siguiente imagen:

## 0

Al pasar el puntero del mouse sobre la imagen se mostrará un mensaje de alerta.

## 3.9.1.2.3 Operación Borrar

Al seleccionar una asesoría y dar clic sobre la opción "Borrar" se muestra la siguiente caja de diálogo:

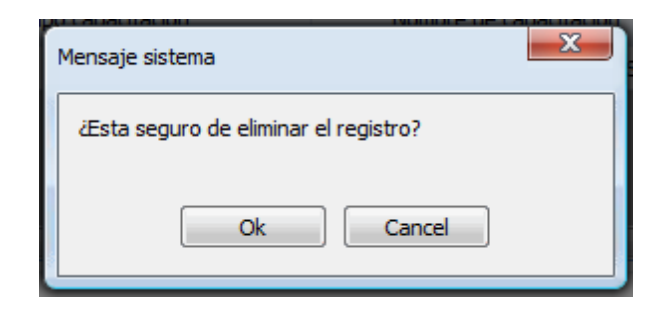

Si se confirma la operación la asesoría es eliminada.

#### 3.9.1.2.4 Operación Cerrar

Al dar clic en el botón "Cerrar" se cierra el formulario.

#### 3.9.1.3 Pruebas Rápidas

Al seleccionar "Pruebas rápidas" se mostrará el siguiente formulario:

| Prueba | s rápidas     |              |                    |                  |               |
|--------|---------------|--------------|--------------------|------------------|---------------|
|        | Fecha Reporte | Fecha Recibo | Entidad que recibe | Total<br>Hombres | Total Mujeres |
| ►      | 17/11/2011    | 17/01/2012   | SERVICIO SCA1      | 0                | 0             |
|        |               |              |                    |                  |               |
| 8      |               |              |                    |                  |               |
|        |               |              |                    |                  |               |
|        |               |              |                    |                  |               |
|        |               |              |                    |                  |               |
|        |               |              |                    |                  |               |
|        |               |              |                    |                  |               |
|        |               |              |                    |                  |               |
|        |               |              | Agregar Modificar  | Borrar           | Cerrar        |
|        |               |              |                    |                  |               |

En este formulario se lista las pruebas rápidas registradas, donde se pueden realizar las siguientes operaciones:

- Agregar: Adiciona una nueva prueba rápida.
- Modificar: Modifica información de la prueba rápida seleccionada.
- Borrar: Elimina la prueba rápida seleccionada.
- **Cerrar**: Cierra el formulario.

### 3.9.1.3.1 Operación Agregar

Al seleccionar la opción "Agregar" se mostrará el siguiente formulario:

| Agregar pr | ruebas rápio  | das                                                                                     |                       |          |   |  |  |         |   |          | x |
|------------|---------------|-----------------------------------------------------------------------------------------|-----------------------|----------|---|--|--|---------|---|----------|---|
| General    | Pruebas       | Pruebas reactivas                                                                       | Observaciones         |          |   |  |  |         |   |          |   |
| Nombre o   | le la entidad | Fecha de repo<br>d que realiza las prueb<br>Nombre de quien repo<br>Cargo de quien repo | rte 09,<br>bas<br>rta | /03/2012 | × |  |  |         | • | Buscar   |   |
|            | Número tot    | al de pruebas realizad                                                                  | das 0                 |          | * |  |  |         |   |          |   |
|            | Número to     | tal de pruebas reactiv                                                                  | vas 0                 |          | * |  |  |         |   |          |   |
|            |               |                                                                                         |                       |          |   |  |  |         |   |          |   |
|            |               |                                                                                         |                       |          |   |  |  | Aceptar |   | Cancelar |   |

El formulario se compone de las siguientes cuatro pestañas:

General: Información general de la prueba rápida.

- **Pruebas:** Indica la cantidad de pruebas realizadas por sexo, grupo poblacional y rango de edades.
- □ Pruebas reactivas: Indica la cantidad de pruebas reactivas realizadas por sexo, grupo poblacional y rango de edades.
- Observaciones: Observaciones sobre las pruebas.

La pestaña General contiene los siguientes campos:

- Fecha de reporte: Fecha en la que se agrega la prueba.
- Fecha de recibo de pruebas: Fecha de recibo de pruebas.
- Nombre de la entidad que realiza las pruebas: Nombre de la entidad que realiza las pruebas de acuerdo a las registradas en el sistema.
- Nombre de quien reporta: Nombre de quien reporta las pruebas
- Cargo de quien reporta: Cargo de quien reporta las pruebas.
- Número total de pruebas realizadas: Total pruebas realizadas.
- Número total de pruebas reactivas: Total pruebas reactivas realizadas.

Al seleccionar la opción buscar se mostrará la siguiente ventana:

| В   | uscar ins          | titución                             |               |                         |                      |                  |             |  |  |  |  |
|-----|--------------------|--------------------------------------|---------------|-------------------------|----------------------|------------------|-------------|--|--|--|--|
| B   | úsqueda            | a de instituciones -                 |               |                         |                      |                  |             |  |  |  |  |
|     | Por tipo           |                                      |               |                         |                      |                  |             |  |  |  |  |
| Æ   | Por tipo           | )                                    |               |                         |                      |                  |             |  |  |  |  |
| 400 | Por ser<br>Razón s | vicio comunitario<br>social (nombre) | NOMBRE        | TIPO SERVICIO<br>COMUN. | UBICACIÓN            | DIRECCIÓN        | TELÉFONO    |  |  |  |  |
|     | ▶                  | IPS                                  | TET TEST      | SCB                     | MEDELLÍN (ANTIOQUIA) | TEST             | TEST        |  |  |  |  |
|     |                    | IPS                                  | TEST 2        | SCA                     | MEDELLÍN (ANTIOQUIA) | TEST 2           | TEST 2      |  |  |  |  |
|     |                    | IPS                                  | SERVICIO SCA1 | SCA                     | MEDELLÍN (ANTIOQUIA) | ABC              | 4545        |  |  |  |  |
|     |                    | IPS                                  | SERVICIO SCB1 | SCB                     | MEDELLÍN (ANTIOQUIA) | ABC              | 5656        |  |  |  |  |
|     |                    | IPS                                  | ABC LTDA      | SCA                     | MEDELLÍN (ANTIOQUIA) | CL 10 # 10-10    | 4545        |  |  |  |  |
|     |                    | IPS                                  | PRUEBAS CWL   | SCB                     | MEDELLÍN (ANTIOQUIA) | CALLE 10 # 10-10 | 2454545     |  |  |  |  |
|     |                    |                                      |               |                         |                      |                  |             |  |  |  |  |
|     |                    |                                      |               |                         |                      | Acepta           | ar Cancelar |  |  |  |  |

En este formulario podemos buscar la institución a seleccionar, de acuerdo a tres tipos de ayudas de búsqueda:

- Por tipo ()
- Por servicio comunitario
- Razón social (nombre)

Después de ingresar la información correspondiente según el tipo de búsqueda seleccionado, nos aparecerá una lista sobre la cual se podrá seleccionar la institución que se esta buscando.

| Agregar pru | iebas rápid | las               |               |                                 |         |          |
|-------------|-------------|-------------------|---------------|---------------------------------|---------|----------|
| General     | Pruebas     | Pruebas reactivas | Observaciones |                                 |         |          |
| Por sexo –  | Total prueb | oas hombres       | 0             | Total pruebas mujeres           | 0       |          |
| Por grupo p | poblaciona  | I                 |               |                                 |         |          |
|             | Total p     | ruebas HSH        | 0 🗘           | Total pruebas TS                | 0       |          |
|             | Total       | pruebas HC        | 0 🗘           | Total pruebas PPL               | 0       |          |
|             | Total pru   | ebas TRANS        | 0 🗘           | Total pruebas PVS               | 0       |          |
|             | Total pru   | iebas JDESP       | 0             | Total pruebas población diversa | 0       |          |
| Por rango o | de edades   |                   |               |                                 |         |          |
| Total prue  | bas rango   | edad <=13         | 0 🗘           | Total pruebas 25-59 años        | 0       |          |
| Tot         | al pruebas  | 14-17 años        | 0 🗘           | Total pruebas edad >=60         | 0 🗘     |          |
| Tot         | al pruebas  | 18-24 años        | 0             |                                 |         |          |
|             |             |                   |               |                                 |         |          |
|             |             |                   |               |                                 | Aceptar | Cancelar |

La pestaña Pruebas contiene los siguientes campos de acuerdo a los grupos que la componen:

- ≻ Por sexo
  - Total pruebas hombres: Número total de asesorías en hombres.
  - Total pruebas mujeres: Número total de asesorías en mujeres.
- Por grupo poblacional
  - Total pruebas HSH: Número de personas SHS.
  - Total pruebas HC: Número de personas HC.
  - Total pruebas TRANS: Número de personas TRANS.
  - Total pruebas JDESP: Número de personas JDESP.
  - Total pruebas TS: Número de personas TS.
  - Total pruebas PPL: Número de personas PPL.
  - Total pruebas PVS: Número de personas PVS.
  - Total pruebas población diversa: Número de personas población diversa..
- Por rango de edades
  - Total pruebas rango edad <= 13: Total resultados entregados rango edad menor o igual a 13 años.
  - Total pruebas 14-17 años: Total resultados entregados entre 14 y 17 años.
  - Total pruebas 18-24 años: Total resultados entregados entre 18 y 24 años.
  - Total pruebas 25-59 años: Total resultados entregados entre 25 y 59 años
  - Total pruebas edad >=60: Total resultados entregados edad mayor o igual a 60 años.

| Agregar pruebas rápidas                     |               |   |                                           |                |
|---------------------------------------------|---------------|---|-------------------------------------------|----------------|
| General Pruebas Pruebas reactivas           | Observaciones |   |                                           |                |
| Por sexo<br>Total pruebas reactivas hombres | 0             | * | Total pruebas reactivas mujeres           | 0 🗘            |
| Por grupo poblacional                       |               |   |                                           |                |
| Total pruebas reactivas HSH                 | 0             | * | Total pruebas reactivas TS                | 0              |
| Total pruebas reactivas HC                  | 0             | * | Total pruebas reactivas PPL               | 0              |
| Total pruebas reactivas TRANS               | 0             | * | Total pruebas reactivas PVS               | 0              |
| Total pruebas reactivas JDESP               | 0             | * | Total pruebas reactivas población diversa | 0              |
| Por rango de edades                         |               |   |                                           |                |
| pruebas reactivas rango edad <=13           | 0             | * | Total pruebas reactivas 25-59 años        | 0              |
| Total pruebas reactivas 14-17 años          | 0             | * | Total pruebas reactivas edad >=60         | 0              |
| Total pruebas reactivas 18-24 años          | 0             | * |                                           |                |
|                                             |               |   |                                           |                |
|                                             |               |   |                                           |                |
|                                             |               |   | Ac                                        | eptar Cancelar |
|                                             |               |   |                                           |                |

La pestaña **Pruebas reactivas** contiene los siguientes campos de acuerdo a los grupos que la componen:

- ≻ Por sexo
  - Total pruebas reactivas hombres: Número total de asesorías en hombres.
  - Total pruebas reactivas mujeres: Número total de asesorías en mujeres.
- Por grupo poblacional
  - Total pruebas reactivas HSH: Número de personas SHS.
  - Total pruebas reactivas HC: Número de personas HC.
  - Total pruebas reactivas TRANS: Número de personas TRANS.
  - Total pruebas reactivas JDESP: Número de personas JDESP.
  - Total pruebas reactivas TS: Número de personas TS.
  - Total pruebas reactivas PPL: Número de personas PPL.
  - Total pruebas reactivas PVS: Número de personas PVS.

• Total pruebas reactivas población diversa: Número de personas población diversa..

- Por rango de edades
  - Total pruebas rango edad <= 13: Total resultados entregados rango edad menor o igual a 13 años.
  - Total pruebas reactivas 14-17 años: Total resultados entregados entre 14 y 17 años.
  - Total pruebas reactivas18-24 años: Total resultados entregados entre 18 y 24 años.
  - Total pruebas reactivas 25-59 años: Total resultados entregados entre 25 y 59 años
  - Total pruebas reactivas edad >=60: Total resultados entregados edad mayor o igual a 60 años.

| Agregar p | oruebas rápi | das               |               |  |  |  |  |         |   |    |        |      |
|-----------|--------------|-------------------|---------------|--|--|--|--|---------|---|----|--------|------|
| General   | Pruebas      | Pruebas reactivas | Observaciones |  |  |  |  |         |   |    |        |      |
|           |              |                   |               |  |  |  |  |         |   |    |        |      |
|           |              |                   |               |  |  |  |  |         |   |    |        |      |
|           |              |                   |               |  |  |  |  |         |   |    |        |      |
|           |              |                   |               |  |  |  |  |         |   |    |        |      |
|           |              |                   |               |  |  |  |  |         |   |    |        |      |
|           |              |                   |               |  |  |  |  |         |   |    |        |      |
|           |              |                   |               |  |  |  |  |         |   |    |        |      |
|           |              |                   |               |  |  |  |  |         |   |    |        |      |
|           |              |                   |               |  |  |  |  |         |   |    |        | - 11 |
|           |              |                   |               |  |  |  |  |         |   |    |        | - 11 |
|           |              |                   |               |  |  |  |  |         |   |    |        |      |
|           |              |                   |               |  |  |  |  |         |   |    |        |      |
|           |              |                   |               |  |  |  |  |         | _ | _  |        |      |
|           |              |                   |               |  |  |  |  | Aceptar |   | Ca | ncelar |      |

La pestaña de **Observaciones** no tiene campos solo tiene un espacio para agregar observaciones sobre la prueba a agregar.

Al dar clic en aceptar si falta algún campo obligatorio o esta mal diligenciado aparecerá la siguiente caja de diálogo:

posteriormente aparecerá al lado de los campos mal diligenciados la siguiente imagen:

Θ

Al pasar el puntero del mouse sobre la imagen se mostrará un mensaje de alerta.

# 3.9.1.3.2 Operación Modificar

Al seleccionar la opción "Modificar" se mostrará el siguiente formulario:

| Modificar pruebas rápidas                 |            |          |
|-------------------------------------------|------------|----------|
| General Pruebas Pruebas reactivas Observa | ciones     |          |
| Fecha de reporte                          | 09/11/2011 | (Deres)  |
| Nombre de quien reporta                   | ASDF       | DUSCAL   |
| Cargo de quien reporta                    | ASDF       |          |
| Número total de pruebas realizadas        | 1          |          |
| Número total de pruebas reactivas         | 1          |          |
|                                           |            |          |
|                                           |            |          |
|                                           |            |          |
|                                           | Aceptar    | Cancelar |

En este formulario se carga toda la información correspondiente a la prueba seleccionada, donde se podrá modificar los siguientes campos:

En la pestaña General:

- Fecha de reporte: Fecha en la que se agrega la prueba.
- Fecha de recibo de pruebas: Fecha de recibo de pruebas.
- Nombre de la entidad que realiza las pruebas: Nombre de la entidad que realiza las pruebas de acuerdo a las registradas en el sistema.
- Nombre de quien reporta: Nombre de quien reporta las pruebas
- Cargo de quien reporta: Cargo de quien reporta las pruebas.
- Número total de pruebas realizadas: Total pruebas realizadas.
- Número total de pruebas reactivas: Total pruebas reactivas realizadas.

Al seleccionar la opción buscar se mostrará la siguiente ventana:

| Bu                        | iscar ins          | titución                             |               |                           |                      |                  |             |
|---------------------------|--------------------|--------------------------------------|---------------|---------------------------|----------------------|------------------|-------------|
| Búsqueda de instituciones |                    |                                      |               |                           |                      |                  |             |
| Por tipo 🔻                |                    |                                      | SELECCIONE    | <ul> <li>Busca</li> </ul> | ar                   |                  |             |
| F                         | Por tipo           | )                                    |               |                           |                      |                  |             |
| 8                         | Por ser<br>Razón : | vicio comunitario<br>social (nombre) | NOMBRE        | TIPO SERVICIO<br>COMUN.   | UBICACIÓN            | DIRECCIÓN        | TELÉFONO    |
|                           | ۶.                 | IPS                                  | TET TEST      | SCB                       | MEDELLÍN (ANTIOQUIA) | TEST             | TEST        |
|                           |                    | IPS                                  | TEST 2        | SCA                       | MEDELLÍN (ANTIOQUIA) | TEST 2           | TEST 2      |
|                           |                    | IPS                                  | SERVICIO SCA1 | SCA                       | MEDELLÍN (ANTIOQUIA) | ABC              | 4545        |
|                           |                    | IPS                                  | SERVICIO SCB1 | SCB                       | MEDELLÍN (ANTIOQUIA) | ABC              | 5656        |
|                           |                    | IPS                                  | ABC LTDA      | SCA                       | MEDELLÍN (ANTIOQUIA) | CL 10 # 10-10    | 4545        |
|                           |                    | IPS                                  | PRUEBAS CWL   | SCB                       | MEDELLÍN (ANTIOQUIA) | CALLE 10 # 10-10 | 2454545     |
|                           |                    |                                      |               |                           |                      |                  |             |
|                           |                    |                                      |               |                           |                      | Acepta           | ar Cancelar |

En este formulario podemos buscar la institución a seleccionar, de acuerdo a tres tipos de ayudas de búsqueda:

- Por tipo ()
- Por servicio comunitario
- Razón social (nombre)

Después de ingresar la información correspondiente según el tipo de búsqueda seleccionado, nos aparecerá una lista sobre la cual se podrá seleccionar la institución que se esta buscando.

| Modificar pruebas ráp  | vidas             |               |                                 |         |          |
|------------------------|-------------------|---------------|---------------------------------|---------|----------|
| General Pruebas        | Pruebas reactivas | Observaciones |                                 |         |          |
| Por sexo<br>Total prue | bas hombres       | 1             | Total pruebas mujeres           | 0       |          |
| Por grupo poblacion    | al                |               |                                 |         |          |
| Total                  | pruebas HSH       | 1             | Total pruebas TS                | 0       |          |
| Tota                   | l pruebas HC      | 0             | Total pruebas PPL               | 0       |          |
| Total pro              | uebas TRANS       | 0             | Total pruebas PVS               | 0       |          |
| Total pr               | uebas JDESP       | 0             | Total pruebas población diversa | 0       |          |
| Por rango de edade     | s                 |               |                                 |         |          |
| Total pruebas rang     | o edad <=13       | 1 🗘           | Total pruebas 25-59 años        | 0       |          |
| Total prueba           | s 14-17 años      | 0             | Total pruebas edad >=60         | 0       |          |
| Total prueba           | s 18-24 años      | 0             |                                 |         |          |
|                        |                   |               |                                 |         |          |
|                        |                   |               |                                 | Aceptar | Cancelar |

En la pestaña **Pruebas** de acuerdo a los grupos que la componen:

- ≻ Por sexo
  - Total pruebas hombres: Número total de asesorías en hombres.
  - Total pruebas mujeres: Número total de asesorías en mujeres.
- Por grupo poblacional
  - Total pruebas HSH: Número de personas SHS.
  - Total pruebas HC: Número de personas HC.
  - Total pruebas TRANS: Número de personas TRANS.
  - Total pruebas JDESP: Número de personas JDESP.
  - Total pruebas TS: Número de personas TS.
  - Total pruebas PPL: Número de personas PPL.
  - Total pruebas PVS: Número de personas PVS.
  - Total pruebas población diversa: Número de personas población diversa..
- Por rango de edades
  - Total pruebas rango edad <= 13: Total resultados entregados rango edad menor o igual a 13 años.
  - Total pruebas 14-17 años: Total resultados entregados entre 14 y 17 años.
  - Total pruebas 18-24 años: Total resultados entregados entre 18 y 24 años.
  - Total pruebas 25-59 años: Total resultados entregados entre 25 y 59 años
  - Total pruebas edad >=60: Total resultados entregados edad mayor o igual a 60 años.

| Modificar pruebas rápidas          |               |                                           |                |
|------------------------------------|---------------|-------------------------------------------|----------------|
| General Pruebas Pruebas reactivas  | Observaciones |                                           |                |
| Total pruebas reactivas hombres    | 1             | Total pruebas reactivas mujeres           | 0              |
| Por grupo poblacional              |               |                                           |                |
| Total pruebas reactivas HSH        | 1             | Total pruebas reactivas TS                | 0              |
| Total pruebas reactivas HC         | 0             | Total pruebas reactivas PPL               | 0 🗘            |
| Total pruebas reactivas TRANS      | 0             | Total pruebas reactivas PVS               | 0              |
| Total pruebas reactivas JDESP      | 0             | Total pruebas reactivas población diversa | 0              |
| Por rango de edades                |               |                                           |                |
| pruebas reactivas rango edad <=13  | 1             | Total pruebas reactivas 25-59 años        | 0              |
| Total pruebas reactivas 14-17 años | 0             | Total pruebas reactivas edad >=60         | 0 🗘            |
| Total pruebas reactivas 18-24 años | 0             |                                           |                |
|                                    |               |                                           |                |
|                                    |               | Ac                                        | eptar Cancelar |

En la pestaña **Pruebas reactivas** de acuerdo a los grupos que la componen:

- ≻ Por sexo
  - Total pruebas reactivas hombres: Número total de asesorías en hombres.
  - Total pruebas reactivas mujeres: Número total de asesorías en mujeres.
- Por grupo poblacional
  - Total pruebas reactivas HSH: Número de personas SHS.
  - Total pruebas reactivas HC: Número de personas HC.
  - Total pruebas reactivas TRANS: Número de personas TRANS.
  - Total pruebas reactivas JDESP: Número de personas JDESP.
  - Total pruebas reactivas TS: Número de personas TS.
  - Total pruebas reactivas PPL: Número de personas PPL.
  - Total pruebas reactivas PVS: Número de personas PVS.
  - Total pruebas reactivas población diversa: Número de personas población diversa..
- Por rango de edades
  - Total pruebas rango edad <= 13: Total resultados entregados rango edad menor o igual a 13 años.
  - Total pruebas reactivas 14-17 años: Total resultados entregados entre 14 y 17 años.
  - Total pruebas reactivas18-24 años: Total resultados entregados entre 18 y 24 años.
  - Total pruebas reactivas 25-59 años: Total resultados entregados entre 25 y 59 años
  - Total pruebas reactivas edad >=60: Total resultados entregados edad mayor o igual a 60 años.

| Modificar | pruebas ráp | idas              |               |  |         |          |
|-----------|-------------|-------------------|---------------|--|---------|----------|
| Genera    | Pruebas     | Pruebas reactivas | Observaciones |  |         |          |
|           |             |                   |               |  |         |          |
|           |             |                   |               |  |         |          |
| 6         |             |                   |               |  |         |          |
|           |             |                   |               |  |         |          |
|           |             |                   |               |  |         |          |
|           |             |                   |               |  |         |          |
|           |             |                   |               |  |         |          |
|           |             |                   |               |  |         |          |
|           |             |                   |               |  |         |          |
|           |             |                   |               |  |         |          |
|           |             |                   |               |  |         |          |
|           |             |                   |               |  |         |          |
|           |             |                   |               |  |         |          |
|           |             |                   |               |  | Aceptar | Cancelar |

En la pestaña de **Observaciones** se podrá agregar, eliminar o modificar cualquier observación.

Al dar clic en aceptar si falta algún campo obligatorio o esta mal diligenciado aparecerá la siguiente caja de diálogo:

|                                                                          | x |
|--------------------------------------------------------------------------|---|
| Verifique la información, hay inconsistencias en los datos suministrados |   |
| Ok                                                                       |   |
|                                                                          |   |

posteriormente aparecerá al lado de los campos mal diligenciados la siguiente imagen:

0

Al pasar el puntero del mouse sobre la imagen se mostrará un mensaje de alerta.

### 3.9.1.3.3 Operación Borrar

Al seleccionar una prueba y dar clic sobre la opción "Borrar" se muestra la siguiente caja de diálogo:

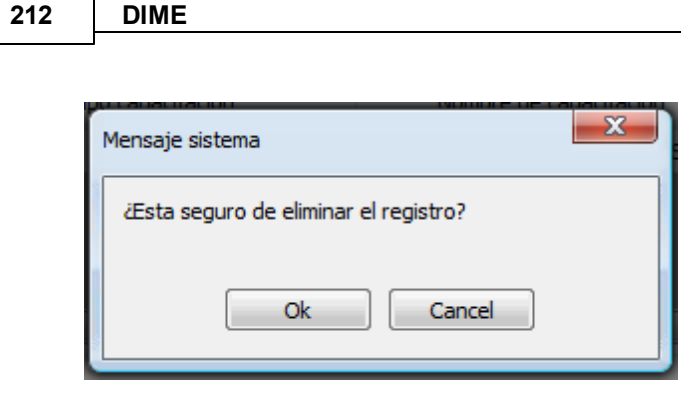

Si se confirma la operación la prueba es eliminada.

3.9.1.3.4 Operación Cerrar

Al dar clic en el botón "Cerrar" se cierra el formulario.

# 3.9.2 Pestaña Actividades de Capacitación

Al seleccionar la pestaña de "Actividades de capacitación" aparecerá lo siguiente:

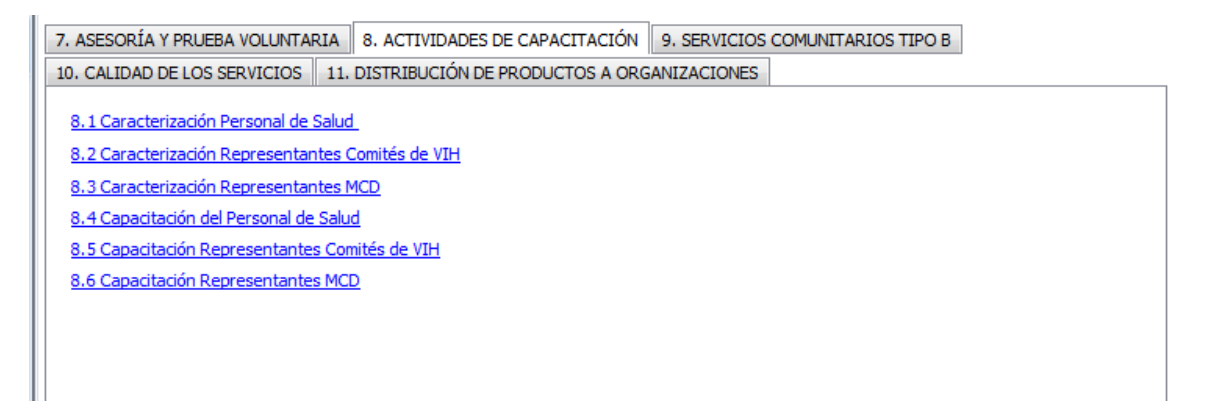

En esta pestaña se encuentran los siguientes formularios:

- 1. Caracterización personal salud.
- 2. Caracterización representantes comités VIH
- 3. Caracterización representantes MCD.
- 4. Capacitación del personal de salud.
- 5. Capacitación representante comités VIH.
- 6. Capacitación representantes MCD.

### 3.9.2.1 Caracterización Personal de Salud

Al seleccionar "Caracterización personal de salud" se mostrará el siguiente formulario:

| Caract | Caracterización personal de salud |         |           |               |                |         |           |             |        | x   |
|--------|-----------------------------------|---------|-----------|---------------|----------------|---------|-----------|-------------|--------|-----|
|        | Fec.Caracteriz                    | Nombre  | Apellido  | Nro Documento | Fec.Nacimiento | Sexo    |           | Institución |        | Eda |
| ۱.     | 19/11/2011                        | JUAN    | DOMINGUEZ | 1545          | 19/01/1990     | MUJER   | TEST 2    |             |        | 22  |
|        | 01/11/2011                        | ARMANDO | TORRES    | 9             | 01/02/1992     | MUJER   | TET TEST  |             |        | 20  |
|        | 4                                 |         |           |               | 111            |         |           |             |        | Þ   |
|        |                                   |         |           |               |                | Agregar | Modificar | Borrar      | Cerrar |     |

En este formulario se lista todo el personal de salud, donde se pueden realizar las siguientes operaciones:

- Agregar: Adiciona un nuevo miembro del personal de salud.
- Modificar: Modifica información del miembro del personal de salud seleccionado.
- Borrar: Elimina el miembro del personal de salud seleccionado.
- Cerrar: Cierra el formulario.

| 3.9.2.1.1 | Operación | Agregar |
|-----------|-----------|---------|
|-----------|-----------|---------|

Al seleccionar la opción "Agregar" se mostrará el siguiente formulario:

| Agregar personal de la salud   |              |                             |                  |
|--------------------------------|--------------|-----------------------------|------------------|
| Caracterización personal salud |              |                             |                  |
| Fecha de caracterización       | 24/02/2012   | Sexo                        | SELECCIONE 🔻     |
| Primer nombre                  |              | ¿Usted se reconoce cómo?    | SELECCIONE 🔻     |
| Segundo nombre                 |              | Etnia                       | SELECCIONE       |
| Primer apellido                |              | Profesión                   | SELECCIONE       |
| Segundo apellido               |              | Entidad                     | SELECCIONE       |
| Tipo de documento              | SELECCIONE 🔻 | Tipo de cargo               | SELECCIONE       |
| Número de documento            |              | Descripción otro tipo cargo |                  |
| Fecha de nacimiento            | 24/02/2012   | Nombre del cargo            |                  |
| Edad                           | 0 Calcular   | Barrio                      |                  |
|                                |              | Dirección                   |                  |
|                                |              | Teléfono                    |                  |
|                                |              | Correo electrónico          |                  |
| ·                              |              |                             |                  |
|                                |              |                             | Aceptar Cancelar |
|                                |              |                             |                  |

El formulario tiene los siguientes campos:

- Fecha de caracterización: Fecha en la que se agrega el nuevo miembro del personal de salud.
- Primer nombre: Primer nombre del miembro del personal de salud.
- Segundo nombre: Segundo nombre del miembro del personal de salud.
- Primer apellido: Primer apellido del miembro del personal de salud.
- Segundo apellido: Segundo apellido del miembro del personal de salud.
- Tipo de documento: Tipo de documento del miembro del personal de salud.
- Número de documento: Número de documento del miembro del personal de salud.
- Fecha de nacimiento: Fecha de nacimiento del miembro del personal de salud.
- Edad: Edad del miembro del personal de salud de acuerdo a la fecha de nacimiento.
- Sexo: Sexo del miembro del personal de salud.
- ¿Usted se reconoce cómo?: Orientación sexual del miembro del personal de salud.
- Etnia: Etnia a la que pertenece el miembro del personal de salud.
- Profesión: Profesión del miembro del personal de salud
- Entidad: Nombre de la entidad donde labora.
- Tipo de cargo: Tipo cargo.
- Descripción otro tipo de cargo: Campo para referirse a otro tipo de cargo que no este en la lista de opciones.
- Nombre del cargo: Nombre del cargo.
- Barrio: Barrio donde vive el miembro del personal de salud.
- Dirección: Dirección donde vive el miembro del personal de salud.
- Teléfono: Teléfono de contacto del miembro del personal de salud.
- Correo electrónico: Correo electrónico del miembro del personal de salud.

Al seleccionar la opción buscar se mostrará la siguiente ventana:

| Bu | scar ins           | titución                             |               |                          |                      |                  |             |
|----|--------------------|--------------------------------------|---------------|--------------------------|----------------------|------------------|-------------|
| В  | úsqueda            | a de instituciones -                 |               |                          |                      |                  |             |
|    | Por tipo           | ) <del>-</del>                       | SELECCIONE    | <ul> <li>Busc</li> </ul> | ar                   |                  |             |
| F  | Por tipo           | )                                    |               |                          |                      |                  |             |
|    | Por ser<br>Razón s | vicio comunitario<br>social (nombre) | NOMBRE        | TIPO SERVICIO<br>COMUN.  | UBICACIÓN            | DIRECCIÓN        | TELÉFONO    |
|    | •                  | IPS                                  | TET TEST      | SCB                      | MEDELLÍN (ANTIOQUIA) | TEST             | TEST        |
|    |                    | IPS                                  | TEST 2        | SCA                      | MEDELLÍN (ANTIOQUIA) | TEST 2           | TEST 2      |
|    |                    | IPS                                  | SERVICIO SCA1 | SCA                      | MEDELLÍN (ANTIOQUIA) | ABC              | 4545        |
|    |                    | IPS                                  | SERVICIO SCB1 | SCB                      | MEDELLÍN (ANTIOQUIA) | ABC              | 5656        |
|    |                    | IPS                                  | ABC LTDA      | SCA                      | MEDELLÍN (ANTIOQUIA) | CL 10 # 10-10    | 4545        |
|    |                    | IPS                                  | PRUEBAS CWL   | SCB                      | MEDELLÍN (ANTIOQUIA) | CALLE 10 # 10-10 | 2454545     |
|    |                    |                                      |               |                          |                      |                  |             |
|    |                    |                                      |               |                          |                      | Acepta           | ar Cancelar |

En este formulario podemos buscar la institución a seleccionar, de acuerdo a tres tipos de ayudas de búsqueda:

- Por tipo ()
- Por servicio comunitario
- Razón social (nombre)

Después de ingresar la información correspondiente según el tipo de búsqueda seleccionado, nos aparecerá una lista sobre la cual se podrá seleccionar la institución que se esta buscando.

#### 3.9.2.1.2 Operación Modificar

Al seleccionar la opción "Modificar" se mostrará el siguiente formulario:

| Modificar personal de la salud |                        |                             |                    |
|--------------------------------|------------------------|-----------------------------|--------------------|
| Caracterización personal salud |                        |                             |                    |
| Fecha de caracterización       | 19/11/2011             | Sexo                        | HOMBRE 🗸           |
| Primer nombre                  | JUAN                   | ¿Usted se reconoce cómo?    | GAY 🗸              |
| Segundo nombre                 | JOSE                   | Etnia                       | INDIGENA 🗸         |
| Primer apellido                | DOMINGUEZ              | Profesión                   | Psicologo(a) 🔻     |
| Segundo apellido               |                        | Entidad                     | TEST 2  Buscar     |
| Tipo de documento              | CEDULA DE CIUDADANIA 🔻 | Tipo de cargo               | ASISTENCIAL        |
| Número de documento            | 1545                   | Descripción otro tipo cargo |                    |
| Fecha de nacimiento            | 19/01/1990 🛟           | Nombre del cargo            | SDFG               |
| Edad                           | 22 Calcular            | Barrio                      | BARRIO1            |
|                                |                        | Dirección                   | CLLE 10 # 20-10    |
|                                |                        | Teléfono                    | 5446456            |
|                                |                        | Correo electrónico          | hdffdd@unol.com.co |
|                                |                        |                             | Aceptar Cancelar   |

En este formulario se carga toda la información correspondiente al miembro del personal de salud seleccionado, donde se podrá modificar los siguientes campos:

- Fecha de caracterización: Fecha en la que se agrega el nuevo miembro del personal de salud.
- Primer nombre: Primer nombre del miembro del personal de salud.
- Segundo nombre: Segundo nombre del miembro del personal de salud.
- Primer apellido: Primer apellido del miembro del personal de salud.
- Segundo apellido: Segundo apellido del miembro del personal de salud.
- Tipo de documento: Tipo de documento del miembro del personal de salud.
- Número de documento: Número de documento del miembro del personal de salud.
- Fecha de nacimiento: Fecha de nacimiento del miembro del personal de salud.
- Edad: Edad del miembro del personal de salud de acuerdo a la fecha de nacimiento.
- Sexo: Sexo del miembro del personal de salud.
- ¿Usted se reconoce cómo?: Orientación sexual del miembro del personal de salud.
- Etnia: Etnia a la que pertenece el miembro del personal de salud.
- Profesión: Profesión del miembro del personal de salud
- Entidad: Nombre de la entidad donde labora.
- Tipo de cargo: Tipo cargo.

- Descripción otro tipo de cargo: Campo para referirse a otro tipo de cargo que no este en la lista de opciones.
- Nombre del cargo: Nombre del cargo.
- Barrio: Barrio donde vive el miembro del personal de salud.
- Dirección: Dirección donde vive el miembro del personal de salud.
- Teléfono: Teléfono de contacto del miembro del personal de salud.
- Correo electrónico: Correo electrónico del miembro del personal de salud.

Al seleccionar la opción buscar se mostrará la siguiente ventana:

| Bu                        | uscar ins          | titución                             |               |                           |                      |                  |             |  |  |
|---------------------------|--------------------|--------------------------------------|---------------|---------------------------|----------------------|------------------|-------------|--|--|
| Búsqueda de instituciones |                    |                                      |               |                           |                      |                  |             |  |  |
|                           | Por tipo           | ) <del>-</del>                       | SELECCIONE    | <ul> <li>Busca</li> </ul> | ar                   |                  |             |  |  |
| F                         | Por tipo           |                                      |               |                           |                      |                  |             |  |  |
|                           | Por ser<br>Razón : | vicio comunitario<br>social (nombre) | NOMBRE        | TIPO SERVICIO<br>COMUN.   | UBICACIÓN            | DIRECCIÓN        | TELÉFONO    |  |  |
|                           | •                  | IPS                                  | TET TEST      | SCB                       | MEDELLÍN (ANTIOQUIA) | TEST             | TEST        |  |  |
|                           |                    | IPS                                  | TEST 2        | SCA                       | MEDELLÍN (ANTIOQUIA) | TEST 2           | TEST 2      |  |  |
|                           |                    | IPS                                  | SERVICIO SCA1 | SCA                       | MEDELLÍN (ANTIOQUIA) | ABC              | 4545        |  |  |
|                           |                    | IPS                                  | SERVICIO SCB1 | SCB                       | MEDELLÍN (ANTIOQUIA) | ABC              | 5656        |  |  |
|                           |                    | IPS                                  | ABC LTDA      | SCA                       | MEDELLÍN (ANTIOQUIA) | CL 10 # 10-10    | 4545        |  |  |
|                           |                    | IPS                                  | PRUEBAS CWL   | SCB                       | MEDELLÍN (ANTIOQUIA) | CALLE 10 # 10-10 | 2454545     |  |  |
|                           |                    |                                      |               |                           |                      |                  |             |  |  |
|                           |                    |                                      |               |                           |                      | Acepta           | ar Cancelar |  |  |

En este formulario podemos buscar la institución a seleccionar, de acuerdo a tres tipos de ayudas de búsqueda:

- Por tipo ()
- Por servicio comunitario
- Razón social (nombre)

Después de ingresar la información correspondiente según el tipo de búsqueda seleccionado, nos aparecerá una lista sobre la cual se podrá seleccionar la institución que se esta buscando.

3.9.2.1.3 Operación Borrar

Al seleccionar un miembro del personal de salud y dar clic sobre la opción "Borrar" se muestra la siguiente caja de diálogo:
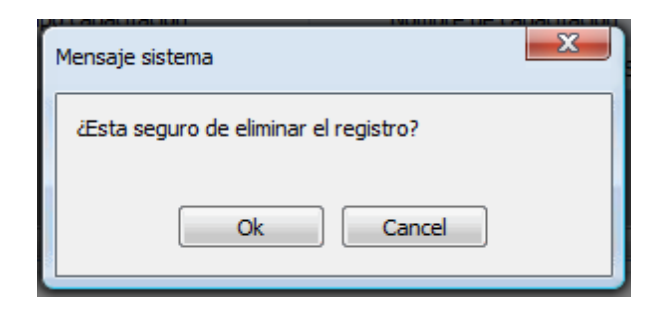

Si se confirma la operación el miembro del personal de salud es eliminado.

### 3.9.2.1.4 Operación Cerrar

Al dar clic en el botón "Cerrar" se cierra el formulario.

### 3.9.2.2 Caracterización Representantes Comités de VIH

Al seleccionar "Caracterización representantes comités VIH" se mostrará el siguiente formulario:

| Caracte | rización represen | tantes Comités VII | 1          |           |           |                |        |        |        |
|---------|-------------------|--------------------|------------|-----------|-----------|----------------|--------|--------|--------|
|         | Fec.Caracteriza   | Nombre             | Apellido   | Tipo Dcto | Nro. Dcto | Fec.Nacimiento | Sexo   | Edad   |        |
| •       | 17/11/2011        | DSFA               | FSADFSA    | ті        | 4545      | 17/01/2012     | HOMBRE | 0      |        |
|         | 02/11/2011        | PRUEBA 1           | APELLIDO 1 | CC        | 4545      | 02/02/1994     | HOMBRE | 18     |        |
|         |                   |                    |            |           |           |                |        |        |        |
|         |                   |                    |            |           | Agre      | gar Modifi     | icar E | Borrar | Cerrar |

En este formulario se lista todos los representantes de los comités VIH, donde se pueden realizar las siguientes operaciones:

- Agregar: Adiciona un nuevo representante.
- Modificar: Modifica información del representante seleccionado.
- Borrar: Elimina el representante seleccionado.
- Cerrar: Cierra el formulario.

#### 3.9.2.2.1 Operación Agregar

Al seleccionar la opción "Agregar" se mostrará el siguiente formulario:

| acterización representante o | omité VIH    |                                |            |   |
|------------------------------|--------------|--------------------------------|------------|---|
| Fecha de caracterización     | 24/02/2012   | Sexo                           | SELECCIONE | • |
| Primer nombre                |              | ¿Usted se reconoce cómo?       | SELECCIONE | - |
| Segundo nombre               |              | Etnia                          | SELECCIONE | • |
| Primer apellido              |              | Nombre de la entidad           |            |   |
| Segundo apellido             |              | Tipo de cargo                  | SELECCIONE |   |
| Tipo de documento            | SELECCIONE   | Otro tipo de cargo             |            |   |
| Número de documento          |              | Teléfono<br>Correo electrónico |            |   |
| Fecha de nacimiento          | 24/02/2012 🚔 | Conco cicca onico              |            |   |
| Edad                         | 0 Calcular   |                                |            |   |

El formulario tiene los siguientes campos:

- Fecha de caracterización: Fecha en la que se agrega el nuevo representante.
- Primer nombre: Primer nombre del representante.
- Segundo nombre: Segundo nombre del representante.
- Primer apellido: Primer apellido del representante.
- Segundo apellido: Segundo apellido del representante.
- Tipo de documento: Tipo de documento del representante.
- Número de documento: Número de documento del representante.
- Fecha de nacimiento: Fecha de nacimiento del representante.
- Edad: Edad del representante de acuerdo a la fecha de nacimiento.
- Sexo: Sexo del representante.
- ¿Usted se reconoce cómo?: Orientación sexual del representante.
- Etnia: Etnia a la que pertenece el representante.
- Nombre de la entidad: Nombre de la entidad.
- Tipo de cargo: Tipo cargo.
- Otro tipo de cargo: Otro tipo de cargo en el caso de que en el campo anterior no este dentro de la opciones.
- Teléfono: Teléfono de contacto del representante.
- Correo electrónico: Correo electrónico del representante.

Al seleccionar la opción buscar se mostrará la siguiente ventana:

| В | uscar ins          | titución                             |               |               |                      |                  |             |
|---|--------------------|--------------------------------------|---------------|---------------|----------------------|------------------|-------------|
| E | úsqueda            | a de instituciones -                 |               |               |                      |                  |             |
|   | Por tipo           |                                      |               |               |                      |                  |             |
| F | Por tipo           | )                                    |               |               |                      |                  |             |
| - | Por ser<br>Razón s | vicio comunitario<br>social (nombre) | NOMBRE        | TIPO SERVICIO | UBICACIÓN            | DIRECCIÓN        | TELÉFONO    |
|   | ▶                  | IPS                                  | TET TEST      | SCB           | MEDELLÍN (ANTIOQUIA) | TEST             | TEST        |
|   |                    | IPS                                  | TEST 2        | SCA           | MEDELLÍN (ANTIOQUIA) | TEST 2           | TEST 2      |
|   |                    | IPS                                  | SERVICIO SCA1 | SCA           | MEDELLÍN (ANTIOQUIA) | ABC              | 4545        |
|   |                    | IPS                                  | SERVICIO SCB1 | SCB           | MEDELLÍN (ANTIOQUIA) | ABC              | 5656        |
|   |                    | IPS                                  | ABC LTDA      | SCA           | MEDELLÍN (ANTIOQUIA) | CL 10 # 10-10    | 4545        |
|   |                    | IPS                                  | PRUEBAS CWL   | SCB           | MEDELLÍN (ANTIOQUIA) | CALLE 10 # 10-10 | 2454545     |
|   |                    |                                      |               |               |                      |                  |             |
|   |                    |                                      |               |               |                      | Acepta           | ar Cancelar |

En este formulario podemos buscar la institución a seleccionar, de acuerdo a tres tipos de ayudas de búsqueda:

- Por tipo ()
- Por servicio comunitario
- Razón social (nombre)

Después de ingresar la información correspondiente según el tipo de búsqueda seleccionado, nos aparecerá una lista sobre la cual se podrá seleccionar la institución que se esta buscando.

Al dar clic en aceptar si falta algún campo obligatorio o esta mal diligenciado aparecerá al lado del campo la siguiente imagen:

0

Al pasar el puntero del mouse sobre la imagen se mostrará un mensaje de alerta.

# 3.9.2.2.2 Operación Modificar

Al seleccionar la opción "Modificar" se mostrará el siguiente formulario:

| Modificar representante Comite \ | /IH                  |                          |                  |                  |
|----------------------------------|----------------------|--------------------------|------------------|------------------|
| Caracterización representante c  | omité VIH            |                          |                  |                  |
| Fecha de caracterización         | 02/11/2011           | Sexo                     | HOMBRE           | ▼                |
| Primer nombre                    | WILMER               | ¿Usted se reconoce cómo? | HETEROSEXUAL     | ▼                |
| Segundo nombre                   |                      | Etnia                    | INDIGENA         | •                |
| Primer apellido                  | ROMERO               | Nombre de la entidad     | COLSEGUROS       |                  |
| Segundo apellido                 |                      | Tipo de cargo            | TECNICO          | •                |
| Tipo de documento                | CEDULA DE CIUDADANIA | Otro tipo de cargo       |                  |                  |
| Número de documento              | 441321354            | Teléfono                 | 4564645          |                  |
| Fecha de nacimiento              | ✓ 02/02/1994         | Correo electrónico       | iwlmer@gmail.com |                  |
| Edad                             | 18 Calcular          |                          |                  |                  |
|                                  |                      |                          |                  | Aceptar Cancelar |

En este formulario se carga toda la información correspondiente al representante seleccionado, donde se podrá modificar los siguientes campos:

- Fecha de caracterización: Fecha en la que se agrega el nuevo representante.
- Primer nombre: Primer nombre del representante.
- Segundo nombre: Segundo nombre del representante.
- Primer apellido: Primer apellido del representante.
- Segundo apellido: Segundo apellido del representante.
- Tipo de documento: Tipo de documento del representante.
- Número de documento: Número de documento del representante.
- Fecha de nacimiento: Fecha de nacimiento del representante.
- Edad: Edad del representante de acuerdo a la fecha de nacimiento.
- Sexo: Sexo del representante.
- ¿Usted se reconoce cómo?: Orientación sexual del representante.
- Etnia: Etnia a la que pertenece el representante.
- Nombre de la entidad: Nombre de la entidad.
- Tipo de cargo: Tipo cargo.
- Otro tipo de cargo: Otro tipo de cargo en el caso de que en el campo anterior no este dentro de la opciones.
- Teléfono: Teléfono de contacto del representante.
- Correo electrónico: Correo electrónico del representante.

Al seleccionar la opción buscar se mostrará la siguiente ventana:

| В | uscar ins          | titución                             |               |               |                      |                  |             |
|---|--------------------|--------------------------------------|---------------|---------------|----------------------|------------------|-------------|
| E | úsqueda            | a de instituciones -                 |               |               |                      |                  |             |
|   | Por tipo           |                                      |               |               |                      |                  |             |
| F | Por tipo           | )                                    |               |               |                      |                  |             |
| - | Por ser<br>Razón s | vicio comunitario<br>social (nombre) | NOMBRE        | TIPO SERVICIO | UBICACIÓN            | DIRECCIÓN        | TELÉFONO    |
|   | ▶                  | IPS                                  | TET TEST      | SCB           | MEDELLÍN (ANTIOQUIA) | TEST             | TEST        |
|   |                    | IPS                                  | TEST 2        | SCA           | MEDELLÍN (ANTIOQUIA) | TEST 2           | TEST 2      |
|   |                    | IPS                                  | SERVICIO SCA1 | SCA           | MEDELLÍN (ANTIOQUIA) | ABC              | 4545        |
|   |                    | IPS                                  | SERVICIO SCB1 | SCB           | MEDELLÍN (ANTIOQUIA) | ABC              | 5656        |
|   |                    | IPS                                  | ABC LTDA      | SCA           | MEDELLÍN (ANTIOQUIA) | CL 10 # 10-10    | 4545        |
|   |                    | IPS                                  | PRUEBAS CWL   | SCB           | MEDELLÍN (ANTIOQUIA) | CALLE 10 # 10-10 | 2454545     |
|   |                    |                                      |               |               |                      |                  |             |
|   |                    |                                      |               |               |                      | Acepta           | ar Cancelar |

En este formulario podemos buscar la institución a seleccionar, de acuerdo a tres tipos de ayudas de búsqueda:

- Por tipo ()
- Por servicio comunitario
- Razón social (nombre)

Después de ingresar la información correspondiente según el tipo de búsqueda seleccionado, nos aparecerá una lista sobre la cual se podrá seleccionar la institución que se esta buscando.

Al dar clic en aceptar si falta algún campo obligatorio o esta mal diligenciado aparecerá al lado del campo la siguiente imagen:

Θ

Al pasar el puntero del mouse sobre la imagen se mostrará un mensaje de alerta.

# 3.9.2.2.3 Operación Borrar

Al seleccionar un representante y dar clic sobre la opción "Borrar" se muestra la siguiente caja de diálogo:

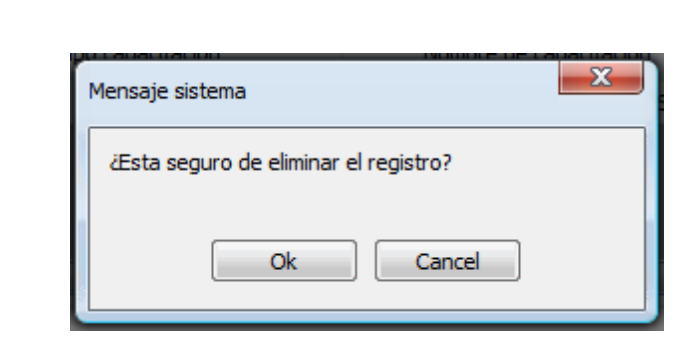

Si se confirma la operación el representante es eliminado.

### 3.9.2.2.4 Operación Cerrar

222

DIME

Al dar clic en el botón "Cerrar" se cierra el formulario.

### 3.9.2.3 Caracterización Representantes MCD

Al seleccionar "Caracterización representantes MCD" se mostrará el siguiente formulario:

| Caract | erización represe | ntantes MCD |           | . "            |         |           |               |
|--------|-------------------|-------------|-----------|----------------|---------|-----------|---------------|
|        | Fec.Caracteriz    | Nombre      | Apellido  | Fec.Nacimiento | Sexo    | Edad      |               |
|        | 01/11/2011        | JORGE       | RODRIGUEZ | 01/02/1990     | HOMBRE  | 22        |               |
| ۱.     | 01/11/2011        | MARIA       | ROMERO    | 01/02/1990     | MUJER   | 22        |               |
|        |                   |             |           |                |         |           |               |
|        |                   |             |           |                | Agregar | Modificar | Borrar Cerrar |

En este formulario se lista todos los representantes MCD, donde se pueden realizar las siguientes operaciones:

- Agregar: Adiciona un nuevo representante.
- Modificar: Modifica información del representante seleccionado.
- Borrar: Elimina el representante seleccionado.
- Cerrar: Cierra el formulario.

### 3.9.2.3.1 Operación Agregar

Al seleccionar la opción "Agregar" se mostrará el siguiente formulario:

| Agregar representante MCD       |              |                                |                     | <b>x</b> |
|---------------------------------|--------------|--------------------------------|---------------------|----------|
| Caracterización representante N | 1CD          |                                |                     |          |
| Fecha de caracterización        | 24/02/2012   | Sexo                           | SELECCIONE 🔻        |          |
| Primer nombre                   |              | ¿Usted se reconoce cómo?       | SELECCIONE 🔻        |          |
| Segundo nombre                  |              | Etnia                          | SELECCIONE 🔻        |          |
| s i litt                        |              | Entidad                        | SELECCIONE   Buscar |          |
| Primer apellido                 |              | ¿Entidad tiene trabajo en VIH? |                     |          |
| Segundo apellido                |              | ¿Entidad tiene trabajo en SSR? |                     |          |
| Tipo de documento               | SELECCIONE 🔻 | Entidad tiene trabajo con      |                     |          |
| Número de documento             |              | poblaciones del proyecto?      |                     |          |
| Fecha de nacimiento             | 24/02/2012   | Tipo de cargo                  | SELECCIONE 🔻        |          |
|                                 |              | Otro tipo de cargo             |                     |          |
| Edad                            | 0 Calcular   | Teléfono                       |                     |          |
|                                 |              | Correo electrónico             |                     |          |
|                                 |              |                                |                     |          |
|                                 |              |                                | Aceptar Cancelar    |          |
| L                               |              |                                |                     |          |

El formulario tiene los siguientes campos:

- Fecha de caracterización: Fecha en la que se agrega el nuevo representante.
- **Primer nombre:** Primer nombre del representante.
- Segundo nombre: Segundo nombre del representante.
- Primer apellido: Primer apellido del representante.
- Segundo apellido: Segundo apellido del representante.
- Tipo de documento: Tipo de documento del representante.
- Número de documento: Número de documento del representante.
- Fecha de nacimiento: Fecha de nacimiento del representante.
- Edad: Edad del representante de acuerdo a la fecha de nacimiento.
- Sexo: Sexo del representante.
- ¿Usted se reconoce cómo?: Orientación sexual del representante.
- Etnia: Etnia a la que pertenece el representante.
- Entidad: Nombre de la entidad.
- ¿Entidad tiene trabajo en VIH?: Indica si el representante trabaja en VIH.
- ¿Entidad tiene trabajo en SSR?: Indica si el representante trabaja en SSR.
- ¿Entidad tiene trabajo con poblaciones del proyecto?: Indica si el representante trabaja con población objetivo.
- Tipo de cargo: Tipo cargo.
- Otro tipo de cargo: Otro tipo de cargo en el caso de que en el campo anterior no este dentro de la opciones.
- Teléfono: Teléfono de contacto del representante.
- Correo electrónico: Correo electrónico del representante.

Al seleccionar la opción buscar se mostrará la siguiente ventana:

| Bu                   | iscar ins           | titución                             |                          |                         |                            |                  |             |  |
|----------------------|---------------------|--------------------------------------|--------------------------|-------------------------|----------------------------|------------------|-------------|--|
| B                    | úsqueda             | a de instituciones -                 |                          |                         |                            |                  |             |  |
| Por tipo  SELECCIONE |                     |                                      | <ul> <li>Busc</li> </ul> | ▼ Buscar                |                            |                  |             |  |
| P Por tipo           |                     |                                      |                          |                         |                            |                  |             |  |
| 100                  | Por serv<br>Razón s | vicio comunitario<br>social (nombre) | NOMBRE                   | TIPO SERVICIO<br>COMUN. | TIPO SERVICIO UBICACIÓN DI |                  | TELÉFONO    |  |
|                      | •                   | IPS                                  | TET TEST                 | SCB                     | MEDELLÍN (ANTIOQUIA)       | TEST             | TEST        |  |
|                      |                     | IPS                                  | TEST 2                   | SCA                     | MEDELLÍN (ANTIOQUIA)       | TEST 2           | TEST 2      |  |
|                      |                     | IPS                                  | SERVICIO SCA1            | SCA                     | MEDELLÍN (ANTIOQUIA)       | ABC              | 4545        |  |
|                      |                     | IPS                                  | SERVICIO SCB1            | SCB                     | MEDELLÍN (ANTIOQUIA)       | ABC              | 5656        |  |
|                      |                     | IPS                                  | ABC LTDA                 | SCA                     | MEDELLÍN (ANTIOQUIA)       | CL 10 # 10-10    | 4545        |  |
|                      |                     | IPS                                  | PRUEBAS CWL              | SCB                     | MEDELLÍN (ANTIOQUIA)       | CALLE 10 # 10-10 | 2454545     |  |
|                      |                     |                                      |                          |                         |                            |                  |             |  |
|                      |                     |                                      |                          |                         |                            | Acepta           | ar Cancelar |  |

En este formulario podemos buscar la institución a seleccionar, de acuerdo a tres tipos de ayudas de búsqueda:

- Por tipo ()
- Por servicio comunitario
- Razón social (nombre)

Después de ingresar la información correspondiente según el tipo de búsqueda seleccionado, nos aparecerá una lista sobre la cual se podrá seleccionar la institución que se esta buscando.

Al dar clic en aceptar si falta algún campo obligatorio o esta mal diligenciado aparecerá al lado del campo la siguiente imagen:

Θ

Al pasar el puntero del mouse sobre la imagen se mostrará un mensaje de alerta.

### 3.9.2.3.2 Operación Modificar

Al seleccionar la opción "Modificar" se mostrará el siguiente formulario:

| Modificar representante MCD     |                        |                                                         |                   |
|---------------------------------|------------------------|---------------------------------------------------------|-------------------|
| Caracterización representante M | MCD                    |                                                         |                   |
| Fecha de caracterización        | 01/11/2011             | Sexo                                                    | HOMBRE            |
| Primer nombre                   | JORGE                  | ¿Usted se reconoce cómo?                                | HETEROSEXUAL -    |
| Segundo nombre                  |                        | Etnia                                                   | MESTIZO           |
| -<br>-                          | PODDICUEZ              | Entidad                                                 | ABC LTDA   Buscar |
| Primer apellido                 | RODRIGUEZ              | ¿Entidad tiene trabajo en VIH?                          |                   |
| Segundo apellido                |                        | ¿Entidad tiene trabajo en SSR?                          |                   |
| Tipo de documento               | CEDULA DE CIUDADANIA 🔻 | ¿Entidad tiene trabajo con<br>poblaciones del provecto? |                   |
| Número de documento             | 98741                  | Too do occor                                            |                   |
| Fecha de nacimiento             | ☑ 01/02/1990           | Otro tipo de cargo                                      |                   |
| Edad                            | 22 Calcular            | Teléfono                                                | 4564564           |
|                                 |                        | Correo electrónico                                      | joge@correo.com   |
|                                 |                        |                                                         |                   |
|                                 |                        |                                                         | Aceptar Cancelar  |

En este formulario se carga toda la información correspondiente al representante seleccionado, donde se podrá modificar los siguientes campos:

- Fecha de caracterización: Fecha en la que se agrega el nuevo representante.
- Primer nombre: Primer nombre del representante.
- Segundo nombre: Segundo nombre del representante.
- Primer apellido: Primer apellido del representante.
- Segundo apellido: Segundo apellido del representante.
- Tipo de documento: Tipo de documento del representante.
- Número de documento: Número de documento del representante.
- Fecha de nacimiento: Fecha de nacimiento del representante.
- Edad: Edad del representante de acuerdo a la fecha de nacimiento.
- Sexo: Sexo del representante.
- ¿Usted se reconoce cómo?: Orientación sexual del representante.
- Etnia: Etnia a la que pertence el representante.
- Entidad: Nombre de la entidad.
- ¿Entidad tiene trabajo en VIH?: Indica si el representante trabaja en VIH.
- ¿Entidad tiene trabajo en SSR?: Indica si el representante trabaja en SSR.
- ¿Entidad tiene trabajo con poblaciones del proyecto?: Indica si el representante trabaja con población objetivo.
- Tipo de cargo: Tipo cargo.
- Otro tipo de cargo: Otro tipo de cargo en el caso de que en el campo anterior no este dentro de la
  opciones.
- Teléfono: Teléfono de contacto del representante.
- Correo electrónico: Correo electrónico del representante.

Al seleccionar la opción buscar se mostrará la siguiente ventana:

| Bu                      | iscar ins                                                | titución             |                                         |        |                      |                  |             |  |
|-------------------------|----------------------------------------------------------|----------------------|-----------------------------------------|--------|----------------------|------------------|-------------|--|
| B                       | úsqueda                                                  | a de instituciones - |                                         |        |                      |                  |             |  |
| Por tipo 🔹 SELECCIONE 💌 |                                                          |                      | - Busc                                  | Buscar |                      |                  |             |  |
| ¢ Por tipo              |                                                          |                      |                                         |        |                      |                  |             |  |
| 3                       | Por servicio comunitario<br>Razón social (nombre) NOMBRE |                      | TIPO SERVICIO<br>COMUN. UBICACIÓN DIREC |        | DIRECCIÓN            | TELÉFONO         |             |  |
|                         | •                                                        | IPS                  | TET TEST                                | SCB    | MEDELLÍN (ANTIOQUIA) | TEST             | TEST        |  |
|                         |                                                          | IPS                  | TEST 2                                  | SCA    | MEDELLÍN (ANTIOQUIA) | TEST 2           | TEST 2      |  |
|                         |                                                          | IPS                  | SERVICIO SCA1                           | SCA    | MEDELLÍN (ANTIOQUIA) | ABC              | 4545        |  |
|                         |                                                          | IPS                  | SERVICIO SCB1                           | SCB    | MEDELLÍN (ANTIOQUIA) | ABC              | 5656        |  |
|                         |                                                          | IPS                  | ABC LTDA                                | SCA    | MEDELLÍN (ANTIOQUIA) | CL 10 # 10-10    | 4545        |  |
|                         |                                                          | IPS                  | PRUEBAS CWL                             | SCB    | MEDELLÍN (ANTIOQUIA) | CALLE 10 # 10-10 | 2454545     |  |
|                         |                                                          |                      |                                         |        |                      |                  |             |  |
|                         |                                                          |                      |                                         |        |                      | Acepta           | ar Cancelar |  |

En este formulario podemos buscar la institución a seleccionar, de acuerdo a tres tipos de ayudas de búsqueda:

- Por tipo ()
- Por servicio comunitario
- Razón social (nombre)

Después de ingresar la información correspondiente según el tipo de búsqueda seleccionado, nos aparecerá una lista sobre la cual se podrá seleccionar la institución que se esta buscando.

Al dar clic en aceptar si falta algún campo obligatorio o esta mal diligenciado aparecerá al lado del campo la siguiente imagen:

Θ

Al pasar el puntero del mouse sobre la imagen se mostrará un mensaje de alerta.

# 3.9.2.3.3 Operación Borrar

Al seleccionar un representante y dar clic sobre la opción "Borrar" se muestra la siguiente caja de diálogo:

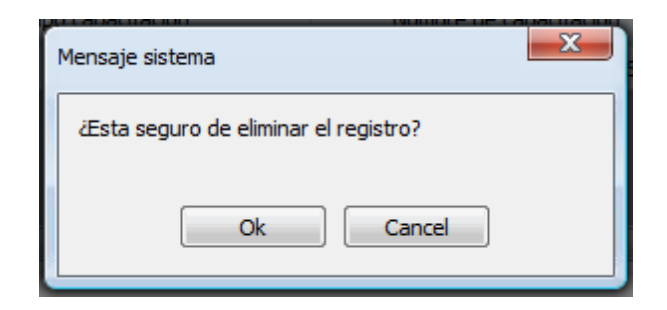

Si se confirma la operación el representante es eliminado.

### 3.9.2.3.4 Operación Cerrar

Al dar clic en el botón "Cerrar" se cierra el formulario.

# 3.9.2.4 Capacitación del Personal de Salud

Al seleccionar "Capacitación personal de salud" se mostrará el siguiente formulario:

| C | Capacitación [Personal de salud]                                                                            |                          |                     |   |             |             |          |           |  |  |
|---|----------------------------------------------------------------------------------------------------|--------------------------|---------------------|---|-------------|-------------|----------|-----------|--|--|
| ſ | Capacitaciones registradas Temas de la capacitación Participantes de la capacitación Productos distribuidos |                          |                     |   | dos         |             |          |           |  |  |
|   |                                                                                                    | 1                        | 1                   |   | 1           |             | 1        |           |  |  |
|   | 4                                                                                                    | Fecha de<br>capacitación | Tipo capacitación   | 1 | Nombre de c | apacitación | Duración | Agregar   |  |  |
| 2 | ►                                                                                                    | 18/11/2011               | Encuentro           |   | AFDASDF     |             | 1        | Modificar |  |  |
|   |                                                                                                    | 24/11/2011               | Diplomado graduados |   | ASDFAS      |             | 1        | Borrar    |  |  |
|   |                                                                                                    |                          |                     |   |             |             |          |           |  |  |
|   |                                                                                                    |                          |                     |   |             |             |          |           |  |  |
|   |                                                                                                    | •                        |                     |   |             |             | 4        |           |  |  |
|   |                                                                                                    |                          |                     |   |             |             |          |           |  |  |
|   |                                                                                                    |                          |                     |   |             |             |          |           |  |  |
|   |                                                                                                    |                          |                     |   |             |             |          |           |  |  |
|   |                                                                                                    |                          |                     |   |             |             | [        | Cerrar    |  |  |
| L |                                                                                                    |                          |                     |   |             |             |          |           |  |  |

El formulario de capacitación consta de cuatro pestañas: una para ingresar la información general de la capacitación, otra para ingresar información sobre los temas de capacitación, otra para ingresar los participantes de la capacitación y una para ingreso de los productos que se distribuyen en la capacitación.

Es importante tener en cuenta que la primera pestaña "Capacitaciones registradas" llevará la pauta sobre la información que se muestre en las otras pestañas pues corresponde a la información asociada a la capacitación seleccionada en "Capacitaciones registradas".

### 3.9.2.4.1 Pestaña Capacitaciones Registradas

Al seleciconar la pestaña "Capacitaciones registradas" se mostrará la siguiente ventana:

| Capacitaciones registradas |   |                          | Temas de la capacitación | Participantes de la capa | titación Produ  | uctos distribuidos |           |
|----------------------------|---|--------------------------|--------------------------|--------------------------|-----------------|--------------------|-----------|
|                            | _ | Fecha de<br>capacitación | Tipo capacitación        | Nombre                   | le capacitación | Duració            | n Agregar |
|                            |   | 17/11/2011               | Reunión                  | PREVENCION DE            | ENFERMEDADES    | S 100              | Modificar |
|                            |   |                          |                          |                          |                 |                    | Borrar    |
|                            |   |                          |                          |                          |                 |                    |           |

En esta ventana se muestra la lista de capacitaciones indicando la fecha de capacitación, tipo de capacitación, nombre de la capacitación y la duración (horas), donde se pueden hacer las siguientes operaciones:

**Agregar:** Adiciona una nueva capacitación. **Modificar:** Modiifica la información de la capacitación registrada. **Borrar:** Elimina la capacitación registrada.

#### 3.9.2.4.1.1 Operación Agregar

| Agregar capacitación                |                  |
|-------------------------------------|------------------|
| Datos de la capacitación            |                  |
| Fecha de la capacitación            | 23/02/2012 🜩     |
| Tipo de capacitación                | SELECCIONE 🗸     |
| Duración (en horas)                 | 0                |
| Entidad que realiza la capacitación |                  |
| Nombre de la capacitación           |                  |
| Observaciones                       |                  |
|                                     |                  |
|                                     | Aceptar Cancelar |

El formulario tiene los siguientes campos:

Fecha de la capacitación: Fecha en la que se agrega la nueva capacitación.
Tipo de capacitación: Indica el tipo de capacitación
Duración (en horas): Duración en horas de la capacitación
Entidad que realiza la capacitación: Nombre de la entidad que realiza la capacitación.
Nombre de la capacitación: Nombre de la capacitación a registrar.

Observaciones: Permite agregar detalles adicionales sobre la capacitación.

Al dar clic en aceptar si falta algún campo obligatorio o esta mal diligenciado aparece al lado del campo la siguiente imagen:

θ

Al pasar el puntero del mouse sobre la imagen nos muestra un mensaje de alerta.

3.9.2.4.1.2 Operación Modificar

Al seleccionar la opción "Modificar" se mostrará el siguiente formulario:

| Modificar capacitación              |                            |
|-------------------------------------|----------------------------|
| Datos de la capacitación            |                            |
| Fecha de la capacitación            | 17/11/2011                 |
| Tipo de capacitación                | Reunión 👻                  |
| Duración (en horas)                 | 100 🗘                      |
| Entidad que realiza la capacitación | HUMANAVIVIR                |
| Nombre de la capacitación           | PREVENCION DE ENFERMEDADES |
| Observaciones                       |                            |
|                                     |                            |
|                                     | Aceptar Cancelar           |

En este formulario se carga toda la información correspondiente a la capacitación seleccionada, para permitir realizar modificaciones sobre esta.

El formulario tiene los siguientes campos:

- Fecha de la capacitación: Fecha en la que se agrega la nueva capacitación.
- Tipo de capacitación: Indica el tipo de capacitación
- Duración (en horas): Duración en horas de la capacitación
- Entidad que realiza la capacitación: Nombre de la entidad que realiza la capacitación.
- Nombre de la capacitación: Nombre de la capacitación a registrar.
- Observaciones: Permite agregar detalles adicionales sobre la capacitación.

Al dar clic en aceptar si falta algún campo obligatorio o esta mal diligenciado aparece al lado del campo la siguiente imagen:

# θ

Al pasar el puntero del mouse sobre la imagen nos muestra un mensaje de alerta.

### 3.9.2.4.1.3 Operación Borrar

Al seleccionar una capacitación y dar clic sobre la opción "Borrar" se muestra la siguiente caja de diálogo:

| Mensaje sistema                      |  |
|--------------------------------------|--|
| Esta seguro de eliminar el registro? |  |
| Ok Cancel                            |  |

Si se confirma la operación la capacitación es eliminada.

# 3.9.2.4.2 Pestaña Temas de la Capacitación

Al seleciconar la pestaña "Temas de la capacitación" se mostrará la siguiente ventana:

| Capacitaciones registradas Temas de la capacitación P | articipantes de la capacitación | Productos distribuidos |                   |
|-------------------------------------------------------|---------------------------------|------------------------|-------------------|
| Datos de la capacitación                              |                                 |                        |                   |
| Nombre: PREVENCION DE ENFERMEDADES                    |                                 | Duración (horas        | ): 100            |
| Temas de capacitacio                                  | ón                              |                        | Agregar<br>Borrar |

En esta ventana se muestra la lista de Temas de capacitación registradas para la capacitación seleccionada previamente en la pestaña "Capacitaciones registradas", donde se pueden hacer las siguientes operaciones:

**Agregar:** Adiciona un nuevo tema a la capacitación. **Borrar:** Elimina el tema seleccionado de la capacitación.

#### 3.9.2.4.2.1 Operación Agregar

Al seleccionar la opción "Agregar" se mostrará el siguiente formulario:

| Agregar tema de capacita | ción 🗖 🗖 🔀                   |
|--------------------------|------------------------------|
| Tema de capacitación     | ENFOQUE DE DERECHOS Y GENERO |
|                          | Aceptar Cancelar             |

El formulario solo tiene un campo, "Tema de la capacitación", que permite seleccionar de un listado de opciones ya predefinidos un tema para agregar a la capacitación.

3.9.2.4.2.2 Operación Borrar

Al seleccionar un tema de capacitación y dar clic sobre la opción"Borrar" se muestra la siguiente caja de diálogo:

|     | Mensaje sistema                       |
|-----|---------------------------------------|
|     | ¿Esta seguro de eliminar el registro? |
| 140 | Ok Cancel                             |

Si se confirma la operación el tema de capacitación es eliminado.

3.9.2.4.3 Pestaña Participantes de la Capacitación

Al seleciconar la pestaña "Pariticipantes de la capacitación" se mostrará la siguiente ventana:

|   | Capacita | iciones registra  | adas Temas de la    | capacitación P | Participantes de  | la capacitación | Productos distribui | dos         |         |
|---|----------|-------------------|---------------------|----------------|-------------------|-----------------|---------------------|-------------|---------|
| 4 | Datos de | la capacitación   | n                   |                |                   |                 |                     |             |         |
|   | Nombre   | PREVENCI          | ON DE ENFERMED/     | ADES           |                   |                 | Duració             | ón (horas): | 100     |
| ľ |          |                   |                     |                |                   |                 |                     |             |         |
|   | 4        | Tipo<br>Documento | Número<br>documento | Primer nombre  | Segundo<br>nombre | Primer apellido | Segundo<br>apellido | ID          | Agregar |
|   | •        | CC                | 4654654             | ADRIANA        |                   | PEREZ           |                     | 4           | Borrar  |
|   |          | п                 | 3333                | JUAN           |                   | PEREZ           |                     | 166         |         |
|   |          | СС                | 5454545             | PATRICIA       |                   | PEREZ           |                     | 8           |         |
|   |          |                   |                     |                |                   |                 |                     |             |         |
|   |          | •                 |                     |                |                   |                 |                     | •           |         |
| Ľ |          |                   |                     |                |                   |                 |                     |             | )       |

En esta ventana se muestra la lista de participantes de la capacitación registrados para la capacitación seleccionada previamente en la pestaña "Capacitaciones registradas", donde se pueden hacer las siguientes operaciones:

**Agregar:** Adiciona un nuevo participante a la capacitación. **Borrar:** Elimina el participante seleccionado de la capacitación.

3.9.2.4.3.1 Operación Agregar

Al seleccionar la opción "Agregar" se mostrará el siguiente formulario:

| Ag | regar p | participantes capac | itación             |               |                   |                    |                     |
|----|---------|---------------------|---------------------|---------------|-------------------|--------------------|---------------------|
| B  | ísqueda | a de participante - |                     |               |                   |                    |                     |
| 1  | lúmero  | de documento        |                     | Buscar        | ]                 |                    |                     |
| R  | esultad | o de la búsqueda    |                     |               | -                 |                    |                     |
|    |         | TIPO                | NUMERO<br>DOCUMENTO | PRIMER NOMBRE | SEGUNDO<br>NOMBRE | PRIMER<br>APELLIDO | SEGUNDO<br>APELLIDO |
|    | •       | сс                  | 123456              | JUAN          |                   | PEREZ111           |                     |
|    |         | сс                  | 12121212            | PEDRO         |                   | PEREZ              |                     |
|    |         | сс                  | 4654654             | ADRIANA       |                   | PEREZ              |                     |
|    |         | СС                  | 5454545             | PATRICIA      |                   | PEREZ              |                     |
|    |         | СС                  | 545456              | PRUEBA 2      |                   | PRUEBA 3           |                     |
|    |         | СС                  | 1                   | NOMBRE1       |                   | APELLIDO1          |                     |
|    |         | СС                  | 22                  | juan          |                   | PEREZ              |                     |
|    |         | п                   | 3333                | JUAN          |                   | PEREZ              |                     |
|    |         | СС                  | 45564               | JAIME         |                   | RODRIGUEZ          |                     |
|    |         | SD                  | 111                 | ELMER         | ANDRES            | RIVERA             | QUINTERO            |
|    |         | CC                  | 45454               | PRUEBA 2      |                   | PRUEBA 2           |                     |
|    |         | CC                  | 45665               | ASDESAE       |                   | ASDESAESAE         |                     |
|    |         |                     |                     |               |                   |                    |                     |
|    |         |                     |                     |               |                   |                    |                     |
|    |         |                     |                     |               |                   | A                  | ceptar Cancelar     |

El formulario solo tiene un campo, "Número de documento", que permite ingresar el número de identificación del participante que vayamos agregar, o sencillamente se puede dejar ese campo en blanco y se da clic en la opción "Buscar" para que se liste todos los participantes que están registrados, donde podremos escoger el participante a adicionar.

#### 3.9.2.4.3.2 Operación Borrar

Al seleccionar un participante de la capacitación y dar clic sobre la opción "Borrar" se muestra la siguiente caja de diálogo:

| ſ | Mensaje sistema                       |
|---|---------------------------------------|
| 1 | ¿Esta seguro de eliminar el registro? |
|   |                                       |
|   |                                       |

Si se confirma la operación el participante de la capacitación es eliminado.

#### 3.9.2.4.4 Pestaña Productos Distribuidos

Al seleciconar la pestaña "Productos distribuidos" se mostrará la siguiente ventana:

| Capacitacio | ones registradas | Temas de la capacita | ción     | Participantes de la | a capacitación | Producto | s distribuidos |        |           |
|-------------|------------------|----------------------|----------|---------------------|----------------|----------|----------------|--------|-----------|
| Datos de la | capacitación —   |                      |          |                     |                |          |                |        |           |
| Nombre:     | PREVENCION D     | E ENFERMEDADES       |          |                     |                |          | Duración (h    | oras): | 100       |
|             |                  |                      |          |                     |                |          |                |        |           |
|             | Р                | roducto              |          | Cantidad            |                |          |                |        |           |
| ► P         | ROTOCOLO 4       |                      | -        | 5000                |                |          |                |        | Agregar   |
| P           | AQUETE HSH OPC   | CION 2               | <b>•</b> | 200                 |                |          |                |        | Modificar |
| P           | AQUETE HSH OPC   | CION 3               | <b>•</b> | 300                 |                |          |                |        | Borrar    |
|             | -                |                      |          |                     |                |          |                |        | Guardar   |
|             |                  |                      |          |                     |                |          |                |        | Cancelar  |
|             |                  |                      |          |                     |                |          |                |        |           |
|             |                  |                      |          |                     |                |          |                |        |           |

En esta ventana se muestra la lista de productos distribuidos registrados para la capacitación seleccionada previamente en la pestaña "Capacitaciones registradas", donde se pueden hacer las siguientes operaciones:

Agregar: Adiciona un nuevo producto a la capacitación.
Modifica: Modifica la información del producto seleccionado.
Borrar: Elimina el producto seleccionado de la capacitación.
Guardar: Guarda los cambios realizados por las operaciones agregar, modificar y borrar.
Cancelar: Cancela los cambios realizados por las operaciones agregar, modificar y borrar.

3.9.2.4.4.1 Operación Agregar

Al seleccionar la opción "Agregar" se agrega una nueva fila en la tabla sobre la cual podemos seleccionar una opción para el caso de la columna "Producto" como se muestra en la siguiente imagen:

|   | Producto               |   | Cantidad |
|---|------------------------|---|----------|
|   | PROTOCOLO 4            | • | 5000     |
|   | PAQUETE HSH OPCION 2   | - | 200      |
|   | PAQUETE HSH OPCION 3   | • | 300      |
| I | PAQUETE HSH OPCION 1   | • | 0        |
|   | PAQUETE HSH OPCION 1   | - |          |
|   | PAQUETE HSH OPCION 2   | = |          |
|   | PAQUETE HSH OPCION 3   |   |          |
|   | PAQUETE TRANS OPCION 1 |   |          |
|   | PAQUETE TRANS OPCION 2 |   |          |
| _ | PAQUETE TRANS OPCION 3 |   |          |
|   | PAQUETE TS OPCION 1    |   |          |
|   | PAQUETE IS OPCION 2    |   |          |

igualmente podemos agregar el número de productos en la columna cantidad a agregar.

3.9.2.4.4.2 Operación Modificar

Al seleccionar la opción "Modificar" se habilita la edición de los campos de la tabla para permitir realizar cambios, como en el caso del campo "Producto" que podemos observar en la siguiente imagen:

|   | Producto               |   | Cantidad |  |
|---|------------------------|---|----------|--|
|   | PROTOCOLO 4            | • | 5000     |  |
|   | PAQUETE HSH OPCION 2   | • | 200      |  |
|   | PAQUETE HSH OPCION 3   | - | 300      |  |
| 1 | PAQUETE HSH OPCION 1   | - | 0        |  |
|   | PAQUETE HSH OPCION 1   | - |          |  |
|   | PAQUETE HSH OPCION 2   | = |          |  |
|   | PAQUETE HSH OPCION 3   |   |          |  |
|   | PAQUETE TRANS OPCION 1 |   |          |  |
|   | PAQUETE TRANS OPCION 2 |   |          |  |
|   | PAQUETE TRANS OPCION 3 |   |          |  |
|   | PAQUETE TS OPCION 1    | - |          |  |

### 3.9.2.4.4.3 Operación Borrar

Al seleccionar un producto y dar clic sobre la opción "Borrar" se muestra la siguiente caja de diálogo:

| Mensaje sistema                      | x |
|--------------------------------------|---|
| Esta seguro de eliminar el registro? |   |
| Ok Cancel                            |   |

Si se confirma la operación el producto es eliminado.

# 3.9.2.4.4.4 Operación Guardar

Permite guardar los cambios realizados con las operaciones de Agregar, Modificar y Borrar.

# 3.9.2.4.4.5 Operación Cancelar

Cancela cualquier cambio que no haya sido guardado.

## 3.9.2.5 Capacitación Representantes Comités de VIH

Al seleccionar "Capacitación representantes comites VIH" se mostrará el siguiente formulario:

| Capacita | ación [Representant                                                                                         | es comités VIH]     |   |                   |                  |          |           |
|----------|----------------------------------------------------------------------------------------------------|---------------------|---|-------------------|------------------|----------|-----------|
| Capacit  | Capacitaciones registradas Temas de la capacitación Participantes de la capacitación Productos distribuidos |                     |   |                   |                  |          |           |
|          | Fecha de<br>capacitación                                                                                    | Tipo capacitación   | 1 | Nombre de c       | apacitación      | Duración | Agregar   |
| ►        | 18/11/2011                                                                                                  | Diplomado graduados |   | ENFERMEDADES DE 1 | TRANSMISIÓN SEXU | 1        | Modificar |
|          | 24/11/2011                                                                                                  | Encuentro           |   | DSFGDSFG          |                  | 1        | Borrar    |
|          |                                                                                                    |                     |   |                   |                  |          |           |
|          | •                                                                                                    |                     |   |                   |                  | - F      |           |
|          |                                                                                                    |                     |   |                   |                  |          |           |
|          |                                                                                                    |                     |   |                   |                  | (        | Cerrar    |

El formulario de capacitación consta de cuatro pestañas: una para ingresar la información general de la capacitación, otra para ingresar información sobre los temas de capacitación, otra para ingresar los participantes de la capacitación y una para ingreso de los productos que se distribuyen en la capacitación.

Es importante tener en cuenta que la primera pestaña "Capacitaciones registradas" llevará la pauta sobre la información que se muestre en las otras pestañas pues corresponde a la información asociada a la capacitación seleccionada en "Capacitaciones registradas".

3.9.2.5.1 Pestaña Capacitaciones Registradas

Al seleciconar la pestaña "Capacitaciones registradas" se mostrará la siguiente ventana:

| Capacitaciones registradas | Temas de la capacitación | Participantes de la capacitación | Productos distribuido | s      |           |
|----------------------------|--------------------------|----------------------------------|-----------------------|--------|-----------|
|                            |                          |                                  |                       |        |           |
| Capacitación               | Tipo capacitación        | Nombre de capaci                 | tación Du             | ración | Agregar   |
| ▶ 17/11/2011 F             | Reunión                  | PREVENCION DE ENFERMI            | EDADES 100            |        | Modificar |
|                            |                          |                                  |                       |        | Borrar    |
|                            |                          |                                  |                       |        |           |
|                            |                          |                                  |                       |        |           |
|                            |                          |                                  |                       |        |           |
|                            |                          |                                  |                       |        |           |
|                            |                          |                                  |                       |        |           |
|                            |                          |                                  |                       |        |           |

En esta ventana se muestra la lista de capacitaciones indicando la fecha de capacitación, tipo de capacitación, nombre de la capacitación y la duración (horas), donde se pueden hacer las siguientes operaciones:

**Agregar:** Adiciona una nueva capacitación. **Modificar:** Modiifica la información de la capacitación registrada. **Borrar:** Elimina la capacitación registrada.

#### 3.9.2.5.1.1 Operación Agregar

Al seleccionar la opción "Agregar" se mostrará el siguiente formulario:

| Agregar capacitación                |                  |
|-------------------------------------|------------------|
| Datos de la capacitación            |                  |
| Fecha de la capacitación            | 23/02/2012       |
| Tipo de capacitación                | SELECCIONE 🔻     |
| Duración (en horas)                 | 0                |
| Entidad que realiza la capacitación |                  |
| Nombre de la capacitación           |                  |
| Observaciones                       |                  |
|                                     |                  |
|                                     | Aceptar Cancelar |

El formulario tiene los siguientes campos:

Fecha de la capacitación: Fecha en la que se agrega la nueva capacitación.
Tipo de capacitación: Indica el tipo de capacitación
Duración (en horas): Duración en horas de la capacitación
Entidad que realiza la capacitación: Nombre de la entidad que realiza la capacitación.
Nombre de la capacitación: Nombre de la capacitación a registrar.
Observaciones: Permite agregar detalles adicionales sobre la capacitación.

Al dar clic en aceptar si falta algún campo obligatorio o esta mal diligenciado aparece al lado del campo la siguiente imagen:

0

Al pasar el puntero del mouse sobre la imagen nos muestra un mensaje de alerta.

3.9.2.5.1.2 Operación Modificar

Al seleccionar la opción "Modificar" se mostrará el siguiente formulario:

| Modificar capacitación              |                            |
|-------------------------------------|----------------------------|
| Datos de la capacitación            |                            |
| Fecha de la capacitación            | 17/11/2011                 |
| Tipo de capacitación                | Reunión 👻                  |
| Duración (en horas)                 | 100 🗘                      |
| Entidad que realiza la capacitación | HUMANAVIVIR                |
| Nombre de la capacitación           | PREVENCION DE ENFERMEDADES |
| Observaciones                       |                            |
|                                     |                            |
|                                     | Aceptar Cancelar           |

En este formulario se carga toda la información correspondiente a la capacitación seleccionada, para permitir realizar modificaciones sobre esta.

El formulario tiene los siguientes campos:

- Fecha de la capacitación: Fecha en la que se agrega la nueva capacitación.
- Tipo de capacitación: Indica el tipo de capacitación
- Duración (en horas): Duración en horas de la capacitación
- Entidad que realiza la capacitación: Nombre de la entidad que realiza la capacitación.
- Nombre de la capacitación: Nombre de la capacitación a registrar.
- Observaciones: Permite agregar detalles adicionales sobre la capacitación.

Al dar clic en aceptar si falta algún campo obligatorio o esta mal diligenciado aparece al lado del campo la siguiente imagen:

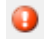

Al pasar el puntero del mouse sobre la imagen nos muestra un mensaje de alerta.

3.9.2.5.1.3 Operación Borrar

Al seleccionar una capacitación y dar clic sobre la opción "Borrar" se muestra la siguiente caja de diálogo:

| Mensaje sistema                       |
|---------------------------------------|
| ¿Esta seguro de eliminar el registro? |
| Ok Cancel                             |

Si se confirma la operación la capacitación es eliminada.

3.9.2.5.2 Pestaña Temas de la Capacitación

Al seleciconar la pestaña "Temas de la capacitación" se mostrará la siguiente ventana:

| Capacitacio | ones registradas | Temas de la capacitación | Participantes de la capacitación | Productos distribuidos |           |
|-------------|------------------|--------------------------|----------------------------------|------------------------|-----------|
| Datos de la | capacitación —   |                          |                                  |                        |           |
| Nombre:     | PREVENCION DE    | ENFERMEDADES             |                                  | Duración (ho           | ras): 100 |
|             |                  |                          |                                  |                        |           |
|             |                  | Tomas do capacit         | ación                            |                        |           |
|             |                  |                          |                                  |                        | Agregar   |
| P A         | SESORIA Y PRUE   |                          |                                  |                        | Borrar    |
|             |                  |                          |                                  |                        | Dona      |
|             |                  |                          |                                  |                        |           |
|             |                  |                          |                                  |                        |           |
|             |                  |                          |                                  |                        |           |
|             |                  |                          |                                  |                        |           |
|             |                  |                          |                                  |                        |           |
|             |                  |                          |                                  |                        |           |

En esta ventana se muestra la lista de Temas de capacitación registradas para la capacitación seleccionada previamente en la pestaña "Capacitaciones registradas", donde se pueden hacer las siguientes operaciones:

**Agregar:** Adiciona un nuevo tema a la capacitación. **Borrar:** Elimina el tema seleccionado de la capacitación.

# 3.9.2.5.2.1 Operación Agregar

Al seleccionar la opción "Agregar" se mostrará el siguiente formulario:

| -        |
|----------|
| Cancelar |
|          |

El formulario solo tiene un campo, "Tema de la capacitación", que permite seleccionar de un listado de opciones ya predefinidos un tema para agregar a la capacitación.

3.9.2.5.2.2 Operación Borrar

Al seleccionar un tema de capacitación y dar clic sobre la opción "Borrar" se muestra la siguiente caja de diálogo:

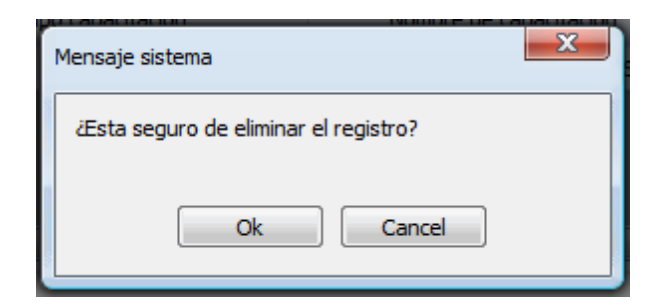

Si se confirma la operación el tema de capacitación es eliminado.

3.9.2.5.3 Pestaña Participantes de la Capacitación

Al seleciconar la pestaña "Pariticipantes de la capacitación" se mostrará la siguiente ventana:

| 1 | Capacitaciones registradas Temas de la capacitación Participantes de la capacitación Productos distribuidos |                   |                     |                 |                   |                 |                     |     |         |
|---|----------------------------------------------------------------------------------------------------|-------------------|---------------------|-----------------|-------------------|-----------------|---------------------|-----|---------|
| 4 | Datos de la capacitación                                                                                    |                   |                     |                 |                   |                 |                     |     |         |
|   | Nombre: PREVENCION DE ENFERMEDADES Duración (horas): 100                                                    |                   |                     |                 |                   |                 |                     |     |         |
| ľ |                                                                                                    |                   |                     |                 |                   |                 |                     |     |         |
|   |                                                                                                    | Tipo<br>Documento | Número<br>documento | Primer nombre 🔺 | Segundo<br>nombre | Primer apellido | Segundo<br>apellido | ID  | Agregar |
|   | ۱.                                                                                                    | сс                | 4654654             | ADRIANA         |                   | PEREZ           |                     | 4   | Borrar  |
|   |                                                                                                    | п                 | 3333                | JUAN            |                   | PEREZ           |                     | 166 |         |
|   |                                                                                                    | СС                | 5454545             | PATRICIA        |                   | PEREZ           |                     | 8   |         |
|   |                                                                                                    |                   |                     |                 |                   |                 |                     |     |         |
|   |                                                                                                    | •                 |                     |                 |                   |                 |                     | •   |         |

En esta ventana se muestra la lista de participantes de la capacitación registrados para la capacitación seleccionada previamente en la pestaña "Capacitaciones registradas", donde se pueden hacer las siguientes operaciones:

**Agregar:** Adiciona un nuevo participante a la capacitación. **Borrar:** Elimina el participante seleccionado de la capacitación.

# 3.9.2.5.3.1 Operación Agregar

Al seleccionar la opción "Agregar" se mostrará el siguiente formulario:

| Ag | gregar p | articipantes capac  | itación             |               |                   |                    |                     |
|----|----------|---------------------|---------------------|---------------|-------------------|--------------------|---------------------|
| В  | úsqueda  | a de participante - |                     |               |                   |                    |                     |
| 1  | Vúmero   | de documento        |                     | Buscar        | ]                 |                    |                     |
| R  | esultado | o de la búsqueda -  |                     |               | ,                 |                    |                     |
|    | _        | TIPO                | NUMERO<br>DOCUMENTO | PRIMER NOMBRE | SEGUNDO<br>NOMBRE | PRIMER<br>APELLIDO | SEGUNDO<br>APELLIDO |
|    | •        | CC                  | 123456              | JUAN          |                   | PEREZ111           |                     |
|    |          | СС                  | 12121212            | PEDRO         |                   | PEREZ              |                     |
|    |          | сс                  | 4654654             | ADRIANA       |                   | PEREZ              |                     |
|    |          | сс                  | 5454545             | PATRICIA      |                   | PEREZ              |                     |
|    |          | сс                  | 545456              | PRUEBA 2      |                   | PRUEBA 3           |                     |
|    |          | СС                  | 1                   | NOMBRE1       |                   | APELLIDO1          |                     |
|    |          | CC                  | 22                  | juan          |                   | PEREZ              |                     |
|    |          | п                   | 3333                | JUAN          |                   | PEREZ              |                     |
|    |          | CC                  | 45564               | JAIME         |                   | RODRIGUEZ          |                     |
|    |          | SD                  | 111                 | ELMER         | ANDRES            | RIVERA             | QUINTERO            |
|    |          | CC                  | 45454               | PRUEBA 2      |                   | PRUEBA 2           |                     |
|    |          | CC                  | 45665               | ASDESAE       |                   | ASDESAESAE         |                     |
|    |          |                     |                     |               |                   |                    |                     |
|    |          |                     |                     |               |                   |                    |                     |
|    |          |                     |                     |               |                   | A                  | ceptar Cancelar     |

El formulario solo tiene un campo, "Número de documento", que permite ingresar el número de identificación del participante que vayamos agregar, o sencillamente se puede dejar ese campo en blanco y se da clic en la opción "Buscar" para que se liste todos los participantes que están registrados, donde podremos escoger el participante a adicionar.

#### 3.9.2.5.3.2 Operación Borrar

Al seleccionar un participante de la capacitación y dar clic sobre la opción "Borrar" se muestra la siguiente caja de diálogo:

| ſ | Mensaje sistema                       |
|---|---------------------------------------|
|   | ¿Esta seguro de eliminar el registro? |
|   | Ok Cancel                             |
|   |                                       |

Si se confirma la operación el participante de la capacitación es eliminado.

#### 3.9.2.5.4 Pestaña Productos Distribuidos

Al seleciconar la pestaña "Productos distribuidos" se mostrará la siguiente ventana:

| Capacitacio | ones registradas                   | Temas de la capacita | ción     | Participantes de la | a capacitación | Producto | s distribuidos |        |           |
|-------------|------------------------------------|----------------------|----------|---------------------|----------------|----------|----------------|--------|-----------|
| Datos de la | capacitación —                     |                      |          |                     |                |          |                |        |           |
| Nombre:     | Nombre: PREVENCION DE ENFERMEDADES |                      |          |                     |                |          | Duración (h    | oras): | 100       |
|             |                                    |                      |          |                     |                |          |                |        |           |
|             | Р                                  | roducto              |          | Cantidad            |                |          |                |        |           |
| ► P         | ROTOCOLO 4                         |                      | -        | 5000                |                |          |                |        | Agregar   |
| P           | AQUETE HSH OPC                     | CION 2               | <b>•</b> | 200                 |                |          |                |        | Modificar |
| P           | AQUETE HSH OPC                     | CION 3               | <b>•</b> | 300                 |                |          |                |        | Borrar    |
|             | -                                  |                      |          |                     |                |          |                |        | Guardar   |
|             |                                    |                      |          |                     |                |          |                |        | Cancelar  |
|             |                                    |                      |          |                     |                |          |                |        |           |
|             |                                    |                      |          |                     |                |          |                |        |           |

En esta ventana se muestra la lista de productos distribuidos registrados para la capacitación seleccionada previamente en la pestaña "Capacitaciones registradas", donde se pueden hacer las siguientes operaciones:

Agregar: Adiciona un nuevo producto a la capacitación.
Modifica: Modifica la información del producto seleccionado.
Borrar: Elimina el producto seleccionado de la capacitación.
Guardar: Guarda los cambios realizados por las operaciones agregar, modificar y borrar.
Cancelar: Cancela los cambios realizados por las operaciones agregar, modificar y borrar.

3.9.2.5.4.1 Operación Agregar

Al seleccionar la opción "Agregar" se agrega una nueva fila en la tabla sobre la cual podemos seleccionar una opción para el caso de la columna "Producto" como se muestra en la siguiente imagen:

|   | Producto               |   | Cantidad |
|---|------------------------|---|----------|
|   | PROTOCOLO 4            | • | 5000     |
|   | PAQUETE HSH OPCION 2   | - | 200      |
|   | PAQUETE HSH OPCION 3   | • | 300      |
| I | PAQUETE HSH OPCION 1   | • | 0        |
|   | PAQUETE HSH OPCION 1   | - |          |
|   | PAQUETE HSH OPCION 2   | = |          |
|   | PAQUETE HSH OPCION 3   |   |          |
|   | PAQUETE TRANS OPCION 1 |   |          |
|   | PAQUETE TRANS OPCION 2 |   |          |
| _ | PAQUETE TRANS OPCION 3 |   |          |
|   | PAQUETE TS OPCION 1    |   |          |
|   | PAQUETE IS OPCION 2    |   |          |

igualmente podemos agregar el número de productos en la columna cantidad a agregar.

#### 3.9.2.5.4.2 Operación Modificar

Al seleccionar la opción "Modificar" se habilita la edición de los campos de la tabla para permitir realizar cambios, como en el caso del campo "Producto" que podemos observar en la siguiente imagen:

|   | Producto               |   | Cantidad |
|---|------------------------|---|----------|
|   | PROTOCOLO 4            | - | 5000     |
|   | PAQUETE HSH OPCION 2   | - | 200      |
|   | PAQUETE HSH OPCION 3   | • | 300      |
| 1 | PAQUETE HSH OPCION 1   | - | 0        |
|   | PAQUETE HSH OPCION 1   |   |          |
|   | PAQUETE HSH OPCION 2   | E |          |
|   | PAQUETE HSH OPCION 3   |   |          |
|   | PAQUETE TRANS OPCION 1 |   |          |
|   | PAQUETE TRANS OPCION 2 |   |          |
|   | PAQUETE TRANS OPCION 3 |   |          |
|   | PAQUETE IS OPCION 1    | - |          |

## 3.9.2.5.4.3 Operación Borrar

Al seleccionar un producto y dar clic sobre la opción "Borrar" se muestra la siguiente caja de diálogo:

| Mensaje sistema                       | x |
|---------------------------------------|---|
| ¿Esta seguro de eliminar el registro? |   |
| Ok Cancel                             |   |

Si se confirma la operación el producto es eliminado.

# 3.9.2.5.4.4 Operación Guardar

Permite guardar los cambios realizados con las operaciones de Agregar, Modificar y Borrar.

# 3.9.2.5.4.5 Operación Cancelar

Cancela cualquier cambio que no haya sido guardado.

## 3.9.2.6 Capacitación Representantes MCD

Al seleccionar "Capacitación representantes MCD" se mostrará el siguiente formulario:

| Capacitaciones registradas Temas de la capacitación Participantes de la capacitación Productos distribuidos |                          |                    |     |              |             |          |           |  |
|----------------------------------------------------------------------------------------------------|--------------------------|--------------------|-----|--------------|-------------|----------|-----------|--|
|                                                                                                    | -                        | u                  |     |              | 1           |          |           |  |
| _                                                                                                    | Fecha de<br>capacitación | Tipo capacitación  | I   | Nombre de ca | apacitación | Duración | Agregar   |  |
|                                                                                                    | 30/11/2011               | Asistencia técnica |     | SDFGDSG      |             | 1        | Modificar |  |
|                                                                                                    |                          |                    |     |              |             |          | Borrar    |  |
|                                                                                                    |                          |                    |     |              |             |          |           |  |
|                                                                                                    |                          |                    |     |              |             |          |           |  |
|                                                                                                    | •                        |                    | 111 |              |             | ,        |           |  |
|                                                                                                    |                          |                    |     |              |             |          |           |  |
|                                                                                                    |                          |                    |     |              |             |          |           |  |
|                                                                                                    |                          |                    |     |              |             |          |           |  |
|                                                                                                    |                          |                    |     |              |             |          |           |  |

El formulario de capacitación consta de cuatro pestañas: una para ingresar la información general de la capacitación, otra para ingresar información sobre los temas de capacitación, otra para ingresar los participantes de la capacitación y una para ingreso de los productos que se distribuyen en la capacitación.

Es importante tener en cuenta que la primera pestaña "Capacitaciones registradas" llevará la pauta sobre la información que se muestre en las otras pestañas pues corresponde a la información asociada a la capacitación seleccionada en "Capacitaciones registradas".

3.9.2.6.1 Pestaña Capacitaciones Registradas

Al seleciconar la pestaña "Capacitaciones registradas" se mostrará la siguiente ventana:

| Capacita | ciones registradas       | Temas de la capacitación | Participa | ntes de la capacitación | Productos dis | tribuidos |     |           |
|----------|--------------------------|--------------------------|-----------|-------------------------|---------------|-----------|-----|-----------|
|          |                          |                          |           |                         |               |           |     |           |
|          | Fecha de<br>capacitación | Tipo capacitación        |           | Nombre de capac         | itación       | Durac     | ión | Agregar   |
| ►        | 17/11/2011               | Reunión                  | PF        | REVENCION DE ENFERM     | IEDADES       | 100       |     | Modificar |
|          |                          |                          |           |                         |               |           |     | Borrar    |
|          |                          |                          |           |                         |               |           |     |           |
|          |                          |                          |           |                         |               |           |     |           |
|          |                          |                          |           |                         |               |           |     |           |
|          |                          |                          |           |                         |               |           |     |           |
|          |                          |                          |           |                         |               |           |     |           |
|          |                          |                          |           |                         |               |           |     |           |

En esta ventana se muestra la lista de capacitaciones indicando la fecha de capacitación, tipo de capacitación, nombre de la capacitación y la duración (horas), donde se pueden hacer las siguientes operaciones:

**Agregar:** Adiciona una nueva capacitación. **Modificar:** Modiifica la información de la capacitación registrada. **Borrar:** Elimina la capacitación registrada.

#### 3.9.2.6.1.1 Operación Agregar

Al seleccionar la opción "Agregar" se mostrará el siguiente formulario:

| Agregar capacitación                |                  |
|-------------------------------------|------------------|
| Datos de la capacitación            |                  |
| Fecha de la capacitación            | 23/02/2012       |
| Tipo de capacitación                | SELECCIONE 🔻     |
| Duración (en horas)                 | 0                |
| Entidad que realiza la capacitación |                  |
| Nombre de la capacitación           |                  |
| Observaciones                       |                  |
|                                     | Aceptar Cancelar |

El formulario tiene los siguientes campos:

Fecha de la capacitación: Fecha en la que se agrega la nueva capacitación.
Tipo de capacitación: Indica el tipo de capacitación
Duración (en horas): Duración en horas de la capacitación
Entidad que realiza la capacitación: Nombre de la entidad que realiza la capacitación.
Nombre de la capacitación: Nombre de la capacitación a registrar.
Observaciones: Permite agregar detalles adicionales sobre la capacitación.

Al dar clic en aceptar si falta algún campo obligatorio o esta mal diligenciado aparece al lado del campo la siguiente imagen:

0

Al pasar el puntero del mouse sobre la imagen nos muestra un mensaje de alerta.

3.9.2.6.1.2 Operación Modificar

Al seleccionar la opción "Modificar" se mostrará el siguiente formulario:

| Modificar capacitación              |                            |
|-------------------------------------|----------------------------|
| Datos de la capacitación            |                            |
| Fecha de la capacitación            | 17/11/2011                 |
| Tipo de capacitación                | Reunión 👻                  |
| Duración (en horas)                 | 100 🗘                      |
| Entidad que realiza la capacitación | HUMANAVIVIR                |
| Nombre de la capacitación           | PREVENCION DE ENFERMEDADES |
| Observaciones                       |                            |
|                                     |                            |
|                                     | Aceptar Cancelar           |

En este formulario se carga toda la información correspondiente a la capacitación seleccionada, para permitir realizar modificaciones sobre esta.

El formulario tiene los siguientes campos:

- Fecha de la capacitación: Fecha en la que se agrega la nueva capacitación.
- Tipo de capacitación: Indica el tipo de capacitación
- Duración (en horas): Duración en horas de la capacitación
- Entidad que realiza la capacitación: Nombre de la entidad que realiza la capacitación.
- Nombre de la capacitación: Nombre de la capacitación a registrar.
- Observaciones: Permite agregar detalles adicionales sobre la capacitación.

Al dar clic en aceptar si falta algún campo obligatorio o esta mal diligenciado aparece al lado del campo la siguiente imagen:

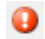

Al pasar el puntero del mouse sobre la imagen nos muestra un mensaje de alerta.

3.9.2.6.1.3 Operación Borrar

Al seleccionar una capacitación y dar clic sobre la opción "Borrar" se muestra la siguiente caja de diálogo:

| Mensaje sistema                       |
|---------------------------------------|
| ¿Esta seguro de eliminar el registro? |
| Ok Cancel                             |

Si se confirma la operación la capacitación es eliminada.

3.9.2.6.2 Pestaña Temas de la Capacitación

Al seleciconar la pestaña "Temas de la capacitación" se mostrará la siguiente ventana:

| Capacitaci  | ones registradas        | Temas de la capacitación | Participantes de la capacitación | Productos distribuidos |         |  |  |  |  |  |  |
|-------------|-------------------------|--------------------------|----------------------------------|------------------------|---------|--|--|--|--|--|--|
| Datos de la | atos de la capacitación |                          |                                  |                        |         |  |  |  |  |  |  |
| Nombre:     | PREVENCION DE           | E ENFERMEDADES           | Duración (ho                     | wras): 100             |         |  |  |  |  |  |  |
|             |                         |                          |                                  |                        |         |  |  |  |  |  |  |
|             |                         | Temas de capacit         | ación                            |                        |         |  |  |  |  |  |  |
| ► A         | SESORIA Y PRUE          | BA VOLUNTARIA            |                                  |                        | Agregar |  |  |  |  |  |  |
|             |                         |                          |                                  |                        | Borrar  |  |  |  |  |  |  |
|             |                         |                          |                                  |                        |         |  |  |  |  |  |  |
|             |                         |                          |                                  |                        |         |  |  |  |  |  |  |
|             |                         |                          |                                  |                        |         |  |  |  |  |  |  |
|             |                         |                          |                                  |                        |         |  |  |  |  |  |  |
|             |                         |                          |                                  |                        |         |  |  |  |  |  |  |
|             |                         |                          |                                  |                        |         |  |  |  |  |  |  |

En esta ventana se muestra la lista de Temas de capacitación registradas para la capacitación seleccionada previamente en la pestaña "Capacitaciones registradas", donde se pueden hacer las siguientes operaciones:

**Agregar:** Adiciona un nuevo tema a la capacitación. **Borrar:** Elimina el tema seleccionado de la capacitación.

# 3.9.2.6.2.1 Operación Agregar

Al seleccionar la opción "Agregar" se mostrará el siguiente formulario:

| -        |
|----------|
| Cancelar |
|          |

El formulario solo tiene un campo, "Tema de la capacitación", que permite seleccionar de un listado de opciones ya predefinidos un tema para agregar a la capacitación.

3.9.2.6.2.2 Operación Borrar

Al seleccionar un tema de capacitación y dar clic sobre la opción "Borrar" se muestra la siguiente caja de diálogo:

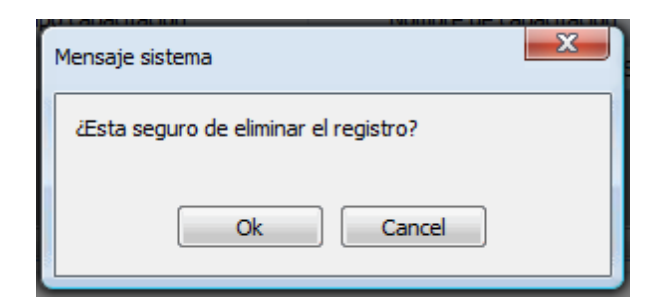

Si se confirma la operación el tema de capacitación es eliminado.

3.9.2.6.3 Pestaña Participantes de la Capacitación

Al seleciconar la pestaña "Pariticipantes de la capacitación" se mostrará la siguiente ventana:

| ( | Capacitaciones registradas Temas de la capacitación Participantes de la capacitación Productos distribuidos |                   |                     |                 |                   |                 |                     |     |         |  |  |
|---|----------------------------------------------------------------------------------------------------|-------------------|---------------------|-----------------|-------------------|-----------------|---------------------|-----|---------|--|--|
| P | Datos de la capacitación                                                                                    |                   |                     |                 |                   |                 |                     |     |         |  |  |
|   | Nombre: PREVENCION DE ENFERMEDADES Duración (horas): 100                                                    |                   |                     |                 |                   |                 |                     |     |         |  |  |
| Ē |                                                                                                    |                   |                     |                 |                   |                 |                     |     |         |  |  |
|   |                                                                                                    | Tipo<br>Documento | Número<br>documento | Primer nombre 🔺 | Segundo<br>nombre | Primer apellido | Segundo<br>apellido | ID  | Agregar |  |  |
|   | ►                                                                                                    | сс                | 4654654             | ADRIANA         |                   | PEREZ           |                     | 4   | Borrar  |  |  |
|   |                                                                                                    | п                 | 3333                | JUAN            |                   | PEREZ           |                     | 166 |         |  |  |
|   |                                                                                                    | СС                | 5454545             | PATRICIA        |                   | PEREZ           |                     | 8   |         |  |  |
|   |                                                                                                    |                   |                     |                 |                   |                 |                     |     |         |  |  |
|   | • III • •                                                                                                   |                   |                     |                 |                   |                 |                     |     |         |  |  |
| ۲ |                                                                                                    |                   |                     |                 |                   |                 |                     |     |         |  |  |

En esta ventana se muestra la lista de participantes de la capacitación registrados para la capacitación seleccionada previamente en la pestaña "Capacitaciones registradas", donde se pueden hacer las siguientes operaciones:

**Agregar:** Adiciona un nuevo participante a la capacitación. **Borrar:** Elimina el participante seleccionado de la capacitación.

# 3.9.2.6.3.1 Operación Agregar

Al seleccionar la opción "Agregar" se mostrará el siguiente formulario:

| Agregar participantes capacitación |                          |              |                     |               |                   |                    |                     |  |  |  |  |  |
|------------------------------------|--------------------------|--------------|---------------------|---------------|-------------------|--------------------|---------------------|--|--|--|--|--|
| B                                  | Búsqueda de participante |              |                     |               |                   |                    |                     |  |  |  |  |  |
| ľ                                  | lúmero                   | de documento |                     | Buscar        | ]                 |                    |                     |  |  |  |  |  |
| R                                  | Resultado de la búsqueda |              |                     |               |                   |                    |                     |  |  |  |  |  |
|                                    | 4                        | TIPO         | NUMERO<br>DOCUMENTO | PRIMER NOMBRE | SEGUNDO<br>NOMBRE | PRIMER<br>APELLIDO | SEGUNDO<br>APELLIDO |  |  |  |  |  |
|                                    | •                        | СС           | 123456              | JUAN          |                   | PEREZ111           |                     |  |  |  |  |  |
|                                    |                          | СС           | 12121212            | PEDRO         |                   | PEREZ              |                     |  |  |  |  |  |
|                                    |                          | сс           | 4654654             | ADRIANA       |                   | PEREZ              |                     |  |  |  |  |  |
|                                    | CC                       |              | 5454545             | PATRICIA      |                   | PEREZ              |                     |  |  |  |  |  |
|                                    | CC 545456                |              | 545456              | PRUEBA 2      |                   | PRUEBA 3           |                     |  |  |  |  |  |
|                                    |                          | CC 1         |                     | NOMBRE1       |                   | APELLIDO1          |                     |  |  |  |  |  |
|                                    | CC 22<br>TI 3333         |              | 22                  | juan          |                   | PEREZ              |                     |  |  |  |  |  |
|                                    |                          |              | 3333                | JUAN          |                   | PEREZ              |                     |  |  |  |  |  |
|                                    |                          | CC           | 45564               | JAIME         |                   | RODRIGUEZ          |                     |  |  |  |  |  |
|                                    |                          | SD           | 111                 | ELMER         | ANDRES            | RIVERA             | QUINTERO            |  |  |  |  |  |
|                                    |                          | CC           | 45454               | PRUEBA 2      |                   | PRUEBA 2           |                     |  |  |  |  |  |
|                                    |                          | CC           | 45665               | ASDESAE       |                   | ASDESAESAE         |                     |  |  |  |  |  |
|                                    |                          |              |                     |               |                   |                    |                     |  |  |  |  |  |
|                                    |                          |              |                     |               |                   |                    |                     |  |  |  |  |  |
|                                    |                          |              |                     |               |                   | A                  | ceptar Cancelar     |  |  |  |  |  |

El formulario solo tiene un campo, "Número de documento", que permite ingresar el número de identificación del participante que vayamos agregar, o sencillamente se puede dejar ese campo en blanco y se da clic en la opción "Buscar" para que se liste todos los participantes que están registrados, donde podremos escoger el participante a adicionar.

#### 3.9.2.6.3.2 Operación Borrar

Al seleccionar un participante de la capacitación y dar clic sobre la opción "Borrar" se muestra la siguiente caja de diálogo:

| ſ | Mensaje sistema                       |  |  |  |  |  |  |  |  |  |
|---|---------------------------------------|--|--|--|--|--|--|--|--|--|
| 1 | ¿Esta seguro de eliminar el registro? |  |  |  |  |  |  |  |  |  |
|   |                                       |  |  |  |  |  |  |  |  |  |
|   |                                       |  |  |  |  |  |  |  |  |  |

Si se confirma la operación el participante de la capacitación es eliminado.

#### 3.9.2.6.4 Pestaña Productos Distribuidos

Al seleciconar la pestaña "Productos distribuidos" se mostrará la siguiente ventana:

| Capacitacio              | ones registradas           | Temas de la capacita | ción | Participantes de la capacitación Product |  | Producto | s distribuidos |                       |           |  |  |
|--------------------------|----------------------------|----------------------|------|------------------------------------------|--|----------|----------------|-----------------------|-----------|--|--|
| Datos de la capacitación |                            |                      |      |                                          |  |          |                |                       |           |  |  |
| Nombre:                  | PREVENCION DE ENFERMEDADES |                      |      |                                          |  |          |                | Duración (horas): 100 |           |  |  |
|                          |                            |                      |      |                                          |  |          |                |                       |           |  |  |
|                          | Р                          | roducto              |      | Cantidad                                 |  |          |                |                       |           |  |  |
| ► P                      | PROTOCOLO 4                |                      |      | 5000                                     |  |          |                |                       | Agregar   |  |  |
| P                        | PAQUETE HSH OPCION 2       |                      |      | 200                                      |  |          |                |                       | Modificar |  |  |
| P                        | PAQUETE HSH OPCION 3       |                      |      | 300                                      |  |          |                |                       | Borrar    |  |  |
|                          |                            |                      |      |                                          |  |          |                |                       | Guardar   |  |  |
|                          |                            |                      |      |                                          |  |          |                |                       | Cancelar  |  |  |
|                          |                            |                      |      |                                          |  |          |                |                       |           |  |  |
|                          |                            |                      |      |                                          |  |          |                |                       | •         |  |  |

En esta ventana se muestra la lista de productos distribuidos registrados para la capacitación seleccionada previamente en la pestaña "Capacitaciones registradas", donde se pueden hacer las siguientes operaciones:

Agregar: Adiciona un nuevo producto a la capacitación.
Modifica: Modifica la información del producto seleccionado.
Borrar: Elimina el producto seleccionado de la capacitación.
Guardar: Guarda los cambios realizados por las operaciones agregar, modificar y borrar.
Cancelar: Cancela los cambios realizados por las operaciones agregar, modificar y borrar.

3.9.2.6.4.1 Operación Agregar

Al seleccionar la opción "Agregar" se agrega una nueva fila en la tabla sobre la cual podemos seleccionar una opción para el caso de la columna "Producto" como se muestra en la siguiente imagen:

|   | Producto               |   | Cantidad |
|---|------------------------|---|----------|
|   | PROTOCOLO 4            | • | 5000     |
|   | PAQUETE HSH OPCION 2   |   | 200      |
|   | PAQUETE HSH OPCION 3   | • | 300      |
| I | PAQUETE HSH OPCION 1   | • | 0        |
|   | PAQUETE HSH OPCION 1   | - |          |
|   | PAQUETE HSH OPCION 2   |   |          |
|   | PAQUETE HSH OPCION 3   |   |          |
|   | PAQUETE TRANS OPCION 1 |   |          |
|   | PAQUETE TRANS OPCION 2 |   |          |
| _ | PAQUETE TRANS OPCION 3 |   |          |
|   | PAQUETE TS OPCION 1    |   |          |
|   | PAQUETE IS OPCION 2    |   |          |

igualmente podemos agregar el número de productos en la columna cantidad a agregar.

3.9.2.6.4.2 Operación Modificar

Al seleccionar la opción "Modificar" se habilita la edición de los campos de la tabla para permitir realizar cambios, como en el caso del campo "Producto" que podemos observar en la siguiente imagen:

|   | Producto                                     |   | Cantidad |
|---|----------------------------------------------|---|----------|
|   | PROTOCOLO 4                                  | - | 5000     |
|   | PAQUETE HSH OPCION 2<br>PAQUETE HSH OPCION 3 |   | 200      |
|   |                                              |   | 300      |
| 1 | PAQUETE HSH OPCION 1                         | • | 0        |
|   | PAQUETE HSH OPCION 1                         |   |          |
|   | PAQUETE HSH OPCION 2                         |   |          |
|   | PAQUETE HSH OPCION 3                         |   |          |
|   | PAQUETE TRANS OPCION 1                       |   |          |
|   | PAQUETE TRANS OPCION 2                       |   |          |
|   | PAQUETE TRANS OPCION 3                       |   |          |
|   | PAQUETE IS OPCION 1                          | - |          |

### 3.9.2.6.4.3 Operación Borrar

Al seleccionar un producto y dar clic sobre la opción "Borrar" se muestra la siguiente caja de diálogo:

| Mensaje sistema                      |  |  |  |  |  |  |  |  |  |
|--------------------------------------|--|--|--|--|--|--|--|--|--|
| Esta seguro de eliminar el registro? |  |  |  |  |  |  |  |  |  |
| Ok Cancel                            |  |  |  |  |  |  |  |  |  |

Si se confirma la operación el producto es eliminado.

# 3.9.2.6.4.4 Operación Guardar

Permite guardar los cambios realizados con las operaciones de Agregar, Modificar y Borrar.

## 3.9.2.6.4.5 Operación Cancelar

Cancela cualquier cambio que no haya sido guardado.

# 3.9.3 Pestaña Servicios Comunitarios Tipo B

Al seleccionar la pestaña de "Servicios comunitarios tipo B" aparecerá lo siguiente:

| 7. ASESORÍA Y PRUEBA VOLUNTARIA                                             | 8. ACTIVIDADES DE CAPACITACIÓN | 9. SERVICIOS COMUNITARIOS TIPO B |  |  |  |  |  |  |  |
|-----------------------------------------------------------------------------|--------------------------------|----------------------------------|--|--|--|--|--|--|--|
| 10. CALIDAD DE LOS SERVICIOS 11. DISTRIBUCIÓN DE PRODUCTOS A ORGANIZACIONES |                                |                                  |  |  |  |  |  |  |  |
| 9.1 Eortalecimiento SCB                                                     |                                |                                  |  |  |  |  |  |  |  |
|                                                                             |                                |                                  |  |  |  |  |  |  |  |
|                                                                             |                                |                                  |  |  |  |  |  |  |  |
|                                                                             |                                |                                  |  |  |  |  |  |  |  |
|                                                                             |                                |                                  |  |  |  |  |  |  |  |
|                                                                             |                                |                                  |  |  |  |  |  |  |  |
|                                                                             |                                |                                  |  |  |  |  |  |  |  |
|                                                                             |                                |                                  |  |  |  |  |  |  |  |
|                                                                             |                                |                                  |  |  |  |  |  |  |  |
|                                                                             |                                |                                  |  |  |  |  |  |  |  |

En esta pestaña solo se encuentran el siguiente formulario:

1. Fortalecimiento SCB.

# 3.9.3.1 Fortalecimiento SCB

Al seleccionar "Fortalecimientos SCB" se mostrará el siguiente formulario:

| Fortal | Fortalecimiento - Servicios Comunitarios Tipo B |        |               |            |                          |               |  |           |         |           |
|--------|-------------------------------------------------|--------|---------------|------------|--------------------------|---------------|--|-----------|---------|-----------|
| Forta  | lecimi                                          | ientos |               |            |                          |               |  |           |         |           |
|        | Nombre de organización fortalecida              |        |               |            | Fecha<br>Fortalecimiento |               |  |           | Agregar |           |
| ►      | SERVICIO SCB1                                   |        |               | 22/11/2011 |                          |               |  | Modificar |         |           |
|        |                                                 |        |               |            |                          |               |  |           |         | Borrar    |
|        |                                                 |        |               |            |                          |               |  |           |         | Lond      |
|        |                                                 |        |               |            |                          |               |  |           |         |           |
|        |                                                 |        |               |            |                          |               |  |           |         |           |
|        |                                                 |        |               |            |                          |               |  |           |         |           |
| Adeo   | uacio                                           | nes    | Dotaciones    | Asiste     | ncia técnica             |               |  |           |         |           |
|        | 4                                               |        | Adecuación    |            |                          | Observaciones |  |           |         |           |
| •      | Es                                              | pacio  | s de almacena | miento     | adadfa                   |               |  |           |         | Agregar   |
|        |                                                 |        |               |            |                          |               |  |           |         | Modificar |
|        |                                                 |        |               |            |                          |               |  |           |         | Borrar    |
|        |                                                 |        |               |            |                          |               |  |           |         |           |
|        |                                                 |        |               |            |                          |               |  |           |         |           |
|        |                                                 |        |               |            |                          |               |  |           |         |           |
|        |                                                 |        |               |            |                          |               |  |           |         |           |
|        |                                                 |        |               |            |                          |               |  |           |         |           |
|        |                                                 |        |               |            |                          |               |  |           |         |           |
|        |                                                 |        |               |            |                          |               |  |           |         |           |
|        |                                                 |        |               |            |                          |               |  |           |         | ·         |
|        |                                                 |        |               |            |                          |               |  |           |         | Cerrar    |
|        |                                                 |        |               |            |                          |               |  |           |         |           |

Este formulario se divide en dos partes partes:

**Fortalecimientos:** En esta parte se encuentra las instituciones fortalecidas. **Mejoras:** Esta parte esta a su vez compuesta por tres pestañas: Adecuaciones, Dotaciones, Asistencia técnica.

### 3.9.3.1.1 Operación Cerrar

Al dar clic en el botón "Cerrar" se cierra el formulario.

#### 3.9.3.1.2 Grupo Fortalecimientos

|     | ortalecimientos                    |                          |  |  |  |  |  |  |  |  |
|-----|------------------------------------|--------------------------|--|--|--|--|--|--|--|--|
|     | Nombre de organización fortalecida | Fecha<br>Fortalecimiento |  |  |  |  |  |  |  |  |
| ▶ s | SERVICIO SCA1                      | 18/11/2011               |  |  |  |  |  |  |  |  |
| A   | ABC LTDA                           | 30/11/2011               |  |  |  |  |  |  |  |  |

En esta parte se lista las instituciones fortalecidas, donde se pueden realizar las siguientes operaciones:

**Agregar**: Adiciona un nuevo fortalecimiento. **Modificar**: Modifica información de un fortalecimiento seleccionado. **Borrar**: Elimina el fortalecimiento seleccionado.

#### 3.9.3.1.2.1 Operación Agregar

Al seleccionar la opción "Agregar" se mostrará el siguiente formulario:

| Agregar fortalecimiento               |              |                  |
|---------------------------------------|--------------|------------------|
| Información del fortalecimiento       |              |                  |
| Tipo de organización                  | SCB          | ▼                |
| Nombre de la organización fortalecida | SELECCIONE   | ▼ Buscar         |
| Fecha del fortalecimiento             | 24/02/2012 🚔 |                  |
|                                       |              |                  |
|                                       |              | Aceptar Cancelar |

El formulario tiene los siguientes campos:

**Tipo de la organización:** Este campo no se puede editar, ya que es un campo informativo encargado de indicar el tipo de organización fortalecida.

**Nombre de la organización fortalecida:** Nombre de la institución fortalecida de acuerdo a la registradas en el sistema.

Fecha del fortalecimiento: Fecha en que se realizó el fortalecimiento.
| Busc | Buscar institución [Servicios Comunitarios Tipo B] |               |                         |                      |                  |             |  |  |  |
|------|----------------------------------------------------|---------------|-------------------------|----------------------|------------------|-------------|--|--|--|
| Bús  | Búsqueda de instituciones                          |               |                         |                      |                  |             |  |  |  |
| Po   | Por servicio comunitario 🔻 Buscar                  |               |                         |                      |                  |             |  |  |  |
| Res  | Resultado de la búsqueda                           |               |                         |                      |                  |             |  |  |  |
|      | TIPO<br>INSTITUCIÓN                                | NOMBRE        | TIPO SERVICIO<br>COMUN. | UBICACIÓN            | DIRECCIÓN        | TELÉFONO    |  |  |  |
| ►    | IPS                                                | TET TEST      | SCB                     | MEDELLÍN (ANTIOQUIA) | TEST             | TEST        |  |  |  |
|      | IPS                                                | SERVICIO SCB1 | SCB                     | MEDELLÍN (ANTIOQUIA) | ABC              | 5656        |  |  |  |
|      | EPS                                                | BOLIVAR       | SCB                     | CHF                  | Cra 67 N89-20    |             |  |  |  |
|      | EPS                                                | HUMANAVIVIR   | SCB                     | LOCALIDAD KENNEDY    | cra 12 n45-20    |             |  |  |  |
|      | ONG                                                | AAAA          | SCB                     | MEDELLÍN (ANTIOQUIA) | ааа              |             |  |  |  |
|      | IPS                                                | PRUEBAS CWL   | SCB                     | MEDELLÍN (ANTIOQUIA) | CALLE 10 # 10-10 | 2454545     |  |  |  |
|      |                                                    |               |                         |                      |                  |             |  |  |  |
|      |                                                    |               |                         |                      | Acepta           | ar Cancelar |  |  |  |

Al seleccionar la opción buscar nos aparece la siguiente ventana:

Esta ventana permite buscar la institución fortalecida para cargar en el formulario, ingresando el nombre y luego seleccionando la opción buscar o sencillamente dejando el espacio en blanco y haciendo clic en buscar listará las instituciones registradas en el sistema de donde se podrá seleccionar la institución que se busca.

Al dar clic en aceptar si falta algún campo obligatorio o esta mal diligenciado aparecerá al lado del campo la siguiente imagen:

Θ

Al pasar el puntero del mouse sobre la imagen se mostrará un mensaje de alerta.

#### 3.9.3.1.2.2 Operación Modificar

Al seleccionar la opción "Modificar" se mostrará el siguiente formulario:

| Modificar fortalecimiento             |               |         | • X      |
|---------------------------------------|---------------|---------|----------|
| Información del fortalecimiento       |               |         |          |
| Tipo de organización                  | SCB           | -       |          |
| Nombre de la organización fortalecida | SERVICIO SCB1 | -       | Buscar   |
| Fecha del fortalecimiento             | 22/11/2011 🗢  |         | -        |
|                                       |               |         |          |
|                                       |               | Aceptar | Cancelar |

En este formulario se carga toda la información correspondiente al fortalecimiento seleccionado, donde se podrá modificar los siguientes campos:

**Nombre de la organización fortalecida:** Nombre de la institución fortalecida de acuerdo a la registradas en el sistema.

Fecha del fortalecimiento: Fecha en que se realizó el fortalecimiento.

| que  | da de instituciones - |               |                         |                      |                  |          |
|------|-----------------------|---------------|-------------------------|----------------------|------------------|----------|
| r se | ervicio comunitario   | •             | Busc                    | ar                   |                  |          |
| ulta | do de la búsqueda     | 1             |                         | 1                    |                  | 1        |
|      | TIPO<br>INSTITUCIÓN   | NOMBRE        | TIPO SERVICIO<br>COMUN. | UBICACIÓN            | DIRECCIÓN        | TELÉFONO |
|      | IPS                   | TET TEST      | SCB                     | MEDELLÍN (ANTIOQUIA) | TEST             | TEST     |
|      | IPS                   | SERVICIO SCB1 | SCB                     | MEDELLÍN (ANTIOQUIA) | ABC              | 5656     |
|      | EPS                   | BOLIVAR       | SCB                     | CHF                  | Cra 67 N89-20    |          |
|      | EPS                   | HUMANAVIVIR   | SCB                     | LOCALIDAD KENNEDY    | cra 12 n45-20    |          |
|      | ONG                   | AAAA          | SCB                     | MEDELLÍN (ANTIOQUIA) | ааа              |          |
|      | IPS                   | PRUEBAS CWL   | SCB                     | MEDELLÍN (ANTIOQUIA) | CALLE 10 # 10-10 | 2454545  |
|      |                       |               |                         |                      |                  |          |
|      |                       |               |                         |                      |                  |          |
|      |                       |               |                         |                      |                  |          |
|      |                       |               |                         |                      |                  |          |
|      |                       |               |                         |                      |                  |          |

Al seleccionar la opción buscar nos aparece la siguiente ventana:

Esta ventana permite buscar la institución fortalecida para cargar en el formulario, ingresando el nombre y luego seleccionando la opción buscar o sencillamente dejando el espacio en blanco y haciendo clic en buscar listará las instituciones registradas en el sistema de donde se podrá seleccionar la institución que se busca.

Al dar clic en aceptar si falta algún campo obligatorio o esta mal diligenciado aparecerá al lado del campo la siguiente imagen:

θ

Al pasar el puntero del mouse sobre la imagen se mostrará un mensaje de alerta.

3.9.3.1.2.3 Operación Borrar

Al seleccionar un fortalecimiento y dar clic sobre la opción "Borrar" se muestra la siguiente caja de diálogo:

| Mensaje sistema                       |  |  |  |  |  |  |
|---------------------------------------|--|--|--|--|--|--|
| ¿Esta seguro de eliminar el registro? |  |  |  |  |  |  |
| Ok Cancel                             |  |  |  |  |  |  |

Si se confirma la operación el fortalecimiento es eliminado.

#### 3.9.3.1.3 Grupo Mejoras

| Ade | cuaciones | Dotaciones    | Asiste | encia técnica |               |           |
|-----|-----------|---------------|--------|---------------|---------------|-----------|
|     |           | Adecuación    |        |               | Observaciones |           |
|     | Espacio   | s de almacena | miento |               |               | Agregar   |
| •   | Baños     |               |        |               |               | Modificar |
|     |           |               |        |               |               | Borrar    |
|     |           |               |        |               |               |           |
|     |           |               |        |               |               |           |
|     |           |               |        |               |               |           |
|     |           |               |        |               |               |           |
|     |           |               |        |               |               |           |
|     |           |               |        |               |               |           |

En esta parte se compone de tes pestañas

Adecuaciones: Lista las adecuaciones realizadas en el fortalemiento seleccionado. Dotaciones: Lista las dotaciones entregadas en el fortalemiento seleccionado. Asistencia Técnica: Lista las asistencias técnicas realizadas en el fortalemiento seleccionado.

3.9.3.1.3.1 Pestaña Adecuaciones

Pestaña Adecuaciones:

| Adecua | ciones  | Dotaciones    | Asiste | encia técnica |               |           |
|--------|---------|---------------|--------|---------------|---------------|-----------|
|        |         | Adecuación    |        |               | Observaciones |           |
|        | Espacio | s de almacena | miento |               |               | Agregar   |
| ▶      | Baños   |               |        |               |               | Modificar |
|        |         |               |        |               |               | Borrar    |
|        |         |               |        |               |               |           |
|        |         |               |        |               |               |           |
|        |         |               |        |               |               |           |
|        |         |               |        |               |               |           |
|        |         |               |        |               |               |           |
|        |         |               |        |               |               |           |

En esta parte se lista las adecuaciones realizadas, donde se pueden realizar las siguientes operaciones:

**Agregar**: Adiciona una nueva adecuación. **Modificar**: Modifica información de la adecuación seleccionada. **Borrar**: Elimina la adecuación seleccionada.

#### **Operación Agregar:**

Al seleccionar la opción "Agregar" se mostrará el siguiente formulario:

| Agregar adecuación |                  |
|--------------------|------------------|
| Tipo de adecuación | SELECCIONE       |
| Observaciones      |                  |
|                    |                  |
|                    | Aceptar Cancelar |

El formulario tiene los siguientes campos:

**Tipo de adecuación:** Nombre de la adecuación realizada de acuerdo a las opciones ya preestablecidas en el sistema.

**Observaciones:** Permite agregar información adicional sobre la adecuación.

#### **Operación Modificar:**

Al seleccionar la opción "Modificar" se mostrará el siguiente formulario:

| Modificar adecuación |                  |
|----------------------|------------------|
| Tipo de adecuación   | Baños 🔻          |
| Observaciones        |                  |
|                      |                  |
|                      | Aceptar Cancelar |

En este formulario se carga toda la información correspondiente a la adecuación seleccionada, donde se podrá modificar los siguientes campos:

**Observaciones:** Permite agregar información adicional sobre la adecuación.

#### **Operación Borrar:**

Al seleccionar una adecuación y dar clic sobre la opción "Borrar" se muestra la siguiente caja de diálogo:

| Mensaje sistema                      |  |  |  |  |  |  |
|--------------------------------------|--|--|--|--|--|--|
| Esta seguro de eliminar el registro? |  |  |  |  |  |  |
| Ok Cancel                            |  |  |  |  |  |  |
|                                      |  |  |  |  |  |  |

Si se confirma la operación la adecuación es eliminada.

3.9.3.1.3.2 Pestaña Dotaciones

#### Pestaña Dotaciones:

| Adecu | aciones | Dotaciones | Asistencia técnica |               |           |
|-------|---------|------------|--------------------|---------------|-----------|
|       | 4       | Dotación   |                    | Observaciones | Agregar   |
|       | Colchor | ietas      |                    |               | Agrega    |
| •     | Sillas  |            |                    |               | Modificar |
|       |         |            |                    |               | Borrar    |
|       |         |            |                    |               |           |
|       |         |            |                    |               |           |
|       |         |            |                    |               |           |
|       |         |            |                    |               |           |
|       |         |            |                    |               |           |
|       |         |            |                    |               |           |

En esta parte se lista las dotaciones entregadas, donde se pueden realizar las siguientes operaciones:

**Agregar**: Adiciona una nueva dotación. **Modificar**: Modifica información de la dotación seleccionada. **Borrar**: Elimina la dotación seleccionada.

#### **Operación Agregar:**

Al seleccionar la opción "Agregar" se mostrará el siguiente formulario:

| Agregar dotación |                  |
|------------------|------------------|
| Tipo de dotación | SELECCIONE 🔻     |
| Observaciones    |                  |
|                  |                  |
|                  |                  |
|                  | Aceptar Cancelar |

El formulario tiene los siguientes campos:

**Tipo de dotación:** Nombre de la dotación realizada de acuerdo a las opciones ya preestablecidas en el sistema.

**Observaciones:** Permite agregar información adicional sobre la dotación.

#### **Operación Modificar:**

Al seleccionar la opción "Modificar" se mostrará el siguiente formulario:

| Modificar dotación |                  |
|--------------------|------------------|
| Tipo de dotación   | Sillas           |
| Observaciones      |                  |
|                    |                  |
|                    | Aceptar Cancelar |

En este formulario se carga toda la información correspondiente a la dotación seleccionada, donde se podrá modificar los siguientes campos:

**Observaciones:** Permite agregar información adicional sobre la dotación.

#### **Operación Borrar:**

Al seleccionar una dotación y dar clic sobre la opción "Borrar" se muestra la siguiente caja de diálogo:

| Mensaje sistema                       | Γ |
|---------------------------------------|---|
| ¿Esta seguro de eliminar el registro? |   |
| Ok Cancel                             |   |

Si se confirma la operación la dotación es eliminada.

3.9.3.1.3.3 Pestaña Asistencia Técnica

Pestaña Asistencia Técnica:

| Adecua | aciones | Dotaciones | Asistencia técnica   |        |                  |                     |
|--------|---------|------------|----------------------|--------|------------------|---------------------|
|        | Horas   | Enti       | dad que da asistenci | a 1    | Temas asistencia | Agrogat             |
| •      | 20      | HOSPITALI  | DE SUBA              | TEMA 1 |                  | Modificar<br>Borrar |
|        | •       |            | 111                  |        | 4                |                     |

En esta parte se lista las asistencias técnicas realizadas, donde se pueden realizar las siguientes operaciones:

**Agregar**: Adiciona una nueva asistencia técnica. **Modificar**: Modifica información de la asistencia técnica seleccionada. **Borrar**: Elimina la asistencia técnica seleccionada.

#### **Operación Agregar:**

Al seleccionar la opción "Agregar" se mostrará el siguiente formulario:

| Agregar asistencia técnica     |                  |
|--------------------------------|------------------|
| Horas asistencia               | 1                |
| Entidad que realiza asistencia |                  |
| Temas de la asistencia         |                  |
| Observaciones                  |                  |
|                                |                  |
|                                |                  |
|                                |                  |
|                                | Aceptar Cancelar |
|                                |                  |

El formulario tiene los siguientes campos:

Horas asistencia: Número de horas que duro la asistencia.
Entidad que realiza asistencia: Nombre de la entidad que realiza la asistencia.
Temas de la asistencia: Temas que se trataron en la asistencia.
Observaciones: Permite agregar información adicional sobre la dotación.

Al dar clic en aceptar si falta algún campo obligatorio o esta mal diligenciado aparecerá al lado del campo la siguiente imagen:

0

Al pasar el puntero del mouse sobre la imagen se mostrará un mensaje de alerta.

#### **Operación Modificar:**

Al seleccionar la opción "Modificar" se mostrará el siguiente formulario:

| Modificar asistencia técnica   |                  |
|--------------------------------|------------------|
| Horas asistencia               | 20               |
| Entidad que realiza asistencia | HOSPITAL DE SUBA |
| Temas de la asistencia         | TEMA 1           |
| Observaciones                  |                  |
|                                |                  |
|                                |                  |
|                                |                  |
|                                | Aceptar Cancelar |

En este formulario se carga toda la información correspondiente a la asistencia técnica seleccionada, donde se podrá modificar los siguientes campos:

Horas asistencia: Número de horas que duro la asistencia.
Entidad que realiza asistencia: Nombre de la entidad que realiza la asistencia.
Temas de la asistencia: Temas que se trataron en la asistencia.
Observaciones: Permite agregar información adicional sobre la dotación.

Al dar clic en aceptar si falta algún campo obligatorio o esta mal diligenciado aparecerá al lado del campo la siguiente imagen:

0

Al pasar el puntero del mouse sobre la imagen se mostrará un mensaje de alerta.

#### **Operación Borrar:**

Al seleccionar una asistencia técnica y dar clic sobre la opción "Borrar" se muestra la siguiente caja de diálogo:

| 262 | DIME                                  |
|-----|---------------------------------------|
|     |                                       |
|     | Mensaje sistema                       |
|     | ¿Esta seguro de eliminar el registro? |
|     | Ok Cancel                             |

\_....

Si se confirma la operación la asistencia técnica es eliminada.

#### 3.9.4 Pestaña Calidad de los Servicios

Al seleccionar la pestaña de "Calidad de los servicios" aparecerá lo siguiente:

| 7. ASESORÍA Y PRUEBA VOLUNTARIA 8. ACTIVIDADES DE CAPACITACIÓN 9. SERVICIOS COMUNITARIOS TIPO B |
|-------------------------------------------------------------------------------------------------|
| 10. CALIDAD DE LOS SERVICIOS 11. DISTRIBUCIÓN DE PRODUCTOS A ORGANIZACIONES                     |
| 10.1 Encuestas de Calidad de los Servicios de Salud                                             |
| 10.2 Encuestas de Satisfacción de Usuarios                                                      |
|                                                                                                 |
|                                                                                                 |
|                                                                                                 |
|                                                                                                 |
|                                                                                                 |
|                                                                                                 |
|                                                                                                 |

En esta pestaña se encuentran los siguientes formularios:

- 1. Encuestas de calidad de los servicios de salud.
- 2. Encuentas de satisfacción de usuarios.

#### 3.9.4.1 Encuestas de Calidad de los Servicios de Salud

Al seleccionar "Encuestas de calidad de los servicios de salud" se mostrará el siguiente formulario:

| ſ   | Calidad de los servicios |            |               |        |                    |                  |                |                  |                   |   |
|-----|--------------------------|------------|---------------|--------|--------------------|------------------|----------------|------------------|-------------------|---|
|     |                          | Fec.Sgto   | Entidad       |        | Pte<br>Accesibilid | Pte<br>Oportunid | Pte<br>Enfoque | Pte<br>Capacitac | Pte<br>Infraestri |   |
|     | ►                        | 18/11/2011 | SERVICIO SCA1 |        | 0,00               | 0,00             | 0,00           | 0,00             | 0,00              |   |
| 102 |                          |            |               |        |                    |                  |                |                  |                   |   |
|     |                          |            |               | Agrega | ır                 | Modificar        | Bo             | orrar            | Cerra             | r |

En este formulario se lista las encuestas de calidad de los servicios registradas, donde se pueden realizar las siguientes operaciones:

Agregar: Adiciona un nueva encuesta. Modificar: Modifica información de la encuesta seleccionada. Borrar: Elimina la encuesta seleccionada. Cerrar: Cierra el formulario.

#### 3.9.4.1.1 Operación Agregar

Al seleccionar la opción "Agregar" se mostrará el siguiente formulario:

| Agregar calidad de los servicios              |               |                  |
|-----------------------------------------------|---------------|------------------|
| Número de seguimiento                         | 1             |                  |
| Entidad municipal                             | SELECCIONE    | ▼ Buscar         |
| Fecha de seguimiento                          | 24/02/2012    |                  |
| Puntaje accesibilidad                         | 0,00          |                  |
| Puntaje oportunidad de la atención            | 0,00          |                  |
| Puntaje enfoque de género y derechos          | 0,00          |                  |
| Puntaje capacitación del personal responsable | 0,00          |                  |
| Puntaje infraestructura                       | 0,00          |                  |
| Puntaje capacidad de evaluación               | 0,00          |                  |
| Puntaje mejoramiento del servicio             | 0,00          |                  |
| Puntaje total                                 | 0,00 Calcular |                  |
| Comentarios                                   |               |                  |
|                                               |               |                  |
|                                               |               |                  |
|                                               |               | Aceptar Cancelar |
|                                               |               |                  |

El formulario tiene los siguientes campos:

- Número de seguimiento: Consecutivo por institución de las evaluaciones realizadas.
- Entidad municipal: Nombre de la institución a la cual se le hace la evaluación.
- Fecha de seguimiento: Fecha en que se realiza el seguimiento o evaluación.
- Puntaje de accesibilidad: Valor obtenido por la institución en el tema de accesibilidad.
- **Puntaje de oportunidad de la atención:** Valor obtenido por la institución en el tema de oportunidad de atención.
- Puntaje enfoque de género y derechos: Valor obtenido por la institución en el tema de enfoque género.
- Puntaje capacitación del personal responsable: Valor obtenido por la institución en el tema de capacitación a personal.
- Puntaje infraestructura: Valor obtenido por la institución en la parte de infraestructura.
- Puntaje capacidad de evaluación: Valor obtenido por la institución en el tema de capacidad.
- Puntaje mejoramiento del servicio: Valor obtenido por la institución en el tema de mejoramiento

de servicio.

- Puntaje total: Total puntaje obtenido por la institución
- Comentarios: Observaciones generales.de la evaluación o seguimiento.

Nota: los valores que pueden tomar los puntajes mensionados anteriormente deben estar entre 0 y 14.

Al seleccionar la opción buscar nos aparece la siguiente ventana:

| Bus                       | car ins          | stitución                            |               |                         |                      |                  |             |  |
|---------------------------|------------------|--------------------------------------|---------------|-------------------------|----------------------|------------------|-------------|--|
| Búsqueda de instituciones |                  |                                      |               |                         |                      |                  |             |  |
| P                         | or tipo          | , <del>,</del>                       | SELECCIONE    | - Busc                  | ar                   |                  |             |  |
| F P                       | or tipo          | <b>b</b>                             |               |                         |                      |                  |             |  |
| P                         | or ser<br>azón s | vicio comunitario<br>social (nombre) | NOMBRE        | TIPO SERVICIO<br>COMUN. | UBICACIÓN            | DIRECCIÓN        | TELÉFONO    |  |
| ►                         |                  | IPS                                  | TET TEST      | SCB                     | MEDELLÍN (ANTIOQUIA) | TEST             | TEST        |  |
|                           |                  | IPS                                  | TEST 2        | SCA                     | MEDELLÍN (ANTIOQUIA) | TEST 2           | TEST 2      |  |
|                           |                  | IPS                                  | SERVICIO SCA1 | SCA                     | MEDELLÍN (ANTIOQUIA) | ABC              | 4545        |  |
|                           |                  | IPS                                  | SERVICIO SCB1 | SCB                     | MEDELLÍN (ANTIOQUIA) | ABC              | 5656        |  |
|                           |                  | IPS                                  | ABC LTDA      | SCA                     | MEDELLÍN (ANTIOQUIA) | CL 10 # 10-10    | 4545        |  |
|                           |                  | IPS                                  | PRUEBAS CWL   | SCB                     | MEDELLÍN (ANTIOQUIA) | CALLE 10 # 10-10 | 2454545     |  |
|                           |                  |                                      |               |                         |                      |                  |             |  |
|                           |                  |                                      |               |                         |                      | Acept            | ar Cancelar |  |

En este formulario podemos buscar la institución a seleccionar, de acuerdo a tres tipos de ayudas de búsqueda:

- Por tipo.
- Por servicio comunitario.
- Razón social (nombre).

Despuúes de ingresar la información correspondiente según el tipo de búsqueda seleccionado, nos aparecerá una lista sobre la cual podremos seleccionar la institución que se esta buscando.

Al dar clic en aceptar si falta algún campo obligatorio o esta mal diligenciado aparecerá al lado del campo la siguiente imagen:

0

Al pasar el puntero del mouse sobre la imagen se mostrará un mensaje de alerta.

#### 3.9.4.1.2 Operación Modificar

Al seleccionar la opción "Modificar" se mostrará el siguiente formulario:

| Modificar calidad de los servicios            |                |          |
|-----------------------------------------------|----------------|----------|
| Número de seguimiento                         | 1              |          |
| Entidad municipal                             | SERVICIO SCA1  | Buscar   |
| Fecha de seguimiento                          | 18/11/2011     |          |
| Puntaje accesibilidad                         | 5,00 🗘         |          |
| Puntaje oportunidad de la atención            | 7,00           |          |
| Puntaje enfoque de género y derechos          | 6,00 🗘         |          |
| Puntaje capacitación del personal responsable | 9,00 🗘         |          |
| Puntaje infraestructura                       | 12,00          |          |
| Puntaje capacidad de evaluación               | 10,00          |          |
| Puntaje mejoramiento del servicio             | 14,00          |          |
| Puntaje total                                 | 14,00 Calcular |          |
| Comentarios                                   |                |          |
|                                               |                |          |
|                                               |                |          |
|                                               | Aceptar        | Cancelar |
|                                               |                |          |

En este formulario se carga toda la información correspondiente a la encuesta seleccionada, donde se podrá modificar los siguientes campos:

- Entidad municipal: Nombre de la institución a la cual se le hace la evaluación.
- Fecha de seguimiento: Fecha en que se realiza el seguimiento o evaluación.
- Puntaje de accesibilidad: Valor obtenido por la institución en el tema de accesibilidad.
- **Puntaje de oportunidad de la atención:** Valor obtenido por la institución en el tema de oportunidad de atención.
- Puntaje enfoque de género y derechos: Valor obtenido por la institución en el tema de enfoque género.
- Puntaje capacitación del personal responsable: Valor obtenido por la institución en el tema de capacitación a personal.
- Puntaje infraestructura: Valor obtenido por la institución en la parte de infraestructura.
- Puntaje capacidad de evaluación: Valor obtenido por la institución en el tema de capacidad.
- Puntaje mejoramiento del servicio: Valor obtenido por la institución en el tema de mejoramiento de servicio.
- Puntaje total: Total puntaje obtenido por la institución
- Comentarios: Observaciones generales.de la evaluación o seguimiento.

Nota: los valores que pueden tomar los puntajes mensionados anteriormente deben estar entre 0 y 14.

Al seleccionar la opción buscar nos aparece la siguiente ventana:

| В                         | uscar ins          | titución                             |               |                         |                      |                  |             |
|---------------------------|--------------------|--------------------------------------|---------------|-------------------------|----------------------|------------------|-------------|
| Búsqueda de instituciones |                    |                                      |               |                         |                      |                  |             |
|                           | Por tipo           |                                      |               |                         |                      |                  |             |
| F                         | Por tipo           | )                                    |               |                         |                      |                  |             |
| 100                       | Por ser<br>Razón s | vicio comunitario<br>social (nombre) | NOMBRE        | TIPO SERVICIO<br>COMUN. | UBICACIÓN            | DIRECCIÓN        | TELÉFONO    |
|                           | ▶                  | IPS                                  | TET TEST      | SCB                     | MEDELLÍN (ANTIOQUIA) | TEST             | TEST        |
|                           |                    | IPS                                  | TEST 2        | SCA                     | MEDELLÍN (ANTIOQUIA) | TEST 2           | TEST 2      |
|                           |                    | IPS                                  | SERVICIO SCA1 | SCA                     | MEDELLÍN (ANTIOQUIA) | ABC              | 4545        |
|                           |                    | IPS                                  | SERVICIO SCB1 | SCB                     | MEDELLÍN (ANTIOQUIA) | ABC              | 5656        |
|                           |                    | IPS                                  | ABC LTDA      | SCA                     | MEDELLÍN (ANTIOQUIA) | CL 10 # 10-10    | 4545        |
|                           |                    | IPS                                  | PRUEBAS CWL   | SCB                     | MEDELLÍN (ANTIOQUIA) | CALLE 10 # 10-10 | 2454545     |
|                           |                    |                                      |               |                         |                      |                  |             |
|                           |                    |                                      |               |                         |                      | Acepta           | ar Cancelar |

En este formulario podemos buscar la institución a seleccionar, de acuerdo a tres tipos de ayudas de búsqueda:

- Por tipo.
- Por servicio comunitario.
- Razón social (nombre).

Despuúes de ingresar la información correspondiente según el tipo de búsqueda seleccionado, nos aparecerá una lista sobre la cual podremos seleccionar la institución que se esta buscando.

Al dar clic en aceptar si falta algún campo obligatorio o esta mal diligenciado aparecerá al lado del campo la siguiente imagen:

## θ

Al pasar el puntero del mouse sobre la imagen se mostrará un mensaje de alerta.

#### 3.9.4.1.3 Operación Borrar

Al seleccionar una encuesta y dar clic sobre la opción "Borrar" se muestra la siguiente caja de diálogo:

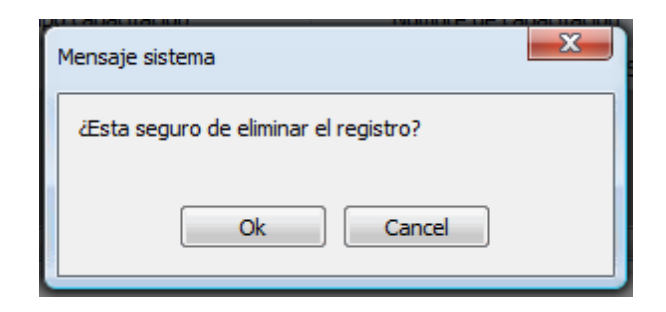

Si se confirma la operación la encuesta es eliminada.

#### 3.9.4.1.4 Operación Cerrar

Al dar clic en el botón "Cerrar" se cierra el formulario.

#### 3.9.4.2 Encuestas de Satisfacción de Usuarios

Al seleccionar "Encuestas de satisfacción de usuarios" se mostrará el siguiente formulario:

| Encuest | Encuesta de satisfacción |                      |                  |                 |              |        |  |  |  |
|---------|--------------------------|----------------------|------------------|-----------------|--------------|--------|--|--|--|
|         | Entidad                  | Pob. Atiende         | # expresa satisf | # insatisfechas | # NO válidas |        |  |  |  |
| ►       | TEST 2                   | TRABAJADORAS SEXUAL  | 2                | 2               | 2            |        |  |  |  |
|         | TET TEST                 | HOMBRES QUE TIENEN F | 2                | 2               | 2            |        |  |  |  |
|         | TET TEST                 | TRANSGENERISTAS, TRA | 2                | 2               | 2            |        |  |  |  |
|         | TET TEST                 | HABITANTES DE CALLE  | 2                | 0               | 2            |        |  |  |  |
|         | TEST 2                   | TRANSGENERISTAS, TRA | 1                | 1               | 0            |        |  |  |  |
|         |                          |                      |                  |                 |              |        |  |  |  |
|         |                          |                      |                  |                 |              |        |  |  |  |
|         |                          |                      |                  |                 |              |        |  |  |  |
|         |                          |                      | Agr              | egar Modific    | ar Borrar    | Cerrar |  |  |  |

En este formulario se lista las encuestas de calidad de satisfacción registradas, donde se pueden realizar las siguientes operaciones:

Agregar: Adiciona un nueva encuesta. Modificar: Modifica información de la encuesta seleccionada. Borrar: Elimina la encuesta seleccionada. Cerrar: Cierra el formulario.

3.9.4.2.1 Operación Agregar

Al seleccionar la opción "Agregar" se mostrará el siguiente formulario:

| Agregar encuesta de satisfacción                                        |                   |
|-------------------------------------------------------------------------|-------------------|
| Nombre entidad<br>Población encuestada                                  | SELECCIONE Buscar |
| Número que expresan satisfacción<br>Número que NO expresan satisfacción |                   |
| Número no válidas<br>Número de encuestas realizadas                     | 0                 |
| Porcentaje satisfacción<br>entre encuestas válidas                      | Calcular          |
|                                                                         | Aceptar Cancelar  |

El formulario tiene los siguientes campos:

- Nombre entidad: Nombre entidad
- Población encuestada: Nombre del grupo poblacional al que fue dirigido.
- Número de encuestas realizadas: Número de encuestas realizadas.
- Número que expresan satisfacción: Número de encuestas que expresan satisfacción.
- Número que NO expresan satisfacción: Número de encuestas que no expresan satisfacción.
- Número no válidas: Número de encuestas no válidas.
- Porcentaje satisfacción entre encuestas válidas: Porcentaje satisfacción entre encuestas válidas.

Al seleccionar la opción buscar nos aparece la siguiente ventana:

| В   | iscar ins          | titución                             |               |                          |                      |                  |             |
|-----|--------------------|--------------------------------------|---------------|--------------------------|----------------------|------------------|-------------|
| B   | úsqueda            | a de instituciones -                 |               |                          |                      |                  |             |
|     | Por tipo           | , <del>,</del>                       | SELECCIONE    | <ul> <li>Busc</li> </ul> | ar                   |                  |             |
| F   | Por tipo           | )                                    |               |                          |                      |                  |             |
| 102 | Por ser<br>Razón : | vicio comunitario<br>social (nombre) | NOMBRE        | TIPO SERVICIO<br>COMUN.  | UBICACIÓN            | DIRECCIÓN        | TELÉFONO    |
|     | •                  | IPS                                  | TET TEST      | SCB                      | MEDELLÍN (ANTIOQUIA) | TEST             | TEST        |
|     |                    | IPS                                  | TEST 2        | SCA                      | MEDELLÍN (ANTIOQUIA) | TEST 2           | TEST 2      |
|     |                    | IPS                                  | SERVICIO SCA1 | SCA                      | MEDELLÍN (ANTIOQUIA) | ABC              | 4545        |
|     |                    | IPS                                  | SERVICIO SCB1 | SCB                      | MEDELLÍN (ANTIOQUIA) | ABC              | 5656        |
|     |                    | IPS                                  | ABC LTDA      | SCA                      | MEDELLÍN (ANTIOQUIA) | CL 10 # 10-10    | 4545        |
|     |                    | IPS                                  | PRUEBAS CWL   | SCB                      | MEDELLÍN (ANTIOQUIA) | CALLE 10 # 10-10 | 2454545     |
|     |                    |                                      |               |                          |                      |                  |             |
|     |                    |                                      |               |                          |                      | Acepta           | ar Cancelar |

En este formulario podemos buscar la institución a seleccionar, de acuerdo a tres tipos de ayudas de búsqueda:

- Por tipo.
- Por servicio comunitario.
- Razón social (nombre).

Despuúes de ingresar la información correspondiente según el tipo de búsqueda seleccionado, nos aparecerá una lista sobre la cual podremos seleccionar la institución que se esta buscando.

Al dar clic en aceptar si falta algún campo obligatorio o esta mal diligenciado aparecerá al lado del campo la siguiente imagen:

Θ

Al pasar el puntero del mouse sobre la imagen se mostrará un mensaje de alerta.

#### 3.9.4.2.2 Operación Modificar

Al seleccionar la opción "Modificar" se mostrará el siguiente formulario:

| Modificar encuesta de satisfacción                 |                     |                  |
|----------------------------------------------------|---------------------|------------------|
| Nombre entidad                                     | ABC LTDA 👻          | Buscar           |
| Población encuestada                               | HABITANTES DE CALLE | •                |
| Número que expresan satisfacción                   | 2                   |                  |
| Número que NO expresan satisfacción                | 2                   |                  |
| Número no válidas                                  | 2                   |                  |
| Número de encuestas realizadas                     | 6                   |                  |
| Porcentaje satisfacción<br>entre encuestas válidas | 50,00 Calcular      |                  |
|                                                    |                     | Aceptar Cancelar |

En este formulario se carga toda la información correspondiente a la encuesta seleccionada, donde se podrá modificar los siguientes campos:

- Nombre entidad: Nombre entidad
- Población encuestada: Nombre del grupo poblacional al que fue dirigido.
- Número de encuestas realizadas: Número de encuestas realizadas.
- Número que expresan satisfacción: Número de encuestas que expresan satisfacción.
- Número que NO expresan satisfacción: Número de encuestas que no expresan satisfacción.
- Número no válidas: Número de encuestas no válidas.
- Porcentaje satisfacción entre encuestas válidas: Porcentaje satisfacción entre encuestas válidas.

Al seleccionar la opción buscar nos aparece la siguiente ventana:

| В | uscar ins          | titución                             |               |                          |                      |                  |             |
|---|--------------------|--------------------------------------|---------------|--------------------------|----------------------|------------------|-------------|
| E | úsqueda            | a de instituciones -                 |               |                          |                      |                  |             |
|   | Por tipo           | ) –                                  | SELECCIONE    | <ul> <li>Busc</li> </ul> | ar                   |                  |             |
| F | Por tipo           | )                                    |               |                          |                      |                  |             |
| - | Por ser<br>Razón s | vicio comunitario<br>social (nombre) | NOMBRE        | TIPO SERVICIO            | UBICACIÓN            | DIRECCIÓN        | TELÉFONO    |
|   | ▶                  | IPS                                  | TET TEST      | SCB                      | MEDELLÍN (ANTIOQUIA) | TEST             | TEST        |
|   |                    | IPS                                  | TEST 2        | SCA                      | MEDELLÍN (ANTIOQUIA) | TEST 2           | TEST 2      |
|   |                    | IPS                                  | SERVICIO SCA1 | SCA                      | MEDELLÍN (ANTIOQUIA) | ABC              | 4545        |
|   |                    | IPS                                  | SERVICIO SCB1 | SCB                      | MEDELLÍN (ANTIOQUIA) | ABC              | 5656        |
|   |                    | IPS                                  | ABC LTDA      | SCA                      | MEDELLÍN (ANTIOQUIA) | CL 10 # 10-10    | 4545        |
|   |                    | IPS                                  | PRUEBAS CWL   | SCB                      | MEDELLÍN (ANTIOQUIA) | CALLE 10 # 10-10 | 2454545     |
|   |                    |                                      |               |                          |                      |                  |             |
|   |                    |                                      |               |                          |                      | Acepta           | ar Cancelar |

En este formulario podemos buscar la institución a seleccionar, de acuerdo a tres tipos de ayudas de búsqueda:

- Por tipo.
- Por servicio comunitario.
- Razón social (nombre).

Despuúes de ingresar la información correspondiente según el tipo de búsqueda seleccionado, nos aparecerá una lista sobre la cual podremos seleccionar la institución que se esta buscando.

Al dar clic en aceptar si falta algún campo obligatorio o esta mal diligenciado aparecerá al lado del campo la siguiente imagen:

Θ

Al pasar el puntero del mouse sobre la imagen se mostrará un mensaje de alerta.

#### 3.9.4.2.3 Operación Borrar

Al seleccionar una encuesta y dar clic sobre la opción "Borrar" se muestra la siguiente caja de diálogo:

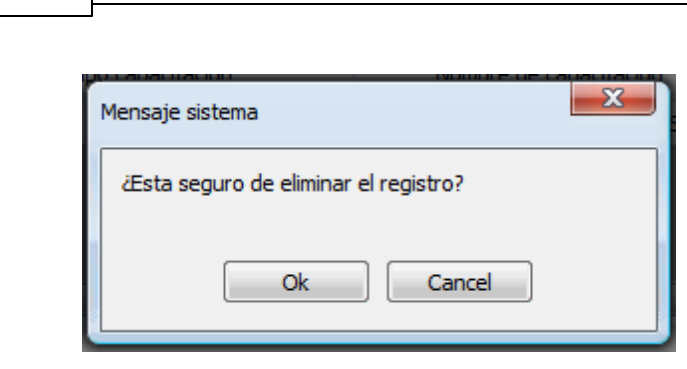

Si se confirma la operación la encuesta es eliminada.

3.9.4.2.4 Operación Cerrar

272

DIME

Al dar clic en el botón "Cerrar" se cierra el formulario.

## 3.9.5 Pestaña Distribución de Productos a Organizaciones

Al seleccionar la pestaña de "Distribución de productos a organizaciones" aparecerá lo siguiente:

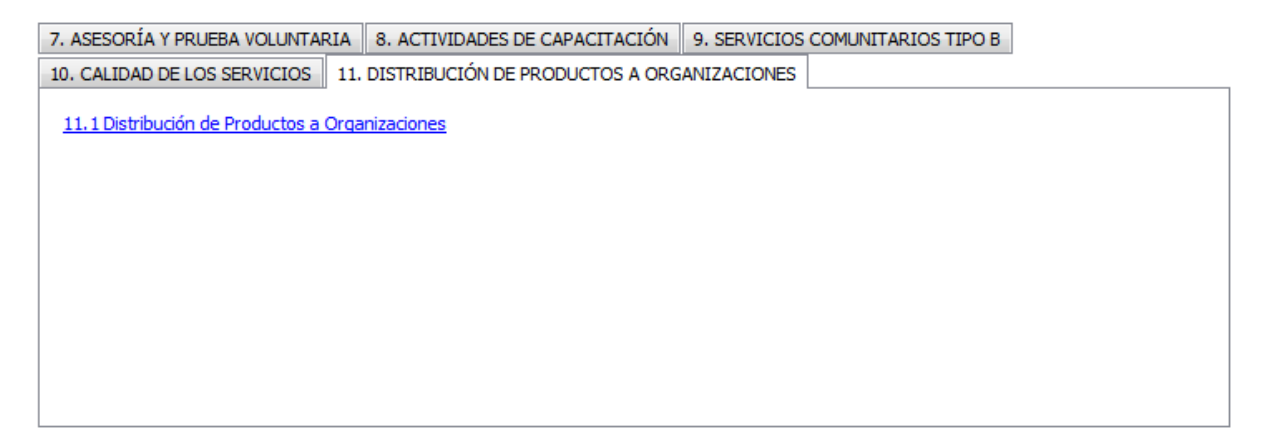

En esta pestaña solo se encuentran el siguiente formulario:

1. Distribución de productos a organizaciones.

### 3.9.5.1 Distribución de Productos a Organizaciones

Al seleccionar "Distribución de productos a organizaciones" se mostrará el siguiente formulario:

| Distribución de productos a orga | nizaciones        |                    |          |               |               |
|----------------------------------|-------------------|--------------------|----------|---------------|---------------|
| Producto Re                      | Fecha<br>ecepción | Entidad que recibe | Cantidad | Quien recibe  |               |
| PAQUETE HSH OP 15/1              | 1/2011 TE         | EST 2              | 1        | FDSJFDSJSDA   |               |
|                                  |                   |                    |          |               |               |
|                                  |                   |                    |          |               |               |
|                                  |                   |                    |          |               |               |
|                                  |                   |                    |          |               |               |
|                                  |                   |                    |          |               |               |
|                                  |                   |                    |          |               |               |
|                                  |                   |                    |          |               |               |
|                                  |                   |                    |          |               |               |
|                                  |                   |                    |          |               |               |
|                                  |                   |                    |          |               |               |
|                                  |                   |                    |          |               |               |
|                                  |                   |                    | Agre     | gar Modificar | Borrar Cerrar |

En este formulario se lista los diferentes productos que han sido distribuidos a las diferentes entidades, donde se pueden realizar las siguientes operaciones:

Agregar: Adiciona un nueva distribución. Modificar: Modifica información de la distribución seleccionada. Borrar: Elimina la distribución seleccionada. Cerrar: Cierra el formulario.

3.9.5.1.1 Operación Agregar

Al seleccionar la opción "Agregar" se mostrará el siguiente formulario:

| Agregar distribución de productos a organiza | aciones      |
|----------------------------------------------|--------------|
| Fecha de recibo                              | 24/02/2012   |
| Entidad que recibe                           | SELECCIONE 🔻 |
| Producto                                     | SELECCIONE 💌 |
| Cantidad                                     | 1            |
| Nombre de quien recibe                       |              |
| Observaciones                                |              |
|                                              | Acentar      |
|                                              |              |

El formulario tiene los siguientes campos:

- Fecha de recibo: Fecha en la que se recibe los productos.
- Entidad que recibe: Nombre de la entidad que recibe los productos.
- **Producto:** Nombre del producto.
- Cantidad: Cantidad del producto distribuido.
- Nombre de quien recibe: Nombre de la persona que recibe los productos distribuidos.
- Observaciones: Observaciones sobre la distribución.

Al dar clic en aceptar si falta algún campo obligatorio o esta mal diligenciado aparecerá al lado del campo la siguiente imagen:

## θ

Al pasar el puntero del mouse sobre la imagen se mostrará un mensaje de alerta.

#### 3.9.5.1.2 Operación Modificar

Al seleccionar la opción "Modificar" se mostrará el siguiente formulario:

| Modificar distribución de productos a organiz | zaciones              |          |
|-----------------------------------------------|-----------------------|----------|
| Fecha de recibo                               | 09/07/2011            |          |
| Entidad que recibe                            | BOLIVAR               | Buscar   |
| Producto                                      | DOCUMENTO DE PROYECTO | -        |
| Cantidad                                      | 1                     |          |
| Nombre de quien recibe                        | NOMBRE                |          |
| Observaciones                                 |                       |          |
|                                               | Aceptar               | Cancelar |

En este formulario se carga toda la información correspondiente a la distribución seleccionada, donde se podrá modificar los siguientes campos:

- Fecha de recibo: Fecha en la que se recibe los productos.
- Entidad que recibe: Nombre de la entidad que recibe los productos.
- **Producto:** Nombre del producto.
- Cantidad: Cantidad del producto distribuido.
- Nombre de quien recibe: Nombre de la persona que recibe los productos distribuidos.
- Observaciones: Observaciones sobre la distribución.

Al dar clic en aceptar si falta algún campo obligatorio o esta mal diligenciado aparecerá al lado del campo la siguiente imagen:

θ

Al pasar el puntero del mouse sobre la imagen se mostrará un mensaje de alerta.

#### 3.9.5.1.3 Operación Borrar

Al seleccionar una distribución y dar clic sobre la opción "Borrar" se muestra la siguiente caja de diálogo:

| Mensaje sistema |               |          | X |
|-----------------|---------------|----------|---|
| ¿Esta seguro de | eliminar el r | egistro? |   |
|                 | Ok            | Cancel   |   |

Si se confirma la operación la distribución es eliminada.

## 3.9.5.1.4 Operación Cerrar

276

DIME

Al dar clic en el botón "Cerrar" se cierra el formulario.

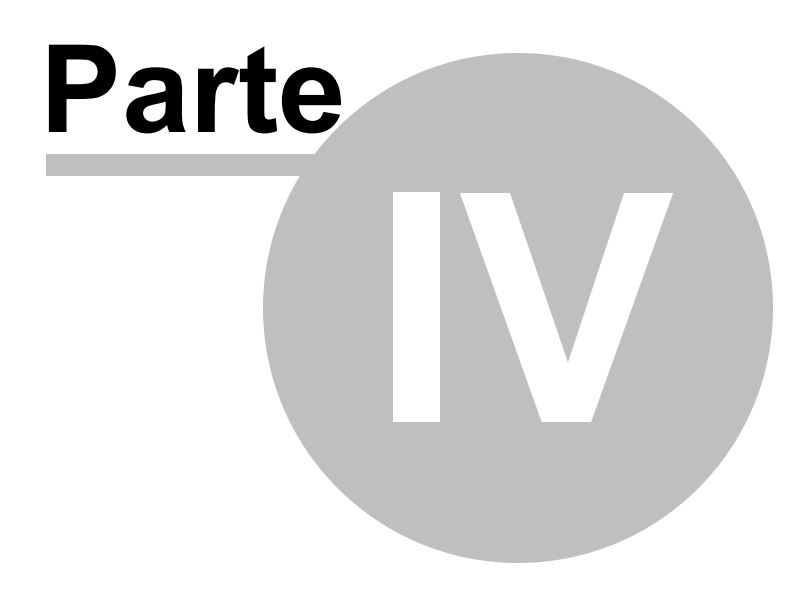

# **Informes Financieros**

# 4 Informes Financieros

Para ir a los informes financieros dé clic sobre el ícono Informes, seleccione "Financieros..." de la lista de opciones que se despliegan, tal como se ilustra a continuación:

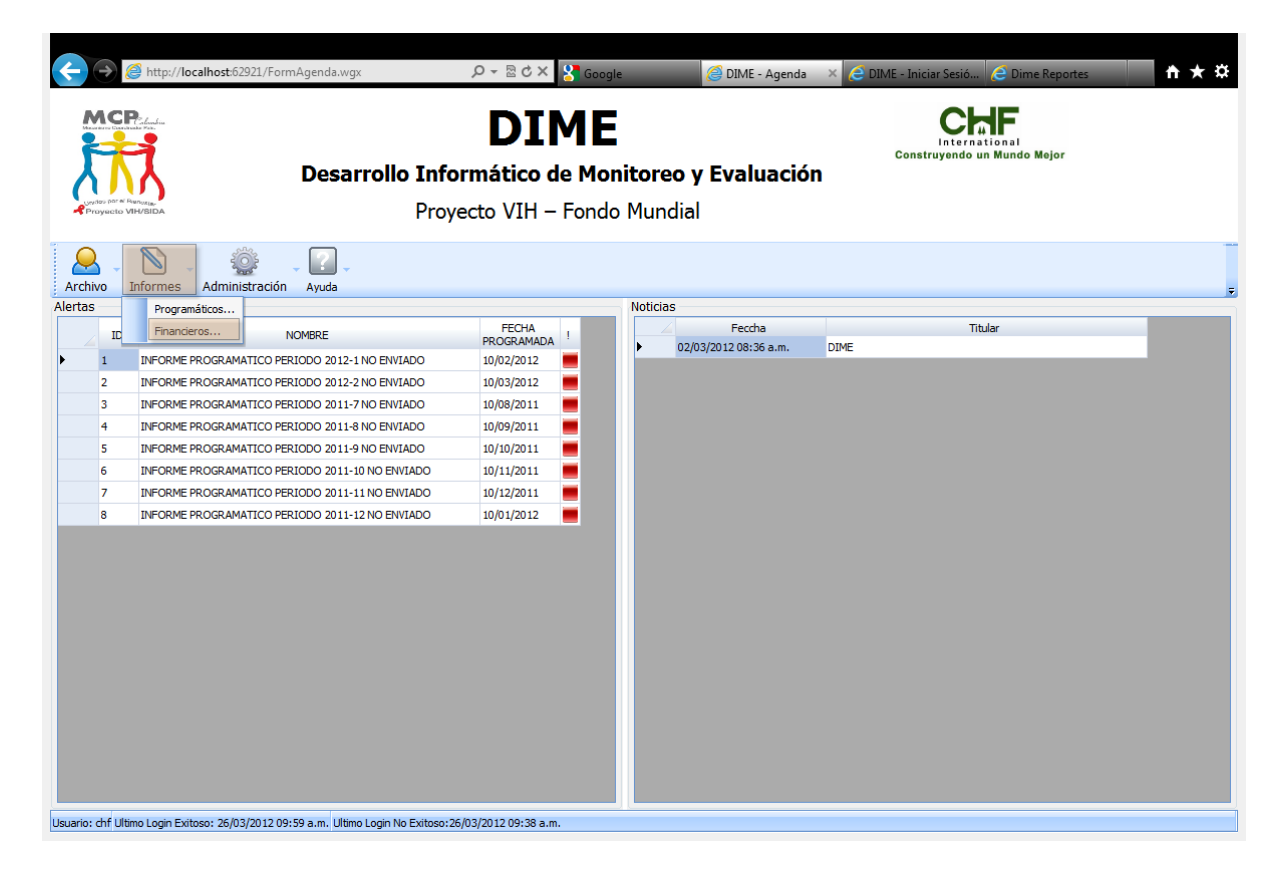

Al dar clic sobre esta opción se muestra el siguiente formulario:

| Buscar | informe fin                                        | anciero |          |           |                       |                       |                       |                     |
|--------|----------------------------------------------------|---------|----------|-----------|-----------------------|-----------------------|-----------------------|---------------------|
|        | istado                                             | queda   | Fecha Ir | icial 2   | Fecha Final           | Buscar                |                       |                     |
|        |                                                    |         |          |           |                       |                       |                       |                     |
| §      | Id                                                 | Año     | Mes      | Estado    | Fec. Creación         | Fec. Modificación     | Fec. Enviado          | Fec. Revisiór       |
|        | 10                                                 | 2011 S  | eisele   | cciona un | 28/11/2011            | 18/01/2012 04:26 p.m. | 18/01/2012 04:24 p.m. | 18/01/2012 04:26 p. |
|        | 56                                                 | 2011    | 7 inf    | OEMODO    | 9/01/2012 04:59 p.m.  | 19/01/2012 05:14 p.m. | 19/01/2012 05:14 p.m. |                     |
|        | 57 ·                                               | 2011    | 8        | ENVIADO   | 19/01/2012 04:59 p.m. | 20/01/2012 08:56 a.m. | 20/01/2012 08:57 a.m. |                     |
|        | 58                                                 | 2011    | 9        | ENVIADO   | 19/01/2012 04:59 p.m. | 20/01/2012 09:08 a.m. | 20/01/2012 09:09 a.m. |                     |
|        | 59                                                 | 2011    | 10       | PENDIENTE | 19/01/2012 04:59 p.m. | 19/01/2012 04:59 p.m. |                       |                     |
|        | 60                                                 | 2011    | 12       | PENDIENTE | 19/01/2012 04:59 p.m. | 19/01/2012 04:59 p.m. |                       |                     |
|        | 61                                                 | 2012    | 1        | PENDIENTE | 19/01/2012 04:59 p.m. | 19/01/2012 04:59 p.m. |                       |                     |
|        | 90                                                 | 2012    | 2        | PENDIENTE | 01/02/2012 08:40 a.m. | 01/02/2012 08:40 a.m. |                       |                     |
|        | Después de<br>seleccionar el<br>informe damos clic |         |          |           |                       |                       |                       |                     |
|        | 1                                                  |         |          |           |                       |                       |                       |                     |
|        | Ver                                                |         |          |           |                       |                       |                       | Cerrar              |

En este formulario puede filtrar los informes financieros de acuerdo a:

1. Estado: Al activar esta opción puede filtar los informes de acuerdo al estado que seleccione en la lista (Pendiente, Enviado, Aprobado y Rechazado).

2. Fecha Inicial: Habilite este control si desea visualizar los informes que hayan sido creados posteriormente a la fecha que le indique.

3. Fecha Final: Habilite este control si desea visualizar los informes que hayan sido creados antes de la fecha que indique.

Una vez establecidos los criterios de búsqueda dé clic en el botón "Buscar". Si no indica ningun criterio de filtro el sistema mostrará todos los informes financieros.

Seleccione el informe que desea trabajar y dé clic en el botón "Ver", con lo cual aparecerá el siguiente formulario:

|         | FINANCIERO DEL PERIODO: 2011-10. E  | STADO DEL INFORME: PENDIENTE |                     |                           |           |
|---------|-------------------------------------|------------------------------|---------------------|---------------------------|-----------|
| ubros - | Di har                              | Teo Dubas                    | Valas Eisentada     | Ohannarian                |           |
|         | Rubro                               |                              | valor Ejecutado     | Observacione              | Agregar   |
|         | Publicaciones                       |                              | \$ 4.000.000.000,00 | g)g                       | Modificar |
|         | Transportes Equipo local y pasantes | RUBROS OPERATIVOS            | \$ 5.000.000,00     |                           | Modificar |
|         | Cursos - Capacitaciones             | DESTINACION ESPECIFICA       | \$ 4.000.000.000,00 | Observaciones informe fir | Borrar    |
|         | Enlace gestión institucional        | RUBROS OPERATIVOS            | \$ 564.321.321,00   |                           |           |
|         | •                                   |                              |                     | •                         |           |
| /ances  | Observaciones Observaciones CHF     |                              |                     |                           |           |
|         |                                     |                              |                     | *                         | Modificar |
|         |                                     |                              |                     | Ţ                         |           |
|         |                                     |                              |                     |                           |           |

Informe financiero seleccionado

Este formulario esta dividido en dos grupos: Rubros (parte superior) y Observaciones (parte inferior).

Los botones del formulario del grupo de rubros son los siguientes:

- Agregar: Permite agregar un nuevo rubro al informe financiero.
- Modificar: Al seleccionar un rubro permite modificar su información.
- Borrar: Elimina el rubro seleccionado del reporte.

Los botones del formulario del grupo de observaciones son los siguientes:

- Modificar: Permite modificar las observaciones o avances del informe financiero.
- Aprobar: Mediante este botón CHF indica que está de acuerdo con la información reportada por la entidad ejecutora. Este botón está habilitado para los usuarios del receptor principal y que tengan habilitado la operación de enviar informe programático. Al confirma la acción se cambia al estado de "Aprobado" el informe financiero.
- **Rechazar:** Mediante este botón CHF manifiesta su inconformidad con el informe enviado por al entidad ejecutora. El botón está habilitado para los usuarios del receptor principal que tengan asociado en su perfil la operación de enviar informe programático. Al confirmar la acción se cambia al estado de "Rechazado" el informe financiero.
- Enviar: Este botón permite enviar el informe a CHF para su revisión. Esta habilitado para los usuarios de las entidades ejecutoras que tengan asociada la operación de enviar informe financiero. Al confirmar la acción se cambia al estado de "Enviado" el informe financiero.
- **Cerrar:** Cierra el formulario.

Los botones asociados a cambios del estado de formulario tales como "Aprobar", "Rechazar" y "Enviar" se habilitan o deshabilitan de acuerdo con las operaciones que tenga definidas el perfil el usuario que está en el sistema. Además del perfil, también se tiene en cuenta el estado de reporte para verificar si se habilitan estos botones.

# 4.1 Operación Agregar

Al dar clic en el botón "Agregar", se muestra el siguiente formulario para ingresar un nuevo rubro para el informe financiero:

| Agregar rubro   |            |                |
|-----------------|------------|----------------|
| Tipo Rubro      | SELECCIONE | •              |
| Rubro           | SELECCIONE | -              |
| Valor ejectuado | 0          |                |
| Observaciones   |            | *              |
|                 |            |                |
|                 |            | <b>*</b>       |
|                 |            |                |
|                 |            |                |
|                 |            |                |
|                 | Ac         | eptar Cancelar |

Agregar rubro al informe financiero

Los campos del formulario son:

- Tipo Rubro: Para indicar el tipo rubro que se agregará al informe.
- Rubro: Listado según el tipo de rubro seleccionado.
- Valor ejecutado: Corresponde al valor ejecutado por la entidad para el período del reporte activo.
- Observaciones: Permite ingresar comentario u observaciones relevantes sobre el registro que se va a agregar.

Al dar clic en el botón "Aceptar" si falta algún campo obligatorio o esta mal diligenciado aparece al lado del campo la siguiente imagen:

## θ

Al pasar el puntero del mouse sobre la imagen muestra el mensaje de alerta.

Al dar clic sobre el botón "Cancelar" se cierra el formulario.

# 4.2 Operación Modificar

Al dar clic sobre el botón "Modificar" se muestra el siguiente formulario para modificar un rubro del informe financiero seleccionado:

| Modificar rubro |                                                                              |
|-----------------|------------------------------------------------------------------------------|
| Tipo Rubro      | DESTINACION ESPECIFICA                                                       |
| Rubro           | Publicaciones 🔽                                                              |
| Valor ejectuado | 4.000.000                                                                    |
| Observaciones   | Observaciones informe financiero del periodo 2011-10, prueba<br>modificación |
|                 | Aceptar Cancelar                                                             |

Modificar rubro de informe financiero.

Los campos del formulario son:

- Tipo Rubro: Para indicar el tipo rubro que se agregará al informe.
- Rubro: Listado según el tipo de rubro seleccionado.
- Valor ejecutado: Corresponde al valor ejecutado por la entidad para el período del reporte activo.
- **Observaciones:** Permite ingresar comentario u observaciones relevantes sobre el registro que se va a agregar.

Al dar clic en el botón "Aceptar" si falta algún campo obligatorio o esta mal diligenciado aparece al lado del campo la siguiente imagen:

## 0

Al pasar el puntero del mouse sobre la imagen muestra el mensaje de alerta.

Al dar clic sobre el botón "Cancelar" se cierra el formulario.

## 4.3 Operación Borrar

Al seleccionar un rubro y dar clic sobre el botón "Borrar" se muestra la siguiente caja de diálogo:

| Mensaje sistema                       | × |
|---------------------------------------|---|
| ¿Esta seguro de eliminar el registro? |   |
| Ok Cancel                             |   |

Eliminar rubro.

Si se confirma la operación se eliminará el rubro del informe.

# 4.4 Operación Aprobar

Mediante este botón CHF manifiesta que está de acuerdo con el informe de la entidad ejecutora.

El botón está habilitado para los usuarios del receptor principal (CHF) que tengan asociado en su perfil la operación de "Envío de informe financiero".

Al dar clic en el botón "Aprobar" se muestra la siguiente caja de diálogo:

| Mensaje sistema                            | X |
|--------------------------------------------|---|
| ¿Está seguro que desea aprobar el informe? |   |
| Ok Cancel                                  |   |

Aprobar informe financiero

Si se confirma la operación se cambiará el estado del reporte financiero a "Aprobado" y solo quedará activo en botón "Cerrar".

# 4.5 Operación Rechazar

Este botón esta habilitado solo para los usuarios de receptor principal (CHF) que además tengan en su perfil asociada la operación de enviar informe financiero.

Mediante este botón CHF manifiesta su inconformidad frente al informe financiero recibido de una entidad ejecutora.

Al dar clic en el botón "Rechazar" se muestra la siguiente caja de diálogo:

| Mensaje sistema                             | x |
|---------------------------------------------|---|
| ¿Está seguro que desea rechazar el informe? |   |
| Ok Cancel                                   |   |

#### Confirmación rechazar informe financiero

Si se confirma la operación se cambiará el estado del informe financiero a "Rechazado" y solo quedará activo en botón "Cerrar".

## 4.6 Operación Enviar

La operación de enviar solo está habilitada para las entidades ejecutoras para que indiquen a CHF que ya finalizo la captura de información y puede proceder con la revisión. También se debe tener asociada la operación de envío de informes financieros para que el botón se habilite.

Al dar clic en el botón "Enviar" se muestra la siguiente caja de diálogo:

| Mensaje sistema                          | x |
|------------------------------------------|---|
| Está seguro que desea enviar el informe? |   |
| Ok Cancel                                |   |

Confirmación enviar informe financiero.

Si se confirma la operación se cambiará el estado del informe financiero a "Enviado" y únicamente quedara activo en botón "Cerrar".

## 4.7 Operación Cerrar

Al dar clic en el botón "Cerrar" se cierra el formulario.

## 4.8 Pestaña Avances

En la parte inferior del reporte se encuentra la pestaña de avances, tal como lo ilustra la siguiente gráfica:

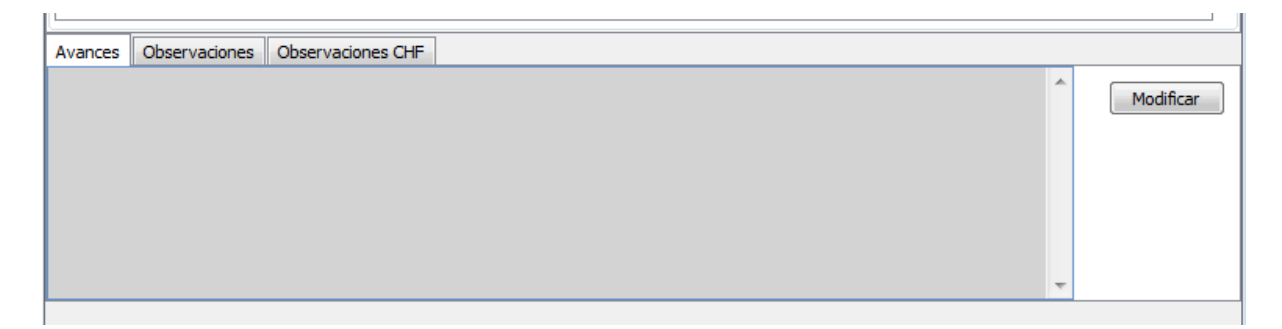

En esta parte permite agregar y visualizar los avances del informe.

## 4.8.1 Operación Modificar

Al dar clic sobre el botón "Modificar" se muestra el siguiente formulario:

| Modificar                        |          |
|----------------------------------|----------|
| No se aceptan comentarios vacios |          |
|                                  | ^        |
|                                  |          |
|                                  |          |
|                                  |          |
|                                  | Ŧ        |
|                                  |          |
| Aceptar                          | Cancelar |

Modificar avances informe financiero

El campo del formulario es el de avances y es una caja de texto que permite ingresar varias líneas.

Al dar clic sobre el botón "Aceptar" se guardarán todos los cambios realizados. Al dar clic sobre el botón "Cancelar" se cerrará la ventana sin guardar los cambios realizados en el texto.

# 4.9 Pestaña Observaciones

En la parte inferior del reporte se encuentra la pestaña de observaciones, tal como lo ilustra la siguiente gráfica:

| Avances | Observaciones | Observaciones CHF |   |           |
|---------|---------------|-------------------|---|-----------|
|         |               |                   | • | Modificar |
|         |               |                   |   |           |
|         |               |                   |   |           |
|         |               |                   | - |           |

En esta parte permite agregar y visualizar las diferentes observaciones que puedan surgir sobre el informe.

## 4.9.1 Operación Modificar

Al dar clic sobre el botón "Modificar" se muestra el siguiente formulario:

| Modificar                        |          |
|----------------------------------|----------|
| No se aceptan comentarios vacios |          |
|                                  | ~        |
|                                  |          |
|                                  |          |
|                                  | ~        |
|                                  |          |
| Aceptar                          | Cancelar |

Modificar observaciones informe financiero.

El campo del formulario es el de observaciones y es una caja de texto que permite ingresar varias líneas.

Al dar clic sobre el botón "Aceptar" se guardarán todos los cambios realizados. Al dar clic sobre el botón "Cancelar" se cerrará la ventana sin guardar los cambios realizados en el texto.

## 4.10 Pestaña Observaciones CHF

En la parte inferior del reporte se encuentra la pestaña de observaciones CHF, tal como lo ilustra la siguiente gráfica:

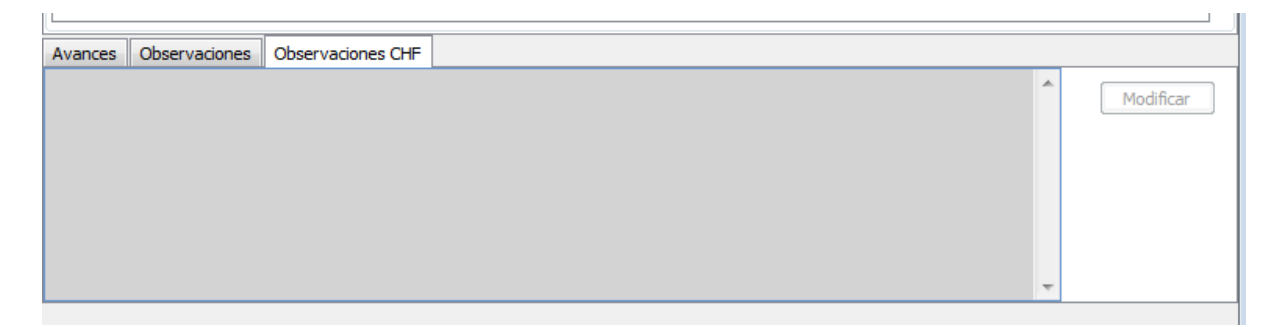

En esta parte permite agregar y visualizar las observaciones que pueda tener el perfil CHF sobre el informe.

## 4.10.1 Operación Modificar

Al dar clic sobre el botón "Modificar" se muestra el siguiente formulario:

| Modificar                        |          |
|----------------------------------|----------|
| No se aceptan comentarios vacios |          |
|                                  | *        |
|                                  |          |
|                                  |          |
|                                  |          |
|                                  | *        |
|                                  |          |
| Aceptar                          | Cancelar |

Modificar observaciones CHF del informe financiero

El campo del formulario es el de observaciones CHF y es una caja de texto que permite ingresar varias líneas.

Al dar clic sobre el botón "Aceptar" se guardarán todos los cambios realizados. Al dar clic sobre el botón "Cancelar" se cerrará la ventana sin guardar los cambios realizados en el texto.
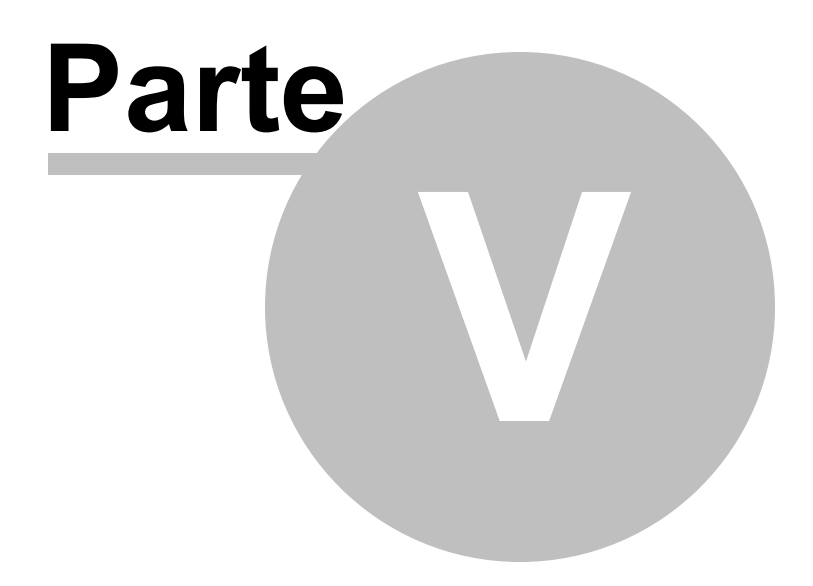

# Informes de Laboratorio

# 5 Informes de Laboratorio

Para ingresar información del laboratorio, el usuario debe estar asociado a una entidad de tipo laboratorio.

Para ingresar a los informes se da clic sobre la opción Informes, a continuación en la lista se da clic sobre "Programáticos...", tal como se ilustra a continuación:

| ⋲⋺              | 🙆 http:// <b>localhost</b> .62921/FormAgenda.wgx        | り - ≧ C × 🎖 Google                                       | <i>ể</i> DIME - Agenda            | × 🤌 DIME - Iniciar Sesió 🌔 Dime Reportes | <b>↑</b> ★ ¤ |
|-----------------|---------------------------------------------------------|----------------------------------------------------------|-----------------------------------|------------------------------------------|--------------|
| postar for all  | Desarrolle                                              | DIME<br>Dinformático de Monito<br>Proyecto VIH – Fondo M | <b>preo y Evaluació</b><br>undial | Construyendo un Mundo Mejor              |              |
| Archivo         | Informes Administración Ayuda                           |                                                          |                                   |                                          | ÷            |
| Alertas         | Programáticos                                           | No                                                       | oticias                           |                                          |              |
| IC              | Financieros NOMBRE                                      | FECHA !                                                  | - Feccha                          | Titular                                  | -            |
|                 | INFORME VIH PERIODO 2011-7 NO ENVIADO                   | 10/08/2011                                               | 02/03/2012 08:36 a.m.             | DIME                                     | _            |
| 2               | INFORME VIH PERIODO 2011-8 NO ENVIADO                   | 10/09/2011                                               |                                   |                                          |              |
| 3               | INFORME VIH PERIODO 2011-9 NO ENVIADO                   | 10/10/2011                                               |                                   |                                          |              |
| 4               | INFORME VIH PERIODO 2011-10 NO ENVIADO                  | 10/11/2011                                               |                                   |                                          |              |
| 5               | INFORME VIH PERIODO 2011-11 NO ENVIADO                  | 10/12/2011                                               |                                   |                                          |              |
| 6               | INFORME VIH PERIODO 2011-12 NO ENVIADO                  | 10/01/2012                                               |                                   |                                          |              |
| 7               | INFORME VIH PERIODO 2012-1 NO ENVIADO                   | 10/02/2012                                               |                                   |                                          |              |
| 8               | INFORME VIH PERIODO 2012-2 NO ENVIADO                   | 10/03/2012                                               |                                   |                                          |              |
|                 |                                                         |                                                          |                                   |                                          |              |
| Usuario: Labora | atorio 1 Ultimo Login Exitoso: Ultimo Login No Exitoso: |                                                          |                                   |                                          |              |

Al dar clic sobre la opción de "Programaticos..." se muestra el siguiente formulario:

| Buscar informe                                     |      |               |                       |                       |                       |  |  |
|----------------------------------------------------|------|---------------|-----------------------|-----------------------|-----------------------|--|--|
| Opconel de busq<br>Estado<br>PENDIENTE             | ueda | Fecha Inicial | 2 Fecha Final         | 3<br>2 V Buscar       |                       |  |  |
| Año                                                | Mes  | Estado        | Fec. Creación         | Fec. Modificación     | Fec. Enviado          |  |  |
| 2011                                               | 1    |               | 27/10/2011-03:10 p.m. | 03/02/2012 10:53 a.m. |                       |  |  |
| 2011                                               | 8    | PENDIENTE     | 27/10/2011 03:10 p.m. | 27/10/2011 03:10 p.m. |                       |  |  |
| 2011                                               | 9    | ENVIADO       | 27/10/2011 03:10 p.m. | 27/10/2011 03:10 p.m. | 08/02/2012 09:45 a.m. |  |  |
| 2011                                               | 10   | PENDIENTE     | 27/10/2011 03:10 p.m. | 27/10/2011 03:10 p.m. |                       |  |  |
| 2011                                               | 11   | ENVIADO       | 01/11/2011 04:45 p.m. | 01/11/2011 04:45 p.m. | 20/01/2012 10:11 a.m. |  |  |
| 2011                                               | 12   | ENVIADO       | 05/12/2011 04:48 p.m. | 05/12/2011 04:48 p.m. | 08/02/2012 10:15 a.m. |  |  |
| 2012                                               | 1    | ENVIADO       | 05/01/2012 04:37 p.m. | 20/01/2012 10:42 a.m. | 08/02/2012 10:55 a.m. |  |  |
| 2012                                               | 2    | PENDIENTE     | 01/02/2012 10:10 a.m. | 01/02/2012 10:10 a.m. |                       |  |  |
| Después de<br>seleccionar el<br>informe damos clic |      |               |                       |                       |                       |  |  |
| . /                                                | en e | l botón ve    |                       |                       | 4                     |  |  |
| Ver                                                |      |               |                       |                       | Cerrar                |  |  |

Búsqueda de informes de laboratorio.

En este formulario puede filtrar los informes de laboratorio de acuerdo a:

1. Estado: Al activar esta opción puede filtrar los informes de acuerdo al estado que seleccione en la lista (Pendiente, Enviado, Aprobado y Rechazado).

2. Fecha Inicial: Habilite este control si desea visualizar los informes que hayan sido creados posteriormente a la fecha que le indique.

3. Fecha Final: Habilite este control si desea visualizar los informes que hayan sido creados antes de la fecha que indique.

Una vez establecidos los criterios de búsqueda dé clic en el botón "Buscar". Si no indica ningún criterio de filtro el sistema mostrara todos los informes financieros.

Seleccione el informe que desea trabajar y dé clic en el botón "Ver", con lo cual aparecerá el siguiente formulario:

| INFORME DEL LABORATORIO, PERIODO: 2011-7. ESTADO DEL INFORME: PENDIENTE |                                               |                         |                                                                          |           |  |  |  |  |
|-------------------------------------------------------------------------|-----------------------------------------------|-------------------------|--------------------------------------------------------------------------|-----------|--|--|--|--|
| Formularios                                                             | Indicadores                                   |                         |                                                                          |           |  |  |  |  |
| Dé clic sobr                                                            | Dé dic sobre el formulario que desea trabajar |                         |                                                                          |           |  |  |  |  |
| Nro. Nombre Descripción                                                 |                                               |                         |                                                                          |           |  |  |  |  |
| TP C 5                                                                  | Caracterización                               | nacientes               | Ingreso de información personal relevante de los pacientes               |           |  |  |  |  |
| IP.C.7-1                                                                | Distribución par                              | a pruebas confirmatoria | s Ingreso de distribución para lo relacionado con pruehas confirmatorias |           |  |  |  |  |
| IP.C.7-2                                                                | Distribución pru                              | ebas de seguimiento     | Distribución pruebas carga viral y recuento de linfocitos                |           |  |  |  |  |
| IP.2.2.6                                                                | Pruebas confirm                               | natorias                | Ingreso información de las pruebas realizadas a los pacientes            |           |  |  |  |  |
| IP.2.1.8                                                                | Pruebas de seg                                | uimiento                | Ingreso información de seguimiento de pruebas a los pacientes            |           |  |  |  |  |
| Avances                                                                 | Observaciones                                 | Observaciones CHF       |                                                                          |           |  |  |  |  |
| Avances fo                                                              | rmularios de labo                             | ratorio                 | -                                                                        | Modificar |  |  |  |  |
| Aproba                                                                  | Aprobar Rechazar Enviar Cerrar                |                         |                                                                          |           |  |  |  |  |

Informe de laboratorio seleccionado.

Los controles que integran este formulario son los siguientes:

- Pestaña de "Formularios": En esta pestaña se muestra la lista de formularios asociados al informe de laboratorio.
- **Pestaña de "Indicadores":** En esta pestaña se muestra una tabla con los indicadores asociados al informe de laboratorio con su nivel de avance.
- **Pestaña de "Avances":** Pestaña para ingresar los avances realizados sobre el informe de laboratorio seleccionado.
- Pestaña de "Observaciones": Pestaña para ingresar comentarios varios sobre el informe de laboratorio seleccionado.
- Pestaña de "Observaciones CHF": Pestaña para que CHF haga las observaciones pertinentes al informe.
- **Botón "Aprobar":** Mediante este botón CHF indica que está de acuerdo con la información reportada por el laboratorio. Este botón está habilitado para los usuarios del receptor principal y que tengan habilitado la operación de enviar informe de laboratorio. Al confirmar la acción se cambia al estado de "Aprobado" el informe de laboratorio.
- Botón "Rechazar": Mediante este botón CHF manifiesta su inconformidad con el informe enviado por al entidad ejecutora. El botón está habilitado para los usuarios del receptor principal que tengan asociado en su perfil la operación de enviar informe de laboratorio. Al confirmar la acción se cambia al estado de "Rechazado" el informe de laboratorio.
- Botón "Enviar": Este botón permite enviar el informe a CHF para su revisión. Esta habilitado para los usuarios de laboratorio que tengan asociada la operación de enviar informe de laboratorio. Al confirmar la acción se cambia al estado de "Enviado" el informe de laboratorio.
- Botón "Cerrar": Cierra el formulario.

Los botones asociados a cambios del estado de formulario tales como "Aprobar", "Rechazar" y "Enviar" se habilitan o deshabilitan de acuerdo con las operaciones que tenga definidas el perfil el usuario que está en el sistema. Además del perfil, también se tiene en cuenta el estado de reporte para verificar si

se habilitan estos botones.

# 5.1 Operación Aprobar

La operación aprobar esta solamente habilitada para el perfil CHF y permite dar el visto bueno final al informe de tal manera que una vez aprobado no se puede volver hacer modificaciones sobre este. Para habilitar el botón el perfil también debe tener asociada la operación de aprobar informes de laboratorio.

Al dar clic en el botón "Aprobar" se muestra la siguiente caja de diálogo:

|   | Mensaje sistema                            |
|---|--------------------------------------------|
|   | ¿Está seguro que desea aprobar el informe? |
| - | Ok Cancel                                  |

Confirmación aprobación informe de laboratorio.

Si se confirma la operación se cambiará el estado del reporte de laboratorio a "Aprobado" y solo quedará activo en botón "Cerrar".

# 5.2 Operación Rechazar

La operación rechazar esta solamente habilitada para el perfil CHF y permite manifestar el desacuerdo al informe de forma tal que debe ser ajustado por el laboratorio. Para habilitar el botón el perfil debe tener asociada la operación de aprobar informes de laboratorio.

Al dar clic en el botón "Rechazar" se muestra la siguiente caja de diálogo:

| ſ | Mensaje sistema                             |
|---|---------------------------------------------|
| 9 | ¿Está seguro que desea rechazar el informe? |
|   | Ok Cancel                                   |

Confirmación rechazar infome de laboratorio.

Si se confirma la operación se cambiará el estado del informe de laboratorio a "Rechazado" y solo quedará activo en botón "Cerrar".

# 5.3 Operación Enviar

La operación de enviar solo está habilitada para los laboratorios para que indiquen a CHF que ya finalizo la captura de información y puede proceder con la revisión. También se debe tener asociada la operación de envío de informes de laboratorio para que el botón se habilite.

Al dar clic en el botón "Enviar" se muestra la siguiente caja de diálogo:

| Mensaje sistema                           | x |
|-------------------------------------------|---|
| ¿Está seguro que desea enviar el informe? |   |
| Ok Cancel                                 |   |

Confirmación enviar informe de laboratorio.

Si se confirma la operación se cambiará el estado del informe de laboratorio a "Enviado" y solo quedará activo en botón "Cerrar".

# 5.4 Operación Cerrar

Al dar clic en el botón "Cerrar" se cierra el formulario.

# 5.5 Pestaña Formularios

Al dar clic sobre la opción "Programáticos..." del menú de informes se muestra el siguiente formulario:

| Nro.     | Nombre                                   | Descripción                                                            |
|----------|------------------------------------------|------------------------------------------------------------------------|
| IP.C.5   | Caracterización pacientes                | Ingreso de información personal relevante de los pacientes             |
| IP.C.7-1 | Distribución para pruebas confirmatorias | Ingreso de distribución para lo relacionado con pruebas confirmatorias |
| IP.C.7-2 | Distribución pruebas de seguimiento      | Distribución pruebas carga viral y recuento de linfocitos              |
| IP.2.2.6 | Pruebas confirmatorias                   | Ingreso información de las pruebas realizadas a los pacientes          |
| IP.2.1.8 | Pruebas de seguimiento                   | Ingreso información de seguimiento de pruebas a los pacientes          |
|          |                                          |                                                                        |
|          |                                          |                                                                        |

Lista de formularios para laboratorio.

Dé clic sobre el registro que corresponde al formulario que desea trabajar.

## 5.5.1 Caracterización Pacientes

Al dar clic en la lista sobre la opción "Caracterización pacientes" se muestra el siguiente formulario:

| Caracterización pacientes |        |                   |                 |                 |                               |  |  |  |
|---------------------------|--------|-------------------|-----------------|-----------------|-------------------------------|--|--|--|
| Fec.Carateriza            | Código | Municipio         | Fec. Nacimiento | Sexo            | Grupo Poblacional             |  |  |  |
| • 07/10/2011              | 987456 | LOCALIDAD KENNEDY | 07/02/2010      | HOMBRE          | TRANSGENERISTAS, TRANSEXUALES |  |  |  |
|                           |        |                   |                 |                 |                               |  |  |  |
|                           |        |                   |                 |                 |                               |  |  |  |
|                           |        |                   |                 |                 |                               |  |  |  |
|                           |        |                   |                 |                 |                               |  |  |  |
|                           |        |                   |                 |                 |                               |  |  |  |
|                           |        |                   |                 |                 |                               |  |  |  |
|                           |        |                   |                 |                 |                               |  |  |  |
|                           |        |                   |                 |                 |                               |  |  |  |
|                           |        |                   |                 |                 |                               |  |  |  |
|                           |        |                   |                 |                 |                               |  |  |  |
|                           |        |                   |                 |                 |                               |  |  |  |
|                           |        |                   |                 |                 |                               |  |  |  |
| •                         |        |                   |                 |                 | •                             |  |  |  |
|                           |        |                   |                 |                 |                               |  |  |  |
|                           |        |                   |                 | Agregar Modific | ar Borrar Cerrar              |  |  |  |
|                           |        |                   |                 |                 |                               |  |  |  |

Caracterización pacientes

Este formulario se lista la información de los pacientes registrados y se pueden realizar las siguientes operaciones:

- Agregar: Adiciona un nuevo paciente.
- Modificar: Modifica información del paciente seleccionado.
- Borrar: Elimina el paciente seleccionado.
- **Cerrar**: Cierra el formulario.

#### 5.5.1.1 Operación Agregar

Al dar clic en el botón "Agregar" se muestra el siguiente formulario para agregar un paciente:

| Agregar paciente         |                  |
|--------------------------|------------------|
|                          |                  |
| Fecha de caracterización | 24/02/2012       |
| Código                   |                  |
| Ubicación                | SELECCIONE 💌     |
| Fecha de nacimiento      | 24/02/2012       |
| Sexo                     | SELECCIONE 💌     |
| ¿Usted se reconoce cómo? | SELECCIONE 💌     |
| Grupo poblacional        | SELECCIONE 👻     |
| Etnia                    | SELECCIONE 🗸     |
| ¿Asegurado SGSSS?        |                  |
| Régimen                  | SELECCIONE 💌     |
| Régimen especial         | SELECCIONE 💌     |
| ¿Encuesta SISBEN?        |                  |
| EPS                      | SELECCIONE 💌     |
| IPS donde es atendido    |                  |
|                          |                  |
|                          | Aceptar Cancelar |

Agregar paciente.

Los campos del formulario son:

- Fecha de caracterizacion: Fecha dentro del periodo reportado en que hace la caracterización del paciente.
- Codigo: Código único asignado al paciente.
- Ubicación: Localización geográfica a la que pertenece el paciente.
- Fecha de nacimiento: Fecha en la que nace el paciente.
- Sexo: Sexo al que corresponde el paciente.
- ¿Usted se reconoce cómo?: Genero con el cual se identifica el paciente.
- Grupo poblacional: Grupo al que corresponde el paciente.
- Etnia: Etnia a la que pertenece el paciente.
- ¿Asegurado SGSSS?: Indica si el paciente se encuentra asegurado al sistema general de salud.
- **Regimen:** Regimen al que pertenece el paciente.
- Régimen especial: En caso que aplique, regimen especial al que pertenece el paciente.
- ¿Encuesta SISBEN?: Idenfica si se le ha hecho la encuenta SISBEN al paciente.
- EPS: EPS a la que pertenece el paciente.
- IPS donde es atendido: Nombre de la IPS donde es atendido el paciente.

Al dar clic en el botón "Aceptar" si falta algún campo obligatorio o esta mal diligenciado aparece al lado del campo la siguiente imagen:

## Θ

Al pasar el puntero del mouse sobre la imagen muestra el mensaje de alerta.

Al dar clic sobre el botón "Cancelar" se cierra el formulario.

#### 5.5.1.2 Operación Modificar

Al seleccionar un paciente del listado y dar clic en el botón "Modificar" se muestra el siguiente formulario para modificar la información del paciente:

| Modificar paciente       |                                           |
|--------------------------|-------------------------------------------|
|                          |                                           |
| Fecha de caracterización | 07/10/2011                                |
| Código                   | 987456                                    |
| Ubicación                | LOCALIDAD KENNEDY                         |
| Fecha de nacimiento      | 07/02/2010                                |
| Sexo                     | HOMBRE                                    |
| ¿Usted se reconoce cómo? | GAY                                       |
| Grupo poblacional        | TRANSGENERISTAS, TRANSEXUALES Y TRAVESTIS |
| Etnia                    |                                           |
| ¿Asegurado SGSSS?        |                                           |
| Régimen                  | CONTRIBUTIVO                              |
| Régimen especial         | SELECCIONE 👻                              |
| ¿Encuesta SISBEN?        |                                           |
| EPS                      | BOLIVAR                                   |
| IPS donde es atendido    | UUYIO                                     |
|                          |                                           |
|                          | Aceptar Cancelar                          |

#### Modificar paciente

El formulario tiene los siguientes campos:

- Fecha de caracterizacion: Fecha dentro del periodo reportado en que hace la caracterización del paciente.
- Codigo: Código único asignado al paciente.
- Ubicación: Localización geográfica a la que pertenece el paciente.
- Fecha de nacimiento: Fecha en la que nace el paciente.
- Sexo: Sexo al que corresponde el paciente.

- ¿Usted se reconoce cómo?: Genero con el cual se identifica el paciente.
- Grupo poblacional: Grupo al que corresponde el paciente.
- Etnia: Etnia a la que pertenece el paciente.
- ¿Asegurado SGSSS?: Indica si el paciente se encuentra asegurado al sistema general de salud.
- **Regimen:** Regimen al que pertenece el paciente.
- Régimen especial: En caso que aplique, regimen especial al que pertenece el paciente.
- ¿Encuesta SISBEN?: Idenfica si se le ha hecho la encuenta SISBEN al paciente.
- **EPS:** EPS a la que pertenece el paciente.
- IPS donde es atendido: Nombre de la IPS donde es atendido el paciente.

Al dar clic en el botón "Aceptar" si falta algún campo obligatorio o esta mal diligenciado aparece al lado del campo la siguiente imagen:

Θ

Al pasar el puntero del mouse sobre la imagen muestra el mensaje de alerta.

Al dar clic sobre el botón "Cancelar" se cierra el formulario.

#### 5.5.1.3 Operación Borrar

Al seleccionar un paciente y dar clic sobre el botón "Borrar" se muestra la siguiente caja de diálogo:

| Mensaje sistema                       |
|---------------------------------------|
| ¿Esta seguro de eliminar el registro? |
| Ok Cancel                             |

Confirmación borrar paciente.

Si se confirma la operación el paciente será borrado.

#### 5.5.1.4 Operación Cerrar

Al dar clic sobre el botón "Cerrar" se cierra el formulario.

### 5.5.2 Distribución para Pruebas Confirmatorias

Al dar clic en la lista sobre la opción "Distribución para pruebas confirmatorias" se muestra el siguiente formulario:

| Di | stribución para pruebas c |                    |                    |          |               |               |
|----|---------------------------|--------------------|--------------------|----------|---------------|---------------|
|    | Producto                  | Fecha<br>Recepción | Entidad que recibe | Cantidad | Quien recibe  |               |
| Þ  | PRUEBAS CONFIR            | 20/10/2011         | TEST 2             | 1        | JORGE TORRES  |               |
|    |                           |                    |                    |          |               |               |
| 3  |                           |                    |                    |          |               |               |
|    |                           |                    |                    |          |               |               |
|    |                           |                    |                    |          |               |               |
|    |                           |                    |                    |          |               |               |
|    |                           |                    |                    |          |               |               |
|    |                           |                    |                    |          |               |               |
|    |                           |                    |                    |          |               |               |
|    |                           |                    |                    |          |               |               |
|    |                           |                    |                    |          |               |               |
|    |                           |                    |                    | Agre     | gar Modificar | Borrar Cerrar |
|    |                           |                    |                    |          |               |               |

Distribución para pruebas confirmatorias.

Este formulario se lista la información de la distribución de pruebas confirmatorias para los pacientes y se pueden realizar las siguientes operaciones:

- Agregar: Adiciona una nueva distribución para un determinado paciente.
- Modificar: Modifica una distribución de pruebas para un determinado paciente.
- Borrar: Elimina una distribución de prueba confirmatoria.
- **Cerrar**: Cierra el formulario.

#### 5.5.2.1 Operación Agregar

Al dar clic en el botón "Agregar" se muestra el siguiente formulario para ingresar una distribución de prueba confirmatoria:

| Agregar pruebas confirmatorias |                    |
|--------------------------------|--------------------|
| Fecha de recibo                | 27/03/2012         |
| Entidad que recibe             | SELECCIONE  Buscar |
| Producto                       | SELECCIONE 🔻       |
| Cantidad                       | 0                  |
| Nombre de quien recibe         |                    |
| Observaciones                  |                    |
|                                |                    |
|                                | Aceptar Cancelar   |

Agregar distribución de prueba confirmatoria.

El formulario tiene los siguientes campos:

- Fecha de recibo: Corresponde a la fecha en que la entidad recibe la prueba confirmatoria.
- Entidad que recibe: Entidad que recibe la prueba confirmatoria.
- Producto: Listado de productos asociados a pruebas confirmatorias.
- Cantidad: Número de unidades que se distribuyen.
- Nombre de quien recibe: Nombe de la persona de la entidad que recibe la prueba.
- Observaciones: Observaciones relevantes sobre la distribución.

Al seleccionar la opción buscar se mostrará la siguiente ventana:

| В                         | uscar ins          | titución                             |               |                           |                      |                  |             |
|---------------------------|--------------------|--------------------------------------|---------------|---------------------------|----------------------|------------------|-------------|
| Búsqueda de instituciones |                    |                                      |               |                           |                      |                  |             |
|                           | Por tipo           | ) <del>-</del>                       | SELECCIONE    | <ul> <li>Busca</li> </ul> | ar                   |                  |             |
| F                         | Por tipo           | )                                    |               |                           |                      |                  |             |
| -                         | Por ser<br>Razón s | vicio comunitario<br>social (nombre) | NOMBRE        | TIPO SERVICIO<br>COMUN.   | UBICACIÓN            | DIRECCIÓN        | TELÉFONO    |
|                           | •                  | IPS                                  | TET TEST      | SCB                       | MEDELLÍN (ANTIOQUIA) | TEST             | TEST        |
|                           |                    | IPS                                  | TEST 2        | SCA                       | MEDELLÍN (ANTIOQUIA) | TEST 2           | TEST 2      |
|                           |                    | IPS                                  | SERVICIO SCA1 | SCA                       | MEDELLÍN (ANTIOQUIA) | ABC              | 4545        |
|                           |                    | IPS                                  | SERVICIO SCB1 | SCB                       | MEDELLÍN (ANTIOQUIA) | ABC              | 5656        |
|                           |                    | IPS                                  | ABC LTDA      | SCA                       | MEDELLÍN (ANTIOQUIA) | CL 10 # 10-10    | 4545        |
|                           |                    | IPS                                  | PRUEBAS CWL   | SCB                       | MEDELLÍN (ANTIOQUIA) | CALLE 10 # 10-10 | 2454545     |
|                           |                    |                                      |               |                           |                      |                  |             |
|                           |                    |                                      |               |                           |                      | Acepta           | ar Cancelar |

En este formulario podemos buscar la institución a seleccionar, de acuerdo a tres tipos de ayudas de búsqueda:

- Por tipo ()
- Por servicio comunitario
- Razón social (nombre)

Después de ingresar la información correspondiente según el tipo de búsqueda seleccionado, nos aparecerá una lista sobre la cual se podrá seleccionar la institución que se esta buscando.

Al dar clic en el botón "Aceptar" si falta algún campo obligatorio o esta mal diligenciado aparece al lado del campo la siguiente imagen:

0

Al pasar el puntero del mouse sobre la imagen muestra el mensaje de alerta.

Al dar clic sobre el botón "Cancelar" se cierra el formulario.

#### 5.5.2.2 Operación Modificar

Al seleccionar una distribución de prueba confirmatoria y dar clic sobre el botón "Modificar" se muestra el siguiente formulario:

| Modificar prueba confirmatoria |                        |
|--------------------------------|------------------------|
| Fecha de recibo                | 20/10/2011             |
| Entidad que recibe             | TEST 2                 |
| Producto                       | PRUEBAS CONFIRMATORIAS |
| Cantidad                       | 1                      |
| Nombre de quien recibe         | JORGE TORRES           |
| Observaciones                  |                        |
|                                | Acentar                |
|                                |                        |

Modificar prueba confirmatoria.

El formulario tiene los siguientes campos:

- Fecha de recibo: Corresponde a la fecha en que la entidad recibe la prueba confirmatoria.
- Entidad que recibe: Entidad que recibe la prueba confirmatoria.
- Producto: Listado de productos asociados a pruebas confirmatorias.
- Cantidad: Número de unidades que se distribuyen.
- Nombre de quien recibe: Nombe de la persona de la entidad que recibe la prueba.
- Observaciones: Observaciones relevantes sobre la distribución.

Al seleccionar la opción buscar se mostrará la siguiente ventana:

| В    | uscar ins          | titución                             |               |                           |                      |                  |             |
|------|--------------------|--------------------------------------|---------------|---------------------------|----------------------|------------------|-------------|
| E    | lúsqueda           | a de instituciones -                 |               |                           |                      |                  |             |
|      | Por tipo           | ) <del>-</del>                       | SELECCIONE    | <ul> <li>Busca</li> </ul> | ar                   |                  |             |
| F    | Por tipo           | <b>)</b>                             |               |                           |                      |                  |             |
| 1012 | Por ser<br>Razón s | vicio comunitario<br>social (nombre) | NOMBRE        | TIPO SERVICIO<br>COMUN.   | UBICACIÓN            | DIRECCIÓN        | TELÉFONO    |
|      | ▶                  | IPS                                  | TET TEST      | SCB                       | MEDELLÍN (ANTIOQUIA) | TEST             | TEST        |
|      |                    | IPS                                  | TEST 2        | SCA                       | MEDELLÍN (ANTIOQUIA) | TEST 2           | TEST 2      |
|      |                    | IPS                                  | SERVICIO SCA1 | SCA                       | MEDELLÍN (ANTIOQUIA) | ABC              | 4545        |
|      |                    | IPS                                  | SERVICIO SCB1 | SCB                       | MEDELLÍN (ANTIOQUIA) | ABC              | 5656        |
|      |                    | IPS                                  | ABC LTDA      | SCA                       | MEDELLÍN (ANTIOQUIA) | CL 10 # 10-10    | 4545        |
|      |                    | IPS                                  | PRUEBAS CWL   | SCB                       | MEDELLÍN (ANTIOQUIA) | CALLE 10 # 10-10 | 2454545     |
|      |                    |                                      |               |                           |                      |                  |             |
|      |                    |                                      |               |                           |                      | Acepta           | ar Cancelar |

En este formulario podemos buscar la institución a seleccionar, de acuerdo a tres tipos de ayudas de búsqueda:

- Por tipo ()
- Por servicio comunitario
- Razón social (nombre)

Después de ingresar la información correspondiente según el tipo de búsqueda seleccionado, nos aparecerá una lista sobre la cual se podrá seleccionar la institución que se esta buscando.

Al dar clic en el botón "Aceptar" si falta algún campo obligatorio o esta mal diligenciado aparece al lado del campo la siguiente imagen:

θ

Al pasar el puntero del mouse sobre la imagen muestra el mensaje de alerta.

Al dar clic sobre el botón "Cancelar" se cierra el formulario.

#### 5.5.2.3 Operación Borrar

Al seleccionar una distribución de prueba confirmatoria y dar clic sobre el botón "Borrar" se muestra la siguiente caja de diálogo:

| 304 | DIME                                  |   |
|-----|---------------------------------------|---|
|     | _                                     |   |
|     | Mensaje sistema                       | x |
|     | ¿Esta seguro de eliminar el registro? |   |
|     | Ok Cancel                             |   |

Confirmación borrar distribución prueba confirmatoria.

Si se confirma la operación se eliminará la información de la distribución de la prueba confirmatoria.

#### 5.5.2.4 Operación Cerrar

Al dar clic sobre el botón "Cerrar" se cierra el formulario.

## 5.5.3 Distribución Pruebas de Seguimiento

Al dar clic en la lista sobre la opción "Distribución Pruebas de Seguimiento" se muestra el siguiente formulario:

| Distr | ribución pruebas de se |                    |                    |          |                |        |
|-------|------------------------|--------------------|--------------------|----------|----------------|--------|
|       | Producto               | Fecha<br>Recepción | Entidad que recibe | Cantidad | Quien recibe   |        |
| •     | TUBO 1                 | 20/10/2011         | SERVICIO SCA1      | 1        | YESID GONZALEZ |        |
|       |                        |                    |                    |          |                |        |
|       |                        |                    |                    |          |                |        |
|       |                        |                    |                    |          |                |        |
|       |                        |                    |                    | Agre     | gar Modificar  | Borrar |

Distribución pruebas de seguimiento.

Este formulario se lista la información de la distribución de pruebas de seguimiento para los pacientes y se pueden realizar las siguientes operaciones:

- Agregar: Adiciona una nueva distribución de prueba de seguimiento para un determinado paciente.
- Modificar: Modifica una distribución de prueba de seguimiento para un determinado paciente.
- Borrar: Elimina una distribución de prueba seguimiento.
- Cerrar: Cierra el formulario.

#### 5.5.3.1 Operación Agregar

| Agregar pruebas de seguimiento |                    |
|--------------------------------|--------------------|
| Número de seguimiento          | 7                  |
| Entidad que solicita la prueba | SELECCIONE  Buscar |
| Nombre de quien toma la prueba |                    |
| Fecha de la prueba             | 27/03/2012 🗘       |
| Código de paciente             | SELECCIONE  Buscar |
| Recuento de linfocitos         | 0                  |
| Prueba de RNA (carga viral)    | 0                  |
| Observaciones                  |                    |
|                                |                    |
|                                |                    |
|                                |                    |
|                                | Aceptar Cancelar   |

Al dar clic en el botón "Agregar" se muestra el siguiente formulario para ingresar una distribución de prueba de seguimiento:

Distribución de pruebas de seguimiento.

El formulario tiene los siguientes campos:

- Fecha de recibo: Corresponde a la fecha en que la entidad recibe la prueba de seguimiento.
- Entidad que recibe: Entidad que recibe la prueba de seguimiento.
- Producto: Listado de productos asociados a pruebas de seguimiento.
- Cantidad: Número de unidades que se distribuyen.
- Nombre de quien recibe: Nombre de la persona de la entidad que recibe la prueba de seguimiento.
- Observaciones: Observaciones relevantes sobre la distribución.

Al seleccionar la opción buscar se mostrará la siguiente ventana:

| Bu                             | iscar ins          | titución                             |               |                         |                      |                  |             |
|--------------------------------|--------------------|--------------------------------------|---------------|-------------------------|----------------------|------------------|-------------|
| Búsqueda de instituciones      |                    |                                      |               |                         |                      |                  |             |
| Por tipo 🔻 SELECCIONE 👻 Buscar |                    |                                      |               |                         |                      |                  |             |
| F                              | Por tipo           | )                                    |               |                         |                      |                  |             |
|                                | Por ser<br>Razón : | vicio comunitario<br>social (nombre) | NOMBRE        | TIPO SERVICIO<br>COMUN. | UBICACIÓN            | DIRECCIÓN        | TELÉFONO    |
|                                | •                  | IPS                                  | TET TEST      | SCB                     | MEDELLÍN (ANTIOQUIA) | TEST             | TEST        |
|                                |                    | IPS                                  | TEST 2        | SCA                     | MEDELLÍN (ANTIOQUIA) | TEST 2           | TEST 2      |
|                                |                    | IPS                                  | SERVICIO SCA1 | SCA                     | MEDELLÍN (ANTIOQUIA) | ABC              | 4545        |
|                                |                    | IPS                                  | SERVICIO SCB1 | SCB                     | MEDELLÍN (ANTIOQUIA) | ABC              | 5656        |
|                                |                    | IPS                                  | ABC LTDA      | SCA                     | MEDELLÍN (ANTIOQUIA) | CL 10 # 10-10    | 4545        |
|                                |                    | IPS                                  | PRUEBAS CWL   | SCB                     | MEDELLÍN (ANTIOQUIA) | CALLE 10 # 10-10 | 2454545     |
|                                |                    |                                      |               |                         |                      |                  |             |
|                                |                    |                                      |               |                         |                      | Acepta           | ar Cancelar |

En este formulario podemos buscar la institución a seleccionar, de acuerdo a tres tipos de ayudas de búsqueda:

- Por tipo ()
- Por servicio comunitario
- Razón social (nombre)

Después de ingresar la información correspondiente según el tipo de búsqueda seleccionado, nos aparecerá una lista sobre la cual se podrá seleccionar la institución que se esta buscando.

Al dar clic en el botón "Aceptar" si falta algún campo obligatorio o esta mal diligenciado aparece al lado del campo la siguiente imagen:

θ

Al pasar el puntero del mouse sobre la imagen muestra el mensaje de alerta.

Al dar clic sobre el botón "Cancelar" se cierra el formulario.

#### 5.5.3.2 Operación Modificar

Al seleccionar una distribución de prueba de seguimiento y dar clic sobre el botón "Modificar" se muestra el siguiente formulario:

| Modificar prueba de seguimiento |                  |
|---------------------------------|------------------|
| Fecha de recibo                 | 20/10/2011       |
| Entidad que recibe              | SERVICIO SCA1    |
| Producto                        | TUBO 1 💌         |
| Cantidad                        | 1                |
| Nombre de quien recibe          | YESID GONZALEZ   |
| Observaciones                   |                  |
|                                 | Aceptar Cancelar |

Modificar distribución prueba de seguimiento.

El formulario tiene los siguientes campos:

- Fecha de recibo: Corresponde a la fecha en que la entidad recibe la prueba de seguimiento.
- Entidad que recibe: Entidad que recibe la prueba de seguimiento.
- Producto: Listado de productos asociados a pruebas de seguimiento.
- Cantidad: Número de unidades que se distribuyen.
- Nombre de quien recibe: Nombe de la persona de la entidad que recibe la prueba de seguimiento.
- Observaciones: Observaciones relevantes sobre la distribución.

Al dar clic en el botón "Aceptar" si falta algún campo obligatorio o esta mal diligenciado aparece al lado del campo la siguiente imagen:

θ

Al pasar el puntero del mouse sobre la imagen muestra el mensaje de alerta.

Al dar clic sobre el botón "Cancelar" se cierra el formulario.

#### 5.5.3.3 Operación Borrar

Al seleccionar una distribución de prueba de seguimiento y dar clic sobre el botón "Borrar" se muestra la siguiente caja de diálogo:

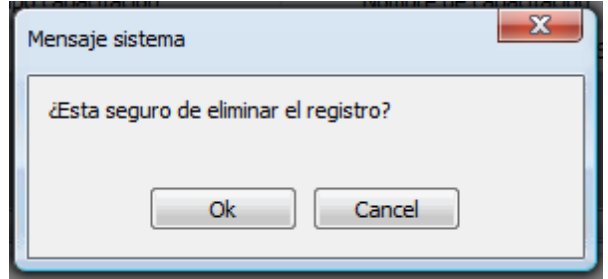

Confirmación borrado distribución prueba de seguimiento.

Si se confirma la operación se eliminará la información de la distribución de la prueba de seguimiento.

#### 5.5.3.4 Operación Cerrar

Al dar clic sobre el botón "Cerrar" se cierra el formulario.

## 5.5.4 Pruebas Confirmatorias

Al dar clic en la lista sobre la opción "Pruebas Confirmatorias" se muestra el siguiente formulario:

| Prueba | is confirmatorias |                           |              |                   |                    |           |
|--------|-------------------|---------------------------|--------------|-------------------|--------------------|-----------|
| ELISA  |                   |                           |              |                   |                    |           |
|        | FECHA PRUEBA      | ENTIDAD REALIZA<br>PRUEBA | FECHA RECIBO | QUIEN RECIBE      | RESULTADOS WESTERN | Agregar   |
|        | 07/03/2012        | ABC LTDA - IPS            | 07/07/2011   | PERSONA 1         |                    | Modificar |
|        | 07/03/2012        | CAPRECOM - EPS            | 07/07/2011   | SDFS              | INDETERMINADO      | Borrar    |
|        | 12/07/2011        | ABC LTDA - IPS            | 12/07/2011   | JOSE MARIA OBANDO |                    | Donal     |
| Þ      | 15/03/2012        | CAPRECOM - EPS            | 15/07/2011   | PEDRO             |                    |           |
|        |                   |                           |              |                   |                    |           |
|        |                   |                           |              |                   |                    | Cerrar    |

Pruebas confirmatorias.

Este formulario lista la información de las pruebas confirmatorias de los pacientes y se pueden realizar las siguientes operaciones:

En el grupo ELISA:

- Agregar: Adiciona una nueva prueba confirmatoria para un determinado paciente.
- Modificar: Modifica una prueba confirmatoria para un determinado paciente.
- Borrar: Elimina una prueba confirmatoria.

#### 5.5.4.1 Operación Agregar

Al dar clic en el botón "Agregar" se muestra el siguiente formulario para ingresar una prueba confirmatoria:

| Agregar pruebas confirmatorias     |                |                  |
|------------------------------------|----------------|------------------|
| Caracterización<br>Fecha de prueba | 27/03/2012     |                  |
| Codigo paciente                    | ÷ SELECCIONE ▼ | Buscar           |
| Nombre entidad                     | SELECCIONE 🔻   | Buscar           |
| Fecha de recepción                 | 27/03/2012     |                  |
| Nombre de quien recibe             |                |                  |
| Observacione                       | s              |                  |
| Elisas                             |                |                  |
| Prueba 1                           | SELECCIONE     | •                |
| Prueba 2                           | SELECCIONE     | •                |
| Western Blot                       |                |                  |
| Resultado Western                  | SELECCIONE     | -                |
|                                    |                | Aceptar Cancelar |

Agregar prueba confirmatoria.

Los campos del formulario son:

- Fecha de prueba: Fecha en que se realiza la prueba.
- Código paciente: Código del paciente al que corresponde al prueba.
- Nombre entidad: Nombre de la entidad que realiza la prueba.
- Fecha de recepción: Fecha de recepción de la prueba.
- Nombre de quien recibe: Nombre de la persona de la entidad que recibe la prueba.
- Observaciones: Observaciones relevantes sobre la prueba confirmatoria.

Elisas

- Prueba 1: Resultado de la primera prueba Elisa.
- Prueba 2: Resultado de la segunda prueba Elisa.

#### Western Blot

• Resultado western: Resultado western.

Las acciones que se pueden realizar en este formulario son las siguientes:

- Buscar paciente: Despliega formulario para buscar un paciente por varios criterios.
- Buscar entidad: Despliega formulario para buscar institución por varios criterios.

Al dar clic en el botón "Aceptar" si falta algún campo obligatorio o esta mal diligenciado aparece al lado

del campo la siguiente imagen:

Θ

Al pasar el puntero del mouse sobre la imagen muestra el mensaje de alerta.

Al dar clic sobre el botón "Cancelar" se cierra el formulario.

Al dar clic en el botón "Buscar" (ubicado frente a codigo de paciente), se muestra el siguiente formulario:

| E   | luscar Pa | cientes            |                      |                     |        |              |              |
|-----|-----------|--------------------|----------------------|---------------------|--------|--------------|--------------|
|     | Búsqueda  | a de persona —     |                      |                     |        |              |              |
|     | Código p  | aciente            |                      | Buscar              |        |              |              |
|     | Resultad  | o de la búsqued    | a                    |                     |        |              |              |
| 100 | 4         | CÓDIGO<br>PACIENTE | Ubicación            | FECHA<br>NACIMIENTO | SEXO   | GÉNERO       |              |
|     | •         | 1                  | LOCALIDAD KENNEDY    | 27/10/2011          | HOMBRE | GAY          | <u>^</u>     |
|     |           | 2                  | MEDELLÍN (ANTIOQUIA) | 27/10/2011          | HOMBRE | LESBIANA     |              |
|     |           | 3                  | PAPIA (BOYACA)       | 31/10/2011          | HOMBRE | LESBIANA     |              |
|     |           | 4                  | LOCALIDAD KENNEDY    | 31/10/2011          | HOMBRE | LESBIANA     |              |
|     |           | 2765               | CARTAGENA (BOLIVAR)  | 31/10/2011          | MUJER  | LESBIANA     | E            |
|     |           | 254545             | MEDELLÍN (ANTIOQUIA) | 01/11/1950          | MUJER  | TRANS        |              |
|     |           | 7777               | TUNJA (BOYACA)       | 02/11/1991          | HOMBRE | BISEXUAL     |              |
|     |           | 45556555           | BELLO (ANTIOQUIA)    | 13/09/2007          | MUJER  | TRANS        |              |
|     |           | 6218               | CARTAGENA (BOLIVAR)  | 04/11/1979          | MUJER  | LESBIANA     |              |
|     |           | 9491               | CARTAGENA (BOLIVAR)  | 05/05/1970          | HOMBRE | BISEXUAL     |              |
|     |           | 5522               | CARTAGENA (BOLIVAR)  | 06/05/1948          | MUJER  | HETEROSEXUAL |              |
|     |           | 1987               | MOMPOX (BOLIVAR)     | 07/05/1993          | HOMBRE | HETEROSEXUAL |              |
|     |           | 8602               | MOMPOX (BOLIVAR)     | 08/10/1984          | HOMBRE | BISEXUAL     | -            |
|     |           |                    |                      |                     |        |              |              |
|     |           |                    |                      |                     |        | Acep         | tar Cancelar |

#### Buscar paciente.

El formulario consta de los siguientes campos:

- Buscar: Filtra los registros que satisfacen el código de paciente suministrado.
- Aceptar: Lleva el paciente de la fila activa al formulario de ingreso de pruebas confirmatorias.
- Cancelar: Cierra el formulario.

Al dar clic en el botón "Buscar" (ubicado frente a nombre de la entidad), se muestra el siguiente formulario:

| в   | uscar ins                 | titución                             |               |                         |                      |                  |             |  |  |  |
|-----|---------------------------|--------------------------------------|---------------|-------------------------|----------------------|------------------|-------------|--|--|--|
| 1   | Búsqueda de instituciones |                                      |               |                         |                      |                  |             |  |  |  |
|     | Por tipe                  | Por tipo                             |               |                         |                      |                  |             |  |  |  |
| i   | Por tipe                  | )                                    |               |                         |                      |                  |             |  |  |  |
| 102 | Por ser<br>Razón s        | vicio comunitario<br>social (nombre) | NOMBRE        | TIPO SERVICIO<br>COMUN. | UBICACIÓN            | DIRECCIÓN        | TELÉFONO    |  |  |  |
|     | •                         | IPS                                  | TET TEST      | SCB                     | MEDELLÍN (ANTIOQUIA) | TEST             | TEST        |  |  |  |
|     |                           | IPS                                  | TEST 2        | SCA                     | MEDELLÍN (ANTIOQUIA) | TEST 2           | TEST 2      |  |  |  |
|     |                           | IPS                                  | SERVICIO SCA1 | SCA                     | MEDELLÍN (ANTIOQUIA) | ABC              | 4545        |  |  |  |
|     |                           | IPS                                  | SERVICIO SCB1 | SCB                     | MEDELLÍN (ANTIOQUIA) | ABC              | 5656        |  |  |  |
|     |                           | IPS                                  | ABC LTDA      | SCA                     | MEDELLÍN (ANTIOQUIA) | CL 10 # 10-10    | 4545        |  |  |  |
|     |                           | IPS                                  | PRUEBAS CWL   | SCB                     | MEDELLÍN (ANTIOQUIA) | CALLE 10 # 10-10 | 2454545     |  |  |  |
|     |                           |                                      |               |                         |                      |                  |             |  |  |  |
|     |                           |                                      |               |                         |                      | Acepta           | ar Cancelar |  |  |  |

Buscar institución.

El formulario tiene los siguientes campos:

- **Buscar:** Filtra los registros que satisfacen la información suministrada de acuerdo al criterio de búsqueda seleccionado.
- Aceptar: Lleva la institución de la fila activa al formulario de ingreso de pruebas confirmatorias.
- Cancelar: Cierra el formulario.

#### 5.5.4.2 Operación Modificar

Al dar clic en el botón "Agregar" se muestra el siguiente formulario para ingresar una prueba confirmatoria:

| Caracterización Fecha de prueba 15/03/2012 Codigo paciente 1001  Buscar Nombre entidad CAPRECOM - EPS Buscar Fecha de recepción 15/07/2011 PEDRO Observaciones                                                                                                    |
|----------------------------------------------------------------------------------------------------|
| Fecha de prueba       15/03/2012         Codigo paciente       1001         Nombre entidad       CAPRECOM - EPS         Fecha de recepción       15/07/2011         Nombre de quien recibe       PEDRO         Observaciones       Observaciones                                                                                                    |
| Codigo paciente     1001     Buscar       Nombre entidad     CAPRECOM - EPS     Buscar       Fecha de recepción     15/07/2011     Buscar       Nombre de quien recibe     PEDRO       Observaciones                                                                                                    |
| Nombre entidad     CAPRECOM - EPS     Buscar       Fecha de recepción     15/07/2011     Image: Caprecion of the second of the second of |
| Fecha de recepción     15/07/2011       Nombre de quien recibe     PEDRO       Observaciones                                                                                                    |
| Nombre de quien recibe PEDRO                                                                                                    |
| Observaciones                                                                                                    |
|                                                                                                    |
|                                                                                                    |
| Elisas                                                                                                    |
| Prueba 1 NO REACTIVO 🔻                                                                                                    |
| Prueba 2 SELECCIONE                                                                                                    |
| Western Blot                                                                                                    |
|                                                                                                    |
| Resultado Western SELECCIONE                                                                                                    |
|                                                                                                    |
| Aceptar Cancelar                                                                                                    |

Modificar prueba confirmatoria.

Los campos del formulario son:

- Fecha de prueba: Fecha en que se realiza la prueba.
- Código paciente: Código del paciente al que corresponde al prueba.
- Nombre entidad: Nombre de la entidad que realiza la prueba.
- Fecha de recepción: Fecha de recepción de la prueba.
- Nombre de quien recibe: Nombre de la persona de la entidad que recibe la prueba.
- Observaciones: Observaciones relevantes sobre la prueba confirmatoria.

Elisas

- Prueba 1: Resultado de la primera prueba Elisa.
- Prueba 2: Resultado de la segunda prueba Elisa.

#### Western Blot

• Resultado western: Resultado western.

Las acciones que se pueden realizar en este formulario son las siguientes:

- Buscar paciente: Despliega formulario para buscar un paciente por varios criterios.
- Buscar entidad: Despliega formulario para buscar institución por varios criterios.

Al dar clic en el botón "Aceptar" si falta algún campo obligatorio o esta mal diligenciado aparece al lado

del campo la siguiente imagen:

θ

Al pasar el puntero del mouse sobre la imagen muestra el mensaje de alerta.

Al dar clic sobre el botón "Cancelar" se cierra el formulario.

Al dar clic en el botón "Buscar" (ubicado frente a codigo de paciente), se muestra el siguiente formulario:

| в                        | Buscar Pacientes    |                    |                      |                     |        |              |          |  |  |  |
|--------------------------|---------------------|--------------------|----------------------|---------------------|--------|--------------|----------|--|--|--|
| ł                        | )úsqueda de persona |                    |                      |                     |        |              |          |  |  |  |
|                          | Código p            | aciente            |                      |                     |        |              |          |  |  |  |
| Resultado de la búsqueda |                     |                    |                      |                     |        |              |          |  |  |  |
| -                        | 4                   | CÓDIGO<br>PACIENTE | Ubicación            | FECHA<br>NACIMIENTO | SEXO   | GÉNERO       |          |  |  |  |
|                          | ۶.                  | 1                  | LOCALIDAD KENNEDY    | 27/10/2011          | HOMBRE | GAY          | <u>^</u> |  |  |  |
|                          |                     | 2                  | MEDELLÍN (ANTIOQUIA) | 27/10/2011          | HOMBRE | LESBIANA     |          |  |  |  |
|                          |                     | 3                  | PAPIA (BOYACA)       | 31/10/2011          | HOMBRE | LESBIANA     |          |  |  |  |
|                          |                     | 4                  | LOCALIDAD KENNEDY    | 31/10/2011          | HOMBRE | LESBIANA     |          |  |  |  |
|                          |                     | 2765               | CARTAGENA (BOLIVAR)  | 31/10/2011          | MUJER  | LESBIANA     | E        |  |  |  |
|                          |                     | 254545             | MEDELLÍN (ANTIOQUIA) | 01/11/1950          | MUJER  | TRANS        |          |  |  |  |
|                          |                     | 7777               | TUNJA (BOYACA)       | 02/11/1991          | HOMBRE | BISEXUAL     |          |  |  |  |
|                          |                     | 45556555           | BELLO (ANTIOQUIA)    | 13/09/2007          | MUJER  | TRANS        |          |  |  |  |
|                          |                     | 6218               | CARTAGENA (BOLIVAR)  | 04/11/1979          | MUJER  | LESBIANA     |          |  |  |  |
|                          |                     | 9491               | CARTAGENA (BOLIVAR)  | 05/05/1970          | HOMBRE | BISEXUAL     |          |  |  |  |
|                          |                     | 5522               | CARTAGENA (BOLIVAR)  | 06/05/1948          | MUJER  | HETEROSEXUAL |          |  |  |  |
|                          |                     | 1987               | MOMPOX (BOLIVAR)     | 07/05/1993          | HOMBRE | HETEROSEXUAL |          |  |  |  |
|                          |                     | 8602               | MOMPOX (BOLIVAR)     | 08/10/1984          | HOMBRE | BISEXUAL     | -        |  |  |  |
|                          |                     |                    |                      |                     |        |              |          |  |  |  |
|                          | Aceptar Cancelar    |                    |                      |                     |        |              |          |  |  |  |

#### Buscar paciente.

El formulario consta de los siguientes campos:

- Buscar: Filtra los registros que satisfacen el código de paciente suministrado.
- Aceptar: Lleva el paciente de la fila activa al formulario de ingreso de pruebas confirmatorias.
- Cancelar: Cierra el formulario.

Al dar clic en el botón "Buscar" (ubicado frente a nombre de la entidad), se muestra el siguiente formulario:

| Buscar institución        |                     |                                      |               |                         |                      |                  |             |  |
|---------------------------|---------------------|--------------------------------------|---------------|-------------------------|----------------------|------------------|-------------|--|
| Búsqueda de instituciones |                     |                                      |               |                         |                      |                  |             |  |
|                           | Por tipo            | ipo 🔻 SELECCIONE 👻                   |               |                         | Buscar               |                  |             |  |
| Æ                         | Por tipo            | )                                    |               |                         |                      |                  |             |  |
|                           | Por serv<br>Razón s | vicio comunitario<br>social (nombre) | NOMBRE        | TIPO SERVICIO<br>COMUN. | UBICACIÓN            | DIRECCIÓN        | TELÉFONO    |  |
|                           | •                   | IPS                                  | TET TEST      | SCB                     | MEDELLÍN (ANTIOQUIA) | TEST             | TEST        |  |
|                           |                     | IPS                                  | TEST 2        | SCA                     | MEDELLÍN (ANTIOQUIA) | TEST 2           | TEST 2      |  |
|                           |                     | IPS                                  | SERVICIO SCA1 | SCA                     | MEDELLÍN (ANTIOQUIA) | ABC              | 4545        |  |
|                           |                     | IPS                                  | SERVICIO SCB1 | SCB                     | MEDELLÍN (ANTIOQUIA) | ABC              | 5656        |  |
|                           |                     | IPS                                  | ABC LTDA      | SCA                     | MEDELLÍN (ANTIOQUIA) | CL 10 # 10-10    | 4545        |  |
|                           |                     | IPS                                  | PRUEBAS CWL   | SCB                     | MEDELLÍN (ANTIOQUIA) | CALLE 10 # 10-10 | 2454545     |  |
|                           |                     |                                      |               |                         |                      |                  |             |  |
|                           |                     |                                      |               |                         |                      | Acepta           | ar Cancelar |  |

Buscar institución.

El formulario tiene los siguientes campos:

- **Buscar:** Filtra los registros que satisfacen la información suministrada de acuerdo al criterio de búsqueda seleccionado.
- Aceptar: Lleva la institución de la fila activa al formulario de ingreso de pruebas confirmatorias.
- **Cancelar:** Cierra el formulario.

#### 5.5.4.3 Operación Borrar

Al seleccionar una prueba confirmatoria y dar clic en el botón "Borrar" se muestra la siguiente caja de diálogo:

| ſ | Mensaje sistema                       |
|---|---------------------------------------|
|   | ¿Esta seguro de eliminar el registro? |
|   | Ok Cancel                             |

Confirmación borrar prueba confirmatoria.

Si se confirma la operación la prueba confirmatoria será borrada.

#### 5.5.4.4 Operación Cerrar

Al dar clic sobre el botón "Cerrar" se cierra el formulario.

## 5.5.5 Pruebas de Seguimiento

Al dar clic en la lista sobre la opción "Pruebas de Seguimiento" se muestra el siguiente formulario:

| Pru | Pruebas de seguimiento |                  |                             |            |                    |            |                |        |        |
|-----|------------------------|------------------|-----------------------------|------------|--------------------|------------|----------------|--------|--------|
|     | 4                      | Cod.<br>Paciente | Entidad que solicita prueba | Fec.Prueba | Recuento<br>Linfo. | Prueba RNA |                |        |        |
| ١.  |                        | 7777             | SERVICIO SCB1               | 07/10/2011 | 1                  | 1          |                |        |        |
|     |                        |                  |                             |            |                    |            |                |        |        |
|     |                        |                  |                             |            |                    |            |                |        |        |
|     |                        |                  |                             |            |                    |            |                |        |        |
|     |                        |                  |                             |            |                    |            |                |        |        |
|     |                        |                  |                             |            |                    |            |                |        |        |
|     |                        |                  |                             |            |                    |            |                |        |        |
|     |                        |                  |                             |            |                    |            |                |        |        |
|     |                        |                  |                             |            |                    |            |                |        |        |
|     |                        |                  |                             |            |                    |            |                |        |        |
|     |                        |                  |                             |            |                    |            |                |        |        |
|     |                        |                  |                             |            |                    |            |                |        |        |
|     |                        |                  |                             |            |                    |            |                |        |        |
|     |                        |                  |                             |            |                    |            |                |        |        |
|     |                        |                  |                             |            |                    |            |                |        |        |
|     |                        |                  |                             |            |                    |            |                |        |        |
|     |                        |                  |                             |            |                    | Agr        | egar Modificar | Borrar | Cerrar |
|     |                        |                  |                             |            |                    |            | - Houndar      | Junio  |        |

Pruebas de seguimiento.

Los campos de este formulario son los siguientes:

- Agregar: Agrega una prueba de seguimiento.
- Modificar: Modfica la prueba de seguimiento seleccionada.
- Borrar: Elimina la prueba de seguimiento seleccionada.
- Cerrar: Cierra el formulario.

#### 5.5.5.1 Operación Agregar

Al dar clic en el botón "Agregar" se muestra el siguiente formulario para agregar un prueba de seguimiento:

| Agregar pruebas de seguimiento |                    |
|--------------------------------|--------------------|
| Número de seguimiento          | 7                  |
| Entidad que solicita la prueba | SELECCIONE  Buscar |
| Nombre de quien toma la prueba |                    |
| Fecha de la prueba             | 27/03/2012 🔷       |
| Código de paciente             | SELECCIONE Buscar  |
| Recuento de linfocitos         | 0                  |
| Prueba de RNA (carga viral)    | 0                  |
| Observaciones                  |                    |
|                                |                    |
|                                |                    |
|                                |                    |
|                                | Aceptar Cancelar   |

Agregar prueba de seguimiento.

El formulario tiene los siguientes campos:

- Número de seguimiento: Consecutivo por paciente del número de seguimiento.
- Entidad que solicita la prueba: Institución que solicita la prueba.
- Nombre de quien toma la prueba: Nombre la persona de la institución que toma la prueba.
- Fecha de la prueba: Fecha en que se realiza la prueba.
- Código de paciente: Codigo de paciente al que corresponde la prueba.
- Recuento de linfocitos: Número que corresponde a recuento de linfocitos.
- Prueba de RNA (carga viral): Número que corresponde a la carga viral.
- **Observaciones:** Observaciones relavantes para la prueba de seguimiento.

Al dar clic en el botón "Aceptar" si falta algún campo obligatorio o esta mal diligenciado aparece al lado del campo la siguiente imagen:

## θ

Al pasar el puntero del mouse sobre la imagen muestra el mensaje de alerta.

Al dar clic sobre el botón "Cancelar" se cierra el formulario.

#### 5.5.5.2 Operación Modificar

Al seleccionar una prueba de seguimiento y dar clic sobre el botón "Modificar" se muestra el siguiente formulario:

| Modificar pruebas de seguimiento                                                                                |                    |
|----------------------------------------------------------------------------------------------------|--------------------|
| Número de seguimiento<br>Entidad que solicita la prueba<br>Nombre de quien toma la prueba<br>Fecha de la prueba | 1<br>SERVICIO SCB1 |
| Código de paciente                                                                                              | 9 🔻 Buscar         |
| Recuento de linfocitos                                                                                          | 1                  |
| Prueba de RNA (carga viral)                                                                                     | 1                  |
| Observaciones                                                                                                   |                    |
|                                                                                                    | Aceptar Cancelar   |

Modificar pruebas de seguimiento.

El formulario tiene los siguientes campos:

- Número de seguimiento: Consecutivo por paciente del número de seguimiento.
- Entidad que solicita la prueba: Institución que solicita la prueba.
- Nombre de quien toma la prueba: Nombre la persona de la institución que toma la prueba.
- Fecha de la prueba: Fecha en que se realiza la prueba.
- Código de paciente: Codigo de paciente al que corresponde la prueba.
- Recuento de linfocitos: Número que corresponde a recuento de linfocitos.
- Prueba de RNA (carga viral): Número que corresponde a la carga viral.
- **Observaciones:** Observaciones relavantes para la prueba de seguimiento.

Al dar clic en el botón "Aceptar" si falta algún campo obligatorio o esta mal diligenciado aparece al lado del campo la siguiente imagen:

### θ

Al pasar el puntero del mouse sobre la imagen muestra el mensaje de alerta.

Al dar clic sobre el botón "Cancelar" se cierra el formulario.

#### 5.5.5.3 Operación Borrar

Al seleccionar una prueba de seguimiento y dar clic sobre el botón "Borrar" se muestra la siguiente caja de diálogo:

| 318 | DIME |
|-----|------|
|     |      |

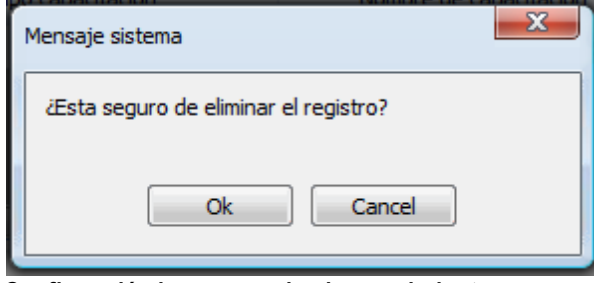

Confirmación borrar prueba de seguimiento.

Si se confirma la operación la prueba de seguimiento será borrada.

#### 5.5.5.4 Operación Cerrar

Al dar clic sobre el botón "Cerrar" se cierra el formulario.

# 5.6 Pestaña Avances

En la parte inferior del reporte se encuentra la pestaña de avances, tal como lo ilustra la siguiente gráfica:

| Avances | Observaciones | Observaciones CHF |   |          |
|---------|---------------|-------------------|---|----------|
|         |               |                   | * | Modifica |
|         |               |                   | * |          |

En esta parte permite agregar y visualizar los avances del informe.

## 5.6.1 Operación Modificar

Al dar clic sobre el botón "Modificar" se muestra el siguiente formulario:

| Modificar                        |          |
|----------------------------------|----------|
| No se aceptan comentarios vacios |          |
|                                  | *        |
|                                  | -        |
| Aceptar                          | Cancelar |

Modificar avances informe de laboratorio.

Este formulario contiene los siguientes campos:

- Observaciones: Para ingresar el texto asociado al reporte.
- Aceptar: Guarda la información y cierra el formulario.
- Cancelar: Cierre el formulario.

# 5.7 Pestaña Observaciones

En la parte inferior del reporte se encuentra la pestaña de observaciones, tal como lo ilustra la siguiente gráfica:

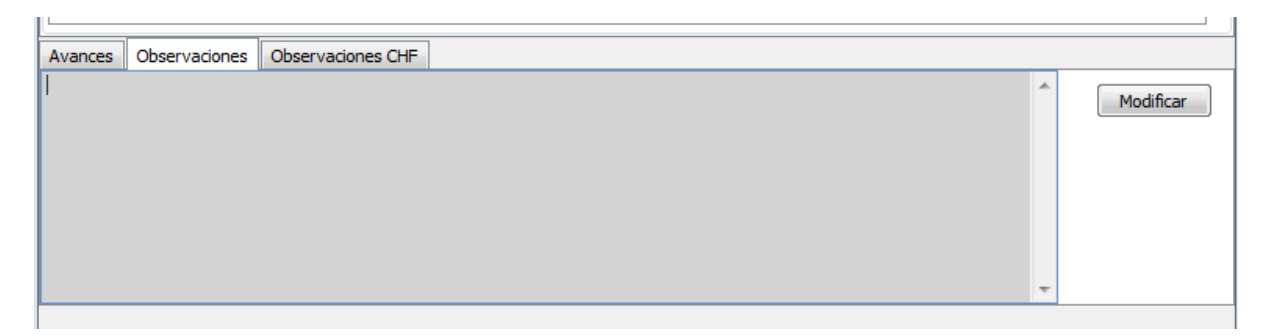

En esta parte permite agregar y visualizar las diferentes observaciones que puedan surgir sobre el informe.

## 5.7.1 Operación Modificar

Al dar clic sobre el botón "Modificar" se muestra el siguiente formulario:

| Modificar                        |             |
|----------------------------------|-------------|
| No se aceptan comentarios vacios |             |
|                                  | <u>^</u>    |
|                                  |             |
|                                  |             |
|                                  |             |
|                                  | Ŧ           |
| Acept                            | ar Cancelar |

Modificar observaciones informe de laboratorio.

Este formulario contiene los siguientes campos:

- Observaciones: Para ingresar el texto asociado al reporte.
- Aceptar: Guarda la información y cierra el formulario.
- Cancelar: Cierre el formulario.

# 5.8 Pestaña Obervaciones CHF

En la parte inferior del reporte se encuentra la pestaña de observaciones CHF, tal como lo ilustra la siguiente gráfica:

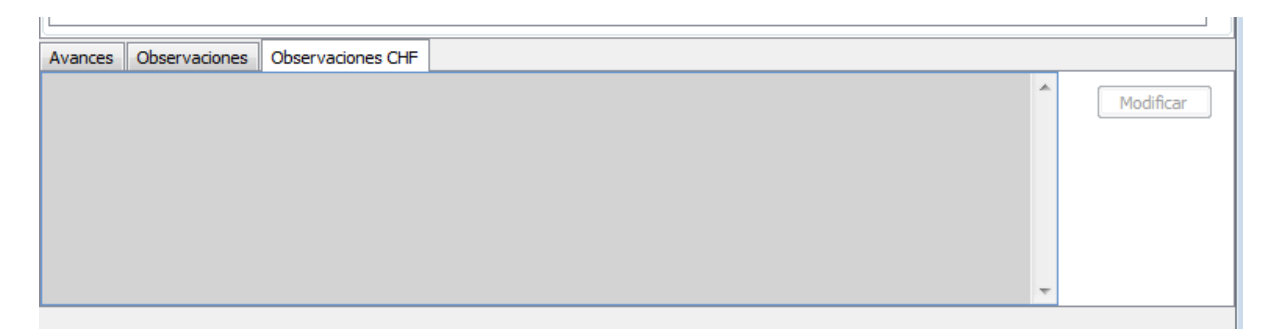

En esta parte permite agregar y visualizar las observaciones que pueda tener el perfil CHF sobre el informe.

## 5.8.1 Operación Modificar

Al dar clic sobre el botón "Modificar" se muestra el siguiente formulario:

| Modificar                        |               |
|----------------------------------|---------------|
| No se aceptan comentarios vacios |               |
|                                  | *             |
|                                  | ~             |
| Acep                             | otar Cancelar |

Modificar observaciones CHF informe de laboratorio.

Este formulario contiene los siguientes campos:

- **Observaciones:** Para ingresar el texto asociado al reporte.
- Aceptar: Guarda la información y cierra el formulario.
- Cancelar: Cierre el formulario.

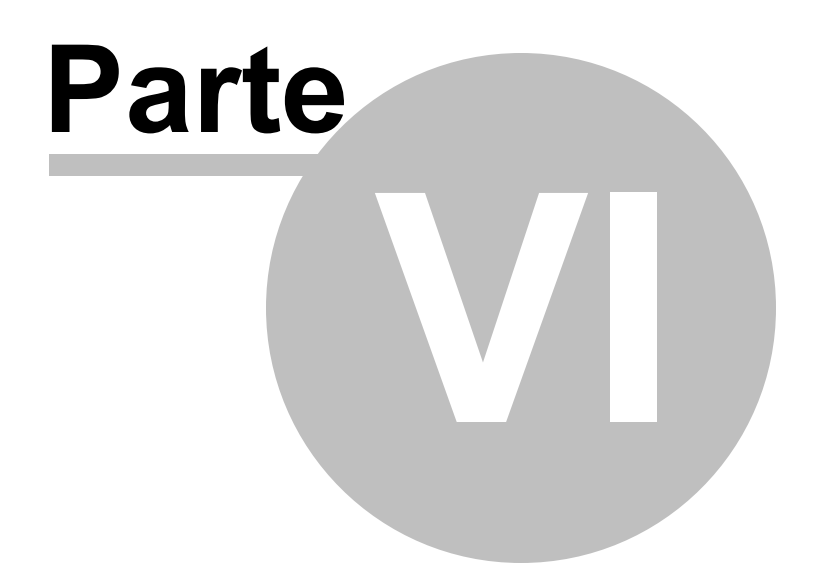

# Informes de Operador Logistico

# 6 Informes de Operador Logistico

Para ingresar información del operador logístico, el usuario debe estar asociado a una entidad de tipo operador logístico.

Para ingresar a los informes dé clic sobre la opción Informes, a continuación en la lista dé clic sobre "Programáticos...", tal como se ilustra a continuación:

| ← → 🥝 http://localh                   | iost:62921/FormAgenda.wgx   | の - ≅ c × 🎖 Google                                    | e DIME - Agenda                      | × 🔁 DIME - Iniciar Sesió 📿 Dime Reportes     | <b>↑</b> ★¤ |  |
|---------------------------------------|-----------------------------|-------------------------------------------------------|--------------------------------------|----------------------------------------------|-------------|--|
|                                       | <b>Desarrollo In</b><br>Pro | <b>DIME</b><br>formático de Mon<br>oyecto VIH – Fondo | <b>itoreo y Evaluació</b><br>Mundial | International<br>Construyendo un Mundo Mejor |             |  |
| Archivo Informes Administración Ayuda |                             |                                                       |                                      |                                              |             |  |
| Alertas Programáticos Noticias        |                             |                                                       |                                      |                                              |             |  |
| ID Financieros.                       | NOMBRE                      | FECHA                                                 | - Feccha                             | Titular                                      |             |  |
| 1 INFORME VIT                         | PERIODO 2011-7 NO ENVIADO   | 10/08/2011                                            | 02/03/2012 08:36 a.m.                | DIME                                         |             |  |
| 2 INFORME VIH F                       | PERIODO 2011-8 NO ENVIADO   | 10/09/2011                                            |                                      |                                              |             |  |
| 3 INFORME VIH F                       | PERIODO 2011-9 NO ENVIADO   | 10/10/2011                                            |                                      |                                              |             |  |
| 4 INFORME VIH F                       | PERIODO 2011-10 NO ENVIADO  | 10/11/2011                                            |                                      |                                              |             |  |
| 5 INFORME VIH F                       | PERIODO 2011-11 NO ENVIADO  | 10/12/2011                                            |                                      |                                              |             |  |
| 6 INFORME VIH F                       | PERIODO 2011-12 NO ENVIADO  | 10/01/2012                                            |                                      |                                              |             |  |
| 7 INFORME VIH F                       | PERIODO 2012-1 NO ENVIADO   | 10/02/2012                                            |                                      |                                              |             |  |
| 8 INFORME VIH F                       | PERIODO 2012-2 NO ENVIADO   | 10/03/2012                                            |                                      |                                              |             |  |
|                                       |                             |                                                       |                                      |                                              |             |  |

Al dar clic sobre la opción de "Programaticos..." se muestra el siguiente formulario:
| Buscar informe            |                      |                                        |                       |                       |                       |
|---------------------------|----------------------|----------------------------------------|-----------------------|-----------------------|-----------------------|
| Opconel de puso<br>Estado | queda                | Fecha Inicial                          | 2<br>Fecha Final      | 3<br>02 ♥ Buscar      |                       |
| Año                       | Mes                  | Estado                                 | Eec. Creación         | Fec. Modificación     | Eec Enviado           |
| 2011                      | -2                   | ENVIADO                                | 27/10/2011-11:16 p.m. | 27/10/2011 11:17 p.m. | 20/01/2012 11:21 a.m. |
| 2011                      | 8                    | Se selecc                              | 27/10/2011 11:16 p.m. | 27/10/2011 11:16 p.m. | 08/02/2012 01:54 p.m. |
| 2011                      | 9                    | PENDIENTE                              | 27/10/2011 11:16 p.m. | 27/10/2011 11:16 p.m. |                       |
| 2011                      | 10                   | PENDIENTE                              | 27/10/2011 11:16 p.m. | 27/10/2011 11:16 p.m. |                       |
| 2011                      | 11                   | PENDIENTE                              | 02/11/2011 02:35 p.m. | 02/11/2011 02:35 p.m. |                       |
| 2011                      | 12                   | PENDIENTE                              | 05/12/2011 04:50 p.m. | 05/12/2011 04:50 p.m. |                       |
| 2012                      | 1                    | PENDIENTE                              | 05/01/2012 04:14 p.m. | 05/01/2012 04:14 p.m. |                       |
| 2012                      | 2                    | PENDIENTE                              | 01/02/2012 02:17 p.m. | 01/02/2012 02:17 p.m. |                       |
|                           | De<br>sele<br>inform | espués de<br>eccionar el<br>le damos c |                       |                       |                       |
| Ver                       |                      | a boton to                             |                       |                       | Cerrar                |

Búsqueda de informes de operador logístico.

En este formulario puede filtrar los informes de operador logístico de acuerdo a:

1. Estado: Al activar esta opción puede filtrar los informes de acuerdo al estado que seleccione en la lista (Pendiente, Enviado, Aprobado y Rechazado).

2. Fecha Inicial: Habilite este control si desea visualizar los informes que hayan sido creados posteriormente a la fecha que le indique.

3. Fecha Final: Habilite este control si desea visualizar los informes que hayan sido creados antes de la fecha que indique.

Una vez establecidos los criterios de búsqueda dé clic en el botón "Buscar". Si no especifica ningún criterio de filtro el sistema mostrara todos los informes del operador logístico.

Seleccione el informe que desea trabajar y dé clic en el botón "Ver", con lo cual se muestra el siguiente formulario:

| NFORME DE    | EL OPERADOR. PE     | RIODO: 2011-9. ESTA | DO DEL INFORME: PENDIENTE                                               |           |
|--------------|---------------------|---------------------|-------------------------------------------------------------------------|-----------|
| Formulario   | s                   |                     |                                                                         |           |
| Dé clic sobr | e el formulario que | e desea trabajar    |                                                                         |           |
| Nro.         | Nombre              |                     | Descripción                                                             |           |
| IP.C.4       | Adquisición prote   | ocolos              | Ingreso información sobre adquisición protocolos por parte del operador |           |
| IP.2.1.5     | Entrega de prote    | ocolos paciente     | Ingreso información sobre entrega de protocolos a los pacientes         |           |
| Avances      | Observaciones       | Observaciones CHF   | *                                                                       |           |
|              |                     |                     |                                                                         | Modificar |
|              |                     |                     |                                                                         |           |
| Aproba       | ar Rechaza          | r                   | Enviar                                                                  | Cerrar    |

Informe seleccionado del operador.

Los controles que integran este formulario son los siguientes:

- Pestaña de "Formularios": En esta pestaña se muestra la lista de formularios asociados al informe del operador logístico.
- **Pestaña de "Indicadores":** En esta pestaña se muestra una tabla con los indicadores asociados al informe del operador logístico con su nivel de avance.
- **Pestaña de "Avances":** Pestaña para ingresar los avances realizados sobre el informe del operador logístico seleccionado.
- Pestaña de "Observaciones": Pestaña para ingresar comentarios varios sobre el informe del operador logístico seleccionado.
- Pestaña de "Observaciones CHF": Pestaña para que CHF haga las observaciones pertinentes al informe.
- **Botón "Aprobar":** Mediante este botón CHF indica que está de acuerdo con la información reportada por el operador. Este botón está habilitado para los usuarios del receptor principal y que tengan habilitado la operación de enviar informe de operador. Al confirmar la acción se cambia al estado de "Aprobado" el informe de laboratorio.
- Botón "Rechazar": Mediante este botón CHF manifiesta su inconformidad con el informe enviado por el operador logístico. El botón está habilitado para los usuarios del receptor principal que tengan asociado en su perfil la operación de enviar informe del operador logístico. Al confirmar la acción se cambia al estado de "Rechazado" el informe del operador.
- Botón "Enviar": Este botón permite enviar el informe a CHF para su revisión. Esta habilitado para los usuarios de operador que tengan asociada la operación de enviar informe de operador logístico. Al confirmar la acción se cambia al estado de "Enviado" el informe del operador logístico.
- Botón "Cerrar": Cierra el formulario.

Los botones asociados a cambios del estado de formulario tales como "Aprobar", "Rechazar" y "Enviar" se habilitan o deshabilitan de acuerdo con las operaciones que tenga definidas el perfil el usuario que está en el sistema. Además del perfil, también se tiene en cuenta el estado de reporte para verificar si se habilitan estos botones.

# 6.1 Operación Aprobar

La operación aprobar esta solamente habilitada para el perfil CHF y permite dar el visto bueno final al informe de tal manera que una vez aprobado no se puede volver hacer modificaciones sobre este. Para habilitar el botón el perfil también debe tener asociada la operación de aprobar informes de operador logístico.

Al dar clic en el botón "Aprobar" se muestra la siguiente caja de diálogo:

| Mensaje sistema                            | x |
|--------------------------------------------|---|
| ¿Está seguro que desea aprobar el informe? |   |
| Ok Cancel                                  |   |

Confirmación aprobación informes de operador logístico.

Si se confirma la operación se cambiará el estado del reporte del operador logístico a "Aprobado" y solo quedará activo en botón "Cerrar".

# 6.2 Operación Rechazar

La operación rechazar esta solamente habilitada para el perfil CHF y permite manifestar el desacuerdo al informe de forma tal que debe ser ajustado por el operador logístico. Para habilitar el botón el perfil debe tener asociada la operación de aprobar informes de operador logístico.

Al dar clic sobre el botón "Rechazar" se muestra la siguiente caja de diálogo:

| Mensaje sistema                             | × |
|---------------------------------------------|---|
| ¿Está seguro que desea rechazar el informe? |   |
| Ok Cancel                                   |   |

Confirmación rechazar informes operador logístico.

Si se confirma la operación se cambiará el estado del reporte del operador logístico a "Rechazado" y solo quedará activo en botón "Cerrar".

# 6.3 Operación Enviar

La operación de enviar solo está habilitada para los operadores logísticos para que indiquen a CHF que ya finalizo la captura de información y que puede proceder con la revisión. También se debe tener asociada la operación de envío de informes de operador logístico para que el botón se habilite.

Al dar clic en el botón "Enviar" se muestra la siguiente caja de diálogo:

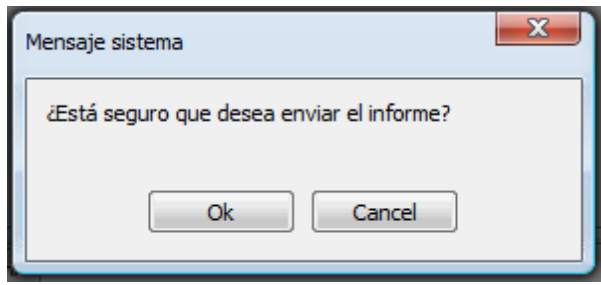

Confirmación enviar informe de operador logístico.

Si se confirma la operación se cambiará el estado del reporte del operador logístico a "Enviado" y solo quedará activo en botón "Cerrar".

# 6.4 Operación Cerrar

Al dar clic en el botón "Cerrar" se cierra el formulario.

# 6.5 **Pestaña Formularios**

Al dar clic sobre la opción "Programáticos..." del menú de informes se muestra el siguiente formulario:

| F | ormularios | Indicadores                        |                                                                         |
|---|------------|------------------------------------|-------------------------------------------------------------------------|
| 2 | é dic sobr | e el formulario que desea trabajar |                                                                         |
|   | Nro.       | Nombre                             | Descripción                                                             |
|   | IP.C.4     | Adquisición protocolos             | Ingreso información sobre adquisición protocolos por parte del operador |
|   | IP.2.1.5   | Entrega de protocolos paciente     | Ingreso información sobre entrega de protocolos a los pacientes         |
|   |            |                                    |                                                                         |
|   |            |                                    |                                                                         |
|   |            |                                    |                                                                         |
|   |            |                                    |                                                                         |
| Ľ |            |                                    |                                                                         |

Lista de formularios para operador logístico.

Dé clic sobre el registro que corresponde al formulario que desea trabajar.

# 6.5.1 Adquisición Protocolos

Al dar clic en la lista sobre la opción "Adquisición protocolos" se muestra el siguiente formulario:

| Compra  | 35              |              |             |    |                |           |
|---------|-----------------|--------------|-------------|----|----------------|-----------|
|         | Contratista     | Fec.Contrato | Fec.Entrega |    | Costo Contrato |           |
| ۱.      | PRUEBA HERNANFE | 17/09/2011   | 17/02/2012  | 10 |                |           |
|         | JORGE           | 17/02/2012   | 17/02/2012  | 1  |                | Agregar   |
|         |                 |              |             |    |                |           |
|         |                 |              |             |    |                | Modificar |
|         |                 |              |             |    |                | Borrar    |
|         |                 |              |             |    |                |           |
|         | < ۱۱            | 1            |             |    | •              |           |
| Detalle | e de productos  |              |             |    |                | _         |
|         | Producto        |              | Cantidad    |    |                | Agregar   |
| •       | PROTOCOLO 1     | ▼ 53         | 500         |    |                |           |
|         |                 |              |             |    |                | Modificar |
|         |                 |              |             |    |                | Borrar    |
|         |                 |              |             |    |                | Guardar   |
|         |                 |              |             |    |                | Cancelar  |
|         |                 |              |             |    |                |           |
|         |                 |              |             |    |                |           |
|         |                 |              |             |    |                | Corror    |
|         |                 |              |             |    |                | Cerrar    |

Formulario de adquisición de protocolos.

Los botones que integran este fomulario son:

En el grupo de compras se tienen los siguientes:

- Agregar: Para ingresar una nueva adquisición de protocolo.
- Modifcar: Para modificar información de una adquisición.
- Borrar: Para eliminar una adquisión de protocolo.

En el grupo de "Detalle de productos" se tiene los siguientes botones:

- Agregar: Para ingresar un nuevo protocolo.
- Modificar: Para modificar información de cantidad y protocolo.
- Borrar: Para eliminar un protocolo.
- Guardar: Almacena la información.
- Cancelar: Para revertir la operación que se esté realizando.

En la parte final el botón "Cerrar" el cua cierra el formulario.

# 6.5.1.1 Operación Cerrar

Al dar clic en el botón "Cerrar" se cierra el formulario.

#### 6.5.1.2 Grupo Compras Registradas

A continuación se muestra la información que se presenta en la parte superior del formulario de adquisición de protocolos:

| 330 | DIME |
|-----|------|
|     |      |

|   | Contratista      | Fec.Contrato | Fec.Entrega | Costo Contrato |   |           |
|---|------------------|--------------|-------------|----------------|---|-----------|
| ► | DSFSDAFSDA       | 07/12/2011   | 07/12/2011  | 35000000       |   |           |
|   | MANUEL VIJA      | 07/12/2011   | 11/11/2011  | 5000000        | - | Agregar   |
|   | HUGO             | 17/02/2012   | 17/02/2012  | 1              | - |           |
|   | YESID ARLEY      | 17/02/2012   | 17/02/2012  | 1              |   | Modificar |
|   | FABIAN           | 17/02/2012   | 17/02/2012  | 1              |   | Borrar    |
|   | MADERAS EL OLIVO | 21/07/2011   | 21/08/2011  | 1000000        | Ŧ |           |
|   | •                |              |             | •              |   |           |

Grupo de compras registradas.

Los botones que contiene este formulario son los siguientes:

- Agregar: Adiciona una nueva adquisición de protocolo.
- **Modificar**: Modifica una adquisición de protocolo.
- Borrar: Elimina una adquisición de protocolo.

6.5.1.2.1 Operación Agregar

Al seleccionar la opción "Agregar" se mostrará el siguiente formulario:

| Agregar compra                |                  |
|-------------------------------|------------------|
| Datos de la compra            |                  |
| Orden de compra               |                  |
| Contratista                   |                  |
| Fecha de contrato             | 24/02/2012       |
| Costo de contratacion         | 1                |
| Fecha de entrega de productos | 24/02/2012       |
| Observaciones                 |                  |
|                               | Aceptar Cancelar |

El formulario tiene los siguientes campos:

- Orden de compra: Número de orden de compra.
- Contratista: Nombre del contratista.
- Fecha de contrato: Fecha del contrato.

- Costo de contratación: Costo de contratación.
- Fecha de entrega de productos: Fecha de la entrega de productos.
- **Observaciones:** Observaciones sobre la compra.

Al dar clic en aceptar si falta algún campo obligatorio o esta mal diligenciado aparecerá al lado del campo la siguiente imagen:

0

Al pasar el puntero del mouse sobre la imagen se mostrará un mensaje de alerta.

#### 6.5.1.2.2 Operación Modificar

Al seleccionar la opción "Modificar" se mostrará el siguiente formulario:

| Modificar compra              |                                           |
|-------------------------------|-------------------------------------------|
| Datos de la compra            |                                           |
| Orden de compra               | 300                                       |
| Contratista                   | PRUEBA HERNANFE                           |
| Fecha de contrato             | 17/09/2011                                |
| Costo de contratacion         | 10                                        |
| Fecha de entrega de productos | 17/02/2012                                |
| Observaciones                 | pruebas de tema de adquisición protocolos |
|                               | Aceptar Cancelar                          |

En este formulario se carga toda la información correspondiente a la compra seleccionada, donde se podrá modificar los siguientes campos:

- Orden de compra: Número de orden de compra.
- Contratista: Nombre del contratista.
- Fecha de contrato: Fecha del contrato.
- Costo de contratación: Costo de contratación.
- Fecha de entrega de productos: Fecha de la entrega de productos.
- Observaciones: Observaciones sobre la compra.

Al dar clic en aceptar si falta algún campo obligatorio o esta mal diligenciado aparecerá al lado del campo la siguiente imagen:

# Θ

Al pasar el puntero del mouse sobre la imagen se mostrará un mensaje de alerta.

#### 6.5.1.2.3 Operación Borrar

Al seleccionar una compra y dar clic sobre la opción "Borrar" se muestra la siguiente caja de diálogo:

| Mensaje sistema                       | x |
|---------------------------------------|---|
| ¿Esta seguro de eliminar el registro? |   |
| Ok Cancel                             |   |

Si se confirma la operación la compra es eliminada.

#### 6.5.1.3 Grupo Detalle de Productos

A continuación se muestra la información que se presenta en la parte inferior del formulario de adquisición de protocolos (detalle de productos):

| Detalle d | e productos |          |
|-----------|-------------|----------|
|           | Producto    | Cantidad |
| •         | CARTILLA    | 500      |
|           | FOLLETO -   | 700      |
|           |             |          |
|           |             |          |
|           |             |          |
|           |             |          |
|           |             |          |

#### Grupo de detalle de productos.

En esta parte se lista los productos relacionados con la compra previamente seleccionada, donde se pueden realizar las siguientes operaciones:

Agregar: Adiciona un nuevo producto a la compra.
Modificar: Modifica información de un producto seleccionado.
Borrar: Elimina el producto seleccionado de la compra.
Guardar: Guarda los cambios realizados por las operaciones agregar, modificar y borrar.
Cancelar: Cancela los cambios realizados por las operaciones agregar, modificar y borrar, que no hayan sido guardados.

#### 6.5.1.3.1 Operación Agregar

Al seleccionar la opción "Agregar" se agrega una nueva fila en la tabla sobre la cual podemos seleccionar una opción para el caso de la columna "Producto" como se muestra en la siguiente imagen:

÷.

|   | Producto               |   | Cantidad |
|---|------------------------|---|----------|
|   | PROTOCOLO 4            | - | 5000     |
|   | PAQUETE HSH OPCION 2   | - | 200      |
|   | PAQUETE HSH OPCION 3   | - | 300      |
| I | PAQUETE HSH OPCION 1   | - | 0        |
|   | PAQUETE HSH OPCION 1   |   |          |
|   | PAQUETE HSH OPCION 2   | = |          |
|   | PAQUETE HSH OPCION 3   |   | J        |
|   | PAQUETE TRANS OPCION 1 |   |          |
|   | PAQUETE TRANS OPCION 2 |   |          |
|   | PAQUETE TRANS OPCION 3 |   |          |
|   | PAQUETE IS OPCION 1    | - |          |

igualmente podemos agregar el número de productos en la columna cantidad a agregar.

#### 6.5.1.3.2 Operación Modificar

Al seleccionar la opción "Modificar" se habilita la edición de los campos de la tabla para permitir realizar cambios, como en el caso del campo "Producto" que podemos observar en la siguiente imagen:

| _ | Producto               |   | Cantidad |
|---|------------------------|---|----------|
|   | PROTOCOLO 4            | • | 5000     |
|   | PAQUETE HSH OPCION 2   | • | 200      |
|   | PAQUETE HSH OPCION 3   | • | 300      |
| I | PAQUETE HSH OPCION 1   | • | 0        |
|   | PAQUETE HSH OPCION 1   |   |          |
|   | PAQUETE HSH OPCION 2   | = |          |
|   | PAQUETE HSH OPCION 3   |   |          |
|   | PAQUETE TRANS OPCION 1 |   |          |
|   | PAQUETE TRANS OPCION 2 |   |          |
|   | PAQUETE TRANS OPCION 3 |   |          |
|   | PAQUETE TS OPCION 1    |   |          |
|   | PAQUETE TS OPCION 2    | - |          |

#### 6.5.1.3.3 Operación Borrar

Al seleccionar un producto y dar clic sobre la opción "Borrar" se muestra la siguiente caja de diálogo:

| Ν | Mensaje sistema                       |
|---|---------------------------------------|
|   | ¿Esta seguro de eliminar el registro? |
|   | Ok Cancel                             |

Si se confirma la operación el producto es eliminado.

### 6.5.1.3.4 Operación Guardar

Permite guardar los cambios realizados con las operaciones de Agregar, Modificar y Borrar.

6.5.1.3.5 Operación Cancelar

Cancela cualquier cambio que no haya sido guardado.

# 6.5.2 Entrega de Protocolos Paciente

Al seleccionar "Entrega de protocolos paciente" se mostrará el siguiente formulario:

| Entrega | a de protocolos paciente |                |                   |          |                |            |            |   |
|---------|--------------------------|----------------|-------------------|----------|----------------|------------|------------|---|
|         | Municipio                | Entidad ordena | Nombre ordena     | Paciente | Protocolo      | Fec. Orden | Fec. Envio | F |
| •       | CARTAGENA (BOLIVAR)      | TET TEST       | JUAN PEREZ TOLEDO | 6218     | PAQUETE HSH    | 14/09/2011 | 20/09/2011 | 1 |
|         | BELLO (ANTIOQUIA)        | ABC LTDA       | DFSADF            | 1049     | PROTOCOLO<br>2 | 16/09/2011 | 16/02/2012 | 1 |
|         | 4                        |                | 111               |          |                |            |            |   |
|         |                          |                |                   |          |                |            |            |   |
|         |                          |                |                   | Agrega   | ar Modifie     | car Borrar | Cerrar     |   |

En este formulario se lista los protocolos entregados a los diferentes pacientes, donde se pueden realizar las siguientes operaciones:

Agregar: Adiciona una nueva entrega. Modificar: Modifica información de la entrega seleccionada. Borrar: Elimina la entrega seleccionada. Cerrar: Cierra el formulario.

# 6.5.2.1 Operación Agregar

Al seleccionar la opción "Agregar" se mostrará el siguiente formulario:

| Agregar envio de protocolo          |                    |
|-------------------------------------|--------------------|
| Código paciente                     | SELECCIONE  Buscar |
| Ubicación                           | SELECCIONE         |
| Entidad que ordena                  | SELECCIONE Buscar  |
| Nombre de quien ordena              |                    |
| Fecha de la orden                   | 24/02/2012 🗢       |
| Fecha del envio del tratamiento     | 24/02/2012 🗢       |
| Protocolo                           | SELECCIONE         |
| Fecha de terminación de tratamiento | 24/02/2012 🗢       |
| Observaciones                       |                    |
|                                     |                    |
|                                     |                    |
|                                     |                    |
|                                     | Aceptar Cancelar   |

El formulario tiene los siguientes campos:

- Código paciente: Código del paciente.
- Ubicación: Ubicación del paciente.
- Entidad que ordena: Nombre de la entidad que ordena el envio.
- Nombre de quien ordena: Nombre de quien ordena el envio.
- Fecha de la orden: Fecha en la que se realiza la orden.
- Fecha del envio del tratamiento: Fecha en la que se enviará el tratamiento.
- **Protocolo:** Tipo de protocolo
- Fecha de terminación del tratamiento: Fecha de terminación del tratamiento.
- **Observaciones:** Observaciones sobre el envio.

Al seleccionar la opción buscar en la parte de paciente se mostrará la siguiente ventana:

| E   | Buscar Pa        | cientes            |                      |                     |        |              |          |  |  |
|-----|------------------|--------------------|----------------------|---------------------|--------|--------------|----------|--|--|
|     | Búsqueda         | a de persona —     |                      |                     |        |              |          |  |  |
|     | Código p         | paciente           |                      | Buscar              |        |              |          |  |  |
|     | Resultad         | o de la búsqued    | a                    |                     |        |              |          |  |  |
| 100 | 4                | CÓDIGO<br>PACIENTE | Ubicación            | FECHA<br>NACIMIENTO | SEXO   | GÉNERO       |          |  |  |
|     | •                | 1                  | LOCALIDAD KENNEDY    | 27/10/2011          | HOMBRE | GAY          | <u>^</u> |  |  |
|     |                  | 2                  | MEDELLÍN (ANTIOQUIA) | 27/10/2011          | HOMBRE | LESBIANA     |          |  |  |
|     |                  | 3                  | PAPIA (BOYACA)       | 31/10/2011          | HOMBRE | LESBIANA     |          |  |  |
|     |                  | 4                  | LOCALIDAD KENNEDY    | 31/10/2011          | HOMBRE | LESBIANA     |          |  |  |
|     |                  | 2765               | CARTAGENA (BOLIVAR)  | 31/10/2011          | MUJER  | LESBIANA     | E        |  |  |
|     |                  | 254545             | MEDELLÍN (ANTIOQUIA) | 01/11/1950          | MUJER  | TRANS        |          |  |  |
|     |                  | 7777               | TUNJA (BOYACA)       | 02/11/1991          | HOMBRE | BISEXUAL     |          |  |  |
|     |                  | 45556555           | BELLO (ANTIOQUIA)    | 13/09/2007          | MUJER  | TRANS        |          |  |  |
|     |                  | 6218               | CARTAGENA (BOLIVAR)  | 04/11/1979          | MUJER  | LESBIANA     |          |  |  |
|     |                  | 9491               | CARTAGENA (BOLIVAR)  | 05/05/1970          | HOMBRE | BISEXUAL     |          |  |  |
|     |                  | 5522               | CARTAGENA (BOLIVAR)  | 06/05/1948          | MUJER  | HETEROSEXUAL |          |  |  |
|     |                  | 1987               | MOMPOX (BOLIVAR)     | 07/05/1993          | HOMBRE | HETEROSEXUAL |          |  |  |
|     |                  | 8602               | MOMPOX (BOLIVAR)     | 08/10/1984          | HOMBRE | BISEXUAL     | *        |  |  |
|     |                  |                    |                      |                     |        |              |          |  |  |
|     | Aceptar Cancelar |                    |                      |                     |        |              |          |  |  |

En esta ventana se puede ingresar el código paciente y dar clic en buscar o se puede dejar el campo **código paciente** en blanco y dar clic en buscar para que aparezca la lista de pacientes registrados sobre la cual se podrá seleccionar el paciente que se esta buscando.

Al seleccionar la opción buscar en la parte de entidad se mostrará la siguiente ventana:

| В | uscar ins          | stitución                            |               |                         |                      |                  |             |
|---|--------------------|--------------------------------------|---------------|-------------------------|----------------------|------------------|-------------|
| E | lúsqueda           | a de instituciones -                 |               |                         |                      |                  |             |
|   | Por tipe           | , <b>-</b>                           | SELECCIONE    | - Busc                  | ar                   |                  |             |
| F | Por tipe           | <b>b</b>                             |               |                         |                      |                  |             |
| - | Por ser<br>Razón s | vicio comunitario<br>social (nombre) | NOMBRE        | TIPO SERVICIO<br>COMUN. | UBICACIÓN            | DIRECCIÓN        | TELÉFONO    |
|   | •                  | IPS                                  | TET TEST      | SCB                     | MEDELLÍN (ANTIOQUIA) | TEST             | TEST        |
|   |                    | IPS                                  | TEST 2        | SCA                     | MEDELLÍN (ANTIOQUIA) | TEST 2           | TEST 2      |
|   |                    | IPS                                  | SERVICIO SCA1 | SCA                     | MEDELLÍN (ANTIOQUIA) | ABC              | 4545        |
|   |                    | IPS                                  | SERVICIO SCB1 | SCB                     | MEDELLÍN (ANTIOQUIA) | ABC              | 5656        |
|   |                    | IPS                                  | ABC LTDA      | SCA                     | MEDELLÍN (ANTIOQUIA) | CL 10 # 10-10    | 4545        |
|   |                    | IPS                                  | PRUEBAS CWL   | SCB                     | MEDELLÍN (ANTIOQUIA) | CALLE 10 # 10-10 | 2454545     |
|   |                    |                                      |               |                         |                      |                  |             |
|   |                    |                                      |               |                         |                      | Acepta           | ar Cancelar |

En este formulario podemos buscar la institución a seleccionar, de acuerdo a tres tipos de ayudas de búsqueda:

- Por tipo.
- Por servicio comunitario.
- Razón social (nombre).

Despuúes de ingresar la información correspondiente según el tipo de búsqueda seleccionado, nos aparecerá una lista sobre la cual podremos seleccionar la institución que se esta buscando.

Al dar clic en aceptar si falta algún campo obligatorio o esta mal diligenciado aparecerá al lado del campo la siguiente imagen:

0

Al pasar el puntero del mouse sobre la imagen se mostrará un mensaje de alerta.

#### 6.5.2.2 Operación Modificar

Al seleccionar la opción "Modificar" se mostrará el siguiente formulario:

| Modificar envio de protocolo        |                     |
|-------------------------------------|---------------------|
| Código paciente                     | 6218                |
| Ubicación                           | CARTAGENA (BOLIVAR) |
| Entidad que ordena                  | TET TEST     Buscar |
| Nombre de quien ordena              | JUAN PEREZ TOLEDO   |
| Fecha de la orden                   | 14/09/2011 🔷        |
| Fecha del envio del tratamiento     | 20/09/2011 🛟        |
| Protocolo                           | ▼                   |
| Fecha de terminación de tratamiento | 14/11/2011 🗘        |
| Observaciones                       |                     |
|                                     |                     |
|                                     |                     |
|                                     |                     |
|                                     | Aceptar             |
|                                     |                     |

En este formulario se carga toda la información correspondiente a la entrega seleccionada, donde se podrá modificar los siguientes campos:

- Código paciente: Código del paciente.
- Ubicación: Ubicación del paciente.
- Entidad que ordena: Nombre de la entidad que ordena el envio.
- Nombre de quien ordena: Nombre de quien ordena el envio.
- Fecha de la orden: Fecha en la que se realiza la orden.
- Fecha del envio del tratamiento: Fecha en la que se enviará el tratamiento.
- **Protocolo:** Tipo de protocolo
- Fecha de terminación del tratamiento: Fecha de terminación del tratamiento.
- Observaciones: Observaciones sobre el envio.

Al seleccionar la opción buscar en la parte de paciente se mostrará la siguiente ventana:

| B   | Buscar Pa        | cientes            |                      |                     |        |              |          |  |
|-----|------------------|--------------------|----------------------|---------------------|--------|--------------|----------|--|
|     | Búsqueda         | a de persona —     |                      |                     |        |              |          |  |
|     | Código p         | aciente            |                      | Buscar              |        |              |          |  |
|     | Resultad         | o de la búsqued    | a                    |                     |        |              |          |  |
| 100 | 4                | CÓDIGO<br>PACIENTE | Ubicación            | FECHA<br>NACIMIENTO | SEXO   | GÉNERO       |          |  |
|     | ۶.               | 1                  | LOCALIDAD KENNEDY    | 27/10/2011          | HOMBRE | GAY          | <u>^</u> |  |
|     |                  | 2                  | MEDELLÍN (ANTIOQUIA) | 27/10/2011          | HOMBRE | LESBIANA     |          |  |
|     |                  | 3                  | PAPIA (BOYACA)       | 31/10/2011          | HOMBRE | LESBIANA     |          |  |
|     |                  | 4                  | LOCALIDAD KENNEDY    | 31/10/2011          | HOMBRE | LESBIANA     |          |  |
|     |                  | 2765               | CARTAGENA (BOLIVAR)  | 31/10/2011          | MUJER  | LESBIANA     | E        |  |
|     |                  | 254545             | MEDELLÍN (ANTIOQUIA) | 01/11/1950          | MUJER  | TRANS        |          |  |
|     |                  | 7777               | TUNJA (BOYACA)       | 02/11/1991          | HOMBRE | BISEXUAL     |          |  |
|     |                  | 45556555           | BELLO (ANTIOQUIA)    | 13/09/2007          | MUJER  | TRANS        |          |  |
|     |                  | 6218               | CARTAGENA (BOLIVAR)  | 04/11/1979          | MUJER  | LESBIANA     |          |  |
|     |                  | 9491               | CARTAGENA (BOLIVAR)  | 05/05/1970          | HOMBRE | BISEXUAL     |          |  |
|     |                  | 5522               | CARTAGENA (BOLIVAR)  | 06/05/1948          | MUJER  | HETEROSEXUAL |          |  |
|     |                  | 1987               | MOMPOX (BOLIVAR)     | 07/05/1993          | HOMBRE | HETEROSEXUAL |          |  |
|     |                  | 8602               | MOMPOX (BOLIVAR)     | 08/10/1984          | HOMBRE | BISEXUAL     | +        |  |
|     |                  |                    | H                    | 4 1/5               | ► H    |              |          |  |
|     | Aceptar Cancelar |                    |                      |                     |        |              |          |  |

En esta ventana se puede ingresar el código paciente y dar clic en buscar o se puede dejar el campo **código paciente** en blanco y dar clic en buscar para que aparezca la lista de pacientes registrados sobre la cual se podrá seleccionar el paciente que se esta buscando.

Al seleccionar la opción buscar en la parte de entidad se mostrará la siguiente ventana:

| Bu  | iscar ins           | titución                             |               |                          |                      |                  |             |
|-----|---------------------|--------------------------------------|---------------|--------------------------|----------------------|------------------|-------------|
| B   | úsqueda             | a de instituciones -                 |               |                          |                      |                  |             |
|     | Por tipo            | ) <del>-</del>                       | SELECCIONE    | <ul> <li>Busc</li> </ul> | ar                   |                  |             |
| F   | Por tipo            | )                                    |               |                          |                      |                  |             |
| 100 | Por serv<br>Razón s | vicio comunitario<br>social (nombre) | NOMBRE        | TIPO SERVICIO<br>COMUN.  | UBICACIÓN            | DIRECCIÓN        | TELÉFONO    |
|     | •                   | IPS                                  | TET TEST      | SCB                      | MEDELLÍN (ANTIOQUIA) | TEST             | TEST        |
|     |                     | IPS                                  | TEST 2        | SCA                      | MEDELLÍN (ANTIOQUIA) | TEST 2           | TEST 2      |
|     |                     | IPS                                  | SERVICIO SCA1 | SCA                      | MEDELLÍN (ANTIOQUIA) | ABC              | 4545        |
|     |                     | IPS                                  | SERVICIO SCB1 | SCB                      | MEDELLÍN (ANTIOQUIA) | ABC              | 5656        |
|     |                     | IPS                                  | ABC LTDA      | SCA                      | MEDELLÍN (ANTIOQUIA) | CL 10 # 10-10    | 4545        |
|     |                     | IPS                                  | PRUEBAS CWL   | SCB                      | MEDELLÍN (ANTIOQUIA) | CALLE 10 # 10-10 | 2454545     |
|     |                     |                                      |               |                          |                      |                  |             |
|     |                     |                                      |               |                          |                      | Acepta           | ar Cancelar |

En este formulario podemos buscar la institución a seleccionar, de acuerdo a tres tipos de ayudas de búsqueda:

- Por tipo.
- Por servicio comunitario.
- Razón social (nombre).

Despuúes de ingresar la información correspondiente según el tipo de búsqueda seleccionado, nos aparecerá una lista sobre la cual podremos seleccionar la institución que se esta buscando.

Al dar clic en aceptar si falta algún campo obligatorio o esta mal diligenciado aparecerá al lado del campo la siguiente imagen:

Θ

Al pasar el puntero del mouse sobre la imagen se mostrará un mensaje de alerta.

#### 6.5.2.3 Operación Borrar

Al seleccionar una compra y dar clic sobre la opción "Borrar" se muestra la siguiente caja de diálogo:

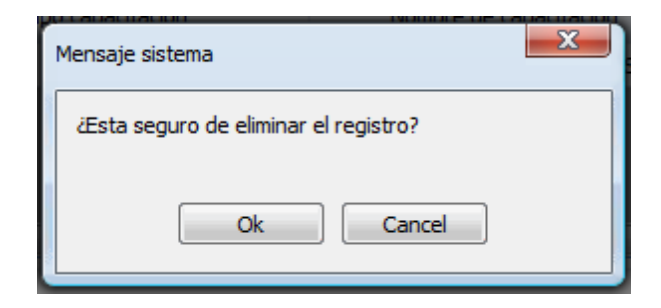

Si se confirma la operación la compra es eliminada.

# 6.5.2.4 Operación Cerrar

Al dar clic en el botón "Cerrar" se cierra el formulario.

# 6.6 Pestaña Avances

En la parte inferior del reporte se encuentra la pestaña de avances, tal como lo ilustra la siguiente gráfica:

| Avances | Observaciones | Observaciones CHF |           |
|---------|---------------|-------------------|-----------|
|         |               |                   | Modificar |
|         |               |                   |           |

En esta parte permite agregar y visualizar los avances del informe.

# 6.6.1 Operación Modificar

Al dar clic sobre el botón "Modificar" se muestra el siguiente formulario:

| м   | lodificar 📃 💷                    | X  | J |
|-----|----------------------------------|----|---|
|     | No se aceptan comentarios vacios |    |   |
|     |                                  | *  |   |
|     |                                  |    |   |
| 202 |                                  |    |   |
|     |                                  |    |   |
|     |                                  | ~  |   |
|     |                                  |    |   |
|     | Aceptar Cancela                  | ar |   |

Este formulario contiene los siguientes campos:

- Observaciones: Para ingresar el texto asociado al reporte.
- Aceptar: Guarda la información y cierra el formulario.
- Cancelar: Cierre el formulario.

# 6.7 Pestaña Observaciones

En la parte inferior del reporte se encuentra la pestaña de observaciones, tal como lo ilustra la siguiente gráfica:

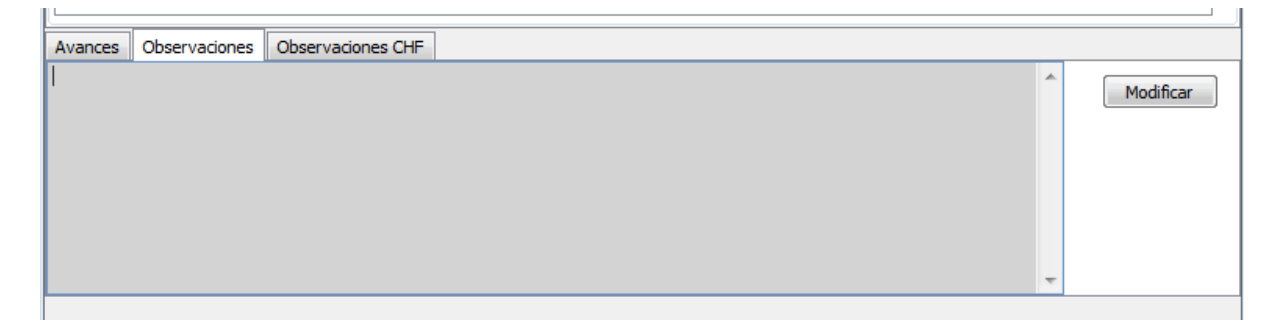

En esta parte permite agregar y visualizar las diferentes observaciones que puedan surgir sobre el informe.

# 6.7.1 Operación Modificar

Al dar clic sobre el botón "Modificar" se muestra el siguiente formulario:

| Modificar                        |          |
|----------------------------------|----------|
| No se aceptan comentarios vacios |          |
|                                  | ~        |
|                                  |          |
|                                  |          |
|                                  |          |
|                                  | Ŧ        |
|                                  |          |
| Acepta                           | Cancelar |

Este formulario contiene los siguientes campos:

- Observaciones: Para ingresar el texto asociado al reporte.
- Aceptar: Guarda la información y cierra el formulario.
- Cancelar: Cierre el formulario.

# 6.8 Pestaña Obervaciones CHF

En la parte inferior del reporte se encuentra la pestaña de observaciones CHF, tal como lo ilustra la siguiente gráfica:

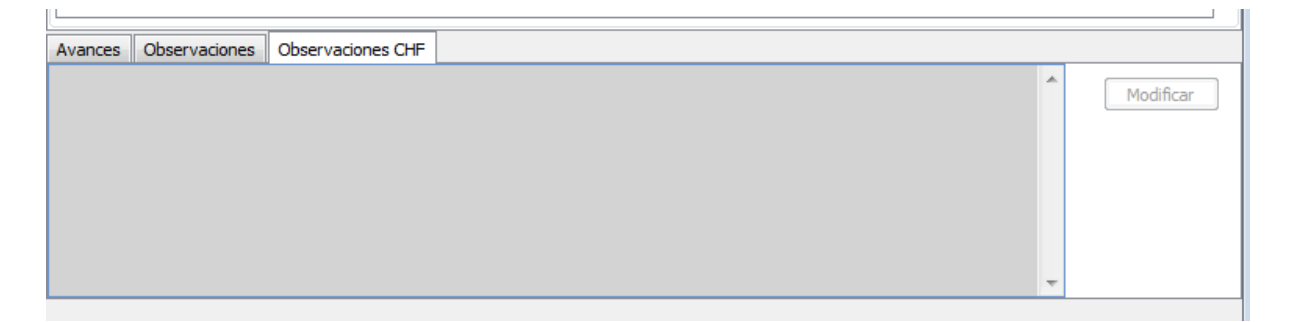

En esta parte permite agregar y visualizar las observaciones que pueda tener el perfil CHF sobre el informe.

# 6.8.1 Operación Modificar

Al dar clic sobre el botón "Modificar" se muestra el siguiente formulario:

| M   | lodificar 📃 💷                    | X |
|-----|----------------------------------|---|
|     | No se aceptan comentarios vacios |   |
|     |                                  | ^ |
|     |                                  |   |
| 202 |                                  |   |
|     |                                  |   |
|     |                                  | - |
|     |                                  |   |
|     | Aceptar Cancela                  | r |

Este formulario contiene los siguientes campos:

- **Observaciones:** Para ingresar el texto asociado al reporte.
- Aceptar: Guarda la información y cierra el formulario.
- Cancelar: Cierre el formulario.

# Parte VIII

# Informes de Profesional de Enlace

# 7 Informes de Profesional de Enlace

Para ingresar información el usuario debe pertenecer a entidad del tipo profesional de enlace.

Para ingresar a los informes dé clic sobre la opción Informes, a continuación en la lista dé clic sobre "Programáticos...", tal como se ilustra a continuación:

| Compared Attp://localhost.62921/FormAgenda.wgx                        | P → 🗟 C × 🎖 Google                             | 🥖 DIME - Agenda                      | × 🤌 DIME - Iniciar Sesió 🤌 Dime Reportes | <b>*</b> * * |
|-----------------------------------------------------------------------|------------------------------------------------|--------------------------------------|------------------------------------------|--------------|
| Desarrollo Info<br>Proye                                              | DIME<br>rmático de Monit<br>ecto VIH – Fondo N | <b>toreo y Evaluaciór</b><br>Aundial | Construyendo un Mundo Mejor              |              |
| Archivo                                                               |                                                |                                      |                                          | 5            |
| Alertas Programáticos                                                 | FECHA ,                                        | Voticias<br>Feccha                   | Titular                                  |              |
| NOMBRE                                                                | PROGRAMADA                                     | 02/03/2012 08:36 a.m.                | DIME                                     |              |
| INFORME VIH PERIODO 2011-7 NO ENVIADO                                 | 10/08/2011                                     |                                      |                                          |              |
| 2 INFORME VIH PERIODO 2011-8 NO ENVIADO                               | 10/09/2011                                     |                                      |                                          |              |
| 3 INFORME VIH PERIODO 2011-9 NO ENVIADO                               | 10/10/2011                                     |                                      |                                          |              |
| 4 INFORME VIH PERIODO 2011-10 NO ENVIADO                              | 10/11/2011                                     |                                      |                                          |              |
| 5 INFORME VIH PERIODO 2011-11 NO ENVIADO                              | 10/12/2011                                     |                                      |                                          |              |
| 6 INFORME VIH PERIODO 2011-12 NO ENVIADO                              | 10/01/2012                                     |                                      |                                          |              |
| 7 INFORME VIH PERIODO 2012-1 NO ENVIADO                               | 10/02/2012                                     |                                      |                                          |              |
|                                                                       |                                                |                                      |                                          |              |
| Usuario: Laboratorio 1 Ultimo Login Exitoso: Ultimo Login No Exitoso: |                                                |                                      |                                          |              |

Al dar clic sobre la opción de "Programaticos..." se muestra el siguiente formulario:

| Buscar ir            | Buscar informe                                     |           |               |                       |                       |                                       |
|----------------------|----------------------------------------------------|-----------|---------------|-----------------------|-----------------------|---------------------------------------|
| Opcone<br>Es<br>PEND | tado<br>IENTE                                      | ueda<br>👻 | Fecha Inicial | 2 Fecha Final         | 3<br>D2 V Buscar      |                                       |
|                      | Año                                                | Mes       | Estado        | Fec. Creación         | Fec. Modificación     | Fec. Enviado                          |
| •                    | 2011                                               | 2         | ENVIADO       | 21/12/2011-08:00 a.m. | 21/12/2011 08:00 a.m. | 12/01/2012 04:12 p.m.                 |
|                      | 2011                                               | 8         | PENDIENTE     | 21/12/2011 08:00 a.m. | 21/12/2011 08:00 a.m. |                                       |
|                      | 2011                                               | 9         | ENVIADO       | 21/12/2011 08:00 a.m. | 21/12/2011 08:00 a.m. | 08/02/2012 12:21 p.m.                 |
|                      | 2011                                               | 10        | PENDIENTE     | 21/12/2011 08:00 a.m. | 21/12/2011 08:00 a.m. |                                       |
|                      | 2011                                               | 11        | ENVIADO       | 21/12/2011 08:00 a.m. | 21/12/2011 08:00 a.m. | 20/01/2012 12:03 p.m.                 |
|                      | 2011                                               | 12        | PENDIENTE     | 21/12/2011 08:00 a.m. | 21/12/2011 08:00 a.m. |                                       |
|                      | 2012                                               | 1         | PENDIENTE     | 11/01/2012 03:01 p.m. | 11/01/2012 03:01 p.m. |                                       |
|                      | 2012                                               | 2         | PENDIENTE     | 01/02/2012 02:03 p.m. | 01/02/2012 02:03 p.m. |                                       |
|                      | Después de<br>seleccionar el<br>informe damos clic |           |               |                       |                       |                                       |
|                      | 1                                                  | _en e     | DOTON YE      |                       |                       | • • • • • • • • • • • • • • • • • • • |
|                      | Ver                                                |           |               |                       |                       | Cerrar                                |

Búsqueda de informes de profesional de enlace.

En este formulario permite filtrar los informes de profesional del enlace de acuerdo a:

1. Estado: Al activar esta opción puede filtrar los informes de acuerdo al estado que seleccione en la lista (Pendiente, Enviado, Aprobado y Rechazado).

2. Fecha Inicial: Habilite este control si desea visualizar los informes que hayan sido creados posteriormente a la fecha que le indique.

3. Fecha Final: Habilite este control si desea visualizar los informes que hayan sido creados antes de la fecha que indique.

Una vez establecidos los criterios de búsqueda dé clic en el botón "Buscar". Si no especifica ningún criterio de filtro el sistema mostrara todos los informes del profesional de enlace.

Seleccione el informe que desea trabajar y dé clic en el botón "Ver", con lo cual se muestra el siguiente formulario:

| NFORME DE    | PROFESIONAL DE ENLACE, PERIODO:  | 2011-10. ESTADO DEL INFORME: PENDIENTE                                                     |
|--------------|----------------------------------|--------------------------------------------------------------------------------------------|
| Formularios  | Indicadores                      |                                                                                            |
| Dé dic sobre | el formulario que desea trabajar |                                                                                            |
| Nro.         | Nombre                           | Descripción                                                                                |
| IP.2.1.7     | Remisión SGSSS                   | Registro de remisiones de pacientes al Sistema Gneral de Seguridad Social en Salud (SGSSS) |
| IP.2.2.10    | Reporte SIVIGILA                 | Ingreso de pacientes para reportar a SIVIGILA                                              |
| Avances      | Observaciones OHF                | Modificar                                                                                  |
|              |                                  | -                                                                                          |
| Aproba       | r Rechazar                       | Enviar Cerrar                                                                              |

Informe seleccionado del profesional de enlace.

Los controles que integran este formulario son los siguientes:

- Pestaña de "Formularios": En esta pestaña se muestra la lista de formularios asociados al informe del operador logístico.
- Pestaña de "Indicadores": En esta pestaña se muestra una tabla con los indicadores asociados al informe del operador logístico con su nivel de avance.
- Pestaña de "Avances": Pestaña para ingresar los avances realizados sobre el informe del operador logístico seleccionado.
- Pestaña de "Observaciones": Pestaña para ingresar comentarios varios sobre el informe del operador logístico seleccionado.
- Pestaña de "Observaciones CHF": Pestaña para que CHF haga las observaciones pertinentes al informe.
- **Botón "Aprobar":** Mediante este botón CHF indica que está de acuerdo con la información reportada por el operador. Este botón está habilitado para los usuarios del receptor principal y que tengan habilitado la operación de enviar informe de operador. Al confirmar la acción se cambia al estado de "Aprobado" el informe.
- Botón "Rechazar": Mediante este botón CHF manifiesta su inconformidad con el informe enviado por el operador logístico. El botón está habilitado para los usuarios del receptor principal que tengan asociado en su perfil la operación de enviar informe del operador logístico. Al confirmar la acción se cambia al estado de "Rechazado" el informe.
- Botón "Enviar": Este botón permite enviar el informe a CHF para su revisión. Esta habilitado para los usuarios de operador que tengan asociada la operación de enviar informe de operador logístico. Al confirmar la acción se cambia al estado de "Enviado" el informe.
- Botón "Cerrar": Cierra el formulario.

Los botones asociados a cambios del estado de formulario tales como "Aprobar", "Rechazar" y "Enviar" se habilitan o deshabilitan de acuerdo con las operaciones que tenga definidas el perfil el usuario que está en el sistema. Además del perfil, también se tiene en cuenta el estado de reporte para verificar si es posible habilitar estos botones.

# 7.1 Operación Aprobar

La operación aprobar esta solamente habilitada para el perfil CHF y permite dar el visto bueno final al informe de tal manera que una vez aprobado no se puede volver hacer modificaciones sobre este. Para habilitar el botón el perfil también debe tener asociada la operación de aprobar informes de profesional de enlace.

Al dar clic en el botón "Aprobar" se muestra la siguiente caja de diálogo:

| Mensaje sistema                            | x |
|--------------------------------------------|---|
| ¿Está seguro que desea aprobar el informe? |   |
| Ok Cancel                                  |   |

Confirmación aprobación informe de profesional de enlace.

Si se confirma la operación se cambiará el estado del reporte de laboratorio a "Aprobado" y únicamente quedara activo en botón "Cerrar".

# 7.2 Operación Rechazar

La operación rechazar esta solamente habilitada para el perfil CHF y permite manifestar el desacuerdo al informe de forma tal que debe ser ajustado por el profesional. Para habilitar el botón el perfil debe tener asociada la operación de aprobar informes de profesional de enlace.

Al dar clic en el botón "Rechazar" se muestra la siguiente caja de diálogo:

| Mensaje sistema                             | x |
|---------------------------------------------|---|
| ¿Está seguro que desea rechazar el informe? |   |
| Ok Cancel                                   |   |

Confirmación rechazar informe de profesional de enlace.

Si se confirma la operación se cambiará el estado del informe de laboratorio a "Rechazado" y solo quedara activo en botón "Cerrar".

# 7.3 Operación Enviar

La operación de enviar solo está habilitada para los profesionales de enlace para que indiquen a CHF que ya finalizo la captura de información y puede proceder con la revisión. También se debe tener asociada la operación de envío de informes de profesional de enlace para que el botón se habilite.

Al dar clic en el botón "Enviar" se muestra la siguiente caja de diálogo:

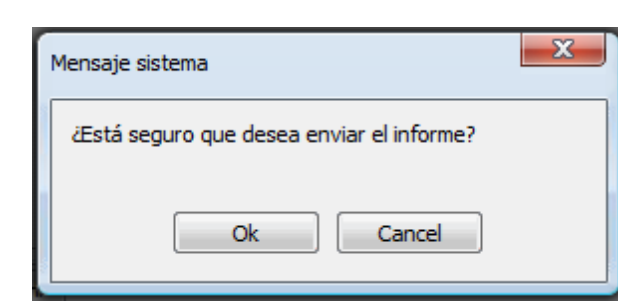

Confirmación enviar informe operador logístico.

Si se confirma la operación se cambiará el estado del informe de laboratorio a "Enviado" y solo quedara activo en botón "Cerrar".

# 7.4 Operación Cerrar

350

DIME

Al dar clic en el botón "Cerrar" se cierra el formulario.

# 7.5 Pestaña Formularios

Al dar clic sobre la opción "Formularios..." del menú de informes se muestra el siguiente formulario:

| Γ                                                                                                    | Formularios Indicadores                                                  |                                                                                            |  |  |  |  |
|----------------------------------------------------------------------------------------------------|--------------------------------------------------------------------------|--------------------------------------------------------------------------------------------|--|--|--|--|
| ŀ                                                                                                    | Dé dic sobre el formulario que desea trabajar                            |                                                                                            |  |  |  |  |
| L                                                                                                    | Nro. Nombre Descripción                                                  |                                                                                            |  |  |  |  |
| IP.2.1.7 Remisión SGSSS Registro de remisiones de pacientes al Sistema Gneral de Seguridad Social en Salud |                                                                          | Registro de remisiones de pacientes al Sistema Gneral de Seguridad Social en Salud (SGSSS) |  |  |  |  |
| L                                                                                                    | IP.2.2.10 Reporte SIVIGILA Ingreso de pacientes para reportar a SIVIGILA |                                                                                            |  |  |  |  |
| L                                                                                                    |                                                                          |                                                                                            |  |  |  |  |
| L                                                                                                    |                                                                          |                                                                                            |  |  |  |  |
| L                                                                                                    |                                                                          |                                                                                            |  |  |  |  |
| L                                                                                                    |                                                                          |                                                                                            |  |  |  |  |
| L                                                                                                    |                                                                          |                                                                                            |  |  |  |  |

En esta parte tenemos la lista de los formularios que se pueden trabajar:

- Remisión SGSSS
- Reporte SIVIGILA

# 7.5.1 Remisión SGSSS

Al seleccionar "Remisión SGSSS" se mostrará el siguiente formulario:

| Re | misiór | n SGSSS            |                   |                            |                     |                          |       |
|----|--------|--------------------|-------------------|----------------------------|---------------------|--------------------------|-------|
|    | _      | Codigo<br>Paciente | Fecha<br>Remisión | Entidad a la que se remite | Entidad que atiende | Fecha Entrega<br>1er TAR |       |
| Þ  |        | 0965               | 16/10/2011        | PRUEBA SGSSS               | CAPRECOM            | 16/02/2010               |       |
|    |        |                    |                   |                            |                     |                          |       |
|    |        |                    |                   |                            | Agregar Modificar   | Borrar C                 | errar |

En este formulario se lista las remisiones registradas, donde se pueden realizar las siguientes operaciones:

- Agregar: Adiciona una nueva remisión.
- Modificar: Modifica información de la remisión seleccionada.
- Borrar: Elimina la remisión seleccionada.
- Cerrar: Cierra el formulario.

#### 7.5.1.1 Operación Agregar

Al seleccionar la opción "Agregar" se mostrará el siguiente formulario:

| Agregar remisión SGSSS                                           |                     |
|------------------------------------------------------------------|---------------------|
| Código de paciente                                               | SELECCIONE V Buscar |
| Entidad del SGSSS a la cual se remite al paciente                | 24/02/2012          |
| Entidad que atiende<br>Fecha de entrega primer TARV por el SGSSS | 24/02/2012          |
| Observaciones                                                    |                     |
|                                                                  |                     |
|                                                                  | Aceptar             |
|                                                                  | Aceptar Cancelar    |

El formulario tiene los siguientes campos:

- Código del paciente: Campo para identificar el paciente.
- Fecha de remisión al SGSSS: Fecha de la remisión.
- Entidad del SGSSS a la cual se remite al paciente: Entidad a la que debe remitirse el paciente.
- Entidad que atiende: Entidad que atiende actualmente al paciente.
- Fecha de entrega primer TARC por el SGSSS: Fecha de la primera entrega del tratamiento anti retroviral.
- Observaciones: Observaciones generales de la remisión.

Al seleccionar la opción buscar en la parte de "Código de paciente" se mostrará la siguiente ventana:

| Buscar Pa | cientes            |                      |                     |        |              |              |
|-----------|--------------------|----------------------|---------------------|--------|--------------|--------------|
| Búsqued   | a de persona       |                      |                     |        |              |              |
| Código p  | paciente           |                      | Buscar              |        |              |              |
| Resultad  | lo de la búsqued   | la                   |                     |        |              |              |
|           | CÓDIGO<br>PACIENTE | Ubicación            | FECHA<br>NACIMIENTO | SEXO   | GÉNERO       |              |
| ►         | 1                  | LOCALIDAD KENNEDY    | 27/10/2011          | HOMBRE | GAY          | <u>^</u>     |
|           | 2                  | MEDELLÍN (ANTIOQUIA) | 27/10/2011          | HOMBRE | LESBIANA     |              |
|           | 3                  | PAPIA (BOYACA)       | 31/10/2011          | HOMBRE | LESBIANA     |              |
|           | 4                  | LOCALIDAD KENNEDY    | 31/10/2011          | HOMBRE | LESBIANA     |              |
|           | 2765               | CARTAGENA (BOLIVAR)  | 31/10/2011          | MUJER  | LESBIANA     | E            |
|           | 254545             | MEDELLÍN (ANTIOQUIA) | 01/11/1950          | MUJER  | TRANS        |              |
|           | 7777               | TUNJA (BOYACA)       | 02/11/1991          | HOMBRE | BISEXUAL     |              |
|           | 45556555           | BELLO (ANTIOQUIA)    | 13/09/2007          | MUJER  | TRANS        |              |
|           | 6218               | CARTAGENA (BOLIVAR)  | 04/11/1979          | MUJER  | LESBIANA     |              |
|           | 9491               | CARTAGENA (BOLIVAR)  | 05/05/1970          | HOMBRE | BISEXUAL     |              |
|           | 5522               | CARTAGENA (BOLIVAR)  | 06/05/1948          | MUJER  | HETEROSEXUAL |              |
|           | 1987               | MOMPOX (BOLIVAR)     | 07/05/1993          | HOMBRE | HETEROSEXUAL |              |
|           | 8602               | MOMPOX (BOLIVAR)     | 08/10/1984          | HOMBRE | BISEXUAL     | -            |
|           |                    |                      |                     |        |              |              |
|           |                    |                      |                     |        | Acep         | tar Cancelar |

En esta ventana se puede ingresar el código paciente y dar clic en buscar o se puede dejar el campo **código paciente** en blanco y dar clic en buscar para que aparezca la lista de pacientes registrados sobre la cual se podrá seleccionar el paciente que se esta buscando.

Al dar clic en aceptar si falta algún campo obligatorio o esta mal diligenciado aparecerá al lado del campo la siguiente imagen:

0

Al pasar el puntero del mouse sobre la imagen se mostrará un mensaje de alerta.

#### 7.5.1.2 Operación Modificar

| Modificar remisión SGSSS                          |                  |
|---------------------------------------------------|------------------|
| Código de paciente                                | 0965 👻 Buscar    |
| Fecha de remisión al SGSSS                        | 16/10/2011       |
| Entidad del SGSSS a la cual se remite al paciente | PRUEBA SGSSS     |
| Entidad que atiende                               | CAPRECOM         |
| Fecha de entrega primer TARV por el SGSSS         | 16/02/2010       |
| Observaciones                                     |                  |
|                                                   |                  |
|                                                   |                  |
|                                                   |                  |
|                                                   | Aceptar Cancelar |

Al seleccionar la opción "Modificar" se mostrará el siguiente formulario:

En este formulario se carga toda la información correspondiente a la remisión seleccionada, donde se podrá modificar los siguientes campos:

- Código del paciente: Campo para identificar el reporte al cual corresponde la remisión.
- Fecha de remisión al SGSSS: Fecha de la remisión.
- Entidad del SGSSS a la cual se remite al paciente: Entidad a la que debe remitirse el paciente.
- Entidad que atiende: Entidad que atiende actualmente al paciente.
- Fecha de entrega primer TARC por el SGSSS: Fecha de la primera entrega del tratamiento anti retroviral.
- Observaciones: Observaciones generales de la remisión.

Al seleccionar la opción buscar en la parte de "Código de paciente" se mostrará la siguiente ventana:

| B | uscar Pa                 | cientes            |                      |                     |        |              |              |
|---|--------------------------|--------------------|----------------------|---------------------|--------|--------------|--------------|
| ſ | Búsqueda                 | a de persona —     |                      |                     |        |              |              |
|   | Código p                 | aciente            |                      | Buscar              |        |              |              |
| Ì | Resultado de la búsqueda |                    | a                    |                     |        |              |              |
| 3 | 4                        | CÓDIGO<br>PACIENTE | Ubicación            | FECHA<br>NACIMIENTO | SEXO   | GÉNERO       |              |
|   | ۱.                       | 1                  | LOCALIDAD KENNEDY    | 27/10/2011          | HOMBRE | GAY          | <u>^</u>     |
|   |                          | 2                  | MEDELLÍN (ANTIOQUIA) | 27/10/2011          | HOMBRE | LESBIANA     |              |
|   |                          | 3                  | PAPIA (BOYACA)       | 31/10/2011          | HOMBRE | LESBIANA     |              |
|   |                          | 4                  | LOCALIDAD KENNEDY    | 31/10/2011          | HOMBRE | LESBIANA     |              |
|   |                          | 2765               | CARTAGENA (BOLIVAR)  | 31/10/2011          | MUJER  | LESBIANA     | E            |
|   |                          | 254545             | MEDELLÍN (ANTIOQUIA) | 01/11/1950          | MUJER  | TRANS        |              |
|   |                          | 7777               | TUNJA (BOYACA)       | 02/11/1991          | HOMBRE | BISEXUAL     |              |
|   |                          | 45556555           | BELLO (ANTIOQUIA)    | 13/09/2007          | MUJER  | TRANS        |              |
|   |                          | 6218               | CARTAGENA (BOLIVAR)  | 04/11/1979          | MUJER  | LESBIANA     |              |
|   |                          | 9491               | CARTAGENA (BOLIVAR)  | 05/05/1970          | HOMBRE | BISEXUAL     |              |
|   |                          | 5522               | CARTAGENA (BOLIVAR)  | 06/05/1948          | MUJER  | HETEROSEXUAL |              |
|   |                          | 1987               | MOMPOX (BOLIVAR)     | 07/05/1993          | HOMBRE | HETEROSEXUAL |              |
|   |                          | 8602               | MOMPOX (BOLIVAR)     | 08/10/1984          | HOMBRE | BISEXUAL     | +            |
|   |                          |                    | 4                    | 1/5                 | ► H    |              |              |
|   |                          |                    |                      |                     |        | Acept        | tar Cancelar |

En esta ventana se puede ingresar el código paciente y dar clic en buscar o se puede dejar el campo **código paciente** en blanco y dar clic en buscar para que aparezca la lista de pacientes registrados sobre la cual se podrá seleccionar el paciente que se esta buscando.

Al dar clic en aceptar si falta algún campo obligatorio o esta mal diligenciado aparecerá al lado del campo la siguiente imagen:

0

Al pasar el puntero del mouse sobre la imagen se mostrará un mensaje de alerta.

# 7.5.1.3 Operación Borrar

Al seleccionar una remisión y dar clic sobre la opción "Borrar" se muestra la siguiente caja de diálogo:

| Mensaje sistema                      | x |  |  |  |
|--------------------------------------|---|--|--|--|
| Esta seguro de eliminar el registro? |   |  |  |  |
| Ok Cancel                            |   |  |  |  |

Si se confirma la operación la remisión es eliminada.

# 7.5.1.4 Operación Cerrar

Al dar clic en el botón "Cerrar" se cierra el formulario.

# 7.5.2 Reporte SIVIGILA

Al seleccionar "Reporte SIVIGILA" se mostrará el siguiente formulario:

| SIVIG | SIVIGILA           |           |                        |                          |                            |  |  |  |
|-------|--------------------|-----------|------------------------|--------------------------|----------------------------|--|--|--|
|       | Codigo<br>Paciente | Reportado | Fecha de notificación. | Institución que notifica | Observaciones              |  |  |  |
| Þ     | 0965               | False     | 16/10/2011             | TEST 2                   |                            |  |  |  |
|       |                    |           |                        |                          |                            |  |  |  |
|       | •                  |           |                        |                          |                            |  |  |  |
|       |                    |           |                        | Agrega                   | ar Modificar Borrar Cerrar |  |  |  |

En este formulario se lista los reportes SIVIGILA registrados, donde se pueden realizar las siguientes operaciones:

- Agregar: Adiciona un nuevo reporte.
- Modificar: Modifica información del reporte seleccionado.
- Borrar: Elimina el reporte seleccionado.
- Cerrar: Cierra el formulario.

# 7.5.2.1 Operación Agregar

Al seleccionar la opción "Agregar" se mostrará el siguiente formulario:

| Agregar SIVIGILA         |                        |
|--------------------------|------------------------|
|                          |                        |
| Código del paciente      | SELECCIONE V Buscar    |
| ¿Reportado SIVIGILA?     |                        |
| Fecha de notificación    | 27/03/2012             |
| Institución que notifica | ABC LTDA - IPS  Buscar |
| Observaciones            |                        |
|                          |                        |
|                          |                        |
|                          | Aceptar Cancelar       |

El formulario tiene los siguientes campos:

- Código del paciente: Campo para identificar el paciente que se reporte al sistema SIVIGILA.
- ¿Reporte SIVIGILA?: Indica si fue reportado el paciente.
- Fecha de notificación: Fecha en que se realiza la notificación.
- Institución que notifica: Nombre de la institución que realiza el reporte.
- **Observaciones:** Observaciones generales sobre el reporte.

Al seleccionar la opción buscar en la parte de "Código de paciente" se mostrará la siguiente ventana:

| B   | uscar Pa            | cientes            |                      |                     |        |              |              |
|-----|---------------------|--------------------|----------------------|---------------------|--------|--------------|--------------|
|     | Búsqueda de persona |                    |                      |                     |        |              |              |
|     | Código p            | aciente            |                      | Buscar              |        |              |              |
|     | Resultad            | o de la búsqued    | a                    |                     |        |              |              |
| 100 | 4                   | CÓDIGO<br>PACIENTE | Ubicación            | FECHA<br>NACIMIENTO | SEXO   | GÉNERO       |              |
|     | Þ                   | 1                  | LOCALIDAD KENNEDY    | 27/10/2011          | HOMBRE | GAY          | <u>^</u>     |
|     |                     | 2                  | MEDELLÍN (ANTIOQUIA) | 27/10/2011          | HOMBRE | LESBIANA     |              |
|     |                     | 3                  | PAPIA (BOYACA)       | 31/10/2011          | HOMBRE | LESBIANA     |              |
|     |                     | 4                  | LOCALIDAD KENNEDY    | 31/10/2011          | HOMBRE | LESBIANA     |              |
|     |                     | 2765               | CARTAGENA (BOLIVAR)  | 31/10/2011          | MUJER  | LESBIANA     | E            |
|     |                     | 254545             | MEDELLÍN (ANTIOQUIA) | 01/11/1950          | MUJER  | TRANS        |              |
|     |                     | 7777               | TUNJA (BOYACA)       | 02/11/1991          | HOMBRE | BISEXUAL     |              |
|     |                     | 45556555           | BELLO (ANTIOQUIA)    | 13/09/2007          | MUJER  | TRANS        |              |
|     |                     | 6218               | CARTAGENA (BOLIVAR)  | 04/11/1979          | MUJER  | LESBIANA     |              |
|     |                     | 9491               | CARTAGENA (BOLIVAR)  | 05/05/1970          | HOMBRE | BISEXUAL     |              |
|     |                     | 5522               | CARTAGENA (BOLIVAR)  | 06/05/1948          | MUJER  | HETEROSEXUAL |              |
|     |                     | 1987               | MOMPOX (BOLIVAR)     | 07/05/1993          | HOMBRE | HETEROSEXUAL |              |
|     |                     | 8602               | MOMPOX (BOLIVAR)     | 08/10/1984          | HOMBRE | BISEXUAL     | -            |
|     |                     |                    | H                    | 4 1/5               | ► H    |              |              |
|     |                     |                    |                      |                     |        | Acep         | tar Cancelar |

En esta ventana se puede ingresar el código paciente y dar clic en buscar o se puede dejar el campo **código paciente** en blanco y dar clic en buscar para que aparezca la lista de pacientes registrados sobre la cual se podrá seleccionar el paciente que se esta buscando.

Al seleccionar la opción buscar en la parte de "Institución que notifica" se mostrará la siguiente ventana:

| Bu  | iscar ins                 | titución                             |                          |                         |                      |                  |             |  |
|-----|---------------------------|--------------------------------------|--------------------------|-------------------------|----------------------|------------------|-------------|--|
| B   | lúsqueda de instituciones |                                      |                          |                         |                      |                  |             |  |
|     | Por tipo                  |                                      | <ul> <li>Busc</li> </ul> | ▼ Buscar                |                      |                  |             |  |
| F   | Por tipo                  | )                                    |                          |                         |                      |                  |             |  |
| 100 | Por serv<br>Razón s       | vicio comunitario<br>social (nombre) | NOMBRE                   | TIPO SERVICIO<br>COMUN. | UBICACIÓN            | DIRECCIÓN        | TELÉFONO    |  |
|     | •                         | IPS                                  | TET TEST                 | SCB                     | MEDELLÍN (ANTIOQUIA) | TEST             | TEST        |  |
|     |                           | IPS                                  | TEST 2                   | SCA                     | MEDELLÍN (ANTIOQUIA) | TEST 2           | TEST 2      |  |
|     |                           | IPS                                  | SERVICIO SCA1            | SCA                     | MEDELLÍN (ANTIOQUIA) | ABC              | 4545        |  |
|     |                           | IPS                                  | SERVICIO SCB1            | SCB                     | MEDELLÍN (ANTIOQUIA) | ABC              | 5656        |  |
|     |                           | IPS                                  | ABC LTDA                 | SCA                     | MEDELLÍN (ANTIOQUIA) | CL 10 # 10-10    | 4545        |  |
|     |                           | IPS                                  | PRUEBAS CWL              | SCB                     | MEDELLÍN (ANTIOQUIA) | CALLE 10 # 10-10 | 2454545     |  |
|     |                           |                                      |                          |                         |                      |                  |             |  |
|     |                           |                                      |                          |                         |                      | Acepta           | ar Cancelar |  |

En este formulario podemos buscar la institución a seleccionar, de acuerdo a tres tipos de ayudas de búsqueda:

- Por tipo.
- Por servicio comunitario.
- Razón social (nombre).

Despuúes de ingresar la información correspondiente según el tipo de búsqueda seleccionado, nos aparecerá una lista sobre la cual podremos seleccionar la institución que se esta buscando.

Al dar clic en aceptar si falta algún campo obligatorio o esta mal diligenciado aparecerá al lado del campo la siguiente imagen:

θ

Al pasar el puntero del mouse sobre la imagen se mostrará un mensaje de alerta.

#### 7.5.2.2 Operación Modificar

Al seleccionar la opción "Modificar" se mostrará el siguiente formulario:

| Modificar SIVIGILA                                                   |                                    |             |
|----------------------------------------------------------------------|------------------------------------|-------------|
| Código del paciente<br>¿Reportado SIVIGILA?<br>Fecha de notificación | 0965 ▼ Buscar<br>✓<br>16/10/2011 ◆ |             |
| Institución que notifica                                             | TEST 2                             | Buscar      |
| Observaciones                                                        |                                    |             |
|                                                                      | Acepta                             | ar Cancelar |

En este formulario se carga toda la información correspondiente al reporte seleccionado, donde se podrá modificar los siguientes campos:

- Código del paciente: Campo para identificar el paciente que se reporte al sistema SIVIGILA.
- ¿Reporte SIVIGILA?: Indica si fue reportado el paciente.
- Fecha de notificación: Fecha en que se realiza la notificación.
- Institución que notifica: Nombre de la institución que realiza el reporte.
- **Observaciones:** Observaciones generales sobre el reporte.

Al seleccionar la opción buscar en la parte de "Código de paciente" se mostrará la siguiente ventana:

| В | uscar Pa                 | cientes            |                      |                     |        |              |              |
|---|--------------------------|--------------------|----------------------|---------------------|--------|--------------|--------------|
| [ | Búsqueda                 | a de persona —     |                      |                     |        |              |              |
|   | Código p                 | aciente            |                      | Buscar              |        |              |              |
| Ì | Resultado de la búsqueda |                    | a                    |                     |        |              |              |
|   | 4                        | CÓDIGO<br>PACIENTE | Ubicación            | FECHA<br>NACIMIENTO | SEXO   | GÉNERO       |              |
|   | ۱.                       | 1                  | LOCALIDAD KENNEDY    | 27/10/2011          | HOMBRE | GAY          | <u>^</u>     |
|   |                          | 2                  | MEDELLÍN (ANTIOQUIA) | 27/10/2011          | HOMBRE | LESBIANA     |              |
|   |                          | 3                  | PAPIA (BOYACA)       | 31/10/2011          | HOMBRE | LESBIANA     |              |
|   |                          | 4                  | LOCALIDAD KENNEDY    | 31/10/2011          | HOMBRE | LESBIANA     |              |
|   |                          | 2765               | CARTAGENA (BOLIVAR)  | 31/10/2011          | MUJER  | LESBIANA     | E            |
|   |                          | 254545             | MEDELLÍN (ANTIOQUIA) | 01/11/1950          | MUJER  | TRANS        |              |
|   |                          | 7777               | TUNJA (BOYACA)       | 02/11/1991          | HOMBRE | BISEXUAL     |              |
|   |                          | 45556555           | BELLO (ANTIOQUIA)    | 13/09/2007          | MUJER  | TRANS        |              |
|   |                          | 6218               | CARTAGENA (BOLIVAR)  | 04/11/1979          | MUJER  | LESBIANA     |              |
|   |                          | 9491               | CARTAGENA (BOLIVAR)  | 05/05/1970          | HOMBRE | BISEXUAL     |              |
|   |                          | 5522               | CARTAGENA (BOLIVAR)  | 06/05/1948          | MUJER  | HETEROSEXUAL |              |
|   |                          | 1987               | MOMPOX (BOLIVAR)     | 07/05/1993          | HOMBRE | HETEROSEXUAL |              |
|   |                          | 8602               | MOMPOX (BOLIVAR)     | 08/10/1984          | HOMBRE | BISEXUAL     | +            |
|   |                          |                    | le                   | 1/5                 | ► H    |              |              |
|   |                          |                    |                      |                     |        | Acept        | tar Cancelar |

En esta ventana se puede ingresar el código paciente y dar clic en buscar o se puede dejar el campo **Código del paciente** en blanco y dar clic en buscar para que aparezca la lista de pacientes registrados sobre la cual se podrá seleccionar el paciente que se esta buscando.

Al seleccionar la opción buscar en la parte de "Institución que notifica" se mostrará la siguiente ventana:
| Bu | uscar ins          | titución                             |               |                          |                      |                  |             |
|----|--------------------|--------------------------------------|---------------|--------------------------|----------------------|------------------|-------------|
| B  | úsqueda            | a de instituciones -                 |               |                          |                      |                  |             |
|    | Por tipo           | , <del>,</del>                       | SELECCIONE    | <ul> <li>Busc</li> </ul> | ar                   |                  |             |
| F  | Por tipo           | )                                    |               |                          |                      |                  |             |
|    | Por ser<br>Razón s | vicio comunitario<br>social (nombre) | NOMBRE        | TIPO SERVICIO<br>COMUN.  | UBICACIÓN            | DIRECCIÓN        | TELÉFONO    |
|    | •                  | IPS                                  | TET TEST      | SCB                      | MEDELLÍN (ANTIOQUIA) | TEST             | TEST        |
|    |                    | IPS                                  | TEST 2        | SCA                      | MEDELLÍN (ANTIOQUIA) | TEST 2           | TEST 2      |
|    |                    | IPS                                  | SERVICIO SCA1 | SCA                      | MEDELLÍN (ANTIOQUIA) | ABC              | 4545        |
|    |                    | IPS                                  | SERVICIO SCB1 | SCB                      | MEDELLÍN (ANTIOQUIA) | ABC              | 5656        |
|    |                    | IPS                                  | ABC LTDA      | SCA                      | MEDELLÍN (ANTIOQUIA) | CL 10 # 10-10    | 4545        |
|    |                    | IPS                                  | PRUEBAS CWL   | SCB                      | MEDELLÍN (ANTIOQUIA) | CALLE 10 # 10-10 | 2454545     |
|    |                    |                                      |               |                          |                      |                  |             |
|    |                    |                                      |               |                          |                      | Acepta           | ar Cancelar |

En este formulario podemos buscar la institución a seleccionar, de acuerdo a tres tipos de ayudas de búsqueda:

- Por tipo.
- Por servicio comunitario.
- Razón social (nombre).

Despuúes de ingresar la información correspondiente según el tipo de búsqueda seleccionado, nos aparecerá una lista sobre la cual podremos seleccionar la institución que se esta buscando.

Al dar clic en aceptar si falta algún campo obligatorio o esta mal diligenciado aparecerá al lado del campo la siguiente imagen:

θ

Al pasar el puntero del mouse sobre la imagen se mostrará un mensaje de alerta.

# 7.5.2.3 Operación Borrar

Al seleccionar un reporte y dar clic sobre la opción "Borrar" se muestra la siguiente caja de diálogo:

| 362 | DIME |  |
|-----|------|--|
|     |      |  |
|     |      |  |

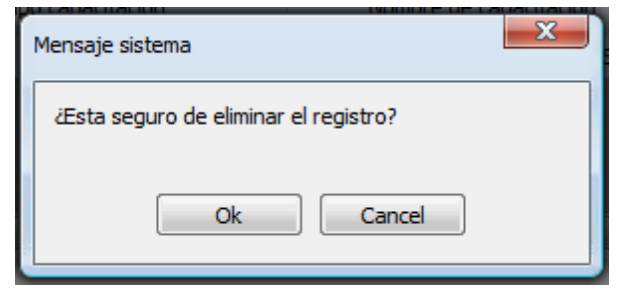

Si se confirma la operación el reporte es eliminado.

# 7.5.2.4 Operación Cerrar

Al dar clic en el botón "Cerrar" se cierra el formulario.

# 7.6 Pestaña Avances

En la parte inferior del reporte se encuentra la pestaña de avances, tal como lo ilustra la siguiente gráfica:

| Avances | Observaciones | Observaciones CHF |   |           |
|---------|---------------|-------------------|---|-----------|
|         |               |                   | * | Modificar |
|         |               |                   | * |           |
|         |               |                   |   |           |

En esta parte permite agregar y visualizar los avances del informe.

# 7.6.1 Operación Modificar

Al dar clic sobre el botón "Modificar" se muestra el siguiente formulario:

| Modificar                        |                  |
|----------------------------------|------------------|
| No se aceptan comentarios vacios |                  |
|                                  | <u>^</u>         |
|                                  |                  |
|                                  |                  |
|                                  |                  |
|                                  | <b>T</b>         |
|                                  | Aceptar Cancelar |

Este formulario contiene los siguientes campos:

- Observaciones: Para ingresar el texto asociado al reporte.
- Aceptar: Guarda la información y cierra el formulario.
- Cancelar: Cierre el formulario.

# 7.7 Pestaña Observaciones

En la parte inferior del reporte se encuentra la pestaña de observaciones, tal como lo ilustra la siguiente gráfica:

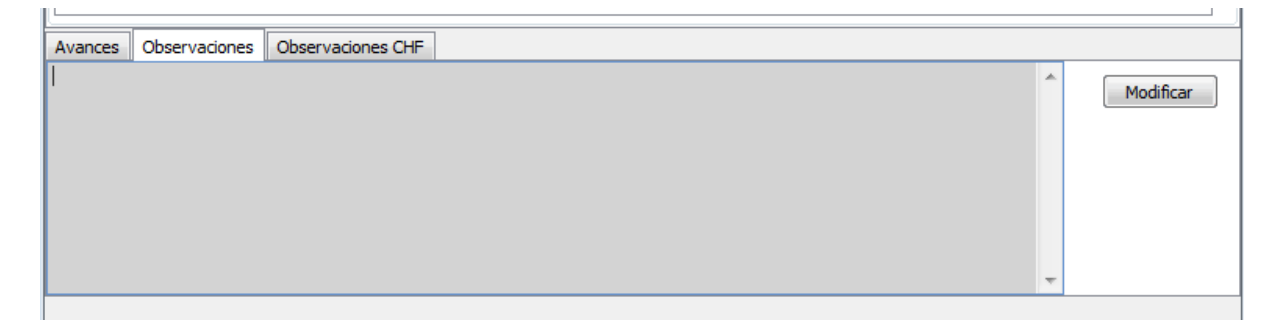

En esta parte permite agregar y visualizar las diferentes observaciones que puedan surgir sobre el informe.

# 7.7.1 Operación Modificar

Al dar clic sobre el botón "Modificar" se muestra el siguiente formulario:

| м   | lodificar                        |          | × |
|-----|----------------------------------|----------|---|
|     | No se aceptan comentarios vacios |          |   |
|     |                                  | ~        |   |
|     |                                  |          |   |
| 202 |                                  |          |   |
|     |                                  |          |   |
|     |                                  | ~        |   |
|     |                                  |          |   |
|     | Aceptar                          | Cancelar |   |

Este formulario contiene los siguientes campos:

- Observaciones: Para ingresar el texto asociado al reporte.
- Aceptar: Guarda la información y cierra el formulario.
- Cancelar: Cierre el formulario.

# 7.8 Pestaña Obervaciones CHF

En la parte inferior del reporte se encuentra la pestaña de observaciones CHF, tal como lo ilustra la siguiente gráfica:

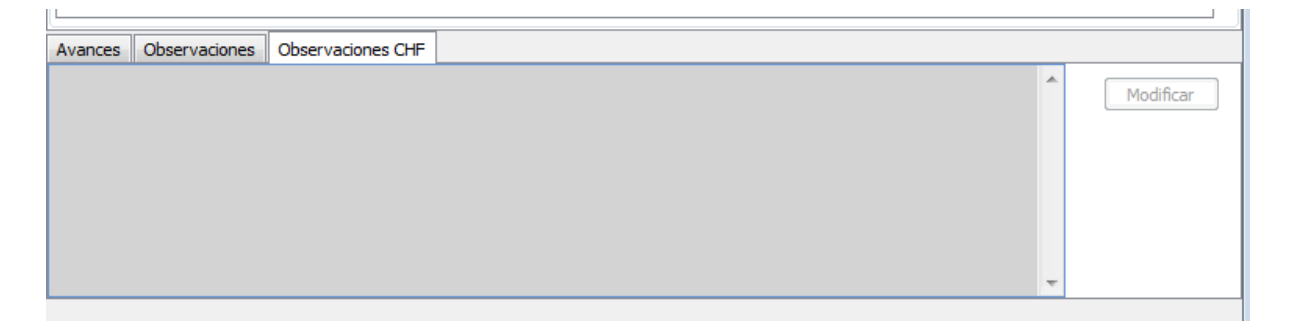

En esta parte permite agregar y visualizar las observaciones que pueda tener el perfil CHF sobre el informe.

# 7.8.1 Operación Modificar

Al dar clic sobre el botón "Modificar" se muestra el siguiente formulario:

| Modificar                        |               |
|----------------------------------|---------------|
| No se aceptan comentarios vacios |               |
|                                  | <u>^</u>      |
|                                  |               |
|                                  |               |
|                                  | -             |
|                                  |               |
| Acer                             | ptar Cancelar |

Este formulario contiene los siguientes campos:

- **Observaciones:** Para ingresar el texto asociado al reporte.
- Aceptar: Guarda la información y cierra el formulario.
- Cancelar: Cierre el formulario.

# Parte

# Inventarios

# 8 Inventarios

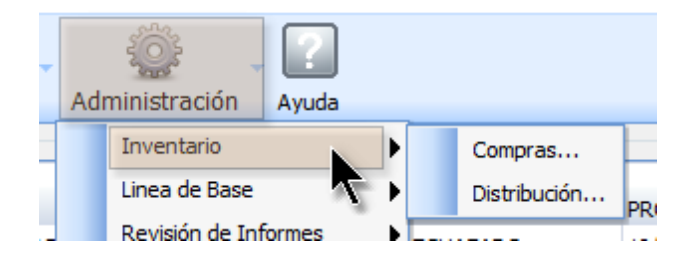

La opción de "Inventario" la encontramos al seleccionar "Administración" del menú principal donde se podrá ir a las opciones: Compras y Distribución.

# 8.1 Compras

Al dar clic en la lista sobre la opción "Compras" se muestra el siguiente formulario:

| Co | mpra  | 5                      |          |      |             |                |   |           |
|----|-------|------------------------|----------|------|-------------|----------------|---|-----------|
|    |       | Contratista            | Fec.Cont | rato | Fec.Entrega | Costo Contrato |   |           |
| ▶. |       | DSFSDAFSDA             | 07/12/20 | 11   | 07/12/2011  | 35000000       | • |           |
|    |       | MANUEL VIJA            | 07/12/20 | 11   | 11/11/2011  | 5000000        |   | Agregar   |
|    |       | HUGO                   | 17/02/20 | 12   | 17/02/2012  | 1              |   |           |
|    |       | YESID ARLEY            | 17/02/20 | 12   | 17/02/2012  | 1              |   | Modificar |
|    |       | FABIAN                 | 17/02/20 | 12   | 17/02/2012  | 1              |   | Borrar    |
|    |       | MADERAS EL OLIVO       | 21/07/20 | 11   | 21/08/2011  | 10000000       | - |           |
|    | talla | de productos           |          |      |             | 4              |   |           |
|    | cane  | Bradusta               |          |      | Contidad    |                |   |           |
|    |       |                        | -        | •    | Canudad     |                |   | Agregar   |
|    |       |                        |          | 0    |             |                |   | Modificar |
|    |       | PAQUETE TRANS OPCION 1 | •        | 30   | 00          | -              |   | Borrar    |
|    |       | PAQUETE TS OPCION 1    | •        | 30   | 00          |                | Ε |           |
|    |       | CARTILLA               | •        | 10   | 0           |                |   | Guardar   |
|    |       | PAQUETE HSH            | •        | 50   | 0           |                |   | Cancelar  |
|    |       | TUBO 1                 |          | 50   | 00          |                | Ŧ |           |
|    |       |                        |          |      |             |                |   | Cerrar    |

Este formulario se divide en dos partes:

- Compras: En esta parte se encuentra las compras registradas.
- Destalle de productos: Se muestran los productos asociados con la compra seleccionada.

# 8.1.1 Operación Cerrar

Al dar clic en el botón "Cerrar" se cierra el formulario.

# 8.1.2 Grupo Compras Registradas

A continuación se muestra la información que se presenta en la parte superior del formulario de "Compras":

|   | Contratista      | Fec.Contrato | Fec.Entrega | Costo Contrato |   |           |
|---|------------------|--------------|-------------|----------------|---|-----------|
| ► | DSFSDAFSDA       | 07/12/2011   | 07/12/2011  | 35000000       | - |           |
|   | MANUEL VIJA      | 07/12/2011   | 11/11/2011  | 5000000        | = | Agregar   |
|   | HUGO             | 17/02/2012   | 17/02/2012  | 1              | _ |           |
|   | YESID ARLEY      | 17/02/2012   | 17/02/2012  | 1              |   | Modificar |
|   | FABIAN           | 17/02/2012   | 17/02/2012  | 1              |   | Borrar    |
|   | MADERAS EL OLIVO | 21/07/2011   | 21/08/2011  | 1000000        | Ŧ |           |
|   | •                |              |             | 4              |   |           |

Los botones que contiene este formulario son los siguientes:

- Agregar: Adiciona una nueva compra.
- Modificar: Modifica la información de la compra seleccionada.
- Borrar: Elimina la compra seleccionada.

# 8.1.2.1 Operación Agregar

Al seleccionar la opción "Agregar" se mostrará el siguiente formulario:

| Agregar compra                |                  |
|-------------------------------|------------------|
| Datos de la compra            |                  |
| Orden de compra               |                  |
| Contratista                   |                  |
| Fecha de contrato             | 24/02/2012       |
| Costo de contratacion         | 1                |
| Fecha de entrega de productos | 24/02/2012       |
| Observaciones                 |                  |
|                               | Aceptar Cancelar |

El formulario tiene los siguientes campos:

• Orden de compra: Número de orden de compra.

- Contratista: Nombre del contratista.
- Fecha de contrato: Fecha del contrato.
- Costo de contratación: Costo de contratación.
- Fecha de entrega de productos: Fecha de la entrega de productos.
- Observaciones: Observaciones sobre la compra.

Al dar clic en aceptar si falta algún campo obligatorio o esta mal diligenciado aparecerá al lado del campo la siguiente imagen:

# θ

Al pasar el puntero del mouse sobre la imagen se mostrará un mensaje de alerta.

# 8.1.2.2 Operación Modificar

Al seleccionar la opción "Modificar" se mostrará el siguiente formulario:

| Modificar compra              |                                           |
|-------------------------------|-------------------------------------------|
| Datos de la compra            |                                           |
| Orden de compra               | 300                                       |
| Contratista                   | PRUEBA HERNANFE                           |
| Fecha de contrato             | 17/09/2011                                |
| Costo de contratacion         | 10                                        |
| Fecha de entrega de productos | 17/02/2012                                |
| Observaciones                 | pruebas de tema de adquisición protocolos |
|                               | Aceptar Cancelar                          |

En este formulario se carga toda la información correspondiente a la compra seleccionada, donde se podrá modificar los siguientes campos:

- Orden de compra: Número de orden de compra.
- Contratista: Nombre del contratista.
- Fecha de contrato: Fecha del contrato.
- Costo de contratación: Costo de contratación.
- Fecha de entrega de productos: Fecha de la entrega de productos.
- Observaciones: Observaciones sobre la compra.

Al dar clic en aceptar si falta algún campo obligatorio o esta mal diligenciado aparecerá al lado del

campo la siguiente imagen:

0

Al pasar el puntero del mouse sobre la imagen se mostrará un mensaje de alerta.

#### 8.1.2.3 Operación Borrar

Al seleccionar una compra y dar clic sobre la opción "Borrar" se muestra la siguiente caja de diálogo:

| Mensaje sistema                       | x |
|---------------------------------------|---|
| ¿Esta seguro de eliminar el registro? |   |
| Ok Cancel                             |   |

Si se confirma la operación la compra es eliminada.

# 8.1.3 Grupo Detalle de Productos

A continuación se muestra la información que se presenta en la parte inferior del formulario de "Compras" (detalle de productos):

| Detalle | de productos |          |   |          |
|---------|--------------|----------|---|----------|
|         |              | Producto |   | Cantidad |
| •       | CARTILLA     |          | - | 500      |
|         | FOLLETO      |          | • | 700      |
|         |              |          |   |          |
|         |              |          |   |          |
|         |              |          |   |          |
|         |              |          |   |          |
|         |              |          |   |          |

En esta parte se lista los productos relacionados con la compra previamente seleccionada, donde se pueden realizar las siguientes operaciones:

Agregar: Adiciona un nuevo producto a la compra.
Modificar: Modifica información de un producto seleccionado.
Borrar: Elimina el producto seleccionado de la compra.
Guardar: Guarda los cambios realizados por las operaciones agregar, modificar y borrar.
Cancelar: Cancela los cambios realizados por las operaciones agregar, modificar y borrar, que no hayan sido guardadas.

#### 8.1.3.1 Operación Agregar

Al seleccionar la opción "Agregar" se agrega una nueva fila en la tabla sobre la cual podemos seleccionar una opción para el caso de la columna "Producto" como se muestra en la siguiente imagen:

|   | Draduata               |   | Contidad |
|---|------------------------|---|----------|
|   | Producto               | _ | Cantidad |
|   | PROTOCOLO 4            | • | 5000     |
|   | PAQUETE HSH OPCION 2   | • | 200      |
|   | PAQUETE HSH OPCION 3   | • | 300      |
| 1 | PAQUETE HSH OPCION 1   | • | 0        |
|   | PAQUETE HSH OPCION 1   |   |          |
|   | PAQUETE HSH OPCION 2   | = |          |
|   | PAQUETE HSH OPCION 3   |   |          |
|   | PAQUETE TRANS OPCION 1 |   |          |
|   | PAQUETE TRANS OPCION 2 |   |          |
|   | PAQUETE TRANS OPCION 3 |   |          |
|   | PAQUETE TS OPCION 1    |   |          |
|   | PAQUETE TS OPCION 2    | - |          |

igualmente podemos agregar el número de productos en la columna cantidad a agregar.

# 8.1.3.2 Operación Modificar

Al seleccionar la opción "Modificar" se habilita la edición de los campos de la tabla para permitir realizar cambios, como en el caso del campo "Producto" que podemos observar en la siguiente imagen:

|   | Producto               |   | Cantidad |
|---|------------------------|---|----------|
|   | PROTOCOLO 4            | • | 5000     |
|   | PAQUETE HSH OPCION 2   | - | 200      |
|   | PAQUETE HSH OPCION 3   | • | 300      |
| I | PAQUETE HSH OPCION 1   | - | 0        |
|   | PAQUETE HSH OPCION 1   |   |          |
|   | PAQUETE HSH OPCION 2   | = |          |
|   | PAQUETE HSH OPCION 3   |   | ]        |
|   | PAQUETE TRANS OPCION 1 |   |          |
|   | PAQUETE TRANS OPCION 2 |   |          |
|   | PAQUETE TRANS OPCION 3 |   |          |
|   | PAQUETE TS OPCION 1    |   |          |
|   | PAQUETE TS OPCION 2    |   |          |

#### 8.1.3.3 Operación Borrar

Al seleccionar un producto y dar clic sobre la opción "Borrar" se muestra la siguiente caja de diálogo:

| Men | saje sistema                        |
|-----|-------------------------------------|
| Æ   | sta seguro de eliminar el registro? |
| -   | Ok Cancel                           |

Si se confirma la operación el producto es eliminado.

÷.

# 8.1.3.4 Operación Guardar

Permite guardar los cambios realizados con las operaciones de Agregar, Modificar y Borrar.

# 8.1.3.5 Operación Cancelar

Cancela cualquier cambio que no haya sido guardado.

# 8.2 Distribución

Al dar clic en la lista sobre la opción "Distribución" se muestra el siguiente formulario:

| D   | istribució | ón            |                      |                  |    |               |           |
|-----|------------|---------------|----------------------|------------------|----|---------------|-----------|
|     |            | Fec.Envio     | Entidad que recibe   | Persona que reci | be | Observaciones |           |
|     | - 2        | 21/02/2012    | ENTIDAD EJECUTORA 23 | JUAN FULA        |    | <u>^</u>      |           |
|     | 2          | 21/02/2012    | ENTIDAD EJECUTORA 10 | AFDSAF           |    |               | Agregar   |
|     | 2          | 21/02/2012    | ENTIDAD EJECUTORA 22 | JORGE PERALTA    |    | E             |           |
|     | 2          | 21/02/2012    | ENTIDAD EJECUTORA 12 | LOLA             |    |               | Modificar |
|     | 2          | 21/02/2012    | ENTIDAD EJECUTORA 14 | ANDRES           |    |               | Borrar    |
|     | 2          | 21/08/2011    | ENTIDAD EJECUTORA 13 | ANA              |    | -             |           |
| II, | ام حالحه   | <             |                      |                  |    | 4             |           |
|     | Jetalle di | e productos - | Desidents            | C                |    |               |           |
|     |            |               |                      |                  |    |               | Agregar   |
|     | r          |               |                      | 5000             |    |               | Modificar |
|     |            | PAQUETE HS    |                      | - 3000           |    |               | Borrar    |
|     |            | PAQUETE HS    | H OPCION 3           | /000             |    |               | Guardar   |
|     |            |               |                      |                  |    |               | Casadas   |
|     |            |               |                      |                  |    |               | Cancelar  |
|     |            |               |                      |                  |    |               |           |
|     |            |               |                      |                  |    |               | Cerrar    |

Este formulario se divide en dos partes:

- Distribución: En esta parte se encuentra las distribuciones registradas.
- Destalle de productos: Se muestran los productos asociados con la distribución seleccionada.

# 8.2.1 Operación Cerrar

Al dar clic en el botón "Cerrar" se cierra el formulario.

# 8.2.2 Grupo Distribución

A continuación se muestra la información que se presenta en la parte superior del formulario de "Distribución":

|    | / Fec.Envio | Entidad que recibe   | Persona que recibe | Observacio | nes |           |
|----|-------------|----------------------|--------------------|------------|-----|-----------|
| ۲. | 21/02/2012  | ENTIDAD EJECUTORA 23 | JUAN FULA          |            | -   |           |
|    | 21/02/2012  | ENTIDAD EJECUTORA 10 | AFDSAF             |            |     | Agregar   |
|    | 21/02/2012  | ENTIDAD EJECUTORA 22 | JORGE PERALTA      |            | Ξ   | Madifian  |
|    | 21/02/2012  | ENTIDAD EJECUTORA 12 | LOLA               |            |     | Modificar |
|    | 21/02/2012  | ENTIDAD EJECUTORA 14 | ANDRES             |            |     | Borrar    |
|    | 21/08/2011  | ENTIDAD EJECUTORA 13 | ANA                |            | Ŧ   |           |
|    | •           | III                  |                    | •          |     |           |

En esta parte se lista las distribuciones registradas, donde se pueden realizar las siguientes operaciones:

**Agregar**: Adiciona una nueva distribución. **Modificar**: Modifica información de la distribución seleccionada. **Borrar**: Elimina la distribución seleccionada.

# 8.2.2.1 Operación Agregar

Al seleccionar la opción "Agregar" se mostrará el siguiente formulario:

|     | Agregar                         |                  |
|-----|---------------------------------|------------------|
| -   | Datos del envío                 |                  |
|     | Fecha                           | 24/02/2012       |
|     | Entidad que recibe              | SELECCIONE 🔻     |
| 100 | Nombre de la persona que recibe |                  |
|     | Observaciones                   |                  |
|     |                                 |                  |
|     |                                 |                  |
|     |                                 |                  |
|     |                                 | Aceptar Cancelar |

El formulario tiene los siguientes campos:

- Fecha: Fecha en la que se realiza la distribución
- Entidad que recibe: Nombre de la entidad que recibe de acuerdo a las instituciones registradas en el sistema.
- Nombre de la persona que recibe: Nombre de la persona que recibe.
- Observaciones: Observaciones sobre la distribución.

Al dar clic en aceptar si falta algún campo obligatorio o esta mal diligenciado aparecerá al lado del campo la siguiente imagen:

# 0

Al pasar el puntero del mouse sobre la imagen se mostrará un mensaje de alerta.

# 8.2.2.2 Operación Modificar

Al seleccionar la opción "Modificar" se mostrará el siguiente formulario:

| Modificar                       |                            |
|---------------------------------|----------------------------|
| Datos del envío                 |                            |
| Fecha                           | 21/02/2012                 |
| Entidad que recibe              | ENTIDAD EJECUTORA 23       |
| Nombre de la persona que recibe | JUAN FULA                  |
| Observaciones                   | Observaciones distribución |
|                                 | Aceptar Cancelar           |

En este formulario se carga toda la información correspondiente a la distribución seleccionada, donde se podrá modificar los siguientes campos:

- Fecha: Fecha en la que se realiza la distribución
- Entidad que recibe: Nombre de la entidad que recibe de acuerdo a las instituciones registradas en el sistema.
- Nombre de la persona que recibe: Nombre de la persona que recibe.
- Observaciones: Observaciones sobre la distribución.

Al dar clic en aceptar si falta algún campo obligatorio o esta mal diligenciado aparecerá al lado del campo la siguiente imagen:

# Θ

Al pasar el puntero del mouse sobre la imagen se mostrará un mensaje de alerta.

# 8.2.2.3 Operación Borrar

Al seleccionar una distribución y dar clic sobre la opción "Borrar" se muestra la siguiente caja de diálogo:

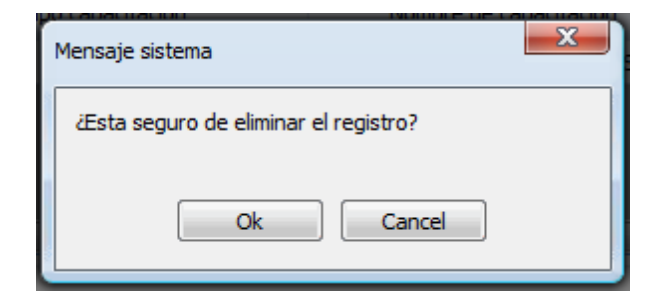

Si se confirma la operación, la distribución es eliminada.

# 8.2.3 Grupo Detalle de Productos

A continuación se muestra la información que se presenta en la parte inferior del formulario de "Distribución" (Detalle de productos):

| Detalle de productos |          |          |   |          |  |  |  |  |
|----------------------|----------|----------|---|----------|--|--|--|--|
|                      |          | Producto |   | Cantidad |  |  |  |  |
| •                    | CARTILLA |          | - | 500      |  |  |  |  |
|                      | FOLLETO  |          | • | 700      |  |  |  |  |
|                      |          |          |   |          |  |  |  |  |
|                      |          |          |   |          |  |  |  |  |
|                      |          |          |   |          |  |  |  |  |
|                      |          |          |   |          |  |  |  |  |
|                      |          |          |   |          |  |  |  |  |

En esta parte se lista los productos asociados con la distribución seleccionada, donde se pueden realizar las siguientes operaciones:

Agregar: Adiciona un nuevo producto.
Modificar: Modifica información del producto seleccionado.
Borrar: Elimina el producto seleccionado.
Guardar: Guarda los cambios realizados por las operaciones agregar, modificar y borrar.
Cancelar: Cancela los cambios realizados por las operaciones agregar, modificar y borrar, que no hayan sido guardados.

# 8.2.3.1 Operación Agregar

Al seleccionar la opción "Agregar" se agrega una nueva fila en la tabla sobre la cual podemos seleccionar una opción para el caso de la columna "Producto" como se muestra en la siguiente imagen:

÷.

|   | Producto               |   | Cantidad |
|---|------------------------|---|----------|
|   | PROTOCOLO 4            | - | 5000     |
|   | PAQUETE HSH OPCION 2   | - | 200      |
|   | PAQUETE HSH OPCION 3   | • | 300      |
| I | PAQUETE HSH OPCION 1   | - | 0        |
|   | PAQUETE HSH OPCION 1   |   |          |
|   | PAQUETE HSH OPCION 2   | = |          |
|   | PAQUETE HSH OPCION 3   |   |          |
|   | PAQUETE TRANS OPCION 1 |   |          |
|   | PAQUETE TRANS OPCION 2 |   |          |
| _ | PAQUETE TRANS OPCION 3 |   |          |
|   | PAQUETE TS OPCION 1    |   |          |
|   | PAQUETE TS OPCION 2    | Ŧ |          |

igualmente podemos agregar el número de productos en la columna cantidad a agregar.

# 8.2.3.2 Operación Modificar

Al seleccionar la opción "Modificar" se habilita la edición de los campos de la tabla para permitir realizar cambios, como en el caso del campo "Producto" que podemos observar en la siguiente imagen:

|   | Producto               |   | Cantidad |
|---|------------------------|---|----------|
|   | PROTOCOLO 4            | • | 5000     |
|   | PAQUETE HSH OPCION 2   | - | 200      |
|   | PAQUETE HSH OPCION 3   | • | 300      |
| I | PAQUETE HSH OPCION 1   | • | 0        |
|   | PAQUETE HSH OPCION 1   |   |          |
|   | PAQUETE HSH OPCION 2   | E |          |
|   | PAQUETE HSH OPCION 3   |   | J        |
|   | PAQUETE TRANS OPCION 1 |   |          |
|   | PAQUETE TRANS OPCION 2 |   |          |
|   | PAQUETE TRANS OPCION 3 |   |          |
|   | PAQUETE TS OPCION 1    |   |          |
|   | PAQUETE TS OPCION 2    | Ŧ |          |

#### 8.2.3.3 Operación Borrar

Al seleccionar un producto y dar clic sobre la opción "Borrar" se muestra la siguiente caja de diálogo:

| Mensaje sistema                       | x |
|---------------------------------------|---|
| ¿Esta seguro de eliminar el registro? |   |
| Ok Cancel                             |   |

Si se confirma la operación el producto es eliminado.

# 8.2.3.4 Operación Guardar

Permite guardar los cambios realizados con las operaciones de Agregar, Modificar y Borrar.

# 8.2.3.5 Operación Cancelar

Cancela cualquier cambio que no haya sido guardado.

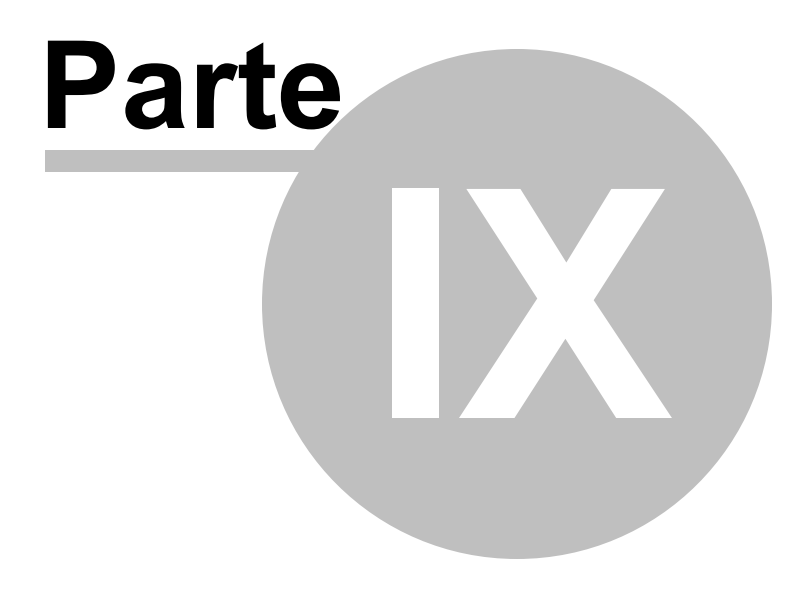

# Linea Base

# 9 Linea Base

Este módulo es de uso exclusivo de CHF; sin embargo, para poder ingresar el usuario debe tener asociada la operación de editar línea base.

Para ir a este módulo dé clic en el ícono de "Administración", luego en la lista de opciones seleccione "Linea de Base", con lo cual se muestran dos opciones: indicadores programáticos e indicadores financieros. A continuación se ilustra lo descrito:

| Image: Property informes       Image: Property informes       Image: Property |                  | host 62921/FormAgenda.wgx                                                                                                    | P - BC X & Google<br>DIME<br>Informático de Moni<br>Proyecto VIH – Fondo I                                                                                                    | Z DIME - Agenda<br>toreo y Evaluación<br>Mundial | E DIME - Iniciar Sesió È Dime Reportes | n ★ ¤ |
|----------------------------------------------------------------------------------------------------|------------------|----------------------------------------------------------------------------------------------------|----------------------------------------------------------------------------------------------------|--------------------------------------------------|----------------------------------------|-------|
|                                                                                                    | Archivo Informes | Administración<br>Inventario<br>Inventario<br>Revisión de Informes<br>Seguimiento y Control<br>Desembolsos<br>Generación de Reportes<br>Generación de Reportes<br>Revisión de Informes<br>Desembolsos<br>Desembolsos | Icadores Programáticos 1<br>Icadores Financieros 1<br>0 10/03/2012 1<br>0 10/09/2011 0<br>10/09/2011 0<br>0 10/10/2011 0<br>0 10/11/2011 0<br>0 10/11/2011 0<br>0 10/01/2012 0 | Noticias<br>Feccha<br>02/03/2012 06:36 a.m.      | Titular<br>DIME                        |       |

# 9.1 Indicadores Programáticos

Mediante esta opción CHF podrá definir las metas para los diferentes indicadores programáticos.

Para llegar allí dé clic sobre ícono de Administración, en el menú que despliega seleccione la opción "Línea de Base" y en las opciones que muestra este menú, seleccione "Indicadores Programaticos...", tal como se ilustra a continuación:

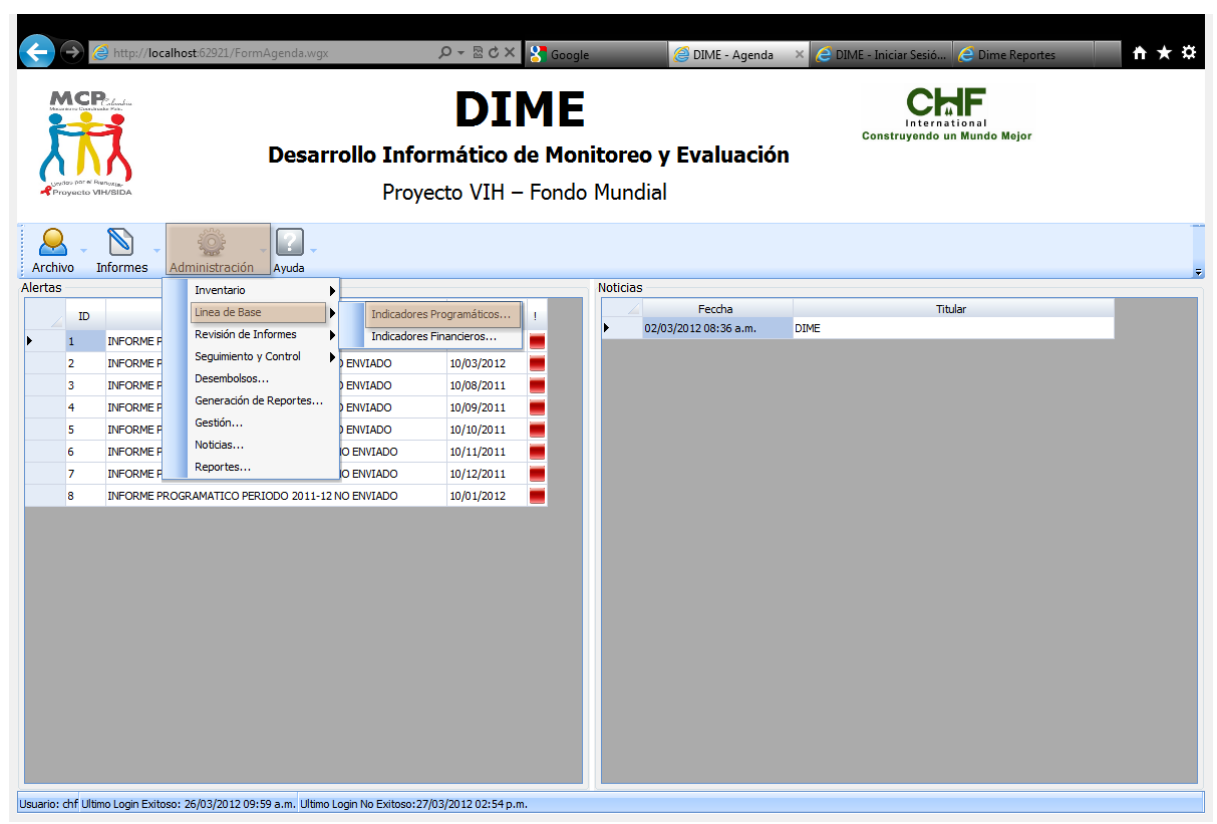

Menú para seleccionar línea de base para indicadores programáticos.

Luego de seleccionar la opción se muestra el siguiente formulario:

| a Bas<br>licado | e Indicadores P<br>res programátic | Programáticos<br>cos |                 |                   |          |                        |      |   |           |          |             |           |      |           |
|-----------------|------------------------------------|----------------------|-----------------|-------------------|----------|------------------------|------|---|-----------|----------|-------------|-----------|------|-----------|
| 3. Nú           | mero de HSH a                      | lcanzados con u      | n paquete de se | rvicios de prevei | nción    |                        |      |   |           | •        |             |           |      |           |
| ses de          | l Indicador                        |                      |                 |                   | Ubicacio | nes por fase           |      |   |           | Metas po | r ubicación |           |      |           |
| /               | Consecutivo                        | Fecha Inicial        | Fecha Final     | Meta Nacior       |          | Ubicación              | Met  | а |           |          | Año         | Trimestre | Meta |           |
|                 | 1                                  | 01/01/2011           | 31/12/2012      | 36000             | •        | MEDELLÍN (ANTIOQUIA)   | 2400 |   | Agregar   | Þ        | 0           | 1         | 0    | Agregar   |
|                 | 2                                  | 20/01/2013           | 12/02/2013      | 250000            |          | ABEJORRAL (ANTIOQUIA)  | 2400 |   | Modificar |          | 2011        | 1         | 300  | Modificar |
|                 | 4                                  | 21/04/2014           | 21/02/2015      | 990000000         |          | BELLO (ANTIOQUIA)      | 2400 |   | Borrar    |          | 2011        | 2         | 300  | Borrar    |
|                 | 5                                  | 21/02/2015           | 21/02/2016      | 999000000         |          | ITAGUI (ANTIOQUIA)     | 2400 |   | Guardar   |          | 2011        | 3         | 300  | Guardar   |
|                 | 6                                  | 22/02/2020           | 22/02/2021      | 10000             |          | TUNJA (BOYACA)         | 2400 | 1 | Cancelar  |          | 2011        | 4         | 300  | Cancelar  |
|                 |                                    |                      |                 |                   |          | ARCABUCO (BOYACA)      | 2400 | = |           |          | 2011        | 0         | 0    |           |
|                 |                                    |                      |                 |                   |          | PAPIA (BOYACA)         | 2400 |   |           |          | 2012        | 1         | 300  |           |
|                 |                                    |                      |                 |                   |          | CALI (VALLE DEL CAUCA) | 2400 | 1 |           |          | 2012        | 2         | 300  |           |
|                 |                                    |                      |                 |                   |          | BUENAVENTURA (VALLE DE | 2400 | 1 |           |          | 2012        | 3         | 300  |           |
|                 |                                    |                      |                 |                   |          | CARTAGENA (BOLIVAR)    | 2400 | 1 |           |          | 2012        | 4         | 300  |           |
|                 | •                                  |                      |                 | E F               |          | MOMPOX (BOLIVAR)       | 2400 |   |           |          | 1           | 1         |      |           |
|                 |                                    |                      |                 |                   |          | PRADERA (VALLE DEL CAU | 2400 |   |           |          |             |           |      |           |
| Agre            | egar M                             | 1odificar            | Borrar          |                   |          |                        | 2400 | Ŧ |           |          |             |           |      |           |
|                 |                                    |                      |                 |                   |          |                        |      |   |           |          |             |           |      |           |
|                 |                                    |                      |                 |                   |          |                        |      |   |           |          |             |           |      | Cerrar    |

Formulario configuración de línea base indicadores programáticos

Este formulario contiene lo siguiente:

• Grupo "Indicadores programáticos": Este grupo permite seleccionar el indicador programático al

cual se le va a hacer la configuración de su línea base.

- Grupo "Fases del indicador": En este grupo se definen las diferentes fases o momentos en los que va estar funcionando el indicador.
- Grupo "Ubicaciones por fase": En este grupo se discrimina los valores por ubicación del indicador programático.
- Grupo "Metas por ubicación": En este grupo se detalla los valores que va a tener por año y trimestre cada una de las ubicaciones definidas.
- Botón "Cerrar": Cierra el formulario.

# 9.1.1 Operación Cerrar

Al dar clic en el botón "Cerrar" se cierra el formulario.

# 9.1.2 Grupo Indicadores Programáticos

| Indicadores programáticos                                              |   |
|------------------------------------------------------------------------|---|
| 03. Número de HSH alcanzados con un paquete de servicios de prevención | ▼ |
| Grupo Indicadores Programáticos                                        |   |

Este grupo permite seleccionar el indicador programático al cual se le va a definir su línea base. Cada vez que cambie el indicador, la información de los otros grupos es actualizada para mostrar la información asociada al indicador seleccionado.

# 9.1.3 Grupo Fases del Indicador

| rases ue | l Indicador —                                                                                                    |               |             |             |
|----------|----------------------------------------------------------------------------------------------------|---------------|-------------|-------------|
|          | Consecutivo                                                                                                    | Fecha Inicial | Fecha Final | Meta Nacior |
| •        | 1                                                                                                    | 01/01/2011    | 31/12/2012  | 36000       |
|          | 2                                                                                                    | 20/01/2013    | 12/02/2013  | 250000      |
|          | 4                                                                                                    | 21/04/2014    | 21/02/2015  | 990000000   |
|          | 5                                                                                                    | 21/02/2015    | 21/02/2016  | 999000000   |
|          | 6                                                                                                    | 22/02/2020    | 22/02/2021  | 10000       |
|          |                                                                                                    |               |             |             |
|          |                                                                                                    |               |             |             |
|          |                                                                                                    |               |             |             |
|          |                                                                                                    |               |             |             |
|          |                                                                                                    |               |             |             |
|          | •                                                                                                    | III           |             |             |
|          | •                                                                                                    |               |             |             |
| Agre     | ۲ مراجع میں مراجع میں مراجع میں مراجع میں مراجع میں مراجع میں مراجع میں مراجع میں مراجع میں مراجع میں مراجع میں<br>gar ایک مراجع میں مراجع میں مراجع میں مراجع میں مراجع میں مراجع میں مراجع میں مراجع میں مراجع میں مراجع میں مراج | Indificar     | Borrar      | 4           |

Fases del indicador programático.

Este grupo del formulario contiene lo siguiente:

- Lista de fases creadas: Muestra los registros de las fases creadas con información de fecha inicial, fecha final y meta nacional, entre otros.
- Botón "Agregar": Permite ingresar una nueva fase para el indicador.
- Botón "Modificar": Permite modificar valores de la fase seleccionada.
- Botón "Borrar": Borra la fase seleccionada.

# 9.1.3.1 Operación Agregar

Al dar clic en e botón "Agregar" se muestra el siguiente formulario para agregar una fase:

| Agregar Fase Indic | ador                                                                   |                               |        |  |  |  |  |
|--------------------|------------------------------------------------------------------------|-------------------------------|--------|--|--|--|--|
| Indicador:         | 13. Número de HSH alcanzados con un paquete de servicios de prevención |                               |        |  |  |  |  |
| Information Pase   | Fecha inicial<br>Fecha Final<br>Meta a nivel nacional                  | 24/02/2012<br>24/02/2012<br>0 |        |  |  |  |  |
|                    |                                                                        | Aceptar Car                   | Icelar |  |  |  |  |

Formulario para agregar fase para el indicador.

Los campos del formulario son:

- Fecha inicial: Fecha a partir de la cual comienza la fase
- Fecha final: Fecha limite de la fase.
- Meta a nivel nacional: Valor de la meta a nivel nacional.

# 9.1.3.2 Operación Modificar

Al seleccionar una fase y dar clic en e botón "Agregar" se muestra el siguiente formulario:

| Modificar Fase Indi | cador                                                                             |                  |  |  |  |  |  |
|---------------------|-----------------------------------------------------------------------------------|------------------|--|--|--|--|--|
| Indicador:          | Indicador: 03. Número de HSH alcanzados con un paquete de servicios de prevención |                  |  |  |  |  |  |
| Información Fase    |                                                                                   |                  |  |  |  |  |  |
|                     | Fecha inicial                                                                     | 01/01/2011       |  |  |  |  |  |
|                     | Fecha Final                                                                       | 31/12/2012       |  |  |  |  |  |
|                     | Meta a nivel nacional                                                             | 33600            |  |  |  |  |  |
| L                   |                                                                                   |                  |  |  |  |  |  |
|                     |                                                                                   | Aceptar Cancelar |  |  |  |  |  |
|                     |                                                                                   | Aceptar Cancelar |  |  |  |  |  |

Formulario para modificar fase para el indicador.

Los campos del formulario son:

- Fecha inicial: Fecha a partir de la cual comienza la fase
- Fecha final: Fecha limite de la fase.
- Meta a nivel nacional: Valor de la meta a nivel nacional.

# 9.1.3.3 Operación Borrar

Al dar clic sobre el botón "Borrar" se muestra la siguiente ventana de diálogo:

| Mensaje sistema                       |
|---------------------------------------|
| ¿Esta seguro de eliminar el registro? |
| Ok Cancel                             |

Confirmación borrado de fase.

Si se confirma la operación la fase y esta no tiene información relacionada en los otros grupos se eliminará; en caso contrario el sistema enviará un mensaje informando que no fue posible eliminar la fase.

# 9.1.4 Grupo Ubicaciones por Fase

| Ubicación              |   | Meta |   | ſ | Agregar  |
|------------------------|---|------|---|---|----------|
| MEDELLÍN (ANTIOQUIA)   | • | 2400 |   |   | Agrega   |
| ABEJORRAL (ANTIOQUIA)  | • | 2400 |   | ļ | Modifica |
| BELLO (ANTIOQUIA)      | Ŧ | 2400 |   |   | Borrar   |
| ITAGUI (ANTIOQUIA)     | Ŧ | 2400 |   |   | Guardar  |
| TUNJA (BOYACA)         | Ŧ | 2400 |   |   | Cancela  |
| ARCABUCO (BOYACA)      | • | 2400 | Ε |   |          |
| PAPIA (BOYACA)         | • | 2400 |   |   |          |
| CALI (VALLE DEL CAUCA) | • | 2400 |   |   |          |
| BUENAVENTURA (VALLE DE | • | 2400 |   |   |          |
| CARTAGENA (BOLIVAR)    | • | 2400 |   |   |          |
| MOMPOX (BOLIVAR)       | • | 2400 |   |   |          |
| PRADERA (VALLE DEL CAU | • | 2400 |   |   |          |
|                        | • | 2400 | Ŧ |   |          |

Grupo ubicaciones por fase.

Este grupo del formulario permite definir el detalle de la metas por ubicación.

El formulario consta de lo siguiente:

- Botón "Agregar": Agrega una nueva ubicación a la fase.
- Botón "Modificar": Permite modificar cualquiera de los registros de ubicación.
- Botón "Borrar": Elimina de la fase la ubicación seleccionada.
- Botón "Guardar": Guarda la información.
- Botón "Cancelar": Anula cualquiera de las operaciones que se esté realizando.

#### 9.1.4.1 Operación Agregar

Al dar clic en el botón "Agregar" el sistema agrega al final de la tabla un nuevo registro para que se seleccione la nueva ubicación y valor, tal como se ilustra a continuación:

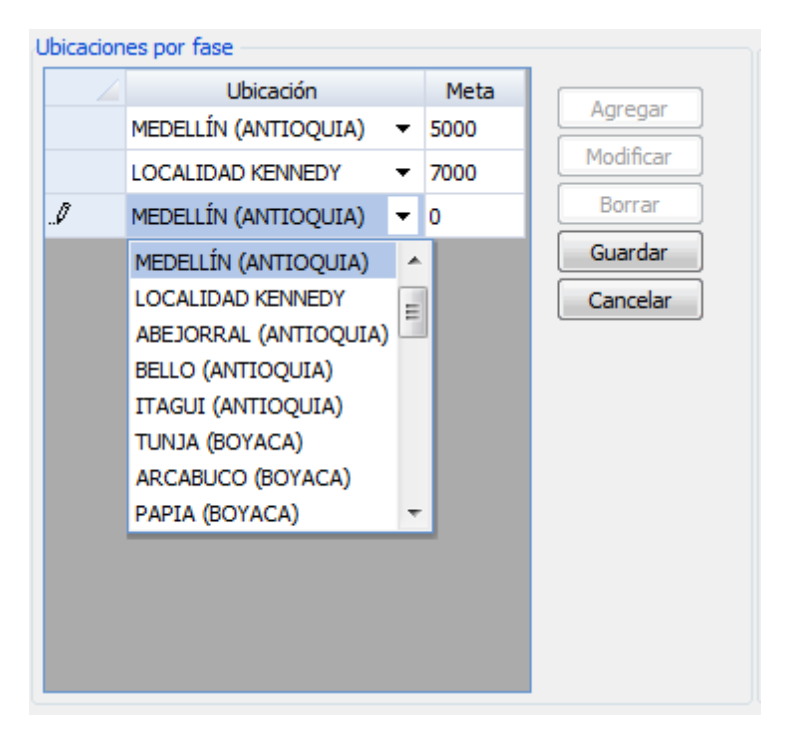

#### 9.1.4.2 Operación Modificar

Al dar clic sobre el botón "Modificar" queda en modo de edición todos los registros de la tabla de ubicación para que el usuario realice los cambios que considere pertinentes en cuanto a la ubicación y el valor de la meta, tal como se ilustra a continuación:

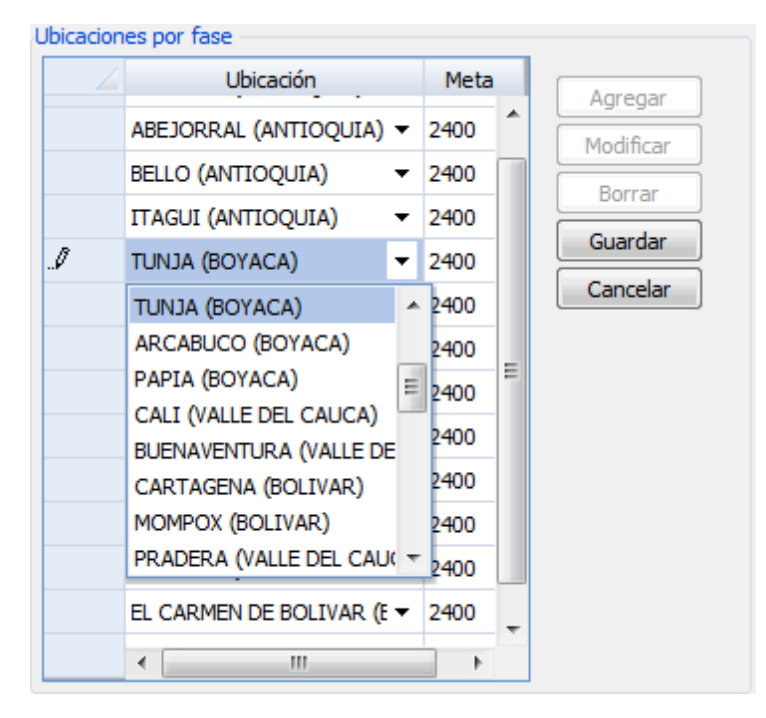

#### 9.1.4.3 Operación Borrar

Al seleccionar una ubicación y dar clic sobre el botón "Borrar" el sistema muestra la siguiente caja de diálogo:

| ſ | Mensaje sistema                       |
|---|---------------------------------------|
| 1 | ¿Esta seguro de eliminar el registro? |
|   | Ok Cancel                             |

Confirmación borrado ubicación.

Si se confirma la operación se marcará como eliminado el registro.

#### 9.1.4.4 Operación Guardar

Al dar clic en el botón "Guardar", se actualizará la información de forma tal que los registros que están marcados como borrados se eliminarán definitivamente de la base de datos. Los registros agregados serán ingresados a la base de datos.

Cuando finaliza la operación el grupo de ubicaciones tendrá la siguiente apariencia:

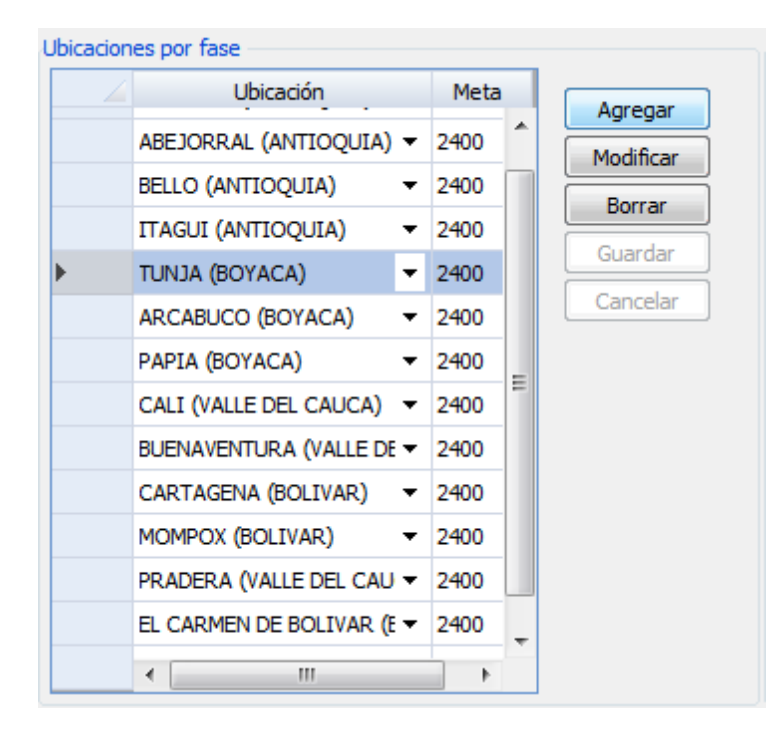

#### 9.1.4.5 Operación Cancelar

Al dar clic en el botón "Cancelar" se cancelará la operación de adición o edición y la región de ubicación tendrá la siguiente apariencia:

| U | bicacion | es por fase             |   |      |   |           |  |
|---|----------|-------------------------|---|------|---|-----------|--|
|   |          | Ubicación               |   | Meta |   | Agregar   |  |
|   |          | ABEJORRAL (ANTIOQUIA)   | • | 2400 | ^ | Modificar |  |
|   |          | BELLO (ANTIOQUIA)       |   | 2400 |   | Borrar    |  |
|   |          | ITAGUI (ANTIOQUIA)      | r | 2400 |   | Donal     |  |
|   | •        | TUNJA (BOYACA)          |   | 2400 |   | Guardar   |  |
|   |          | ARCABUCO (BOYACA)       | • | 2400 |   | Cancelar  |  |
|   |          | PAPIA (BOYACA)          | • | 2400 | - |           |  |
|   |          | CALI (VALLE DEL CAUCA)  |   | 2400 | = |           |  |
|   |          | BUENAVENTURA (VALLE DE  | r | 2400 |   |           |  |
|   |          | CARTAGENA (BOLIVAR)     | r | 2400 |   |           |  |
|   |          | MOMPOX (BOLIVAR)        | • | 2400 |   |           |  |
|   |          | PRADERA (VALLE DEL CAU  | r | 2400 |   |           |  |
|   |          | EL CARMEN DE BOLIVAR (E | • | 2400 | - |           |  |
|   |          | •                       |   | •    |   |           |  |

# 9.1.5 Grupo Metas por Ubicación

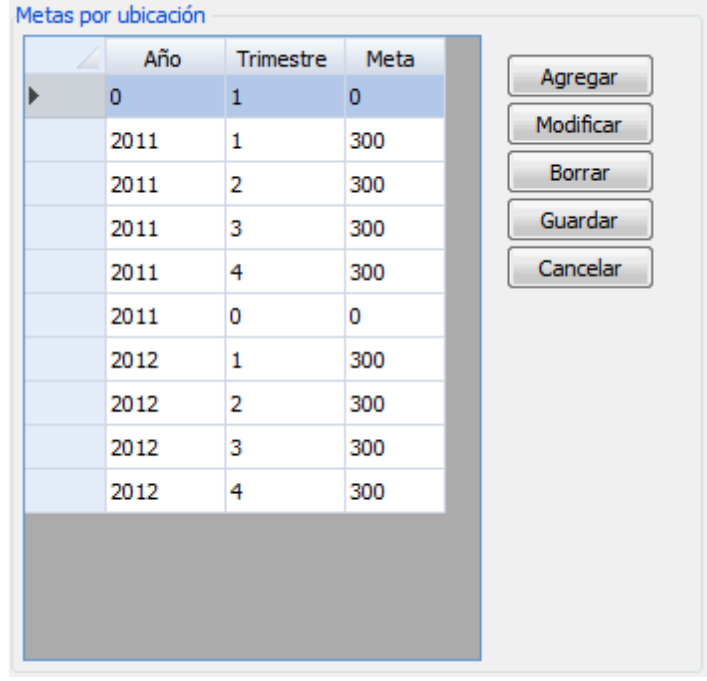

Grupo metas por ubicación.

Este grupo del formulario permite definir el detalle de la metas por trimestre y año para cada una de las ubicaciones definidas.

El formulario consta de lo siguiente:

- Botón "Agregar": Agrega un año y trimestre con su respectiva meta.
- Botón "Modificar": Permite modificar cualquiera de los registros año y trimestre para una

determinada ubicación.

- Botón "Borrar": Elimina al año y trimestre seleccionado.
- Botón "Guardar": Guarda la información.
- Botón "Cancelar": Anula cualquiera de las operaciones que se esté realizando.

# 9.1.5.1 Operación Agregar

Al dar clic en el botón "Agregar" el sistema agrega al final de la tabla un nuevo registro para que se ingrese el nuevo año, trimestre y valor de la meta, tal como se ilustra a continuación:

| letas po | or rubro — |     |            |           |
|----------|------------|-----|------------|-----------|
|          | Año        | Mes | Meta       | Agrogar   |
|          | 2010       | 11  | 13223132,0 | Agregar   |
| ► I      | 0          | 0   | 0          | Modificar |
|          |            |     |            | Borrar    |
|          |            |     |            | Guardar   |
|          |            |     |            | Cancelar  |
|          |            |     |            |           |
|          |            |     |            |           |
|          |            |     |            |           |
|          |            |     |            |           |
|          |            |     |            |           |
|          |            |     |            |           |
|          |            |     |            |           |
|          |            |     |            |           |
|          |            |     |            |           |

#### 9.1.5.2 Operación Modificar

Al dar clic sobre el botón "Modificar" queda en modo de edición todos los registros de la tabla de ubicación para que el usuario realice los cambios que considere pertinentes en cuanto a la ubicación y el valor de la meta, tal como se ilustra a continuación:

| ſ | letas po | r ubicación – |           |      |           |
|---|----------|---------------|-----------|------|-----------|
|   |          | Año           | Trimestre | Meta | Agregar   |
|   | •        | 2011          | 1         | 300  |           |
|   |          | 2011          | 2         | 300  | Modificar |
|   |          | 2011          | 3         | 300  | Borrar    |
|   |          | 2011          | 4         | 300  | Guardar   |
|   |          | 2012          | 1         | 300  | Cancelar  |
|   |          | 2012          | 2         | 300  |           |
|   |          | 2012          | 3         | 300  |           |
|   |          | 2012          | 4         | 300  |           |
|   |          |               |           |      |           |
|   |          |               |           |      |           |
|   |          |               |           |      |           |
|   |          |               |           |      |           |
|   |          |               |           |      |           |
|   |          |               |           |      |           |

# Modifica meta ubicación.

# 9.1.5.3 Operación Borrar

Al seleccionar un año y trimestre y dar clic sobre el botón "Borrar" el sistema muestra la siguiente caja de diálogo:

| Mensaje sistema                       |
|---------------------------------------|
| ¿Esta seguro de eliminar el registro? |
| Ok Cancel                             |

Confirmación borrado de trimestre y año.

Si se confirma la operación se marcará como eliminado el registro.

# 9.1.5.4 Operación Guardar

Al dar clic en el botón "Guardar", se actualizará la información de forma tal que los registros que están marcados como borrados se eliminarán definitivamente de la base de datos. Los registros agregados serán ingresados a la base de datos.

Cuando finaliza la operación el grupo de ubicaciones tendrá la siguiente apariencia:

| 2011 1 300<br>2011 2 300 |
|--------------------------|
| 2011 2 300               |
|                          |
| 2011 3 300               |
| 2011 4 300               |
| 2012 1 300               |
| 2012 2 300               |
| 2012 3 300               |
| 2012 4 300               |

# 9.1.5.5 Operación Cancelar

Al dar clic en el botón "Cancelar" se cancelará la operación de adición o edición y la región de ubicación tendrá la siguiente apariencia:

| Jbicacion | les por fase              |      |   |           |
|-----------|---------------------------|------|---|-----------|
|           | Ubicación                 | Meta |   | Agregar   |
|           | ABEJORRAL (ANTIOQUIA) 🔻   | 2400 | ^ | Modificar |
|           | BELLO (ANTIOQUIA)         | 2400 |   | Perrer    |
|           | ITAGUI (ANTIOQUIA) 🔹      | 2400 |   | Durrar    |
| ۱.        | TUNJA (BOYACA)            | 2400 |   | Guardar   |
|           | ARCABUCO (BOYACA)         | 2400 |   | Cancelar  |
|           | PAPIA (BOYACA)            | 2400 | _ |           |
|           | CALI (VALLE DEL CAUCA) 🔻  | 2400 | - |           |
|           | BUENAVENTURA (VALLE DE 🔻  | 2400 |   |           |
|           | CARTAGENA (BOLIVAR)       | 2400 |   |           |
|           | MOMPOX (BOLIVAR)          | 2400 |   |           |
|           | PRADERA (VALLE DEL CAU -  | 2400 |   |           |
|           | EL CARMEN DE BOLIVAR (E 🔻 | 2400 | ÷ |           |
|           | < III                     | •    |   |           |

# 9.2 Indicadores Financieros

Al dar clic sobre la opción "Indicadores financieros" se muestra el siguiente formulario:

| lín | nea Base Indicadores Finanderos                          |                |               |             |  |        |                              |                         |       |   |         |          |     |                   |           |
|-----|----------------------------------------------------------|----------------|---------------|-------------|--|--------|------------------------------|-------------------------|-------|---|---------|----------|-----|-------------------|-----------|
| E   | intidades ejecutoras                                     |                |               |             |  |        |                              |                         |       |   |         |          |     |                   |           |
| l   | ENTIDAD EJECUTORA 1                                      |                |               |             |  |        |                              |                         |       |   |         |          |     |                   |           |
| Ve  | rsión                                                    | de presupuesto |               |             |  | Rubros | por versión                  |                         |       | M | letas p | or rubro |     |                   |           |
|     | /                                                        | Consecutivo    | Fecha Inicial | Fecha Final |  |        | Rubro                        | Vir Asignado            |       |   | /       | Año      | Mes | Meta              |           |
| J   |                                                          | 1              | 01/11/2011    | 31/12/2012  |  | ►      | TRANSPORTES EQUIPO LOCAL Y   | \$ 300.000.000,00 Test  |       |   | •       | 2011     | 1   | \$ 1,00           | Agregar   |
|     |                                                          | 2              | 25/01/2012    | 25/01/2012  |  |        | Enlace gestión institucional | \$ 500.000.000,00 Pruel | ba    |   |         | 2011     | 2   | \$ 35.000.000,00  | Modificar |
|     |                                                          | 3              | 03/02/2012    | 03/02/2012  |  |        | Publicaciones                | \$ 20.000,00 Sin C      | trosi |   |         | 2011     | 3   | \$ 2.554.545,00   | Borrar    |
|     |                                                          | 4              | 01/02/2012    | 03/02/2012  |  |        | Cursos - Capacitaciones      | \$ 1,00                 |       |   |         | 2011     | 12  | \$ 299.999.997,00 | Guardar   |
|     |                                                          | 5              | 02/01/2012    | 02/03/2012  |  |        |                              |                         |       |   |         |          |     |                   | Cancelar  |
|     |                                                          | 6              | 02/01/2013    | 02/03/2013  |  |        |                              |                         |       |   |         |          |     |                   |           |
|     |                                                          | 7              | 02/03/2013    | 02/05/2013  |  |        |                              |                         |       |   |         |          |     |                   |           |
|     |                                                          |                | to the second | Press       |  |        | <                            |                         | F     |   |         |          |     |                   |           |
|     | Agregar Modificar Borrar Agregar Modificar Borrar Cerrar |                |               |             |  |        |                              |                         |       |   |         |          |     |                   |           |

En este formulario se compone de las siguientes partes:

- Entidades ejecutoras: En esta parte se selecciona la entidad ejecutora sobre la cual se va a especificar la linea base.
- Versión de presupuesto: En esta parte se indica el periodo del presupuesto.
- Rubros por versión: En esta parte se asigna la cantida de dinero dispuesta para cada uno de los diferentes tipos de rubros de acuerdo al periodo previamente seleccionado en la parte de "Versión de presupuesto".
- **Metas por rubro:** En esta parte se indica como va hacer la disposición por mes del valor asignado a cada rubro (rubros por versión) de acuerdo al periodo indicado en "versión de presupuesto".

# 9.2.1 Operación Cerrar

Al dar clic en el botón "Cerrar" se cierra el formulario.

# 9.2.2 Grupo Entidades Ejecutoras

| Entidades elecutoras |   |
|----------------------|---|
|                      |   |
|                      |   |
| ENTIDAD EJECITORA 1  | - |
|                      |   |
|                      |   |

Mediante este grupo se selecciona la entidad ejecutora a la cual se le va a definir la linea base. Cada vez que cambie la entidad ejecutora, la información de los otros grupos es actualizada para mostrar la información asociada a la entidad seleccionada.

|   | e presupuesto |               |             |  |
|---|---------------|---------------|-------------|--|
|   | Consecutivo   | Fecha Inicial | Fecha Final |  |
| 1 |               | 01/11/2011    | 31/12/2012  |  |
| 2 |               | 25/01/2012    | 25/01/2012  |  |
| 3 |               | 03/02/2012    | 03/02/2012  |  |
|   | 4             | 01/02/2012    | 03/02/2012  |  |
|   |               |               |             |  |
|   |               |               |             |  |

# 9.2.3 Grupo Versión de Presupuesto

Grupo versión de presupuesto.

Este grupo del formulario permite definir las versiones de presupuesto

El formulario consta de lo siguiente:

- Botón "Agregar": Agrega una nueva versión de presupuesto.
- Botón "Modificar": Permite modificar cualquiera de los registros de versión de presupuesto, en cuanto a fecha inicial y final.
- Botón "Borrar": Elimina una versión de presupuesto.
- Botón "Guardar": Guarda la información (Elimina definitivamente los registros marcado como eliminados y agrega los nuevos registros).
- Botón "Cancelar": Anula cualquiera de las operaciones que se esté realizando.

# 9.2.3.1 Operación Agregar

Al dar clic en el botón "Agregar" se muestra el siguiente formulario para agregar una versión de presupuesto:

| Agregar versión presupuesto |                  |
|-----------------------------|------------------|
|                             |                  |
| Fecha inicial               | 24/02/2012 🗘     |
| Fecha Final                 | 24/02/2012       |
|                             |                  |
|                             | Aceptar Cancelar |

#### Agregar versión de presupuesto.

El formulario esta compuesto por lo siguiente:

- Fecha inicial: Fecha inicial para la versión de presupuesto.
- Fecha final: Fecha final de la versión de presupuesto.
- Botón "Aceptar": Valida y guarda la información del nuevo registro y cierra el formulario.
- Botón "Cancelar": Cierra el formulario.

Al dar clic en el botón "Aceptar" si falta algún campo obligatorio o esta mal diligenciado aparece al lado del campo la siguiente imagen:

θ

Al pasar el puntero del mouse sobre la imagen muestra el mensaje de alerta.

#### 9.2.3.2 Operación Modificar

Al seleccionar una versión de presupuesto y dar clic sobre el botón "Modificar" se muestra un formulario como el siguiente:

| Modificar versión presupuesto |                  |
|-------------------------------|------------------|
|                               |                  |
| Fecha inicial                 | 01/11/2011       |
| Fecha Final                   | 31/12/2012       |
|                               |                  |
|                               | Aceptar Cancelar |

Modificar versión de presupuesto.

El formulario esta compuesto por lo siguiente:

- Fecha inicial: Fecha inicial para la versión de presupuesto.
- Fecha final: Fecha final de la versión de presupuesto.
- Botón "Aceptar": Guardar la información del nuevo registro y cierra el formulario.
- Botón "Cancelar": Cierra el formulario.

Al dar clic en el botón "Aceptar" si falta algún campo obligatorio o esta mal diligenciado aparece al lado del campo la siguiente imagen:

θ

Al pasar el puntero del mouse sobre la imagen muestra el mensaje de alerta.

# 9.2.3.3 Operación Borrar

Al seleccionar una versión de presupuesto y dar clic sobre el botón "Borrar" se muestra la siguiente ventana de diálogo:

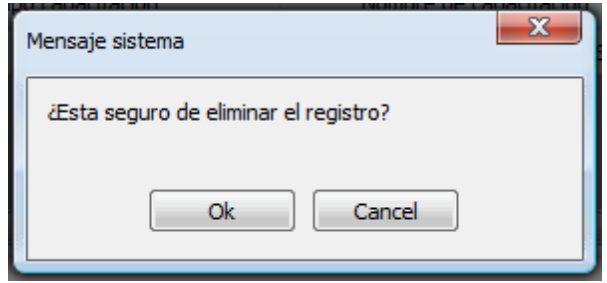

Confirmación borrado versión de presupuesto.

Si se confirma la operación y no hay información relacionada en los otros grupos con la versión de presupuesto se eliminará. En caso contrario se enviará un mensaje al usuario indicando que no fue posible eliminar la versión de presupuesto.

# 9.2.4 Grupo Rubros por Versión

| F | lubros po | or versión                       |              |            |  |
|---|-----------|----------------------------------|--------------|------------|--|
|   |           | Rubro                            | Vlr Asignado |            |  |
|   | ►         | Transportes Equipo local y pasan | 30000000,00  | Test       |  |
|   |           | Enlace gestión institucional     | 50000000,00  | Prueba     |  |
|   |           | Publicaciones                    | 20000,00     | Sin Otrosí |  |
|   |           |                                  |              |            |  |
|   |           |                                  |              |            |  |
|   |           |                                  |              |            |  |
|   |           |                                  |              |            |  |
|   |           |                                  |              |            |  |
|   |           |                                  |              |            |  |
|   |           |                                  |              |            |  |
|   |           | • III                            |              | Þ          |  |
| ľ |           |                                  |              |            |  |
|   |           | Agregar Modificar                | Borrar       |            |  |
|   |           |                                  |              | _          |  |

Grupo de rubros por versión.

Este grupo del formulario permite definir los rubros que pertenecen a la versión que ha sido seleccionada.

El formulario consta de lo siguiente:

- Botón "Agregar": Agrega un rubro a la versión de presupuesto.
- Botón "Modificar": Permite modificar el rubro seleccionado.
- Botón "Borrar": Elimina el rubro seleccionado de la versión de presupuesto que ha sido seleccionada en el grupo "Versión de presupuesto".

#### 9.2.4.1 Operación Agregar

Al dar clic en el botón "Agregar" se muestra el siguiente formulario para agregar rubro a versión de presupuesto:

| Agregar presupuesto por rubro          |                    |         |          |
|----------------------------------------|--------------------|---------|----------|
| Rubro<br>Valor asignado<br>Comentarios | SELECCIONE<br>1,00 | •       | <b>-</b> |
|                                        |                    | Aceptar | Cancelar |

Agregar rubro a versión.

Este formulario está compuesto por los siguientes controles:

- Rubro: Permite seleccionar el rubro que se va a asociar a la versión de presupuesto.
- Valor asignado: Corresponde al valor asignado al rubro.
- Comentarios: Observaciones generales con respecto al rubro.
- Botón "Aceptar": Valida la información y si está correcta ingresa el nuevo registro y cierra el formulario.
- Botón "Cancelar": Cierra el formulario.

Al dar clic en el botón "Aceptar" si falta algún campo obligatorio o esta mal diligenciado aparece al lado del campo la siguiente imagen:

# θ

Al pasar el puntero del mouse sobre la imagen muestra el mensaje de alerta.

#### 9.2.4.2 Operación Modificar

Al seleccionar un rubro asociado a una versión de presupuesto y dar clic sobre el botón "Modificar" se muestra el siguiente formulario:
| Modificar presupuesto por rubro |                                     |
|---------------------------------|-------------------------------------|
| Rubro                           | TRANSPORTES EQUIPO LOCAL Y PASANTES |
| Valor asignado                  | 300.000.000,00                      |
| Comentarios                     | Test                                |
|                                 |                                     |
|                                 |                                     |
|                                 |                                     |
|                                 | Aceptar Cancelar                    |

Modificar rubro versión presupuesto.

Este formulario está compuesto por los siguientes controles:

- Rubro: Permite seleccionar el rubro que se va a asociar a la versión de presupuesto.
- Valor asignado: Corresponde al valor asignado al rubro.
- Comentarios: Observaciones generales con respecto al rubro.
- Botón "Aceptar": Valida la información y si está correcta actualiza el registro y cierra el formulario.
- Botón "Cancelar": Cierra el formulario.

Al dar clic en el botón "Aceptar" si falta algún campo obligatorio o esta mal diligenciado aparece al lado del campo la siguiente imagen:

### 0

Al pasar el puntero del mouse sobre la imagen muestra el mensaje de alerta.

#### 9.2.4.3 Operación Borrar

Al seleccionar un rubro y dar clic en el botón "Borrar" el se muestra la siguiente caja de diálogo:

| Mensaje sistema                      | x |
|--------------------------------------|---|
| Esta seguro de eliminar el registro? |   |
| Ok Cancel                            |   |

Confirmación borrado rubro versión.

Si se confirma la operación y el rubro no tiene asociado metas será eliminado; en caso contrario se enviará un mensaje al usuario indicando que no fue posible eliminar el registro.

### 9.2.5 Grupo Metas por Rubro

| Año         Mes         Meta           2011         1         1,00           2011         1         1,00           2011         1         1,00           2011         1         2010           2011         1         2000           2011         1         2000           2011         1         2000           2011         1         2000           2011         1         2000 | AñoMesMeta201111,00201111,0020111299999997,QuardarCancelar                                                                                                    | AñoMesMeta201111,00201111,0020111299999997,QuardarCancelar                                                                                                    | etas po | r rubro — |     |             |           |
|----------------------------------------------------------------------------------------------------|----------------------------------------------------------------------------------------------------|----------------------------------------------------------------------------------------------------|---------|-----------|-----|-------------|-----------|
| 2011     1     1,00       2011     1     1,00       2011     1     1,00       2011     1     299999997,                                                                                                    | 2011       1       1,00         2011       1       1,00         2011       1       1,00         2011       1       299999997,         Guardar       Guardar         Cancelar                       | 2011         1         1,00           2011         1         1,00           2011         1         1,00           2011         1         299999997,             Guardar             Cancelar |         | Año       | Mes | Meta        | Acrosse   |
| 2011         1         1,00         Modificar           2011         1         1,00         Borrar           2011         1         299999997,         Guardar                                                                                                    | 2011         1         1,00         Modificar           2011         1         1,00         Borrar           2011         1         299999997,         Guardar           Cancelar         Cancelar | 2011         1         1,00         Modificar           2011         1         1,00         Borrar           2011         1         299999997,         Guardar           Cancelar            |         | 2011      | 1   | 1,00        | Agregar   |
| 2011         1         1,00         Borrar           2011         1         299999997,         Guardar           Cancelar                                                                                                    | 201111,00Borrar20111299999997,GuardarCancelar                                                                                                    | 201111,00Borrar20111299999997,GuardarCancelar                                                                                                    |         | 2011      | 1   | 1,00        | Modificar |
| 2011 1 299999997, Guardar<br>Cancelar                                                                                                    | 2011 1 299999997, Guardar<br>Cancelar                                                                                                    | 2011 1 299999997, Guardar<br>Cancelar                                                                                                    |         | 2011      | 1   | 1,00        | Borrar    |
| Cancelar                                                                                                    | Cancelar                                                                                                    | Cancelar                                                                                                    |         | 2011      | 1   | 2999999997, | Guardar   |
|                                                                                                    |                                                                                                    |                                                                                                    |         | 1         |     |             | Cancelar  |
|                                                                                                    |                                                                                                    |                                                                                                    |         |           |     |             |           |

#### Grupo metas por rubro.

Este grupo del formulario permite definir los valores o metas por año y mes para el rubro seleccionado.

El formulario consta de lo siguiente:

- Botón "Agregar": Agrega meta año y mes para un rubro.
- Botón "Modificar": Permite modificar cualquiera de los registros de la tabla.
- Botón "Borrar": Elimina el registro seleccionado.
- Botón "Guardar": Almacena la información.
- Botón "Cancelar": Anula cualquier operación que se esté realizando.

### 9.2.5.1 Operación Agregar

Al dar clic en el botón "Agregar" el sistema agrega al final de la tabla un nuevo registro para que se ingrese el nuevo año, mes y valor de la meta, tal como se ilustra a continuación:

|      | Mes | Meta       | Agrogar   |
|------|-----|------------|-----------|
| 2010 | 11  | 13223132,0 | Agregar   |
| 0    | 0   | 0          | Modificar |
|      |     |            | Borrar    |
|      |     |            | Guardar   |
|      |     |            | Cancelar  |
|      |     |            |           |
|      |     |            |           |
|      |     |            |           |
|      |     |            |           |
|      |     |            |           |
|      |     |            |           |
|      |     |            |           |
|      |     |            |           |
|      |     |            |           |
|      |     |            |           |
|      |     |            |           |
|      |     |            |           |
|      |     |            |           |
|      |     |            |           |

### 9.2.5.2 Operación Modificar

Al dar clic sobre el botón "Modificar" queda en modo de edición todos los registros de la tabla de metas por rubro para que el usuario realice los cambios que considere pertinentes en cuanto a año, mes y el valor de la meta, tal como se ilustra a continuación:

| etas po | r rubro — |     |            |           |
|---------|-----------|-----|------------|-----------|
|         | Año       | Mes | Meta       | Agregar   |
|         | 2011      | 1   | 1,00       | Agregal   |
| •       | 2011      | 2   | 3500000    | Modificar |
|         | 2011      | 3   | 1,00       | Borrar    |
|         | 2011      | 4   | 299999997, | Guardar   |
|         |           |     |            | Cancelar  |
|         |           |     |            |           |
|         |           |     |            |           |
|         |           |     |            |           |
|         |           |     |            |           |
|         |           |     |            |           |
|         |           |     |            |           |
|         |           |     |            |           |
|         |           |     |            |           |
|         |           |     |            |           |
|         |           |     |            |           |

### 9.2.5.3 Operación Borrar

Al seleccionar un registro de meta por rubro y dar clic en el botón "Borrar" el sistema muestra la siguiente ventana de diálogo:

| Mensaje sistema                       |
|---------------------------------------|
| ¿Esta seguro de eliminar el registro? |
| Ok Cancel                             |

Confirmación eliminación de meta por rubro.

Si se confirma la operación la meta por rubro se eliminará.

### 9.2.5.4 Operación Guardar

Al dar clic en el botón "Guardar", se actualizará la información de forma tal que los registros que están marcados como borrados se eliminarán definitivamente de la base de datos. Los registros agregados serán ingresados a la base de datos.

Cuando finaliza la operación el grupo de metas por rubro tendrá la siguiente apariencia:

| letas po | r rubro — |     |            |           |
|----------|-----------|-----|------------|-----------|
|          | Año       | Mes | Meta       | Agregar   |
|          | 2011      | 1   | 1,00       | Agregal   |
| •        | 2011      | 2   | 3500000,0  | Modificar |
|          | 2011      | 3   | 1,00       | Borrar    |
|          | 2011      | 4   | 299999997, | Guardar   |
|          |           |     |            | Cancelar  |
|          |           |     |            |           |
|          |           |     |            |           |
|          |           |     |            |           |
|          |           |     |            |           |
|          |           |     |            |           |
|          |           |     |            |           |
|          |           |     |            |           |
|          |           |     |            |           |
|          |           |     |            |           |

### 9.2.5.5 Operación Cancelar

Al dar clic en el botón "Cancelar" se cancelará la operación de adición o edición y el grupo de metas por rubro tendrá la siguiente apariencia:

| Año         Mes         Meta           2011         1         1,00           2011         2         35000000,0           2011         3         1,00           2011         4         299999997, | Metas po | r rubro — |     |             |  |
|----------------------------------------------------------------------------------------------------|----------|-----------|-----|-------------|--|
| 2011     1     1,00       2011     2     35000000,0       2011     3     1,00       2011     4     299999997,                                                                                    | 4        | Año       | Mes | Meta        |  |
| 2011         2         35000000,0           2011         3         1,00           2011         4         299999997,                                                                              |          | 2011      | 1   | 1,00        |  |
| 2011 3 1,00<br>2011 4 299999997,                                                                                                    | ۱.       | 2011      | 2   | 35000000,0  |  |
| 2011 4 299999997,                                                                                                    |          | 2011      | 3   | 1,00        |  |
|                                                                                                    |          | 2011      | 4   | 2999999997, |  |
|                                                                                                    |          |           |     |             |  |
|                                                                                                    |          |           |     |             |  |
|                                                                                                    |          |           |     |             |  |
|                                                                                                    |          |           |     |             |  |
|                                                                                                    |          |           |     |             |  |
|                                                                                                    |          |           |     |             |  |
|                                                                                                    |          |           |     |             |  |
|                                                                                                    |          |           |     |             |  |
|                                                                                                    |          |           |     |             |  |
|                                                                                                    |          |           |     |             |  |

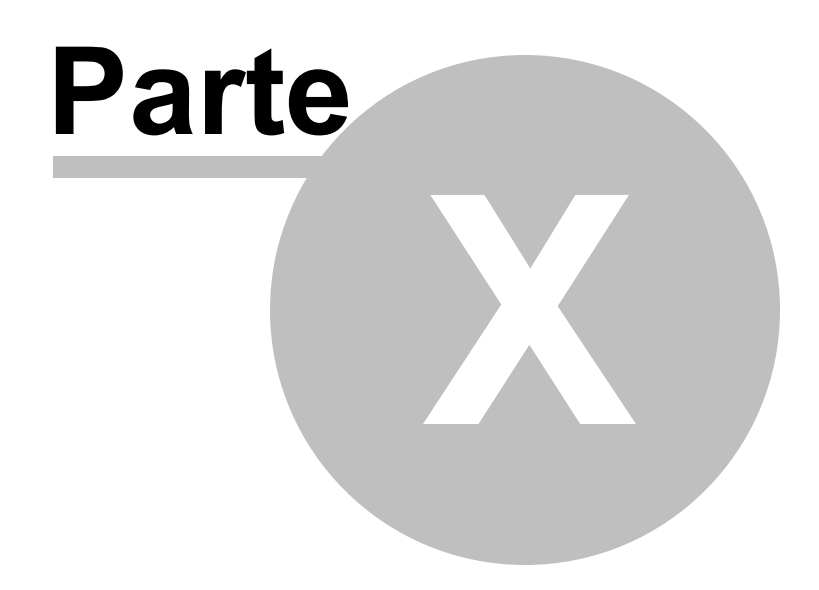

### Revision de informes

### 10 Revision de informes

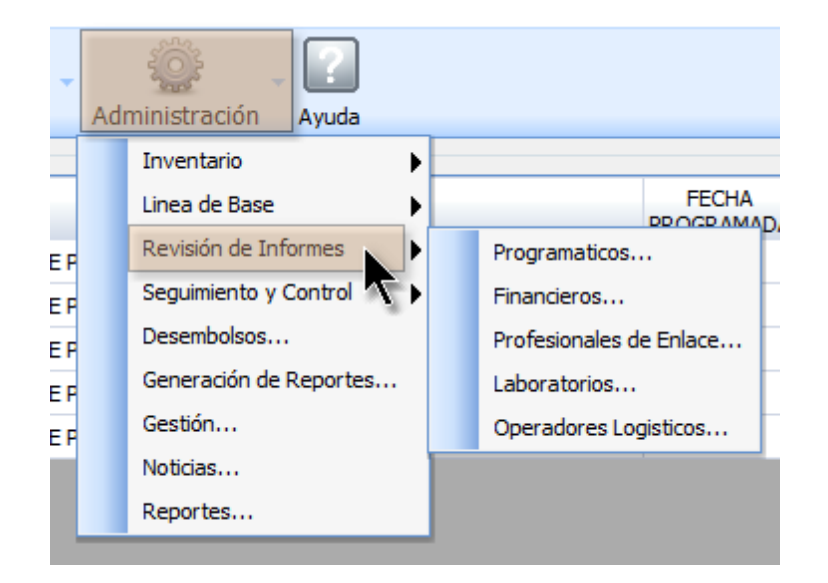

La opción de "Revisión de informes" la encontramos al seleccionar "Administración" del menú principal donde se podrá ir a las opciones: Programáticos, Financieros, Profesional de enlace, Laboratorios y operadores logísticos.

### 10.1 Programáticos

Al seleccionar "Programáticos" se mostrará el siguiente formulario:

| Busc | ar informe pr                     | ogramático   |                        |               |       |     |             |            |            | . 0 <mark>- X</mark> |     |
|------|-----------------------------------|--------------|------------------------|---------------|-------|-----|-------------|------------|------------|----------------------|-----|
| Opc  | iones de bus                      | queda        |                        |               |       |     |             |            |            |                      |     |
|      | Ubicacion                         |              | Estado                 | Fecha Inicial |       |     | Fecha Final |            |            |                      |     |
| AE   | ABEJORRAL (ANTIOQUIA)   PENDIENTE |              | PENDIENTE -            | 27/03         | /2012 | *   | 27/03/2012  | 2 💉        | Buscar     | l                    |     |
|      | 🚄 🛛 Id                            | Tipo         | Ubicación              |               | Año   | Mes | Estado      | Fec.       | Creación   | Fec                  | . м |
|      | 383                               | COMPLETO     | ABEJORRAL (ANTIOQUIA)  |               | 2011  | 7   | PENDIENTE   | 23/03/2012 | 04:50 p.m. | 23/03/20             | *   |
|      | 407                               | PROGRAMATICO | ANDES (ANTIOQUIA)      |               | 2011  | 7   | PENDIENTE   | 23/03/2012 | 04:50 p.m. | 23/03/20             |     |
|      | 389                               | PROGRAMATICO | BELLO (ANTIOQUIA)      |               | 2011  | 7   | PENDIENTE   | 23/03/2012 | 04:50 p.m. | 23/03/20             |     |
|      | 401                               | COMPLETO     | CARCEL MEDELLIN (ANTIO | QUIA)         | 2011  | 7   | PENDIENTE   | 23/03/2012 | 04:50 p.m. | 23/03/20             |     |
|      | 395                               | PROGRAMATICO | ITAGUI (ANTIOQUIA)     |               | 2011  | 7   | PENDIENTE   | 23/03/2012 | 04:50 p.m. | 23/03/20             | Ξ   |
|      | 465                               | PRODUCTIVO   | PAPIA (BOYACA)         |               | 2011  | 7   | PENDIENTE   | 27/03/2012 | 08:28 a.m. | 27/03/20             |     |
|      | 384                               | COMPLETO     | ABEJORRAL (ANTIOQUIA)  |               | 2011  | 8   | PENDIENTE   | 23/03/2012 | 04:50 p.m. | 23/03/20             |     |
|      | 408                               | PROGRAMATICO | ANDES (ANTIOQUIA)      |               | 2011  | 8   | PENDIENTE   | 23/03/2012 | 04:50 p.m. | 23/03/20             |     |
|      | 390                               | PROGRAMATICO | BELLO (ANTIOQUIA)      |               | 2011  | 8   | PENDIENTE   | 23/03/2012 | 04:50 p.m. | 23/03/20             |     |
|      | 402                               | COMPLETO     | CARCEL MEDELLIN (ANTIO | QUIA)         | 2011  | 8   | PENDIENTE   | 23/03/2012 | 04:50 p.m. | 23/03/20             |     |
|      | 396                               | PROGRAMATICO | ITAGUI (ANTIOQUIA)     |               | 2011  | 8   | PENDIENTE   | 23/03/2012 | 04:50 p.m. | 23/03/20             |     |
|      | 466                               | PRODUCTIVO   | PAPIA (BOYACA)         |               | 2011  | 8   | PENDIENTE   | 27/03/2012 | 08:28 a.m. | 27/03/20             |     |
|      | 385                               | COMPLETO     | ABEJORRAL (ANTIOQUIA)  |               | 2011  | 9   | PENDIENTE   | 23/03/2012 | 04:50 p.m. | 23/03/20             | -   |
|      | ٠                                 |              | III                    |               |       |     |             |            |            | - F                  |     |
|      |                                   |              |                        | H 4           | 1/3   | H   |             |            |            |                      |     |
|      | Ver                               |              |                        |               |       |     |             |            | [          | Cerrar               | ]   |

En este formulario se listan los informes programáticos de las diferentes entidades ejecutoras, donde se pueden realizar las siguientes operaciones:

### Buscar:

En esta parte se muestra los diferentes tipos de filtros que ayudan a encontrar un determinado informe, los cuales son:

- Entidad ejecutora: Este filtro permite listar todos los informes programáticos sobre la entidad ejecutora que se seleccione.
- Ubicación: Este filtro permite listar todos los informes programáticos de acuerdo a la ubicación seleccionada.
- Estado: Al seleccionar "estado" se listan los informes programáticos de acuerdo al estado en que se encuentren.
- Fecha inicial: Permite listar los informes programáticos que iniciaron en la fecha indicada o posterior.
- Fecha final: Permite listar los informes programáticos que finalizaron en la fecha indicada o anterior.

**Nota:** Para que se aplique cualquiera de los filtros anteriormente mencionados se deben seleccionar el campo que esta ubicado a la izquierda del nombre de cada filtro.

### Ver:

Al dar clic en la opción "ver" después se haber seleccionado un informe de la lista nos muestra el formulario de informes programáticos ya explicado en el ítem de informe programático.

| INFORME PROGRAMÁTICO DE BELLO (ANTIOQUIA), PERIODO: 2011-7. ESTADO DEL INFORME: PENDIENTE              |             |
|----------------------------------------------------------------------------------------------------|-------------|
| Objetivo 1 Objetivo 2 Indicadores                                                                      |             |
| Dé dic sobre el formulario que desea trabajar                                                          |             |
| 1. LÍDERES PARES 2. ACTIVIDADES DE PROMOCIÓN Y PREVENCIPON 3. SERVICIOS COMUNITARIOS TIPO A            |             |
| 4. ESTRATEGIAS DE MOVILIZACIÓN SOCIAL 5. PROYECTOS PRODUCTIVOS 6. SISTEMAS DE INFORMACIÓN Y VIGILANCIA |             |
| 1.1 Caracterización Líder                                                                              |             |
| 1.2 Capacitación Líder                                                                                 |             |
| 1.3 Kit Líder                                                                                          |             |
| 1.4 Incentivos Líder                                                                                   |             |
| 1.5 Veedurias Lider<br>1.6 Distribución Productos a Líderes                                            |             |
|                                                                                                    |             |
|                                                                                                    |             |
|                                                                                                    |             |
| Avances Observaciones CHF                                                                              |             |
|                                                                                                    | Modificar   |
|                                                                                                    |             |
|                                                                                                    |             |
|                                                                                                    |             |
|                                                                                                    |             |
|                                                                                                    | •           |
| Aprobar Rechazar En                                                                                    | viar Cerrar |
|                                                                                                    |             |

### <u>Cerrar:</u>

Al dar clic en el botón "Cerrar" se cierra el formulario.

### 10.2 Financieros

Al seleccionar "Financieros" se mostrará el siguiente formulario:

| Buscar in | nforme fin<br>es de bús | anciero             |      |          |                 |                       |                       |         |
|-----------|-------------------------|---------------------|------|----------|-----------------|-----------------------|-----------------------|---------|
| En        | tidad Ejec<br>.ECCIONE  | utora 📄 Estado      | •    | Fecha In | icial<br>2 - 02 | Fecha Final           | Buscar                |         |
|           | Id                      | Entidad             | Año  | Mes      | Estado          | Fec. Creación         | Fec. Modificación     | Fe      |
| •         | 10                      | ENTIDAD EJECUTORA 1 | 2011 | 11       | APROBADO        | 28/11/2011            | 18/01/2012 04:26 p.m. | 18/01/. |
|           | 49                      | CHF                 | 2011 | 7        | PENDIENTE       | 19/01/2012 04:57 p.m. | 19/01/2012 04:57 p.m. |         |
|           | 50                      | CHF                 | 2011 | 8        | PENDIENTE       | 19/01/2012 04:57 p.m. | 19/01/2012 04:57 p.m. |         |
|           | 51                      | CHF                 | 2011 | 9        | PENDIENTE       | 19/01/2012 04:57 p.m. | 19/01/2012 04:57 p.m. |         |
|           | 52                      | CHF                 | 2011 | 10       | PENDIENTE       | 19/01/2012 04:57 p.m. | 19/01/2012 04:57 p.m. | =       |
|           | 53                      | CHF                 | 2011 | 11       | PENDIENTE       | 19/01/2012 04:57 p.m. | 19/01/2012 04:57 p.m. | -       |
|           | 54                      | CHF                 | 2011 | 12       | PENDIENTE       | 19/01/2012 04:57 p.m. | 19/01/2012 04:57 p.m. |         |
|           | 55                      | CHF                 | 2012 | 1        | PENDIENTE       | 19/01/2012 04:57 p.m. | 19/01/2012 04:57 p.m. |         |
|           | 56                      | ENTIDAD EJECUTORA 1 | 2011 | 7        | ENVIADO         | 19/01/2012 04:59 p.m. | 19/01/2012 05:14 p.m. | 19/01/: |
|           | 57                      | ENTIDAD EJECUTORA 1 | 2011 | 8        | ENVIADO         | 19/01/2012 04:59 p.m. | 20/01/2012 08:56 a.m. | 20/01/: |
|           | 58                      | ENTIDAD EJECUTORA 1 | 2011 | 9        | ENVIADO         | 19/01/2012 04:59 p.m. | 20/01/2012 09:08 a.m. | 20/01/: |
|           | 59                      | ENTIDAD EJECUTORA 1 | 2011 | 10       | PENDIENTE       | 19/01/2012 04:59 p.m. | 19/01/2012 04:59 p.m. |         |
|           | 60                      | ENTIDAD EJECUTORA 1 | 2011 | 12       | PENDIENTE       | 19/01/2012 04:59 p.m. | 19/01/2012 04:59 p.m. |         |
|           | 61                      | ENTIDAD EJECUTORA 1 | 2012 | 1        | PENDIENTE       | 19/01/2012 04:59 p.m. | 19/01/2012 04:59 p.m. | -       |
|           | •                       |                     | III  | 14 4     | 1/4             |                       |                       | •       |
|           |                         |                     |      | 14 4     | 1/4             | 1                     |                       |         |
|           | Ver                     |                     |      |          |                 |                       |                       | Cerrar  |
|           |                         |                     |      |          |                 |                       |                       |         |

En este formulario se listan los informes financieros de las diferentes entidades ejecutoras, donde se pueden realizar las siguientes operaciones:

### Buscar:

En esta parte se muestra los diferentes tipos de filtros que ayudan a encontrar un determinado informe, los cuales son:

- Entidad ejecutora: Este filtro permite listar todos los informes financieros sobre la entidad ejecutora que se seleccione.
- Ubicación: Este filtro permite listar todos los informes financieros de acuerdo a la ubicación seleccionada.
- Estado: Al seleccionar "estado" se listan los informes financieros de acuerdo al estado en que se encuentren.
- Fecha inicial: Permite listar los informes financieros que iniciaron en la fecha indicada o posterior.
- Fecha final: Permite listar los informes financieros que finalizaron en la fecha indicada o anterior.

**Nota:** Para que se aplique cualquiera de los filtros anteriormente mencionados se deben seleccionar el campo que esta ubicado a la izquierda del nombre de cada filtro.

### Ver:

Al dar clic en la opción "ver" después se haber seleccionado un informe de la lista nos muestra el formulario de informes financieros ya explicado en el ítem de informes financieros.

| INFORM  | E FINANCIERO DEL PERIODO: 2011-9. EST | ADO DEL INFORME: ENVIADO |                 |                  |           |
|---------|---------------------------------------|--------------------------|-----------------|------------------|-----------|
| Rubros  |                                       |                          |                 |                  |           |
|         | Rubro                                 | Tipo Rubro               | Valor Ejecutado | Observacione     |           |
| •       | Enlace gestión institucional          | RUBROS OPERATIVOS        | \$ 4.000.000,00 | Sin observaiones | Agregar   |
|         | Transportes Equipo local y pasantes   | RUBROS OPERATIVOS        | \$ 0,00         |                  | Modificar |
|         |                                       |                          |                 |                  | Borrar    |
|         |                                       |                          |                 |                  |           |
|         |                                       |                          |                 |                  |           |
|         |                                       |                          |                 |                  |           |
|         |                                       |                          |                 |                  |           |
|         |                                       |                          |                 |                  |           |
|         |                                       |                          |                 |                  |           |
|         | •                                     |                          |                 | •                |           |
| Avance  | s Observaciones Observaciones CHF     | ]                        |                 |                  |           |
| Se ejec | uto un rubro por valor de 4000000     | 1                        |                 |                  |           |
|         |                                       |                          |                 |                  | Modificar |
|         |                                       |                          |                 |                  |           |
|         |                                       |                          |                 |                  |           |
|         |                                       |                          |                 |                  |           |
|         |                                       |                          |                 | ~                |           |
|         |                                       |                          |                 |                  |           |
| Ap      | robar Rechazar                        |                          |                 | Enviar           | Cerrar    |

### <u>Cerrar:</u>

Al dar clic en el botón "Cerrar" se cierra el formulario.

### 10.3 Profesional de Enlace

Al seleccionar "Profesional de enlace" se mostrará el siguiente formulario:

| Buscar informe   |                     |            |      |              |           | E                     |               |
|------------------|---------------------|------------|------|--------------|-----------|-----------------------|---------------|
| Opciones de búso | jueda               |            |      |              |           |                       |               |
| PROFESION        | AL DE ENLACE        | Estado     | Fe   | echa Inicial | l         | Fecha Final           |               |
| SELECCIONE       | •                   | PENDIENTE  | -    | 2012 -       | 02 💌      | 2012 - 02             | Buscar        |
| J Id             | Entidad             | ł          | Año  | Mes          | Estado    | Fec. Creación         | Fec. Mor      |
| ► 45             | PROFESIONAL DE ENLA | <b>ICE</b> | 2011 | 7            | ENVIADO   | 21/12/2011 08:00 a.m. | 21/12/2011 08 |
| 46               | PROFESIONAL DE ENLA | CE         | 2011 | 8            | PENDIENTE | 21/12/2011 08:00 a.m. | 21/12/2011 08 |
| 47               | PROFESIONAL DE ENLA | (CE        | 2011 | 9            | ENVIADO   | 21/12/2011 08:00 a.m. | 21/12/2011 08 |
| 48               | PROFESIONAL DE ENLA | CE         | 2011 | 10           | PENDIENTE | 21/12/2011 08:00 a.m. | 21/12/2011 08 |
| 49               | PROFESIONAL DE ENLA | CE         | 2011 | 11           | ENVIADO   | 21/12/2011 08:00 a.m. | 21/12/2011 08 |
| 50               | PROFESIONAL DE ENLA | CE         | 2011 | 12           | PENDIENTE | 21/12/2011 08:00 a.m. | 21/12/2011 08 |
| 53               | PROFESIONAL DE ENLA | CE         | 2012 | 1            | PENDIENTE | 11/01/2012 03:01 p.m. | 11/01/2012 03 |
| 55               | PROFESIONAL DE ENLA | CE         | 2012 | 2            | PENDIENTE | 01/02/2012 02:03 p.m. | 01/02/2012 02 |
|                  |                     |            |      |              |           |                       |               |
|                  |                     |            |      |              |           |                       |               |
|                  |                     |            |      |              |           |                       |               |
|                  |                     |            |      |              |           |                       |               |
|                  |                     |            |      |              |           |                       |               |
|                  |                     |            |      |              |           |                       |               |
|                  |                     |            |      |              |           |                       |               |
| III              |                     |            |      |              |           | Þ.                    |               |
| Ver              |                     |            |      |              |           | ſ                     | Cerrar        |
|                  |                     |            |      |              |           | l                     | Jerren -      |

En este formulario se listan los informes del profesional de enlace, donde se pueden realizar las siguientes operaciones:

### Buscar:

En esta parte se muestra los diferentes tipos de filtros que ayudan a encontrar un determinado informe, los cuales son:

- Profesional de enlace: Este filtro permite listar todos los informes del profesional de enlace.
- Ubicación: Este filtro permite listar todos los informes del profesional de enlace de acuerdo a la ubicación seleccionada.
- Estado: Al seleccionar "estado" se listan los informes del profesional de enlace de acuerdo al estado en que se encuentren.
- Fecha inicial: Permite listar los informes del profesional de enlace que iniciaron en la fecha indicada o posterior.
- Fecha final: Permite listar los informes del profesional de enlace que finalizaron en la fecha indicada o anterior.

**Nota:** Para que se aplique cualquiera de los filtros anteriormente mencionados se deben seleccionar el campo que esta ubicado a la izquierda del nombre de cada filtro.

Ver:

| 410 | DIME |
|-----|------|
|-----|------|

Al dar clic en la opción "ver" después se haber seleccionado un informe de la lista nos muestra el formulario de informes del profesional de enlace ya explicado en el ítem de informes del profesional de enlace.

| NFORME PR     | OFESIONAL DE ENLACE. PERIODO: 2011-7. | ESTADO DEL INFORME: ENVIADO                                                  |               |
|---------------|---------------------------------------|------------------------------------------------------------------------------|---------------|
| Formularios   | Indicadores                           |                                                                              |               |
| Dé clic sobre | e el formulario que desea trabajar    |                                                                              |               |
| Nro.          | Nombre                                | Descripción                                                                  |               |
| IP.2.1.7      | Remisión SGSSS                        | Registro de remisiones de pacientes al Sistema Gneral de Seguridad Social en | Salud (SGSSS) |
| IP.2.2.10     | Reporte SIVIGILA                      | Ingreso de pacientes para reportar a SIVIGILA                                |               |
| Avances       | Observaciones CHF                     | A                                                                            | Modificar     |
| Anroha        | r Rechazar                            | Enviar                                                                       | Cerrar        |

### <u>Cerrar:</u>

Al dar clic en el botón "Cerrar" se cierra el formulario.

### 10.4 Laboratorios

Al seleccionar "Laboratorios" se mostrará el siguiente formulario:

| Buscar informe   |             |           |      |             |           |                       |               |  |
|------------------|-------------|-----------|------|-------------|-----------|-----------------------|---------------|--|
| Opciones de búsq | jueda       |           |      |             |           |                       |               |  |
| LABORATOR        | IO          | Estado    | F    | echa Inicia | I         | Fecha Final           |               |  |
| SELECCIONE       | •           | PENDIENTE | •    | 2012 - 02 💌 |           | 2012 - 02 💌           | Buscar        |  |
| Id 🔟             | Entid       | ad        | Año  | Mes         | Estado    | Fec. Creación         | Fec. Mor      |  |
| ► 33             | LABORATORIO |           | 2011 | 7           | PENDIENTE | 27/10/2011 03:10 p.m. | 03/02/2012 10 |  |
| 34               | LABORATORIO |           | 2011 | 8           | PENDIENTE | 27/10/2011 03:10 p.m. | 27/10/2011 03 |  |
| 35               | LABORATORIO |           | 2011 | 9           | ENVIADO   | 27/10/2011 03:10 p.m. | 27/10/2011 03 |  |
| 36               | LABORATORIO |           | 2011 | 10          | PENDIENTE | 27/10/2011 03:10 p.m. | 27/10/2011 03 |  |
| 41               | LABORATORIO |           | 2011 | 11          | ENVIADO   | 01/11/2011 04:45 p.m. | 01/11/2011 04 |  |
| 43               | LABORATORIO |           | 2011 | 12          | ENVIADO   | 05/12/2011 04:48 p.m. | 05/12/2011 04 |  |
| 52               | LABORATORIO |           | 2012 | 1           | ENVIADO   | 05/01/2012 04:37 p.m. | 20/01/2012 10 |  |
| 54               | LABORATORIO |           | 2012 | 2           | PENDIENTE | 01/02/2012 10:10 a.m. | 01/02/2012 10 |  |
|                  |             |           |      |             |           |                       |               |  |
| •                |             | III       |      |             |           |                       | Þ             |  |
| Ver              |             |           |      |             |           |                       | Cerrar        |  |

En este formulario se listan los informes de laboratorio, donde se pueden realizar las siguientes operaciones:

### Buscar:

En esta parte se muestra los diferentes tipos de filtros que ayudan a encontrar un determinado informe, los cuales son:

- Laboratorio: Este filtro permite listar todos los informes de laboratorio.
- Ubicación: Este filtro permite listar todos los informes de laboratorio de acuerdo a la ubicación seleccionada.
- Estado: Al seleccionar "estado" se listan los informes de laboratorio de acuerdo al estado en que se encuentren.
- Fecha inicial: Permite listar los informes de laboratorio que iniciaron en la fecha indicada o posterior.
- Fecha final: Permite listar los informes de laboratorio que finalizaron en la fecha indicada o anterior.

**Nota:** Para que se aplique cualquiera de los filtros anteriormente mencionados se deben seleccionar el campo que esta ubicado a la izquierda del nombre de cada filtro.

### Ver:

Al dar clic en la opción "ver" después se haber seleccionado un informe de la lista nos muestra el formulario de informes de laboratorio ya explicado en el ítem de informes de laboratorio.

| NFORME LA    | BORATORIO. PERIODO: 2011-11. ESTADO DEL  | INFORME: ENVIADO                                                       |
|--------------|------------------------------------------|------------------------------------------------------------------------|
| Formularios  | Indicadores                              |                                                                        |
| Dé dic sobre | e el formulario que desea trabajar       |                                                                        |
| Nro.         | Nombre                                   | Descripción                                                            |
| IP.C.5       | Caracterización pacientes                | Ingreso de información personal relevante de los pacientes             |
| IP.C.7-1     | Distribución para pruebas confirmatorias | Ingreso de distribución para lo relacionado con pruebas confirmatorias |
| IP.C.7-2     | Distribución pruebas de seguimiento      | Distribución pruebas carga viral y recuento de linfocitos              |
| IP.2.2.6     | Pruebas confirmatorias                   | Ingreso información de las pruebas realizadas a los pacientes          |
| IP.2.1.8     | Pruebas de seguimiento                   | Ingreso información de seguimiento de pruebas a los pacientes          |
| Avances      | Observaciones Observaciones CHF          |                                                                        |
|              |                                          | Modificar                                                              |
| Aproba       | r Rechazar                               | Enviar Cerrar                                                          |

### Cerrar:

Al dar clic en el botón "Cerrar" se cierra el formulario.

### **10.5** Operadores Logísticos

Al seleccionar "Operadores logísticos" se mostrará el siguiente formulario:

| Buscar informe  |                    |      |              |           | E                     |               |
|-----------------|--------------------|------|--------------|-----------|-----------------------|---------------|
| Opciones de bús | squeda             |      |              |           |                       |               |
| OPERADOR        | LOGÍSTICO Estado   | F    | Fecha Inicia | I         | Fecha Final           |               |
| SELECCION       | E   PENDIENTE      | -    | 2012 -       | 02 🗸      | 2012 - 02             | Buscar        |
| Id 🖌 🖌          | Entidad            | Año  | Mes          | Estado    | Fec. Creación         | Fec. Mo       |
| ► 37            | OPERADOR LOGISTICO | 2011 | 7            | ENVIADO   | 27/10/2011 11:16 p.m. | 27/10/2011 11 |
| 38              | OPERADOR LOGISTICO | 2011 | 8            | ENVIADO   | 27/10/2011 11:16 p.m. | 27/10/2011 11 |
| 39              | OPERADOR LOGISTICO | 2011 | 9            | PENDIENTE | 27/10/2011 11:16 p.m. | 27/10/2011 11 |
| 40              | OPERADOR LOGISTICO | 2011 | 10           | PENDIENTE | 27/10/2011 11:16 p.m. | 27/10/2011 11 |
| 42              | OPERADOR LOGISTICO | 2011 | 11           | PENDIENTE | 02/11/2011 02:35 p.m. | 02/11/2011 02 |
| 44              | OPERADOR LOGISTICO | 2011 | 12           | PENDIENTE | 05/12/2011 04:50 p.m. | 05/12/2011 04 |
| 51              | OPERADOR LOGISTICO | 2012 | 1            | PENDIENTE | 05/01/2012 04:14 p.m. | 05/01/2012 04 |
| 56              | OPERADOR LOGISTICO | 2012 | 2            | PENDIENTE | 01/02/2012 02:17 p.m. | 01/02/2012 02 |
|                 |                    |      |              |           |                       |               |
|                 |                    |      |              |           |                       |               |
|                 |                    |      |              |           |                       |               |
|                 |                    |      |              |           |                       |               |
|                 |                    |      |              |           |                       |               |
|                 |                    |      |              |           |                       |               |
|                 |                    |      |              |           |                       |               |
| •               |                    |      |              |           |                       | •             |
| Ver             |                    |      |              |           | ſ                     | Cerrar        |
|                 |                    |      |              |           | ,                     |               |

En este formulario se listan los informes de operadores logísticos, donde se pueden realizar las siguientes operaciones:

### Buscar:

En esta parte se muestra los diferentes tipos de filtros que ayudan a encontrar un determinado informe, los cuales son:

- Operador logístico: Este filtro permite listar todos los informes de operadores logísticos.
- Ubicación: Este filtro permite listar todos los informes de operadores logísticos de acuerdo a la ubicación seleccionada.
- Estado: Al seleccionar "estado" se listan los informes de operadores logísticos de acuerdo al estado en que se encuentren.
- Fecha inicial: Permite listar los informes de operadores logísticos que iniciaron en la fecha indicada o posterior.
- Fecha final: Permite listar los informes de operadores logísticos que finalizaron en la fecha indicada o anterior.

**Nota:** Para que se aplique cualquiera de los filtros anteriormente mencionados se deben seleccionar el campo que esta ubicado a la izquierda del nombre de cada filtro.

Ver:

| 414 | DIME |
|-----|------|
|-----|------|

Al dar clic en la opción "ver" después se haber seleccionado un informe de la lista nos muestra el formulario de informes de operadores logísticos ya explicado en el ítem de informes de operadores logísticos.

| INFORME OF            | PERADOR LOGÍSTICO. PERIODO: 2011-7. | ESTADO DEL INFORME: ENVIADO                                             |           |
|-----------------------|-------------------------------------|-------------------------------------------------------------------------|-----------|
| Formularios           | s Indicadores                       |                                                                         |           |
| Dé clic sobr          | e el formulario que desea trabajar  |                                                                         |           |
| Nro.                  | Nombre                              | Descripción                                                             |           |
| IP.C.4                | Adquisición protocolos              | Ingreso información sobre adquisición protocolos por parte del operador |           |
| IP.2.1.5              | Entrega de protocolos paciente      | Ingreso información sobre entrega de protocolos a los pacientes         |           |
| Avances<br>addsasdads | Observaciones CHF                   | A                                                                       | Modificar |
|                       |                                     |                                                                         |           |
| Aproba                | ar Rechazar                         | Enviar                                                                  | Cerrar    |

### Cerrar:

Al dar clic en el botón "Cerrar" se cierra el formulario.

# Parte

## Segimiento y Control

### 11 Segimiento y Control

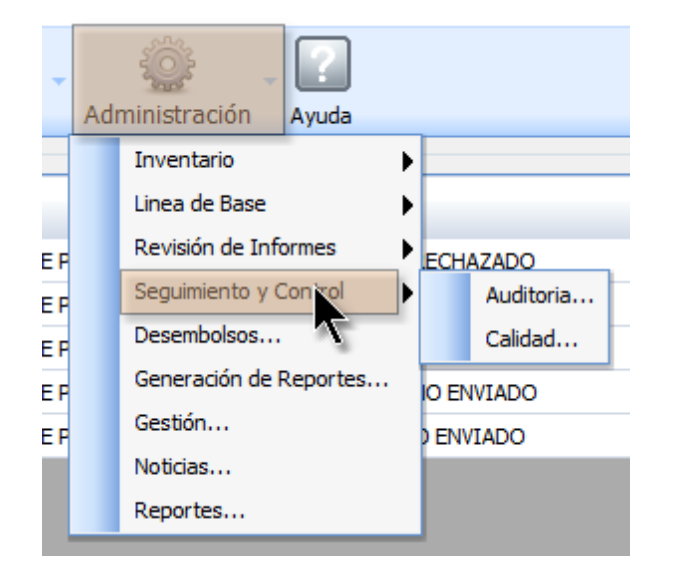

La opción de "seguimiento y control" la encontramos al seleccionar "Administración" del menú principal donde se podrá ir al formulario de auditoria o al formulario de calidad.

### 11.1 Auditoria

Al dar clic sobre la opción "Auditoria" se muestra el siguiente formulario:

| A                    | uditoría  |                        |                   |                 |          |         |              |         |             |        |
|----------------------|-----------|------------------------|-------------------|-----------------|----------|---------|--------------|---------|-------------|--------|
| Opciones de búsqueda |           |                        | Estado            |                 | Fecha In | icial   | Fecha Final  |         |             |        |
|                      | SELECCION | IE 🔻 SELEC             | CCIONE 🔻          | SELECCIONE      | - •      | 23/     | 02/2012 💌    | 23/02/2 | 2012 🗸      | Buscar |
|                      | ID        | Entidad                | Criterio hallazgo | Fecha auditoría | Fecha    | reporte | Fecha cierre | Estado  | Solucionado |        |
| Þ                    | 1         | ENTIDAD EJECUTORA 10   | Hallazgo nivel 1  | 24/01/2012      | 24/01/2  | 2012    | 24/01/2012   | Abierto | N           |        |
|                      | 2         | ENTIDAD EJECUTORA 1    | No hay hallazgo   | 22/01/2012      | 24/01/2  | 2012    | 24/01/2012   | Abierto | N           |        |
|                      | 3         | ENTIDAD EJECUTORA 13   | Hallazgo nivel 2  | 25/01/2012      | 23/01/2  | 2013    | 24/01/2013   | Abierto | N           |        |
|                      | 4         | ENTIDAD EJECUTORA 14   | Hallazgo nivel 2  | 24/01/2012      | 24/01/2  | 2012    | 24/01/2012   | Abierto | Ν           |        |
|                      | 5         | ENTIDAD EJECUTORA 5800 | 1Hallazgo nivel 3 | 25/01/2012      | 25/01/2  | 2013    | 26/01/2013   | Abierto | N           |        |
|                      | 6         | ENTIDAD EJECUTORA 23   | No hay hallazgo   | 30/01/2012      | 30/01/2  | 2012    | 30/01/2012   | Cerrado | S           |        |
|                      | 7         | ENTIDAD EJECUTORA 10   | Hallazgo nivel 1  | 01/02/2012      | 05/01/2  | 2012    | 01/02/2012   | Abierto | Ν           |        |
|                      |           |                        |                   |                 |          |         |              |         |             |        |
|                      |           |                        |                   |                 |          |         |              |         |             |        |
|                      |           |                        |                   |                 |          |         |              |         |             |        |
|                      |           |                        |                   |                 |          |         |              |         |             |        |
|                      |           |                        |                   |                 |          |         |              |         |             |        |
|                      |           |                        |                   |                 |          |         |              |         |             |        |
|                      |           |                        |                   |                 |          |         |              |         |             |        |
|                      |           |                        |                   |                 |          |         | Agre         | gar I   | Modificar   | Cerrar |
|                      |           |                        |                   |                 |          |         |              |         |             |        |

En este formulario se lista las auditoría realizadas sobre las diferentes entidades ejecutoras, sobre el cual se puede realzar las siguientes operaciones:

- Agregar: Permite agregar una nueva auditoria realizada sobre una determinada entidad.
- Modificar: Permite modificar la información contenida sobre una auditoria previamente registrada.
- **Cerrar:** Cierra el formulario.

### 11.1.1 Operación Buscar

| Opciones de busqueda       Entidad Ejecutora       ENTIDAD EJECUTORA 2       - SELECCIONE |  | Estado Abierto | Fecha In                | Fecha Inicial     |                 | Fecha Final   |              |         |             |  |
|-------------------------------------------------------------------------------------------|--|----------------|-------------------------|-------------------|-----------------|---------------|--------------|---------|-------------|--|
|                                                                                           |  | ID             | Entidad                 | Criterio hallazgo | Fecha auditoría | Fecha reporte | Fecha cierre | Estado  | Solucionado |  |
| ►                                                                                         |  | 1              | ENTIDAD EJECUTORA 10    | Hallazgo nivel 1  | 24/01/2012      | 24/01/2012    | 24/01/2012   | Abierto | N           |  |
|                                                                                           |  | 2              | ENTIDAD EJECUTORA 1     | No hay hallazgo   | 22/01/2012      | 24/01/2012    | 24/01/2012   | Abierto | N           |  |
|                                                                                           |  | 3              | ENTIDAD EJECUTORA 13    | Hallazgo nivel 2  | 25/01/2012      | 23/01/2013    | 24/01/2013   | Abierto | N           |  |
|                                                                                           |  | 4              | ENTIDAD EJECUTORA 14    | Hallazgo nivel 2  | 24/01/2012      | 24/01/2012    | 24/01/2012   | Abierto | Ν           |  |
|                                                                                           |  | 5              | ENTIDAD EJECUTORA 58001 | Hallazgo nivel 3  | 25/01/2012      | 25/01/2013    | 26/01/2013   | Abierto | N           |  |
|                                                                                           |  | 7              | ENTIDAD EJECUTORA 10    | Hallazgo nivel 1  | 01/02/2012      | 05/01/2012    | 01/02/2012   | Abierto | Ν           |  |

En esta parte se muestra los diferentes tipos de filtros que ayudan a encontrar una determinada auditoria, los cuales son:

- Entidad ejecutora: Este filtro permite listar todas las auditorias realizadas sobre la entidad ejecutora que se seleccione.
- Criterio de Hallazgo: Este filtro permite listar todas las auditorias de acuerdo a los diferentes criterios de hallazgos.
- Estado: Al seleccionar "estado" se listan las auditorias de acuerdo al estado en que se encuentren (ejm: abieto, cerrado entre otros).
- Fecha inicial: Permite listar las auditorias que iniciaron en la fecha indicada o posterior.
- Fecha final: Permite listar las auditorias que finalizaron en la fecha indicada o anterior.

**Nota:** Para que se aplique cualquiera de los filtros anteriormente mensionados se deben seleccionar el campo que esta ubicado a la izquierda del nombre de cada filtro.

### 11.1.2 Operación Agregar

Al seleccionar la opción "Agregar" se mostrará el siguiente formulario:

| Adicionar/Modificar Hallazgo        |              |          |
|-------------------------------------|--------------|----------|
| General Hallazgo Evidencia eficacia |              |          |
| Entidad ejecutora                   | SELECCIONE 🔻 |          |
| Fecha de auditoría                  | 24/02/2012   |          |
| Fecha de reporte                    | 24/02/2012   |          |
| Nombre                              |              |          |
| Cargo                               |              |          |
| Estado                              | SELECCIONE 💌 |          |
| ¿Solucionado?                       |              |          |
|                                     |              |          |
|                                     |              |          |
|                                     | Aceptar      | Cancelar |

El formulario se compone de las siguientes tres pestañas:

General: Información general de la auditoría.

- **Hallazgo:** Criterios de los hallazgos encontrados en la auditoría
- **Evidencia eficacia:** Seguimiento del cumplimiento de las observaciones generadas en la auditoria.

La pestaña General contiene los siguientes campos:

- Entidad ejecutora: Nombre de la entidad ejecutora sobre la que se esta aplicando la auditoría.
- Fecha de auditoría: Fecha en la que se realizó la auditoría.
- Fecha de reporte: Fecha en que se soporta el registro de auditoría.
- Nombre: Nombre de la persona que realizó la auditoría.
- Cargo: Cargo de la persona que realizó la auditoría.
- Estado: Indicador del estado de la auditoría
- ¿Solucionado?: Indicador si el registro de auditoria fue solucionado o no.

| Adicionar/Modificar Hallazgo    |              |          |
|---------------------------------|--------------|----------|
| General Hallazgo Evidencia efic | acia         |          |
| Criterio de hallazgo            | SELECCIONE 🗸 |          |
| Condición                       | A            | -        |
|                                 |              |          |
|                                 |              |          |
|                                 |              |          |
|                                 |              |          |
|                                 |              |          |
|                                 |              |          |
|                                 | Aceptar      | Cancelar |

La pestaña Hallazgo contiene los siguientes campos:

- Criterio de hallazgo: Nombre del criterio de hallazgo. Solo aplica para tipo de auditoría hallazgo.
- Condición: Comentario o condición del registro de auditoría.

| Adicionar/Modificar Hallazgo          |            |          |
|---------------------------------------|------------|----------|
| General Hallazgo Evidencia eficacia   |            |          |
| Fecha de carta de observación         | 24/02/2012 |          |
| Fecha de seguimiento                  | 24/02/2012 |          |
| Fecha de cierre                       | 24/02/2012 |          |
| Evidencia de la eficacia de la acción |            | *        |
| de mejora implementada                |            |          |
|                                       |            |          |
|                                       |            | -        |
|                                       |            |          |
|                                       |            |          |
|                                       | Aceptar    | Cancelar |

La pestaña Evidencia eficacia contiene los siguientes campos:

- Fecha de carta de observación: Fecha de la carta de observación. Solo aplica para hallazgos.
- Fecha de seguimiento: Fecha de seguimiento.
- Fecha de cierre: Fecha de cierre del registro de auditoría.
- Evidencia de la eficacia de la acción de mejora implementada: Evidencia de eficacia de la

| ИE |
|----|
|    |

acción de mejora implementada.

Al dar clic en aceptar si falta algún campo obligatorio o esta mal diligenciado aparecerá la siguiente caja de diálogo:

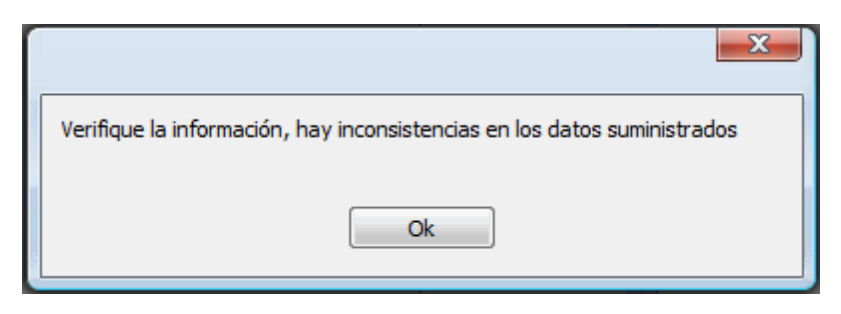

posteriormente aparecerá al lado de los campos mal diligenciados la siguiente imagen:

### θ

Al pasar el puntero del mouse sobre la imagen se mostrará un mensaje de alerta.

### 11.1.3 Operación Modificar

Al seleccionar la opción "Modificar" se mostrará el siguiente formulario:

| Adicionar/Modificar Hallazgo        |                      |          |
|-------------------------------------|----------------------|----------|
| General Hallazgo Evidencia eficacia |                      |          |
| Entidad ejecutora                   | ENTIDAD EJECUTORA 10 |          |
| Fecha de auditoría                  | 24/01/2012           |          |
| Fecha de reporte                    | 24/01/2012           |          |
| Nombre                              | FABIAN ROMERO        |          |
| Cargo                               | AUDITOR              |          |
| Estado                              | Abierto 👻            |          |
| ¿Solucionado?                       |                      |          |
|                                     |                      |          |
|                                     |                      |          |
|                                     | Aceptar              | Cancelar |

En este formulario se carga toda la información correspondiente a la asesoría seleccionada, donde se podrá modificar los siguientes campos:

En la pestaña General:

- Entidad ejecutora: Nombre de la entidad ejecutora sobre la que se esta aplicando la auditoría.
- Fecha de auditoría: Fecha en la que se realizó la auditoría.
- Fecha de reporte: Fecha en que se soporta el registro de auditoría.

- Nombre: Nombre de la persona que realizó la auditoría.
- Cargo: Cargo de la persona que realizó la auditoría.
- Estado: Indicador del estado de la auditoría
- ¿Solucionado?: Indicador si el registro de auditoria fue solucionado o no.

| Adicionar/Modificar Hallazgo    |            |          |
|---------------------------------|------------|----------|
| General Hallazgo Evidencia efic | acia       |          |
| Criterio de hallazgo            | SELECCIONE | 1        |
| Condición                       |            |          |
|                                 | -          |          |
|                                 |            |          |
|                                 | Aceptar    | Cancelar |

En la pestaña Hallazgo:

- Criterio de hallazgo: Nombre del criterio de hallazgo. Solo aplica para tipo de auditoría hallazgo.
- Condición: Comentario o condición del registro de auditoría.

| Adicionar/Modificar Hallazgo                                    |            |                |
|-----------------------------------------------------------------|------------|----------------|
| General Hallazgo Evidencia eficacia                             |            |                |
| Fecha de carta de observación                                   | 24/02/2012 |                |
| Fecha de seguimiento                                            | 24/02/2012 |                |
| Fecha de cierre                                                 | 24/02/2012 |                |
| Evidencia de la eficacia de la acción<br>de mejora implementada |            | *              |
|                                                                 | Ac         | eptar Cancelar |

En la pestaña Evidencia eficacia:

- Fecha de carta de observación: Fecha de la carta de observación. Solo aplica para hallazgos.
- Fecha de seguimiento: Fecha de seguimiento.
- Fecha de cierre: Fecha de cierre del registro de auditoría.
- Evidencia de la eficacia de la acción de mejora implementada: Evidencia de eficacia de la acción de mejora implementada.

Al dar clic en aceptar si falta algún campo obligatorio o esta mal diligenciado aparecerá la siguiente caja de diálogo:

| ×                                                                        |
|--------------------------------------------------------------------------|
| Verifique la información, hay inconsistencias en los datos suministrados |
|                                                                          |
| Ok                                                                       |

posteriormente aparecerá al lado de los campos mal diligenciados la siguiente imagen:

### 0

Al pasar el puntero del mouse sobre la imagen se mostrará un mensaje de alerta.

### 11.1.4 Operación Cerrar

Al dar clic en el botón "Cerrar" se cierra el formulario.

### 11.2 Calidad

Al dar clic sobre la opción "Calidad" se muestra el siguiente formulario:

| C | alidad           |                      |                   |               |              |                 |              |           |        |
|---|------------------|----------------------|-------------------|---------------|--------------|-----------------|--------------|-----------|--------|
| 0 | Opciones de búsq | ueda 📃 a ::          |                   |               | Fechal       | Reporte Inicial | Fecha Report | e Final   |        |
|   | SELECCIONE       | VIII SELE            | CCIONE            | SELECCIONE    |              | 3/02/2012       | 23/02/2      | 012 🗸     | Buscar |
| ŀ |                  |                      |                   |               |              |                 |              |           |        |
| 2 |                  | Entidad              | Criterio hallazgo | Fecha reporte | Fecha cierre | Estado S        | olucionado   |           |        |
|   | 7                | ENTIDAD EJECUTORA 10 | Hallazgo nivel 1  | 05/01/2012    | 01/02/2012   | Abierto N       | 1            |           |        |
|   |                  |                      |                   |               |              |                 |              |           |        |
|   |                  |                      |                   |               |              |                 |              |           |        |
|   |                  |                      |                   |               |              |                 |              |           |        |
|   |                  |                      |                   |               |              |                 |              |           |        |
|   |                  |                      |                   |               |              |                 |              |           |        |
|   |                  |                      |                   |               |              |                 |              |           |        |
|   |                  |                      |                   |               |              |                 |              |           |        |
|   |                  |                      |                   |               |              |                 |              |           |        |
|   |                  |                      |                   |               |              |                 |              |           |        |
|   |                  |                      |                   |               |              |                 |              |           |        |
|   |                  |                      |                   |               |              |                 |              |           |        |
|   |                  |                      |                   |               |              |                 |              |           |        |
|   |                  |                      |                   |               |              | Agre            | egar M       | lodificar | Cerrar |
|   |                  |                      |                   |               |              |                 |              |           |        |

En este formulario se lista los seguimientos de calidad sobre las diferentes entidades ejecutoras, sobre el cual se puede realzar las siguientes operaciones:

- Agregar: Permite agregar un nuevo seguimiento
- Modificar: Permite modificar la información del seguimiento seleccionado.
- **Cerrar:** Cierra el formulario.

### 11.2.1 Operación Buscar

| ENTI | ntidad Ejecu<br>DAD EJECU | Itora Crite<br>TTORA 2 SELEC | rio Hallazgo<br>CCIONE | <ul><li>Estado</li><li>Abierto</li></ul> | Fecha In      | icial<br>02/2012 💌 | Fecha Final | 2012 💌      | Buscar |
|------|---------------------------|------------------------------|------------------------|------------------------------------------|---------------|--------------------|-------------|-------------|--------|
|      | ID                        | Entidad                      | Criterio hallazgo      | Fecha auditoría                          | Fecha reporte | Fecha cierre       | Estado      | Solucionado |        |
| Þ    | 1                         | ENTIDAD EJECUTORA 10         | Hallazgo nivel 1       | 24/01/2012                               | 24/01/2012    | 24/01/2012         | Abierto     | Ν           |        |
|      | 2                         | ENTIDAD EJECUTORA 1          | No hay hallazgo        | 22/01/2012                               | 24/01/2012    | 24/01/2012         | Abierto     | Ν           |        |
|      | 3                         | ENTIDAD EJECUTORA 13         | Hallazgo nivel 2       | 25/01/2012                               | 23/01/2013    | 24/01/2013         | Abierto     | Ν           |        |
|      | 4                         | ENTIDAD EJECUTORA 14         | Hallazgo nivel 2       | 24/01/2012                               | 24/01/2012    | 24/01/2012         | Abierto     | Ν           |        |
|      | 5                         | ENTIDAD EJECUTORA 5800       | Hallazgo nivel 3       | 25/01/2012                               | 25/01/2013    | 26/01/2013         | Abierto     | Ν           |        |
|      | 7                         | ENTIDAD EJECUTORA 10         | Hallazgo nivel 1       | 01/02/2012                               | 05/01/2012    | 01/02/2012         | Abierto     | Ν           |        |

En esta parte se muestra los diferentes tipos de filtros que ayudan a encontrar un determinado seguimiento, los cuales son:

- Entidad ejecutora: Este filtro permite listar todos los seguimientos de calidad realizados sobre la entidad ejecutora que se seleccione.
- Criterio de Hallazgo: Este filtro permite listar todos los seguimientos de calidad realizados de acuerdo a los diferentes criterios de hallazgos.
- Estado: Al seleccionar "estado" se listan los seguimientos de calidad realizados de acuerdo al estado en que se encuentren (ejm: abieto, cerrado entre otros).
- Fecha inicial: Permite listar los seguimientos de calidad realizados que iniciaron en la fecha

indicada o posterior.

• Fecha final: Permite listar los seguimientos de calidad realizados que finalizaron en la fecha indicada o anterior.

**Nota:** Para que se aplique cualquiera de los filtros anteriormente mencionados se deben seleccionar el campo que esta ubicado a la izquierda del nombre de cada filtro.

### 11.2.2 Operación Agregar

Al seleccionar la opción "Agregar" se mostrará el siguiente formulario:

| Adicionar/Mo | dificar No ( | Conformidad/Observ | ación        |          |
|--------------|--------------|--------------------|--------------|----------|
| General      | Hallazgo     | Evidencia eficacia |              |          |
|              |              | Entidad ejecutora  | SELECCIONE 🗸 |          |
|              |              | Fecha de reporte   | 24/02/2012   |          |
|              |              | Cargo              |              |          |
|              |              | Estado             | SELECCIONE   |          |
|              |              | conconduo:         |              |          |
|              |              |                    |              |          |
|              |              |                    |              |          |
|              |              |                    | Aceptar      | Cancelar |

El formulario se compone de las siguientes tres pestañas:

- General: Información general del seguimiento.
- **Hallazgo:** Criterios de los hallazgos encontrados en el seguimiento de calidad.
- Evidencia eficacia: Seguimiento del cumplimiento de las observaciones generadas en el seguimiento de calidad.

La pestaña General contiene los siguientes campos:

- Entidad ejecutora: Nombre de la entidad ejecutora sobre la que se esta aplicando el seguimiento de calidad.
- Fecha de reporte: Fecha en que se soporta el registro del seguimiento de calidad.
- Cargo: Cargo de la persona que realizó el seguimiento de calidad.
- Estado: Indicador del estado del seguimiento de calidad.
- ¿Solucionado?: Indicador si el registro del seguimiento de calidad fue solucionado o no.

| Adicionar/Modificar No Conformidad/Ob | oservación   |          |
|---------------------------------------|--------------|----------|
| General Hallazgo Evidencia efic       | cacia        |          |
| Criterio de hallazgo                  | SELECCIONE 🗸 | ]        |
| Comentario                            | *            |          |
|                                       |              |          |
|                                       |              |          |
|                                       | Ŧ            |          |
|                                       | Acostar      | Cancelar |
|                                       | Асерга       |          |

La pestaña Hallazgo contiene los siguientes campos:

- Criterio de hallazgo: Nombre del criterio de hallazgo.
- Condición: Comentario o condición del registro del seguimiento de calidad.

| Adicionar/Modificar No Conformidad/Observación                  |            |          |
|-----------------------------------------------------------------|------------|----------|
| General Hallazgo Evidencia eficacia                             |            |          |
| Fecha de seguimiento<br>Fecha de cierre                         | 24/02/2012 |          |
| Evidencia de la eficacia de la acción<br>de mejora implementada |            | *        |
|                                                                 |            | _        |
|                                                                 |            |          |
|                                                                 | Aceptar    | Cancelar |

La pestaña Evidencia eficacia contiene los siguientes campos:

- Fecha de seguimiento: Fecha de seguimiento.
- Fecha de cierre: Fecha de cierre del registro del seguimiento de calidad.
- Evidencia de la eficacia de la acción de mejora implementada: Evidencia de eficacia de la acción de mejora implementada.

Al dar clic en aceptar si falta algún campo obligatorio o esta mal diligenciado aparecerá la siguiente caja de diálogo:

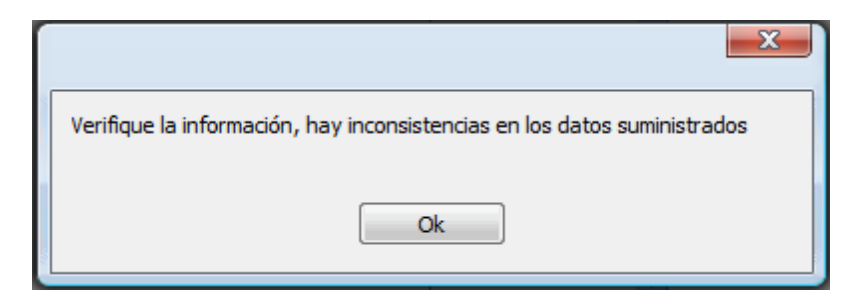

posteriormente aparecerá al lado de los campos mal diligenciados la siguiente imagen:

### θ

Al pasar el puntero del mouse sobre la imagen se mostrará un mensaje de alerta.

### 11.2.3 Operación Modificar

Al seleccionar la opción "Modificar" se mostrará el siguiente formulario:

| Adicionar/Modificar No Conformidad/Observación |                      |          |  |  |  |
|------------------------------------------------|----------------------|----------|--|--|--|
|                                                | 1                    |          |  |  |  |
| General Hallazgo Evidencia eficacia            |                      |          |  |  |  |
| Entidad ejecutora                              | ENTIDAD EJECUTORA 10 | ]        |  |  |  |
| Fecha de reporte                               | 05/01/2012           |          |  |  |  |
| Cargo                                          | AUDITOR              |          |  |  |  |
| Estado                                         | Abierto 👻            |          |  |  |  |
| ¿Solucionado?                                  |                      |          |  |  |  |
|                                                |                      |          |  |  |  |
|                                                |                      |          |  |  |  |
|                                                |                      |          |  |  |  |
|                                                | Aceptar              | Cancelar |  |  |  |

En este formulario se carga toda la información correspondiente a la asesoría seleccionada, donde se podrá modificar los siguientes campos:

En la pestaña General:

- Entidad ejecutora: Nombre de la entidad ejecutora sobre la que se esta aplicando el seguimiento de calidad.
- Fecha de reporte: Fecha en que se soporta el registro del seguimiento de calidad.
- Cargo: Cargo de la persona que realizó el seguimiento de calidad.
- Estado: Indicador del estado del seguimiento de calidad.
- ¿Solucionado?: Indicador si el registro del seguimiento de calidad fue solucionado o no.

| Adicionar/Modificar No Conformidad/Observación |              |          |  |  |
|------------------------------------------------|--------------|----------|--|--|
| General Hallazgo Evidencia efic                | acia         |          |  |  |
| Criterio de hallazgo                           | SELECCIONE 🔻 |          |  |  |
| Comentario                                     | *            |          |  |  |
|                                                |              |          |  |  |
|                                                |              |          |  |  |
|                                                | Ψ.           |          |  |  |
|                                                |              |          |  |  |
|                                                | Aceptar      | Cancelar |  |  |

En la pestaña Hallazgo:

- Criterio de hallazgo: Nombre del criterio de hallazgo.
- Condición: Comentario o condición del registro del seguimiento de calidad.

| Adicionar/Modificar No Conformidad/Observación                  |            |          |
|-----------------------------------------------------------------|------------|----------|
| General Hallazgo Evidencia eficacia                             |            |          |
| Fecha de seguimiento<br>Fecha de cierre                         | 24/02/2012 |          |
| Evidencia de la eficacia de la acción<br>de mejora implementada |            | *        |
|                                                                 |            | _        |
|                                                                 |            |          |
|                                                                 | Aceptar    | Cancelar |

En la pestaña Evidencia eficacia:

- Fecha de seguimiento: Fecha de seguimiento.
- Fecha de cierre: Fecha de cierre del registro del seguimiento de calidad.
- Evidencia de la eficacia de la acción de mejora implementada: Evidencia de eficacia de la acción de mejora implementada.

Al dar clic en aceptar si falta algún campo obligatorio o esta mal diligenciado aparecerá la siguiente caja de diálogo:

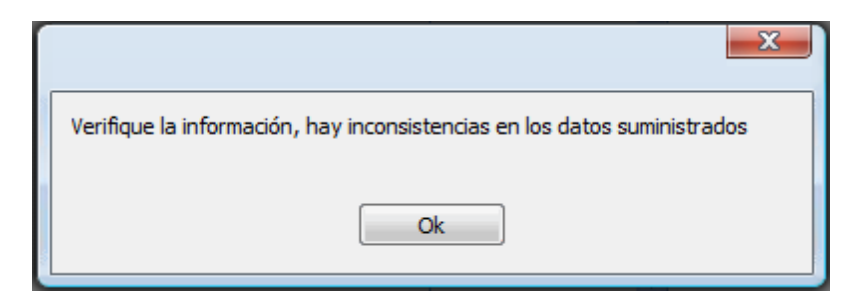

posteriormente aparecerá al lado de los campos mal diligenciados la siguiente imagen:

θ

Al pasar el puntero del mouse sobre la imagen se mostrará un mensaje de alerta.

### 11.2.4 Operación Cerrar

Al dar clic en el botón "Cerrar" se cierra el formulario.

# Parte

### Desembolsos

### 12 Desembolsos

Al seleccionar "Desembolsos" se mostrará el siguiente formulario:

| D | Desembolsos |               |                |                  |       |             |        |          |           |
|---|-------------|---------------|----------------|------------------|-------|-------------|--------|----------|-----------|
| E | Buscar de   | sembolsos -   |                |                  |       |             |        |          |           |
|   | Entic       | dad Ejecutora | a              | Fecha Inicial    |       | Fecha Final |        |          |           |
|   | SELE        | CCIONE        | -              | 23/02/2012       | /     | 23/02/2     | 2012 💌 | Bus      | scar      |
|   |             |               | 1              |                  |       |             |        |          |           |
| 1 | esembol     | sos registrac | los            |                  |       |             |        |          |           |
|   | 4           | Consecutive   | Entida         | d Ejecutora      | Fec.0 | Desembolso  |        |          |           |
|   | •           | 1             | ENTIDAD EJECUT | ORA 1            | 10/01 | l/2012      |        | <u> </u> | Agregar   |
|   |             | 1             | ENTIDAD EJECUT | ORA 13           | 21/01 | /2012       |        |          | Modificar |
|   |             | 1             | ENTIDAD EJECUT | ORA 3            | 25/01 | /2012       |        | E        | Borrar    |
|   |             | 1             | ENTIDAD EJECUT | ORA 15           | 25/01 | /2012       |        |          |           |
|   |             | 2             | ENTIDAD EJECUT | ORA 1            | 31/01 | /2012       |        |          |           |
|   | )etalle de  | e los desemb  | olsos          |                  |       |             |        |          |           |
|   |             |               | Rubro          | Valor Desembolso |       |             |        |          |           |
|   | Þ           | Cursos - Ca   | pacitaciones   | \$ 1.199.94      | 7,00  |             |        |          | Agregar   |
|   |             | Talleres      |                | \$ 900.000       | 0,00  |             |        |          | Modificar |
|   |             |               |                |                  |       |             |        |          | Borrar    |
|   |             |               |                |                  |       |             |        |          |           |
|   |             |               |                |                  |       |             |        |          |           |
|   |             |               |                |                  |       |             |        |          |           |
|   |             |               |                |                  |       |             |        |          |           |
|   |             |               |                |                  |       |             |        |          |           |
|   |             |               |                |                  |       |             |        |          | Cerrar    |

Este formulario se divide en tres partes:

- Buscar desembolsos: Permite buscar un determinado desembolso de acuerdo a tres ayudas de búsqueda: Entidad ejecutora, Fecha inicial y Fecha final
- Desembolsos realizados: En esta parte se listan los desembolsos realizados.
- Detalle de los desembolsos: En esta parte se indican la cantidad de dinero por rubro desembolsada.

### 12.1 Operación Cerrar

Al dar clic en el botón "Cerrar" se cierra el formulario.

### 12.2 Grupo Buscar Desembolsos

| Buscar desembolsos |               |             |        |
|--------------------|---------------|-------------|--------|
| Entidad Ejecutora  | Fecha Inicial | Fecha Final |        |
| SELECCIONE         | · 23/02/2012  | 23/02/2012  | Buscar |
|                    |               |             |        |

En esta parte se muestra los diferentes tipos de filtros que ayudan a encontrar un determinado desembolso, los cuales son:

- Entidad ejecutora: Este filtro permite listar todos los desembolsos realizados a la entidad ejecutora que se seleccione.
- Fecha inicial: Permite listar los desmbolsos que iniciaron en la fecha indicada o posterior.
- Fecha final: Permite listar los desembolsos que finalizaron en la fecha indicada o anterior.

**Nota:** Para que se aplique cualquiera de los filtros anteriormente mencionados se deben seleccionar el campo que esta ubicado a la izquierda del nombre de cada filtro.

### 12.3 Grupo Desembolsos Registrados

| )esembolsos registrados |             |                      |                |   |         |
|-------------------------|-------------|----------------------|----------------|---|---------|
| c                       | Consecutive | Entidad Ejecutora    | Fec.Desembolso |   |         |
| ► 1                     | L           | ENTIDAD EJECUTORA 1  | 10/01/2012     |   | Agrega  |
| 1                       | L           | ENTIDAD EJECUTORA 13 | 21/01/2012     |   | Modific |
| 1                       | L           | ENTIDAD EJECUTORA 3  | 25/01/2012     | E | Borra   |
| 1                       | L           | ENTIDAD EJECUTORA 15 | 25/01/2012     |   |         |
| 2                       | 2           | ENTIDAD EJECUTORA 1  | 31/01/2012     |   |         |
|                         |             |                      |                | • |         |

En esta parte se lista los desembolsos registrados, donde se pueden realizar las siguientes operaciones:

- Agregar: Adiciona un nuevo desembolso.
- Modificar: Modifica información del desembolso seleccionado.
- Borrar: Elimina el desembolso seleccionado.

### 12.3.1 Operación Agregar

Al seleccionar la opción "Agregar" se mostrará el siguiente formulario:

| Agregar difusión     |              |                  |
|----------------------|--------------|------------------|
|                      |              |                  |
| Entidad ejecutora    | SELECCIONE   | <b></b>          |
| Consecutivo          | 0            |                  |
| Fecha del desembolso | 24/02/2012 🜲 |                  |
|                      |              |                  |
|                      |              | Aceptar Cancelar |

El formulario tiene los siguientes campos:

- Entidad ejecutora: Entidad ejecutora a la que se le realiza el desembolso.
- Consecutivo: Campo que indica el número de desembolsos realizados a la entidad ejecutora previamente seleccionada. Campo no editable.
- Fecha del desembolso: Fecha en la que se realiza el desembolso.

Al dar clic en aceptar si falta algún campo obligatorio o esta mal diligenciado aparecerá al lado del campo la siguiente imagen:

θ

Al pasar el puntero del mouse sobre la imagen se mostrará un mensaje de alerta.

### 12.3.2 Operación Modificar

Al seleccionar la opción "Modificar" se mostrará el siguiente formulario:

| Modificar difusión   |                     |
|----------------------|---------------------|
|                      |                     |
| Entidad ejecutora    | ENTIDAD EJECUTORA 1 |
| Consecutivo          | 1                   |
| Fecha del desembolso | 09/03/2012 🚔        |
|                      |                     |
|                      | Aceptar Cancelar    |

En este formulario se carga toda la información correspondiente al desembolso seleccionado, donde se podrá modificar los siguientes campos:

- Entidad ejecutora: Entidad ejecutora a la que se le realiza el desembolso.
- **Consecutivo:** Campo que indica el número de desembolsos realizados a la entidad ejecutora previamente seleccionada. Campo no editable.
• Fecha del desembolso: Fecha en la que se realiza el desembolso.

Al dar clic en aceptar si falta algún campo obligatorio o esta mal diligenciado aparecerá al lado del campo la siguiente imagen:

Θ

Al pasar el puntero del mouse sobre la imagen se mostrará un mensaje de alerta.

#### 12.3.3 Operación Borrar

Al seleccionar un desembolso y dar clic sobre la opción "Borrar" se muestra la siguiente caja de diálogo:

| Mensaje sistema                       |
|---------------------------------------|
| ¿Esta seguro de eliminar el registro? |
| Ok Cancel                             |

Si se confirma la operación el desembolso es eliminado.

## **12.4 Grupo Detalle de los Desembolsos**

| Det | talle de | e los desembolsos       |                  |  |
|-----|----------|-------------------------|------------------|--|
|     |          | Rubro                   | Valor Desembolso |  |
| ►   |          | Cursos - Capacitaciones | \$ 1.199.947,00  |  |
|     |          | Talleres                | \$ 900.000,00    |  |
|     |          |                         |                  |  |
|     |          |                         |                  |  |

En esta parte se lista los rubos asociados al desembolso previamente seleccionado, donde se pueden realizar las siguientes operaciones:

- Agregar: Adiciona un nuevo rubro.
- Modificar: Modifica información del rubro seleccionado.
- Borrar: Elimina el rubro seleccionado.

#### 12.4.1 Operación Agregar

Al seleccionar la opción "Agregar" se mostrará el siguiente formulario:

| 434 | DIME |
|-----|------|
|-----|------|

| Agreg | gar rubros desembolso |            |   |                  |
|-------|-----------------------|------------|---|------------------|
|       | Rubro                 | SELECCIONE |   | <b>_</b>         |
|       | Valor desembolsado    | 1,00       | * |                  |
| 8     |                       |            |   |                  |
|       |                       |            |   | Aceptar Cancelar |

El formulario tiene los siguientes campos:

- Rubro: Nombre del rubro sobre el cual se va a realizar un desembolso.
- Valor desembolsado: Valor a desembolsar al rubro previamente seleccionado.

Al dar clic en aceptar si falta algún campo obligatorio o esta mal diligenciado aparecerá al lado del campo la siguiente imagen:

#### 0

Al pasar el puntero del mouse sobre la imagen se mostrará un mensaje de alerta.

#### 12.4.2 Operación Modificar

Al seleccionar la opción "Modificar" se mostrará el siguiente formulario:

| Μ   | lodificar rubros desembolso |               |                  |
|-----|-----------------------------|---------------|------------------|
|     | Rubro                       | Publicaciones |                  |
|     | Valor desembolsado          | 1,00          |                  |
| 100 |                             |               |                  |
|     |                             |               |                  |
|     |                             |               | Aceptar Cancelar |

En este formulario se carga toda la información correspondiente al rubro seleccionado, donde se podrá modificar los siguientes campos:

- Rubro: Nombre del rubro sobre el cual se va a realizar un desembolso.
- Valor desembolsado: Valor a desembolsar al rubro previamente seleccionado.

Al dar clic en aceptar si falta algún campo obligatorio o esta mal diligenciado aparecerá al lado del campo la siguiente imagen:

# 0

Al pasar el puntero del mouse sobre la imagen se mostrará un mensaje de alerta.

#### 12.4.3 Operación Borrar

Al seleccionar un rubro y dar clic sobre la opción "Borrar" se muestra la siguiente caja de diálogo:

| Mensaje sistema                       |
|---------------------------------------|
| ¿Esta seguro de eliminar el registro? |
| Ok Cancel                             |

Si se confirma la operación el rubro es eliminado.

# Parte

# Generación de Reportes

# 13 Generación de Reportes

Al seleccionar "Generación de repotes" se mostrará el siguiente formulario:

| Generación de Reportes                      |                 |            |        |
|---------------------------------------------|-----------------|------------|--------|
| Тіро                                        | Detalle reporte | 1          |        |
|                                             | Nombre          | LIDERES    |        |
| Reporte<br>LIDERES                          | Descripcion     | LIDERES    |        |
| LIDERES POR ENTIDAD                         | Fecha inicial   | 23/02/2012 |        |
|                                             | Fecha final     | 23/02/2012 |        |
| INCENTIVOS                                  |                 |            |        |
| PROYECTO PRODUCTIVOS<br>DIPLOMADO GRADUADOS |                 |            |        |
| DIPLOMADO INSCRITOS                         |                 |            |        |
|                                             |                 |            |        |
|                                             |                 |            |        |
|                                             |                 |            |        |
|                                             |                 |            |        |
|                                             |                 |            |        |
|                                             | Conorar         | ]          |        |
|                                             | General         | J          |        |
|                                             |                 | [          | Cerrar |

Este formulario se compone de las siguientes partes:

- Tipo: Indica el tipo que agrupa los diferentes reportes.
- Reporte: Lista los diferentes reportes disponibles por el tipo previamente seleccionado.
- Detalle reporte: Muestra los campos: id, nombre, descripción de solo lectura, y los campos: fecha inicial y fecha final que nos permite definir el periodo sobre el cual se quiere generar el reporte.

#### 13.1 Operación Cerrar

Al dar clic en el botón "Cerrar" se cierra el formulario.

# 13.2 Grupo Tipo

| Тіро          |   |
|---------------|---|
| HISTORICO     | • |
| HISTORICO     |   |
| INDICADOR     |   |
| FINANCIERO    |   |
| LINEA BASE    |   |
| COMPRAS       |   |
| AUDITORIA     |   |
| ADMINISTRADOR |   |

En este parte se indica el tipo de reporte que se quiere generar.

# 13.3 Grupo Reporte

En esta parte se listan los repotes que se pueden generar de acuerdo al tipo de reporte seleccionado previamente en la parte de "Tipo".

### 13.4 Grupo Detalle Reporte

| Detalle reporte - |            |
|-------------------|------------|
| ID                | 1          |
| Nombre            | LIDERES    |
| Descripcion       | LIDERES    |
| Fecha inicial     | 23/02/2012 |
| Fecha final       | 23/02/2012 |
|                   |            |
|                   |            |
|                   |            |
|                   |            |
|                   |            |
|                   |            |
|                   |            |
|                   |            |
|                   |            |
|                   |            |
| Generar           |            |
|                   |            |

El formulario tiene los siguientes campos:

- Id: Número único que identifica al reporte. Campo no editable.
- Nombre: Nombre del reporte seleccionado. Campo no editable.
- Descripción: Descripción del reporte seleccionado. Campo no editable.
- Fecha inicial: Indica el inicio del periodo que quiere reportar.
- Fecha final: Indica el fin del periodo que se quiere reportar.

#### 13.4.1 Generar

Al dar clic en "generar" se genera el reporte de acuerdo al tipo de reporte seleccionado y fechas indicadas en un archivo en formato .xls.

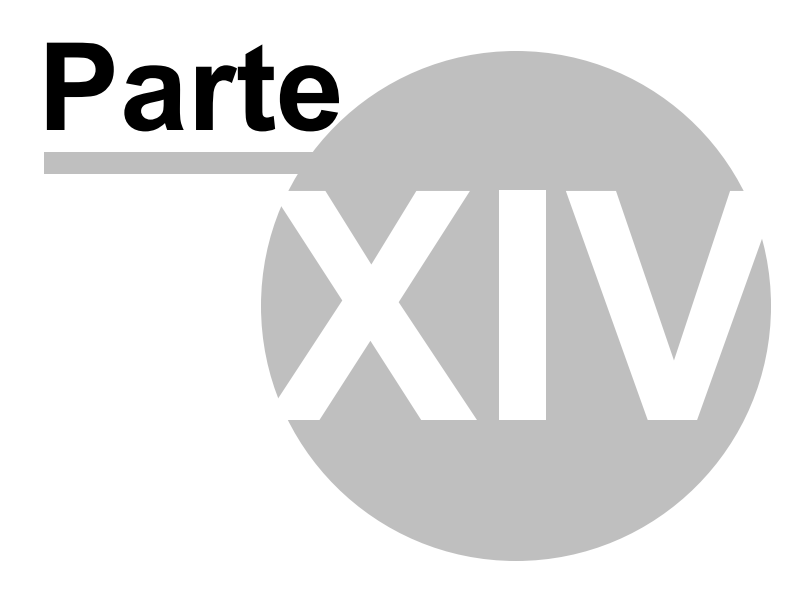

# Gestión

# 14 Gestión

Al seleccionar "Gestión" se mostrará el siguiente formulario:

| Ver gest | tión                             |                   |                      |                   |          |          |                |                     | • ×      |
|----------|----------------------------------|-------------------|----------------------|-------------------|----------|----------|----------------|---------------------|----------|
| Evento   | s vencidos o próximos a vence    | r                 |                      |                   |          |          |                |                     |          |
|          |                                  |                   | INDICADO             | DR                |          |          | ENTIDAD        | FECHA<br>PROGRAMADA | 1        |
| Þ        | Informes del profesional de      | enlace.           |                      |                   |          | PROFESIO | NAL DE ENLACE  | 15/03/2011          |          |
| 5        | Informes del profesional de      | enlace.           |                      |                   |          | PROFESIO | NAL DE ENLACE  | 12/03/2012          |          |
|          | Informes del profesional de      | enlace.           |                      |                   |          | PROFESIO | NAL ENLACE 2   | 12/03/2012          | -        |
| Seleccio | one el indicador para ver las ta | reas asociadas —  |                      |                   |          |          |                |                     |          |
|          | 4                                |                   | In                   | dicador           |          |          | Tipo Indicador |                     |          |
| Þ        | Cumplimiento en entrega de       | Informes Financi  | eros de Entida       | des Ejecutoras    |          |          | Gestión EE     |                     | <u>^</u> |
|          | Cumplimiento en entrega de       | Informes Progra   | máticos de Ent       | idades Ejecutoras |          |          | Gestión EE     |                     |          |
|          | Informes del profesional de      | enlace.           |                      |                   |          |          | Gestión PROFE  |                     | E        |
|          | Retroalimentación a informe      | s de Entidades Ej | ecutoras             |                   |          |          | Gestión RP     |                     |          |
|          | Seguimiento al proyecto          |                   |                      |                   |          |          | Gestión RP     |                     | -        |
| Tareas   | del indicador                    |                   |                      |                   |          |          |                |                     |          |
|          | Entidad Ejecutora                | Fec<br>Programada | Fec. Real<br>Entrega | Responsable       | Cargo    |          |                | Agrega              | ar       |
| Þ        | ENTIDAD EJECUTORA 3              | 12/03/2012        | 12/03/2012           | FABIAN            | DIRECTOR |          |                | Modific             | ar       |
|          | ENTIDAD EJECUTORA 1              | 12/03/2012        | 12/03/2012           | GUILLLERMO        | ADSF     |          |                | Barra               |          |
|          | ENTIDAD EJECUTORA 1              | 12/03/2012        | 12/03/2012           | ROBERTO           | DIRECTOR |          |                | borra               |          |
|          |                                  |                   |                      |                   |          |          |                | Ver docum           | entos    |
|          |                                  |                   |                      |                   |          |          |                |                     |          |
|          |                                  |                   |                      |                   |          |          |                |                     | Cerrar   |

Este formulario se compone de las siguientes partes:

- Eventos vencidos o próximos a vencer: Acá se listan los eventos vencidos o próximos a vencer.
- Seleccione el indicador para ver las tareas asociadas: En esta parte se listan los indicador sobre los cuales se pueden agregar eventos o tareas.
- Tareas del indicador: En esta parte se listan los eventos o tareas asociados a cada indicador.

#### 14.1 Operación Cerrar

Al dar clic en el botón "Cerrar" se cierra el formulario.

## 14.2 Grupo Eventos Vencidos o Próximos a Vencer

Eventos vencidos o próximos a vencer

En esta parte se listan los eventos vencidos o próximos a vencer.

# 14.3 Grupo Seleccione el Indicador para Ver las Tareas Seleccionadas

| eleccion | e el indicador para ver las tareas asociadas                                                                              |                                |
|----------|----------------------------------------------------------------------------------------------------|--------------------------------|
|          | Indicador<br>ב.ל.כ. בגונעווטג עב seroprevalencia (דגאויג), דג,איר א חוב)                                                  | Tipo Indicador<br>Consultorias |
|          | 1.7.3. Evaluación rápida para PVS (CAP)                                                                                   | Consultorías                   |
| •        | 1.7.4. Número de documentos de sistematización de lecciones aprendidas de acciones con grupos dave en condiciones de al   | l Consultorías                 |
|          | 13. Porcentaje de Trabajadoras Sexuales que recibieron una prueba de VIH en los últimos 12 meses y conocen los resultados | s                              |
|          | 14. Porcentaie de HSH que recibieron una prueba de VIH en los últimos. 12 meses - y conocen los resultados                |                                |
|          | I4                                                                                                    |                                |

En esta parte se listan los indicadores de gestión.

# 14.4 Grupo Tareas del Indicador

| reas del ind | licador     |              |       |                   |                      |  |           |
|--------------|-------------|--------------|-------|-------------------|----------------------|--|-----------|
|              | Contratista | Fec Contrato | Costo | Fec<br>Programada | Fec. Real<br>Entrega |  | Agregar   |
|              |             |              |       |                   |                      |  | Modificar |
|              |             |              |       |                   |                      |  | Borrar    |
|              |             |              |       |                   |                      |  |           |

En esta parte se listan las tareas registradas por cada uno de los indicadores de gestión previamente seleccionado.

#### 14.4.1 Operación Agregar

Al seleccionar la opción "Agregar" se mostrará un formulario de acuerdo al tipo de indicador previamente seleccionado.

Para el caso de los indicadores de tipo "gestión PROFE (Profesinal de enlace)" se mostrará el siguiente formulario:

| Modificar gestión receptor principal |                                         |          |
|--------------------------------------|-----------------------------------------|----------|
| Indicador                            | Informes del profesional de enlace. 🗸 🗸 | ]        |
| Entidad ejecutora                    | PROFESIONAL DE ENLACE                   | ]        |
| Fecha programada de entrega          | 15/03/2011                              |          |
| Fecha real de entrega                | 27/03/2012 🔷                            |          |
| Nueva fecha programada               | 27/03/2012 文                            |          |
| Fecha entrega final                  | 27/03/2012 🔷                            |          |
| Responsable                          | FABIO                                   |          |
| Cargo                                | DIRECTOR                                |          |
| Observaciones                        |                                         |          |
|                                      |                                         |          |
|                                      | L                                       |          |
|                                      | Aceptar                                 | Cancelar |

El formulario tiene los siguientes campos:

- Indicador: Indicador al que se le va a agregar la tarea. Campo no modificable.
- Entidad ejecutora: Nombre de la entidad profesional de enlace.
- Fecha programada de entrega: Fecha programada de entrega.
- Fecha real de entrega: Fecha real de la entrega.
- Nueva fecha programada: Nueva fecha programada de entrega.
- Fecha entrega final: Fecha de entrega final.
- Responsable: Nombre del responsable del evento de gestión.
- Cargo: Cargo del responsable del evento de gestión.
- **Observaciones:** Observaciones asociadas al evento de gestión a adicionar.

Para el caso de los indicadores de tipo "gestión receptor princial (RP)" se mostrará el siguiente formulario:

| Indicador Elaboración de planes operativos |             |
|--------------------------------------------|-------------|
|                                            | •           |
| Fecha programada de entrega 28/02/2012     |             |
| Fecha real de entrega 📝 28/02/2012 🔷       |             |
| Nueva fecha programada 📝 28/02/2012 🔷      |             |
| Fecha entrega final 📝 28/02/2012 🔷         |             |
| Responsable                                |             |
| Cargo                                      |             |
| Observaciones                              |             |
|                                            |             |
|                                            |             |
|                                            |             |
| Acept                                      | ar Cancelar |

El formulario tiene los siguientes campos

- Indicador: Indicador al que se le va a agregar la tarea. Campo no modificable.
- Fecha programada de entrega: Fecha programada de entrega.
- Fecha real de entrega: Fecha real de la entrega.
- Nueva fecha programada: Nueva fecha programada de entrega.
- Fecha entrega final: Fecha de entrega final.
- Responsable: Nombre del responsable del evento de gestión.
- Cargo: Cargo del responsable del evento de gestión.
- Observaciones: Observaciones asociadas al evento de gestión a adicionar.

Para el caso de los indicadores de tipo "gestión entidad ejecutora" se mostrará el siguiente formulario:

| Agregar gestión con entidades ejecutoras |                                          |          |
|------------------------------------------|------------------------------------------|----------|
| Indicador                                | Evaluación de competencias de personal 🔻 | ]        |
| Entidad ejecutora                        | SELECCIONE                               | ]        |
| Fecha programada de entrega              | 28/02/2012                               |          |
| Fecha real de entrega                    | 28/02/2012 🔷                             |          |
| Nueva fecha programada                   | 28/02/2012                               |          |
| Fecha entrega final                      | 28/02/2012 🜩                             |          |
| Cargo                                    |                                          |          |
| Observaciones                            |                                          |          |
|                                          |                                          |          |
|                                          |                                          |          |
|                                          | Aceptar                                  | Cancelar |

El formulario tiene los siguientes campos:

- Indicador: Indicador al que se le va a agregar la tarea. Campo no modificable.
- Entidad ejecutora: Nombre de la entidad ejecutora.
- Fecha programada de entrega: Fecha programada de entrega.
- Fecha real de entrega: Fecha real de la entrega.
- Nueva fecha programada: Nueva fecha programada de entrega.
- Fecha entrega final: Fecha de entrega final.
- **Responsable:** Nombre del responsable del evento de gestión.
- Cargo: Cargo del responsable del evento de gestión.
- **Observaciones:** Observaciones asociadas al evento de gestión a adicionar.

Al dar clic en aceptar en cualquiera de los formularios si falta algún campo obligatorio o esta mal diligenciado aparecerá al lado del campo la siguiente imagen:

#### θ

Al pasar el puntero del mouse sobre la imagen se mostrará un mensaje de alerta.

#### 14.4.2 Operación Modificar

Al seleccionar la opción "Modificar" se mostrará un formulario de acuerdo al tipo de indicador previamente seleccionado.

Para el caso de los indicadores de tipo "gestión PROFE (Profesinal de enlace)" se mostrará el siguiente formulario:

| Modificar gestión receptor principal |                                       |          |
|--------------------------------------|---------------------------------------|----------|
| Indicador                            | Informes del profesional de enlace. 🔻 | ]        |
| Entidad ejecutora                    | PROFESIONAL DE ENLACE                 | ]        |
| Fecha programada de entrega          | 15/03/2011                            |          |
| Fecha real de entrega                | 27/03/2012 🔷                          |          |
| Nueva fecha programada               | 27/03/2012 🔷                          |          |
| Fecha entrega final                  | 27/03/2012 🗢                          |          |
| Responsable                          | FABIO                                 |          |
| Cargo                                | DIRECTOR                              |          |
| Observaciones                        |                                       |          |
|                                      |                                       |          |
|                                      | L                                     |          |
|                                      | Aceptar                               | Cancelar |

En este formulario se carga toda la información correspondiente al evento a tarea de gestión seleccionado, donde se podrá modificar los siguientes campos:

- Indicador: Indicador al que se le va a agregar la tarea. Campo no modificable.
- Entidad ejecutora: Nombre de la entidad profesional de enlace.
- Fecha programada de entrega: Fecha programada de entrega.
- Fecha real de entrega: Fecha real de la entrega.
- Nueva fecha programada: Nueva fecha programada de entrega.
- Fecha entrega final: Fecha de entrega final.
- **Responsable:** Nombre del responsable del evento de gestión.
- Cargo: Cargo del responsable del evento de gestión.
- Observaciones: Observaciones asociadas al evento de gestión a adicionar.

Para el caso de los indicadores de tipo "gestión receptor principal" se mostrará el siguiente formulario:

| Modificar gestión receptor principal |                                    |          |
|--------------------------------------|------------------------------------|----------|
| Indicador                            | Elaboración de planes operativos 🗸 | ]        |
| Fecha programada de entrega          | 30/11/2011                         |          |
| Fecha real de entrega                | 05/12/2011 🔷                       |          |
| Nueva fecha programada               | 09/03/2012 🔷                       |          |
| Fecha entrega final                  | 09/03/2012 🔷                       |          |
| Responsable                          | JUAN PEREZ                         |          |
| Cargo                                | ANALISTA                           |          |
| Observaciones                        |                                    |          |
|                                      |                                    |          |
|                                      |                                    |          |
|                                      |                                    |          |
|                                      | Aceptar                            | Cancelar |
|                                      |                                    |          |

En este formulario se carga toda la información correspondiente al evento a tarea de gestión seleccionado, donde se podrá modificar los siguientes campos:

- Fecha programada de entrega: Fecha programada de entrega.
- Fecha real de entrega: Fecha real de la entrega.
- Nueva fecha programada: Nueva fecha programada de entrega.
- Fecha entrega final: Fecha de entrega final.
- **Responsable:** Nombre del responsable del evento de gestión.
- Cargo: Cargo del responsable del evento de gestión.
- **Observaciones:** Observaciones asociadas al evento de gestión a adicionar.

Para el caso de los indicadores de tipo "gestión entidad ejecutora" se mostrará el siguiente formulario:

| Modificar gestión con entidades ejecutoras |                                          |          |
|--------------------------------------------|------------------------------------------|----------|
| Indicador                                  | Evaluación de competencias de personal 🔻 |          |
| Entidad ejecutora                          | ENTIDAD EJECUTORA 1                      |          |
| Fecha programada de entrega                | 06/03/2012                               |          |
| Fecha real de entrega                      | 06/03/2012 🜩                             |          |
| Nueva fecha programada                     | 06/03/2012 🗢                             |          |
| Fecha entrega final                        | 06/03/2012 🗢                             |          |
| Responsable                                | CARLOS                                   |          |
| Cargo                                      | COORDINADOR                              |          |
| Observaciones                              |                                          |          |
|                                            |                                          |          |
|                                            | L                                        |          |
|                                            | Aceptar                                  | Cancelar |

En este formulario se carga toda la información correspondiente al evento a tarea de gestión seleccionado, donde se podrá modificar los siguientes campos:

- Entidad ejecutora: Nombre de la entidad ejecutora.
- Fecha programada de entrega: Fecha programada de entrega.
- Fecha real de entrega: Fecha real de la entrega.
- Nueva fecha programada: Nueva fecha programada de entrega.
- Fecha entrega final: Fecha de entrega final.
- **Responsable:** Nombre del responsable del evento de gestión.
- Cargo: Cargo del responsable del evento de gestión.
- **Observaciones:** Observaciones asociadas al evento de gestión a adicionar.

Al dar clic en aceptar en cualquiera de los formularios si falta algún campo obligatorio o esta mal diligenciado aparecerá al lado del campo la siguiente imagen:

0

Al pasar el puntero del mouse sobre la imagen se mostrará un mensaje de alerta.

#### 14.4.3 Operación Borrar

Al seleccionar un rubro y dar clic sobre la opción "Borrar" se muestra la siguiente caja de diálogo:

| 450 | DIME |
|-----|------|
|     | I    |
| _   |      |
|     |      |

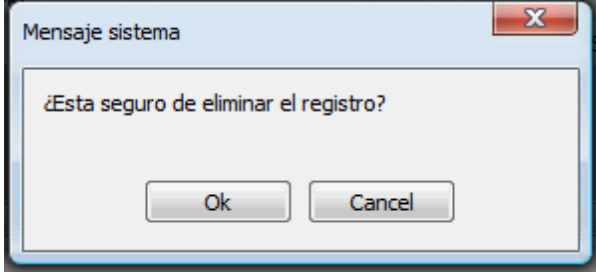

Si se confirma la operación el rubro es eliminado.

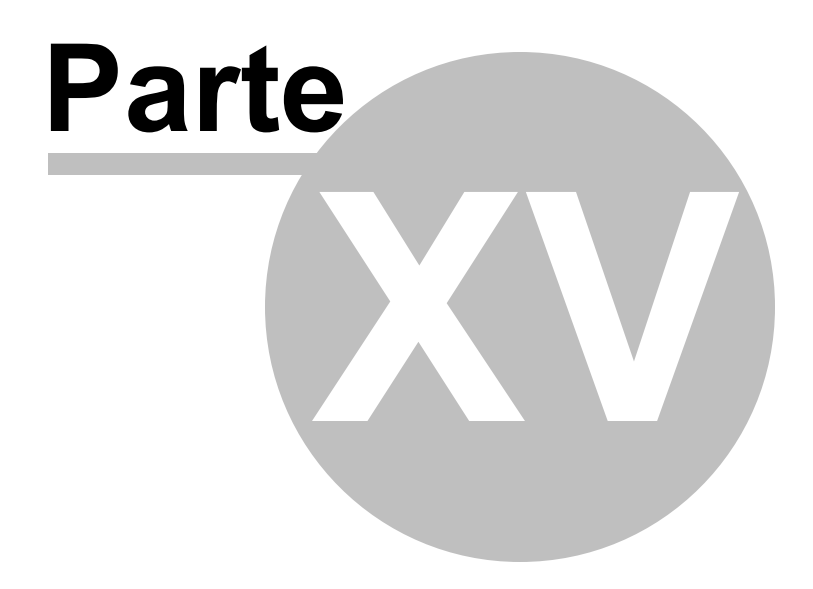

# Noticias

# 15 Noticias

Al seleccionar "Noticias" se mostrará el siguiente formulario:

| Gestión | de Noticias      |                                            |        |        |
|---------|------------------|--------------------------------------------|--------|--------|
|         | Fec. Creación    | Titular                                    |        |        |
| Þ       | 27/01/2012 04:47 | noticia prueba actualización               |        |        |
|         | 27/01/2012 04:36 | Nuevas donaciones acaban de llegar al pais |        |        |
|         | 27/01/2012 10:40 | segunda noticia                            |        |        |
|         | 27/01/2012 10:40 | Primer noticia                             |        |        |
|         |                  |                                            |        |        |
|         |                  |                                            |        |        |
|         |                  |                                            |        |        |
|         |                  |                                            |        |        |
|         |                  |                                            |        |        |
| Conter  | obir             |                                            |        |        |
|         |                  |                                            |        | ^      |
|         |                  |                                            |        |        |
|         |                  |                                            |        | -      |
|         |                  |                                            |        |        |
|         |                  | Agregar Modificar                          | Borrar | Cerrar |
|         |                  |                                            |        |        |

En este formulario se lista las noticias registradas en el sistema, donde se pueden realizar las siguientes operaciones:

Agregar: Adiciona una nueva noticia. Modificar: Modifica información de la noticia seleccionada. Borrar: Elimina la noticia seleccionada. Cerrar: Cierra el formulario.

# 15.1 Operación Agregar

Al seleccionar la opción "Agregar" se mostrará el siguiente formulario:

| Agregar Noticia       |         |          |
|-----------------------|---------|----------|
| Información noticia — |         |          |
| Titular               |         |          |
| Contenido             |         |          |
| Activa                |         |          |
|                       | Aceptar | Cancelar |

El formulario tiene los siguientes campos:

- **Titular:** Titular de la noticia.
- **Contenido:** Contenido de la noticia.
- Activa: Indica si la noticia esta activa o no.

# 15.2 Operación Modificar

Al seleccionar la opción "Modificar" se mostrará el siguiente formulario:

| Modificar Noticia   |                                                                                    |        | x  |
|---------------------|------------------------------------------------------------------------------------|--------|----|
| Información noticia |                                                                                    |        |    |
| Titular             | Estamos probando el sistema                                                        |        |    |
| Contenido           | El dia viernes 24 de febrero estamo haciendo una prueba en<br>conjunto del sistema | ۸<br>۳ |    |
| Activa              |                                                                                    |        |    |
|                     | Aceptar                                                                            | Cancel | ar |

En este formulario se carga toda la información correspondiente a la noticia seleccionada, donde se podrá modificar los siguientes campos:

- Titular: Titular de la noticia.
- Contenido: Contenido de la noticia.
- Activa: Indica si la noticia esta activa o no.

## 15.3 Operación Borrar

Al seleccionar una distribución y dar clic sobre la opción "Borrar" se muestra la siguiente caja de diálogo:

| Mensaje sistema                       |
|---------------------------------------|
| ¿Esta seguro de eliminar el registro? |
| Ok Cancel                             |

Si se confirma la operación la distribución es eliminada.

# 15.4 Operación Cerrar

Al dar clic en el botón "Cerrar" se cierra el formulario.

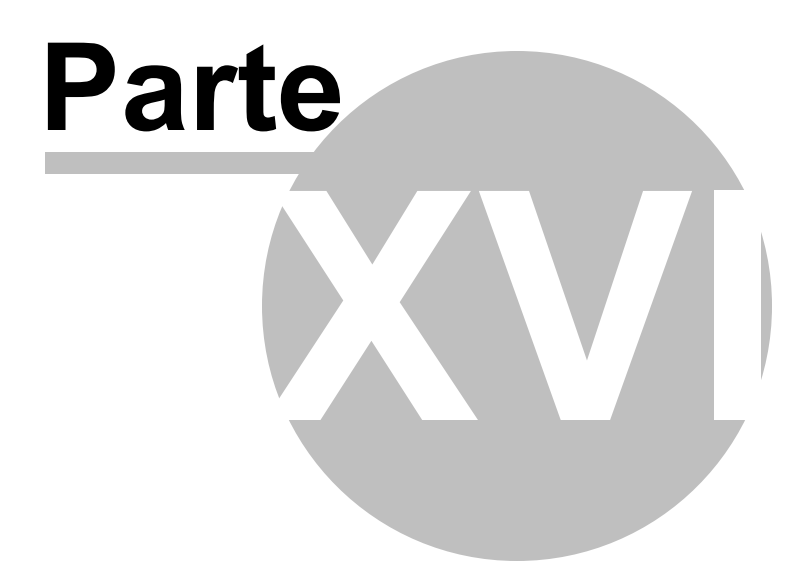

# Glosario

## 16 Glosario

ALF: Agente Local del Fondo.

**APS:** Áreas de prestación de servicios.

ARV: Antirretroviral.

APV: Asesoría en prueba voluntaria.

**CCC:** Comunicación para el cambio de comportamiento.

CHF: Cooperative Housing Foundation.

EE: Entidades ejecutoras – Subreceptores locales SR.

FM: Fondo Mundial de lucha contra el Sida, la tuberculosis y la malaria.

**HC:** Habitantes de la calle/ personas en condición de calle.

**HSH:** Hombres que tienen sexo con hombres.

INS: Instituto Nacional de Salud.

INVIMA: Instituto Nacional de vigilancia de medicamentos y alimentos.

**ITS:** Infecciones de transmisión sexual.

JDESP: Jóvenes en condición de desplazamiento y/o en contextos de desplazamiento.

LB: Línea de base.

LGBT: Lesbianas, gays, bisexuales, transexuales.

MCP: Mecanismo coordinador de país.

MCD: Mecanismo coordinador Departamental.

**MPS:** Ministerio de la Protección Social.

**M&E:** Monitoreo y evaluación.

NUIP: Número único de identificación personal.

OBC: Organización de base comunitaria.

**OMS:** Organización Mundial de la Salud.

ONUSIDA: Programa Conjunto de las Naciones Unidas sobre VIH y Sida.

**OPS:** Organización Panamericana de la Salud.

PFMC: Proyecto del Fondo Mundial en Colombia – 2ª Ronda Componente de VIH.

PM&E: Plan de monitoreo y evaluación.

PPL: Personas privadas de la libertad / internos en cárceles o prisiones.

**PSC:** Profesionales del sexo comercial.

PVVS: Personas que viven con VIH y Sida.

RC: Registro civil.

RP: Receptor principal.

**RP-G:** Receptor principal gobierno.

**RP-NG:** Receptor principal no gobierno.

**SAT:** Sistema de Alertas Tempranas.

SCA: Servicios comunitarios tipo A.

SCB: Servicios comunitarios tipo B.

SGSSS: Sistema General de Seguridad Social en Salud.

Sida: Síndrome de Inmunodeficiencia Humana.

SIVIGILA: Sistema Nacional de Vigilancia en Salud Pública.

SR: Sub-receptor.

SSR: Salud sexual y reproductiva.

TAR: Tratamiento/terapia antirretroviral.

TRANS: Transgeneristas, transexuales y travestis.

**VIH:** Virus de inmunodeficiencia humana.

459

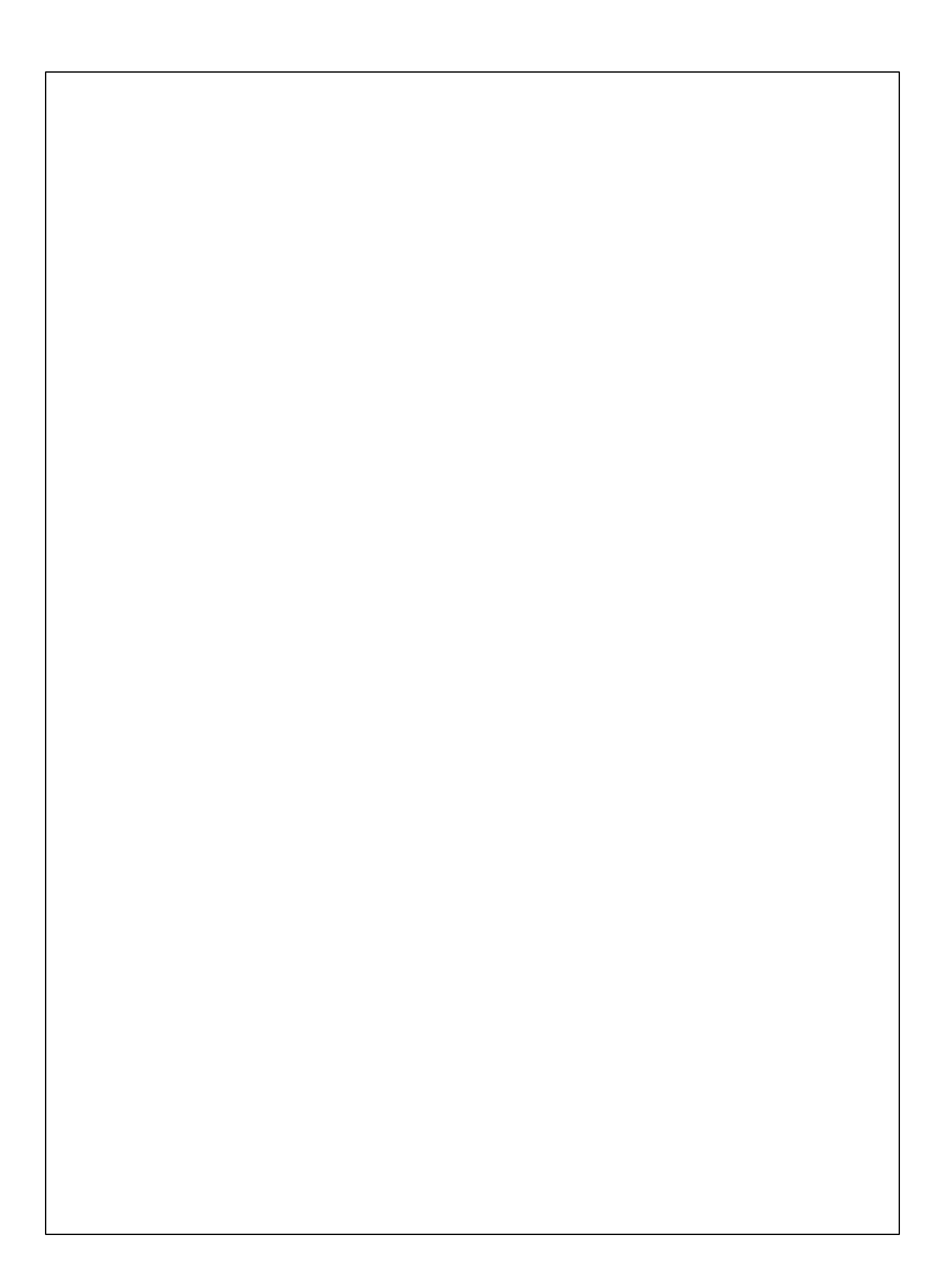